### MX268102A/302A/702A/ MX860802A/902A GSM 測定ソフトウェア (MS2681A/MS2683A/MS2687A/ MS2687B/MS8608A/MS8609A 用) 取扱説明書

#### 第3版

・製品を適切・安全にご使用いただくために、製品をご使用になる前に、取扱説明書を必ずお読みください。
 ・安全にお使いいただくための重要事項は、MS2681A/MS2683A/MS2687A/MS2687B スペクトラムアナライザ、MS8608A/MS8609A ディジタル移動無線送信機テスタ取扱説明書に記載してありますのでそちらをお読みください。
 ・本書は製品とともに保管してください。

## アンリツ株式会社

管理番号: M-W1795AW-3.0

## 安全情報の表示について

当社では人身事故や財産の損害を避けるために、危険の程度に応じて下記のようなシグナルワードを用いて安全に関す る情報を提供しています。記述内容を十分理解して機器を操作するようにしてください。 下記の表示およびシンボルは、そのすべてが本器に使用されているとは限りません。また、外観図などが本書に含まれる とき、製品に張り付けたラベルなどがその図に記入されていない場合があります。

説明書中の表示について

警告

注意

↑ 危険 回避しなければ, 死亡または重傷に至る切迫した危険状況があることを警告しています。

回避しなければ、死亡または重傷に至る可能性がある潜在的危険について警告しています。

回避しなければ, 軽度または中程度の人体の傷害に至る可能性がある潜在的危険, または, 物的損害の発生のみが予測されるような危険状況について警告しています。

#### 機器に表示または説明書に使用されるシンボルについて

機器の内部や操作箇所の近くに,または説明書に,安全上あるいは操作上の注意を喚起するための表示があります。 これらの表示に使用しているシンボルの意味についても十分理解して,注意に従ってください。

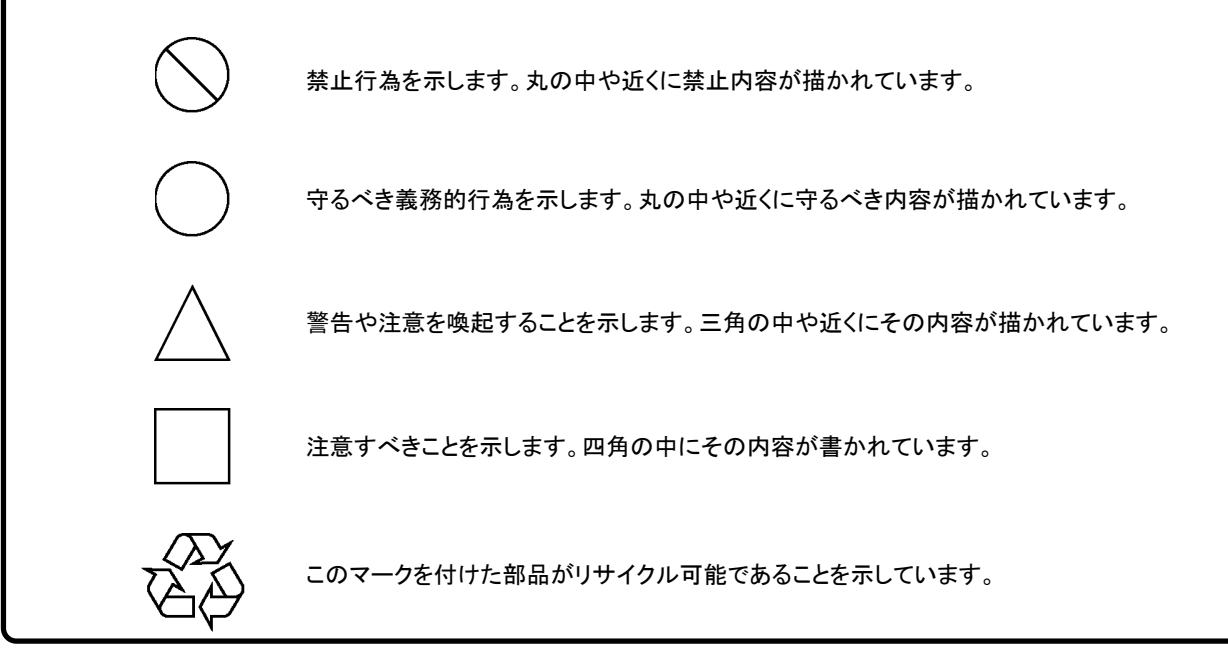

MX268102A/302A/702A/MX860802A/902A GSM 測定ソフトウェア(MS2681A/MS2683A/MS2687A/MS2687B/MS8608A/MS8609A 用) 取扱説明書

2000年(平成12年) 8月18日(初版) 2006年(平成18年) 2月 6日(第3版)

・予告なしに本書の内容を変更することがあります。
 ・許可なしに本書の一部または全部を転載・複製することを禁じます。
 Copyright © 2000-2006, ANRITSU CORPORATION
 Printed in Japan

## -安全にお使いいただくためにー

# ⚠ 注意

外部記憶媒体について 本器

本器は, データやプログラムの外部記憶媒体として, メモリカードを使用して います。 メモリカードは, その使用方法に誤りがあった場合や故障などにより, 大切な 記憶内容を喪失してしまうことがあります。

万一のことを考えて、バックアップをしておくことをお勧めします。

当社は、記憶内容の喪失について補償は致しません。

下記の点に十分注意してご使用ください。

- ・ アクセス中にはメモリカードを装置から抜き取らないでください。
- ・ 静電気が加わると破損することがあります。

### 品質証明

アンリツ株式会社は、本製品が出荷時の検査により公表機能を満足することを証明します。

### 品質保証

- アンリツは、本ソフトウェアが付属のマニュアルに従った使用方法にもかかわらず、実質的に動作しなかった場合に、無償で補修または交換します。
- ・ その保証期間は,購入から1年間とします。
- ・ 補修または交換後の本ソフトウェアの保証期間は,購入時から一年内の残余の 期間,または補修もしくは交換後から30日のいずれか長い方の期間とします。
- 本ソフトウェアの不具合の原因が、天災地変などの不可抗力による場合、お客様の誤使用の場合、またはお客様の不十分な管理による場合は、保証の対象 外とさせていただきます。

また、この保証は、原契約者のみ有効で、再販売されたものについては保証しか ねます。

アンリツ株式会社は、本製品の欠陥に起因する損害のうち、予見できない特別の 事情に基づき生じた損害およびお客様の取引上の損失については、責任を負い かねます。

## 当社へのお問い合わせ

本製品の故障については、本説明書(紙版説明書では巻末、CD版説明書では別 ファイル)に記載の「本製品についてのお問い合わせ窓口」へすみやかにご連絡く ださい。

### 国外持出しに関する注意

- 1.本製品は日本国内仕様であり,外国の安全規格などに準拠していない場 合もありますので,国外へ持ち出して使用された場合,当社は一切の責任 を負いかねます。
- 2.本製品および添付マニュアル類は、輸出および国外持ち出しの際には、「外国為替及び外国貿易法」により、日本国政府の輸出許可や役務取引許可を必要とする場合があります。また、米国の「輸出管理規則」により、日本からの再輸出には米国政府の再輸出許可を必要とする場合があります。

本製品や添付マニュアル類を輸出または国外持ち出しする場合は,事前 に必ず弊社の営業担当までご連絡ください。

輸出規制を受ける製品やマニュアル類を廃棄処分する場合は、軍事用途 等に不正使用されないように、破砕または裁断処理していただきますよう お願い致します。

### 正面の電源スイッチについて

本器の正面の電源スイッチは誤った操作による誤動作を防止するため, スタンバイ状態から約1秒押すと電源が On になり, また電源 On から約1秒押すとスタンバイ状態になります。

電源 On の状態で, 電源プラグをコンセントから抜いて, 再度差し込んだ場合また, 瞬 断または停電等によりラインが断になり, 再度ラインが復帰しても, (スタンバイ状態 で)電源は On になりません。

これは,不測の事態によりラインが断になり,再度ラインが復帰した場合(本器はスタンバイ状態になり),誤ったデータを取得する事を防ぐための配慮です。

たとえば, 掃引時間が 1000 秒でデータ取得に時間を要する場合など, 測定の途中で 瞬断(停電)が起き, 電源が On で自動復帰すると, 瞬断に気付かず, 誤ったデータを 正しいデータと誤認してしまうことがあります。

瞬断または停電等により本器がスタンバイ状態になった場合,測定系の状態を確認 のうえ,正面の電源スイッチを押し,本器の電源を再投入してください。

システムに本器が組み込まれており、不測の事態によりシステムの電源が断になり、 再投入された場合も同様に、本器の電源を再投入する必要があります。 そのため、MODEM を使った遠隔モニタリングシステムなどに組み込む場合は、別途 MS2681A/MS2683A/MS2687A/MS2687B/MS8608A/MS8609A の本体、オプショ ン 46「停電後の電源復帰」を装着してください。

## ソフトウェア使用許諾書

本契約書とともに提供するソフトウェア・プログラム(以下,「本ソフトウェア」という。) を使用する前に,本契約書をお読みください。

お客様が本契約書の各条件に同意いただいた場合のみ,本ソフトウェアを使用す ることができます。

お客様が、本ソフトウェアの使用を開始した時点または、本ソフトウェアの梱包を開 封した時点で、お客様が本契約書の各条件に同意したものとします。お客様が本 契約に同意できない場合は、ご購入時の原状のままでアンリツ株式会社(以下、ア ンリツという。)へ返却してください。

#### 1. 使用許諾

- お客様は、1台のMS2681A/MS2683A/MS2687A/MS2687B スペクトラム アナライザまたは、MS8608A/MS8609A ディジタル移動無線送信機テス タ(以下、コンピュータシステムという。)で本ソフトウェアを使用できます。
- (2) コンピュータシステムでの使用には、本ソフトウェアがコンピュータシステ ムの記憶装置に記録されていることも含みます。
- (3) お客様が、複数台のコンピュータシステムに本ソフトウェアを使用する場合には、同時に使用されない場合でも、使用するコンピュータシステムの数と同じ数の使用許諾を受けてください。

#### 2. 著作権

- (1) 本ソフトウェアの著作権はアンリツが所有しています。
- (2) お客様が本ソフトウェアを購入されたことは、本契約に規定された以外の 権利をお客様に移転することを意味するものではありません。
- (3) お客様は、本ソフトウェアの全部または一部をアンリツの事前の同意を 得ることなく印刷、複製、改変、修正、その他のプログラムとの結合、逆ア センブルまたは逆コンパイルを行うことはできません。

#### 3. 複製

お客様は、上記2(3)の規定にかかわらず、購入した本ソフトウェアを保存する目的で一部のみ複製することができます。この場合、本ソフトウェアのオリジナルまたは複製のいずれか一方のみを使用することができます。

#### 4. 契約の終了

- (1) お客様が、本契約に違反したとき、またはアンリツの著作権を侵害したとき、アンリツは本契約を解除し、以後お客様の本ソフトウェアのご使用を 終了させることができます。
- (2) お客様またはアンリツは,事前の一ヵ月前までに相手方へ書面で通知 することにより,本契約を終了させることができます。
- (3) 本契約が終了した場合,お客様は、本ソフトウェアおよび付属のマニュアルをすみやかに廃棄またはアンリツへ返却するものとします。

## はじめに

 本取扱説明書の記載内容は、MS2681A/MS2683A/MS2687A/MS2687B ス ペクトラムアナライザまたは、MS8608A/MS8609A ディジタル移動無線送信 機テスタに、MX268102A/MX268302A/MX268702A/MX860802A/ MX860902A GSM 測定ソフトウェア(以下、GSM 測定ソフトウェア)をインスト ールした状態で説明しています。

本取扱説明書中, MX268\*02A は MX268102A, MX268302A, および MX 268702A を表します。また, MX860\*02A は MX860802A, および MX860902A を表します。同様に MS268\*は MS2681A, MS2683A, および MS2687A/MS2687B を表し, MS860\*A は MS8608A, および MS8609A を表 します。

MX268102A は MS2681A 用, MX268302A は MS2683A 用, MX268702A は MS2687A/MS2687B 用, MX860802A は MS8608A 用, および MX860902A は MS8609A 用の GSM 測定ソフトウェアです。

2. 取扱説明書の構成

MX268\*02A, および MX860\*02A GSM 測定ソフトウェアの取扱説明書は, 下記の2編で構成されています。

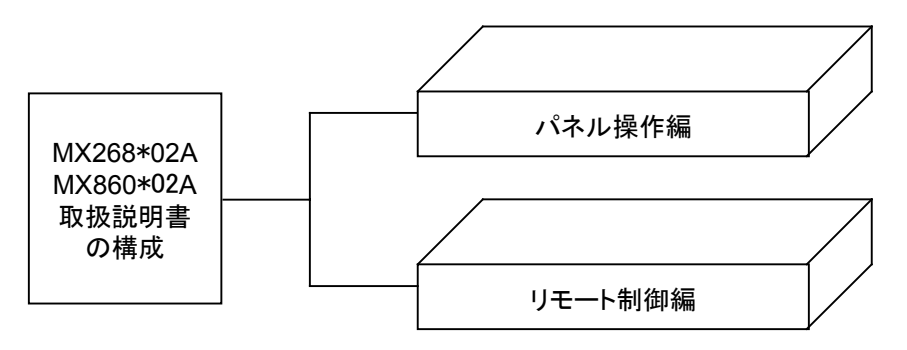

パネル操作編

MX268102A/MX268302A/MX268702A/MX860802A/MX860902A の概要・パネル説明・操作・性能試験を説明しています。

リモート制御編

MX268102A/MX268302A/MX268702A/MX860802A/MX860902A をRS-232Cリモート制御・GPIBリモート制御するために必要なことに ついて説明しています。 MX268102A/302A/702A/ MX860802A/902A GSM 測定ソフトウェア (MS2681A/MS2683A/MS2687A/ MS2687B/MS8608A/MS8609A 用) 取扱説明書 (パネル操作編)

# 目次

| 安全に               | お使い頂くために                 | iii               |
|-------------------|--------------------------|-------------------|
| はじめ               | IC                       | I                 |
| 第1章               | 重 概要                     | 1-1               |
| 1.1<br>1.2<br>1.3 | 製品概要<br>製品構成<br>製品規格     | 1-3<br>1-4<br>1-5 |
| 第2章               | 5 パネルの配置と操作概要            | 2-1               |
| 2.1               | 正面・背面パネル図説明一覧表           | 2-3               |
| 2.2               | 基本的な操作方法                 | 2-11              |
| 2.3               | 測定ソフトウェアをインストールする        | 2-13              |
| 2.4               | 測定システムを変更する              | 2-14              |
| 2.5               | 画面表示色を設定する               | 2-15              |
| 第3章               | 昏 測定                     | 3-1               |
| 3.1               | 測定パラメータを設定する             | 3-5               |
| 3.2               | 変調精度を解析する                | 3-20              |
| 3.3               | 送信電力を測定する                | 3-28              |
| 3.4               | Output RF Spectrum を測定する | 3-39              |
| 3.5               | スプリアスを測定する               | 3-44              |
| 3.6               | パワーメータ                   | 3-80              |
| 3.7               | IQ レベルを測定する              | 3-82              |
| 3.8               | 設定パラメータの保存と読み出し          | 3-84              |
| 第 4 章             | む 性能試験                   | 4-1               |
| 4.1               | 性能試験が必要な場合               | 4-3               |
| 4.2               | 性能試験に必要な測定器              | 4-4               |

この章では、本ソフトウェアの概要および製品構成について説明しています。

| 11  | 製品概要 | 1-3 |
|-----|------|-----|
| 1.1 | 衣吅悯女 | 1-0 |

- 1.2 製品構成 ..... 1-4
- 1.3 製品規格 ..... 1-5

### 1.1 製品概要

MS2681A/MS2683A/MS2687A/MS2687B スペクトラムアナライザ,および MS8608A/MS8609A ディジタル移動無線送信機テスタ(以下,総称して本測定 器)は、各種移動体通信用の基地局/移動機の送信機特性を高速・高確度にか つ容易に測定する装置です。RF/IF 信号での評価の他, IQ(ベースバンド)信号 にも対応しておりデバイスなどの評価にも使用できます。本測定器は、測定ソフト ウェアをインストールすることにより各種のディジタル変調方式に対応した変調解 析機能を持つことができます。また、測定に際しては高速ディジタル信号処理技 術を用いて高速・高確度の測定を可能としています。

GSM 測定ソフトウェアをインストールすることにより、本測定器は GSM(EDGE\*1 を含む)システムのディジタル携帯電話無線機器の機能・性能を簡易に測定する総合測定器になります。

GSM 測定ソフトウェアを搭載した本測定器の持つ測定機能は、以下のとおりです。

- ・ 変調精度解析/キャリア周波数測定
- ・ 送信電力測定, キャリア OFF 時電力測定, ON/OFF 比測定
- ・ パワー vs. Time テンプレート判定
- Output RF Spectrum 測定
- ・ スプリアス測定 他
- \*1: EDGEシステムはGSMシステムの拡張システムであり、変調方式がGMSK から8PSK に変更されています。

# 1.2 製品構成

本測定器とGSM 測定ソフトウェアの組み合わせおよび製品構成を以下に示します。

・ 本測定器が MS2681A の場合

|     | 品名           | 数量 | 形名・オーダリング番号 | 備考         |
|-----|--------------|----|-------------|------------|
| 本体  | GSM 測定ソフトウェア | 1  | MX268102A   | メモリカードにて提供 |
| 附属品 | 取扱説明書        | 1  | MW1795AW    |            |

・ 本測定器が MS2683A の場合

|     | 品名           | 数量 | 形名・オーダリング番号 | 備考         |
|-----|--------------|----|-------------|------------|
| 本体  | GSM 測定ソフトウェア | 1  | MX268302A   | メモリカードにて提供 |
| 附属品 | 取扱説明書        | 1  | MW1795AW    |            |

#### ・本測定器が MS2687A/MS2687B の場合

|     | 品名           | 数量 | 形名・オーダリング番号 | 備考         |
|-----|--------------|----|-------------|------------|
| 本体  | GSM 測定ソフトウェア | 1  | MX268702A   | メモリカードにて提供 |
| 附属品 | 取扱説明書        | 1  | MW1795AW    |            |

・ 本測定器が MS8608A の場合

|     | 品名           | 数量 | 形名・オーダリング番号 | 備考         |
|-----|--------------|----|-------------|------------|
| 本体  | GSM 測定ソフトウェア | 1  | MX860802A   | メモリカードにて提供 |
| 附属品 | 取扱説明書        | 1  | MW1795AW    |            |

・ 本測定器が MS8609A の場合

|     | 品名           | 数量 | 形名・オーダリング番号 | 備考         |
|-----|--------------|----|-------------|------------|
| 本体  | GSM 測定ソフトウェア | 1  | MX860902A   | メモリカードにて提供 |
| 附属品 | 取扱説明書        | 1  | MW1795AW    |            |

# 1.3 製品規格

### MX860802A GSM 測定ソフトウェア規格(MS8608A 用)

| 項目                  | 規格                                                                                                    | 備考 |
|---------------------|----------------------------------------------------------------------------------------------------|----|
| 型名·機器名              | MX860802A GSM 測定ソフトウェア (MS8608A)                                                                                                    |    |
| 用途                  | GSM 方式の移動無線機の送信特性測定                                                                                                    |    |
| 電気的性能(RF入力)         | 以下の規格は MS8608A 内部のレベル最適化を実行(キーを押すことにより自動<br>的に実行される)後に保証します。<br>*1:プリアンプ Onは本体オプション MS8608A-08 搭載時に設定可能となります。                                            |    |
| 変調/周波数 測定           |                                                                                                    |    |
| 測定周波数範囲             | 50 MHz~2.7 GHz                                                                                                    |    |
| 測定レベル範囲             | -20~+40 dBm(バースト内平均電力):High Power 入力時<br>-40~+20 dBm(バースト内平均電力):Low Power 入力時<br>-60~+10 dBm(バースト内平均電力):Low Power 入力, プリアンプ On 時*1                       |    |
| キャリア周波数確度           | 入力レベル(バースト内平均電力): ≧-10 dBm(High Power 入力時),<br>≧-30 dBm(入力時), ≧-40 dBm(Low Power 入力, プリアンプ On 時*1)<br>±(基準水晶発振器の確度+10 Hz)                                |    |
| 変調精度                | 入力レベル(バースト内平均電力): ≧ - 10 dBm(High Power 入力時),<br>≧ - 30 dBm(入力時), ≧ - 40 dBm(Low Power 入力, プリアンプ On 時*1)                                                 |    |
| 残留位相誤差              | < 0.5 degree(rms)                                                                                                    |    |
| (GMSK 変調)<br>電研 FWA | < 2.0  degree(peak)                                                                                                    |    |
| 送留 EVM<br>(8PSK 変調) | < 1.0 % (rms)                                                                                                    |    |
| 波形表示                | トレリス表示(GMSK 変調時)                                                                                                    |    |
|                     | アイパターン表示<br>EVM vg シンズル釆号表示(SDSK 変調時)                                                                                                    |    |
|                     | 位相誤差 vs. シンボル番号表示                                                                                                    |    |
|                     | 振幅誤差 vs. シンボル番号表示                                                                                                    |    |
| 振幅測定                | IQ ダイヤクラム衣小                                                                                                    |    |
| 周波数範囲               | 50 MHz $\sim$ 2 7 GHz                                                                                                    |    |
| 測定レベル範囲             | -20~+40 dBm(バースb内亚均需力)·High Power 入力時                                                                                                    |    |
|                     | -40~+20 dBm(バースト内平均電力):Low Power 入力時                                                                                                    |    |
|                     | -60~+10 dBm(バースト内平均電力): Low Power 入力, プリアンプ On 時*1                                                                                                    |    |
| 送信電力測定              | 内臓のパワーメータを用いたレベル校正実行後(キーを押すことにより自動的に<br>実行)                                                                                                    |    |
| 測定範囲                | +10~+40 dBm(バースト内平均電力): High Power 入力時                                                                                                    |    |
|                     | -10~+20 dBm(ハースト内平均電力):Low Power 入力時<br>  -10~+10 dBm(バースト内平均電力):Low Power 入力,プリアンプ On 時*1                                                               |    |
| 確度                  | ±0.4 dB                                                                                                    |    |
| 電力測定リニアリティ          | 入力レベル(バースト内平均電力): ≧+10 dBm(High Power 入力時),<br>≧-10 dBm(入力時), ≧-20 dBm(Low Power 入力, プリアンプ On 時*1),<br>レンジ最適化後, 基準のレベルの設定を変更しない状態で<br>±0.2 dB (0~-30 dB) |    |

| 項目                   | 規格                                                                        | 備考 |
|----------------------|---------------------------------------------------------------------------|----|
| キャリア OFF 時の電力        | 入力レベル(バースト内平均電力): ≥+10 dBm(High Power 入力時),                               |    |
| 測定                   | $\geq -10$ dBm(Low Power 人力時), $\geq -20$ dBm(Low Power 人力, ブリアンフ On 時*1) |    |
| ノーマルモード              | ≥60 dBm(バースト内平均電力に比べて)                                                    |    |
| 測定範囲                 |                                                                           |    |
| 広ダイナミックレンジ           | バースト内平均電力:1 W(High Power 入力時), 10 mW(Low Power 入力時)に                      |    |
| モート側ル範囲              | $\geq 80 \text{ dBm}$                                                     |    |
|                      | ただし,測定限界は平均雑音レベル: $\leq -50$ dBm(High Power 入力,                           |    |
|                      | 50 MHz~2.7 GHz)にて決まる                                                      |    |
| 立上り/立下り特性            | 被測定信号のデータに同期して波形を表示<br>規格線表示可能(帯域1MHzにて測定), Pass/Fail 判定機能有り              |    |
| Output RF            |                                                                           |    |
| Spectrum 測正<br>国油粉範囲 | $100 \text{ MH}_{7} \sim 2.7 \text{ GH}_{7}$                              |    |
| 月夜级範囲                | 100 WHZ 2.7 GHZ                                                           |    |
| 八月レッヘル車団田            | -10~+40 dBm(八一入下闪平均電力): High Power 入力時                                    |    |
|                      | -10~+10 dBm(バースト内平均電力):Low Power 入力, プリアンプ On 時*1                         |    |
| 変調部分測定範囲             | CW 信号入力時                                                                  |    |
| (Spectrum due        | ≧60 dB(≧200 kHz 離調)                                                       |    |
| to modulation)       | ≥68 dB(≥250 kHz 雕調)<br>(<1.8 MHz 離調は PBW・30 kHz ≥1.8 MHz 離調は PBW・100 kHz) |    |
| 過渡部測定範囲              | CW 信号入力時                                                                  |    |
|                      | ≧63 dB(≧400 kHz 離調)                                                       |    |
| スプリアス測定              |                                                                           |    |
| 測定周波数範囲              | 100 kHz~7.8 GHz, ただし搬送波周波数±50 MHz以内を除く                                    |    |
| 入力レベル範囲              | +20~+40 dBm(バースト内平均電力): High Power 入力                                     |    |
| (送信電力)               | 0~+20 dBm(バースト内平均電力): Low Power 入力                                        |    |
| 測定方法                 |                                                                           |    |
| 掃引法                  | 指定の周波数範囲をスペクトラムアナライザで掃引後,ピーク値を検出し表示する。電力比は Tx Power 値との比を計算し表示する。         |    |
| スポット法                | 指定の周波数をスペクトラムアナライザのタイムドメインで測定後,平均値を表示<br>する。電力比は Tx Power 値との比を計算し表示する。   |    |
| サーチ法                 | 指定の周波数範囲内をスペクトラムアナライザで掃引しピーク値を検出後,その                                      |    |
|                      | 周波数をタイムドメインで測定,平均値を表示する。電力比はTx Power値との比<br>を計算し表示する。                     |    |
| 測定範囲                 | 搬送波周波数 800 MHz~1 GHzおよび 1.8~2 GHz, 検波モード: Average にて                      |    |
|                      | $\ge$ 72 dB(RBW:10 kHz) (100 kHz~50 MHz, バンド 0)                           |    |
|                      | ≤ /2 uB(KBW:100 KHZ) (50~500 MHZ, ハント 0)<br>ノーマルモードにて                     |    |
|                      | ≧66-f[GHz] dB(RBW:3 MHz) (500~3150 MHz, バンド 0                             |    |
|                      | ただし,高調波周波数は除く)                                                            |    |
| 大休ナプション              | ≤00 dB(KBW: 5 MHZ) (3150~/800 MHZ, ハント 1)<br>スプリアスエードレイ                   |    |
| MS8608A-03 搭載時       | ≧66 dB(RBW:3 MHz) (1600~7800 MHz, バンド 1)                                  |    |

| 項目                           | 規格                                                       | 備考 |
|------------------------------|----------------------------------------------------------|----|
| 電気的性能(IQ 入力)                 |                                                          |    |
| 入力方式                         | Balance, Unbalance の選択可能                                 |    |
| 入力インピーダンス                    | 1 MΩ (並列容量<100 pF), 50 Ωの選択可能                            |    |
| 入力レベル                        |                                                          |    |
| Balance 入力                   | 差動電圧範囲:0.1~1.0 Vp-p(入力コネクタにて)<br>同相電圧範囲:±2.5 V(入力コネクタにて) |    |
| Unbalance 入力                 | 0.1~1.0 Vp-p(入力コネクタにて)<br>DC 結合/AC 結合の切換可能               |    |
| 測定項目                         | 変調精度測定,振幅測定, IQ レベル測定                                    |    |
| 変調精度測定                       | 入力レベル:≧0.1 V(rms), 温度範囲:18~28 ℃にて                        |    |
| 残留位相誤差<br>残留 EVM<br>IQ レベル測定 | <0.5 degree(rms), DC 結合<br><1.0 %(rms), DC 結合            |    |
| レベル測定                        | I, Q それぞれの入力電圧(rms 値および peak to peak 値)を測定し表示            |    |
| IQ 位相差測定                     | I, Q 入力コネクタに CW 信号を入力した場合, I 相信号とQ 相信号間の位相値<br>を測定し表示    |    |

| 項目                  | 規格                                                                                                    | 備考 |
|---------------------|----------------------------------------------------------------------------------------------------|----|
| 型名·機器名              | MX860902A GSM 測定ソフトウェア (MS8609A)                                                                                        |    |
| 用途                  | GSM 方式の移動無線機の送信特性測定                                                                                                    |    |
| 電気的性能(RF 入力)        | 以下の規格は MS8609A 内部のレベル最適化を実行(キーを押すことにより自動<br>的に実行される)後に保証します。<br>*1:プリアンプ Onは本体オプション MS8609A-08 搭載時に設定可能となります。           |    |
| 変調/周波数 測定           |                                                                                                    |    |
| 測定周波数範囲             | 50 MHz~2.7 GHz                                                                                                    |    |
| 測定レベル範囲             | -40~+20 dBm(バースト内平均電力):プリアンプ Off 時<br>-60~+10 dBm(バースト内平均電力):プリアンプ On 時*1                                               |    |
| キャリア周波数確度           | 入力レベル(バースト内平均電力): ≧-30 dBm(プリアンプ Off 時),<br>≧-40 dBm(プリアンプ On 時*1)<br>±(基準水晶発振器の確度+10 Hz)                               |    |
| 変調精度                | 入力レベル(バースト内平均電力): ≧-30 dBm(プリアンプ Off 時),<br>≧-40 dBm(プリアンプ On 時*1)                                                      |    |
| 残留位相誤差<br>(GMSK 変調) | <0.5 degree(rms)<br><2.0 degree(peak)                                                                                   |    |
| 残留 EVM              |                                                                                                    |    |
| (8PSK 変調)<br>波形表示   | <1.0 %(rms)<br>トレリス表示(GMSK 変調時)                                                                                         |    |
|                     | アイパターン表示                                                                                                    |    |
|                     | EVM vs. シンボル番号表示(8PSK 変調時)<br>位相訳美 vs シンボル番号表示                                                                          |    |
|                     | 振幅誤差 vs. シンボル番号表示<br>IQ ダイヤグラム表示                                                                                        |    |
| 振幅測定                |                                                                                                    |    |
| 周波数範囲               | 50 MHz~2.7 GHz                                                                                                    |    |
| 測定レベル範囲             | -40~+20 dBm(バースト内平均電力):プリアンプ Off 時<br>-60~+10 dBm(バースト内平均電力):プリアンプ On 時*1                                               |    |
| 送信電力測定              | 内臓のパワーメータを用いたレベル校正実行後(キーを押すことにより自動的に<br>実行)                                                                             |    |
| 測定範囲                | -10~+20 dBm(バースト内平均電力):プリアンプ Off 時<br>-10~+10 dBm(バースト内平均電力):プリアンプ On 時*1                                               |    |
| 確度                  | $\pm 0.4 \text{ dB}$                                                                                                    |    |
| 電力測定リニアリティ          | 入力レベル(バースト内平均電力): ≧ -10 dBm(プリアンプ Off 時),<br>≧ -20 dBm(プリアンプ On 時*1), レンジ最適化後, 基準のレベルの設定を変更<br>しない状態で±0.2 dB (0~-30 dB) |    |
| キャリア OFF 時の電力       | 入力レベル(バースト内平均電力): ≧-10 dBm(プリアンプ Off 時),                                                                                |    |
| 測定                  | $\geq -20 \text{ dBm}(\mathcal{J} \mathcal{J} \mathcal{T} \mathcal{T} \mathcal{T} \text{ On 時*1})$                      |    |
| ノーマルモード<br>測定範囲     | ≧60 dBm (パースト内平均電力に比べて)                                                                                                 |    |
| 広ダイナミックレン<br> ジ     | ハースト内半均電力:10 mW に比べて<br>  ≥80 dBm                                                                                       |    |
| モード測定範囲             | =00 dbm<br>  ただし, 測定限界は平均雑音レベル:≦-70 dBm(50 MHz~2.7 GHz)にて決ま<br>  る                                                      |    |
| 立上り/立下り特性           | 被測定信号のデータに同期して波形を表示<br>規格線表示可能(帯域 1MHzにて測定), Pass/Fail 判定機能有り                                                           |    |

### MX860902A GSM 測定ソフトウェア規格(MS8609A 用)

| 項目                                         | 規格                                                                                                    | 備考 |
|--------------------------------------------|----------------------------------------------------------------------------------------------------|----|
| Output RF<br>Spectrum 測定<br>周波数範囲          | 100 MHz∼2.7 GHz                                                                                                    |    |
| 入力レベル範囲<br>変調部分測定範囲                        | ー10~+20 dBm(バースト内平均電力):プリアンプ Off 時<br>ー20~+10 dBm(バースト内平均電力):プリアンプ On 時*1<br>CW 信号入力時                                                                                                    |    |
| (Spectrum due<br>to modulation)<br>過渡部測定範囲 | ≧60 dB (≧200 kHz 離調)<br>≧68 dB (≧250 kHz 離調)<br>(<1.8 MHz 離調は RBW:30 kHz, ≧1.8 MHz離調は RBW:100 kHz)<br>CW 信号入力時                                                                                                    |    |
|                                            | ≧63 dB(≧400 kHz 離調)                                                                                                    |    |
| スプリアス測定                                    |                                                                                                    |    |
| 測定周波数範囲                                    | 100 kHz~12.75 GHz, ただし搬送波周波数±50 MHz以内を除く                                                                                                    |    |
| 入力レベル範囲<br>(送信電力)<br>測定方法                  | 0~+20 dBm(バースト内平均電力):プリアンプ Off 時                                                                                                    |    |
| 掃引法                                        | 指定の周波数範囲をスペクトラムアナライザで掃引後,ピーク値を検出し表示す<br>る。電力比は Tx Power 値との比を計算し表示する。                                                                                                    |    |
| スポット法                                      | 指定の周波数をスペクトラムアナライザのタイムドメインで測定後,平均値を表示する。電力比は Tx Power 値との比を計算し表示する。                                                                                                    |    |
| サーチ法                                       | 指定の周波数範囲内をスペクトラムアナライザで掃引しピーク値を検出後,その<br>周波数をタイムドメインで測定,平均値を表示する。電力比はTx Power値との比<br>を計算し表示する。                                                                                                    |    |
| 測定範囲                                       | 搬送波周波数 800 MHz~1 GHzおよび 1.8~2 GHz,検波モード: Average にて<br>≧72 dB(RBW:10 kHz) (100 kHz~50 MHz, バンド 0)<br>≧72 dB(RBW:100 kHz) (50~500 MHz, バンド 0)<br>≧66-f[GHz] dB(RBW:3 MHz) (500~3150 MHz, バンド 0<br>ただし,高調波周波数は除く)<br>≧66 dB(RBW:3 MHz) (3150~7800 MHz, バンド 1) |    |

| 項目                           | 規格                                                       | 備考 |
|------------------------------|----------------------------------------------------------|----|
| 電気的性能(IQ 入力)                 |                                                          |    |
| 入力方式                         | Balance, Unbalance の選択可能                                 |    |
| 入力インピーダンス                    | 1 MΩ(並列容量<100pF),50 Ωの選択可能                               |    |
| 入力レベル                        |                                                          |    |
| Balance 入力                   | 差動電圧範囲:0.1~1.0 Vp-p(入力コネクタにて)<br>同相電圧範囲:±2.5 V(入力コネクタにて) |    |
| Unbalance 入力                 | 0.1~1.0 Vp-p(入力コネクタにて)<br>DC 結合/AC 結合の切換可能               |    |
| 測定項目                         | 変調精度測定,振幅測定, IQ レベル測定                                    |    |
| 変調精度測定                       | 入力レベル:≧0.1 V(rms), 温度範囲:18~28 ℃にて                        |    |
| 残留位相誤差<br>残留 EVM<br>IQ レベル測定 | <0.5 degree(rms), DC 結合<br><1.0 %(rms), DC 結合            |    |
| レベル測定                        | I, Q それぞれの入力電圧(rms 値および peak to peak 値)を測定し表示            |    |
| IQ 位相差測定                     | I, Q 入力コネクタに CW 信号を入力した場合, I 相信号とQ 相信号間の位相<br>値を測定し表示    |    |

| 項目                            | 規格                                                                                                    |  |  |  |
|-------------------------------|----------------------------------------------------------------------------------------------------|--|--|--|
| 型名·機器名                        | MX268102A GSM 測定ソフトウェア (MS2681A)                                                                                      |  |  |  |
| 用途                            | GSM 方式の移動無線機の送信特性測定                                                                                                   |  |  |  |
| 電気的性能(RF 入力)                  | 以下の規格は MS2681A 内部のレベル最適化を実行(キーを押すことにより自動<br>的に実行される)後に保証します。<br>*1:プリアンプ Onは本体オプション MS2681A-08 搭載時に設定可能となります。         |  |  |  |
| 変調/周波数 測定                     |                                                                                                    |  |  |  |
| 測定周波数範囲                       | 50 MHz~2.7 GHz                                                                                                    |  |  |  |
| 測定レベル範囲                       | -40~+30 dBm(バースト内平均電力):プリアンプ Off 時<br>-60~+10 dBm(バースト内平均電力):プリアンプ On 時*1                                             |  |  |  |
| キャリア周波数確度                     | 入力レベル(バースト内平均電力): ≧-30 dBm(プリアンプ Off 時),<br>≧-40 dBm(プリアンプ On 時*1)<br>±(基準水晶発振器の確度+10 Hz)                             |  |  |  |
| 変調精度                          | 入力レベル(バースト内平均電力): ≧-30 dBm(プリアンプ Off 時),<br>≧-40 dBm(プリアンプ On 時*1)                                                    |  |  |  |
| 残留位相誤差<br>(GMSK 変調)<br>残留 EVM | <0.5 degree(rms)<br><2.0 degree(peak)                                                                                 |  |  |  |
| (8PSK 変調)<br>油形主二             | <1.0%(rms)                                                                                                    |  |  |  |
| 波形衣小                          | アレリヘ衣小(GMSK 変調時)<br>  アイパターン表示                                                                                        |  |  |  |
|                               | EVM vs. シンボル番号表示(8PSK 変調時)<br>位相誤差 vs. シンボル番号表示<br>振幅誤差 vs. シンボル番号表示<br>IO ダイヤグラム表示                                   |  |  |  |
| 振幅測定                          |                                                                                                    |  |  |  |
| 周波数範囲                         | 50 MHz~2.7 GHz                                                                                                    |  |  |  |
| 測定レベル範囲                       | -40~+30 dBm(バースト内平均電力):プリアンプ Off 時<br>-60~+10 dBm(バースト内平均電力):プリアンプ On 時*1                                             |  |  |  |
| 送信電力測定                        | SPA モードにてレベル校正後                                                                                                    |  |  |  |
| 測定範囲                          | -10~+30 dBm(バースト内平均電力):プリアンプ Off 時<br>-10~+10 dBm(バースト内平均電力):プリアンプ On 時*1                                             |  |  |  |
| 確度                            | ±2.0 dB 代表値                                                                                                    |  |  |  |
| 電力測定リニアリティ                    | 入力レベル(バースト内平均電力): ≧-10 dBm(プリアンプ Off 時),<br>≧-20 dBm(プリアンプ On 時*1), レンジ最適化後, 基準のレベルの設定を変更<br>しない状態で+0.2 dB (0~-30 dB) |  |  |  |
| キャリア OFF 時の電力                 | 入力レベル(バースト内平均電力): ≧ -10 dBm(プリアンプ Off 時),                                                                             |  |  |  |
| 測定                            | ≧-20 dBm(プリアンプ On 時*1)                                                                                                |  |  |  |
| ノーマルモード<br>測定範囲               | ≧60 dBm (バースト内平均電力に比べて)                                                                                               |  |  |  |
| 広ダイナミックレン                     | バースト内平均電力:10 mW に比べて                                                                                                  |  |  |  |
| ン<br>モード測定範囲                  | ≤ 80 dBm<br>  ただし, 測定限界は平均雑音レベル: ≦ − 70 dBm(50 MHz~2.7 GHz)にて決ま<br>  る                                                |  |  |  |
| 立上り/立下り特性                     | 被測定信号のデータに同期して波形を表示<br>規格線表示可能(帯域1MHzにて測定), Pass/Fail 判定機能有り                                                          |  |  |  |

#### MX268102A GSM 測定ソフトウェア規格(MS2681A 用)

| 項目                              | 規格                                                                                                    | 備考 |
|---------------------------------|----------------------------------------------------------------------------------------------------|----|
| Output RF<br>Spectrum 測定        |                                                                                                    |    |
| 周波数範囲                           | 100 MHz~2.7 GHz                                                                                                    |    |
| 入力レベル範囲                         | -10~+30 dBm(バースト内平均電力):プリアンプ Off 時<br>-20~+10 dBm(バースト内平均電力):プリアンプ On 時*1                                                                                                    |    |
| 変調部分測定範囲                        | CW 信号入力時                                                                                                    |    |
| (Spectrum due<br>to modulation) | ≧60 dB(≧200 kHz 離調)<br>≧68 dB(≧250 kHz 離調)<br>(<1.8 MHz 離調は RBW:30 kHz, ≧1.8 MHz離調は RBW:100 kHz)                                                                                                    |    |
| 過渡部測定範囲                         | CW 信号入力時                                                                                                    |    |
|                                 | ≧63 dB(≧400 kHz 離調)                                                                                                    |    |
| スプリアス測定                         |                                                                                                    |    |
| 測定周波数範囲                         | 100 kHz~3 GHz, ただし搬送波周波数±50 MHz以内を除く                                                                                                    |    |
| 入力レベル範囲<br>(送信電力)<br>測定方法       | 0~+30 dBm(バースト内平均電力):プリアンプ Off 時                                                                                                    |    |
| 掃引法                             | 指定の周波数範囲をスペクトラムアナライザで掃引後,ピーク値を検出し表示する。電力比は Tx Power 値との比を計算し表示する。                                                                                                    |    |
| スポット法                           | 指定の周波数をスペクトラムアナライザのタイムドメインで測定後,平均値を表示する。電力比は Tx Power 値との比を計算し表示する。                                                                                                    |    |
| サーチ法                            | 指定の周波数範囲内をスペクトラムアナライザで掃引しピーク値を検出後,その<br>周波数をタイムドメインで測定,平均値を表示する。電力比はTx Power値との比<br>を計算し表示する。                                                                                                    |    |
| 測定範囲                            | <ul> <li>搬送波周波数 800 MHz~1 GHzおよび 1.8~2 GHz, 検波モード: Average にて</li> <li>≧ 72 dB 代表値(RBW:10 kHz)</li> <li>(100 kHz~50MHz, バンド 0)</li> <li>≧ 72 dB 代表値(RBW:100 kHz)</li> <li>(50~500 MHz, バンド 0)</li> <li>≧ 66-f[GHz] dB 代表値(RBW:3 MHz)</li> <li>(500~3000 MHz, バンド 0<br/>ただし,高調波周波数は除く)</li> </ul> |    |

| 項目                           | 規格                                                       | 備考 |
|------------------------------|----------------------------------------------------------|----|
| 電気的性能(IQ 入力)                 | MS2681A-17 または MS2681A-18 搭載時                            |    |
| 入力方式                         | Balance 入力(MS2683A-17 搭載時),Unbalance 入力(MS2683A-18 搭載時)  |    |
| 入力インピーダンス                    | 1 MΩ(並列容量<100 pF), 50 Ωの選択可能                             |    |
| 入力レベル                        |                                                          |    |
| Balance 入力                   | MS2681A-17を搭載時                                           |    |
|                              | 差動電圧範囲:0.1~1.0 Vp-p(入力コネクタにて)<br>同相電圧範囲:±2.5 V(入力コネクタにて) |    |
| Unbalance 入力                 | MS2681A-17,MS2681A-18 を搭載時                               |    |
|                              | 0.1~1.0 Vp-p(入力コネクタにて)<br>DC 結合 / AC 結合の切換可能             |    |
| 測定項目                         | 変調精度測定,振幅測定, IQ レベル測定                                    |    |
| 変調精度測定                       | 入力レベル:≧0.1 V(rms), 温度範囲:18~28 ℃にて                        |    |
| 残留位相誤差<br>残留 EVM<br>IQ レベル測定 | <0.5 degree(rms), DC 結合<br><1.0 %(rms), DC 結合            |    |
| レベル測定                        | I, Q それぞれの入力電圧(rms 値および peak to peak 値)を測定し表示            |    |
| IQ 位相差測定                     | I, Q 入力コネクタに CW 信号を入力した場合, I 相信号とQ 相信号間の位相<br>値を測定し表示    |    |

| 項目                  | 規格                                                                                                    |  |  |
|---------------------|----------------------------------------------------------------------------------------------------|--|--|
| 型名·機器名              | MX268302A GSM 測定ソフトウェア(MS2683A)                                                                               |  |  |
| 用途                  | GSM 方式の移動無線機の送信特性測定                                                                                           |  |  |
| 電気的性能(RF 入力)        | 以下の規格は MS2683A 内部のレベル最適化を実行(キーを押すことにより自動<br>的に実行される)後に保証します。<br>*1:プリアンプ Onは本体オプション MS2683A-08 搭載時に設定可能となります。 |  |  |
| 変調/周波数 測定           |                                                                                                    |  |  |
| 測定周波数範囲             | 50 MHz~2.7 GHz                                                                                                |  |  |
| 測定レベル範囲             | -40~+30 dBm(バースト内平均電力):プリアンプ Off 時<br>-60~+10 dBm(バースト内平均電力):プリアンプ On 時*1                                     |  |  |
| キャリア周波数確度           | 入力レベル(バースト内平均電力): ≧-30 dBm(プリアンプ Off 時),                                                                      |  |  |
|                     | ≧-40 dBm(プリアンプ On 時*1)<br>±(基準水晶発振器の確度+10 Hz)                                                                 |  |  |
| 変調精度                | 入力レベル(バースト内平均電力): ≧ −30 dBm(プリアンプ Off 時),<br>≧ −40 dBm(プリアンプ On 時*1)                                          |  |  |
| 残留位相誤差<br>(GMSK 変調) | <0.5 degree(rms)<br><2.0 degree(peak)                                                                         |  |  |
| 残留 EVM<br>(SPSK 変調) | < 1.0.9 (rms)                                                                                                 |  |  |
| 波形表示                | トレリス表示(GMSK 変調時)                                                                                              |  |  |
|                     | アイパターン表示                                                                                                    |  |  |
|                     | EVM vs. シンボル番号表示(8PSK 変調時)                                                                                    |  |  |
|                     | 位相誤差 vs. シンホル番号表示<br>振幅誤差 vs. シンボル番号表示                                                                        |  |  |
|                     | IQダイヤグラム表示                                                                                                    |  |  |
| 振幅測定                |                                                                                                    |  |  |
| 周波数範囲               | 50 MHz~2.7 GHz                                                                                                |  |  |
| 測定レベル範囲             | -40~+30 dBm(バースト内平均電力):プリアンプ Off 時<br>-60~+10 dBm(バースト内平均電力):プリアンプ On 時*1                                     |  |  |
| 送信電力測定              | SPA モードにてレベル校正後                                                                                               |  |  |
| 測定範囲                | -10~+30 dBm(バースト内平均電力):プリアンプ Off 時<br>-10~+10 dBm(バースト内平均電力):プリアンプ On 時*1                                     |  |  |
| 確度                  | ±2.0 dB 代表值                                                                                                   |  |  |
| 電力測定リニアリティ          | 入力レベル(バースト内平均電力): ≧-10 dBm(プリアンプ Off 時),                                                                      |  |  |
|                     | ≧-20 dBm(プリアンプ On 時*1), レンジ最適化後, 基準のレベルの設定を変更しない状態で±0.2 dB(0~-30 dB)                                          |  |  |
| キャリア OFF 時の電力       | 入力レベル(バースト内平均電力): ≧-10 dBm(プリアンプ Off 時),                                                                      |  |  |
| 測定                  | $\ge -20 \text{ dBm}(\mathcal{T} \mathcal{Y} \mathcal{T} \mathcal{T} \mathcal{T} \text{ On 時*1})$             |  |  |
| ノーマルモード<br>測定範囲     | ≧60 dBm(パースト内平均電力に比べて)                                                                                        |  |  |
| 」 広ダイナミックレン         | バースト内平均電力:10mW に比べて<br>>80 dPm                                                                                |  |  |
| モード測定範囲             | = 50 dBm<br>  ただし, 測定限界は平均雑音レベル: ≦ − 70 dBm(50 MHz~2.7 GHz)にて決ま<br>  ろ                                        |  |  |
| 立上り/立下り特性           | ー<br>被測定信号のデータに同期して波形を表示<br>規格線表示可能(帯域 1MHzにて測定), Pass/Fail 判定機能有り                                            |  |  |

### MX268302A GSM 測定ソフトウェア規格(MS2683A 用)

| 項目                              | 規格                                                                                                    | 備考 |  |  |
|---------------------------------|----------------------------------------------------------------------------------------------------|----|--|--|
| Output RF<br>Spectrum 測定        |                                                                                                    |    |  |  |
| 周波数範囲                           | 100 MHz~2.7 GHz                                                                                                    |    |  |  |
| 入力レベル範囲<br>変調部分測定範囲             | -10~+30 dBm(バースト内平均電力):プリアンプ Off 時<br>-20~+10 dBm(バースト内平均電力):プリアンプ On 時*1<br>CW 信号入力時                                                                                                    |    |  |  |
| (Spectrum due<br>to modulation) | ≧60dB(≧200 kHz 離調)<br>≧68dB(≧250 kHz 離調)<br>(<1.8 MHz 離調は RBW:30 kHz, ≧1.8 MHz離調は RBW:100 kHz)                                                                                                    |    |  |  |
| 過渡部測定範囲                         | CW 信号人力時                                                                                                    |    |  |  |
|                                 | ≧63 dB(≧400 kHz 離調)                                                                                                    |    |  |  |
| スプリアス測定                         |                                                                                                    |    |  |  |
| 測定周波数範囲                         | 100 kHz~7.8 GHz, ただし搬送波周波数±50 MHz以内を除く                                                                                                    |    |  |  |
| 入力レベル範囲<br>(送信電力)<br>測定方法       | 0~+30 dBm(バースト内平均電力): プリアンプ Off 時                                                                                                    |    |  |  |
| 掃引法                             | 指定の周波数範囲をスペクトラムアナライザで掃引後,ピーク値を検出し表示する。電力比は Tx Power 値との比を計算し表示する。                                                                                                    |    |  |  |
| スポット法                           | 指定の周波数をスペクトラムアナライザのタイムドメインで測定後,平均値を表示<br>する。電力比は Tx Power 値との比を計算し表示する。                                                                                                    |    |  |  |
| サーチ法                            | 指定の周波数範囲内をスペクトラムアナライザで掃引しピーク値を検出後,その<br>周波数をタイムドメインで測定,平均値を表示する。電力比はTx Power値との比<br>を計算し表示する。                                                                                                    |    |  |  |
| 測定範囲                            | 搬送波周波数 800 MHz~1 GHzおよび 1.8~2 GHz,検波モード: Average にて<br>≧72 dB(RBW:10 kHz) (100 kHz~50 MHz, バンド 0)<br>≧72 dB(RBW: 100 kHz) (50~500 MHz, バンド 0)<br>≧66-f[GHz] dB(RBW:3 MHz) (500~3150 MHz, バンド 0<br>ただし,高調波周波数は除く)<br>≥66 dB(RBW:2 MHz) (2150~7800 MHz, バンド 1) |    |  |  |
| +++-+                           | $\leq 60 \text{ dB}(\text{KBW}: 3 \text{ MHz})$ (3150~7800 MHz, $777 \text{ F}$ 1)                                                                                                    |    |  |  |
| 14-14-2 ション<br>MS2683A-03 搭載時   | ▲66 dB(RBW:3 MHz) (1600~7800 MHz, バンド 1)                                                                                                    |    |  |  |

| 項目                           | 規格                                                       | 備考 |
|------------------------------|----------------------------------------------------------|----|
| 電気的性能(IQ 入力)                 | MS2683A-17,MS2683A-18 搭載時のみ                              |    |
| 入力方式                         | Balance 入力(MS2683A-17 搭載時),Unbalance 入力(MS2683A-18 搭載時)  |    |
| 入力インピーダンス                    | 1 MΩ(並列容量<100 pF), 50 Ωの選択可能                             |    |
| 入力レベル                        |                                                          |    |
| Balance 入力                   | MS2683A-17を搭載時                                           |    |
|                              | 差動電圧範囲:0.1~1.0 Vp-p(入力コネクタにて)<br>同相電圧範囲:±2.5 V(入力コネクタにて) |    |
| Unbalance 入力                 | MS2683A-18 を搭載時                                          |    |
|                              | 0.1~1.0 Vp-p(入力コネクタにて)<br>DC 結合 / AC 結合の切換可能             |    |
| 測定項目                         | 変調精度測定,振幅測定, IQ レベル測定                                    |    |
| 変調精度測定                       | 入力レベル:≧0.1 V(rms), 温度範囲:18~28 ℃にて                        |    |
| 残留位相誤差<br>残留 EVM<br>IQ レベル測定 | <0.5 degree(rms), DC 結合<br><1.0 %(rms), DC 結合            |    |
| レベル測定                        | I, Q それぞれの入力電圧(rms 値および peak to peak 値)を測定し表示            |    |
| IQ 位相差測定                     | I, Q 入力コネクタに CW 信号を入力した場合, I 相信号とQ 相信号間の位相<br>値を測定し表示    |    |

| 項目                          | 規格                                                                                              |  |  |  |
|-----------------------------|-------------------------------------------------------------------------------------------------|--|--|--|
| 型名·機器名                      | MX268702A GSM 測定ソフトウェア(MS2687A/B)                                                               |  |  |  |
| 用途                          | GSM 方式の移動無線機の送信特性測定                                                                             |  |  |  |
| 電気的性能(RF 入力)                | 以下の規格は MS2687A/B 内部のレベル最適化を実行(キーを押すことにより自動的に実行される)後に保証します。                                      |  |  |  |
| 変調/周波数 測定                   |                                                                                                 |  |  |  |
| 測定周波数範囲                     | 50 MHz~2.7 GHz                                                                                  |  |  |  |
| 測定レベル範囲                     | -40~+30 dBm(バースト内平均電力)                                                                          |  |  |  |
| キャリア周波数確度                   | 入力レベル(バースト内平均電力): ≧-30 dBm<br>±(基準水晶発振器の確度+10 Hz)                                               |  |  |  |
| 変調精度                        | 入力レベル(バースト内平均電力):≧-30 dBm                                                                       |  |  |  |
| 残留位相誤差<br>(GMSK 変調)         | <0.5 degree(rms)<br><2.0 degree(peak)                                                           |  |  |  |
| 残留 EVM<br>(8PSK 変調)<br>波形表示 | <1.0 %(rms)<br>トレリス表示(GMSK 変調時)                                                                 |  |  |  |
|                             | アイパターン表示<br>EVM vs. シンボル番号表示(8PSK 変調時)<br>位相誤差 vs. シンボル番号表示<br>振幅誤差 vs. シンボル番号表示<br>IQ ダイヤグラム表示 |  |  |  |
| 振幅測定                        |                                                                                                 |  |  |  |
| 周波数範囲                       | 50 MHz~2.7 GHz                                                                                  |  |  |  |
| 測定レベル範囲                     | -40~+30 dBm(バースト内平均電力)                                                                          |  |  |  |
| 送信電力測定                      | SPA モードにてレベル校正後                                                                                 |  |  |  |
| 測定範囲                        | -10~+30 dBm(バースト内平均電力)                                                                          |  |  |  |
| 確度                          | ±2.0 dB 代表値                                                                                     |  |  |  |
| 電力測定リニアリティ                  | 入力レベル(バースト内平均電力): ≧ -10 dBm, レンジ最適化後, 基準のレベルの設定を変更しない状態で±0.2 dB(0~-30 dB)                       |  |  |  |
| キャリア OFF 時の電力<br>測定         | 入力レベル(バースト内平均電力):≧-10 dBm                                                                       |  |  |  |
| ノーマルモード<br>測定範囲             | ≧60 dBm(バースト内平均電力に比べて)                                                                          |  |  |  |
| 広ダイナミックレン                   | バースト内平均電力:10 mW に比べて                                                                            |  |  |  |
| モード測定範囲                     | ≥ 80 dBm<br>ただし, 測定限界は平均雑音レベル: ≦ − 70 dBm(50 MHz~2.7 GHz)にて決ま<br>る                              |  |  |  |
| 立上り/立下り特性                   | 被測定信号のデータに同期して波形を表示<br>規格線表示可能(帯域1MHzにて測定), Pass/Fail 判定機能有り                                    |  |  |  |

#### MX268702A GSM 測定ソフトウェア規格(MS2687A/B 用)

| 項目                                | 規格                                                                                                    |  |
|-----------------------------------|----------------------------------------------------------------------------------------------------|--|
| Output RF<br>Spectrum 測定<br>周波数範囲 | 100 MHz~2.7 GHz                                                                                                    |  |
| 入力レベル範囲                           | -10~+30 dBm(バースト内平均電力)                                                                                                    |  |
| 変調部分測定範囲                          | CW 信号入力時                                                                                                    |  |
| (Spectrum due<br>to modulation)   | ≧60 dB(≧200 kHz 離調) ≧68 dB(≧250 kHz 離調) (<1.8 MHz 離調は RBW:30 kHz, ≧1.8 MHz離調は RBW:100 kHz)                                                                                                    |  |
| 過渡部測定範囲                           | CW 信号入力時                                                                                                    |  |
|                                   | ≧63 dB(≧400 kHz 離調)                                                                                                    |  |
| スプリアス測定                           |                                                                                                    |  |
| 測定周波数範囲                           | 100 kHz~12.75 GHz, ただし搬送波周波数±50 MHz以内を除く                                                                                                    |  |
| 入力レベル範囲<br>(送信電力)                 | 0~+30 dBm(バースト内平均電力)                                                                                                    |  |
| 測定方法                              |                                                                                                    |  |
| 掃引法                               | 指定の周波数範囲をスペクトラムアナライザで掃引後,ピーク値を検出し表示する。<br>る。電力比は Tx Power 値との比を計算し表示する。                                                                                                    |  |
| スポット法                             | 指定の周波数をスペクトラムアナライザのタイムドメインで測定後,平均値を表示する。電力比は Tx Power 値との比を計算し表示する。                                                                                                    |  |
| サーチ法                              | 指定の周波数範囲内をスペクトラムアナライザで掃引しピーク値を検出後,その<br>周波数をタイムドメインで測定,平均値を表示する。電力比はTx Power値との比<br>を計算し表示する。                                                                                                    |  |
| 測定範囲                              | 搬送波周波数 800 MHz~1 GHzおよび 1.8~2 GHz, 検波モード: Average にて<br>≧72 dB 代表値(RBW:10 kHz) (100 kHz~50 MHz, バンド 0)<br>≧72 dB 代表値(RBW:100 kHz) (50~500MHz バンド 0)<br>≧66-f[GHz] dB 代表値(RBW:3 MHz)<br>(500~3150 MHz, バンド 0<br>ただ」 真調波用波数ないらつ) |  |
|                                   | ≧66 dB 代表値(RBW:3 MHz)代表値 (3150~7900 MHz, バンド 1)                                                                                                    |  |

| 項目                           | 規格                                                    | 備考 |
|------------------------------|-------------------------------------------------------|----|
| 電気的性能(IQ 入力)                 | MS2687A-18 または MS2687B-18 搭載時のみ                       |    |
| 入力方式                         | Unbalance 入力                                          |    |
| 入力インピーダンス                    | 1 MΩ(並列容量<100 pF), 50 Ωの選択可能                          |    |
| 入力レベル                        |                                                       |    |
| Unbalance 入力                 | 0.1~1.0 Vp-p(入力コネクタにて)<br>DC 結合/AC 結合の切換可能            |    |
| 測定項目                         | 変調精度測定,振幅測定, IQ レベル測定                                 |    |
| 変調精度測定                       | 入力レベル:≧0.1 V(rms), 温度範囲:18~28 ℃にて                     |    |
| 残留位相誤差<br>残留 EVM<br>IQ レベル測定 | <0.5 degree(rms), DC 結合<br><1.0 %(rms), DC 結合         |    |
| レベル測定                        | I, Q それぞれの入力電圧(rms 値および peak to peak 値)を測定し表示         |    |
| IQ 位相差測定                     | I, Q 入力コネクタに CW 信号を入力した場合, I 相信号とQ 相信号間の位相<br>値を測定し表示 |    |

# 第2章 パネルの配置と操作概要

この章では,正面・背面パネルの説明,基本的な操作方法,測定ソフトウェアの インストール,測定システムの変更,画面表示色の設定について説明しています。 本章で, ま示されているのは,パネルキーを表します。

#### 2.1 正面・背面パネル図説明一覧表 ...... 2-3

| 2.2 | 基本的な操作方法 2          | -11 |
|-----|---------------------|-----|
|     | 2.2.1 電源を投入する 2     | -11 |
|     | 2.2.2 項目の選択方法       | -11 |
|     | 2.2.3 パラメータ設定方法 2   | -12 |
| 2.3 | 測定ソフトウェアをインストールする 2 | -13 |
| 2.4 | 測定システムを変更する 2       | -14 |
| 2.5 | 画面表示色を設定する2         | -15 |

# 2.1 正面・背面パネル図説明一覧表

| No | パネル表示                        | 機能説明                                                                                |                                                                           |  |
|----|------------------------------|-------------------------------------------------------------------------------------|---------------------------------------------------------------------------|--|
| 1  | (液晶)                         | 6.5 型の高輝度カラーTFT 液晶です。<br>目盛り, トレース波形, 各種パラメータ設定値, マーカ点の測定値お<br>よびソフトキーメニューなどを表示します。 |                                                                           |  |
| 2  | Spectrum                     | 本測定器を通常のスペクトラムアナライザとして使用するキーです。                                                     |                                                                           |  |
| 3  | Signal Analysis<br>Tx Tester | 測定ソフトウェアが                                                                           | 動作する信号解析モードに切り替えるキーです。                                                    |  |
| 4  | Config                       | GPIB, プリンタなど                                                                        | のインタフェースを設定するキーです。                                                        |  |
| 5  | F1~F6                        | パネルキーを押すと,それに関連するソフトキーメニューが表示され<br>ます。                                              |                                                                           |  |
|    |                              | [More]                                                                              | ソフトキーメニューのページをめくるキーです。                                                    |  |
| 6  | Freq/Ampl                    | 周波数とレベルに関するパラメータのデータを入力するセクションで<br>す。                                               |                                                                           |  |
|    |                              | [Freq/Channel]                                                                      | 周波数を設定します。                                                                |  |
|    |                              | [Span]                                                                              | 周波数スパンを設定します。                                                             |  |
|    |                              | [Amplitude]                                                                         | リファレンスレベルなどを設定します。                                                        |  |
|    |                              | [->CF]                                                                              | 画面上の最大レベルの信号周波数を, 中心周<br>波数に設定します。                                        |  |
|    |                              | [->RLV]                                                                             | 画面上の最大レベル値を, リファレンスレベルに<br>設定します。                                         |  |
| 7  | Marker                       | マーカ機能を操作するセクションです。                                                                  |                                                                           |  |
|    |                              | [Marker]                                                                            | マーカを設定します。                                                                |  |
|    |                              | [Multi Mkr]                                                                         | マルチマーカを設定します。<br>[Shift]キーに続いてこのキーを押します。                                  |  |
|    |                              | [Peak Search]                                                                       | 画面上の最大レベルの点にマーカを移動しま<br>す。                                                |  |
|    |                              | [Marker->]                                                                          | マーカ値によるパラメータ設定をします。<br>[Shift]キーに続いてこのキーを押します。                            |  |
| 8  | System                       | 信号解析モードでは                                                                           | は、測定システムの切り替えに使用するキーです。                                                   |  |
| 9  | Single                       | 掃引モードを設定し                                                                           | 、ます。                                                                      |  |
|    |                              | [Single]                                                                            | シングル掃引を実行するキーです。                                                          |  |
|    |                              | [Continuous]                                                                        | 連続掃引を実行するキーです。<br>[Shift]キーに続いてこのキーを押します。<br>イニシャル状態では連続掃引モードになってい<br>ます。 |  |
| 10 | Recall                       | リコール/セーブを                                                                           | 実行するキーです。                                                                 |  |
|    |                              | [Recall]                                                                            | 内蔵メモリまたはメモリカードから測定パラメー<br>タ,波形データを読み出します。                                 |  |
|    |                              | [Save]                                                                              | 内蔵メモリまたはメモリカードへ測定パラメータ,<br>波形データをセーブします。                                  |  |

| No | パネル表示            | 機能説明                                                                                               |                                                                             |
|----|------------------|----------------------------------------------------------------------------------------------------|-----------------------------------------------------------------------------|
| 11 | Measure          | 周波数測定,ノイズ測定,隣接チャネル漏洩電力など各種アプリケー<br>ションに応じた測定を行うキーです。                                               |                                                                             |
| 12 | Display          | トレース波形を選択するセクションです。通常の周波数ドメインは2波<br>形までトレースを表示できます。<br>[Time]キーにより簡単にタイムドメイン(ゼロスパン)波形に切り替わり<br>ます。 |                                                                             |
|    |                  | [A, B]                                                                                             | 周波数ドメイン波形のトレースAまたはトレースB<br>を表示します。                                          |
|    |                  | [A/B, A/BG]                                                                                        | トレースAとトレースBの2波形同時表示または<br>トレースAとトレースBG(トレースAを含んだ周<br>辺スペクトラム)の2波形同時表示を行います。 |
|    |                  | [Time]                                                                                             | ゼロスパンになり,タイムドメイン波形を表示します。                                                   |
|    |                  | [A/Time]                                                                                           | トレース A とタイムドメイン波形の 2 波形同時表<br>示を行います。                                       |
| 13 | Trig/Gate        | トリガ/ゲート機能を実行するキーです。                                                                                |                                                                             |
|    |                  | [Trig/Gate]                                                                                        | 掃引開始のトリガおよびゲート(波形データの書<br>き込みタイミングの制御をする)機能の設定キー<br>です。                     |
| 14 | Coupled Function | RBW, VBW, 掃引時間, 入力減衰器を設定するキーです。                                                                    |                                                                             |
|    |                  | [BW]                                                                                               | RBW とVBW の設定をします。                                                           |
|    |                  | [SWP Time]                                                                                         | 掃引時間の設定をします。                                                                |
|    |                  | [Atten]                                                                                            | 入力減衰器の設定をします。                                                               |
| 15 | Entry            | 数値データ,単位および特殊機能の設定キーです。                                                                            |                                                                             |
|    |                  | [ロータリノブ]                                                                                           | マーカの移動,データ入力に使用します。                                                         |
|    |                  | $[\vee, \wedge]$                                                                                   | データ入力のステップアップ, ステップダウンに<br>使用します。                                           |
|    |                  | [Shift]                                                                                            | パネルキーの中で青文字で表示されている機能<br>を実行したい場合に、このキーを押してから、青<br>文字表示キーを押します。             |
|    |                  | [BS]                                                                                               | 入力ミスを修正するバックスペースキーです。                                                       |
|    |                  | [0~9, ., +/-]                                                                                      | 数値データの入力キーです。                                                               |
|    |                  | [GHz, MHz, kHz, Hz]                                                                                | ]周波数,レベル,時間などの単位の設定キーです。                                                    |
|    |                  | [Set]                                                                                              | パラメータを設定するキーです。                                                             |
|    |                  | [Cancel]                                                                                           | [Set]キーで設定可能状態となったエントリーを<br>キャンセルするキーです。                                    |
| No | パネル表示                        | 機能説明                                                                                                    |
|----|------------------------------|----------------------------------------------------------------------------------------------------|
| 16 | Preset                       | 測定パラメータを初期値に設定するキーです。                                                                                                    |
| 17 | Local                        | 本測定器をリモート状態からローカル状態に設定するキーです。                                                                                                    |
| 18 | Disp On/Off                  | 液晶表示器への表示を On/Off するキーです。                                                                                                    |
| 19 | Сору                         | プリンタおよびメモリカードへ,画面のハードコピーを出力するキーです。                                                                                                    |
| 20 | Stby/On                      | 電源スイッチです。背面の電源スイッチ 58 が On の状態で使用します。                                                                                                    |
|    |                              | Stby 状態から約 1 秒押すと, 電源が On になります。<br>電源 On から約 1 秒押すと, Stby 状態になります。                                                                                                    |
| 21 | RF Input<br>High Power Input | RF 入力コネクタです。MS8608A の場合は High Power 用入力コネク<br>タです。                                                                                                    |
| 22 | I/Q Input                    | I/Q 入力コネクタです。Unbalance 時は I と Q, Balance 時は I, $\overline{I}$ と Q, $\overline{Q}$ に入力します (MS2681A-17, MS2681A-18, MS2683A-17, MS2683A-18 または MS2687A/MS2687B-18 を搭載時)。 |
| 23 | Probe Power                  | FET プローブ用の±12 V を供給するコネクタです。<br>ピンの割当ては図のとおりです。                                                                                                    |
|    |                              | GND No-connection                                                                                                    |
|    |                              |                                                                                                    |
|    |                              |                                                                                                    |
|    |                              | X                                                                                                    |
|    |                              | -12 V +12 V                                                                                                    |
| 24 | Memory Card                  | 波形データ,測定パラメータなどをロード/セーブするメモリカード用<br>のスロットです。メモリカードを1枚挿入できます。                                                                                                    |
| 25 | Hi power                     | 入力コネクタの設定キーです。MS8608A のみの機能です。                                                                                                    |
|    |                              | [High Power] High Power 入力コネクタを有効にします。                                                                                                    |
|    |                              | [Low Power] Low Power 入力コネクタを有効にします。                                                                                                    |
| 26 | Low Power Input              | Low Power 入力用コネクタです。 MS8608A のみの機能です。                                                                                                    |
| 50 | (ファン)                        | 機器内部の発熱を外部に排出するファンです。ファンは障害物など<br>から少なくとも 10 cm 以上の間隔を取ってください。                                                                                                    |
| 51 | 10 MHz STD                   | 外部からの 10 MHz 外部基準水晶発振器の入力コネクタおよび出力<br>コネクタです。外部から Ref In 信号を入力すると, 自動的に内部から<br>外部信号に切り換わります(なお, 外部信号入力時は, 内部 OCXO<br>のヒーターは Off となります)。                                |
| 52 | IF OUT                       | IF 出力コネクタです。帯域制限された IF 信号を出力します。                                                                                                    |
| 53 | Wideband IF Out              | IF 出力コネクタです。帯域制限されない IF 信号を出力します。                                                                                                    |
| 54 | Sweep (X)                    | 掃引出力(X)の出力コネクタです。                                                                                                    |
| 55 | Video (Y)                    | ビデオ検波出力に比例した Y 軸信号の出力コネクタです。<br>この信号は RBW の設定値により帯域制限され, ログスケール時には<br>対数圧縮されています。                                                                                      |
| 56 | SWP Status (Z)               | 掃引ステータス出力(Z)の出力コネクタです。                                                                                                    |

| No | パネル表示                | 機能説明                                                       |
|----|----------------------|------------------------------------------------------------|
| 57 | Trig/Gate In (±10 V) | )                                                          |
|    |                      | 外部からのトリガ/ゲート信号の入力コネクタです。                                   |
| 58 | Off/On               | 電源スイッチです。                                                  |
| 59 | (インレット)              | 添付電源コードを差し込むための AC 電源インレットです。タイムラグ<br>特性のヒューズが,1個内蔵されています。 |
| 60 | (接地端子)               | 保護接地端子です。電撃を防止するため,この端子を大地電位に接<br>続します。                    |
| 61 | Parallel             | プリンタに出力するためのコネクタです。                                        |
| 62 | VGA Out              | VGA 信号の出力コネクタです。                                           |
| 63 | GPIB                 | GPIB インタフェースコネクタです。外部システムコントローラに接続します。                     |
| 64 | RS-232C              | RS-232C コネクタです。 外部システムコントローラに接続します。                        |
| 65 | Ethernet             | Ethernet 用 10 Base-Tコネクタです。外部システムコントローラに接続<br>します。         |
| 66 | 銘板                   | 本測定器のシリアル番号およびオプションが記載されています。                              |

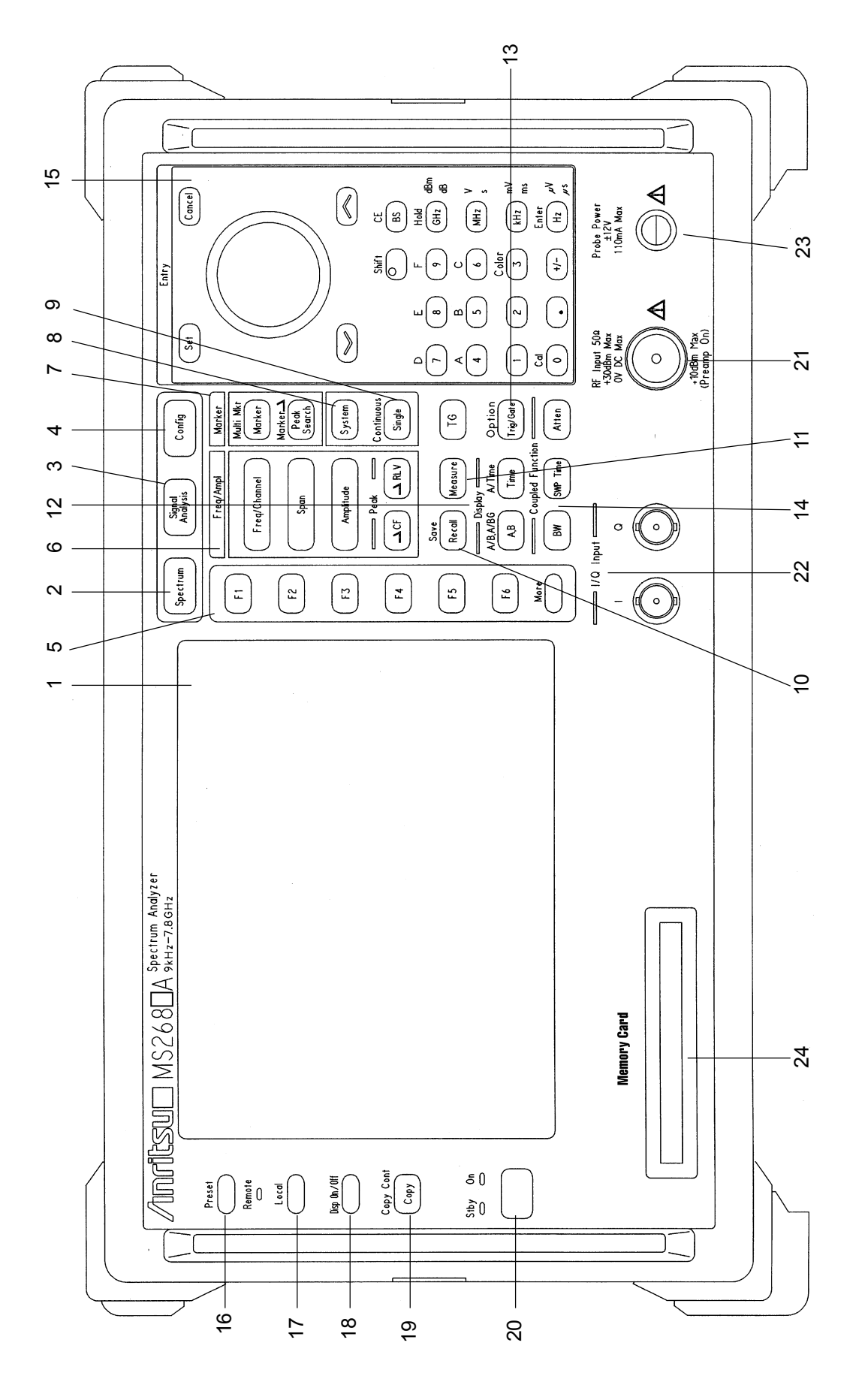

図 2-1 MS268 \* 正面パネル

2-7

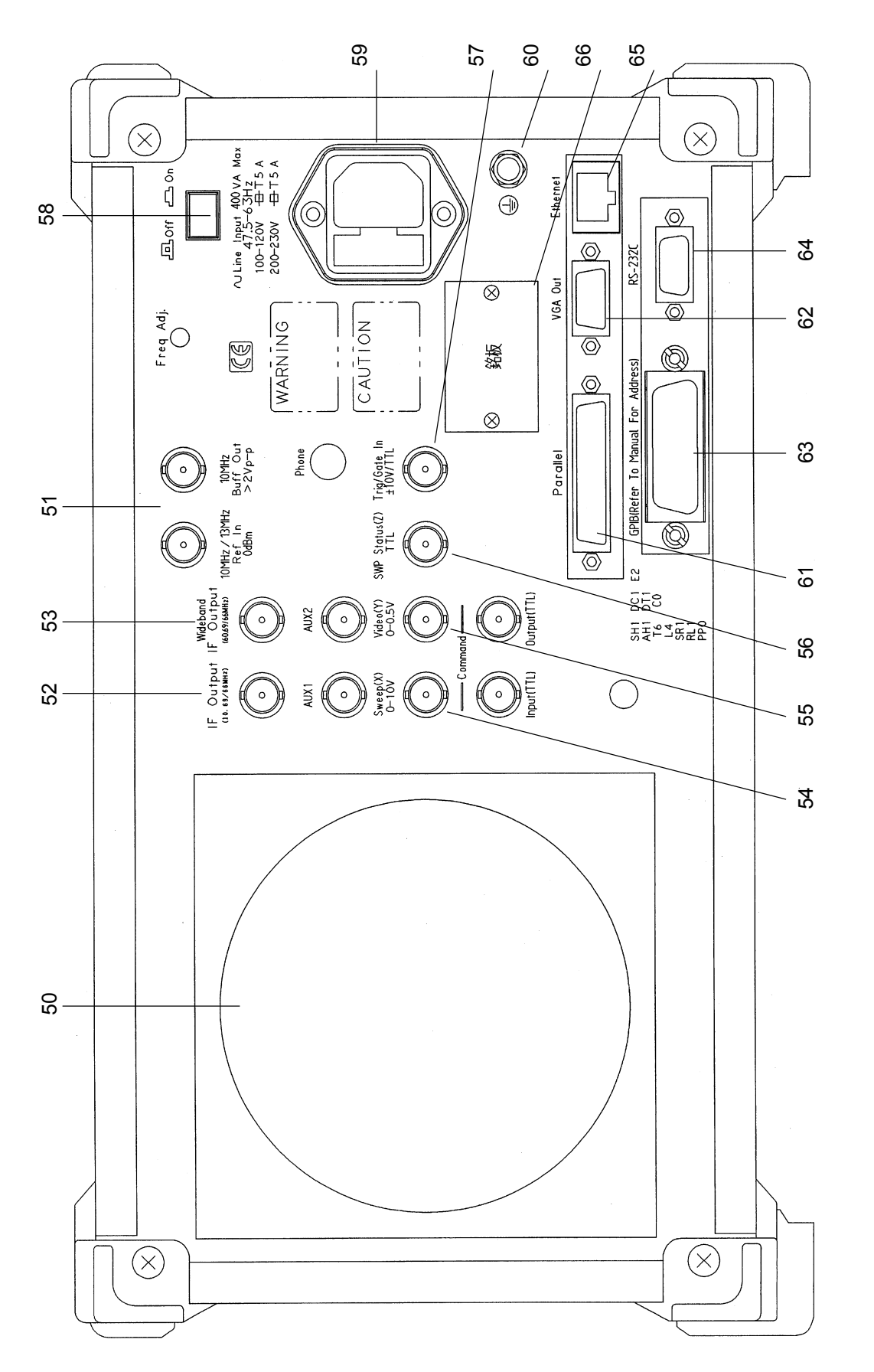

図 2-2 MS268 \* 背面パネル

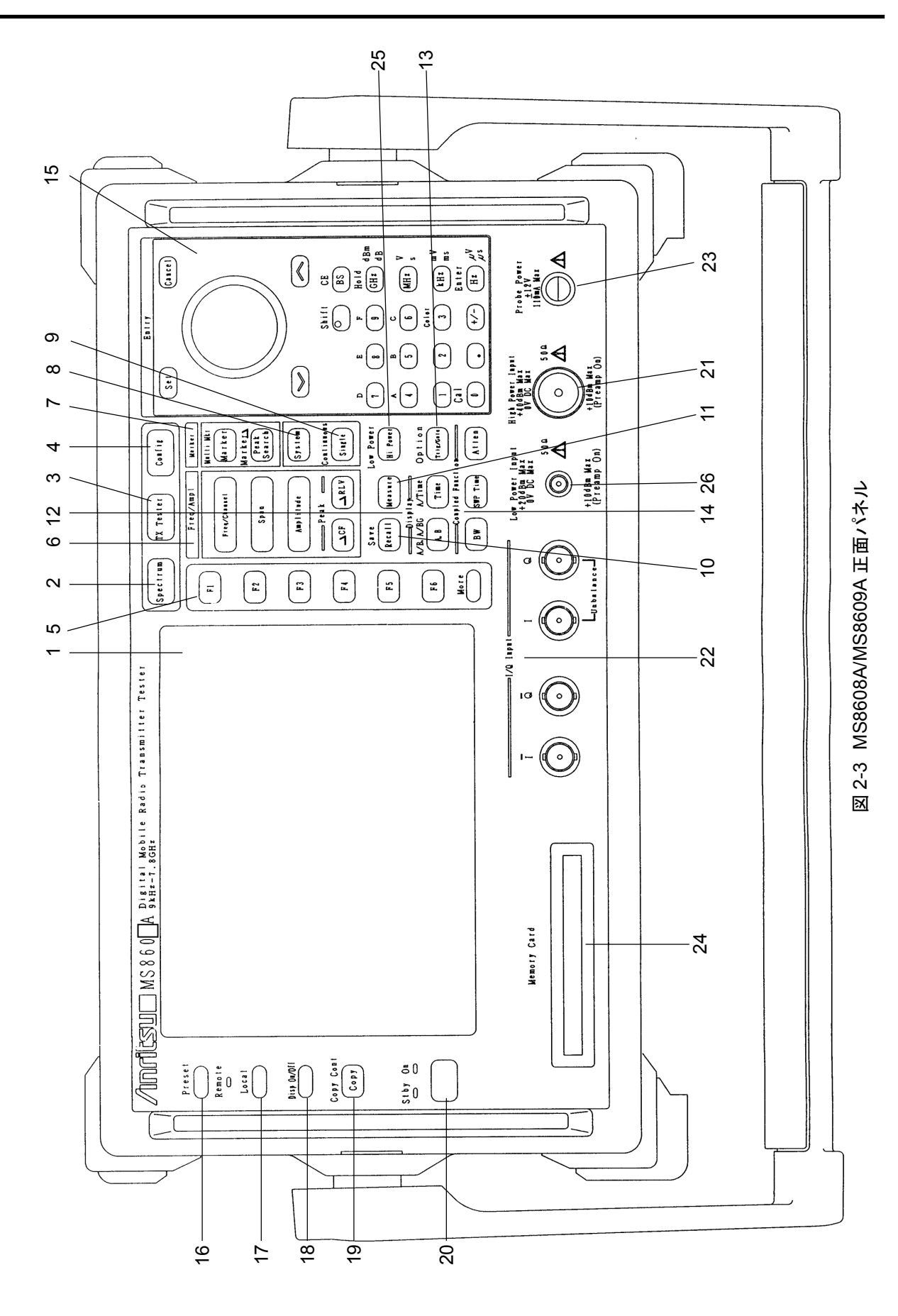

2-9

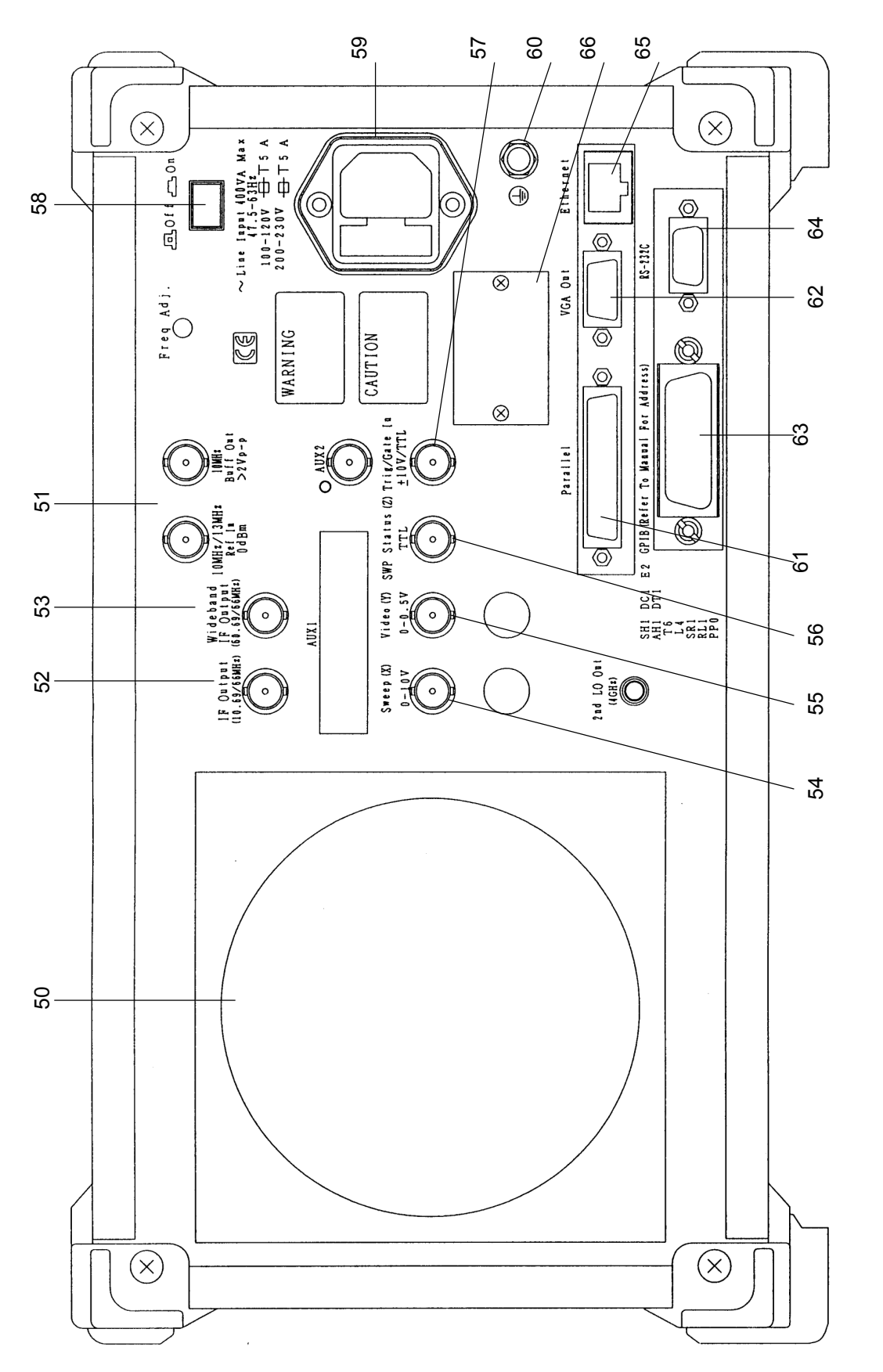

図 2-4 MS8608A/MS8609A 背面パネル

# 2.2 基本的な操作方法

基本的な操作方法と代表的なパラメータ設定方法を記載しています。

### 2.2.1 電源を投入する

背面の電源スイッチを押し,次に正面の電源スイッチを押します。 このとき,正面の電源スイッチを1秒以上押し続けてください。

注:

ミスタッチにより簡単に電源が On/Off しないように,正面の電源スイッチを 1 秒以上押し続けないと電源が On/Off しないようになっています。

本測定器の性能を十分に出すためには,使用する 30 分以上前に背面の ON/OFF スイッチを ON にしておいてください(正面パネルの電源ランプ Stby が 点灯)。内部の基準周波数発振器が予熱され,安定します。

### 2.2.2 項目の選択方法

画面上にカーソルが表示されているところは、パラメータを変更することができま す。

また,ファンクションキーを押してから設定できるパラメータもあります。

#### 画面上にカーソルが表示されている場合

Entry の $\land$ 」  $\lor$  またはロータリノブで, 選択したい項目にカーソルを移動 します。

カーソルを移動したら, Entry の Set を押して確定します。 確定すると、パラメータ設定ウインドウが開きます。

#### ファンクションラベルに表示されている場合

該当するファンクションキー(\_\_F1\_\_~\_\_F6\_\_)を押します。 ファンクションキーを押すと、パラメータ設定ウインドウが開きます。 また、ファンクションキーを押すだけで実行される場合もあります。

## 2.2.3 パラメータ設定方法

項目が選択された後にパラメータを設定する方法には,以下の設定方法があり ます。 ウインドウの中に表示されているパラメータから選択します。

数値を入力します。

### ウインドウの中に表示されているパラメータから選択

Entry の ∧ 」 ↓ またはロータリノブで, 選択したいパラメータにカーソルを 移動します。 カーソルを移動したら, Entry の Set を押して確定します。

#### 数値を入力

テンキーまたはロータリノブで数値を入力します。 数値を入力したら、単位キーあるいは Entry の Set を押します。 パラメータが確定され、ウインドウが閉じます。

# 2.3 測定ソフトウェアをインストールする

本測定器を信号解析モードで使用するときに必要な測定ソフトウェア(別売)のインストール方法を説明します。

| ステップ | 操作内容                                                   |
|------|--------------------------------------------------------|
| 1    | 測定ソフトウェアの入ったメモリカードをメモリカード挿入口に入れてください。                  |
| 2    | Config を押して, Config 画面を表示させます。                         |
| 3    | F4 (System Install)を押して, Install System 画面(下図)を表示させます。 |

| MS2687A<br><< Install System >>                                                                                                    | System install                           |
|----------------------------------------------------------------------------------------------------|------------------------------------------|
| Product Information<br>Product Type : Spectrum Analyzer<br>Product Model : MS2687A<br>Serial Number : 6100196780<br>Spectrum Analyzer Type : 30GHz | System<br>Install<br>Change<br>Installed |
| System Revision System Revision                                                                                                    | System                                   |
| MX268702A GSM V 3.0<br>MX268701A W-CDMA V 2.7<br>MX268730A WLAN V 1.0                                                                              | Change<br>Memory<br>Card                 |
| Core Module<br>System Revision                                                                                                    | Systen<br>Remove                         |
| SPECTRUM ANALYZER         1.16           MAIN         1.14           IPL         1.3           DSP(CORE)         1.16                              | Core<br>Module<br>Install                |
| Step Up key : Previous Page / Step Down key : Next Page                                                                                            | →<br>Back<br>Screen                      |

- 4 [F2] (Change Installed System)を押して Install System ボックスをアクティブ にします。
- 5 ロータリノブを使用して新しい測定システムのインストール先を選択します。
- 6 F3 (Change Memory Card)を押して Memory Card ボックスをアクティブに します。
- 7 ロータリノブを使用して新しい測定システムを選択します。
- 8 [F1](System Install)を押して新しいシステムをインストールします。
- 9 確認用ウインドウが開きます。ロータリノブを使用して Yes にカーソルを移動します。
- 10 Entryの[Set]を押してインストールが開始されます。
- 11 インストールが完了すると、新しいシステムの画面になります。

# 2.4 測定システムを変更する

本測定器を信号解析モードで使用するときに必要な測定ソフトウェア(別売)が 複数登録されている場合に,使用したい測定システムに変更する方法を説明し ます。

測定ソフトウェアが1つしか登録されていない場合は、測定システムの変更はできません。

| ステップ | 操作内容                                               |
|------|----------------------------------------------------|
| 1    | Signal Analysis を押して, 測定システム画面を表示させます。             |
| 2    | System を押して, System Change のファンクションラベル(下図)を表示させます。 |

| MS2687A<br><< Setup Common Parameter (WLAN)                                                                                                    | »>                                                                                                    | System Change                                                                           |
|----------------------------------------------------------------------------------------------------|----------------------------------------------------------------------------------------------------|-----------------------------------------------------------------------------------------|
| Input<br>Terminal<br>Reference Level<br>Offset Level<br>Frequency<br>Carrier Frequency<br>Signal<br>Target System<br>Measuring Object<br>Data Rate<br>Modulation<br>Trigger | : [RF ]]<br>: [ 10.00dBm]<br>: [ 0.00dB]<br>: [ 5170.000000MHz]<br>: [IEEE802.11a]<br>: [Burst ]<br>: [24Mbps]<br>: [0FDM-16QAM]<br>: [Free Run] | MX268702A<br>GSM<br>V 3.0<br>MX268701A<br>W-CDMA<br>V 2.7<br>MX268730A<br>WLAN<br>V 1.0 |
| System : IEEE802.11a Freq :<br>Rate : 24Mbps Level :<br>Mod : OFDM-16QAM Offset :                                                                                           | 5170.000000MHz<br>10.00dBm Calibration : Off<br>0.00dB Correction : Off                                                                          | return<br>1                                                                             |
| 3 インストールされている?<br>ます。                                                                                                    | 則定システムの一覧がファンクションラベル                                                                                                    | レに表示され                                                                                  |

- 4 設定したい測定システムのファンクションを押します。
- 5 測定システムの変更を開始します。
- 6 変更が完了すると新しいシステムの画面になります。

ファンクションラベルに表示されていない測定システムに変更することはできません。新しい測定システムをインストールする場合は、「2.3 測定ソフトウェアのインストールをする」を参照してください。

# 2.5 画面表示色を設定する

画面表示色を設定する方法について説明します。

画面の色は、あらかじめ定義されている4つのカラーパターンおよびユーザが定 義できるカラーパターンからの選択ができます。

- ・ Shift + 3 (Color)を押すと、以下のファンクションラベルが表示される ので、カラーパターンを選択します。
- F1 (Color Pattern 1):カラーパターン 1 に設定します(出荷時の標準カ ラーパターン)。
- [F2](Color Pattern 2):カラーパターン2に設定します。
- **F3** (Color Pattern 3):カラーパターン3 に設定します。
- ・ <u>F4</u> (Color Pattern 4):カラーパターン 4 に設定します。
- ・ F5 (Define User Color):ユーザが定義カラーパターンに設定します。

#### ユーザカラーパターンの設定方法

- F5 (Define User Color)を押すと、画面表示色がユーザ定義カラーパターンに変更されると共に以下のファンクションラベルが表示されます。
- ・ F1 (Copy Color Ptn from):ユーザ定義カラーパターンを設定するための 元の色として、カラーパターン 1~4 を選択するためのファンクションラベルを 表示します。
- ・ F2 (Select Item):表示色を設定する対象を選択します。
- ・ F3 (Red): Select Item で選択した対象の赤色の表示強度を設定します。
- F4 (Green): Select Item で選択した対象の緑色の表示強度を設定します。
- ・ F5 (Blue): Select Item で選択した対象の青色の表示強度を設定します。

この章では、各画面で設定できるパラメータの内容と設定方法について記載しています。本章で、 表示されているのは、パネルキーを表します。

| 3.1 | 測定パー   | ラメータを設定する                       | 3-5  |
|-----|--------|---------------------------------|------|
|     | 3.1.1  | 信号入力コネクタを設定する(Terminal)         | 3-6  |
|     | 3.1.2  | RF 入力レベルを設定する(Reference Level)  | 3-7  |
|     | 3.1.3  | レベル補正係数を設定する(Level Offset)      | 3-7  |
|     | 3.1.4  | 周波数バンドを設定する(Band)               | 3-8  |
|     | 3.1.5  | 測定する DUT を設定する(Band)            | 3-9  |
|     | 3.1.6  | チャネル番号を詳細に設定する(ARFCN)           | 3-10 |
|     | 3.1.7  | チャネルを設定する(Channel)              | 3-11 |
|     | 3.1.8  | 周波数を設定する(Frequency)             | 3-11 |
|     | 3.1.9  | チャネル間隔を設定する(Channel Spacing)    | 3-12 |
|     | 3.1.10 | 変調方式を設定する(Modulation)           | 3-12 |
|     | 3.1.11 | バーストのフォーマットを設定する                |      |
|     |        | (Measuring Object)              | 3-13 |
|     | 3.1.12 | シンボルオフセットを設定する                  |      |
|     |        | (Symbol Offset)                 | 3-14 |
|     | 3.1.13 | バーストオフ区間のデータを設定する               |      |
|     |        | (Burst Off Data)                | 3-14 |
|     | 3.1.14 | Training Sequence を設定する         |      |
|     |        | (Training Sequence)             | 3-15 |
|     | 3.1.15 | トリガを設定する(Trigger)               | 3-16 |
|     | 3.1.16 | 周特補正係数のテーブルを設定する                |      |
|     |        | (Correction)                    | 3-17 |
|     | 3.1.17 | プリアンプを設定する(Pre Ampl.)           | 3-18 |
|     | 3.1.18 | マルチスロットのパラメータを設定する              |      |
|     |        | (Multislot Parameter Setup)     | 3-18 |
| 3.2 | 変調精腸   | 度を解析する                          | 3-20 |
|     | 3.2.1  | 測定結果の説明                         | 3-20 |
|     | 3.2.2  | 波形表示フォーマットを設定する                 |      |
|     |        | (Trace Format)                  | 3-22 |
|     | 3.2.3  | ストレージモードを設定する(Storage Mode)     | 3-22 |
|     | 3.2.4  | コンスタレーション波形表示の補間方法を考える          | 5    |
|     |        | (Interpolation)                 | 3-23 |
|     | 3.2.5  | EVM, 位相誤差, 振幅誤差のスケールを設定す        | ける   |
|     |        | (Vertical Scale)                | 3-23 |
|     | 3.2.6  | フィルタを設定する(Filter)               | 3-24 |
|     | 3.2.7  | マーカを表示させる(Marker)               | 3-24 |
|     | 3.2.8  | 変調解析の範囲を選択する(Analysis Range)    | 3-25 |
|     | 3.2.9  | 測定レンジの最適化(Adjust Ragne)         | 3-25 |
|     | 3.2.10 | パワー校正機能(Power Calibration)      | 3-26 |
|     | 3.2.11 | パワー校正機能                         |      |
|     |        | (Multi Carr. Power Calibration) | 3-26 |

|     | 之后电,                                                                                                    | リと測止9 つ                                                                                                    | 3-28                                                                                                    |
|-----|----------------------------------------------------------------------------------------------------|----------------------------------------------------------------------------------------------------|----------------------------------------------------------------------------------------------------|
|     | 3.3.1                                                                                                    | 波形の表示範囲を設定する(Window)                                                                                                    | 3-31                                                                                                    |
|     | 3.3.2                                                                                                    | ストレージモードを設定する(Storage Mode).                                                                                                    | 3-31                                                                                                    |
|     | 3.3.3                                                                                                    | 測定ダイナミックレンジを拡大する                                                                                                    |                                                                                                    |
|     |                                                                                                    | (Wide Dynamic Range)                                                                                                    | 3-31                                                                                                    |
|     | 3.3.4                                                                                                    | 波形の相対表示/絶対表示を設定する                                                                                                    |                                                                                                    |
|     |                                                                                                    | (Level Rel./Abs.)                                                                                                    | 3-32                                                                                                    |
|     | 3.3.5                                                                                                    | 測定結果の表示を切り替える                                                                                                    |                                                                                                    |
|     |                                                                                                    | (Waveform Display)                                                                                                    | 3-32                                                                                                    |
|     | 3.3.6                                                                                                    | スロットの測定結果を選択する(Slot No.)                                                                                                    | 3-32                                                                                                    |
|     | 3.3.7                                                                                                    | マーカを設定する (Marker)                                                                                                    | 3-33                                                                                                    |
|     | 3.3.8                                                                                                    | テンプレートを設定する(Setup Template)                                                                                                    | 3-33                                                                                                    |
| 3.4 | Output                                                                                                    | RF Spectrum を測定する                                                                                                    | 3-39                                                                                                    |
|     | 3.4.1                                                                                                    | 波形表示フォーマットを設定する                                                                                                    |                                                                                                    |
|     |                                                                                                    | (Trace Format)                                                                                                    | 3-40                                                                                                    |
|     | 3.4.2                                                                                                    | ストレージモードを設定する(Storage Mode).                                                                                                    | 3-40                                                                                                    |
|     | 3.4.3                                                                                                    | Limit 値の表示を切り替える(View Select)                                                                                                    | 3-41                                                                                                    |
|     | 3.4.4                                                                                                    | 測定の範囲を選択する(Analysis Range)                                                                                                    | 3-41                                                                                                    |
|     | 3.4.5                                                                                                    | Switching Transient の単位を設定する                                                                                                    |                                                                                                    |
|     |                                                                                                    | (Unit)                                                                                                    | 3-41                                                                                                    |
|     | 3.4.6                                                                                                    | マーカ操作対象トレースを変更する                                                                                                    |                                                                                                    |
|     |                                                                                                    | (Operation Trace)                                                                                                    | 3-41                                                                                                    |
|     | 3.4.7                                                                                                    | 規格値の設定を行う                                                                                                    |                                                                                                    |
|     |                                                                                                    |                                                                                                    |                                                                                                    |
|     |                                                                                                    | (Setup Output RF Spectrum Table)                                                                                                    | 3-42                                                                                                    |
| 3.5 | スプリア                                                                                                    | (Setup Output RF Spectrum Table)<br>スを測定する                                                                                                    | 3-42<br>3-44                                                                                                    |
| 3.5 | スプリア<br>3.5.1                                                                                                    | (Setup Output RF Spectrum Table)<br>スを測定する<br>測定方法を設定する(Spurious Mode)                                                                                                    | 3-42<br>3-44<br>3-44                                                                                                    |
| 3.5 | スプリア<br>3.5.1<br>3.5.2                                                                                                    | <ul> <li>(Setup Output RF Spectrum Table)</li> <li>スを測定する</li> <li>測定方法を設定する(Spurious Mode)</li> <li>搬送波の振幅測定パラメータを設定する</li> </ul>                                                                                                    | 3-42<br>3-44<br>3-44                                                                                                    |
| 3.5 | スプリア<br>3.5.1<br>3.5.2                                                                                                    | <ul> <li>(Setup Output RF Spectrum Table)</li> <li>スを測定する</li> <li>測定方法を設定する(Spurious Mode)</li> <li>搬送波の振幅測定パラメータを設定する</li> <li>(Setup Reference Power)</li> </ul>                                                                                                    | 3-42<br>3-44<br>3-44<br>3-46                                                                                                 |
| 3.5 | スプリア<br>3.5.1<br>3.5.2<br>3.5.3                                                                                                    | <ul> <li>(Setup Output RF Spectrum Table)</li> <li>スを測定する</li> <li>測定方法を設定する(Spurious Mode)</li> <li>搬送波の振幅測定パラメータを設定する</li> <li>(Setup Reference Power)</li> <li>Spot 法の測定パラメータを設定する</li> </ul>                                                                                                    | 3-42<br>3-44<br>3-44<br>3-46                                                                                                 |
| 3.5 | スプリア<br>3.5.1<br>3.5.2<br>3.5.3                                                                                                    | <ul> <li>(Setup Output RF Spectrum Table)</li> <li>スを測定する</li> <li>測定方法を設定する(Spurious Mode)</li> <li>搬送波の振幅測定パラメータを設定する</li> <li>(Setup Reference Power)</li> <li>Spot 法の測定パラメータを設定する</li> <li>(Setup Spot Table)</li> </ul>                                                                                                    | 3-42<br>3-44<br>3-44<br>3-46<br>3-50                                                                                         |
| 3.5 | スプリア<br>3.5.1<br>3.5.2<br>3.5.3<br>3.5.4                                                                                             | <ul> <li>(Setup Output RF Spectrum Table)</li> <li>スを測定する</li> <li>測定方法を設定する(Spurious Mode)</li> <li>搬送波の振幅測定パラメータを設定する</li> <li>(Setup Reference Power)</li> <li>Spot 法の測定パラメータを設定する</li> <li>(Setup Spot Table)</li> <li>Search 法の測定パラメータを設定する</li> </ul>                                                                                                    | 3-42<br>3-44<br>3-44<br>3-46<br>3-50                                                                                         |
| 3.5 | スプリア<br>3.5.1<br>3.5.2<br>3.5.3<br>3.5.4                                                                                             | <ul> <li>(Setup Output RF Spectrum Table)</li> <li>スを測定する</li> <li>測定方法を設定する(Spurious Mode)</li> <li>搬送波の振幅測定パラメータを設定する</li> <li>(Setup Reference Power)</li> <li>Spot 法の測定パラメータを設定する</li> <li>(Setup Spot Table)</li> <li>Search 法の測定パラメータを設定する</li> <li>(Setup Search Table)</li> </ul>                                                                                                    | 3-42<br>3-44<br>3-46<br>3-50<br>3-55                                                                                         |
| 3.5 | スプリア<br>3.5.1<br>3.5.2<br>3.5.3<br>3.5.4<br>3.5.5                                                                                    | <ul> <li>(Setup Output RF Spectrum Table)</li> <li>スを測定する</li> <li>測定方法を設定する(Spurious Mode)</li> <li>搬送波の振幅測定パラメータを設定する</li> <li>(Setup Reference Power)</li> <li>Spot 法の測定パラメータを設定する</li> <li>(Setup Spot Table)</li> <li>Search 法の測定パラメータを設定する</li> <li>(Setup Search Table)</li> <li>Sweep 法の測定パラメータを設定する</li> </ul>                                                                                                    | 3-42<br>3-44<br>3-46<br>3-50<br>3-55                                                                                         |
| 3.5 | スプリア<br>3.5.1<br>3.5.2<br>3.5.3<br>3.5.4<br>3.5.5                                                                                    | <ul> <li>(Setup Output RF Spectrum Table)</li> <li>スを測定する</li> <li>測定方法を設定する(Spurious Mode)</li> <li>搬送波の振幅測定パラメータを設定する</li> <li>(Setup Reference Power)</li> <li>Spot 法の測定パラメータを設定する</li> <li>(Setup Spot Table)</li> <li>Search 法の測定パラメータを設定する</li> <li>(Setup Search Table)</li> <li>Sweep 法の測定パラメータを設定する</li> <li>(Setup Sweep Table)</li> </ul>                                                                                                    | 3-42<br>3-44<br>3-46<br>3-50<br>3-55<br>3-62                                                                                 |
| 3.5 | スプリア<br>3.5.1<br>3.5.2<br>3.5.3<br>3.5.4<br>3.5.5<br>3.5.6                                                                           | <ul> <li>(Setup Output RF Spectrum Table)</li> <li>スを測定する</li> <li>測定方法を設定する(Spurious Mode)</li> <li>搬送波の振幅測定パラメータを設定する</li> <li>(Setup Reference Power)</li> <li>Spot 法の測定パラメータを設定する</li> <li>(Setup Spot Table)</li> <li>Search 法の測定パラメータを設定する</li> <li>(Setup Search Table)</li> <li>Sweep 法の測定パラメータを設定する</li> <li>(Setup Sweep Table)</li> <li>プリセレクタのモードを設定する(Preselector)</li> </ul>                                                                                                   | 3-42<br>3-44<br>3-46<br>3-50<br>3-55<br>3-62<br>3-67                                                                         |
| 3.5 | スプリア<br>3.5.1<br>3.5.2<br>3.5.3<br>3.5.4<br>3.5.5<br>3.5.6<br>3.5.7                                                                  | <ul> <li>(Setup Output RF Spectrum Table)</li></ul>                                                                                                    | 3-42<br>3-44<br>3-46<br>3-50<br>3-55<br>3-62<br>3-67<br>3-67                                                                 |
| 3.5 | スプリア<br>3.5.1<br>3.5.2<br>3.5.3<br>3.5.4<br>3.5.5<br>3.5.6<br>3.5.7<br>3.5.8                                                         | <ul> <li>(Setup Output RF Spectrum Table)</li> <li>スを測定する</li> <li>測定方法を設定する(Spurious Mode)</li> <li>搬送波の振幅測定パラメータを設定する</li> <li>(Setup Reference Power)</li> <li>Spot 法の測定パラメータを設定する</li> <li>(Setup Spot Table)</li> <li>Search 法の測定パラメータを設定する</li> <li>(Setup Search Table)</li> <li>Sweep 法の測定パラメータを設定する</li> <li>(Setup Sweep Table)</li> <li>プリセレクタのモードを設定する(Preselector)</li> <li>判定単位を選択する(Judgement)</li> <li>Spectrum Analyzer を設定する</li> </ul>                                    | 3-42<br>3-44<br>3-46<br>3-50<br>3-55<br>3-62<br>3-67<br>3-67                                                                 |
| 3.5 | スプリア<br>3.5.1<br>3.5.2<br>3.5.3<br>3.5.4<br>3.5.5<br>3.5.6<br>3.5.7<br>3.5.8                                                         | <ul> <li>(Setup Output RF Spectrum Table)</li> <li>スを測定する</li> <li>測定方法を設定する(Spurious Mode)</li> <li>搬送波の振幅測定パラメータを設定する</li> <li>(Setup Reference Power)</li> <li>Spot 法の測定パラメータを設定する</li> <li>(Setup Spot Table)</li> <li>Search 法の測定パラメータを設定する</li> <li>(Setup Search Table)</li> <li>Sweep 法の測定パラメータを設定する</li> <li>(Setup Sweep Table)</li> <li>プリセレクタのモードを設定する(Preselector)</li> <li>判定単位を選択する(Judgement)</li> <li>Spectrum Analyzer を設定する</li> <li>(Setup Spectrum Analyzer)</li> </ul> | 3-42<br>3-44<br>3-46<br>3-50<br>3-55<br>3-62<br>3-67<br>3-67<br>3-68                                                         |
| 3.5 | スプリア<br>3.5.1<br>3.5.2<br>3.5.3<br>3.5.4<br>3.5.5<br>3.5.6<br>3.5.7<br>3.5.8<br>3.5.9                                                | <ul> <li>(Setup Output RF Spectrum Table)</li></ul>                                                                                                    | 3-42<br>3-44<br>3-46<br>3-50<br>3-55<br>3-62<br>3-67<br>3-67<br>3-68<br>3-70                                                 |
| 3.5 | スプリア<br>3.5.1<br>3.5.2<br>3.5.3<br>3.5.4<br>3.5.5<br>3.5.6<br>3.5.7<br>3.5.8<br>3.5.9<br>3.5.10                                      | <ul> <li>(Setup Output RF Spectrum Table)</li></ul>                                                                                                    | 3-42<br>3-44<br>3-46<br>3-50<br>3-55<br>3-62<br>3-67<br>3-67<br>3-67<br>3-68<br>3-70<br>3-80                                 |
| 3.5 | スプリア<br>3.5.1<br>3.5.2<br>3.5.3<br>3.5.4<br>3.5.5<br>3.5.6<br>3.5.7<br>3.5.8<br>3.5.9<br>3.5.10<br>3.5.11                            | <ul> <li>(Setup Output RF Spectrum Table)</li></ul>                                                                                                    | 3-42<br>3-44<br>3-46<br>3-50<br>3-55<br>3-62<br>3-67<br>3-67<br>3-68<br>3-70<br>3-80                                         |
| 3.5 | スプリア<br>3.5.1<br>3.5.2<br>3.5.3<br>3.5.4<br>3.5.5<br>3.5.6<br>3.5.7<br>3.5.8<br>3.5.9<br>3.5.10<br>3.5.11                            | <ul> <li>(Setup Output RF Spectrum Table)</li></ul>                                                                                                    | 3-42<br>3-44<br>3-46<br>3-50<br>3-55<br>3-62<br>3-67<br>3-67<br>3-67<br>3-68<br>3-70<br>3-80<br>3-81                         |
| 3.5 | スプリア<br>3.5.1<br>3.5.2<br>3.5.3<br>3.5.4<br>3.5.5<br>3.5.6<br>3.5.7<br>3.5.8<br>3.5.9<br>3.5.10<br>3.5.10<br>3.5.11                  | <ul> <li>(Setup Output RF Spectrum Table)</li></ul>                                                                                                    | 3-42<br>3-44<br>3-46<br>3-50<br>3-55<br>3-62<br>3-67<br>3-68<br>3-70<br>3-80<br>3-81<br>3-81<br>3-82                         |
| 3.5 | スプリア<br>3.5.1<br>3.5.2<br>3.5.3<br>3.5.4<br>3.5.5<br>3.5.6<br>3.5.7<br>3.5.8<br>3.5.9<br>3.5.10<br>3.5.10<br>3.5.11<br>パワース<br>3.6.1 | <ul> <li>(Setup Output RF Spectrum Table)</li></ul>                                                                                                    | 3-42<br>3-44<br>3-46<br>3-50<br>3-55<br>3-62<br>3-67<br>3-67<br>3-67<br>3-67<br>3-68<br>3-70<br>3-80<br>3-81<br>3-82<br>3-83 |

|     | 3.6.3  | 測定レンジを設定する                   |      |
|-----|--------|------------------------------|------|
|     |        | (Range Up/Range Down)        | 3-83 |
| 3.7 | IQ レベノ | レを測定する                       | 3-84 |
|     | 3.7.1  | ストレージモードを設定する(Storage Mode). | 3-85 |
|     | 3.7.2  | レベルの単位を設定する(Unit)            | 3-85 |
| 3.8 | 設定パラ   | ラメータの保存と読み出し                 | 3-86 |
|     | 3.8.1  | パラメータを保存する(Save)             | 3-87 |
|     | 3.8.2  | 名前を付けて保存する(File Name.)       | 3-88 |
|     | 3.8.3  | ファイルの書き込み保護をする               |      |
|     |        | (Write Protect)              | 3-89 |
|     | 3.8.4  | パラメータを読み込む(Recall)           | 3-90 |

第3章 測定

# 3.1 測定パラメータを設定する

入力コネクタや周波数など,測定するために必要な測定パラメータの設定について説明します。

測定パラメータは Setup Common Parameter 画面にて行います。

この画面を表示させるには、 Tx Tester (MS860x)/ Signal Analysis (MS268x) を押します。

以下に, Setup Common Parameter 画面を示します。

| MS8609A<br><< Setup Common Parameter                                     | · (GSM) >>                                                | Setup<br>Parameter            |
|--------------------------------------------------------------------------|-----------------------------------------------------------|-------------------------------|
| Input<br>Terminal<br>Reference Level & Off                               | : [ <mark>RF ] ]</mark> ]<br>Eset : [ 10.00dBm] [ 0.00dB] |                               |
| Frequency<br>Band                                                        | : [Free ]                                                 | →                             |
| Channel & Frequency<br>Channel Spacing                                   | : [ 1CH] = [ 890.200000MHz]<br>: [ 0.200000MHz]           | Modulation<br>Analysis        |
|                                                                          |                                                           | →                             |
| Signal<br>Modulation                                                     | : [GMSK ]                                                 | RF<br>Power                   |
| Measuring Object<br>Symbol Offset<br>Burst Off Data<br>Training Sequence | : [Normal Burst ]<br>: [1/2symbol]<br>: [All1]            |                               |
| Pattern                                                                  | : [TSC0 ](= 0970897)                                      |                               |
| Trigger                                                                  |                                                           | →<br>Output<br>RF<br>Spectrum |
| Trigger                                                                  | : [Free Run ]                                             | ÷                             |
| Сь 104                                                                   | Levrel · 10 00dBm Power Cal · Off                         | Spurious<br>Emission          |
| Freq : 890.200000MHz                                                     | Offset : 0.00dB Correction : Off                          | 1 2                           |

### 3.1.1 信号入力コネクタを設定する(Terminal)

測定するDUT (Device Under Test)からの信号を入力するコネクタを選択します。

| ステップ | 操作内容                                             |
|------|--------------------------------------------------|
| 1    | Entry の 🔨 🗸 またはロータリノブで, Terminal の項目にカーソルを移動します。 |
| 2    | Entryの Set を押します。                                |
| 3    | 選択用ウインドウが開きます。                                   |
| 4    | ∧ ∨ またはロータリノブで,選択したい項目にカーソルを移動します。               |
| 5    | Set を押します。                                       |

設定が終了すると、Terminal の項目の[]内に設定した Terminal が表示されます。

以下の設定が選択できます。

• RF:RF 入力コネクタが選択されます。

MS8608A の場合, High Power 入力または Low Power 入力が選択されま す。High Power 入力, Low Power 入力の切り替えは以下のように行いま す。

High Power 入力に設定:

Low Power 入力に設定:

Hi Power)を押す。 Shift を押しHi Power)を押す。

画面下部の表示領域に、どちらの入力に設定されているかが表示されます。 ・ IQ-DC:IQ入力コネクタが選択されます。

- IQ 入力コネクタのうち Unbalance の表記でグループ分けされているコネクタ を使用します。
- この場合, 内部回路との結合は DC 結合になります。
- IQ-AC:IQ入力コネクタが選択されます。
   IQ入力コネクタのうち Unbalance の表記でグループ分けされているコネクタ を使用します。

この場合,内部回路との結合はAC 結合になります。

IQ-Balance: IQ 入力コネクタが選択されます。
 IとI,QとQを使用して差動信号を入力します。

IQ 入力が選択された場合は、右側に Impedance の項目が表示され入力イン ピーダンスとして 50 Ωまたは1 MΩが選択できます。DUT の出力インピーダンス に応じて選択してください。

本体が MS268x の場合, IQ-DC, IQ-AC, IQ-Balance 入力は, 本体オプション 17, 18 搭載時のみ有効です。

### 3.1.2 RF入力レベルを設定する(Reference Level)

測定する DUT からの RF 信号の入力レベルを設定します。

| ステップ | 操作内容                                                         |
|------|--------------------------------------------------------------|
| 1    | Entry の <li>アントン・ション・ション・ション・ション・ション・ション・ション・ション・ション・ショ</li> |
| 2    | Set を押すか,または入力したい数値をテンキーで押します。                               |
| 3    | 設定用ウインドウが開きます。                                               |
| 4    | Entry の 🔨 🗸 , ロータリノブ, またはテンキーで数値を入力します。                      |
| 5    | Set を押します。                                                   |

設定が終了すると、Reference Level の項目の[]内に設定したレベルが表示されます。

IQ入力コネクタが選択されている場合は、この項目は表示されません。

この設定は、測定画面にある Adjust Range 機能を使用することにより最適値に変更されます。

## 3.1.3 レベル補正係数を設定する(Level Offset)

ユーザ設定のレベル補正係数を設定します。

| ステップ | 操作内容                                           |
|------|------------------------------------------------|
| 1    | Entry の 🔨 🗸 またはロータリノブで, Offset の項目にカーソルを移動します。 |
| 2    | Set を押すか,または入力したい数値をテンキーで押します。                 |
| 3    | 設定用ウインドウが開きます。                                 |
| 4    | Entry の 🔿 💛, ロータリノブ, またはテンキーで数値を入力します。         |
| 5    | Set を押します。                                     |

設定が終了すると、Offsetの項目の[]内に設定したレベルが表示されます。

例:

20 dBの増幅器の補正係数は-20 dB

10 dBの減衰器の補正係数は+10 dB

RFレベルの測定結果は、以下の式で算出された値を表示します。 測定結果の表示値 = 測定値 + Offset

## 3.1.4 周波数バンドを設定する(Band)

測定する DUT からの信号の周波数バンドを設定します。

| ステップ | 操作内容                                |
|------|-------------------------------------|
| 1    | Entryの 人   します。                     |
| 2    | Entryの Set を押します。                   |
| 3    | 選択用ウインドウが開きます。                      |
| 4    | ∧ ∨ またはロータリノブで, 選択したい項目にカーソルを移動します。 |
| 5    | Set を押します。                          |

設定が終了すると,指定した項目の[]内に設定した値が表示されます。 以下の設定が選択できます。

| • | Free     | :周波数,チャネル,チャネル間隔を自由に設定できます。        |
|---|----------|------------------------------------|
|   |          | 使米からの設定力法と同様です。                    |
| • | P-GSM900 | :3GPP 規格で定められた P-GSM900 バンドのチャネル番号 |
|   |          | で周波数を指定します。                        |
| • | E-GSM900 | :3GPP 規格で定められた E-GSM900 バンドのチャネル番号 |
|   |          | で周波数を指定します。                        |
| • | R-GSM900 | :3GPP規格で定められたR-GSM900バンドのチャネル番号    |
|   |          | で周波数を指定します。                        |
| • | T-GSM380 | :3GPP 規格で定められた T-GSM380 バンドのチャネル番号 |
|   |          | で周波数を指定します。                        |
| • | T-GSM410 | :3GPP 規格で定められた T-GSM410 バンドのチャネル番号 |
|   |          | で周波数を指定します。                        |
| • | T-GSM900 | :3GPP 規格で定められた T-GSM900 バンドのチャネル番号 |
|   |          | で周波数を指定します。                        |
| • | DCS1800  | :3GPP 規格で定められた DCS1800 バンドのチャネル番号で |
|   |          | 周波数を指定します。                         |
| • | PCS1900  | :3GPP 規格で定められた PCS1900 バンドのチャネル番号で |
|   |          | 周波数を指定します。                         |
| • | GSM450   | :3GPP 規格で定められた GSM450 バンドのチャネル番号で  |
|   |          | 周波数を指定します。                         |
| • | GSM480   | :3GPP 規格で定められた GSM480 バンドのチャネル番号で  |
|   |          | 周波数を指定します。                         |
| • | GSM750   | :3GPP 規格で定められた GSM750 バンドのチャネル番号で  |
|   |          | 周波数を指定します。                         |
|   | GSM850   | :3GPP 規格で定められた GSM850 バンドのチャネル番号で  |
|   |          | 周波数を指定します。                         |
|   |          |                                    |

Free 以外の Band が選択された場合は、右側に測定する DUT を選択する項目 が表示されます。詳しくは「3.1.5 測定する DUT を設定する(Band)」を参照してく ださい。Free 以外の Band が選択された場合、3GPP 規格で定められた各バンド のチャネル番号で周波数を指定します。周波数間隔は 0.2MHz 固定となり、設定されたチャネル番号に対応した周波数が自動的に設定されます。したがって 周波数およびチャネル間隔については表示のみになります。

また,上記周波数 Band のうち, T-GSM380, T-GSM410, T-GSM900, DCS1800, PCS1900, GSM750 が設定された場合, チャネル番号についてさらに詳細な設定が可能になります。詳しくは「3.1.6 チャネル番号を詳細に設定する(ARFCN)」を参照してください。

IQ入力コネクタが選択されている場合は、この項目は表示されません。

### 3.1.5 測定するDUTを設定する(Band)

測定する DUT を設定します。

| ステップ | 操作内容                                |
|------|-------------------------------------|
| 1    | Entryの                              |
| 2    | Entryの Set を押します。                   |
| 3    | 選択用ウインドウが開きます。                      |
| 4    | ∧ ∨ またはロータリノブで, 選択したい項目にカーソルを移動します。 |
| 5    | Set を押します。                          |

設定が終了すると,指定した項目の[]内に設定した値が表示されます。 以下の設定が選択できます。

- ・ MS : Mobile Station を測定します。
- BTS :Base Tranceiver Station を測定します。
- Micro BTS : Micro Base Tranceiver Station を測定します。
- Pico BTS : Pico Base Tranceiver Station を測定します。

Band で Free が選択されている場合は、この項目は表示されません。

### 3.1.6 チャネル番号を詳細に設定する(ARFCN)

選択した周波数バンドのチャネル番号を詳細に設定します。

| ステップ |                                                   |
|------|---------------------------------------------------|
|      | Entry の $\land$ $\lor$ またはロータリノブで、ARFCN_FIRST(x)、 |
| 1    | BAND_OFFSET(y)または ARFCN_RANGE(z)の項目にカーソルを移動し      |
|      | ます。                                               |
| 2    | Entry の Set を押します。                                |
| 3    | 選択用ウインドウが開きます。                                    |
| 4    | Entry の 🔿 🗸 , ロータリノブまたはテンキーで数値を入力します。             |
| 5    | Set を押します。                                        |

設定が終了すると,指定した項目の[]内に設定した値が表示されます。 本項目は,Band で T-GSM380,T-GSM410,T-GSM900,DCS1800,PCS1900, GSM750 が選択された場合のみ,設定可能となります。以下の項目が設定できま す。

- ARFCN FIRST(x):チャネル番号の先頭の値を設定します。
- BAND\_OFFSET(y):チャネル番号のオフセット値を設定します。指定され たチャネル番号(n)に対し、式(n-x+y)で計算された チャネル番号に対応する周波数が実際に設定され ます。
- ARFCN\_RANGE(z):チャネル番号の範囲を設定します。

各バンド選択時における各項目と周波数の関係は以下の表になります。 nはチャネル番号,Fu(n), Fl(n)はチャネル番号 nの時の周波数になります。

| Band      | MS                           | Channl              | BTS,Micro BTS               |
|-----------|------------------------------|---------------------|-----------------------------|
| T-GSM 380 | Fl(n) = 380.2 + 0.2*(n-x+y)  | $x \le n \le x + z$ | Fu(n)=F(n)+10               |
| T-GSM 410 | Fl(n) = 410.2 + 0.2*(n-x+y)  | $x \le n \le x + z$ | Fu(n)=F(n)+10               |
| T-GSM 900 | Fl(n) = 870.4 + 0.2*(n-x+y)  | $x \le n \le x + z$ | Fu(n)=F(n)+45               |
| GSM 750   | Fu(n) = Fl(n) + 30           | $x \le n \le x + z$ | Fl(n) = 747.2 + 0.2*(n-x+y) |
| DCS 1800  | Fl(n) = 1710.2 + 0.2*(n-x+y) | $x \le n \le x + z$ | Fu(n) = F(n) + 95           |
| PCS 1900  | Fl(n) = 1850.2 + 0.2*(n-x+y) | $x \le n \le x + z$ | Fu(n) = F(n) + 80           |

ARFCNと channel 範囲, 周波数値の関係

Band で T-GSM380, T-GSM410, T-GSM900, DCS1800, PCS1900, GSM750 以 外が選択された場合は, この項目は表示されません。

### 3.1.7 チャネルを設定する(Channel)

測定する DUT からの信号の周波数チャネルを設定します。

| ステップ | 操作内容                                                             |
|------|------------------------------------------------------------------|
| 1    | Entry の <li>  と   しまたはロータリノブで、   Channel の項目にカーソルを   移動します。</li> |
| 2    | Set を押すか,または入力したい数値をテンキーで押します。                                   |
| 3    | 設定用ウインドウが開きます。                                                   |
| 4    | Entry の 🔿 💛, ロータリノブまたはテンキーで数値を入力します。                             |
| 5    | Set を押します。                                                       |

設定が終了すると,指定した項目の[]内に設定した値が表示されます。 チャネルを変化させると,周波数間隔に応じて周波数も変化します。しかし周波 数を変化させてもチャネルは変化しません。したがって,チャネルと周波数の関 連付けを行う場合は,チャネルを設定してから周波数を設定してください。

IQ入力コネクタが選択されている場合は、この項目は表示されません。

## 3.1.8 周波数を設定する(Frequency)

測定する DUT からの信号の周波数を設定します。

| ステップ | 操作内容                                  |
|------|---------------------------------------|
| 1    | Entry の <ul> <li> <li></li></li></ul> |
| 2    | Set を押すか,または入力したい数値をテンキーで押します。        |
| 3    | 設定用ウインドウが開きます。                        |
| 4    | Entry の 🔨 🗸 , ロータリノブまたはテンキーで数値を入力します。 |
| 5    | Set を押します。                            |

設定が終了すると,指定した項目の[]内に設定した値が表示されます。 「3.1.7 チャネルを設定する(Channel)」でも記載したように,チャネルを変化させると,周波数間隔に応じて周波数も変化しますが,周波数を変化させてもチャネルは変化しません。したがって,チャネルと周波数の関連付けを行う場合は, チャネルを設定してから周波数を設定してください。

IQ入力コネクタが選択されている場合は、この項目は表示されません。

## 3.1.9 チャネル間隔を設定する(Channel Spacing)

測定する DUT からの信号の周波数間隔を設定します。

| ステップ | 操作内容                                                     |
|------|----------------------------------------------------------|
| 1    | Entry の へ V またはロータリノブで, Channel Spacing の項目に カーソルを移動します。 |
| 2    | Set を押すか,または入力したい数値をテンキーで押します。                           |
| 3    | 設定用ウインドウが開きます。                                           |
| 4    | Entry の 🔨 🗸 , ロータリノブまたはテンキーで数値を入力します。                    |
| 5    | Set を押します。                                               |

設定が終了すると,指定した項目の[]内に設定した値が表示されます。 IQ入力コネクタが選択されている場合は,この項目は表示されません。

## 3.1.10 変調方式を設定する(Modulation)

測定する DUT からの信号の変調方式を設定します。

| ステップ | 操作内容                                                                                                    |
|------|----------------------------------------------------------------------------------------------------|
| 1    | Entryの      Image: State State |
| 2    | Entry の Set を押します。                                                                                                    |
| 3    | 選択用ウインドウが開きます。                                                                                                    |
| 4    | ∧ ∨ またはロータリノブで, 選択したい項目にカーソルを移動します。                                                                                                    |
| 5    | Set を押します。                                                                                                    |

設定が終了すると、Modulation の項目の[]内に設定した GMSK または 8-PSK が表示されます。

GMSK に設定すると GMSK 変調された GSM の信号を解析するモードになります。

8-PSK に設定すると8-PSK に変調された EDGE の信号を解析するモードになります。

## 3.1.11 バーストのフォーマットを設定する (Measuring Object)

バーストのフォーマットを設定します。

| ステップ | 操作内容                                                                 |
|------|----------------------------------------------------------------------|
| 1    | Entry の $\land$ $\lor$ またはロータリノブで, Measuring Object の項目 にカーソルを移動します。 |
| 2    | Entryの Set を押します。                                                    |
| 3    | 選択用ウインドウが開きます。                                                       |
| 4    | またはロータリノブで選択したい項目にカーソルを移動します。                                        |
| 5    | Set を押します。                                                           |

設定が終了すると、Measuring Object の項目の[]内に設定したバーストのフォーマットが表示されます。

以下の設定が選択できます。Normal Burst(Multislot)以外の場合,解析対象 は基本的に1スロット/フレームの信号になります。

- Normal Burst
- Normal Burst(Multislot)
- Access Burst
- Syncronization Burst
- Continuous

Normal Burst は GMSK または 8-PSK 変調された Normal Burst を解析する モードです。

Normal Burst(Multislot)は GMSK または 8-PSK 変調された複数のバースト を解析するモードです。

Normal Burst(Multislot)を選択した場合は必ず Multislot Parameter Setup 画面でフレーム内の各 Time Slot の設定を行ってください。

詳しくは「3.1.18 マルチスロットのパラメータを設定する(Multislot Parameter Setup)」を参照してください。

Access Burst は GMSK 変調された Access Burst を解析するモードです。 Modulation で 8-PSK が設定された場合, この項目は表示されません。

Syncronization Burst は GMSK 変調された Syncronization Burst を解析 するモードです。Modulation で 8-PSK が設定された場合, この項目は表示さ れません。

Continuous は、GMSK または 8-PSK 変調された連続波を解析するモードです。

## 3.1.12 シンボルオフセットを設定する (Symbol Offset)

シンボルオフセットを設定します。

| ステップ | 操作内容                                                   |
|------|--------------------------------------------------------|
| 1    | Entry の 🔨 🗸 またはロータリノブで, Synbol Offset の項目にカー ソルを移動します。 |
| 2    | Entry の Set を押します。                                     |
| 3    | 選択用ウインドウが開きます。                                         |
| 4    | ∧ ∨ またはロータリノブで選択したい項目にカーソルを移動します。                      |
| 5    | Set を押します。                                             |

設定が終了すると、Symbol Offset の項目の[]内に設定した項目が表示されます。

以下の設定が選択できます。

- ・ OSymbol: シンボルの基準点を OSymbol に合わせます。
- ・ 1/2Symbol: シンボルの基準点を 0.5Symbol ずらします。

## 3.1.13 バーストオフ区間のデータを設定する (Burst Off Data)

測定する信号のバーストオフ区間のデータを設定します。

| ステップ | 操作内容                                                       |
|------|------------------------------------------------------------|
| 1    | Entry の 🔨 🗸 またはロータリノブで, Burst Off Data の項目に<br>カーソルを移動します。 |
| 2    | Entry の Set を押します。                                         |
| 3    | 選択用ウインドウが開きます。                                             |
| 4    | ∧ ∨ またはロータリノブで選択したい項目にカーソルを移動します。                          |
| 5    | Set を押します。                                                 |

設定が終了すると、Burst Off Data の項目の[]内に設定した項目が表示されます。

以下の設定が選択できます。

- ・ All1: バーストオフ区間のデータを ALL1 に設定します。
- ・ All0: バーストオフ区間のデータを ALL0 に設定します。
- ・ Auto: バーストオフ区間のデータを自動で判別します。

## 3.1.14 Training Sequenceを設定する(Training Sequence)

測定する DUT からの信号の検出/位置合わせを Training Sequence Code で行うか,振幅の変化で行うか,またはユーザ独自の任意パターンで行うかを選択します。

|      | 設定方法                                                                                                    |
|------|----------------------------------------------------------------------------------------------------|
| ステップ | 操作内容                                                                                                    |
| 1    | Entryの      Image: A State State Stat |
| 2    | Entry の Set を押します。                                                                                                    |
| 3    | 選択用ウインドウが開きます。                                                                                                    |
| 4    | ∧ ∨ またはロータリノブで選択したい項目にカーソルを移動します。                                                                                                    |
| 5    | テンキーまたはロータリノブを使って値を選択します。                                                                                                    |
| 6    | Set を押します。                                                                                                    |

設定が終了すると、Patternの項目の[]内に設定した Pattern が表示されます。 以下の設定が選択できます。

| $\cdot$ TSC0 $\sim$ 7 | :Normal Burst 選択時のみ選択できます。被測定信号の検出/      |
|-----------------------|------------------------------------------|
|                       | 位置合わせ設定パターンで行います。                        |
| • ETSC                | :Access Burst 選択時のみ選択できます。 被測定信号の検出/位    |
|                       | 置合わせを設定パターンで行います。                        |
| •SYNC                 | :Synchronization Burst 選択時のみ選択できます。被測定信号 |
|                       | の検出/位置合わせを設定パターンで行います。                   |
| •No                   | :被測定信号の検出/位置合わせを振幅の変化で行います。              |
| •User                 | :被測定信号の検出/位置合わせをユーザ独自の任意パターン             |
|                       | で行います。                                   |

#### ユーザパターンの設定方法

(1)ユーザ定義パターンデータの長さを設定します。

- User Pattern Length の項目で、ユーザ定義パターンデータの長さを設 定します。
- ・ パターンデータ長は、Symbol 単位で行います。
- GMSK 時は1から64symbol, 8-PSK 時は1から26symbolの範囲で設 定できます。
- (2)ユーザ定義パターンデータを設定します。
  - ・ User Bit Patter の項目で, ユーザ定義パターンデータを設定します。
  - ・ GMSK 時は 16 進数入力, 8-PSK 時は 8 進数入力になります。
- (3)ユーザ定義パターンの開始位置を設定します。
  - ・ Start Pattern の項目で、ユーザ定義パターンの開始位置を設定します。

- 例: TSCOをユーザパターンで設定した場合
  - User Pattern Length : 26 symbol
- User Bit Pattern : 0970897
- Start Point : 61 symbol

#### 注意:

•

Measuring Object で Normal Burst(Multislot)を選択した場合は, Multislot Parameter Setup 画面で各 Training Sequence を設定しま す。

# 3.1.15 トリガを設定する(Trigger)

トリガを設定します。

| ステップ | 操作内容                                                   |
|------|--------------------------------------------------------|
| 1    | Entryの 人   します。                                        |
| 2    | Entry の Set を押します。                                     |
| 3    | 選択用ウインドウが開きます。                                         |
| 4    | ∧ ∨ またはロータリノブで, Free Rum または External にカーソルを<br>移動します。 |
| 5    | Set を押します。                                             |

設定が終了すると、Trigger の項目の[]内に設定した Free Rum または External が表示されます。

- ・ Free Run: 内部のタイミングでバースト検出し測定します。
- ・ External:背面パネルのTrig/Gate Inからのトリガ信号を受けた時点から,最初に検出したバーストを測定します。

Externalを選択した場合はトリガ信号のエッジとディレイの設定が必要です。

|      | トリガエッジの設定方法                                                      |
|------|------------------------------------------------------------------|
| ステップ | 操作内容                                                             |
| 1    | Entry の <li>✓ またはロータリノブで, Trigger Edge の項目にカーソル<br/>を移動します。</li> |
| 2    | Entry の Set を押します。                                               |
| 3    | 選択用ウインドウが開きます。                                                   |
| 4    | ∧ ∨ またはロータリノブで, Rise または Fail にカーソルを移動します。                       |

5 <u>Set</u> を押します。

設定が終了すると、Trigger Edge の項目の[]内に Rise または Fail が表示されます。

- ・ Rise: 立ち上がりに同期します。
- Fall: 立ち下がりに同期します。

トリガディレイの設定方法

| ステップ | 操作内容                                                  |
|------|-------------------------------------------------------|
| 1    | Entry の / V またはロータリノブで, Trigger Delay の項目にカーソルを移動します。 |
| 2    | テンキーでディレイタイムを設定します。                                   |

設定が終了すると、Trigger Delay の項目の[]内に設定したディレイタイムが表示されます。

### 3.1.16 周特補正係数のテーブルを設定する(Correction)

被測定物と本測定器をつなぐケーブルの周波数特性や損失などを補正したい 場合,測定系の持つ補正係数を本測定器の内部メモリに記憶しておき,測定値 にこの補正係数を加えて表示することができます。

この機能を使用することにより、必要とする測定値を本測定器から直接読み取る ことができるようになります。

周波数特性補正係数を本測定器の内部メモリに記憶する方法については,別 冊の「MS8608A/MS8609A ディジタル移動無線機送信テスタ取扱説明書 Vol.2 (スペクトラムアナライザ機能編)」または、「MS268x スペクトラムアナライザ取扱 説明書 Vol.2 (パネル操作詳細編)」を参照してください。

この補正係数のテーブルは、内部メモリに5種類記憶させることができます。 ここでは、本ソフトウェアを使用する時に、内部に記憶された5種類の補正係数 テーブルを選択する方法を説明します。

補正係数テーブルの選択方法

| ステップ | 操作内容                                                     |
|------|----------------------------------------------------------|
| 1    | Amplitude を押して, Amplitude のファンクションラベルを表示させます。            |
| 2    | F4 (Correction)を押すと、補正係数のテーブル選択用のウインドウが開きます。             |
| 3    | Entry の <li>区 したはロータリノブで, 選択したい補正係数テーブルにカーソルを移動します。</li> |
| 4    | Set を押します。                                               |

設定が終了すると、画面右下の Correction の表示部に選択した補正係数テーブルが表示されます。

# 3.1.17 プリアンプを設定する(Pre Ampl.)

本機能は本体オプション MS8608A-08, MS8609A-08, MS2681A-08 および MS2683A-08 を搭載している場合に使用可能です。

|      | 設定方法                                          |
|------|-----------------------------------------------|
| ステップ | 操作内容                                          |
| 1    | Amplitude を押して, Amplitude のファンクションラベルを表示させます。 |
| 2    | F5 (Pre Ampl.)を押すと、On とOffを交互に切り替えます。         |

設定が終了すると、画面右下の Pre Amplの表示部に On または Off が表示されます。

## 3.1.18 マルチスロットのパラメータを設定する(Multislot Parameter Setup)

この画面では Measuring Object で Normal Burst(Multislot)を選択した場合の み, 測定信号の各 Time Slot でのバーストの On/Off や Traning Seqence の設定を 行います。 F4 (Multislot Parameter Setup)を押すと,本画面に移行します。

| MS8609A                          |                                   |                                                              | Multislot<br>Parameter Setun |
|----------------------------------|-----------------------------------|--------------------------------------------------------------|------------------------------|
| << Multislot Parameter :         | Setup (GSM) >>                    |                                                              |                              |
| Burst<br>SlotO : (On )           | Training Sequence<br>[TSCO ](=    | 0970897)                                                     | Burst<br>All On              |
| Slot1 : [On ]                    | [TSC0 ](=                         | 0970897)                                                     | Burst                        |
| Slot2 : [On ]                    | [TSC1 ](=                         | OB778B7)                                                     | All Off                      |
| Slot3 : [On ]                    | [TSC0 ](=                         | 0970897)                                                     |                              |
| Slot4 : [On ]                    | [TSC0 ](=                         | 0970897)                                                     |                              |
| Slot5 : [On ]                    | [TSC0 ](=                         | 0970897)                                                     |                              |
| Slot6 : [On ]                    | [ <u>TSC0</u> ](=                 | 0970897)                                                     |                              |
| Slot7 : [On ]                    | [TSC0 ](=                         | 0970897)                                                     | →<br>De elz                  |
| Ch : 1CH<br>Freq : 890.200000MHz | Level : -10.000<br>Offset : 0.000 | Pre Ampl : Off<br>dBm Power Cal : Off<br>dB Correction : Off | Back<br>Screen               |

- ・Slot0~7 :指定したスロットの設定を行います。
- ・Burst :指定した Slot 区間での Burst の On/Off を設定します。
- Traning Seqence :測定する DUT からの信号の検出/位置合わせを Training Sequence Code で行うか,振幅の変化で行うか,またはユー ザ独自の任意パターンで行うかを選択します。詳しくは 「3.1.14 Training Sequence を設定する(Training Sequence)」 を参照してください。
- ・Burst All On/Off Slot0を除いたすべての Slotを On または Off に設定します。
- 注意:

Normal Burst(Multislot)を選択した場合, Frameの先頭をSlot0で設定した Pattern を使って検出します。Slot0のPattern が Noのときや, Slot0で設定 した Pattern の Burst が測定する信号の Frame に複数あるときは Frame の 先頭の検出ができない場合があります。

# 3.2 変調精度を解析する

Modulation Analysis 画面(変調解析)で表示される測定結果, あるいは設定する パラメータについて説明します。

### 3.2.1 測定結果の説明

画面の説明

Setup Common Parameter の Modulation を GMSK に設定している場合

| MS8609A                         |                      | Modu Lation                            |
|---------------------------------|----------------------|----------------------------------------|
| << Modulation Analysis (GSM) >> | Measure : Single     | Hnalysis                               |
|                                 | Storage : Normal     | #                                      |
| Frequereu                       | Irace : Non          | Traca                                  |
| Cappion Frequency               | . 900 100 069 0      | MHz Format                             |
| Carrier Frequency Frror         | -0.037.1             |                                        |
|                                 | -0.04                | DDm *                                  |
|                                 | 0.01                 | ~~~~~~~~~~~~~~~~~~~~~~~~~~~~~~~~~~~~~~ |
|                                 |                      | Storage                                |
| Modulation                      |                      | mode                                   |
| RMS Phase Error                 | : 0.22 deg. (r       | ms) *                                  |
| Peak Phase Error                | : 0.63 deg.          |                                        |
| Magnitude Error                 | : 0.36 % (rms)       | Scale                                  |
|                                 |                      | mode                                   |
|                                 |                      |                                        |
|                                 |                      |                                        |
|                                 |                      |                                        |
|                                 |                      |                                        |
|                                 |                      |                                        |
|                                 |                      |                                        |
|                                 |                      | Adjust                                 |
|                                 |                      | Kange                                  |
|                                 |                      | →                                      |
|                                 |                      |                                        |
|                                 | Pre Ampl :           | Off Back                               |
| Ch : 1CH Level :                | 10.00dBm Power Cal : | Off Screen                             |
| Freq : 890.200000MHz Offset :   | 0.00dB Correction :  | 0ff 12                                 |

#### Frequency

- Carrier Frequency 位相軌跡法により求めた,被測定信号の周波数をMHz単位で表示します。
- Carrier Frequency Error 設定周波数に対する、上記 Carrier Frequencyの誤差をkHz および ppm で 表示します。

#### Modulation

- RMS Phase Error(RMS) 被測定信号の被測定信号の位相誤差の実効値をdeg.単位で表示します。
- Phase Error 被測定信号の位相誤差のピーク値を deg.単位で表示します。
- (3) Magnitude Error (RMS) 被測定信号の振幅誤差の実効値を%単位で表示します。

| MS8609A<br>KK Modulation Analysis (GSM) >>                | Measure   | : Single                          | Nodu Lation<br>Ana Lysis |
|-----------------------------------------------------------|-----------|-----------------------------------|--------------------------|
|                                                           | Storage   | : Normal<br>: Non                 | #                        |
| Frequency<br>Carrier Frequency<br>Carrier Frequency Error | :         | 890.199 965 4 MHz<br>-0.034 6 kHz | Trace<br>Format          |
|                                                           |           | -0.04 ppm                         | *<br>Storage             |
| Modulation                                                |           |                                   | Mode                     |
| RMS EVM<br>Book FUM                                       | :         | 0.67 % (rms)                      | *                        |
| Magnitude Error                                           |           | 0.48 % (rms)                      | Scale                    |
| Phase Error<br>Origin Offset                              | :         | 0.30 deg. (rms)<br>49 49 dB       | Mode                     |
| 95:th Percentile                                          |           | 1.3 %                             | *                        |
|                                                           |           |                                   | Filter                   |
|                                                           |           |                                   |                          |
|                                                           |           |                                   | Adjust<br>Range          |
|                                                           |           |                                   | →                        |
| Ch : 1CH Level :                                          | -10.00dBm | Pre Ampl : Off<br>Power Cal : Off | Back<br>Screen           |

Setup Common Parameter の Modulation を 8-PSK に設定している場合

#### Frequency

- Carrier Frequency 位相軌跡法により求めた,被測定信号の周波数をMHz単位で表示します。
- Carrier Frequency Error 設定周波数に対する、上記 Carrier Frequencyの誤差をkHz およびppm で 表示します。

#### Modulation

- RMS EVM(RMS) 被測定信号のベクトル誤差の実効値を%単位で表示します。
- (2) Peak EVM 被測定信号の位相誤差のピーク値を%単位で表示します。
- (3) Magnitude Error(RMS) 被測定信号の振幅誤差の実効値を%単位で表示します。
- (4) Phase Error (RMS) 被測定信号の位相誤差のピーク値を deg.単位で表示します。
- (5) Origin Offset 被測定信号の原点オフセット(キャリアリーク成分)をdB 単位で表示しま す。
- (6) 95:th Percentile
   被測定信号の EVM の相対確率分布が 95%となる EVM 値を%単位で表示します。

## 3.2.2 波形表示フォーマットを設定する(Trace Format)

ディスプレイに表示されている波形表示のフォーマットを設定します。 下記の中から選択できます。

| • | Non             | : 数値結果のみを表示します。                        |
|---|-----------------|----------------------------------------|
| • | Constellation   | : コンスタレーションを表示します。                     |
| • | Eye Diagram     | : アイダイヤグラムを表示します。                      |
| • | EVM             | : EVM vs. シンボルを表示します。(Setup Common     |
|   |                 | Parameter の Modulation を 8-PSK に設定している |
|   |                 | 場合)                                    |
| • | Phase Error     | : 位相誤差 vs.シンボルを表示します。                  |
| • | Magnitude Error | : 振幅誤差 vs.シンボルを表示します。                  |
| • | Trellis         | : 位相 vs.シンボルを表示します。(Setup Common       |
|   |                 | Parameter の Modulation を GMSK に設定してい   |

る場合)

# 3.2.3 ストレージモードを設定する(Storage Mode)

測定結果のストレージモードを設定します。

| Storage Mode     | : ストレージモードは下記の中から選択できます。     |
|------------------|------------------------------|
| • Normal         | : 測定ごとに結果を更新し,表示します。         |
| • Average        | : 測定ごとに結果を平均化し,表示します。        |
| • Overwrite      | : 測定値は、Normal の場合と同じ処理をしますが、 |
|                  | 波形表示の上書きをします。                |
| Average Count    | : 平均化の回数を設定します。              |
| Refresh Interval | : 平均値表示の更新時期を設定します。          |
| • Every          | : 測定ごとに更新します。                |
| • Once           | : 平均化回数まで測定後に更新します。          |
|                  |                              |

## 3.2.4 コンスタレーション波形表示の補間方法を考える(Interpolation)

コンスタレーション波形表示の補間方法を設定します。

- (1) F5 (Scale Mode)を押すと、以下のファンクションラベルが表示されます。
  - F1 (Interpolation)
  - F4 (Vertical Scale)
- (2) F1 (Interpolation)を押すと、以下のファンクションラベルが表示される ので、補間方法を選択します。
  - ・ F1 (Non) : シンボル点のみ表示します。
  - ・ F2 (Linear) : シンボル点を直線で補間して表示します。
  - **F3** (10points) :シンボル点の間を 10 点で補間し表示します。
  - ・ <u>F4</u> (Linear & Symbol Position) : NonとLinearを合わせて表示し ます。
  - ・ <u>F5</u> (10 points & Symbol Position) : Nonと10pointsを合わせて表示します。
  - [F6] (return) :

### 3.2.5 EVM, 位相誤差, 振幅誤差のスケールを設定する(Vertical Scale)

EVM, 位相誤差, 振幅誤差の波形表示の縦軸スケールを設定します。

- (1) F3 (Scale Mode)を押すと、以下のファンクションラベルが表示されます。
  - F1 (Interpolation)
  - F4 (Vertical Scale)
- (2) F4 (Vertical Scale)を押すと、以下のファンクションラベルが表示される ので、縦軸スケールを選択します。
  - EVM,振幅誤差の場合
  - F1 (5%): 縦軸フルスケールを 5%にします。
  - F2 (10%): 縦軸フルスケールを10%にします。
  - F3 (20%): 縦軸フルスケールを 20%にします。
  - 「F4」(50%): 縦軸フルスケールを 50%にします。
  - F5 (100%): 縦軸フルスケールを100%にします。

#### 位相誤差の場合

- ・ [F1](5 deg.): 縦軸フルスケールを 5°にします。
- ・ [F2](10 deg.):縦軸フルスケールを 10°にします。
- ・ F3 (20 deg.): 縦軸フルスケールを 20°にします。
- ・ [F4](50 deg.): 縦軸フルスケールを 50°にします。
- ・ F5 (100 deg.): 縦軸フルスケールを 100°にします。

## 3.2.6 フィルタを設定する(Filter)

測定する送信機から入力された信号に対して,解析する前に下記のフィルタを 入れることができます。(8-PSK 変調時)

- F1 (Non):フィルタ処理をせずに信号を解析します。
   GSM 8-PSK modulation 規格の信号に Pulse Shaping Filter の逆特性を掛け, ナイキスト状態にした信号を入力する場合はこの設定を選択します。
- F2 (Nyquist):本測定器に入力された信号を、ナイキストフィルタ(α = 0.25)を通過させた後に解析します。

GSM 8-PSK modulation 規格の信号に Pulse Shaping Filter の逆特性を掛けた信号(3/8π rotation 8-PSK の状態)を入力する場合は、この設定を選択します。

 F3 (Nyquist & Inverse):本測定器に入力された信号を、ナイキストフィル タ(α = 0.25) と GSM の 05.04 の 3.5 Pulse Shaping に記載の Filter の逆特性 のフィルタを通過させた後に解析します。

このフィルタを通過させることにより Pulse Shaping フィルタ処理前の状態(3/8π rotation 8-PSK の状態)に戻して解析していることになります。言い換えると、 復調する条件で解析していることになります。

F4 (Spec):本測定器に入力された信号を, GSM 05.05 の 4.6.2 8-PSK modulation に記載の measurement filter を通過させた後に解析します。
 GSM の規格に基づいて測定する場合は,この設定を選択します。

### 3.2.7 マーカを表示させる(Marker)

Trace Format が Non 以外に設定されている場合は, 波形上にマーカを表示させることができます。

|      | 表示方法                                    |
|------|-----------------------------------------|
| ステップ | 操作内容                                    |
| 1    | Marker を押して, Marker のファンクションラベルを表示させます。 |
| 2    | F1 (Marker)を押すと、NormalとOffを交互に切り替えます。   |

Normal に設定すると波形上にひし形(◆)のマーカが表示されます。
### 3.2.8 変調解析の範囲を選択する(Analysis Range)

変調解析の範囲を 1Slot か Frame 内の Burst の平均を測定するかを選択できま す。Measuring Object で Normal Burst(Multislot)を選択した場合のみ有効で す。

| ステップ | 操作内容                                                           |
|------|----------------------------------------------------------------|
| 1    | (More)を押して, Modulation Analysis のファンクションラベルの 2<br>ページ目を表示させます。 |
| 2    | F4 (Analysis Range)を押すと、Slotと Frame に交互に切り替わり測定<br>を行います。      |
|      |                                                                |

- ・Slot: 1Slotの変調解析を行います。
- Frame: Multislot Parameter Setup 画面で Burst On に設定した Slot の変調 解析を行い,その平均を出します。

### 3.2.9 測定レンジの最適化(Adjust Ragne)

測定を実行する前には、Adjust Range(測定レンジの最適化)を実施することを お勧めします。ただし、同程度のレベルを入力している間は、この最適化を何度 も実施する必要はありません。

測定レンジの最適化を実行すると、内部の解析用 AD 変換器を最良の状態で使用できるように、自動的に内部のレベルダイヤを変更します。つまり、AD 変換器 でのダイナミックレンジ(S/N) が最大になるように内部回路を調整します。また、同時にパワーメータのレンジも調整します。

被測定信号のレベルに合わせて内部のレベルダイヤを変更するため、測定レンジ最適化の実行の際は被測定信号を入力している必要があります。また、大きく変動している信号の場合は、Adjust Range機能が正常に動作しないことも考えられます。

なお, IQ 入力時はこの測定レンジの最適化は実行できません。

### 3.2.10 パワー校正機能(Power Calibration)

本体が MS860x の場合, レベル測定を高精度で行えるよう内蔵のパワーメータを 用いた Power Calibration (パワー校正)機能を備えています。レベル測定時はこ のパワー校正を実施することをお勧めします。温度的に安定している環境の場 合は, このパワー校正機能を頻繁に実施する必要はありません。ただし, 使用し ている周波数が大きく変わった場合は, 再度実施した方が良いでしょう。

パワー校正機能とは、被測定信号のテスタモードでの測定値と内蔵パワーメータ での測定値とを比較し、テスタモードでの測定値をパワーメータでの測定値で校 正するというものです。したがって、このパワー校正機能は被測定信号が入力さ れた状態で実施されなければなりません。また、パワー校正に先立って、パワー メータのゼロ点校正を実施しておく必要があります。

本測定器のパワーメータの測定範囲は 30 MHz~3 GHz です。範囲外の周波数 では、このパワー校正機能は正常に動作しません。注意してください。また、IQ 入力時はこの機能は実行できません。

#### 内蔵パワーメータを用いたレベル校正の方法

- 1. 各測定画面に移行します。
- 2. <a>Fx</a> (Calibration)を押して, Calibration のファンクションラベルを表示します。
- 3. [F1] (Power Calibration)を押すと、内蔵パワーメータを用いたレベル校正 機能が実行されます。

レベル校正後に校正値をリセットしたい場合は、ファンクションメニューの"Power Calibration Cancel"を押してください。

本体が MS268x の場合,レベル測定時はスペクトラムアナライザモードでレベル 校正を実施してください。詳細は,別冊「MS268x スペクトラムアナライザ 取扱説 明書 Vol.2(パネル操作詳細編)」を参照してください。

### 3.2.11 パワー校正機能(Multi Carr. Power Calibration)

測定器内蔵の校正信号をもとに内部信号経路の校正を行います。レベルに関する測定を行われる場合は実施してください。

本機能は、入力信号がマルチキャリアである場合に使用してください。テスタ モードの測定帯域とパワーメータの測定帯域に違いがあるため、入力信号がマ ルチキャリアのときにパワーメータを使用したレベル校正を行った場合、校正が 正しく行えません。シングルキャリアでは、確度の高い校正を行うために、パワー メータを使用したパワー校正を行ってください。内部校正用信号を用いたレベル 校正機能は、本測定器内蔵の校正信号を用いているため、外部より校正用の信 号を入力する必要はありません。

なお, IQ 入力時には, このレベル校正は実行できません。

### 内部校正用信号を用いたレベル校正の方法

- 1. 各測定画面に移行します。
- 2. Fx (Calibration)を押して, Calibration のファンクションラベルを表示しま す。
- 3. F3 (Multi Carr. Power Calibration)を押すと、レベル校正機能が実行されます。

## 3.3 送信電力を測定する

RF Power 画面で表示される測定結果,あるいは設定するパラメータついて説明します。

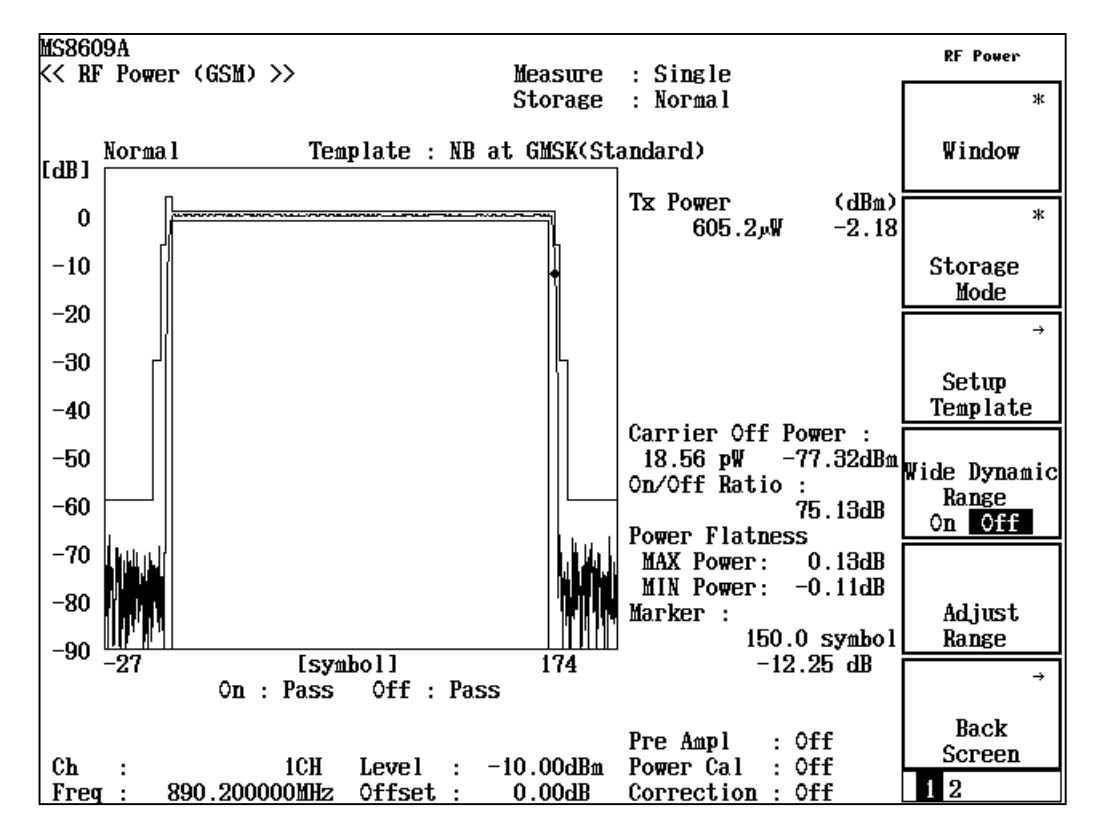

#### 画面の説明

#### 波形表示

横軸を Symbol, 縦軸をレベルとした, 振幅測定波形を表示します。また振幅 測定波形が相対レベル表示のときは, テンプレート(振幅規格線)を表示しま す。

#### TX Power

被測定信号のバースト内平均電力を表示します。

#### Carrier OFF Power

送信 OFF 時の平均電力表示します。

#### On/Off Ratio

Tx Power と Carrier Off Power の電力比を表示します。

#### Power Flatness

On 区間内の最大電力と,最小電力を表示します。

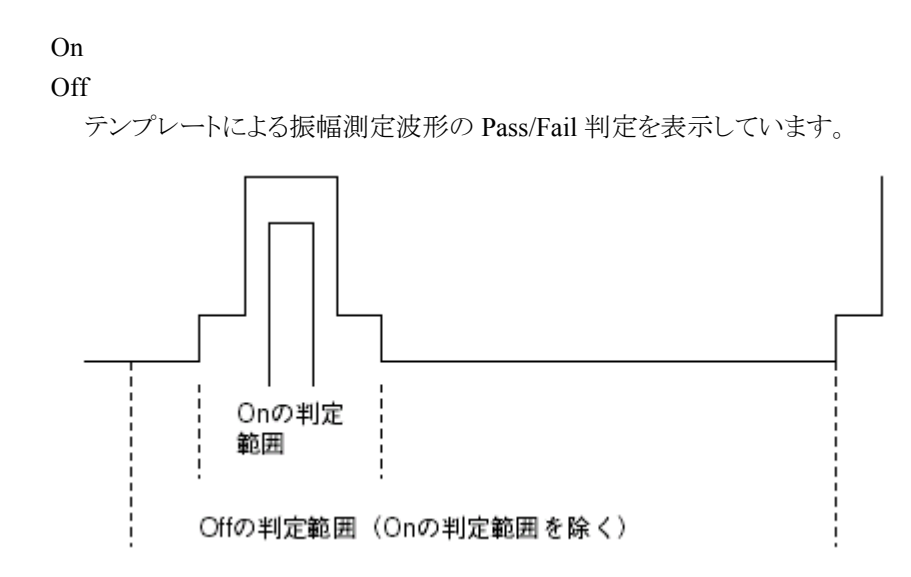

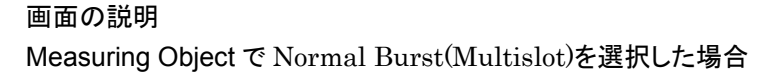

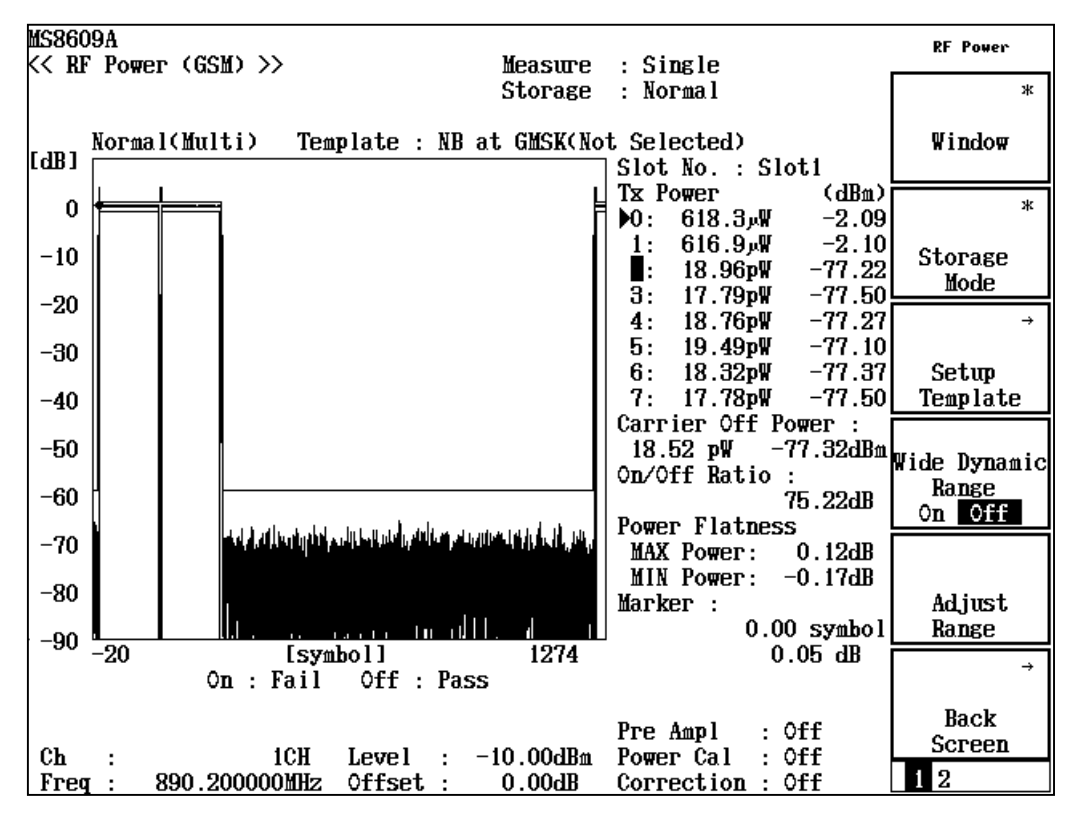

波形表示

横軸を Symbol, 縦軸をレベルとした, 振幅測定波形を表示します。また振幅 測定波形が相対レベル表示のときは, テンプレート(振幅規格線)を表示しま す。相対レベル表示のときの 0dB は Frame 内の最大 TX Power を基準として います。 Slot No.

表示されたスロットの結果を表示します。

#### TX Power(slot0 $\sim$ 7)

各スロットのバースト内平均電力を表示します。

TX Power が最大の Slot を示します。

#### Carrier OFF Power

送信 OFF 時の平均電力表示します。

Multislot Parameter Setup 画面ですべてのバーストを On にした場合は表示されません。

#### On/Off Ratio

指定した Slot の Tx Power と Carrier Off Power の電力比を表示します。 Multislot Parameter Setup 画面ですべてのバーストを On にした場合は表示さ れません。

#### Power Flatness

指定した Slot の On 区間内の最大電力と, 最小電力を表示します。

#### On

#### Off

指定した Slot でのテンプレートによる振幅測定波形の Pass/Fail 判定を表示しています。Window で Frame 表示を選択した場合は Frame 全体の Pass/Fail 判定を表示しています。Fail 判定された Slot は TxPower の左の Slot No.が赤 く反転表示されます。

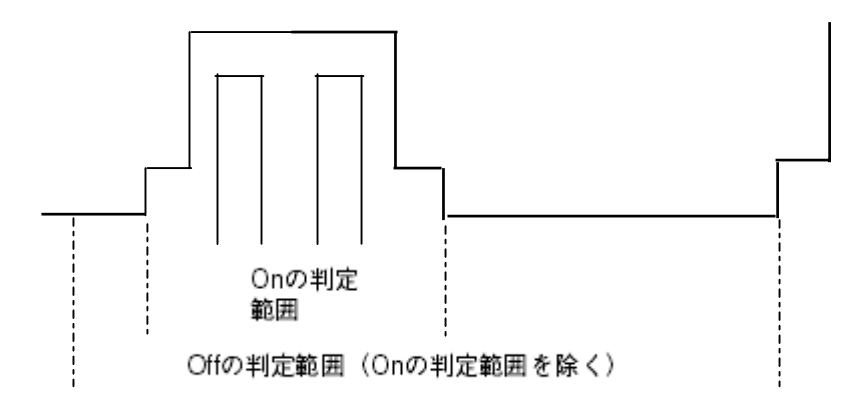

### 3.3.1 波形の表示範囲を設定する(Window)

波形ウインドウの表示範囲を設定します。

- F1 (Window) を押すと、以下のファンクションラベルが表示されるので、 波形ウインドウの表示範囲を選択します。
  - F1 (Slot): 1 スロット分の波形を表示します。
  - ・ F2 (On Portion) : On 区間の波形を拡大します。
  - **F3** (Frame) : 1 フレーム分の波形を表示します。
  - ・ [F4] (Leading): バースト立ち上がり部分の波形を表示します。
  - F5 (Trailing): バースト立ち下がり部分の波形を表示します。

### 3.3.2 ストレージモードを設定する(Storage Mode)

測定結果のストレージモードを設定します。

Storage Mode: ストレージモードは下記の中から選択できます。

- ・ Normal: 測定ごとに結果を更新し、表示します。
- ・ Average: 測定ごとに結果を平均化し,表示します。

Average Count: 平均化の回数を設定します。

Refresh Interval: 平均値表示の更新時期を設定します。

- ・ Every: 測定ごと更新します。
- · Once: 平均化回数まで測定後に更新します。

### 3.3.3 測定ダイナミックレンジを拡大する(Wide Dynamic Range)

[F4] (Wide Dynamic Range) を押すと, Wide Dynamic Range の On/Offを切り替えることができます。

Wide Dynamic Range を On にすると、バーストオン部分とオフ部分で、RF アッテ ネータの設定を変えて測定することにより、測定ダイナミックレンジを拡大します。 また、測定は Single 測定となります。

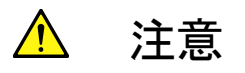

Wide Dynamic Range を On にすると、バーストオン部分とオフ 部分で、RF アッテネータの設定を切り替えて測定しますので、RF アッテネータの切換回数が通常の回数より多くなります。RF アッ テネータのリレーの切り替え寿命は 500 万回です。また、8-PSK の場合、入力レベルが高いと Training Sequence Code の同期 がとれず、Code Not Found が表示されることがあります。

### 3.3.4 波形の相対表示/絶対表示を設定する(Level Rel./Abs.)

波形の相対表示/絶対表示を設定します。

| ステップ | 操作内容                                                 |
|------|------------------------------------------------------|
| 1    | (More)を押して, RF Power のファンクションラベルの 2 ページ目を            |
| 2    | 表示させます。<br>F4 (Level Rel/Abs.)を押すと、相対値表示と絶対値表示に交互に切り |
| -    | 替わります。                                               |

### 3.3.5 測定結果の表示を切り替える(Waveform Display)

Measuring Object で Normal Burst(Multislot)を選択した場合,ファンクションラベル2ページ目の F1 (Waveform Display)を押すことで、数値画面と波形画面の表示を切り替えることができます。波形を非表示にすることですべてのスロットの結果を表示できます。

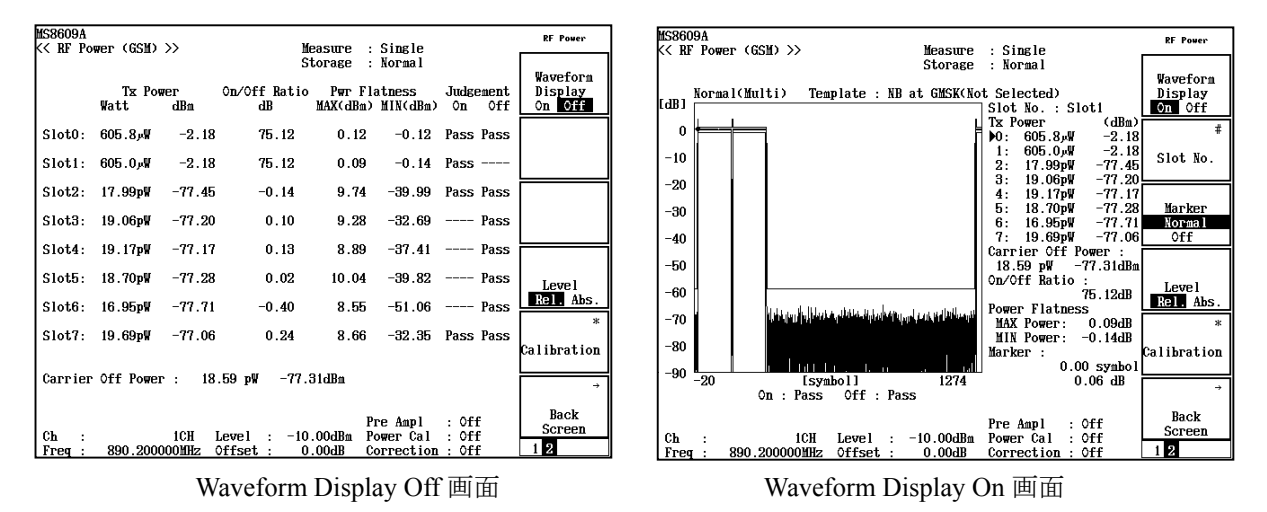

### 3.3.6 スロットの測定結果を選択する(Slot No.)

指定したスロットの測定結果を表示します。

| ステップ | 操作内容                                                 |
|------|------------------------------------------------------|
| 1    | (More)を押して, RF Power のファンクションラベルの 2 ページ目を<br>表示させます。 |
| 2    | F2 (Slot No.)を押すと、ウインドウが開きます。                        |
| 3    | Slot0~7を選択してください。指定したスロットの測定結果を表示します。                |
|      |                                                      |

### 3.3.7 マーカを設定する (Marker)

RF Power 画面では波形上にマーカを表示することができます。

|      | 設定方法                                      |
|------|-------------------------------------------|
| ステップ | 操作内容                                      |
| 1    | [Marker] を押して, Marker のファンクションラベルを表示させます。 |
| 2    | F1 (Marker)を押すと、NormalとOffに交互に切り替わります。    |

Normal に設定すると、波形上にひし形(◆)のマーカが表示されます。

### 3.3.8 テンプレートを設定する(Setup Template)

バースト信号を測定する場合で,相対レベル表示のときに,テンプレートを表示 することができます。以下に,テンプレートの設定方法について説明します。

|      | Setup Template 画面の表示方法 | Ī |     |      |                  |
|------|------------------------|---|-----|------|------------------|
| ステップ | 操                      | ļ | 作   | 内    | 容                |
| 1    | BF Power 画面が表示されてい     | ろ | 比能で | ≈ RF | Powerのファングションラベル |

ページ目の F3 (Setup Template)を押します。

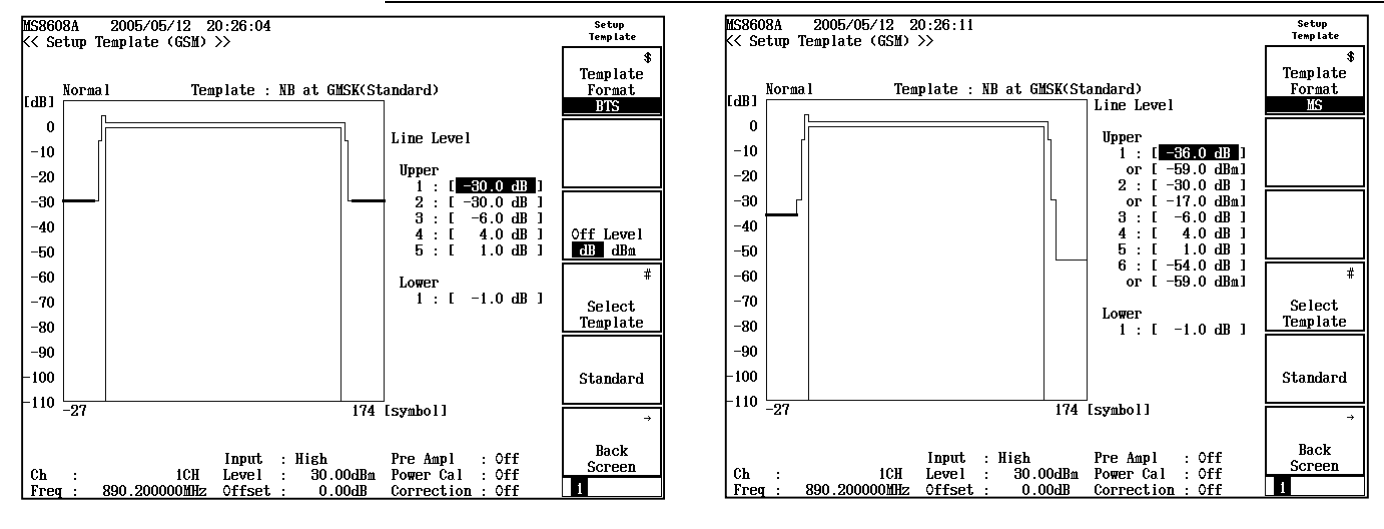

2 Setup Template 画面が表示されます。

Template Format が BTS の時

Template Format が MS の時

|      | テンフレートの設定                                     |
|------|-----------------------------------------------|
| ステップ | 操作内容                                          |
| 1    | Entry の / V またはロータリノブで,設定したい規格線を選択します。        |
| 2    | テンキーで,規格線のレベルを設定します。または,EntryのSetを押します。       |
|      | 以下は, Set を押した場合                               |
| 3    | 規格線変更ラインが表示されます。                              |
| 4    | Entry の / / またはロータリノブで,規格線変更ラインを所望のレベルに設定します。 |
| 5    | Set を押します。                                    |

設定が終了すると、規格線のレベルが設定したレベルになります。

#### テンプレートの形式の設定方法

-- .

・ <u>F1</u> (Template Format)を押すと, BTS と MS が交互に切り替わります。 規格線のレベルや単位は BTS と MS で別々に保存されます。

#### オフレベル(Upper-1)の単位設定

・ F3 (Off Level)を押すと、dBとdBm が交互に切り替わります。Template Format が BTS の時のみ選択します。

#### テンプレートの種類設定

F4 (Select Template)を押すと、テンプレートの形状を下記の4種類の中から選択できます。

- NB at GMSK :GMSK 変調された Normal Burst
  AB :Access Burst
  NB at 8-PSK :8PSK 変調にされた Normal Burst
  PTS 1000 at CMSK 変調にされた PCS 1000 またけ MYMIC
- BTS1900 at GMSK :GMSK 変調にされた PCS1900 または MXM1900 バンドのバースト信号

#### テンプレート線のレベルの自動決定

Trace Format が MS に選択されている時,規格線 Upper-1, Upper-2, および Upper-6(NB at 8-PSK 時は Upper-7)は dB と dBm 両方の値を設定します。測定 時には dB と dBm のうち高いほうのレベルが自動的に選択されます。

テンプレートによる Pass/Fail 判定を行うときは、A~J におけるパワー値を隣り合う 1/10 symbol 点におけるパワー値から直線補完して求めています。

#### テンプレートを初期設定に戻す

F5 (Standard)を押すと、初期設定に戻ります。

それぞれ、下記のようなテンプレートになっています。

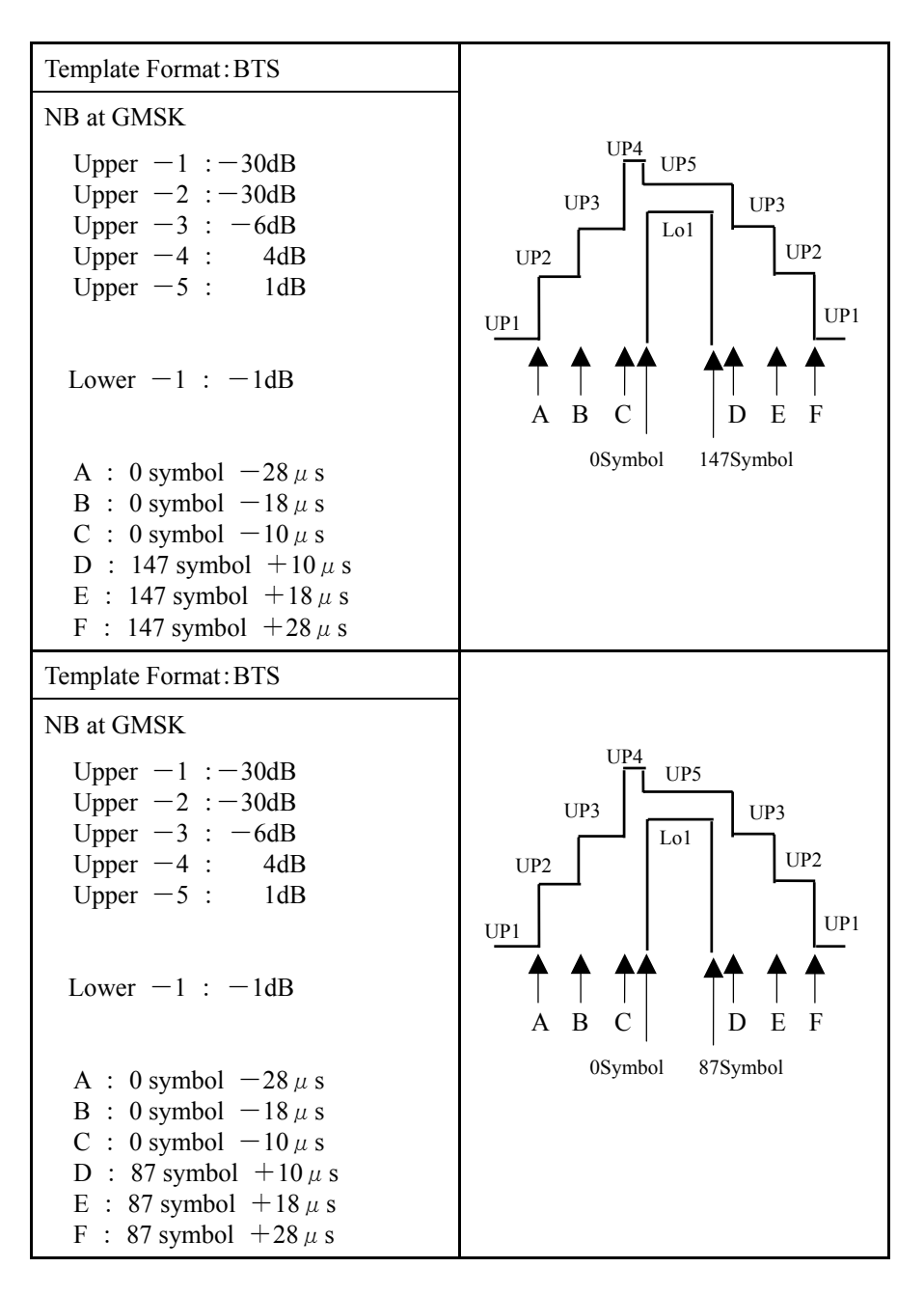

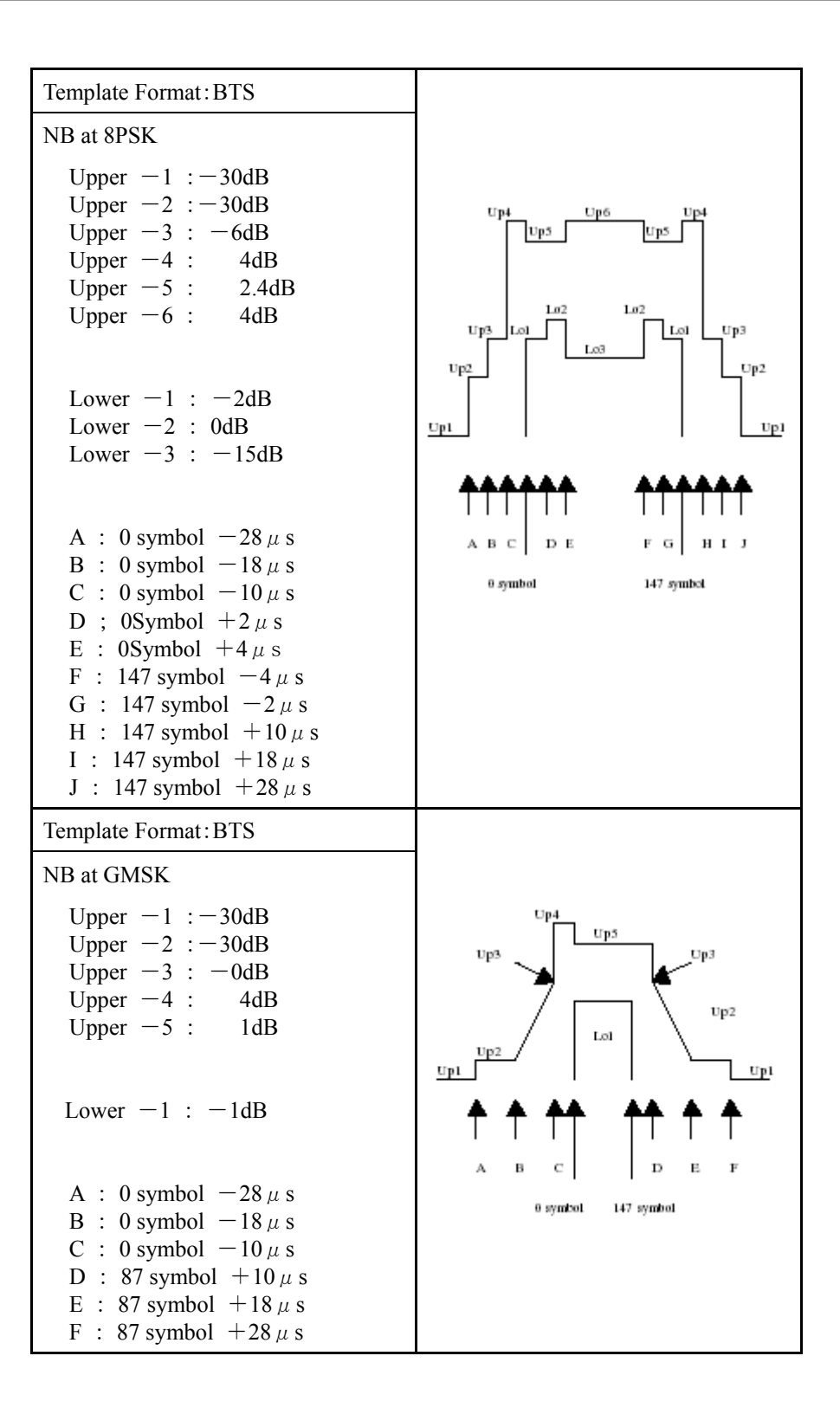

3-36

| Template Format: MS                                                                                                    |                                                                                                    |
|----------------------------------------------------------------------------------------------------|----------------------------------------------------------------------------------------------------|
| NB at GMSK                                                                                                    |                                                                                                    |
| Upper $-1$ :-36dB or $-59dBm$<br>Upper $-2$ :-30dB or $-17dBm$<br>Upper $-3$ : $-6dB$<br>Upper $-4$ : 4dB<br>Upper $-5$ : 1dB<br>Upper $-6$ :-54dB or $-59dBm$                            | $\begin{array}{c} UP4 \\ UP3 \\ UP3 \\ UP2 \\ UP1 \\ UP1 \\ \bullet \\ \bullet \\ \bullet \\ \bullet \\ \bullet \\ \bullet \\ \bullet \\ \bullet \\ \bullet \\ $                                                                                                    |
| Lower $-1$ : $-1$ dB                                                                                                    | $ \begin{vmatrix} I & I & I \\ A & B & C \end{vmatrix} \qquad \begin{vmatrix} I & I & I \\ D & E & F \\ 0 \\ Symbol \qquad 147 \\ Symbol \end{vmatrix} $                                                                                                    |
| A : 0 symbol $-28 \mu$ s<br>B : 0 symbol $-18 \mu$ s<br>C : 0 symbol $-10 \mu$ s<br>D : 147 symbol $+10 \mu$ s<br>E : 147 symbol $+18 \mu$ s<br>F : 147 symbol $+28 \mu$ s                |                                                                                                    |
| Template Format: MS                                                                                                    |                                                                                                    |
|                                                                                                    |                                                                                                    |
| NB at GMSK                                                                                                    |                                                                                                    |
| NB at GMSK<br>Upper $-1$ : $-36dB$ or $-59dBm$<br>Upper $-2$ : $-30dB$ or $-17dBm$<br>Upper $-3$ : $-6dB$<br>Upper $-4$ : $4dB$<br>Upper $-5$ : $1dB$<br>Upper $-6$ : $-54dB$ or $-59dBm$ | UP3<br>UP3<br>UP2<br>UP1<br>UP4<br>UP5<br>UP3<br>UP3<br>UP3<br>UP3<br>UP3<br>UP3<br>UP3<br>UP3<br>UP3<br>UP3                                                                                                    |
| NB at GMSK<br>Upper -1 : -36dB or -59dBm<br>Upper -2 : -30dB or -17dBm<br>Upper -3 : -6dB<br>Upper -4 : 4dB<br>Upper -5 : 1dB<br>Upper -6 : -54dB or -59dBm<br>Lower -1 : -1dB            | $UP3 \qquad UP3 \qquad UP3 \qquad UP3 \qquad UP3 \qquad UP3 \qquad UP2 \qquad UP2 \qquad UP2 \qquad UP2 \qquad UP2 \qquad UP2 \qquad UP4 \qquad UP3 \qquad UP2 \qquad UP2 \qquad UP4 \qquad UP2 \qquad UP4 \qquad UP3 \qquad UP3 \qquad UP4 \qquad UP3 \qquad UP3 \qquad UP4 \qquad UP3 \qquad UP3 \qquad UP4 \qquad UP3 \qquad UP4 \qquad UP3 \qquad UP4 \qquad UP4 $ |

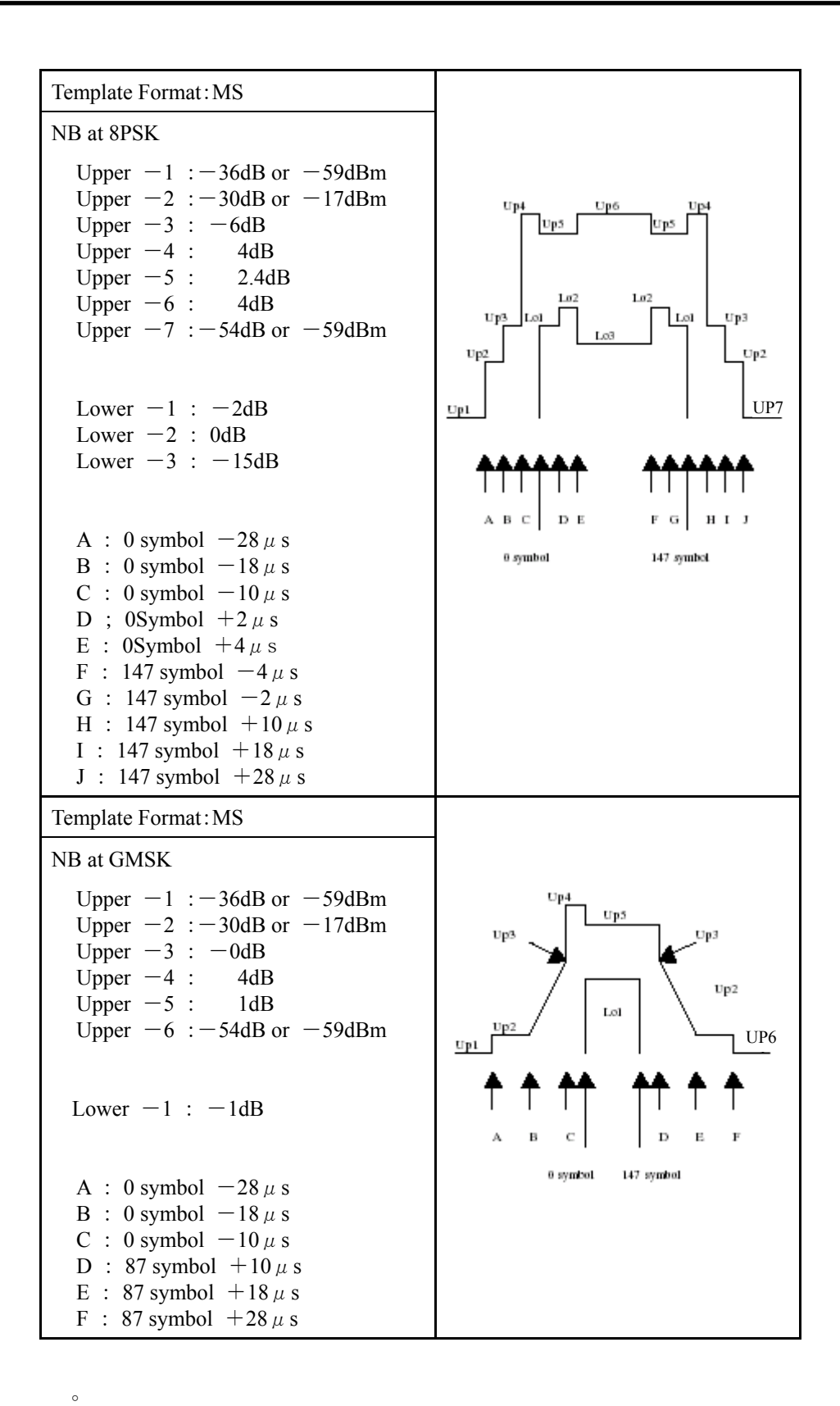

# 3.4 Output RF Spectrum を測定する

Output RF Spectrum 画面で表示される測定結果,あるいは設定するパラメータについて説明します。

| M | S8608A     | 2004/11/<br>RF_Spectr | 23 18:27<br>IIm (GSM) | 7:44      | Measure ·    | Single          | Output<br>RF Spectrum |
|---|------------|-----------------------|-----------------------|-----------|--------------|-----------------|-----------------------|
| ſ | V Vucpuc   | ш эрссы               |                       | //        | Storage ·    | Normal          | #                     |
|   | Standard   |                       |                       |           | Method ·     | High Sneed      | π                     |
|   | GCMAND/9   | 00/850/700            | >=39dBm               | 39dB#     | Trace ·      | Non             | Трасе                 |
|   | 0.001100/0 | 00/ 000/ 100          |                       |           | muce .       | AOH             | Format                |
|   | Offset F   | rea Modu              | lation                |           | Switchin     | g Transients    | 101 m0.0              |
|   |            | 13                    | 74dBm                 |           | 18 90        | ldBm            | ж                     |
|   | ····       | Lower                 | Unner                 | Limit     | Lower        | Unner Limit     |                       |
|   |            | (dR)                  | (dB)                  | DIMIO     | (dBm)        | (dBm)           | Storage               |
|   | 0 10MHz    | -11 23                | -7 38                 | +0 5dB    | 12 80        | 11 48dBm        | Mode                  |
|   | 0.20MHz    | -31.75                | -33,17                | -30.0dB   | -10.90       | -11.58dBm       | ж                     |
|   | 0.25MHz    | -42.83                | -40.27                | -33.0dB   | -19.63       | -19.43dBm       |                       |
|   | 0.40MHz    | -57.34                | -56.53                | -36.0dBm  | -30.62       | -33.39 -21.0dBm | llnit.                |
|   | 0.60MHz    | -70.57                | -65.31                | -51.0dBm  | -43.83       | -41.30 -26.0dBm |                       |
|   | 0.80MHz    | -75.33                | -76.91                | -51.0dBm  | -50.10       | -49.53 -26.0dBm |                       |
|   | 1.00MHz    | -76.77                | -76.86                | -51.0dBm  | -54.44       | -52.47 -26.0dBm | ж                     |
|   | 1.20MHz    | -77.05                | -75.63                | -51.0dBm  | -49.96       | -51.14 -32.0dBm | 6-14144               |
|   | 1.40MHz    | -76.48                | -78.21                | -51.0dBm  | -45.61       | -45.89 -32.0dBm | Calibration           |
|   | 1.60MHz    | -74.68                | -74.21                | -51.0dBm  | -53.86       | -54.48 -32.0dBm |                       |
|   | 1.80MHz    | -70.28                | -70.02                | -46.0dBm  | -50.40       | -50.39 -36.0dBm |                       |
|   |            |                       | _                     |           |              |                 | Adjust                |
|   |            |                       | To                    | tal Judge | ement        |                 | Kange                 |
|   |            | Modulat               | lon : Pas             | SS SW11   | tching Trans | ients : Pass    | →                     |
|   |            |                       |                       |           |              |                 | Dealt                 |
|   |            |                       | Ing                   | out : Los | v Pr         | e Ampl : Off    | Back                  |
|   | Ch :       |                       | 1CH Lev               | zel:      | 8.00dBm Po   | wer Cal : Off   | Screen                |
|   | Freg :     | 890.20000             | OMHz Off              | fset :    | 0.00dB Co    | rrection : Off  | 12                    |

#### Modulation

キャリア周波数から、各オフセット分離れた周波数での、Training Sequence Code を除いた 50~90%の区間における平均電力を表示します。

#### Switching Transients

キャリア周波数から,各オフセット分離れた周波数での,ピーク電力を表示します。

Offset Frequency が 100kHz から 1.6MHz までは RBW 30kHz, 1.8MHz は RBW 100kHz で測定しています。

#### Standard

現在選択されている Standard を表示します。

#### Limit

合否判定の基準に使用した規格値を表示します。Limit 値には相対値と絶対 値がありますが、Setup Output RF Spectrum Table 画面の設定にしたがってど ちらの値を使用するかを決定しています。

#### Judgement

Limit 値による Pass/Fail 判定を表示します。

### 3.4.1 波形表示フォーマットを設定する(Trace Format)

ディスプレイに表示されている波形表示のフォーマットを設定します。 下記の中から選択できます。

- Non
- Modulation
- Switching Transients
- : 数値結果のみを表示します。
- : Modulation を表示します。
- : Switching Transients を表示します。

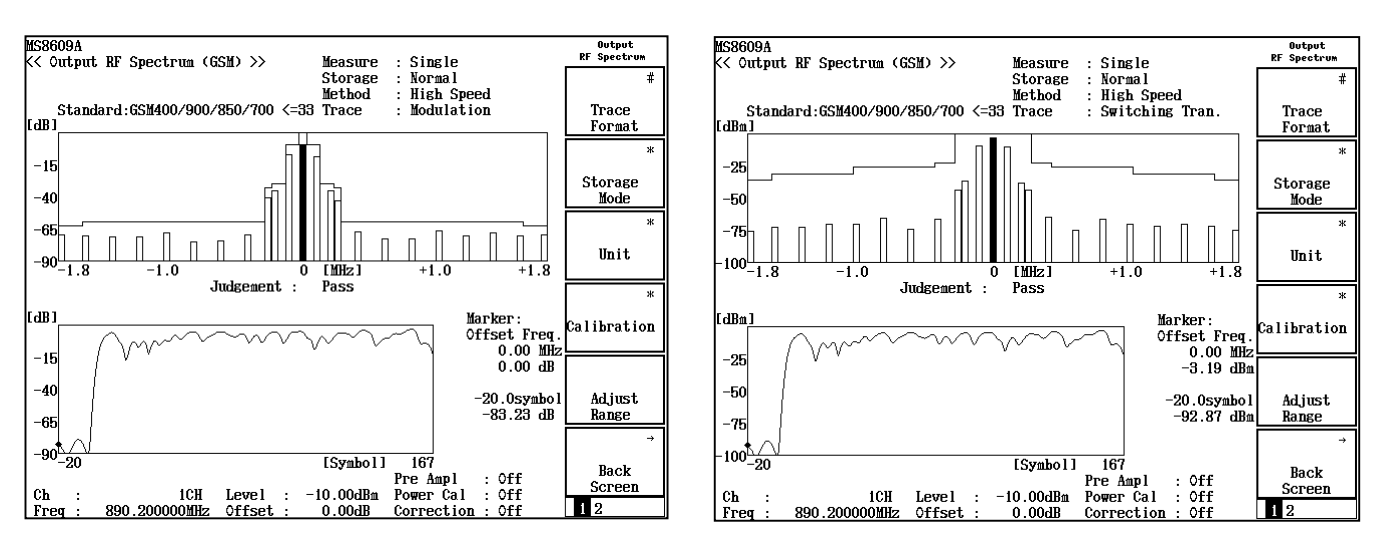

Trace Format が Modulation のとき

Trace Format が Switching Transients のとき

波形表示

上側のグラフは横軸を Offset Frequency, 縦軸を各 Modulation, Switching Transients の値としたグラフを表示します。また下側の波形はマー カで示された Offset Frequency での横軸を Symbol, 縦軸をレベルとした, 振 幅測定波形を表示します。Limit 値を越えた部分は赤く表示されます。

### 3.4.2 ストレージモードを設定する(Storage Mode)

測定結果のストレージモードを設定します。

Storage Mode: ストレージモードは下記の中から選択できます。

- ・ Normal: 測定ごとに結果を更新し,表示します。
- ・ Average: 測定ごとに結果を平均化し、表示します。

Average Count: 平均化の回数を設定します。

Refresh Interval: 平均値表示の更新期間を設定します。

- ・ Every: 測定ごとに更新します。
- ・ Once: 平均化回数まで測定後に更新します。

### 3.4.3 Limit値の表示を切り替える(View Select)

• F3 (View Select)を押すと、表示している Limit 値を Lower と Upper の値 に切り替えることができます。

### 3.4.4 測定の範囲を選択する(Analysis Range)

Switching Transient の範囲を1Slotか1Frame に選択できます。Measuring Object で Normal Burst(Multislot)を選択した場合のみ有効です。

- 1 (More)を押し、ファンクションラベルの2ページ目を表示させます。
- 2. F1 (Analysis Range)を押し, Slot と Frame を交互に切り替え測定範囲 を選択します。

### 3.4.5 Switching Transientの単位を設定する(Unit)

- 1. (More)を押し、ファンクションラベルの2ページ目を表示させます。
- 2. **F2** (Unit)を押すと,以下のファンクションラベルが表示されるので, 単位を選択します。
  - <u>F1</u> (dBm): 単位をdBm にします。
  - **F2** (dB): 単位をdB にします。

### 3.4.6 マーカ操作対象トレースを変更する(Operation Trace)

- 1. (More)を押し、ファンクションラベルの2ページ目を表示させます。
- 2. F4 (Operation Trace)を押し, Spectrum(上側グラフ)と Spot(下側波形)を 交互に切り替え操作対象トレースを選択します。

### 3.4.7 規格値の設定を行う(Setup Output RF Spectrum Table)

Output RF Spectrum 測定では、合否判定の基準に使用する規格値を設定することができます。

Output RF Spectrum 画面のファンクションラベル2ページ目のF5 (Setup ORS Table)を押すことで、Spot 法の測定パラメータを設定する画面に移行します。

| MS8608A 2005/05/16 1                                                                                                    | 3:16:07<br>rum Table (GSM) >>                                                                                                    |                                                                                                    | Setup Table<br>Spot   |  |  |
|----------------------------------------------------------------------------------------------------|----------------------------------------------------------------------------------------------------|----------------------------------------------------------------------------------------------------|-----------------------|--|--|
| Standard:GSM400/900/850                                                                                                    | )/700 >=39dBm, 39dBm(S                                                                                                    | itandard)                                                                                                    | \$<br>View<br>Select  |  |  |
| View Select : Modulation Switching Transients                                                                                                    |                                                                                                    |                                                                                                    |                       |  |  |
| Cffset Frequency<br>(MHz)<br>f 1 : ( 0.10000MHz)<br>f 2 : ( 0.200000MHz)<br>f 3 : ( 0.250000MHz)<br>f 4 : ( 0.40000MHz)<br>f 5 : ( 0.60000MHz)<br>f 6 : ( 0.800000MHz)<br>f 6 : ( 1.00000MHz)<br>f 8 : ( 1.20000MHz)<br>f 9 : ( 1.40000MHz)<br>f 10 : ( 1.60000MHz)<br>f 11 : ( 1.80000MHz) | $\begin{array}{c} \text{Lower} \\ \text{Abs Limit Rel Limit} \\ (dBm) & (dB) \\ \hline (-36.00) & [ -30.00] \\ \hline (-36.00) & [ -30.00] \\ \hline [ -36.00) & [ -33.00] \\ \hline [ -36.00) & [ -60.00] \\ \hline [ -51.00) & [ -66.00] \\ \hline [ -51.00) & [ -66.00] \\ \hline [ -51.00) & [ -66.00] \\ \hline [ -51.00) & [ -66.00] \\ \hline [ -51.00) & [ -66.00] \\ \hline [ -51.00) & [ -66.00] \\ \hline [ -51.00] & [ -66.00] \\ \hline [ -51.00] & [ -66.00] \\ \hline [ -51.00] & [ -66.00] \\ \hline \end{bmatrix}$ | Upper<br>Abs Limit Rel Limit<br>(dBm) (dB)<br>[-36.00] [ 0.50]<br>[-36.00] [ -30.00]<br>[-36.00] [ -30.00]<br>[-36.00] [ -30.00]<br>[ -51.00] [ -66.00]<br>[ -51.00] [ -66.00]<br>[ -51.00] [ -66.00]<br>[ -51.00] [ -66.00]<br>[ -51.00] [ -66.00]<br>[ -51.00] [ -66.00]<br>[ -51.00] [ -66.00] | \$ Judgement dB & dBm |  |  |
|                                                                                                    |                                                                                                    |                                                                                                    | Standard<br>→         |  |  |
| Сћ : 1СН<br>Бред 890 200000МИ2                                                                                                    | Input : Low<br>Level : -20.00dBm<br>Offset : 0.00dB                                                                                                    | Pre Ampl : Off<br>Power Cal : Off<br>Correction : Off                                                                                                    | Back<br>Screen        |  |  |

決められた周波数点での各 Lower,Upper の Limit 値を設定します。反転表示が 入力可能な部分です。Entry の へ ↓ 、またはロータリノブで移動させること ができます。

一つの周波数テーブルにつき以下の4個の規格値をLower,Upper共に設定します。

- ・ Modulation の絶対規格値, dBm単位(Abs Limit)
- ・ Modulation の相対規格値, dB 単位(Rel Limit)
- ・ Switching Transients の絶対規格値, dBm単位(Abs Limit)
- Switching Transients の相対規格値, dB 単位(Rel Limit)

ModulationとSwitching Transientsの項目は、ファンクションラベルのF1 (View Select)を押すことで切り替えて表示されます。

ファンクションラベルの F3 (Judgement)を押すことで,設定した判定方法を選 択することができます。

| dBm: | Limit(dB)の Abs Limit に設定された値で合否判定を行いま |
|------|---------------------------------------|
|      | す。                                    |

- dB: Limit(dB)の Rel Limit に設定された値で合否判定を行います。
- dB & dBm: Limit(dB)の Abs Limit および Rel Limit に設定された値のうち, 高い方の値で合否判定を行います。

ファンクションラベルの F5 (Standard)を押すことで、3GPPで規定された測定方法および規格を設定します。

Band で測定している周波数バンドを選択します。詳しくは「3.1.4 周波数バンドを 設定する(Band)」を参照してください。

DUT Select で測定する DUT を選択します。詳しくは「3.1.5 測定する DUT を設定する(Band)」を参照してください。また, Band Select で In Band と Out Band の 選択を行います。なお, Setup Common Parameter 画面の Band で Free が選択さ れている場合のみ, Band と DUT Select が設定可能となります

# 3.5 スプリアスを測定する

Setup Common Parameter 画面で, F6 (Spurious Emission)を押すとスプリアスの測定画面に移行します。

ここでは、Spurious Emission 画面(スプリアス測定)で表示される測定結果、設定パラメータおよび使用上の注意点について説明します

スプリアス測定をする際には、測定器内のレベル設定を最適化するために、RF 入力レベルを調整してください。RF 入力レベルの調整方法は、「3.2.9 測定レン ジの最適化(Adjust Range)」を参照してください。

### 3.5.1 測定方法を設定する(Spurious Mode)

スプリアスの測定方法には Spot, Sweep および Search の3種類があります。それ ぞれの方法に一長一短がありますので、状況に応じて使い分けてください。

•Spot: 指定された周波数に対し, 掃引周波数 0Hz(ゼロスパン)でスプ リアスを測定します。あらかじめスプリアスの発生する周波数が 予測できる場合にこの方法で測定します。掃引をせず決められ た周波数を測定するため, 他の方法と比較して測定時間が短く なります。

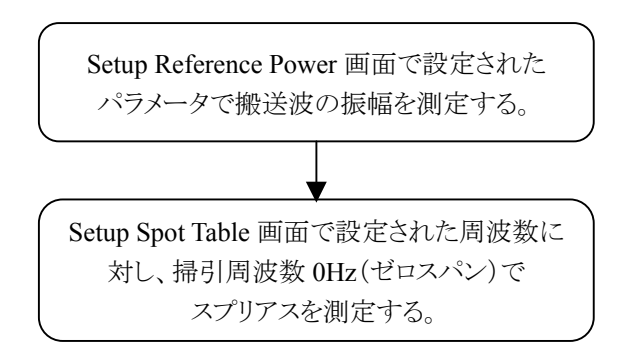

•Sweep: 指定された周波数範囲を掃引し,そのなかで最大レベルのス プリアスを検出します。スプリアスの発生する周波数が特定でき ない場合にこの方法で測定します。

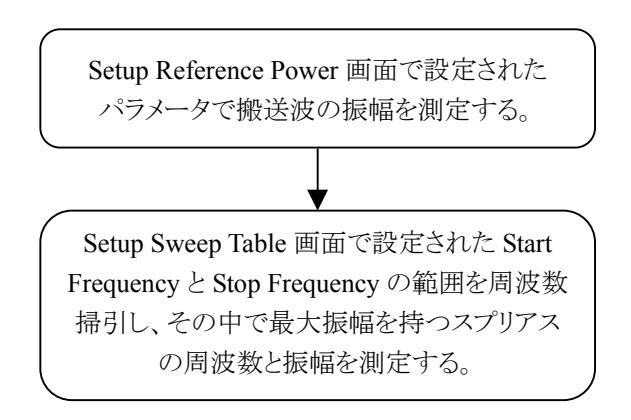

•Search:

上述の Sweep と同じように指定された周波数範囲を掃引し, 最 大レベルの信号を探します。さらに, その信号の周波数を中心 に掃引周波数 OHz(ゼロスパン)により正確な信号レベルを測 定します。周波数の特定できないスプリアスのレベルを正確に 測定することができます。他の方法と比較して測定時間が長く なります。

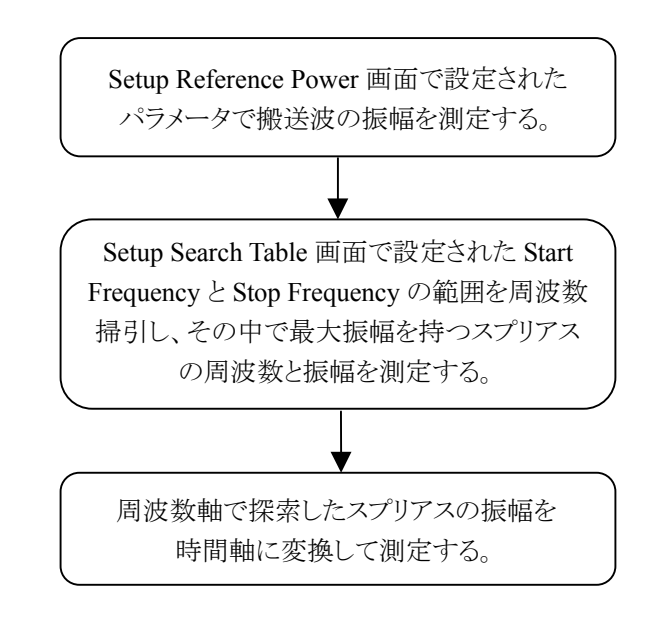

測定方法の切り替えは、Spurious Emission 画面で(F1) (Spurious Mode)を押す とファンクションラベルの内容が測定方法に変わりますので、この中から選択しま す。

| MS8608A 2004/08/13 13:10:10                                      | Storage · Normal           | Spurious<br>Emission | -   | Spur ious<br>Hode |
|------------------------------------------------------------------|----------------------------|----------------------|-----|-------------------|
|                                                                  | Spurious : Spot            | ж                    | N   |                   |
|                                                                  | perect : Average           | Spurious             |     | Spot              |
| Abs Ref Power (Tx Power) : -0.86                                 | i dBm                      | Mode                 | , , |                   |
| Rel Ref Power (SPA) : -3.63                                      | ) CLBI                     | *                    |     |                   |
| Frequency Level                                                  | Limit Unit Margin          |                      |     | Coanab            |
| f 1 = 445.100 000 MHz: -85.30                                    | -36.0 dBm∕100kHz -49.30 dB | Mode                 |     | JCOICH            |
| →f 2 = 1 780.400 000 MHz: -61.81                                 | -36.0 dBm/3MHz -25.81 dB   | mout                 |     |                   |
| f 3 = 2.670.600 000  MHz; -62.07                                 | -36.0 dBm/3MHz -26.07 dB   | \$<br>\$             |     |                   |
| f = 4 - 3500.800000  mHz; -67.20<br>f = 4.451000000  MHz; -67.07 | -36.0 dBm/3mHz -31.20 dB   | Select               |     | Sween             |
| f 6 = 5.341.200 000  MHz: -66.80                                 | -36.0 dBm/3MHz -30.80 dB   | Judgement            |     | Diroop            |
| f 7 = 6 231.400 000 MHz: -67.00                                  | -36.0 dBm/3MHz -31.00 dB   |                      |     |                   |
| f 8 = 7 121.600 000 MHz: -66.71                                  | -36.0 dBm/3MHz −30.71 dB   |                      |     |                   |
| f 9 = MHz:                                                       | dBm dB                     |                      |     |                   |
| £10 = MHZ:                                                       | dBm dB                     |                      |     |                   |
| f19 = MH2:                                                       | dBa dB                     |                      |     |                   |
| f13 = MHz:                                                       | dBm dB                     |                      |     |                   |
| f14 = MHz:                                                       | dBm dB                     | Adjust               |     |                   |
| f15 = MHz:                                                       | dBm dB                     | Range                |     |                   |
| T- t- 1 T- 1                                                     | - DIGG                     | →                    |     |                   |
| lotal Judgeme                                                    | nt: PASS                   |                      |     |                   |
| Input · H                                                        | gh Pre Ampl · Off          | Back                 |     | return            |
| Ch : 1CH Level :                                                 | -6.00dBm Power Cal : Off   | Screen               |     |                   |
| Freq : 890.200000MHz Offset :                                    | 0.00dB Correction : Off    | 123                  | _   | 1                 |

#### 3.5.2 搬送波の振幅測定パラメータを設定する(Setup Reference Power)

搬送波の振幅を測定するときのパラメータ設定方法を以下に示します。

- Spurious Emmision 画面で 」(more)を押し、ファンクションラベルの2 1. ページ目を表示します。
- F5 (Setup Reference Power)を押すと, Setup Reference Power 画面が表 2. 示されます。

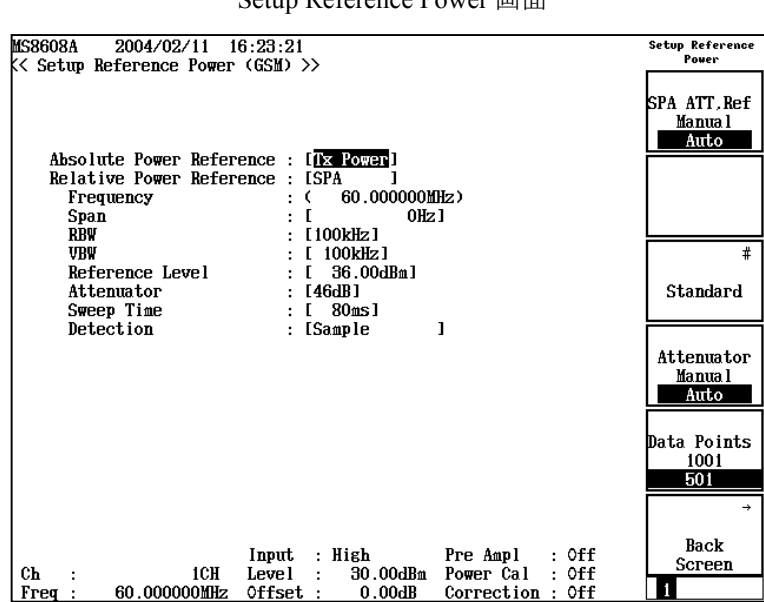

Setup Reference Power 画面

3.必要に応じて各測定パラメータを設定します。

Absolute Power Reference と Relative Power Reference の設定によるスプリ アス振幅の絶対値は下記の関係になります。

スプリアス振幅の測定結果を x(dBm)とします。

|                    |             | Absolute | e Power Refer | ence (dBm) |
|--------------------|-------------|----------|---------------|------------|
|                    |             | None     | Tx Power (a)  | Set (b)    |
| Relative           | SPA (c)     | х        | a + x - c     | b + x - c  |
| Power<br>Reference | Tx Power(a) | х        | х             | b + x - a  |
| (dBm)              | Set (d)     | х        | a + x - d     | b + x - d  |

また,スプリアスの相対値は下記の関係になります。

| Relative Power     | SPA (c)     | x – c |
|--------------------|-------------|-------|
| Reference<br>(dBm) | Tx Power(a) | x – a |
|                    | Set(d)      | x – d |

#### 以下,各パラメータについて説明します。

(1) Absolute Power Reference

スプリアス振幅を絶対値表示する場合の基準となる, 搬送波振幅の 測定方法を設定します。設定内容は None, Tx Power および Set の 3種類あります。

- None: 搬送波振幅の測定方法を指定しません。この場合スプリアス振幅の測定結果には、Spectrum Analyzer で 測定した値をそのまま表示します。
- Tx Power: RF Power 画面(送信電力測定)のTx Powerと同じ方法で搬送波振幅の値を測定します。この値とRelative Power Reference で設定された方法で測定した搬送波振幅の値との差分を求め, Spectrum Analyzer で測定したスプリアス振幅の測定結果に、その差分を補正します。 MS860xAにおいてPower Calibrationを行った場合、

Power Meter の測定値がスプリアス振幅を絶対値表示する場合の基準となります。通常はこの Tx Power を設定します。MS268x では選択できません。

- ・Set: 搬送波振幅の値を任意に設定します。設定した値と Relative Power Reference で設定された方法で測定した搬送波振幅の値との差分を求め, Spectrum Analyzer で測定したスプリアス振幅の測定結果に, その差分を補正します。被測定信号の電力があらか じめわかっている場合に使用します。
- (2) Relative Power Reference

スプリアス振幅を相対値表示する場合の基準となる, 搬送波振幅の測定方法を設定します。設定内容は SPA, Tx Power および Set の3種類あります。

- Spectrum Analyzer で搬送波振幅の値を測定します。
   この値と Absolute Power Reference で設定された方法で測定した搬送波振幅との差分を求め、Spectrum Analyzer で測定したスプリアス振幅の測定結果に、その差分を補正します。通常はこの SPA を設定します。
- Tx Power: RF Power 画面(送信電力測定)のTx Powerと同じ方法で搬送波振幅の値を測定します。この値とAbsolute Power Reference で設定された方法で測定した搬送波振幅との差分を求め、Spectrum Analyzerで測定したスプリアス振幅の測定結果に、その差分を補正します。 MS860xAにおいてPower Calibrationを行った場合、

Power Meter の測定値が絶対レベルの基準となります。

- ・Set: 搬送波振幅の値を任意に設定します。設定した値と Absolute Power Reference で設定された方法で測定 した搬送波振幅との差分を求め、Spectrum Analyzer で測定したスプリアス振幅に対し、その差分を補正し ます。被測定信号の電力があらかじめわかっている 場合に使用します。
- (3) Frequency

Setup Common Parameter で設定された周波数を表示します。

(4) Reference Level

Spectrum Analyzer の Reference Level を設定します。測定レンジの最適 化(Adjust Range)を行った場合,その結果が自動的に設定されます。

(5) Attenuator

Spectrum Analyzer の Attenuator を設定します。測定レンジの最適化 (Adjust Range)を行った場合,その結果が自動的に設定されます。

- 次に,ファンクションラベルについて説明します。
- (1) SPA ATT, Ref

|     | Manual:              | Spectrum Analyzer の Reference Level の設定を<br>Manual にします。また, Attenuator の設定を Manual<br>にすると,本設定も自動的に Manual になります。な<br>お,本設定を Manual にすると,測定レンジの最適化<br>(Adjust Range)を行っても,その結果が反映されま<br>せん。 |
|-----|----------------------|----------------------------------------------------------------------------------------------------|
|     | Auto:                | Spectrum Analyzer の Reference Level の設定を Auto<br>にします。本設定を Auto にすると、Attenuator の設定<br>も自動的に Auto になります。なお、本設定を Auto に<br>すると、測定レンジの最適化 (Adjust Range)を行った<br>結果が、自動的に反映されます。               |
| (2) | Standard             |                                                                                                    |
|     | Abs & Rel : Tx Power |                                                                                                    |
|     |                      |                                                                                                    |

Absolute および Relative Power Reference の設定を 両方とも Tx Power にします。

Abs & Rel : Set

Absolute および Relative Power Reference の設定を 両方とも Set にします。

(3) Attenuator

| Manual: | Spectrum Analyzer の Attenuator の設定を Manual に |
|---------|----------------------------------------------|
|         | します。本設定を Manual にすると、SPA ATT, Refの           |

設定も自動的に Manual になります。

Auto:Spectrum Analyzer の Attenuator の設定を Auto にし<br/>ます。SPA ATT, Ref の設定を Auto にすると,本設定<br/>も自動的に Auto になります。(4) Data Points1001:1001:Spectrum Analyzer のデータ点数を 1001 ポイントに設<br/>定します。501:Spectrum Analyzer のデータ点数を 501 ポイントに設<br/>定します。

### 3.5.3 Spot法の測定パラメータを設定する(Setup Spot Table)

Spot 測定では、スプリアスを測定する周波数を指定する必要があります。

Spurious Emission 画面のファンクションラベル 2 ページ目の F1 (Setup Spot Table)を押すことで、Spot 法の測定パラメータを設定する画面に移行します。

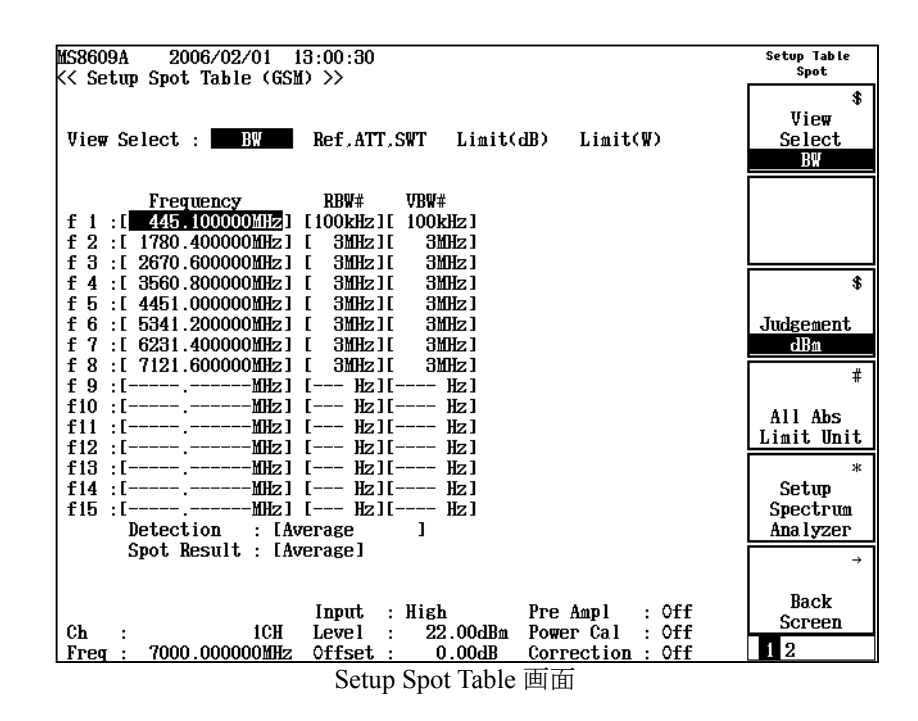

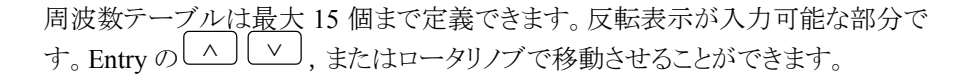

1つの周波数テーブルの定義には以下の項目を設定します。

- 測定周波数(Frequency)
- ・ スペクトラムアナライザの分解能帯域幅(RBW)
- ・ スペクトラムアナライザのビデオ帯域幅(VBW)
- ・ スペクトラムアナライザの基準レベル(Ref Level)
- ・ スペクトラムアナライザのアッテネータ(ATT)
- ・ スペクトラムアナライザの掃引時間(SWT)
- ・ 合否判定の絶対規格値, dBm 単位(Abs Limit)
- ・ 合否判定の相対規格値, dB 単位(Rel Limit)
- ・ 合否判定の絶対規格値,W単位(Abs Limit)
- ・ 合否判定の絶対規格値, W 単位の補助単位(Unit)

周波数(Frequency)以外の項目は、ファンクションラベルの F1 (View Select)を 押すことで切り替えて表示されます。View Select と設定項目の関係は以下のと おりです。

- View Select-BW のとき スペクトラムアナライザの分解能帯域幅(RBW)とビデオ帯域幅(VBW)が 設定できます。
- View Select-Rer, ATT, SWT のとき スペクトラムアナライザの基準レベル(Ref Level), アッテネータ(ATT)およ び掃引時間(SWT)が設定できます。
- View Select-Limit(dB)のとき 合否判定のレベルを log 単位(dBm(Abs Limit)および dB(Rel Limit))で 設定できます。
- ・ View Select-Limit(W)のとき

合否判定のレベルを Watt 単位で設定できます。F4 (All Abs Limit Unit)を押すことにより、f1~f15 までの単位をすべて mW,  $\mu$ W, および nW のいずれかに設定することができます。Entry の へ ∨, または ロータリノブを使用して、個々に単位を設定することも可能です。

#### Detection

検波モードを設定します。

| • | Positive Peak  | 検波モードを Positive Peak にします。1サンプリング  |
|---|----------------|------------------------------------|
|   |                | 期間中の最大値をそのポイントのデータとします。            |
| • | Negaitive Peak | 検波モードを Negative Peak にします。 1サンプリング |
|   |                | 期間中の最小値をそのポイントのデータとします。            |
| • | Sample         | 検波モードを Sample にします。 ハードウェアがサン      |
|   |                | プリング動作を実行するその時点での瞬時データを            |
|   |                | そのポイントのデータとします。                    |
| • | Average        | 検波モードを Average にします。 サンプルポイント間     |
|   |                | の平均値をそのポイントのデータとします。               |
| • | RMS            | 検波モードを RMS にします。 サンプルポイント間         |
|   |                | の RMS 値をそのポイントのデータとします。            |

#### Spot Result

測定した Spurious Level の算出方法を設定します。

- ・ Average 測定した Spurious Level を平均で算出します。
- ・ Macximum 測定した Spurious Level の最大値を算出します。

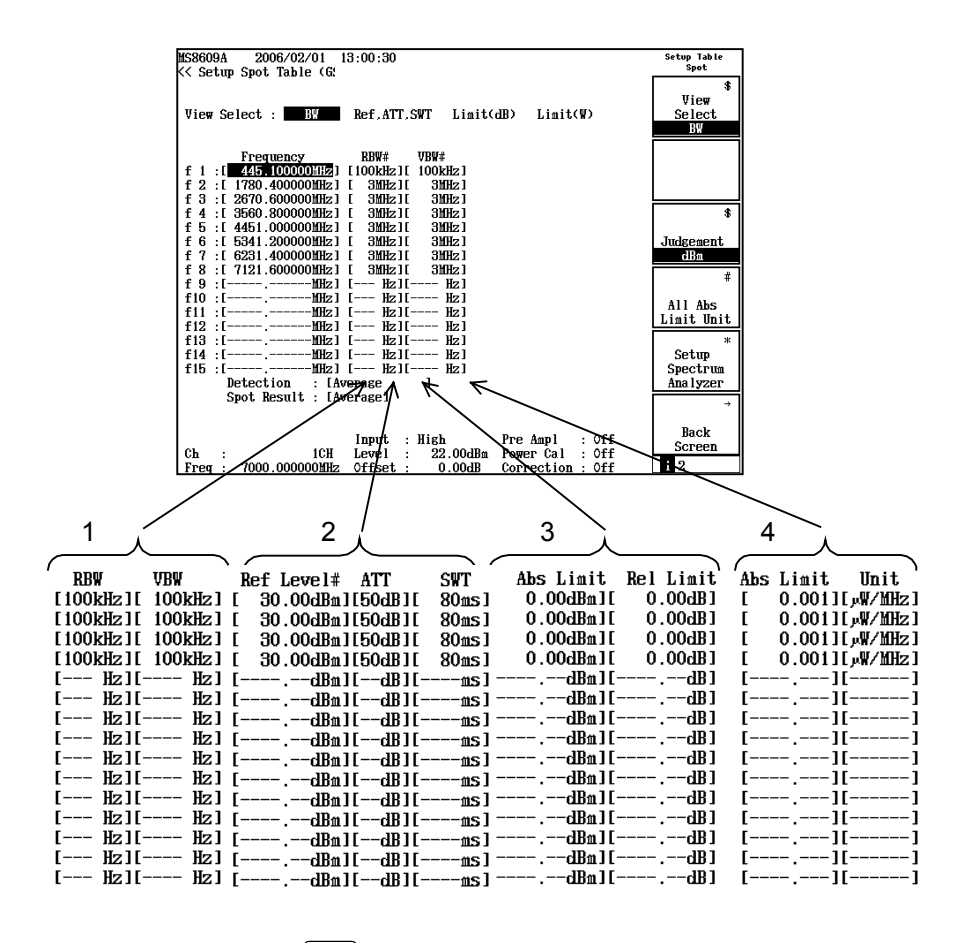

ファンクションラベルの F3 (Judgement)を押すことで,設定した判定方法を選択することができます。

設定方法は「3.5.7 判定単位を選択する(Judgement)」を参照してください。

ファンクションラベルの F5 (Setup Spectrum Analyzer)を押すことで、Spectrum Analyzer の測定パラメータを任意に設定することができます。

設定方法は「3.5.8 Spectrum Analyzer を設定する(Setup Spectrum Analyzer)」を 参照してください。 すでにある周波数テーブルへの追加や削除をするにはファンクションラベル 2 ページ目のメニューキーで行います。

| MS8609A 2006/02/01                                                                                                    | 13:11:02<br>M) >>                                                                                   | Setup Table<br>Spot        |
|----------------------------------------------------------------------------------------------------|----------------------------------------------------------------------------------------------------|----------------------------|
| View Select : BW                                                                                                    | Ref,ATT,SWT Limit(dB) Limit(W)                                                                      | \$<br>View<br>Select<br>BW |
| Frequency<br>f 1 :[ 445.100000MHz]<br>f 2 :[ 1780.400000MHz]<br>f 3 :[ 2670.600000MHz]                                          | BBW# VBW#<br>[100kHz][ 100kHz]<br>[ 3MHz][ 3MHz]<br>[ 3MHz][ 3MHz]                                  | Clear                      |
| f 4 :[ 3560.800000MHz]<br>f 5 :[ 4451.000000MHz]<br>f 6 :[ 5341.200000MHz]<br>f 7 :[ 6231.400000MHz]<br>f 8 :[ 7121.6000000MHz] | [ 3MHz][ 3MHz]<br>[ 3MHz][ 3MHz]<br>[ 3MHz][ 3MHz]<br>[ 3MHz][ 3MHz]<br>[ 3MHz][ 3MHz]              | Delete                     |
| f 9 :[Mz]<br>f10 :[Mz]<br>f11 :[Mz]<br>f12 :[Mz]                                                                                | [ Hz][ Hz]<br>[ Hz][ Hz]<br>[ Hz][ Hz]<br>[ Hz][ Hz]                                                | Insert                     |
| f13 : L MHZ]<br>f14 : L MHZ]<br>f15 : L MHZ]<br>Detection : [A<br>Spot Result : [A                                              | Hz]  Hz]<br>  Hz]  Hz]<br>  Hz]  Hz]<br>verage ]<br>verage]                                         | Harmonics                  |
| Ch : 1CH<br>Freq : 7000.000000MHz                                                                                               | Input : High Pre Ampl : Off<br>Level : 22.00dBm Power Cal : Off<br>Offset : 0.00dB Correction : Off | Back<br>Screen             |
| F2 (Clear) :                                                                                                    | すべての周波数テーブルを削除しま                                                                                    | き。                         |
| F3 (Delete) :                                                                                                    | 反転表示している行を削除します。<br>上詰めされます。                                                                        | 削除された行は                    |
| F4 (Insert) :                                                                                                    | 反転表示している行の上に新しい行                                                                                    | を追加します。                    |
| F5 (Harmonics) :                                                                                                    | fl~f15 まで,設定周波数の逓倍に<br>定します。                                                                        | なる周波数を討                    |
| F6 (Back Screen) :                                                                                                    | 現在表示している画面の上位画面~                                                                                    | ~切り替えます。                   |

### 3.5.4 Search法の測定パラメータを設定する(Setup Search Table)

Spurious Emission 画面のファンクションラベル 2 ページ目の F2 (Setup Search Table)を押すことで, Search 法の測定パラメータを設定する画面に移行します。 Search 法の測定パラメータのうちスプリアス探索で使用する値は Sweep 法の測定 パラメータの値と共用になっています。

| MS8609A 2006/02/01 13:02:31                                                                                                    | Setup Table  |
|----------------------------------------------------------------------------------------------------|--------------|
| K< Setup Search Table (GSM) >>                                                                                                    | search/sweep |
|                                                                                                    | \$           |
|                                                                                                    | Vie₩         |
| View Select : Ref,ATT,SWT Limit(dB) Limit(W)                                                                                                    | Select       |
| Level Meas. Mode Level Meas. Set                                                                                                    | BW           |
| Search of Spurious Freq                                                                                                    |              |
| Start Frequency Stop Frequency IntgrtBW RBW# VBW#                                                                                                    |              |
| f 1 : [ 0 100000MHz][ 50.000000MHz][1.000kHz][ 10kHz][ 10kHz]                                                                                                    |              |
| f 2 : [ 50.000000MHz][ 500.000000MHz][1.000kHz][100kHz][ 100kHz]                                                                                                    |              |
| f 3 : [ 500.000000MHz1[ 860.000000MHz1[1.000kHz1[ 3MHz1[ 3MHz1]                                                                                                    |              |
| f 4 : [ 860.000000MHz1[ 870.000000MHz1[1.000kHz1[ 1MHz1[ 3MHz1                                                                                                    | \$           |
| f 5 : [ 870.000000MHz1[ 880.000000MHz1[1.000kHz1[300kHz1[ 3MHz1                                                                                                    | •            |
| f 6 · [ 880 0000000000000000000000000000000                                                                                                    | Judgement    |
| $f_7 \cdot [$ 885 000000MHz1[ 888 000000MHz1[1 000kHz1[ 30kHz1[ 3MHz1                                                                                                    | dR & Watt    |
| $f \otimes 1$ 0000000000000000000000000000000000                                                                                                    |              |
| $f 9 \cdot [920,00000000000000000000000000000000000$                                                                                                    | #            |
| $f_{10} \cdot [925, 000000 \text{ mm} 210, 935, 000000 \text{ mm} 210, 0000 \text{ mm} 210, 00000 \text{ mm} 210, 000000 \text{ mm} 210, 0000000000000000000000000000000000$ |              |
| $f_{11} \cdot [0.235,000000 \text{ mm}_2][0.035,000000 \text{ mm}_2][1,0000 \text{ mm}_2][0.00000 \text{ mm}_2][0.00000 \text{ mm}_2][0.00000000000000000000000000000000000$ | All Abs      |
| $111 \cdot 1 = 303.00000 \text{ mm2}11 = 343.000000 \text{ mm2}11.00000 \text{ mm2}11 = 1000000000000000000000000000000000$                                                  | Limit Unit   |
|                                                                                                    | ¥            |
| $f_{10} = 1000.00000000000000000000000000000000$                                                                                                    | Cotum        |
|                                                                                                    | Crootpur     |
| Detection (Auguage 1 (for Court of Courtiers From)                                                                                                    | Apalumon     |
| Detection : LAverage I (for Search of Spurious Freq.)                                                                                                    | Ana Tyzer    |
| Spot Result : LAVerage1                                                                                                    | <b>→</b>     |
|                                                                                                    |              |
|                                                                                                    | Back         |
| Input : High Pre Ampl : Off                                                                                                    | Screen       |
| Un : IUH LEVEI : 22.00dBm Power Cal : Off                                                                                                    | 1 9          |
| rreq : 7000.00000mHz Offset : 0.00dB Correction : Off                                                                                                    | 1 4          |
| Setup Search Table 画面                                                                                                    |              |

周波数テーブルは最大 15 個まで定義できます。反転表示が入力可能な部分で す。Entryの へ ↓ またはロータリノブで移動させることができます。

1つの周波数テーブルの定義には以下の項目を設定します。

- · 掃引開始周波数(Start Frequency)
- · 掃引終了周波数(Stop Frequency)
- スプリアス計算時の帯域幅(IntgrtBW)
- ・ スプリアス探索時のスペクトラムアナライザの分解能帯域幅(RBW)
- スプリアス探索時のスペクトラムアナライザのビデオ帯域幅(VBW)
- スプリアス探索時およびスプリアス測定時(ゼロスパン)のスペクトラムアナ ライザの基準レベル(Ref Level)
- スプリアス探索時スプリアス測定時(ゼロスパン)のスペクトラムアナライザのアッテネータ(ATT)
- ・ スプリアス探索時のスペクトラムアナライザの掃引時間(SWT)
- ・ 合否判定の絶対規格値, dBm 単位(Abs Limit)
- ・ 合否判定の相対規格値, dB 単位(Rel Limit)
- ・ 合否判定の絶対規格値,W単位(Abs Limit)
- ・ 合否判定の絶対規格値, W 単位の補助単位(Unit)
- ・ ゼロスパンでスプリアス測定を行うか否か(Meas Mode)
  - スプリアス測定時(ゼロスパン)のスペクトラムアナライザの分解能帯域幅 (RBW)

- スプリアス測定時(ゼロスパン)のスペクトラムアナライザのビデオ帯域幅 (VBW)
- スプリアス測定時(ゼロスパン)のスペクトラムアナライザの掃引時間 (SWT)

#### 補足:

スプリアス計算時の帯域幅(IntgrtBW)について説明します。これは設定された RBW, Span および Data Points に対し、スプリアスの測定結果から以下のようにレ ベルを換算したものです。

積算範囲の計算手順

(1)1ポイント当りの周波数間隔を計算します。

```
1 ポイント当りの周波数間隔=Span ÷ Data Point
(Span=Stop Freq – Start Freq)
```

(2) IntgrtBW=(RBW×1 ポイント当りの周波数間隔)となるように積算ポイント数 を求めます。

RBW≧IntBW の場合:

1 ポイント当りの周波数間隔によらず, 掃引波形=積算波形 と なります。すなわち測定結果がそのまま表示されます。

RBW<IntBW の場合:

以下の計算方法になります。

積算ポイント数= <u>1ポイント当りの周波数間隔</u>+1

以下に計算例を示します。

RBW:100 kHz, IntBW:200 kHz, Span:50 kHz の場合

積算ポイント数=(200 kHz-100 kHz)÷50kHz +1=3

したがって積算ポイント数は3ポイントとなり,測定結果に対し3ポイント分積算した値が最終的なスプリアスレベルとなります。

すべての設定項目を1 画面に表示することができないので, 掃引開始周波数 (Start Frequency)および掃引終了周波数(Stop Frequency)以外の項目は, 順次 切り替えて表示します。\_\_\_\_

ファンクションラベルの [F1] (View Select)を押すことで表示を切り替えられます。 View Select と設定項目の関係は以下のとおりです。

・ View Select-BW のとき

スプリアス計算時の帯域幅(IntgrtBW),スプリアス探索時のスペクトラムア ナライザの分解能帯域幅(RBW)およびビデオ帯域幅(VBW)が設定でき ます。

・ View Select-Rer, ATT, SWT のとき

スプリアス探索時およびスプリアス測定時のスペクトラムアナライザの基準 レベル(Ref Level), アッテネータ(ATT)およびスプリアス探索時の掃引時 間(SWT)が設定できます。

- View Select-Limit(dB)のとき 合否判定のレベルを log 単位(dBm(Abs Limit)および dB(Rel Limit))で 設定できます。
- ・ View Select-Limit(W)のとき

合否判定のレベルを Watt 単位で設定できます。 F4 (All Abs Limit Unit)を押すことにより、f1~f15 までの単位をすべて mW、 $\mu$ W、および nW のいずれかに設定することができます。Entry の へ マ,または ロータリノブを使用して、個々に単位を設定することも可能です。

・ View Select-Level Meas. Mode のとき

ゼロスパンでスプリアス測定を行うか否かが設定できます。Spot が設定された場合は、ゼロスパンでスプリアス測定を行います。Sweep Only が設定された場合はゼロスパンでスプリアス測定を行いません(この場合の測定結果は Spurious Mode で Sweep が選択された場合と同じになります)。

・ View Select-Level Meas. Set のとき

スプリアス測定時(ゼロスパン)のスペクトラムアナライザの分解能帯域幅 (RBW),ビデオ帯域幅(VBW)および掃引時間(SWT)が設定できます。 Level Meas. Modeで Sweep Only が設定された周波数範囲では,これらの 値は設定できません(またはあらかじめ設定されている値は無視されま す)。

#### Detection

検波モードを設定します。

| • | Positive Peak  | 検波モードを Positive Peak にします。1サンプリング |
|---|----------------|-----------------------------------|
|   |                | 期間中の最大値をそのポイントのデータとします。           |
| • | Negaitive Peak | 検波モードを Negative Peak にします。1サンプリング |
|   |                | 期間中の最小値をそのポイントのデータとします。           |
| • | Sample         | 検波モードを Sample にします。 ハードウェアがサン     |
|   |                | プリング動作を実行するその時点での瞬時データを           |
|   |                | そのポイントのデータとします。                   |
| • | Average        | 検波モードを Average にします。 サンプルポイント間    |
|   |                | の平均値をそのポイントのデータとします。              |
| • | RMS            | 検波モードを RMS にします。 サンプルポイント間        |
|   |                | の RMS 値をそのポイントのデータとします。           |

#### Spot Result

測定した Spurious Level の算出方法を設定します。

- Average 測定した Spurious Level を平均で算出します。
- ・ Macximum 測定した Spurious Level の最大値を算出します。

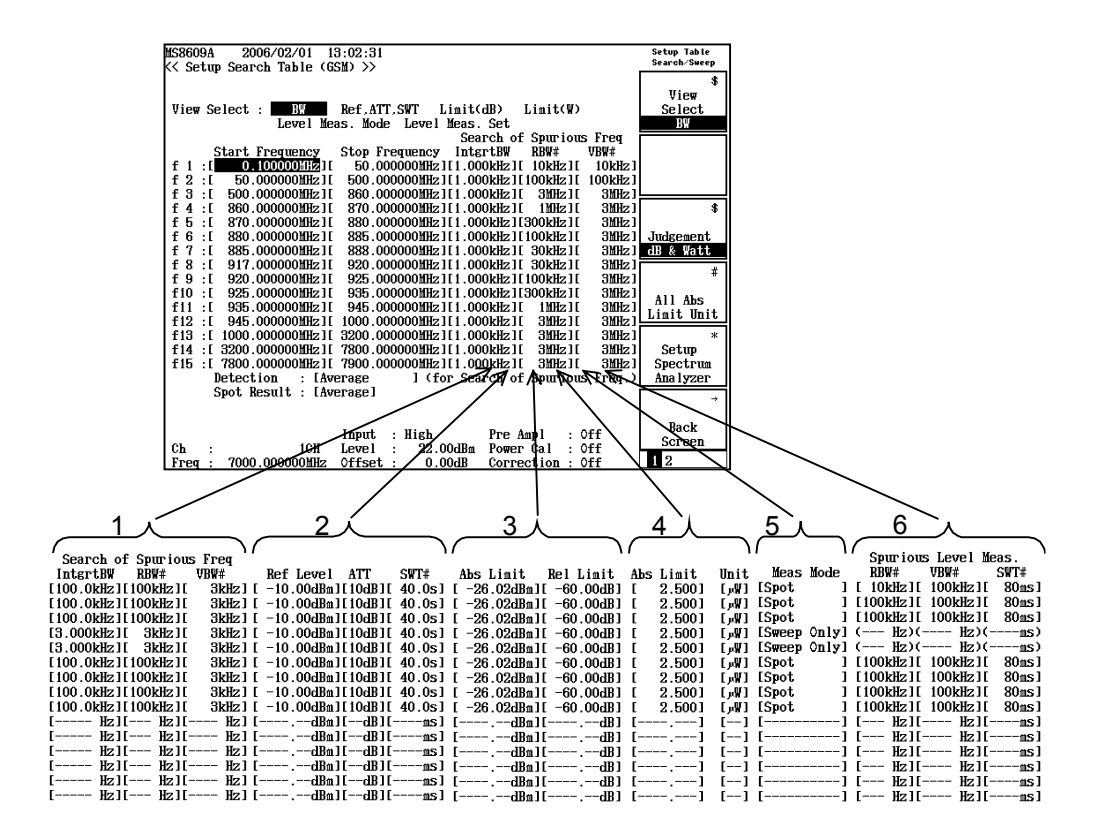

設定時の注意点

- 掃引周波数幅(掃引終了周波数-掃引開始周波数)は10 GHz以下にしてください。
- Spectrum Analyzer の掃引周波数には周波数の不確かさが存在します。
   MS860x/MS268x シリーズの Spectrum Analyzer はスタートロック方式の掃引方法を採用しています。この方法は,掃引開始時に周波数ロックをかけて,あとは、ランプ電圧により電圧制御発振器の周波数を可変し,掃引します。したがって,掃引開始周波数は正確ですが,掃引終了周波数には不確かさが発生します。通常この不確かさはスパン確度で定義されています。

掃引終了周波数はこのスパン確度を考慮にいれて決定してください。 たとえば、100 MHzから1000 MHzの範囲でスプリアス測定をしたい場合、 スパン確度が±1%のときは、 $\pm 0.01 \times (1 \text{ GHz} - 100 \text{ MHz}) = \pm 9 \text{ MHz} の$ 不確かさが掃引終了周波数に発生しますので、実際の掃引周波数の設 定を1000 MHz+9 MHz=1009 MHz にします。

Spectrum Analyzerの周波数0Hzには、ゼロビートと呼ばれる内部ローカル信号の漏れが存在します。Sweep 測定と Search 測定の掃引開始周波数fsとRBWの関係が

fs<RBW (だいたいの目安)

になると、このゼロビートを誤ってスプリアスと認識してしまいます。このよう なときは RBW の値を小さくしてください。

- ファンクションラベルの F3 (Judgement)を押すことで,設定した判定方法を選 択することができます。 設定方法は「3.5.7 判定単位を選択する(Judgement)」を参照してくださ い。
- ファンクションラベルの F5 (Setup Spectrum Analyzer)を押すことで、Spectrum Analyzer の測定パラメータを任意に設定することができます。 設定方法は「3.5.8 Spectrum Analyzer を設定する(Setup Spectrum Analyzer)」を参照してください。
- すでにある周波数テーブルへの追加や削除をするにはファンクションラベル 2 ページ目のメニューキーで行います。

| MS8609A 2006/02/01 1<br>KK Setum Search Table (6                                                                                                    | 13:11:12<br>SCMD >>                                                                                                    | Setup Table<br>Search∕Sweep |
|----------------------------------------------------------------------------------------------------|----------------------------------------------------------------------------------------------------|-----------------------------|
| View Select : BW<br>Level Me                                                                                                    | Ref,ATT,SWT Limit(dB) Limit(W)<br>aas. Mode Level Meas. Set                                                                                                    | \$<br>View<br>Select<br>BW  |
| Start Frequency<br>f 1 :[ 0.100000000000000000000000000000000000                                                                                                    | Search of Spurious Freq<br>Stop Frequency IntgrtBW RBW# VBW#<br>500.000000MHz][1.000KHz][1.00KHz][1.10KHz]<br>500.000000MHz][1.000KHz][1.00KHz][1.00KHz][<br>860.000000MHz][1.000KHz][.3MHz][<br>860.000000MHz][1.3MHz][.3MHz][<br>860.000000MHz][1.00KHz][.3MHz][.3MHz][ | Clear                       |
| f 4 :[ 860.00000MHz1]<br>f 5 :[ 870.00000MHz1]<br>f 6 :[ 880.000000MHz1]<br>f 7 :[ 885.000000MHz1]                                                                                                    | 870.000000MHz1[1.000kHz1[ 1MHz1[ 3MHz1<br>880.000000MHz1[1.000kHz1[ 3MHz1] 3MHz1<br>885.000000MHz1[1.000kHz1[300kHz1] 3MHz1<br>885.000000MHz1[1.000kHz1[100kHz1] 3MHz1<br>888.000000MHz1[1.000kHz1] 30Hz1<br>888.000000MHz1[1.000kHz1] 3MHz1                                                                                                    | Delete                      |
| f 8 :1 917.000000MHz11<br>f 9 :[ 920.000000MHz11<br>f10 :[ 925.000000MHz11<br>f11 :[ 935.000000MHz11<br>f12 :[ 945.000000MHz11                                                                                                    | 920.000000MHz1[1.000kHz1[ 30kHz1[ 31Hz]<br>925.000000MHz1[1.000kHz1[100kHz1[ 31Hz]<br>935.000000MHz1[1.000kHz1[300kHz1[ 31Hz1<br>945.000000MHz1[1.000kHz1[ 11Hz1[ 31Hz1<br>1000.00000MHz1[1.000kHz1[ 31Hz1[ 31Hz1]                                                                                                    | Insert                      |
| f13 ::       [1000.00000MHz][       3200.000000MHz][       30Hz][       3MHz][       3MHz][         f14 ::       [3200.000000MHz][       3200.000000MHz][[       30Hz]]       3MHz]       3MHz]         f15 ::       [7800.000000MHz][       300.000000MHz][[       30Hz]       3MHz]       3MHz]         f15 ::       [7800.000000MHz][       [7900.000000MHz][[       30Hz]       3MHz]       3MHz]         petection ::       [Average ]       [ (for Search of Spurious Freq.)       3MHz] |                                                                                                    | *<br>Standard               |
| Ch : 10H<br>Freq : 7000.000000MHz                                                                                                    | Input : High Pre Ampl : Off<br>Level : 22.00dBm Power Cal : Off<br>Offset : 0.00dB Correction : Off                                                                                                    | →<br>Back<br>Screen         |
| F2 (Clear):                                                                                                    | すべての周波数テーブルを削除しま                                                                                                    | す。                          |
| F3 (Delete) :                                                                                                    | 反転表示している行を削除します。<br>上詰めされます。                                                                                                    | 削除された行は                     |
| F4 (Insert) :                                                                                                    | 反転表示している行の上に新しい行為                                                                                                    | を追加します。                     |
| F5 (Standard) :                                                                                                    | <b>3GPP</b> で規定された測定方法規定され<br>します。 <b>Band</b> で測定している周波数                                                                                                    | れた規格を設定<br>バンドを選択し          |

3GPP で規定された測定方法規定された規格を設定 します。Band で測定している周波数バンドを選択し ます。詳しくは「3.1.4 周波数バンドを設定する (Band)」を参照してください。DUT Select で測定する DUT を選択します。詳しくは「3.1.5 測定する DUT を 設定する(Band)」を参照してください。また,Band Select で In Band と Out Band の選択を行います。な
お, Setup Common Parameter の Band で Free が選択 されている場合のみ, Band と DUT Select が設定可 能となります。

注意:

Detection が RMS に設定されている時に Standard を選択すると RBW が 3MHz 以上の値は設定されません。 RBW が 3MHz 以上の欄は未設定と なっていますので任意の値に再設定してください。

・ F6 (Back Screen): 現在表示している画面の上位画面へ切り替えます。

## 3.5.5 Sweep法の測定パラメータを設定する(Setup Sweep Table)

Spurious Emission 画面のファンクションラベル 2 ページ目のF3 (Setup Sweep Table)を押すことで、Sweep 法の測定パラメータを設定する画面に移行します。 Sweep 法の測定パラメータと Search 法の測定パラメータのうちスプリアス探索で 使用する値は共用になっています。

| Setup Sweep Table 画面                                                                                                    |                                        |
|----------------------------------------------------------------------------------------------------|----------------------------------------|
| (\$8608A 2004/02/10 09:55:28                                                                                                    | Setup Table<br>Search∕Sweep            |
| View Select : Ref, ATT, SWT Limit(dB) Limit(W)                                                                                                    | \$<br>Vie <del>w</del><br>Select<br>BW |
| Start Frequency         Stop Frequency         IntgrtBW         RBW#         VBW#           f 1 :         10.0000000MHz][         30.0000000MHz][100.0kHz][100kHz][         30.000000MHz][100.0kHz][100kHz][         30.00000000000000000000000000000000000 |                                        |
| f 2 : [ 30.000000MHz][ 50.000000MHz][100.0kHz][100kHz][ 3kHz]<br>f 3 : [ 50.000000MHz][ 59.000000MHz][100.0kHz][100kHz][ 3kHz]                                                                                                    |                                        |
| f 4 :[ 59.000000MHz][ 59.962500MHz][3.000kHz][ 3kHz][ 3kHz]                                                                                                    | \$                                     |
| f5:(160.037500MHz)[61.000000MHz][3.000kHz][3kHz][3kHz]]<br>f6:[61.000000MHz][70.00000MHz][100.0kHz][100kHz][3kHz][                                                                                                    | Judgement                              |
| f 7 : [ 70.000000MHz][ 100.000000MHz][100.0kHz][100kHz][ 3kHz]                                                                                                    | dB & Watt                              |
| f 8 :[ 100.00000MHz][ 200.000000MHz][100.0kHz][100kHz][ 3kHz]                                                                                                    |                                        |
| f 9 : [ 200.000000MHz][ 300.000000MHz][100.0kHz][100kHz][ 3kHz]<br>f10 : [ Wz][ Wz][ Vz][ Vz][ Vz][ Vz][ Vz][ Vz][ Vz][ Vz][ Vz][                                                                                                    |                                        |
| f11 :[ Hz][ HHz][ Hz][ Hz][ Hz][ Hz][ Hz][ Hz][ Hz][ Hz][                                                                                                    | All Abs                                |
| f12 :[ MHz][ MHz][ Hz][ Hz][ Hz]                                                                                                    | Limit Unit                             |
| f13 :[ Hz][ Hz][ Hz][ Hz][ Hz][ Hz]                                                                                                    | ж                                      |
| f14 :[ MHz][ Hz][ Hz][ Hz][ Hz]                                                                                                    | Setup                                  |
| 115 :L MHZJL MHZJL HZJL HZJL HZJ                                                                                                    | Apalwzer                               |
| Detection : [Positive Peak]                                                                                                    |                                        |
| Input : Low Pre Ampl : Off<br>Ch : 1CH Level : -10.00dBm Power Cal : Off                                                                                                    | Back<br>Screen                         |
| Freq : 60.000000MHz Offset : 0.00dB Correction Off                                                                                                    | 12                                     |

周波数テーブルは最大 15 個まで定義できます。反転表示が入力可能な部分で す。Entryの へ ↓ またはロータリノブで移動させることができます。

1つの周波数テーブルの定義には以下の項目を設定します。

- 掃引開始周波数(Start Frequency)
- 掃引終了周波数(Stop Frequency)
- スプリアス計算時の帯域幅(IntgrtBW)
- ・ スプリアス探索時のスペクトラムアナライザの分解能帯域幅(RBW)
- ・ スプリアス探索時のスペクトラムアナライザのビデオ帯域幅(VBW)
- スプリアス探索時およびスプリアス測定時(ゼロスパン)のスペクトラムアナ ライザの基準レベル(Ref Level)
- ・ スプリアス探索時のスペクトラムアナライザのアッテネータ(ATT)
- ・ スプリアス探索時のスペクトラムアナライザの掃引時間(SWT)
- ・ 合否判定の絶対規格値, dBm 単位(Abs Limit)
- ・ 合否判定の相対規格値, dB 単位(Rel Limit)
- ・ 合否判定の絶対規格値,W単位(Abs Limit)
- ・ 合否判定の絶対規格値, W 単位の補助単位(Unit)

すべての設定項目を1 画面に表示することができないので, 掃引開始周波数 (Start Frequency)および掃引終了周波数(Stop Frequency)以外の項目は, 順次 切り替えて表示します。\_\_\_\_

ファンクションラベルの [F1] (View Select)を押すことで表示を切り替えられます。 View Select と設定項目の関係は以下のとおりです。

#### ・ View Select-BW のとき

スプリアス計算時の帯域幅(IntgrtBW),スプリアス探索時のスペクトラムア ナライザの分解能帯域幅(RBW)およびビデオ帯域幅(VBW)が設定でき ます。

#### ・ View Select-Rer, ATT, SWT のとき

スプリアス探索時およびスプリアス測定時のスペクトラムアナライザの基準 レベル(Ref Level), アッテネータ(ATT)およびスプリアス探索時の掃引時 間(SWT)が設定できます。

 View Select-Limit(dB)のとき 合否判定のレベルを log 単位(dBm(Abs Limit)および dB(Rel Limit))で 設定できます。

#### ・ View Select-Limit(W)のとき

合否判定のレベルを Watt 単位で設定できます。 F4 (All Abs Limit Unit)を押すことにより、 $f1 \sim f15$  までの単位をすべて mW,  $\mu$ W, および nW のいずれかに設定することができます。Entry の へ v, または ロータリノブを使用して、個々に単位を設定することも可能です。

#### Detection

検波モードを設定します。

| • | Positive Peak  | 検波モードを Positive Peak にします。1サンプリング |
|---|----------------|-----------------------------------|
|   |                | 期間中の最大値をそのポイントのデータとします。           |
| • | Negaitive Peak | 検波モードを Negative Peak にします。1サンプリング |
|   |                | 期間中の最小値をそのポイントのデータとします。           |
| • | Sample         | 検波モードを Sample にします。 ハードウェアがサン     |
|   |                | プリング動作を実行するその時点での瞬時データを           |
|   |                | そのポイントのデータとします。                   |
| • | Average        | 検波モードを Average にします。 サンプルポイント間    |
|   |                | の平均値をそのポイントのデータとします。              |
| • | RMS            | 検波モードを RMS にします。 サンプルポイント間        |
|   |                | の RMS 値をそのポイントのデータとします。           |
|   |                |                                   |

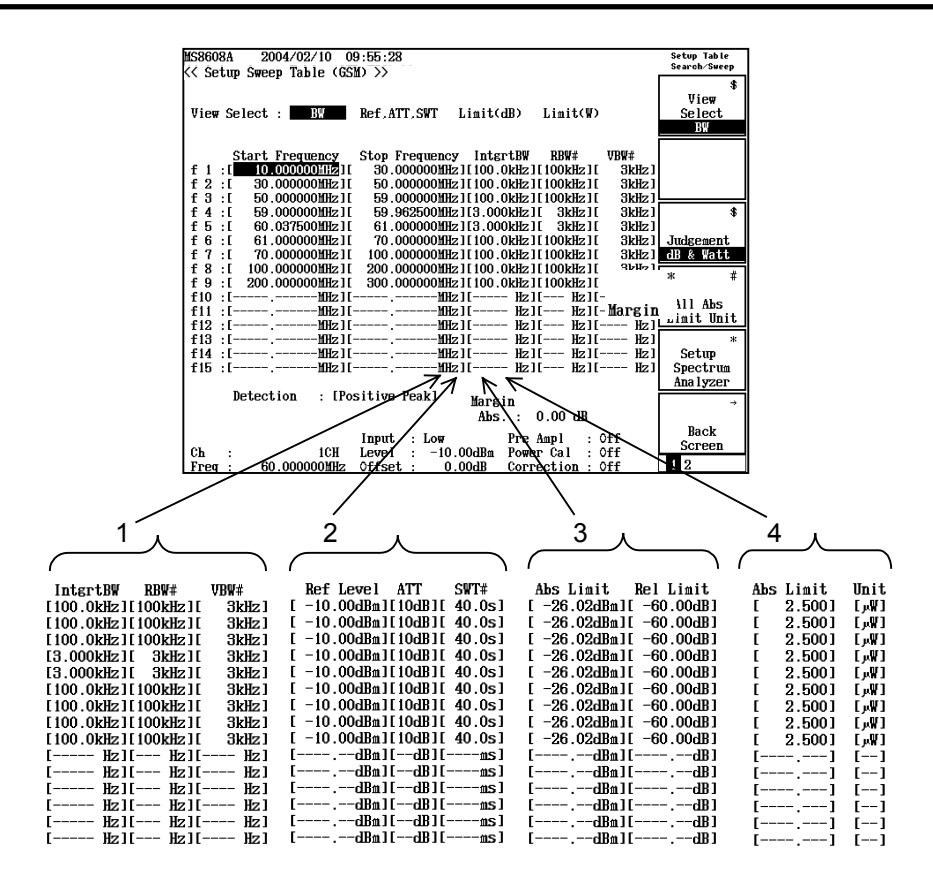

設定時の注意点

- ・ 掃引周波数幅(掃引終了周波数-掃引開始周波数)は10 GHz 以下にしてください。
- Spectrum Analyzer の掃引周波数には周波数の不確かさが存在します。 MS860xA/MS268xAシリーズのSpectrum Analyzerはスタートロック方式の 掃引方法を採用しています。この方法は,掃引開始時に周波数ロックをか けて,あとは、ランプ電圧により電圧制御発振器の周波数を可変し,掃引 します。したがって,掃引開始周波数は正確ですが,掃引終了周波数に は不確かさが発生します。通常この不確かさはスパン確度で定義されてい ます。 掃引終了周波数はこのスパン確度を考慮にいれて決定してください。 たとさば、100 MILEの範囲でスプリアス測定をしたい思ク

たとえば、100 MHzから1000 MHzの範囲でスプリアス測定をしたい場合、 スパン確度が±1%のときは、 $\pm 0.01 \times (1 \text{ GHz} - 100 \text{ MHz}) = \pm 9 \text{ MHz} の$ 不確かさが掃引終了周波数に発生しますので、実際の掃引周波数の設 定を1000 MHz+9 MHz=1009 MHz にします。

Spectrum Analyzer の周波数 0 Hz には、ゼロビートと呼ばれる内部 LO 信号の漏れが存在します。Sweep 測定と Search 測定の掃引開始周波数 fs と RBW の関係が fs < RBW (だいたいの目安)</li>
 になると、このゼロビートを誤ってスプリアスと認識してしまいます。このようなときは RBW の値を小さくしてください。

ファンクションラベルの F3 (Judgement)を押すことで,設定した判定方法を選 択することができます。

設定方法は「3.5.7 判定単位を選択する(Judgement)」を参照してください。

ファンクションラベルの F5 (Setup Spectrum Analyzer)を押すことで、Spectrum Analyzer の測定パラメータを任意に設定することができます。

設定方法は「3.5.8 Spectrum Analyzer を設定する(Setup Spectrum Analyzer)」を 参照してください。 すでにある周波数テーブルへの追加や削除をするにはファンクションラベル 2 ページ目のメニューキーで行います。

| MS8608A 2004/11/23 13:47:48                                                                                                    | Setup Table<br>Search∕Sweep |
|----------------------------------------------------------------------------------------------------|-----------------------------|
| View Select : BW Ref,ATT,SWT Limit(dB) Limit(W)                                                                                                    | \$<br>View<br>Select<br>BN  |
| Start Frequency         Stop Frequency         IntgrtBW         RBW#         VBW#           f 1 :[         0.1000001Hz         16 0.0000001Hz         11 000kHz         100kHz         11 10kHz           f 2 :1         50.0000001Hz         16 00.00001Hz         11 100kHz         11 100kHz         11 100kHz           f 3 :1         500.0000001Hz         11 860.0000001Hz         11 100kHz         11 100kHz         11 100kHz                                                                                                    | Clear                       |
| f       4: [       860.000000MHz][       870.000000MHz][1.000kHz][       1MHz][       3MHz]         f       5: [       870.000000MHz][       880.000000MHz][1.000kHz][300kHz][       3MHz]         f       6: [       880.000000MHz][       885.000000MHz][1.000kHz][1.000kHz][       3MHz]         f       7: [       885.000000MHz][       885.000000MHz][1.000kHz][1.000kHz][       3MHz]         f       7: [       885.000000MHz][       888.000000MHz][1.000kHz][1.000kHz][       3MHz]                                                                   | Delete                      |
| f         8:1         917.0000000Hz11         920.0000000Hz11         30Hz1         30Hz1           f         9:1         920.000000Hz11         925.000000Hz11         30Hz1         31Hz1           f10:1         925.000000Hz11         935.000000Hz11         30000Hz11         31Hz1           f11:1         935.000000Hz11         935.000000Hz11         30Hz1         31Hz1           f11:1         935.000000Hz11         945.000000Hz11         30Hz1         31Hz1           f12:1         945.000000Hz11         30Hz11         31Hz1         31Hz1 | Insert                      |
| f13 :[ 1000.00000MHz][ 3200.00000MHz][1.000kHz][ 3MHz][ 3MHz][         f14 :[ 3200.00000MHz][ 7800.00000MHz][1.000kHz][ 3MHz][ 3MHz][         f15 :[ 7800.00000MHz][ 7900.00000MHz][1.000kHz][ 3MHz][ 3MHz]]                                                                                                    | *<br>Standard               |
| Detection : [Average ]<br>Input : High Pre Ampl : Off<br>Ch : 1CH Level : 30 00dBe Pomer Cal : Written                                                                                                    | →<br>Back<br>Screen         |
| Freq : 890.200000MHz Offset : 0.00dB Correction : Off                                                                                                    | 1 2                         |

- ・ F2 (Clear): すべての周波数テーブルを削除します。
- F3 (Delete) :

反転表示している行を削除します。削除された行は 上詰めされます。

- F4 (Insert): 反転表示している行の上に新しい行を追加します。
- F5 (Standard): 3GPP で規定された測定方法規定された規格を設定します。Band で測定している周波数バンドを選択します。詳しくは「3.1.4 周波数バンドを設定する(Band)」を参照してください。DUT Select で測定する DUT を選択します。詳しくは「3.1.5 測定する DUT を 設定する(Band)」を参照してください。また,Band Select で In Band と Out Band の選択を行います。なお、Setup Common Parameter の Band で Free が選択されている場合のみ、Band と DUT Select が設定可能となります。

### 注意:

Detection が RMS に設定されている時に Standard を選択すると RBW が 3MHz 以上の値は設定されません。RBW が 3MHz 以上の欄は未設定と なっていますので任意の値に再設定してください。

F6 (Back Screen): 現在表示している画面の上位画面へ切り替えます。

## 3.5.6 プリセレクタのモードを設定する(Preselector)

本機能は本体オプション MS8608A-03/MS2683A-03 を搭載している場合に使用 可能です(本オプションは MS8608A/MS2683A にのみ搭載可能です)。 本機能は 1.6 GHz から 3 GHz までの測定において, バンド 0 (Normal)を使用す

るか, バンド1(Spurious)を使用するか設定します。 Spurious モードで測定すると, 1.6 GHz から3 GHz においてバンド1 で掃引する ので, スペクトラムアナライザ自体の高調波の影響を受けないようになります。

#### 設定方法

- 1. Setup Spot Table/Setup Search Table/Setup Sweep Table 画面に移行しま す。
- 2. カーソルを移動し Preselector の項目に移動し, Set ]を押します。
- 3. Normal と Spurious が表示されるので, Preselector を有効にする場合は, Spurious を選択します。

本機能は設定された Spurious Mode に関わらず共通の設定となります。

### 3.5.7 判定単位を選択する(Judgement)

合否判定の基準として絶対規格値と相対規格値があります。また,絶対規格値 には dBm での設定とW(mW,  $\mu$  W または nW)での設定があります。これらの規 格値の中からどの規格値を使用するかを、Setup Spot Table、Setup Search Table および Setup Sweep Table のファンクションラベル F3 (Judgement)で選択しま す。なお、Setup Search Table と Setup Sweep Table では設定を共用しています。

- dBm: Limit(dB)の Abs Limit に設定された値で合否判定を 行います。
- dB: Limit(dB)の Rel Limit に設定された値で合否判定を 行います。
- dB & dBm:Limit(dB)の Abs Limit および Rel Limit に設定され た値のうち、測定結果に対してよりマージンの少ない 方の値で合否判定を行います。
- Watt: Limit(W)の Abs Limit に設定された値で合否判定を 行います。
- dB & Watt:Limit(dB)の Rel Limit および Limit(W)の Abs Limit に設定された値のうち,測定結果に対してよりマージ ンの少ない方の値で合否判定を行います。

## 3.5.8 Spectrum Analyzerを設定する(Setup Spectrum Analyzer)

Spurious Emission の測定は Spectrum Analyzer の機能を使用して測定します。したがって, Spectrum Analyzer に設定するパラメータの値により, Spurious Emission の測定値は異なった結果になります。

Spectrum Analyzer の設定方法

- 1. Spurious Emission 画面で (more)を押して、ファンクションラベルの2 ページ目を表示させます。
- 2. [F1] (Setup Spot Table), [F2] (Setup Search Table), または[F3] (Setup Sweep Table)を押し, [F5] (Setup Spectrum Analyzer)を押しま す。

測定パラメータの設定はファンクションラベルに2ページに渡って表示されます。 詳細はスペクトラムアナライザの取扱説明書を参照してください。

設定可能な測定パラメータを以下に示します。

ファンクションラベル1ページ目

[F2] (RBW Manual/Auto)
RBW の設定を VBW と連動させずに任意で設定するか,周波数と連動して自動で設定するか選択します。
Manual: RBW を周波数と連動させずに,任意で設定します。
Auto: RBW を周波数と連動させます。RBW を直接設定すると自動で Manual に切り替わります。設定される RBW は以下のとおりで す。
周波数 9kHz 以上~100kHz 未満 : 1kHz 100kHz 以上~50MHz 未満 : 10kHz 50MHz 以上~500MHz 未満 : 100kHz
500MHz 以上~ : 3MHz

F3 (VBW Manual/Auto)

VBW の設定を RBW と連動させずに任意で設定するか, RBW と連動して自動で設定するか選択します。

- Manual: VBW の値を RBW と連動させずに,任意で設定します。
- Auto: VBW の値を RBW と連動させます。 RBW を変えると, それに対応して VBW も自動で変わります。 VBW を直接設定すると自動で Manual に切り替わります。
- 「F4」(VBW/RBW Ratio) VBWの設定をAutoにしたときのVBWを決定するための割合を設定します。

[F5] (Sweep Time Manual/Auto) 掃引時間の設定をData Pointに連動させずに任意で設定するか,連動 して自動で設定するか選択します。

- Manual: 掃引時間の値を Data Point に連動させずに,任意で設定します。
- Auto: 掃引時間の値を Data Point に連動させます。掃引時間を直接 設定すると、自動で Manual に切り替わります。Search/Sweep 法 の場合, Data Point が 501 の場合は 2.5sec に、1001 の場合は 5sec に設定されます。Spot 法の場合, Data Point が 501 の場合 は 10msec に、1001 の場合は 20msec に設定されます。
- **F6** (return):上位画面へ戻ります。

ファンクションラベル2ページ目

- F1 (SPA ATT Ref Manual/Auto)
  - Manual: スペクトラムアナライザのリファレンスレベルとアッテネータを信 号解析で設定されている値と独立に設定します。
  - Auto: スペクトラムアナライザのリファレンスレベルとアッテネータを信 号解析で設定されている値と同じにします。

• F4 (Attenuator Manual/Auto)

- Manual: スペクトラムアナライザのアッテネータを設定されたリファレンス レベルと独立に設定します。
- Auto: スペクトラムアナライザのアッテネータを設定されたリファレンス レベルから自動で設定します。
- F5 (Data Points)
  - 1001: スペクトラムアナライザのデータ点数を1001に設定します。
  - 501: スペクトラムアナライザのデータ点数を 501 に設定します。
- **F6** (return):上位画面へ戻ります。

## 3.5.9 測定結果の説明

測定結果は2通りの表示方法があります。

- ・ 数値画面:測定されたスプリアスの周波数とレベルを一覧で表示します。
- 波形画面:掃引範囲の波形画面とスプリアスの測定結果を表示します。
   すべての測定方法に有効です。

両方の画面とも測定結果が設定レベルを超えてしまった場合は,赤く反転表示 されます。

数値画面と波形画面の切り替え方法は、「3.5.11 測定結果の表示を切り替える (Waveform Display)」を参照してください。

1. 数值画面

| Spurious : Spot                                                | *         |
|----------------------------------------------------------------|-----------|
| Detect : Average                                               |           |
|                                                                | Spurious  |
| Abs Ket Power (1x Power): -U.86 dBm                            | node      |
| Kel ker rower (SPA) : -0.00 abm                                | ж         |
| Frequency Level Limit Unit Margin                              | C1        |
| f 1 = 445.100 000 MHz: -85.30 -36.0 dBm/100kHz -49.30 dB       | Storage   |
| →f 2 = 1 780.400 000 MHz: -61.81 -36.0 dBm/3MHz -25.81 dB      | liode     |
| f 3 = 2 670.600 000 MHz: -62.07 -36.0 dBm/3MHz -26.07 dB       | \$        |
| f 4 = 3 560.800 000 MHz: -67.20 -36.0 dBm/3MHz -31.20 dB       | View      |
| f 5 = 4 451.000 000  MHz: -67.07 -36.0  dBm/3MHz -31.07  dB    | Select    |
| f 6 = 5.341.200 000  MHz: -66.80 -36.0  dBm/3MHz -30.80  dB    | Judgement |
| f 7 = 6 231.400 000  MHz: -67.00 -36.0  dBm/3MHz -31.00  dB    |           |
| f 8 = 7 I2I.600 000  mHz: -66.71 - 36.0  dBm/ 3mHz - 30.71  dB |           |
| [ f 9 mHZ; mHZ; dB ]                                           |           |
| 110 = 102                                                      |           |
|                                                                |           |
| $f_{13} = M_{7}$                                               |           |
| $f_{14} = MH_{z} dR_{m}$                                       | Adjust    |
| $f_{15} = MH_z; dB$                                            | Range     |
|                                                                |           |
| Total Judgement : PASS                                         | <b>→</b>  |
|                                                                | Back      |
| Ch if Lowel - 6 00 Be Berron Cal , Off                         | Screen    |
| Free Son 2000000002 Offset 0 000dB Correction Off              | 123       |

(1) Abs Ref Power

Setup Reference Power 画面の Absolute Power Reference で設定された方法で測定された電力値です。この値がスプリアス電力を絶対値表示する場合の基準となります。()内に測定方法が表示されます。詳細は、「3.5.2 搬送波の振幅測定パラメータを設定する(Setup Reference Power)」を参照してください。

(2) Rel Ref Power

Setup Reference Power 画面の Relative Power Reference で設定された方法で測定された電力値です。この値がスプリアス電力を相対値表示する場合の基準となります。()内に測定方法が表示されます。詳細は、「3.5.2 搬送波の振幅測定パラメータを設定する(Setup Reference Power)」を参照してください。

- (3) Freqency 測定周波数です。
- (4) Level(3)の周波数のスプリアス振幅の測定結果です。
- (5) F3 (View Select):
   スプリアス測定結果と測定条件が一画面に収まらないため、このキーを押 すことで順番に、測定結果と測定条件を表示します。

Judgement: 測定結果,規格値,マージンを表示します。 BW: RBW, VBW を表示します。 Ref,ATT,SWT: 基準レベル,アッテネータ,掃引時間を表示します。 Level Meas.: レベル測定時の RBW, VBW,掃引時間を表示します。

・ Spot 法の測定結果画面 測定結果,規格値, 基準レベル, アッテネータ, RBW, VBW 掃引時間 マージン 9:25 86) >> Spurious Emission Spurious Emission Spurious Emission Storage : Normal Spurious : Spot Detect : Average e : Normal us : Spot : Average mal t rage Spurious Mode Spurious Mode Spurious -9.74 dBm -9.53 dBm Mode 
 Ref Level
 ATT

 ( 30.00dBn 50dB
 50dB

 ( 30.00dBn 50dB
 50dB

 ( 30.00dBn 50dB
 50dB

 ( 30.00dBn 50dB
 -dBn -dB

 ( -----dBn -dB - -dB
 -dB

 ( ------dBn -dB - -dB
 -dB

 ( ------dBn -dB - -dB
 -dB
 Limit Unit -26.02 dBm/100kHz -26.02 dBm/100kHz -26.02 dBm/100kHz -26.02 dBm/100kHz -26.02 dBm/100kHz ----- dBm----------- dBm----------- dBm------Level -49.64 -49.26 -49.20 -49.03 Margin -23.62 dB -23.24 dB -23.18 dB -23.01 dB ----- dB ------ dB ------ dB ------ dB ------ dB ------ dB ------ dB ------ dB ------ dB ------ dB ------ dB ------ dB ------ dB ------ dB ------ dB ------ dB ------ dB ------ dB ------ dB ------- dB ------- dB ------- dB ------- dB S₩T Storage Mode Storage Storage Mode lode View Select udsement View View Г 100kHz) ---- Hz) ---- Hz) ---- Hz) ---- Hz) ---- Hz) ---- Hz) ---- Hz) ---- Hz) Select Ref.ATT.SWT dB dBn -ms alibration alibration Calibration -abn ---ab -dBn ---dB -dBn ---dB -dBn ---dB -dBn ---dB dBm -11S -11S -11S -11S -11S dBn dBn dBn Adjust Range Adjust Range Adjust Range dBn dBn ---- Hz ---- Hz) ---- Hz ---- Hz) dBn --dB dBn --dB l Judgement : PASS PASS : Low : -10.00dBm \_0.00dB Pre Ampl : Off Power Cal : Off Correction : Off mpl : Off Cal : Off ction : Off Pre Ampl : Off Power Cal : Off Correction : Off put vel <u>fse</u> creen сгее cree m 123 123 123

#### Search 法の測定結果画面

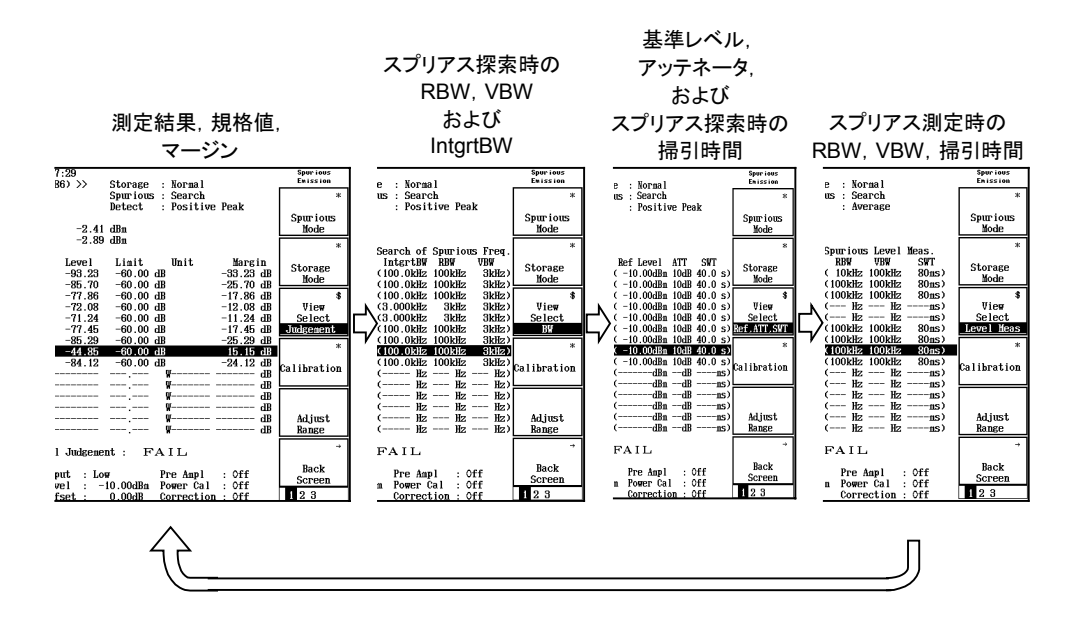

・ Sweep 法の測定結果画面

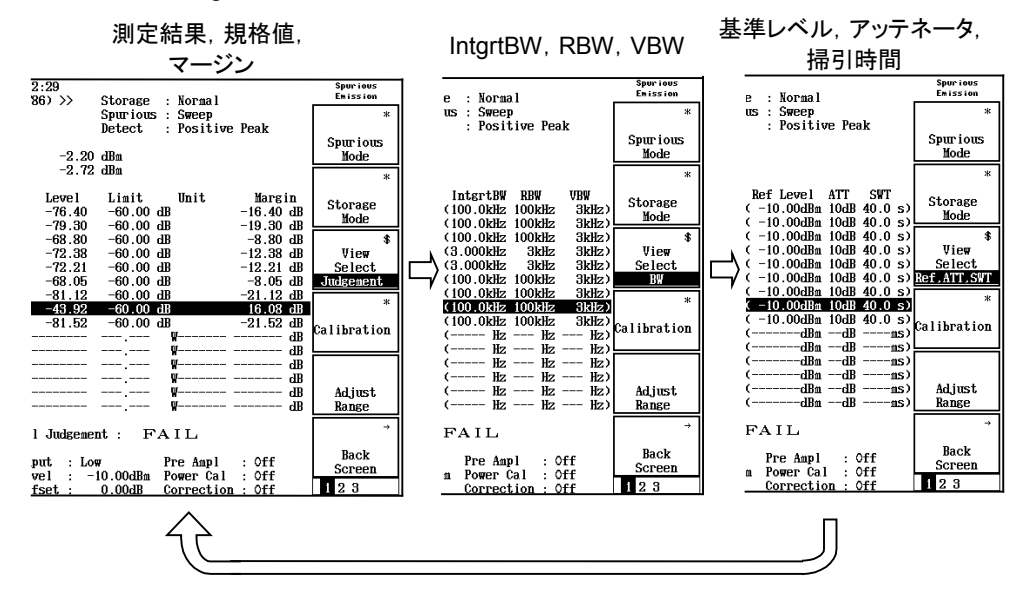

#### (6) Total Judgement

すべての周波数(範囲)での判定結果です。設定されたすべての周波数 (範囲)において、判定レベルをクリアしていれば PASS を、ひとつでもクリ アできなければ FAIL を表示します。 2. 波形画面

波形画面では、Spot 法、Search 法、または Sweep 法での測定結果の表示が 微妙に異なります。それぞれの測定方法について説明します。

・Spot 法

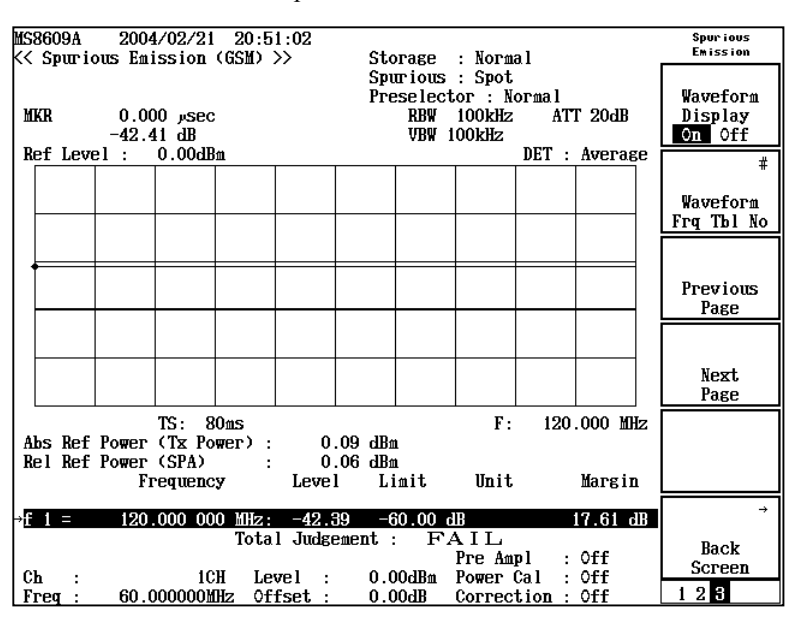

Spot 法の測定結果

(1) MKR

波形画面中に表示されるマーカ点(赤いひし形)周波数とレベルです。 マーカは Entry の へ マ, またはロータリノブで移動できます。

- (2) RBW, VBW, ATT, DET スプリアス測定時のスペクトラムアナライザの設定値です。
   •RBW:分解能帯域幅
   •VBW:ビデオ帯域幅
   •ATT:入力部のアッテネータ
   •DET:検波モード
- Ref Level 波形グラフ最上部のレベルです。波形グラフの縦軸は 10 dB/div です。
- (4) TS 掃引時間です。
- (5) F 測定周波数です。
- (6) Abs Ref Power

Setup Reference Power 画面の Absolute Power Reference で設定された方法で測定された電力値です。この値がスプリアス電力を絶対値表示する場合の基準となります。()内に測定方法が表示されます。詳細は、「3.5.2 搬送波の振幅測定パラメータを設定する(Setup Reference Power)」を参照してください。

(7) Rel Ref Power

Setup Reference Power 画面の Relative Power Reference で設定された方 法で測定された電力値です。この値がスプリアス電力を相対値表示する場 合の基準となります。()内に測定方法が表示されます。詳細は、「3.5.2 搬送波の振幅測定パラメータを設定する(Setup Reference Power)」を参照 してください。

(8) Frequency

Setup Spot Tabel 画面で設定された周波数です。詳細は「3.5.3 Spot 法の 測定パラメータを設定する(Setup Spot Table)」を参照してください。

- (9) Level(8)の周波数のスプリアス振幅の測定結果です。
- (10) Limit

Setup Spot Tabel 画面で設定された Limit 値です。詳細は「3.5.3 Spot 法の 測定パラメータを設定する(Setup Spot Table)」を参照してください。

(11) Unit

Setup Spot Tabel 画面で設定された Limit 値に対する単位です。詳細は 「3.5.3 Spot 法の測定パラメータを設定する(Setup Spot Table)」を参照して ください。

- (12) Margin
   実際の測定結果(Level)と Setup Spot Tabel 画面で設定された Limit 値 (Limit)との差です。
- $(13) \rightarrow$

現在表示している波形の周波数テーブル番号を示しています。

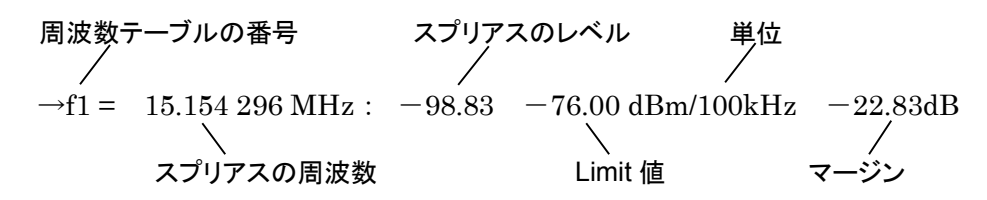

(14) Total Judgement

すべての周波数(範囲)での判定結果です。設定されたすべての周波数 (範囲)において、判定レベルをクリアしていれば PASS を、ひとつでもクリ アできなければ FAIL を表示します。

(15) F2 (Waveform Frq Tbl No): このキーで周波数テーブルを指定します。キーを押すと周波数テーブル 番号の一覧が表示されますので、Entry の へ v,またはロータリノブ で番号を選択し、Set を押します。 F1 (W f D: L) が OS の担合はこの原見は訊完できません)

[F1] (Waveform Display)が Off の場合はこの項目は設定できません。

- (16) F3 (Previous Page):
   このキーを押すことで、波形を表示する周波数テーブルの番号が1つ小さくなります。
   F1 (Waveform Display)がOffの場合はこの項目は設定できません。
- (17) F4 (Next Page):
   このキーを押すことで、波形を表示する周波数テーブルの番号が1つ大きくなります。
   F1 (Waveform Display)がOffの場合はこの項目は設定できません。
- (18) F6 (Back Screen):
   現在表示している画面の上位画面へ切り替えます。

・Search 法(スプリアス探索時:周波数掃引)とSweep 法

| MS<br><< | 8609A<br>Spurio  | 2004/02/21<br>ous Emission               | L 22:13<br>(GSM)  | 3:31<br>>>             | Sto                    | rage                           | : Norma                              | al                        |                  |    | Spurious<br>Emission          |
|----------|------------------|------------------------------------------|-------------------|------------------------|------------------------|--------------------------------|--------------------------------------|---------------------------|------------------|----|-------------------------------|
| М        | KR               | 47.600 MHz<br>-81.69 dB                  |                   |                        | Ѕри<br>Рге             | trious<br>select<br>RBW<br>VBW | : Searc<br>or : No<br>100kHz<br>3kHz | ch<br>ormal<br>ATI<br>SWI | Г 20dB<br>Г 2001 | ıs | Waveform<br>Display<br>On Off |
| R        | ef Leve          | el: 0.00dl                               | Bm                |                        |                        |                                |                                      | DET :                     | Pos Pe           | ak |                               |
|          |                  |                                          |                   |                        |                        |                                |                                      |                           |                  |    | "<br>Waveform<br>Frq Tbl No   |
|          |                  |                                          |                   |                        |                        |                                |                                      |                           |                  |    | Previous<br>Page              |
|          | antan ara-tang   |                                          |                   | den <b>ber</b> ingen i | <u></u>                | n in an tripic de la c         | ******                               |                           | <u>*</u>         |    | Next<br>Page                  |
| st.      | art.             | 30.000 MHz                               |                   |                        |                        |                                | Stop                                 | 50                        | .000 MF          | Iz |                               |
| A<br>R   | bs Ref<br>el Ref | Power (Tx Po<br>Power (SPA)<br>Frequence | ower):<br>:<br>:y | 1.<br>1.<br>Level      | 25 dBn<br>62 dBn<br>Li | ı<br>1.<br>.mit                | Unit                                 | 201                       | Margin           | 1  |                               |
| f        | 1 =              | 22.816 00                                | 0 MHz:            | -92.0                  | 5-6                    | 0.00 d                         | IB                                   | -8                        | 32.05 d          | B  | ÷                             |
| ₽ŧ       | 2 =              | 44.272 00                                | U MHZ:<br>Tota    | -81.5<br>Judgo         | b -b                   | iU.U0 ძ<br>ნ                   | B TT.                                | -2                        | 1.55 c           | в  |                               |
|          | _                |                                          | 1068              |                        | шень .                 | 1.7                            | Pre Amj                              | pl :                      | 0ff              |    | Back<br>Screen                |
| C        | h:               | 10                                       | H Lev             | vel :                  | 0.0                    | 10dBm<br>10JB                  | Power (                              | al :                      | off              |    | 1 2 3                         |
| г        | геч :            | 00.000001                                | unz VI            | 1561 :                 | 0.0                    |                                | COFFEC                               | : 101                     | VIT              |    | 121                           |

Search 法(スプリアス探索時)の測定結果

(1) MKR

波形画面中に表示されるマーカ点(赤いひし形)周波数とレベルです。 マーカは Entry の へ 、 , またはロータリノブで移動できます。

(2) RBW, VBW, ATT, DET

スプリアス測定時のスペクトラムアナライザの設定値です。

- ·RBW:分解能带域幅
- VBW:ビデオ帯域幅
- ・ATT:入力部のアッテネータ
- ・SWT:周波数掃引時間
- ・DET:検波モード

- Ref Level 波形グラフ最上部のレベルです。波形グラフの縦軸は 10 dB/div です。
- (4) Start 掃引開始周波数です。
- (5) Stop 掃引終了周波数です。
- (6) Abs Ref Power

Setup Reference Power 画面の Absolute Power Reference で設定された方法で測定された電力値です。この値がスプリアス電力を絶対値表示する場合の基準となります。()内に測定方法が表示されます。詳細は、「3.5.2 搬送波の振幅測定パラメータを設定する(Setup Reference Power)」を参照してください。

(7) Rel Ref Power

Setup Reference Power 画面の Relative Power Reference で設定された方法で測定された電力値です。この値がスプリアス電力を相対値表示する場合の基準となります。()内に測定方法が表示されます。詳細は、「3.5.2 搬送波の振幅測定パラメータを設定する(Setup Reference Power)」を参照してください。

- (8) Frequency掃引周波数内で最大スプリアス振幅をとる周波数です。
- (9) Level(8)の周波数のスプリアス振幅の測定結果です。
- (10) Limit

Setup Search Tabel 画面で設定された Limit 値です。詳細は「3.5.4 Search 法の測定パラメータを設定する(Setup Search Table)」を参照してください。

(11) Unit

Setup Search Tabel 画面で設定された Limit 値にたいする単位です。詳細 は「3.5.4 Search 法の測定パラメータを設定する(Setup Search Table)」を参 照してください。

(12) Margin

実際の測定結果(Level)と Setup Search Tabel 画面で設定された Limit 値 (Limit)との差です。

(13) →現在表示している波形の周波数テーブル番号を示しています。

(14) Total Judgement

すべての周波数(範囲)での判定結果です。設定されたすべての周波数 (範囲)において、判定レベルをクリアしていれば PASS を、ひとつでもクリ アできなければ FAIL を表示します。

(15) F2 (Waveform Frq Tbl No) : このキーで周波数テーブルを指定します。<u>キーを押</u>すと周波数テーブル 番号の一覧が表示されますので, Entry の へ V, またはロータリノブ で番号を選択し, Set を押します。 [F1] (Waveform Display)が Off の場合はこの項目は設定できません。

(16) F3 (Previous Page) : このキーを押すことで、波形を表示する周波数テーブルの番号が1つ小さ くなります。Search 法ではスプリアス探索時(周波数軸掃引)の測定結果表 示と、スプリアス測定時(時間軸掃引)の測定結果表示とが交互に表示さ <u>れま</u>す。

F1 (Waveform Display)が Off の場合はこの項目は設定できません。

(17) **F4** (Next Page) :

このキーを押すことで、波形を表示する周波数テーブルの番号が1つ大き くなります。Search 法ではスプリアス探索時(周波数軸掃引)の測定結果表 示と、スプリアス測定時(時間軸掃引)の測定結果表示とが交互に表示さ <u>れま</u>す。

F1 (Waveform Display)がOffの場合はこの項目は設定できません。

(18) (F6) (Back Screen) : 現在表示している画面の上位画面へ切り替えます。

・Search 法(スプリアス計算時:時間軸掃引)

Search 法(スプリアス計算時)の測定結果

| MS8609A 2004/02/21 22:18:41                                                                                                    | Spur ious    |
|----------------------------------------------------------------------------------------------------|--------------|
| <pre>K Spurious Emission (GSM) &gt;&gt; Storage : Normal</pre>                                                                                                    | Emission     |
| Spurious : Search                                                                                                    |              |
| Preselector : Normal                                                                                                    | Waveform     |
| MKR 70.400 msec RBW 100kHz ATT 20dB                                                                                                    | Display      |
| Ref Level · 0.00dBm VBW 100kBZ                                                                                                    |              |
|                                                                                                    | ין ד         |
|                                                                                                    | Harrafone    |
|                                                                                                    | Fra Thl No   |
|                                                                                                    |              |
|                                                                                                    | -            |
|                                                                                                    | Previous     |
|                                                                                                    | Page         |
|                                                                                                    |              |
| and the second second way way we have a second second s                                                                                                    | - I          |
|                                                                                                    | Next         |
|                                                                                                    | Page         |
| TS: 80ms F: 44.272 M                                                                                                    | Hz           |
| Abs Ref Power (Tx Power) : 1.25 dBm                                                                                                    |              |
| Rel Ref Power (SPA) : 1.62 dBm                                                                                                    |              |
| Frequency Level Limit Unit Margi                                                                                                    | n, L         |
| 11 - 22.810  UUU mHz; -92.05 -50.00  dB -52.05 + 60.00  dB -52.05 + 60.00  dB -91.55 + 60.00  dB -91.55 + 60.00  dB + 60.00  dB -91.55 + 60.00  dB + 60.00  dB + 60.00 | dB →         |
| Total Judgement : FAIL                                                                                                    | <sup>w</sup> |
| Pre Ampl : Off                                                                                                    | Back         |
| Ch : ICH Level : 0.00dBm Power Cal : Off                                                                                                    | Screen       |
| Freq : 60.000000MHz Offset : 0.00dB Correction : Off                                                                                                    | 123          |

- MKR 波形画面中に表示されるマーカ点(赤いひし形)周波数とレベルです。 マーカは Entryのへ マ,またはロータリノブで動かします。
- (2) RBW, VBW, ATT, DET
   スプリアス測定時のスペクトラムアナライザの設定値です。
   •RBW:分解能帯域幅
   •VBW:ビデオ帯域幅
   •ATT:入力部のアッテネータ
   •DET:検波モード
- Ref Level 波形グラフ最上部のレベルです。波形グラフの縦軸は 10 dB/div です。
- (4) TS 掃引時間です。
- (5) F 測定周波数です。
- (6) Abs Ref Power

Setup Reference Power 画面の Absolute Power Reference で設定された方法で測定された電力値です。この値がスプリアス電力を絶対値表示する場合の基準となります。()内に測定方法が表示されます。詳細は、「3.5.2 搬送波の振幅測定パラメータを設定する(Setup Reference Power)」を参照してください。

(7) Rel Ref Power

Setup Reference Power 画面の Relative Power Reference で設定された方法で測定された電力値です。この値がスプリアス電力を相対値表示する場合の基準となります。()内に測定方法が表示されます。詳細は、「3.5.2 搬送波の振幅測定パラメータを設定する(Setup Reference Power)」を参照してください。

- (8) Frequency掃引周波数内で最大スプリアス振幅をとる周波数です。
- (9) Level(8)の周波数のスプリアス振幅の測定結果です。
- (10) Limit

Setup Sweep Tabel 画面で設定された Limit 値です。詳細は「3.5.5 Sweep 法の測定パラメータを設定する(Setup Sweep Table)」を参照してください。

(11) Unit

Setup Sweep Tabel 画面で設定された Limit 値にたいする単位です。詳細 は「3.5.5 Sweep 法の測定パラメータを設定する(Setup Sweep Table)」を参 照してください。

(12) Margin

実際の測定結果(Level)と Setup Sweep Tabel 画面で設定された Limit 値 (Limit)との差です。

 $(13) \rightarrow$ 

現在表示している波形の周波数テーブル番号を示しています。

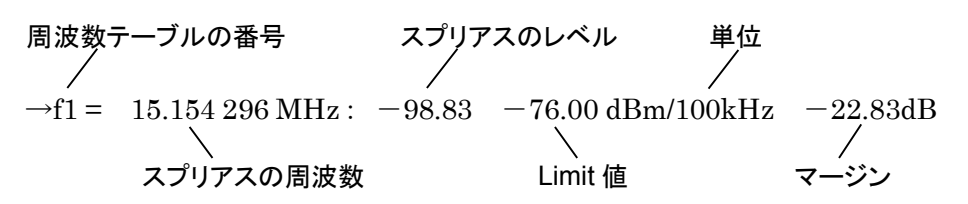

(14) Total Judgement

すべての周波数(範囲)での判定結果です。設定されたすべての周波数 (範囲)において、判定レベルをクリアしていれば PASS を、ひとつでもクリ アできなければ FAIL を表示します。

 (15) F2 (Waveform Frq Tbl No):
 このキーで周波数テーブルを指定します。キーを押すと周波数テーブル 番号の一覧が表示されますので、Entry の へ ♥,またはロータリノブ で番号を選択し、Set を押します。

F1 (Waveform Display)がOffの場合はこの項目は設定できません。

(16) F3 (Previous Page):
 このキーを押すことで、波形を表示する周波数テーブルの番号が1つ小さくなります。Search 法ではスプリアス探索時(周波数軸掃引)の測定結果表示と、スプリアス測定時(時間軸掃引)の測定結果表示とが交互に表示されます。

F1 (Waveform Display)が Off の場合はこの項目は設定できません。

(17) (F4) (Next Page) :

このキーを押すことで,波形を表示する周波数テーブルの番号が1つ大き くなります。Search 法ではスプリアス探索時(周波数軸掃引)の測定結果表 示と,スプリアス測定時(時間軸掃引)の測定結果表示とが交互に表示さ れます。

F1 (Waveform Display)が Off の場合はこの項目は設定できません。

(18) F6 (Back Screen):
 現在表示している画面の上位画面へ切り替えます。

## 3.5.10 測定結果の単位を変更する(Unit)

スプリアス測定結果の単位を変更することができます。

- 1. Spurious Emission 画面で (more)を押して, ファンクションラベルの 2 ページ目を表示させます。2 ページ目の F4 (Unit)を押します。 サブメニューが表示されますのでこの中から選択します。
- ・ F1 (Auto): 各 Setup Table の Judgement で設定された単位で表示します。
- F2 (dBm): dBm 単位で表示します。
- F3 (W): W単位(mW, µWまたはnW)で表示します。
- F4 (dB): dB 単位で表示します。
- ・ F6 (return): 1 つ前のファンクションラベル表示に戻ります。

# 3.5.11 測定結果の表示を切り替える(Waveform Display)

すべての測定方法で掃引波形を表示することができます。これにより,測定され たスプリアス以外の状態を確認することができます。

Spurious Emission 画面のファンクションラベル 3 ページ目の F1 (Waveform Display)を押すことで,数値画面と波形画面の表示を切り替えられます。 Waveform Display が On の場合,自動的にマーカが表示されます。

Waveform Display Off 画面

#### Waveform Display On 画面

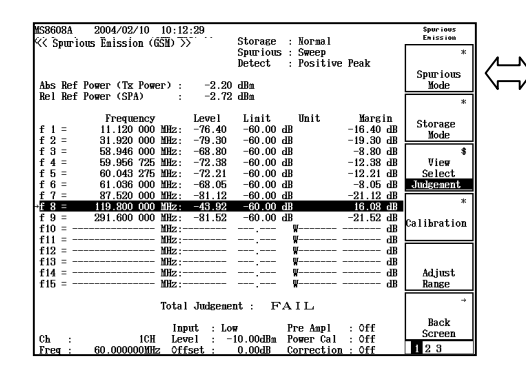

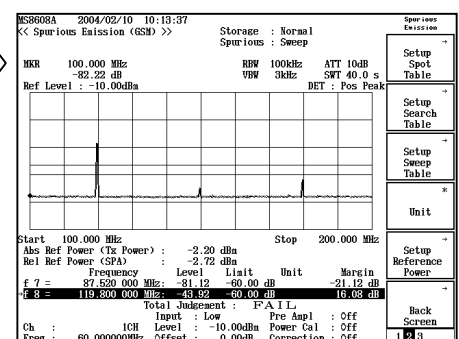

# 3.6 パワーメータ

Power Meter 画面で表示される測定結果, あるいは設定するパラメータについて 説明します。

IQ 入力時には、本測定は実施できません。本体が MS268xA の場合は、本機能 は使用できません。

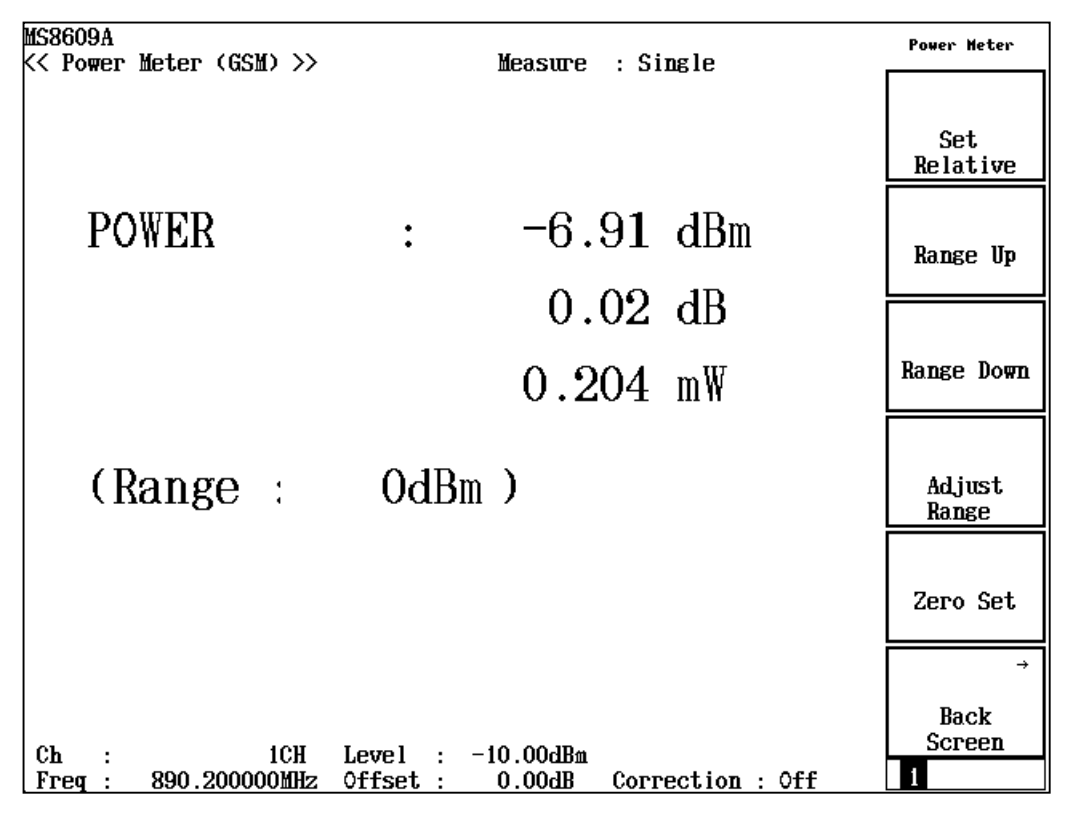

#### 画面の説明

### (1)POWER

内蔵のパワーセンサで測定した電力を dBm, 相対レベル, W 単位で表示します。

相対レベルは[F1] (Set Relative)を押したときの測定値を基準とします。

(2)Range

現在の測定レンジを表示します。

## 3.6.1 ゼロ点校正を実施する(Zero Set)

高確度の測定を行うには、ゼロ点校正を実施してください。 ゼロ点校正は、RF input コネクタを無入力状態とした後に F5 (Zero Set)を押 すと実施されます。

## 3.6.2 相対値表示を使用する(Set Relative)

相対値表示の基準を設定します。

. [F1] (Set Relative)を押すと、押したときのパワー値を基準に設定します。

## 3.6.3 測定レンジを設定する(Range Up/Range Down)

パワーメータの測定レンジを設定します。

- . F2 (Range Up)を押すと, 測定レンジを上げます。
- . F3 (Range Down)を押すと、測定レンジを下げます。
- F4 (Adjust Range)を押すと、測定レンジを入力信号に合わせて最適化 します。このとき、Setup Common Parameter の Reference Level も最適値に設 定します。

# 3.7 IQ レベルを測定する

IQ Level 画面で表示される測定結果,あるいは設定するパラメータについて説明します。

本体が MS268xA の場合,本機能は MS2681A-17, MS2681A-18, MS2683A-17, MS2683A-18 または MS2687A/B-18 を搭載時にのみ有効です。

| MS8609A  |                 | Manager a Cinala                        | IQ Level |
|----------|-----------------|-----------------------------------------|----------|
| KK IN LE | vel (GSM) >>    | Measure : Single<br>Storage · Normal    |          |
|          |                 |                                         |          |
| Level    | -               |                                         |          |
|          | 1               | : 13.11 dBmV (rms)<br>. 5.04 dBmV (rms) |          |
|          | Q.              |                                         | *        |
|          | _               |                                         | Storage  |
|          | I p-p           | : 6.59 dBmVp-p                          | Mode     |
|          | 6 h_h           | : 0.10 dbmvp-p                          | *        |
|          |                 |                                         |          |
| Phase    | L/O difference  |                                         | Unit     |
|          | 1/4 gittel.euce | : -91.50 deg.                           |          |
|          |                 |                                         |          |
|          |                 |                                         |          |
|          |                 |                                         |          |
|          |                 |                                         |          |
|          |                 |                                         |          |
|          |                 |                                         |          |
|          |                 |                                         |          |
|          |                 |                                         |          |
|          |                 |                                         | Back     |
|          |                 |                                         | Screen   |
|          |                 |                                         | 1        |

画面の説明

(1)Level(IとQ)I相信号およびQ相信号の実効値レベルを表示します。

(2)Level (I p-p  $\geq$  Q p-p)

I相信号およびQ相信号のPeak to Peak レベルを表示します。

(3)Phase (I/Q difference)

I, Q コネクタに CW 信号を入力した場合, I相信号と Q 相信号の位相差を表示します。

## 3.7.1 ストレージモードを設定する(Storage Mode)

測定結果のストレージモードを設定します。

Storage Mode: ストレージモードでは下記の中から選択できます。

- ・ Normal:測定ごとに結果を更新し、表示します。
- ・ Average:測定ごとに結果を平均化し,表示します。

Average Count: 平均化の回数を設定します。

Refresh Interval: 平均値表示の更新時期を設定します。

- ・ Every:測定ごとに更新します。
- ・ Once: 平均化回数まで測定後に更新します。

## 3.7.2 レベルの単位を設定する(Unit)

- F3 (Unit)を押すと,以下のファンクションラベルが表示されるので,単位 を選択します。
  - <u>F1</u> (mV): 単位を mV にします。
  - **F2** (dBmV): 単位を dBmV にします。

# 3.8 設定パラメータの保存と読み出し

パラメータの設定値をメモリカード内に保存/読み出しする方法について説明します。

保存/読み出しを行う前に、メモリカードをメモリカード挿入口に挿入してください。メモリカードの抜き差しは電源が入った状態で可能です。ただし、保存/読み出し実行中はメモリカードの抜き差しは行わないようにしてください。

1枚のメモリカードには、100通りの設定状態(ファイル)を保存することができます。 ファイルは、0~99 までのファイル番号の中に保存します。また必要によりアル ファベットと数字によるファイル名を付けたり、書き込み保護の設定をすることが できます。

ファイル名は MS-DOS 形式となっていますので,最大文字数 8 文字,アルファ ベットの大文字小文字の区別はできません。

## 3.8.1 パラメータを保存する(Save)

パラメータを保存するには、以下の手順で Save Parameter 画面を表示させます。

| ステップ               |                                                                               | 操作内                                                | 容                                   |                   |
|--------------------|-------------------------------------------------------------------------------|----------------------------------------------------|-------------------------------------|-------------------|
| 1                  | メモリカードをメモリカード挿                                                                | 挿入口に挿入しま                                           | す。                                  |                   |
| 2                  | Shift を押してから Reca                                                             | ll を押します。                                          |                                     |                   |
| 3                  | F2 (Display Dir.)を打                                                           | 押します。                                              |                                     |                   |
| MS8608F<br><< Save | )<br>Parameter >>                                                             |                                                    |                                     | Save<br>Parameter |
| Direc              | tory : \MS8608A\G5M\PAR                                                       | 1165                                               |                                     | Previous          |
| Save<br>Save       | File M<br>Data : GSM Tester                                                   | 1emory Card Info<br>Volume Label : f               | rmation<br>ANRITSU                  | Page              |
| File               | Name : PARAM00                                                                | Uhused Area :<br>Total Area :                      | 6 778 880 Bytes<br>31 950 848 Bytes | Display Dir.      |
|                    | No. Name Dat                                                                  | te Time                                            | Protect                             | /Next Page        |
|                    | 26 PHRANKS P88 2888-9<br>01 PARAN81 P81 1995-0<br>02 PARAN82 P82 1995-0<br>03 | 18-15 19:23:24<br>15-01 04:22:52<br>15-01 04:23:08 | Off<br>Off<br>Off                   | ≠<br>File No.     |
|                    | 04<br>05 PARAM05 .P05 2000-0                                                  | 08-15 21:06:52                                     | Off                                 | +                 |
|                    | 07 PARAM87 .P07 2000-0                                                        | 08-15 21:09:08                                     | Off                                 | File Name         |
|                    | 09 ABCDEFGH.P09 2000-0                                                        | 08-16 11:20:10                                     | Off                                 |                   |
|                    | 11                                                                            |                                                    |                                     | Write<br>Protect  |
|                    | 13                                                                            |                                                    |                                     | -                 |
|                    | 16<br>17                                                                      |                                                    |                                     | Back<br>Soreen    |
|                    |                                                                               |                                                    |                                     |                   |

1 枚のメモリカードには 100 通りの設定状態(ファイル)を保存することができます。ファイルは、0~99 までのファイル番号の中に保存します。

- 4 Entry の $\land$   $\lor$  またはロータリノブでカーソルを移動し、ファイル番号を選択します。または、F3 (File No.)で、設定ウインドウを開き、テンキーでファイル番号を入力します。
- 5 Entry の Set を押します。
- 6 確認ウインドウが開くので、Yesを選択し【Set】を押します。

以上の操作で、各パラメータの設定値はメモリカードに保存されます。 新規の番号に保存した場合は、"PARAM\*\*.P\*\*"(\*\*はファイル番号)というファ イル名が自動で付けられます。また、すでにファイルのあるファイル番号に保存さ れたときは、保存内容は上書きされファイル名はそのままとなります。

### 3.8.2 名前を付けて保存する(File Name.)

パラメータを保存するの手順4のところで、 F4 (File Name)を押すと、ファイルに名前を付けて保存することができます。

ここでは、F4 (File Name)を押して、ファイル名入力用のウインドウを表示させたときのファイル名の入力方法について説明します。

| 11586688R<br><<< Save    | Para                 | meter >>                                  |                                              |                                  |                     |                             | Save<br>Parameter           |
|--------------------------|----------------------|-------------------------------------------|----------------------------------------------|----------------------------------|---------------------|-----------------------------|-----------------------------|
| Direct<br>Save P<br>Save | ory<br>Tile<br>Data  | : \MS8606<br>: GSM Tes                    | ANGSMNPARAM<br>Memor<br>ter Volu             | y Card Info<br>me Label :        | ermation<br>ANRITSU | 000 D.J                     | Previous<br>Page            |
| File                     | No.                  | :<br>Name                                 | Tota<br>Date                                 | eu Area :<br>l Area :<br>Time    | 31 950<br>Protec    | 920 Bytes<br>848 Bytes<br>t | Display Dir.<br>/Next Page  |
|                          | 00<br>01<br>02<br>03 | PARAM00 .P0<br>PARAM01 .P0<br>PARAM02 .P0 | 8 2880-08-15<br>1 1995-05-01<br>2 1995-05-01 | 19:33:24<br>04:22:52<br>04:23:08 | Off<br>Off<br>Off   |                             | リア <sup>‡</sup><br>File No. |
|                          | 04<br>05<br>06<br>07 | PARAM05 .P0<br>PARAM07 .P0                | 5 2000-08-19<br>7 2000-08-19                 | File name<br>BCDEFGH1.           | (I)<br>JKLMNOPO     | )<br>RSTUNIXYZ              | <b>‡</b><br>File Name       |
|                          | 08<br>09<br>10<br>11 | ABCDEFGH.P0                               | 9 2000-08-人                                  | / !#\$~80123                     | 40678961            | ){}~~                       | Urite<br>Protest            |
|                          | 13<br>14<br>15<br>16 |                                           |                                              |                                  |                     |                             | Back                        |
|                          | 17                   |                                           |                                              |                                  |                     |                             | 1                           |

#### ステップ

操作内容

- 1 ロータリノブで、文字一覧のカーソルを移動し、入力したい文字を選択します。
- 2 Enter を押します。選択した文字が、エントリエリアに入力されます。
- 3 1,2を繰り返して、ファイル名を入力します。A~F、0~9 についてはテンキーで直接入力することもできます。ファイル名に使用できる文字数は8 文字までです。また、文字一覧に表示される文字だけ使用可能です。その他の文字は使用できません。
- 4 ファイル名の入力が終了したら、 Set ) を押します。
- 5 確認ウインドウが開くので、Yesを選択し、 Set )を押します。

以上の操作で,名前を付けて保存されます。

Λ

BS

Enter

.

•

|  | ロータリノブ | :文字一覧の中にあるカーソルの移動を行います。 |
|--|--------|-------------------------|
|--|--------|-------------------------|

- /\_\_\_\_\_:エントリエリアのカーソルの移動を行います。
  - :エントリエリア内のカーソルの手前の文字を消去します。
  - :文字一覧の中にあるカーソル上の文字が,エントリエリア のカーソル上に上書きされます。

• Set

:エントリエリアの文字列をファイル名に確定します。

## 3.8.3 ファイルの書き込み保護をする(Write Protect)

ファイルの書き込み保護の設定方法について説明します。

| ステップ | 操作内容                                                                                                    |
|------|----------------------------------------------------------------------------------------------------|
| 1    | Entry の      Image: State of the state of the state |
| 2    | F5 (Write Protect)を押します。                                                                                                    |

<u>F5</u> (Write Protect)を押すごとに、書き込み保護の On/Off が交互に切り替わります。

## 3.8.4 パラメータを読み込む(Recall)

-

保存したパラメータを読み込むには、以下の手順で Recall Parameter 画面を表示させます。

| ステップ 操作内容                                                                                                    |                                                                        |
|----------------------------------------------------------------------------------------------------|------------------------------------------------------------------------|
| 1 メモリカードをメモリカード挿入口に挿入します。                                                                                                    |                                                                        |
| 2 Recall を押します。                                                                                                    |                                                                        |
| 3 F2 (Display Dir.)を押します。                                                                                                    |                                                                        |
| MS8608R<br><< Recall Parameter >>                                                                                                    | Recal I<br>Parameter                                                   |
| Directory : \MS8608R\GSM\PPRPTM<br>Recall file Memory Card Information<br>Recall Data : GSM Tester Volume Label : ANRITSU<br>File Name : PARAM00 Unused Area : 6 699 008 Bytes<br>Total Area : 31 950 848 Bytes<br>No. Name Date Time Protect<br>01 PARAM01 .P01 1995-05-01 04:22:52 Off<br>01 PARAM02 .P02 1995-05-01 04:22:52 Off<br>02 PARAM05 .P05 2000-08-15 21:06:52 Off<br>07 PARAM05 .P07 2000-08-15 21:09:08 Off<br>09 ABCDEFGH.P09 2000-08-16 11:20:10 Off | Previous<br>Page<br>Display Dir.<br>/Next Page<br>File No.<br>File No. |

- 4 Entry の  $\land$   $\lor$  またはロータリノブでカーソルを移動し、ファイル番号を選択します。または、 F3 (File No.)で、設定ウインドウを開き、テンキーでファイル番号を入力します。
- 5 Entry の Set を押します。
- 6 確認ウインドウが開くので、Yesを選択し、Set を押します。

パラメータの読み込みが終ると、Setup Common Parameter 画面になります。

ここでは, MS860\*A/MS268\*に MX860\*02A/MX268\*02A をインストールして GSM 測定を行うときの性能試験を実施する場合の測定機器, 接続方法, 操作内 容について説明しています。

本章で、

表示されているのは、パネルキーを表します。

| 4.1 | 性能試         | 生能試験が必要な場合                               |      |  |
|-----|-------------|------------------------------------------|------|--|
| 4.2 | 性能試験用機器の一覧  |                                          |      |  |
| 4.3 | 性能試験        |                                          |      |  |
|     | 4.3.1       | 変調/周波数確度 <ms860xa></ms860xa>             | 4-6  |  |
|     | 4.3.2       | 変調/周波数確度 <ms268xa></ms268xa>             | 4-9  |  |
|     | 4.3.3       | 送信電力測定確度 <ms860xa></ms860xa>             | 4-11 |  |
|     | 4.3.4       | キャリア OFF 時の電力測定 <ms860xa></ms860xa>      | 4-13 |  |
|     | 4.3.5       | キャリア OFF 時の電力測定 <ms268xa></ms268xa>      | 4-16 |  |
|     | 4.3.6       | リニアリティ <ms860xa></ms860xa>               | 4-19 |  |
|     | 4.3.7       | リニアリティ <ms268xa></ms268xa>               | 4-22 |  |
|     | 4.3.8       | 出カスペクトラム測定 <ms860xa></ms860xa>           | 4-25 |  |
|     | 4.3.9       | 出カスペクトラム測定 <ms268xa></ms268xa>           | 4-27 |  |
|     | 4.3.10      | スプリアス測定 <ms860xa></ms860xa>              | 4-29 |  |
|     | 4.3.11      | スプリアス測定 <ms268xa></ms268xa>              | 4-33 |  |
|     | 4.3.12      | IQ 入力変調精度 <ms860xa ms268xa=""></ms860xa> | 4-37 |  |
|     | 4.3.13      | パワーメータ確度 <ms860xa></ms860xa>             | 4-39 |  |
| 4.4 | 性能試験結果記入用紙例 |                                          |      |  |
|     | 4.4.1       | 変調/周波数測定                                 | 4-41 |  |
|     | 4.4.2       | 送信電力測定確度                                 | 4-43 |  |
|     | 4.4.3       | キャリア OFF 時の電力測定確度                        | 4-44 |  |
|     | 4.4.4       | リニアリティ                                   | 4-45 |  |
|     | 4.4.5       | 出カスペクトラム測定                               | 4-47 |  |
|     | 4.4.6       | スプリアス測定                                  | 4-48 |  |
|     | 4.4.7       | IQ 入力変調精度                                | 4-49 |  |
|     | 4.4.8       | パワーメータ確度                                 | 4-50 |  |

# 4.1 性能試験が必要な場合

ここでの性能試験は, MS860\*A/MS268\*A に MX860\*02A/MX268\*02A をイン ストールして GSM 測定に使用する場合の性能劣化を未然に防止するため, 予 防保守の一環として行います。

性能試験は、本測定器の受入検査、定期検査、修理後の性能確認などで性能 試験が必要な場合に利用してください。

重要と判断される項目は、予防保守として定期的(年に 1~2 回程度が望まれま す)に行ってください。

本測定器をGSM 測定に使用される場合の受入検査, 定期検査, 修理後の性能 確認に対しては下記の性能試験を実施してください。

- · 変調/周波数測定
- ・ 送信電力確度
- ・ キャリア OFF 時の電力測定確度
- ・ リニアリティ
- 出力スペクトラム測定
- ・ スプリアス測定
- IQ 入力変調精度
- ・ パワーメータ確度\*

\*MS268\*A では行いません。

性能試験で規格を満足しない項目が発見されましたら,当社または当社代理店 にご連絡ください。

# 4.2 性能試験用機器の一覧

| 推奨機器名(型名)             | 要求される性能                                                       | 試験項目                   |
|-----------------------|---------------------------------------------------------------|------------------------|
|                       | ・周波数範囲:100 kHz~2700 MHz                                       | 変調/周波数解析               |
|                       | 分解能ⅠHZ 可能<br>・ 出力レベル範囲・                                       | 送信電力測定確度               |
| シンセサイズド               | 分解能 0.1 dB 可能                                                 | リニアリティ                 |
| 信号発生器<br>(MG3633A)    | ・ SSB 位相雑音:-130 dBc/Hz 以下<br>(10 kHz オフセット時)                  | 出力スペクトラム確定             |
|                       | ・ 2 次高調波: - 30 dBc 以下                                         | スプリアス測定                |
|                       | • 外部基準入力: (10 MHz)可能                                          | パワーメータ確度               |
|                       | ・周波数範囲:50~2700 MHz                                            | キャリア Off時の電力測定範囲       |
| ディジタル                 | 分解能 1Hz 可能                                                    | IQ 入力変調精度(GMSK 変調      |
| 変調信方充生奋<br>(MG3672A+  | ・ 出力レベル範囲<br>無変調時:-10~+10 dBm                                 | 時)                     |
| MG0302A+              | 変調時:-20~+4 dBm                                                |                        |
| MG0303B)              | 分解能 0.1 dB 可能                                                 |                        |
|                       | <ul> <li>外部基準入力: (10 MHz) 可能</li> </ul>                       |                        |
|                       | ・ IQ 出刀可能<br>- FDCE 信号出力可能                                    | IQ入力変調精度(8PSK 変調時)     |
| ディジタル                 | ・ EDGE 信写出力可能<br>・ 出力レベル:01~10V(rms)                          |                        |
| 変調信号発生器               | ・ S/N:50 dB 以上                                                |                        |
|                       | ・ 外部基準入力: (10 MHz) 可能                                         |                        |
|                       | <ul> <li>・周波数範囲:100 kHz~3 GHz</li> </ul>                      | リニアリティ                 |
| 校正田受信機                | 分解能 1Hz 可能                                                    | パワーメータ確度               |
| (ML2530A)             | <ul> <li>測定電力範囲:-140~20 dBm</li> <li>測定確応:+0.04 JD</li> </ul> |                        |
|                       | • 測疋催度:±0.04 dB<br>• 从郭其淮入力:(10 MHz)可能                        |                        |
|                       | • 測定確度:+0.02 dB                                               | 亦調/国連粉般長               |
| パワーメータ                | ・ 周波数範囲:100 kHz~8.5 GHz                                       | 发酮/ <b>问</b> (汉) 州 (7) |
| (ML4803A)             | (使用パワーセンサによる)                                                 | 送信電刀測定確度               |
|                       |                                                               | リニアリティ                 |
| パワーセンサ                | ・周波数範囲:10 MHz~3 GHz                                           | キャリア Off時の電力測定範囲       |
| (MA4601A)             | <ul> <li>測定電力範囲: -30~+20 dBm</li> <li>ユニュュュュロン 新聞</li> </ul>  | パワーメータ確度               |
| 口卢泽学品                 | <ul> <li>・ 入力コネクタ:N 空</li> <li>・ 減存量・2 dP</li> </ul>          |                        |
| 回 正 佩 衰 奋<br>(MP721A) | • VSWR:12以下                                                   | ハリーメータ唯度               |
|                       | <ul> <li>         ・ 周波数範囲: DC~18 GHz     </li> </ul>          |                        |
| プログラマブル               | <ul> <li>減衰量確度:0.9 dB</li> </ul>                              | 送信電力测字 <b>碎</b> 库      |
| アッテネータ                | ・ VSWR:1.2 以下                                                 | 心信电刀側足帷皮               |
| (MN72A)               |                                                               | リニアリティ                 |
|                       |                                                               | パワーメータ確度               |

以下に性能試験用機器の一覧を示します。

| 推奨機器名(型名)  | 要求される性能                                          | 試験項目    |
|------------|--------------------------------------------------|---------|
| LPF 切換ユニット | ・ 850 MHz の 2 次高調波をカット可能なもの, かつ Filter をスルー可能なもの | スプリアス測定 |
| 2GLPF      | ・信号発生器が発生する2 GHz 以降の高<br>調波をカット可能なもの             | スプリアス測定 |

要求される性能は、試験項目の測定範囲をカバーできる性能の一部を抜粋しています。

# 4.3 性能試験

被試験装置と測定器類は、特に指示する場合を除き少なくとも 30 分以上ウォー ムアップを行い、十分に安定してから性能試験を行ってください。最高の測定確 度を発揮するには、上記の他に室温下(25±5℃)での実施、AC 電源電圧の変 動が少ないこと、騒音・振動・ほこり・湿度などについても問題が無いことが必要 です。

### 4.3.1 変調/周波数確度<MS860xA>

ここでは,以下の規格について試験します。

- · 周波数測定確度
- · 残留位相誤差
- ・ 残留 EVM

### (1) 試験対象規格

- ・ 周波数測定確度: ±(基準水晶発振器の確度+10Hz)
  - 入力レベル(バースト内平均電力)
    - $\geq -10$  dBm (High Power 入力時)
      - ≧-30 dBm(Low Power 入力時)
      - ≧-30 dBm (Low Power 入力時, プリアンプ On 時\*1)
- ・ 残留位相誤差(GSMK 変調時) : <0.5 degree(rms)
  - < 2.0 degree (peak)
- 残留 EVM(8PSK 変調): < <1.0%(rms)
- \*1: プリアンプ On は本体オプション 08 搭載時に設定可能となります。

### (2) 試験用測定器

- ・ シンセサイズド信号発生器(SG1):MG3633A
- ・ プログラマブルアッテネータ:MN72A
(3) セットアップ

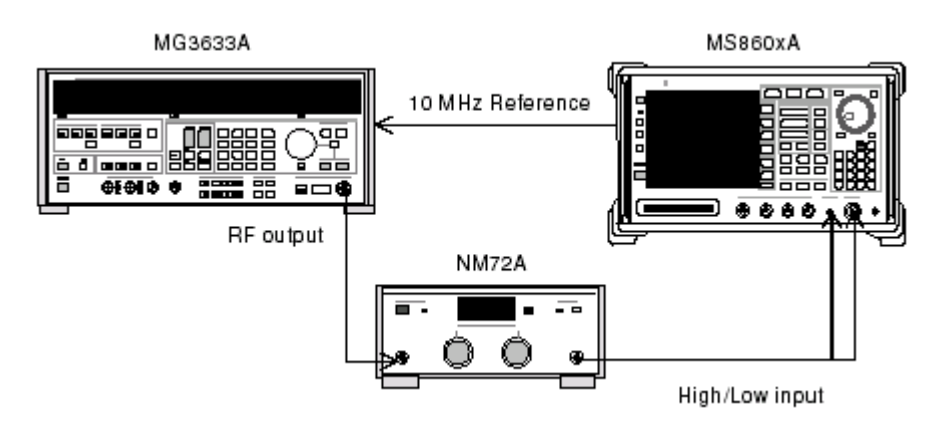

### (4) 試験手順

| ステップ |     |         |      | 操   | 作   | 内   | 容  |           |     |
|------|-----|---------|------|-----|-----|-----|----|-----------|-----|
| 1    | SG1 | を無変調とし、 | 測定周辺 | 波数の | )設定 | を行い | ます | プログラマブルアッ | テネー |

SG1 を無変調とし, 測定周波数の設定を行います。 プログラマブルアッテネー タ(MN72A)を 0 dB に設定します。 測定する周波数および測定レベルは下表 とします。

|          | レベル (MS860xA への入力レベル) |                |                |  |  |
|----------|-----------------------|----------------|----------------|--|--|
| 周波数      | MS860xA               | MS8609A および    | MS8608A        |  |  |
|          | Pre-Ampl On 時         | MS8608A Low 入力 | High 入力        |  |  |
| 50 MHz   | -40 dBm±0.1 dB        | -30 dBm±0.1 dB | -10 dBm±0.1 dB |  |  |
| 850 MHz  | -40 dBm±0.1 dB        | -30 dBm±0.1 dB | -10 dBm±0.1 dB |  |  |
| 1800 MHz | -40 dBm±0.1 dB        | -30 dBm±0.1 dB | -10 dBm±0.1 dB |  |  |
| 2700 MHz | -40 dBm±0.1 dB        | -30 dBm±0.1 dB | -10 dBm±0.1 dB |  |  |

- 2 本測定器を以下のように設定します。
  - Input Terminal: RF (High/Low Power Input)
  - Reference Level: -10 dBm
  - ・ Frequency: (上記の周波数)
  - Modulation:GMSK
  - Measuring Object: Continuous
  - Trigger: Free Run

3

- (More)を押し, ファンクションラベルの2ページ目を表示します。
- 4 **F6** (Power Meter)を押し, Power Meter 画面に移行します。
- 5 SG1の出力を OFF にして, F5 (Zero Set)を実行します。

| ステップ | 操作内容                                                                                       |
|------|--------------------------------------------------------------------------------------------|
| 6    | SG1 の出力を-10 dBm に設定し、 F4 (Adjust Range)を実行します。                                             |
|      | Power Meter の指示値が-10 dB±0.1 dB になるように SG1 のレベルを合わせ                                         |
|      | ます(SG1 のレベル可変後は必ず Adjust Range を実行します)。レベル校正                                               |
|      | 後, F6 (Back Screen)を押します。                                                                  |
| 7    | プログラマブルアッテネータ(MN72A)の設定を行います。                                                              |
|      | • Pre-Ampl On 時:30 dB                                                                      |
|      | ・ MS8609A および MS8608A Low 入力時:20 dB                                                        |
|      | ・ MS8608A High 入力時:0 dB                                                                    |
| 8    | SG1の設定周波数を上表の値に 67.70833 kHz(Bit Rateの 1/4)加算した値を<br>設定します。                                |
| 9    | 本測定器の F2 (Modulation Analysis)を押し, Modulation Analysis 画面 に移行します。 F5 (Adjust Range)を実行します。 |
| 10   | 周波数誤差値,残留位相誤差値が規格を満足していることを確認します。                                                          |
| 11   | SG1の周波数を前ページの表の値に 50.78125 kHz 加算した値を設定します。                                                |
| 12   | 本測定器の Modulation の設定を8PSK に設定します(プログラマブルアッテ<br>ネータの設定は7項と同じにします)。                          |
| 13   | 同様に9項を実行し,残留 EVM が規格を満足していることを確認します。                                                       |
| 14   | 周波数を変更し、1~13項を繰り返します。                                                                      |

# 4.3.2 変調/周波数確度<MS268xA>

ここでは、以下の規格について試験します。

- · 周波数測定確度
- 残留位相誤差
- ・ 残留 EVM

### (1) 試験対象規格

・ 周波数測定確度: ±(基準水晶発振器の確度+10 Hz)

入力レベル(バースト内平均電力)

≧-30 dBm(Low Power 入力時, プリアンプ Off 時)

- ≧-30 dBm (Low Power 入力時, プリアンプ On 時\*1)
- 残留位相誤差(GSMK 変調時) : <0.5 degree(rms)</li>
   <2.0 degree(peak)</li>
- 残留 EVM(8PSK 変調): <1.0%(rms)
- \*1: プリアンプ On は本体オプション 08 搭載時に設定可能となります。

# (2) 試験用測定器

- ・ シンセサイズド信号発生器(SG1):MG3633A
- ・ プログラマブルアッテネータ:MN72A
- ・ パワーメータ:ML4803A
- ・ パワーセンサ:MA4601A
- (3) セットアップ

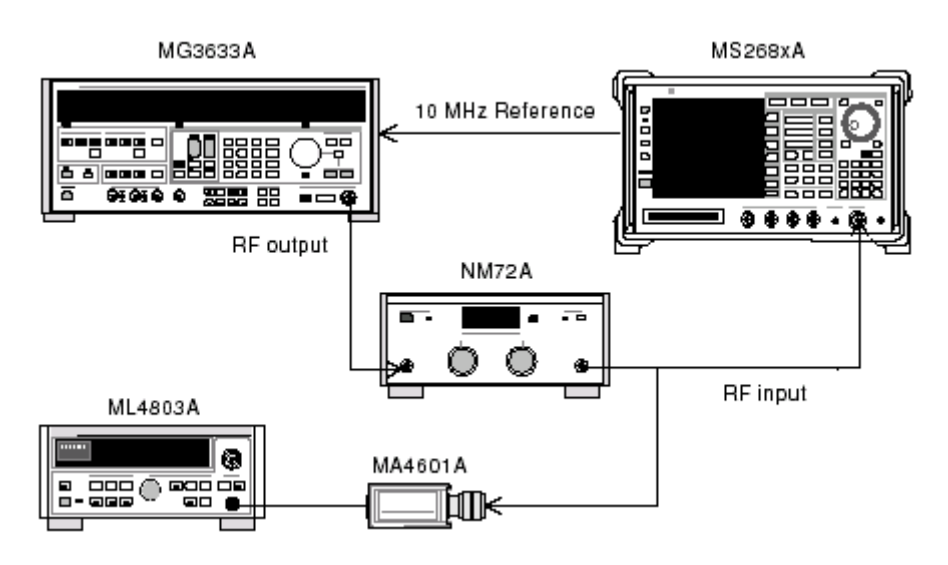

#### (4) 試験手順

| ステップ | 操 | 作 | 内 | 容 |  |  |
|------|---|---|---|---|--|--|
|      |   |   |   |   |  |  |

1 SG1 を無変調とし、測定周波数の設定を行います。プログラマブルアッテネータ(MN72A)を0 dB に設定します。測定する周波数および測定レベルは下表とします。

|          | レベル (MS268xA への入力レベル) |                |  |  |
|----------|-----------------------|----------------|--|--|
| 周波数      | MS268xA               | MS268xA        |  |  |
|          | Pre-Ampl On 時         | Pre-Ampl Off 時 |  |  |
| 50 MHz   | -40 dBm±0.1 dB        | -30 dBm±0.1 dB |  |  |
| 850 MHz  | -40 dBm±0.1 dB        | -30 dBm±0.1 dB |  |  |
| 1800 MHz | -40 dBm±0.1 dB        | -30 dBm±0.1 dB |  |  |
| 2700 MHz | -40 dBm±0.1 dB        | -30 dBm±0.1 dB |  |  |

- 2 本測定器を以下のように設定します。
  - Input Terminal: RF
  - Reference Level: -10 dBm
  - ・ Frequency: (上記の周波数)
  - Modulation:GMSK
  - Measuring Object: Continuous
  - Trigger: Free Run
- 3 SG1の出力をパワーセンサ(MA4601A)に接続します。
- 4 パワーメータ(ML4803A)の指示値が-10 dBm±0.1 dB になるように,SG1 のレ ベルを合わせます。
- 5 SG1 の出力を本機の RF コネクタに接続します。
- 6 プログラマブルアッテネータ(MN72)の設定を行います。
  - Pre-Ampl On 時:30 dB
  - Pre-Ampl Off 時:20 dB
- 7 SG1の設定周波数を上表の値に 67.70833 kHz (Bit Rate の 1/4) 加算した値を設 定します。
- 8 本測定器の F2 (Modulation Analysis)を押し, Modulation Analysis 画面に 移行します。 F5 (Adjust Range)を実行します。
- 9 周波数誤差値,残留位相誤差値が規格を満足していることを確認します。
- 10 SG1の周波数を前ページの表の値に 50.78125 kHz 加算した値を設定します。
- 11 本測定器の Modulation の設定を8PSK に設定します(プログラマブルアッテ ネータの設定は6項と同じにします)。
- 12 同様に 8 項を実行し, 残留 EVM が規格を満足していることを確認します。
- 13 周波数を変更し、1~12項を繰り返します。

# 4.3.3 送信電力測定確度<MS860xA>

(1) 試験対象規格

±0.4 dB(内蔵のパワーメータを用いて校正後)

# (2) 試験用測定器

- ・ シンセサイズド信号発生器(SG1): MG3633A
- ・ パワーメータ: ML4803A
- ・ パワーセンサ: MA4601A
- ・ プログラマブルアッテネータ: MN72A
- (3) セットアップ

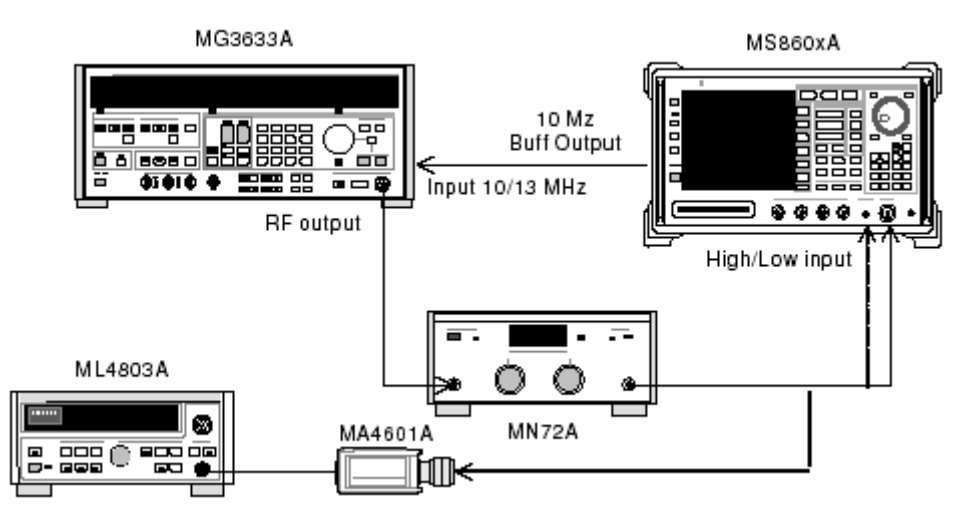

### (4) 試験手順

| ステップ | 操作内容                                                                         |
|------|------------------------------------------------------------------------------|
| 1    | パワーセンサ (MA4601A) をパワーメータ (ML4803A)の Cal Output に接続<br>し, Zero Adjust を実行します。 |
| 2    | Sensor Input を On にして, ADJ を実行します (Cal Adjust)。                              |
| 3    | SG1 (MN72A の出力)をパワーセンサ (MA4601A) に接続します。                                     |

4

| ステップ 操 | 作 | 内 | 容 |  |
|--------|---|---|---|--|
|--------|---|---|---|--|

SG1 の周波数・出力レベルを設定します。 パワーメータ(ML4803A)で+10 dBm±0.1 dB になるように SG1 のレベルを合 わせ, 測定結果を記録します。この後, プログラマアッテネータ(MN72A)を 20 dB に設定したときにおける, 各測定周波数ごとのアッテネータ減衰量を測定し 記録します。測定する周波数およびレベルの組み合わせは下表とします。

|          | レベル (MS860xA への入力レベル) |                |                                      |  |  |
|----------|-----------------------|----------------|--------------------------------------|--|--|
| 周波数      | MS860xA               | MS8609 および     | MS8608A                              |  |  |
|          | Pre-Ampl On 時         | MS8608A Low 入力 | High 入力                              |  |  |
| 50 MHz   | -10 dBm±0.1 dB        | -10 dBm±0.1 dB | $+10 \text{ dBm} \pm 0.1 \text{ dB}$ |  |  |
| 850 MHz  | -10 dBm±0.1 dB        | -10 dBm±0.1 dB | $+10 \text{ dBm} \pm 0.1 \text{ dB}$ |  |  |
| 1800 MHz | -10 dBm±0.1 dB        | -10 dBm±0.1 dB | +10 dBm±0.1 dB                       |  |  |
| 2700 MHz | -10 dBm±0.1 dB        | -10 dBm±0.1 dB | +10 dBm±0.1 dB                       |  |  |

- 5 SG1 (MN72A の出力)を本測定器へ接続します。
- 6 本測定器を以下のように設定します。
  - Input Terminal: RF (High/Low Power Input)
  - ・ Reference Level: -10 dBm(上記表のレベル)
  - ・ Frequency: (上記表の周波数)
  - Modulation:GMSK
  - Measuring Object: Continuous
  - Trigger: Free Run
- 7 プログラマアッテネータ(MN72A)の設定を行います。
  - Pre-Ampl On 時:20 dB
  - ・ MS8609A および MS8608A Low 入力時:20 dB
  - ・ MS8608A High 入力時:0 dB
- 8 F3 (RF Power)を押し, RF Power 画面に移行します。
- 9 [F5] (Adjust Range)を押します。
- 10 (More)を押し、ファンクションラベルの2ページ目を表示します。
- 11 [F5] (Calibration)を押し, [F1] (Power Calibration)を実行します。
- 12 Tx Power 値(dBm)を記録します。
  - MS8608A High 入力時 測定確度[dB]=Tx Power 値ーパワーメータにより得られた値
  - Pre-Ampl On 時および MS860xA Low 入力時 測定確度[dB]=Tx Power 値-(パワーメータにより得られた値 -MN72A ATT:20 dB 設定時の真の減衰量)
- 13 周波数を変更し、3~12を繰り返します。

# 4.3.4 キャリアOFF時の電力測定<MS860xA> (1) 試験対象規格

- ・ 入力レベル(バースト内平均電力)
  - $\geq +10$  dBm (High Power 入力時)
  - ≧-10 dBm(Low Power 入力時)
  - ≧-20 dBm(Low Power 入力時, プリアンプ On 時\*1)
- ・ ノーマルモード測定範囲:60 dB(バースト内平均電力に比べて)
- ・ 広ダイナミックレンジモード測定範囲:

バースト内平均電力:1W(ハイパワー入力時)

10mW(Low Power 入力時)に比べて

≥80 dB(測定限界は平均雑音レベル:≤-50 dBm

(High Power 入力, 50 MHz to 2.7 GHz) にて決まる)

\*1: プリアンプ On は本体オプション 08 搭載時に設定可能となります。

#### (2) 試験用測定器

\*ディジタル信号発生器(SG2): MG3672A with MG0302A & MG0303B

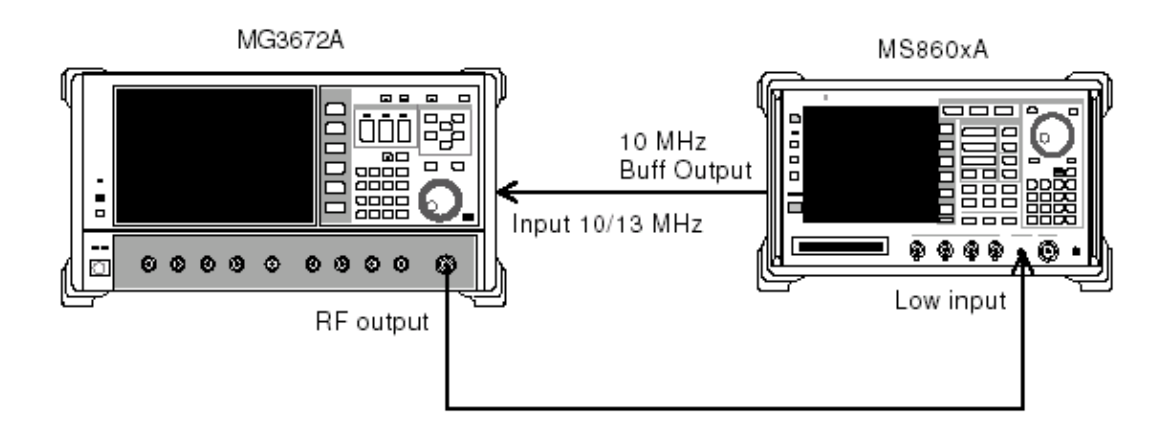

(4) 試験手順

ステップ 1

- SG2を以下のように設定します。
  - System: GSM
  - Differential Encode: On
  - Phase Polarity: Normal
  - Burst:On
  - Pattern:TCH
  - Trigger: Free Run
- 2 SG2の周波数を設定します。SG2の出力レベルは-10dBmに設定します。 本測定器への入力レベルは RF Power 画面の Tx Power 値にて測定を行いま す(Wide Dynamic Range は Off)。測定する周波数およびレベルの組み合わ せは下表とします。

|          | レベル(MS860xA への入力レベル) |                |  |  |
|----------|----------------------|----------------|--|--|
| 周波数      | MS860xA              | MS8609A および    |  |  |
|          | Pre-Ampl On 時        | MS8608A Low 入力 |  |  |
| 50 MHz   | -20 dBm±0.1 dB       | -10 dBm±0.1 dB |  |  |
| 850 MHz  | -20 dBm±0.1 dB       | -10 dBm±0.1 dB |  |  |
| 1800 MHz | -20 dBm±0.1 dB       | -10 dBm±0.1 dB |  |  |
| 2700 MHz | -20 dBm±0.1 dB       | -10 dBm±0.1 dB |  |  |

- 3 本測定器を以下のように設定します。
  - Input Terminal: RF(MS8608A は Low 入力のみ)
  - ・ Reference Level: (上記表のレベル)
  - ・ Frequency: (上記表の周波数)
  - Modulation: GMSK
  - Measuring Object: Normal Burst
  - Trigger: Free Run

5

- 4 F3 (RF Power)を押し, RF Power 画面に移行します。
  - <u>F5</u> (Adjust Range)を押します。
- 6 (More)を押し、ファンクションラベルの2ページ目を表示します。
- 7 F5 (Calibration)を押し, F1 (Power Calibration)を実行します。
- 8 Single を押し, Tx Power 値が-10 dBm±0.1 dB 以内になるように, SG2 のレベルを合わせます(レベル可変後は Adjust Range を実行しないでください)。

※Pre-Ampl On 時は, Tx Power 値が-20 dBm±0.1 dB になるように校正してく ださい(このときは Adjust Range を実行します)。

| ステップ | 操作内容                                                                                          |
|------|-----------------------------------------------------------------------------------------------|
| 9    | On/Off Ratio が規格を満足していることを確認します。                                                              |
| 10   | ファンクションラベルを 1 ページ目に戻し, F4 (Wide Dynamic Range)を<br>押し, On に設定します(Low 入力時および Pre-Ampl On 時共に)。 |
| 11   | 本測定器への入力レベルを RF Power 画面の Tx Power 値にて、0 dBm になるように SG2 のレベルを合わせ、 (Adjust Range)を実行します。       |
| 12   | (More)を押し, ファンクションラベルの 2 ページ目を実行します。                                                          |
| 13   | F5 (Calibration)を押し、F1 (Power Calibration)を実行します。                                             |
| 14   | Carrier OFF Powerを測定し, OFF Powerの絶対値が規格の平均雑音レベル<br>(Low Power 入力では≦-71 dBm)を超えないことを確認します。     |
| 15   | 周波数を変更して、2~14を繰り返します。                                                                         |

# 4.3.5 キャリアOFF時の電力測定<MS268xA>

#### (1) 試験対象規格

- ・ 入力レベル(バースト内平均電力)
  - $\geq -10 \, dBm$ (プリアンプ Off 時)
  - ≧-20 dBm(プリアンプ On 時\*1)
- ・ ノーマルモード測定範囲:60 dB(バースト内平均電力に比べて)
- ・ 広ダイナミックレンジモード測定範囲:

バースト内平均電力:10 mW(プリアンプ Off 時)に比べて
 ≧80 dB(測定限界は平均雑音レベル:≦-70 dBm
 (50 MHz to 2.7 GHz)にて決まる)

\*1: プリアンプ On は本体オプション 08 搭載時に設定可能となります。

#### (2) 試験用測定器

- ・ \*ディジタル信号発生器(SG2): MG3672A with MG0302A & MG0303B
- ・ パワーメータ:ML4803A
- ・ パワーセンサ:MA4601A
- (3) セットアップ

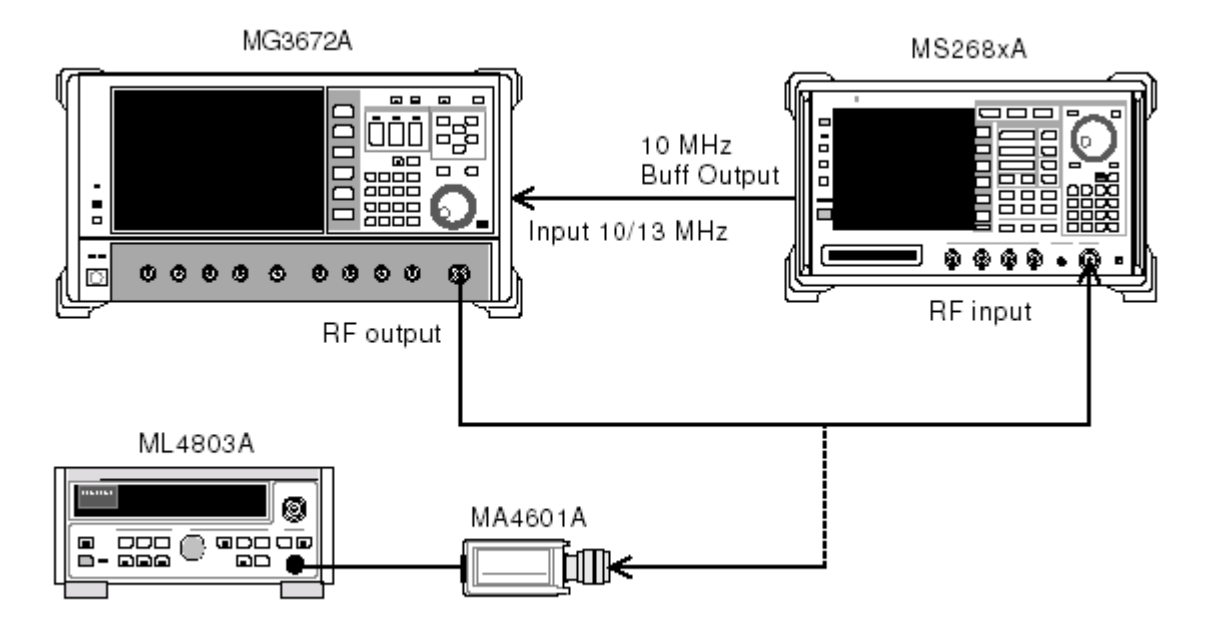

#### (4) 試験手順

# ステップ 1

#### 操作内容

- SG2を以下のように設定します。
  - System: GSM
  - Differential Encode: On
  - Phase Polarity: Normal
  - Burst:On
  - Pattern:TCH
  - Trigger: Free Run
- 2 SG2の周波数を設定します。SG2の出力レベルは-10dBmに設定します。 本測定器への入力レベルは RF Power 画面の Tx Power 値にて測定を行います(Wide Dynamic Range は Off)。測定する周波数およびレベルの組み合わせは下表とします。

|          | レベル(MS268xA への入力レベル) |                |  |  |
|----------|----------------------|----------------|--|--|
| 同波剱      | Pre-Ampl On 時        | Pre-Ampl Off 時 |  |  |
| 50 MHz   | -20 dBm±0.1 dB       | -10 dBm±0.1 dB |  |  |
| 850 MHz  | -20 dBm±0.1 dB       | -10 dBm±0.1 dB |  |  |
| 1800 MHz | -20 dBm±0.1 dB       | -10 dBm±0.1 dB |  |  |
| 2700 MHz | -20 dBm±0.1 dB       | -10 dBm±0.1 dB |  |  |

- 3 本測定器を以下のように設定します。
  - Input Terminal: RF
  - ・ Reference Level: (上記表のレベル)
  - ・ Frequency: (上記表の周波数)
  - Modulation:GMSK
  - Measuring Object: Normal Burst
  - Trigger: Free Run
- 4 [F3] (RF Power)を押し, RF Power 画面に移行します。
- 5 [F5] (Adjust Range)を押します。
- 6 SG1の出力をパワーセンサ(MA4601A)に接続します。
- 7 パワーメータ(ML4803A)の指示値が-10 dBm±0.1 dB になるように,SG1 のレ ベルを合わせます。
- 8 SG1 の出力を本機の RF コネクタに接続します。

**※Pre-Ampl On**時は, Tx Power 値が-20 dBm±0.1 dB になるように校正してく ださい(このときは Adjust Range を実行します)。

| ステップ | 操作内容                                                                                            |
|------|-------------------------------------------------------------------------------------------------|
| 9    | On/Off Ratio が規格を満足していることを確認します。                                                                |
| 10   | F4 (Wide Dynamic Range)を押し, On に設定します(Pre-Ampl Off 時お<br>よび Pre-Ampl On 時共に)。                   |
| 11   | 本測定器への入力レベルを RF Power 画面の Tx Power 値にて, 0 dBm になる<br>ように SG2 のレベルを合わせ, F5 (Adjust Range)を実行します。 |
| 12   | Carrier OFF Powerを測定し, OFF Powerの絶対値が規格の平均雑音レベル<br>(Low Power 入力では≦-71 dBm)を超えないことを確認します。       |
| 13   | 周波数を変更して、2~12を繰り返します。                                                                           |

# 4.3.6 リニアリティ<MS860xA>

- (1) 試験対象規格
- $\pm 0.2 \text{ dB}(0 \sim -30 \text{ dB})$

レンジ最適化後,基準レベルの設定を変更しない状態で

# (2) 試験用測定器

- ・ シンセサイズド信号発生器(SG1):MG3633A
- ・ 校正用受信機:ML2530A
- ・ プログラマブルアッテネータ:MN72A
- ・ パワーメータ:ML4803A
- ・ パワーセンサ:MA4601A

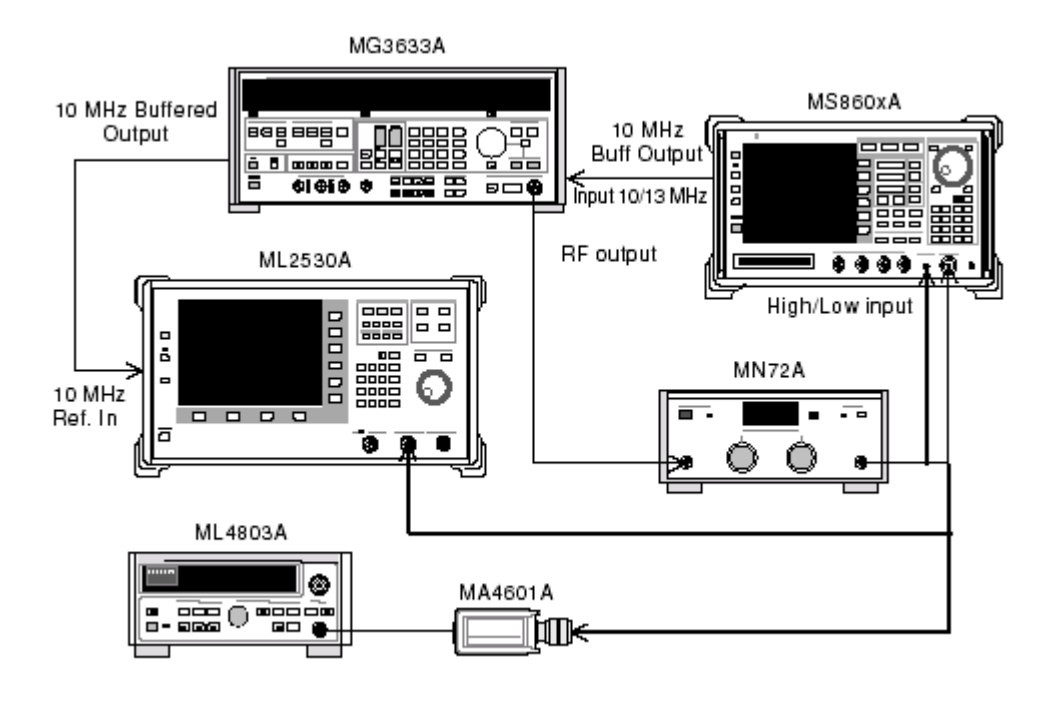

#### (4) 試験手順

# ステップ 操作内容 1 パワーセンサ(MA4601A)をパワーメータ(ML4803A)の Cal Output に接続し, Zero Adjust を実行します。

- 2 Sensor Input を On にして, ADJ を実行します(Cal Adjust)。
- 3 SG1(MN72Aの出力)をパワーセンサ(MA4601A)に接続します。
- 4 SG1の周波数を設定し、プログラマブルアッテネータ(MN72A)を0dBに設定 します。パワーメータ(ML4803A)の指示値が+10dBm±0.1dBになるように SG1のレベルを合わせ、設定値を記録します(Set\_Ref)。測定する周波数およ びレベルの組み合わせは下表とします。

|          | レベル (MS860xA への入力レベル) |                |                                     |  |  |
|----------|-----------------------|----------------|-------------------------------------|--|--|
| 周波数      | MS860xA MS8609 および    |                | MS8608A                             |  |  |
|          | Pre-Ampl On 時         | MS8608A Low 入力 | High 入力                             |  |  |
| 50 MHz   | -20 dBm±0.1 dB        | -10 dBm±0.1 dB | +10 dBm±0.1 dB                      |  |  |
| 850 MHz  | -20 dBm±0.1 dB        | -10 dBm±0.1 dB | $+10 \text{ dBm}\pm 0.1 \text{ dB}$ |  |  |
| 1800 MHz | -20 dBm±0.1 dB        | -10 dBm±0.1 dB | +10 dBm±0.1 dB                      |  |  |
| 2700 MHz | -20 dBm±0.1 dB        | -10 dBm±0.1 dB | +10 dBm±0.1 dB                      |  |  |

- 5 SG1 (MN72 の出力)を校正用受信機 (ML2530A) に接続し, BW を 100 Hz, Rilative モードに設定します (レンジは 1 固定)。
- 6 SG1 出力レベルを(Set\_Ref に対して)-30 dBc まで 10 dB ずつ下げていき, 都度,校正用受信機(ML2530)での測定値を記録します(ML2530A の指示 値)。
- 7 本測定器を以下のように設定します。
  - Input Terminal: RF (High/Low Power Input)
  - ・ Reference Level: (上記表のレベル)
  - ・ Frequency: (上記表の周波数)
  - Modulation: GMSK
  - Measuring Object: Continuous
  - Trigger: Free Run
- 8 プログラマブルアッテネータ(MN72A)の設定を行います。
  - Pre-Ampl On 時:30 dB
  - ・ MS8609A および MS8608A Low 入力時:20 dB
  - MS8608A High 入力時:0 dB
- 9 SG1 (MN72A の出力)を本測定器へ接続し,信号発生器のレベルを Set\_Ref に設定します。

| ステップ | 操作内容                                                                    |  |  |  |
|------|-------------------------------------------------------------------------|--|--|--|
| 10   | F3 (RF Power)を押し, RF Power 画面に移行します。                                    |  |  |  |
| 11   | F5 (Adjust Range)を押します。                                                 |  |  |  |
| 12   | (More)を押し、ファンクションラベルの2ページ目を表示します。                                       |  |  |  |
| 13   | F5 (Calibration)を押し、F1 (Power Calibration)を実行します。                       |  |  |  |
| 14   | Tx Power 値( dBm)を記録します(Measure_Ref)。                                    |  |  |  |
| 15   | SG1の出力レベルを(Set_Refに対して)-30 dBcまで10 dB ずつ下げていき,<br>都度, Tx Power 値を記録します。 |  |  |  |
|      | ※SG1 のレベルを 10 dB ずつ可変するのであって, プログラマブルアッテネー<br>タ(MN72A)の設定は可変しないでください。   |  |  |  |
| 16   | リニアリティ誤差(下記)が,規格を満足していることを確認してください。                                     |  |  |  |
|      | リニアリティ誤差[dB]=Tx Power 値-(Measure_Ref-ML2530A の指示値)                      |  |  |  |
| 17   | 周波数を変更して、3~16を繰り返してください。                                                |  |  |  |

# 4.3.7 リニアリティ<MS268xA>

### (1) 試験対象規格

```
\pm 0.2 \text{ dB}(0 \sim -30 \text{ dB})
```

レンジ最適化後,基準レベルの設定を変更しない状態で

#### (2) 試験用測定器

- ・ シンセサイズド信号発生器(SG1):MG3633A
- ・ 校正用受信機:ML2530A
- ・ プログラマブルアッテネータ:MN72A
- ・ パワーメータ: ML4803A
- ・ パワーセンサ:MA4601A

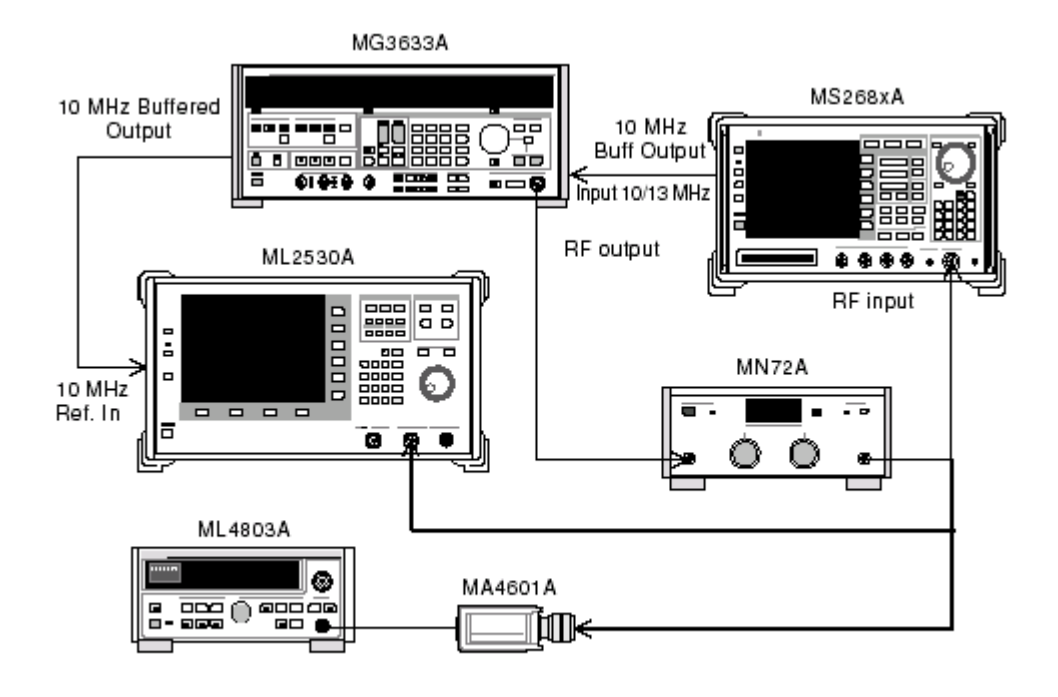

(4) 試験手順

#### ステップ

#### 作内容

1 パワーセンサ(MA4601A)をパワーメータ(ML4803A)の Cal Output に接続し, Zero Adjust を実行します。

操

- 2 Sensor Input を On にして, ADJ を実行します(Cal Adjust)。
- 3 SG1(MN72A)をパワーセンサ(MA4601A)に接続します。
- 4 SG1の周波数を設定し、プログラマブルアッテネータ(MN72A)を0dBに設定 します。パワーメータ(ML4803A)の指示値が+10dBm±0.1dBになるように SG1のレベルを合わせ、設定値を記録します(Set\_Ref)。測定する周波数およ びレベルの組み合わせは下表とします。

|          | レベル(MS268xA への入力レベル) |                |  |  |
|----------|----------------------|----------------|--|--|
| 同波剱      | Pre-Ampl On 時        | Pre-Ampl Off 時 |  |  |
| 50 MHz   | -20 dBm±0.1 dB       | -10 dBm±0.1 dB |  |  |
| 850 MHz  | -20 dBm±0.1 dB       | -10 dBm±0.1 dB |  |  |
| 1800 MHz | -20 dBm±0.1 dB       | -10 dBm±0.1 dB |  |  |
| 2700 MHz | -20 dBm±0.1 dB       | -10 dBm±0.1 dB |  |  |

- 5 SG1 (MN72A の出力)を校正用受信機 (ML2530A) に接続し, BW を 100 Hz, Rilative モードに設定します (レンジは 1 固定)。
- 6 SG1 出力レベルを(Set\_Ref に対して)-30 dBc まで 10 dB ずつ下げていき, 都度,校正用受信機(ML2530)での測定値を記録します(ML2530A の指示 値)。
- 7 本測定器を以下のように設定します。
  - Input Terminal: RF (High/Low Power Input)
  - Reference Level: (上記表のレベル)
  - ・ Frequency:(上記表の周波数)
  - Modulation:GMSK
  - Measuring Object: Continuous
  - Trigger: Free Run
- 8 プログラマブルアッテネータ(MN72A)の設定を行います。
  - Pre-Ampl On 時:30 dB
  - Pre-Ampl Off 時:20 dB
- 9 SG1 (MN72A の出力)を本測定器へ接続し, 信号発生器のレベルを Set\_Ref に設定します。

| ステップ | 操作内容                                                                    |  |  |  |
|------|-------------------------------------------------------------------------|--|--|--|
| 10   | F3 (RF Power)を押し, RF Power 画面に移行します。                                    |  |  |  |
| 11   | F5 (Adjust Range)を押します。                                                 |  |  |  |
| 12   | Tx Power 値( dBm)を記録します(Measure_Ref)。                                    |  |  |  |
| 13   | SG1の出力レベルを(Set_Refに対して)-30 dBcまで10 dB ずつ下げていき,<br>都度, Tx Power 値を記録します。 |  |  |  |
|      | ※SG1 のレベルを 10 dB ずつ可変するのであって, プログラマブルアッテネー<br>タ(MN72A)の設定は可変しないでください。   |  |  |  |
| 14   | リニアリティ誤差(下記)が,規格を満足していることを確認してください。                                     |  |  |  |
|      | リニアリティ誤差[dB]=Tx Power 値-(Measure_Ref-ML2530A の指示値)                      |  |  |  |
| 15   | 周波数を変更して、3~14を繰り返してください。                                                |  |  |  |

# 4.3.8 出力スペクトラム測定<MS860xA>

### (1)試験対象規格

・ CW 信号入力時

#### 変調部測定範囲

≧60 dB(200 kHz 離調)

≧68 dB(250 kHz 離調)

(<1.8 MHz 離調は RBW:30 kHz)

(≧1.8 MHz 離調は RBW:100 kHz)

#### 過渡部測定範囲

≧63 dB(≧400 kHz 離調)

#### (2)試験用測定器

・ シンセサイズド信号発生器(SG1):MG3633A

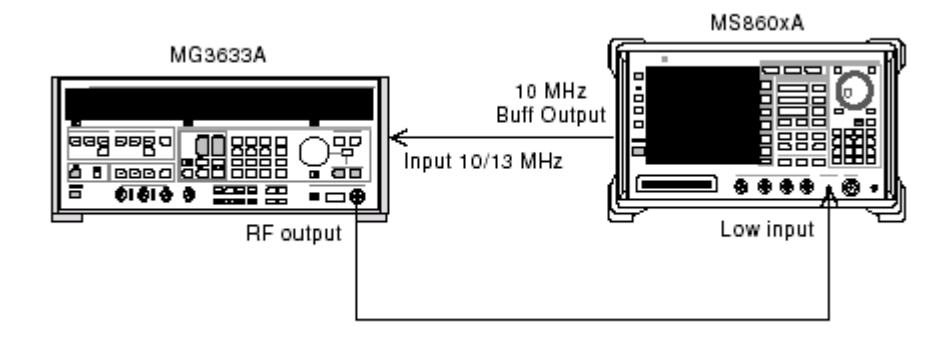

(4)試験手順

| <br>ステップ |                                                                                                    | 操      | 作      | 内      | 容       |                 |
|----------|----------------------------------------------------------------------------------------------------|--------|--------|--------|---------|-----------------|
| 1        | SGI を無変調とし、周波数・出力レベルの設定を行います。入力レベルは本測<br>定器の内蔵パワーメータにて測定を行います。測定を行う周波数およびレベ<br>ルの組み合わせは下表とします。                                                                             |        |        |        |         |                 |
|          | レベル(パワーメータ昨日の指示値)           周波数         MS860xA         MS8609A および           Pre-Ampl On 時         MS8608A Low 入力                                                         |        |        |        |         |                 |
|          | 50 MHz                                                                                                    | -20    | ) dBm  | ±0.1 c | łΒ      | -10 dBm±0.1 dB  |
|          | 850 MHz                                                                                                    | -20    | ) dBm  | ±0.1 c | lΒ      | -10 dBm±0.1 dB  |
|          | 1800 MHz                                                                                                    | -20    | ) dBm  | ±0.1 c | lΒ      | -10 dBm±0.1 dB  |
|          | 2700 MHz                                                                                                    | -20    | ) dBm  | ±0.1 c | lΒ      | -10 dBm±0.1 dB  |
| 2        | 本測定器を以下のように設定します。<br>• Input Terminal:RF(MS8608A は Low 入力のみ)<br>• Reference Level:(上記表のレベル)<br>• Frequency:(上記表の周波数)<br>• Modulation:GMSK<br>• Measuring Object:Continuous |        |        |        |         |                 |
| 3        | (More)を押し、ファンクションラベルの 2 ページ目を表示します                                                                                                    |        |        |        |         |                 |
| 4        | F6 (Power Meter)を押し, Power Meter 画面に移行します。                                                                                                    |        |        |        |         |                 |
| 5        | <br>SG1 の出力を OFF にして, F5 (Zero Set)を実行します。                                                                                                    |        |        |        |         |                 |
| 6        | SG1 の出力を上表のレベルに設定し、 F4 (Adjust Range)を実行します。<br>Power Meter の指示値が上表のレベルになるように SG1 のレベルを合わせま                                                                                |        |        |        |         |                 |
|          | 9(SGI のレベル 可変後)                                                                                                    | に出っ F  | Adjust | Rang   | e を夫    | 行しより)。          |
| 7        | レベル校正後, F6 (Back Screen)を押します。                                                                                                    |        |        |        |         |                 |
| 8        | ファンクションラベルを1ページ目に戻し, F5 (Output RF Spectrum)を押し, Output RF Spectrum 画面に移行します。                                                                                              |        |        |        |         |                 |
| 9        | F3 (Unit)を押した後, F2 (dB)を押し, 単位を dB 表示に変更しま<br>す。                                                                                                    |        |        |        |         |                 |
| 10       | 、<br>F6 (Return)を押した後, F5 (Adjust Range)を実行します。                                                                                                    |        |        |        |         |                 |
| 11       | F4 (Calibration)を押                                                                                                    | ₽L, F  | 1 (    | Powe   | r Calil | bration)を実行します。 |
| 12       | 変調部および過渡部の測                                                                                                    | 定範囲:   | が規格    | を満     | 足して     | いることを確認します。     |
| 13       | 周波数を変更して、1~12                                                                                                    | 2 を繰り込 | 反して    | くださ    | い。      |                 |

# 4.3.9 出力スペクトラム測定<MS268xA>

### (1)試験対象規格

- · CW 信号入力時
  - 変調部測定範囲

≧60 dB(200 kHz 離調)

≧68 dB(250 kHz 離調)

- (<1.8 MHz 離調は RBW:30 kHz)
- (≧1.8 MHz 離調は RBW:100 kHz)

#### 過渡部測定範囲

≧63 dB(≧400 kHz 離調)

#### (2)試験用測定器

- ・ シンセサイズド信号発生器(SG1):MG3633A
- ・ パワーメータ:ML4803A
- ・ パワーセンサ:MA4601A

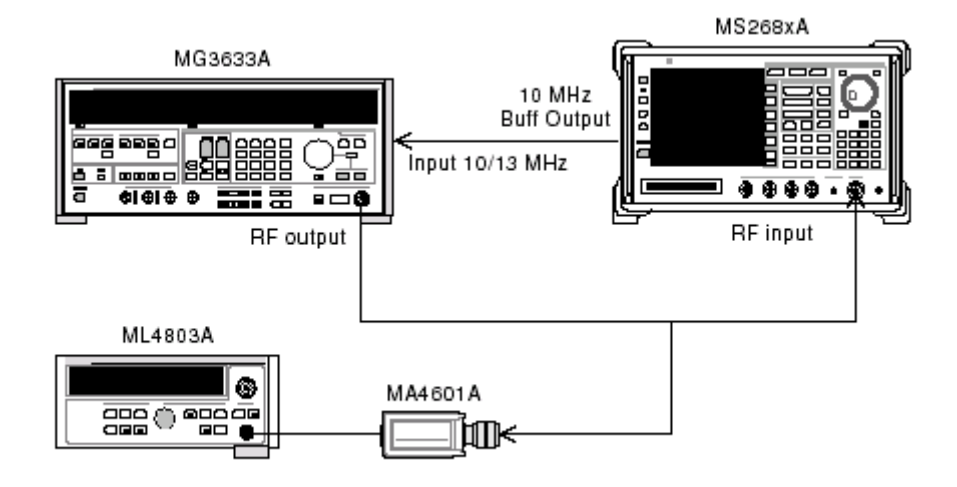

(4)試験手順

| <b>-</b> ° |                                                                                                    | 18    |             |        | <b>1</b> |                |
|------------|----------------------------------------------------------------------------------------------------|-------|-------------|--------|----------|----------------|
| ステッフ       |                                                                                                    | 採     | <b>1′</b> ⊧ | 시      | 谷        |                |
| 1          | SG1を無変調とし、周波数・出力レベルの設定を行います。入力レベルは本測<br>定器の内蔵パワーメータにて測定を行います。測定を行う周波数およびレベ<br>ルの組み合わせは下表とします。                                                                                |       |             |        |          |                |
|            | 国计学                                                                                                    | l     | ノベル         | (パワ    | 'ーメー     | ータ昨日の指示値)      |
|            | 周波数                                                                                                    | Pre   | -Amp        | l On 🛙 | 寺        | Pre-Ampl Off 時 |
|            | 50 MHz                                                                                                    | -20   | ) dBm       | ±0.1 ( | dB       | -10 dBm±0.1 dB |
|            | 850 MHz                                                                                                    | -20   | ) dBm       | ±0.1   | dB       | -10 dBm±0.1 dB |
|            | 1800 MHz                                                                                                    | -20   | ) dBm       | ±0.1   | dB       | -10 dBm±0.1 dB |
|            | 2700 MHz                                                                                                    | -20   | ) dBm       | ±0.1   | dB       | -10 dBm±0.1 dB |
| 2          | 本測定器を以下のように設定します。<br>・ Input Terminal:RF<br>・ Reference Level:(上記表のレベル)<br>・ Frequency:(上記表の周波数)<br>・ Modulation:GMSK<br>・ Measuring Object:Continuous<br>・ Trigger:Free Run |       |             |        |          |                |
| 3          | SG1 の出力をパワーセン                                                                                                    | サ(MA4 | 601A        | )に接    | 続しま      | す。             |
| 4          | パワーメータ(ML4803A)の指示値が-10 dBm±0.1 dB になるように,SG1 のレ<br>ベルを合わせます。                                                                                                    |       |             |        |          |                |
| 5          | SG1 の出力を本機の RF コネクタに接続します。                                                                                                    |       |             |        |          |                |
| 6          | F5 (Output RF Spectrum)を押し, Output RF Spectrum 画面に移行します。                                                                                                    |       |             |        |          |                |

- 7 F3 (Unit)を押した後, F2 (dB)を押し, 単位を dB 表示に変更しま す。
- 8 F6 (Return)を押した後, F5 (Adjust Range)を実行します。
- 9 変調部および過渡部の測定範囲が規格を満足していることを確認します。
- 10 周波数を変更して、1~9を繰り返してください。

# 4.3.10 スプリアス測定<MS860xA>

### (1)試験対象規格

• 測定範囲

搬送周波数 800 MHz to 1 GHz および 1.8 GHz to 2 GHz にて

 $\geq$  72 dB (RBW: 10 kHz)

(1 MHz~50 MHz, バンド 0)

 $\geq$  72 dB (RBW: 100 kHz)

(50 MHz~500 MHz, バンド 0)

- $\geq$ 67-f[ GHz] dB(RBW:3 MHz)
  - (500 MHz~3.15 GHz, バンド 0, ノーマルモードにて,

ただし, 高調波周波数は除く)

 $\geq$  66 dB (RBW: 3 MHz)

(3.15 MHz to 7.8 GHz, バンド 1, ノーマルモードにて)

オプション 03 搭載時

 $\geq$  66 dB (RBW: 3 MHz)

(3.15 GHz to 7.8 GHz, バンド 1, スプリアスモードにて)

#### (2)試験用測定器

- ・ シンセサイズド信号発生器(SG1):MG3633A
- LPF 切換ユニット(850 MHz の 2 次高調波をカットできるもの, かつ Filter ス ルーが可能なもの)
- 2G LPF

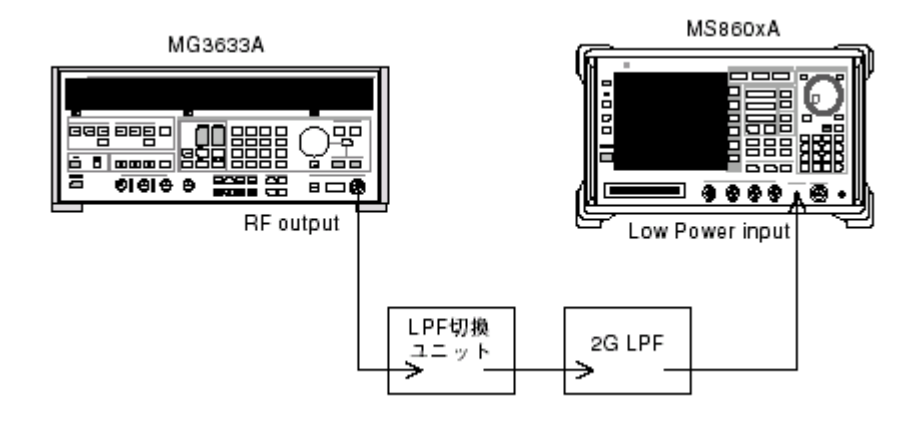

(4)試験手順

| ステップ |                                                                                   | 操作               | 内      | 容                          |  |  |
|------|-----------------------------------------------------------------------------------|------------------|--------|----------------------------|--|--|
| 1    | SG1 の周波数・出力レベルの設定を行います。本測定器への入力レベルは内蔵のパワーメータにて測定を行います。測定する周波数およびレベルの組み合わせは下表とします。 |                  |        |                            |  |  |
|      | レベル(パワーメータの指示値)<br>周波数 MS8609 および                                                 |                  |        |                            |  |  |
|      |                                                                                   |                  | MS8    | 3608A Low 入力               |  |  |
|      | 850 MHz                                                                           |                  | 0      | dBm±0.1 dB                 |  |  |
|      | 180 0 MHz                                                                         |                  | 0      | dBm±0.1 dB                 |  |  |
| 2    | 本測定器を以下のように設                                                                      | 定します。            |        |                            |  |  |
|      | • Input Terminal: RF (MS                                                          | 8608A は Lo       | w 入ナ   | りのみ)                       |  |  |
|      | • Reference Level:(上記:                                                            | 表のレベル)<br>シャッキャン |        |                            |  |  |
|      | ・ Frequency: (上記表の周波数)                                                            |                  |        |                            |  |  |
|      | Measuring Object Cont                                                             | inuous           |        |                            |  |  |
|      | Trigger: Free Run                                                                 |                  |        |                            |  |  |
| 3    | (More)を押し、ファンクションラベルの2ページ目を表示します。                                                 |                  |        |                            |  |  |
| 4    | F6 (Power Meter)を押し, Power Meter 画面に移行します。                                        |                  |        |                            |  |  |
| 5    | SG1 の出力を OFF にして                                                                  | , F5 (Z          | ero Se | t)を実行します。                  |  |  |
| 6    | SG1 の出力を上表のレベルに設定し, F4 (Adjust Range)を実行します。                                      |                  |        |                            |  |  |
|      | Power Meter の指示値が                                                                 | 上表のレベバ           | ーになる   | るように SG1 のレベルを合わせま         |  |  |
|      | す(SG1 のレベル可変後は必ず Adjust Range を実行します)。                                            |                  |        |                            |  |  |
| 7    | レベル校正後, F6 (E                                                                     | Back Screen)     | を押し    | ます。                        |  |  |
| 8    | RPF 切換ユニットを以下の                                                                    | ように設定し           | ます。    |                            |  |  |
|      | a) Carrier Frequnecy: 850                                                         | ) MHz の場合        | 2      |                            |  |  |
|      | ・LPF を 1.1 GHz に設定                                                                | É                |        |                            |  |  |
|      | b) Carrier Frequency: 180                                                         | 0 MHz の場         | 合      |                            |  |  |
|      | ・LPFを Filter Pass(Filt                                                            | terなし)に設         | 定      |                            |  |  |
| 9    | ファンクションラベルを1・                                                                     | ページ目に            | 灵し, 〔  | F6_」 (Spurious Emission)を押 |  |  |

し, Spurious Emission 画面に移行します。
 10 F1 (Spurious Mode)を押し, F3 (Sweep)に設定します。設定完了後, F6 (Return)を押します。

| ステップ       | 操作内容                                                                                                    |  |  |  |  |  |
|------------|----------------------------------------------------------------------------------------------------|--|--|--|--|--|
| 11         | F3 (Setup Search/Sweep Table)を押し,下表の周波数テーブルを設定します。                                                                                                    |  |  |  |  |  |
|            | a) Carrier Frequency 850 MHz の場合                                                                                                    |  |  |  |  |  |
|            | ・Table 4.3.10-1 を設定します。                                                                                                    |  |  |  |  |  |
|            | b) Carrier Frequency: 1800 MHz の場合                                                                                                    |  |  |  |  |  |
|            | •Table 4.3.10-3 を設定します。                                                                                                    |  |  |  |  |  |
|            | 設定完了後, F6 (Back Screen)を押します。                                                                                                    |  |  |  |  |  |
| 12         | () (More)を押し, ファンクションラベルの2ページ目を表示します。                                                                                                    |  |  |  |  |  |
|            | F4 (Preselector)を押し, Normal モードにします。                                                                                                    |  |  |  |  |  |
| 13         | ファンクションラベルを1ページ目に戻します。                                                                                                    |  |  |  |  |  |
|            | ※12 および 13 項はオプション 03 搭載時のみ可能となります。                                                                                                    |  |  |  |  |  |
| 14         | F5 (Adjust Range)を実行します。                                                                                                    |  |  |  |  |  |
| 15         | F4 (Calibration)を押し、F1 (Power Calibration)を実行します。                                                                                                    |  |  |  |  |  |
| 16         | 測定範囲が規格を満足していることを確認します。                                                                                                    |  |  |  |  |  |
| 17         | オプション 03 搭載時は,以下の設定も行ってください。                                                                                                    |  |  |  |  |  |
| 18         | $\overline{F3}$ (Setun Search/Sween Table)を押した後 (More)を押し フィ                                                                                                    |  |  |  |  |  |
| 10         | ンクションラベルの2ページ目を表示します。                                                                                                    |  |  |  |  |  |
| 19         | F2 (Clear)を押し、周波数テーブルをクリアします。                                                                                                    |  |  |  |  |  |
| 20         | 下表のように,周波数テーブルをセットします。                                                                                                    |  |  |  |  |  |
|            | a) Carrier Frequency: 850 MHz の場合                                                                                                    |  |  |  |  |  |
|            | ・Table 4.3.10-2 を設定します。                                                                                                    |  |  |  |  |  |
|            | b) Carrier Frequency: 1800 MHz の場合                                                                                                    |  |  |  |  |  |
| 21         | · Table 4.5.10-4 を成在しまり。<br>(More)を畑[ ファングションラベルの 2 ページ日を表示] ます                                                                                                    |  |  |  |  |  |
| <i>L</i> 1 | $[F4] (Preselector) \\ \overline{F4} \\ Surrious \\ \overline{F4} \\ \overline{F4} \\ F4$ |  |  |  |  |  |
| 22         | ファンクションラベルを1ページ目に戻します。                                                                                                    |  |  |  |  |  |
| 23         | 同様に14~16を実行します。                                                                                                    |  |  |  |  |  |
| 24         | 周波数を変更し、1~23を実行します。                                                                                                    |  |  |  |  |  |

|    | Start Frequency | Stop Frequency | RBW     |  |  |  |
|----|-----------------|----------------|---------|--|--|--|
| f1 | 100 kHz         | 50 MHz         | 10 kHz  |  |  |  |
| f2 | 50 MHz          | 500 MHz        | 100 kHz |  |  |  |
| f3 | 500 MHz         | 800 MHz        | 3 MHz   |  |  |  |
| f4 | 900 MHz         | 1650 MHz       | 3 MHz   |  |  |  |
| f5 | 1750 MHz        | 2500 MHz       | 3 MHz   |  |  |  |
| f6 | 2600 MHz        | 3200 MHz       | 3 MHz   |  |  |  |
| f7 | 3200 MHz        | 7800 MHz       | 3 MHz   |  |  |  |

Table4.3.10-1

Table4.3.10-2

|    | Start Frequency | Stop Frequency | RBW   |
|----|-----------------|----------------|-------|
| f1 | 1600 MHz        | 3150 MHz       | 3 MHz |

Table4.3.10-3

| -  |                 | -              |         |
|----|-----------------|----------------|---------|
|    | Start Frequency | Stop Frequency | RBW     |
| f1 | 100 kHz         | 50 MHz         | 10 kHz  |
| f2 | 50 MHz          | 500 MHz        | 100 kHz |
| f3 | 500 MHz         | 850 MHz        | 3 MHz   |
| f4 | 950 MHz         | 1750 MHz       | 3 MHz   |
| f5 | 1850 MHz        | 3200 MHz       | 3 MHz   |
| f6 | 3200 MHz        | 7800 MHz       | 3 MHz   |

Table 4.3.10-4

|    | Start Frequency | Stop Frequency | RBW   |
|----|-----------------|----------------|-------|
| f1 | 1600 MHz        | 1750 MHz       | 3 MHz |
| f2 | 1850 MHz        | 3150 MHz       | 3 MHz |

# 4.3.11 スプリアス測定<MS268xA>

### (1)試験対象規格

• 測定範囲

搬送周波数 800 MHz to 1 GHz および 1.8 GHz to 2 GHz にて

≧72 dB 代表値(RBW:10 kHz)

(1 MHz~50 MHz, バンド 0)

≧72 dB 代表値(RBW:100 kHz)

(50 MHz~500 MHz, バンド 0)

≧67-f[GHz]dB代表值(RBW:3MHz)

(500 MHz~3.15 GHz, バンド 0, ノーマルモードにて,

ただし,高調波周波数は除く)

≧66 dB 代表値(RBW:3 MHz)

(3.15 MHz to 7.8 GHz, バンド 1, ノーマルモードにて)

オプション 03 搭載時

≧66 dB 代表値(RBW:3 MHz)

(3.15 GHz to 7.8 GHz, バンド 1, スプリアスモードにて)

#### (2)試験用測定器

- ・ シンセサイズド信号発生器(SG1):MG3633A
- LPF 切換ユニット(850 MHz の 2 次高調波をカットできるもの, かつ Filter ス ルーが可能なもの)
- 2G LPF
- ・ パワーメータ:ML4803A
- ・ パワーセンサ:MA4601A

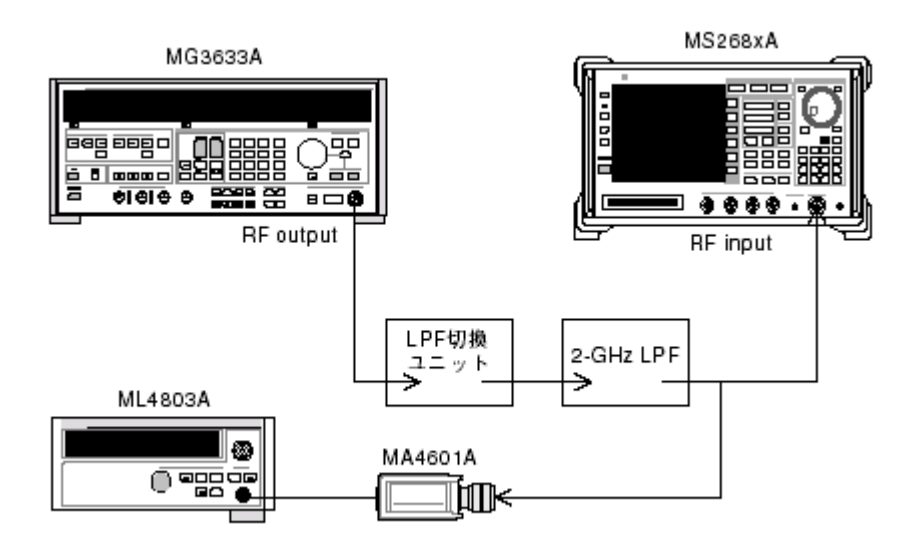

(4)試験手順

| ステップ | 操作内容                             |      |
|------|----------------------------------|------|
| 1    | SG1 の周波数・出力レベルの設定を行います。本測定器への入力レ | ベルはパ |

ローメータにて測定を行います。測定する周波数およびレベルの組み合わせ は下表とします。

| 国动物       | レベル(パワーメータの指示値) |  |  |
|-----------|-----------------|--|--|
| 同波剱       | Pre-Ampl Off 時  |  |  |
| 850 MHz   | 0 dBm±0.1 dB    |  |  |
| 180 0 MHz | 0 dBm±0.1 dB    |  |  |

2 本測定器を以下のように設定します。

- Input Terminal: RF
- Reference Level: (上記表のレベル)
- Frequency:(上記表の周波数)
- Modulation: GMSK
- Measuring Object: Continuous
- Trigger: Free Run
- 3 SG1の出力をパワーセンサ(MA4601A)に接続します。
- 4 パワーメータ(ML4803A)の指示値が 0 dBm±0.1 dB になるように,SG1 のレベルを合わせます。
- 5 SG1 の出力を本機の RF コネクタに接続します。
- 6 RF 切換ユニットを以下のように設定します。
  - a) Carrier Frequnecy:850 MHz の場合 ・LPF を 1.1 GHz に設定
  - b) Carrier Frequency: 1800 MHz の場合 ・LPFを Filter Pass (Filter なし)に設定
- 7 【F6】 (Spurious Emission)を押し, Spurious Emission 画面に移行します。
- 8 <u>F1</u> (Spurious Mode)を押し, <u>F3</u> (Sweep)に設定します。設定完了後, <u>F6</u> (Return)を押します。
- 9 **F3** (Setup Search/Sweep Table)を押し,下表の周波数テーブルを設定します。
  - b) Carrier Frequency: 850 MHz の場合 • Table 4.3.11-1 を設定します。
  - b) Carrier Frequency: 1800 MHz の場合 ・Table 4.3.11-3 を設定します。

設定完了後, F6 (Back Screen)を押します。

| ステップ | 操作内容                                                                                  |
|------|---------------------------------------------------------------------------------------|
| 10   | (More)を押し, ファンクションラベルの 2 ページ目を表示します。                                                  |
|      | F4 (Preselector)を押し、Normal モードにします。                                                   |
| 11   | ファンクションラベルを1ページ目に戻します。                                                                |
|      | ※10 および 11 項はオプション 03 搭載時のみ可能となります。                                                   |
| 12   | F5 (Adjust Range)を実行します。                                                              |
| 13   | 測定範囲が規格を満足していることを確認します。                                                               |
| 14   | オプション 03 搭載時は,以下の設定も行ってください。                                                          |
|      | オプション 03 搭載時は, 周波数を変更し, 1~13 を実行します。                                                  |
| 15   | F3       (Setup Search/Sweep Table)を押した後, (More)を押し, ファ         ンクションラベルの2ページ目を表示します。 |
| 16   | F2 (Clear)を押し,周波数テーブルをクリアします。                                                         |
| 17   | 下表のように,周波数テーブルをセットします。                                                                |
|      | a) Carrier Frequency: 850 MHz の場合                                                     |
|      | ・Table 4.3.11-2 を設定します。                                                               |
|      | b) Carrier Frequency:1800 MHzの場合                                                      |
|      | ・1able 4.3.11-4 を設定しよう。                                                               |
| 18   | 「」(More)を押し, ファンクションラベルの2ページ目を表示します。<br>                                              |
|      | 「F4」 (Preselector)を押し, Spurious モードにします。                                              |
| 19   | ファンクションラベルを1ページ目に戻します。                                                                |
| 20   | 同様に12~14を実行します。                                                                       |
| 21   | 周波数を変更し,1~20を実行します。                                                                   |

|    | Start Frequency | Start Frequency Stop Frequency |         |  |
|----|-----------------|--------------------------------|---------|--|
| f1 | 100 kHz         | kHz 50 MHz                     |         |  |
| f2 | 50 MHz          | 500 MHz                        | 100 kHz |  |
| f3 | 500 MHz         | 800 MHz                        | 3 MHz   |  |
| f4 | 900 MHz         | 1650 MHz                       | 3 MHz   |  |
| f5 | 1750 MHz        | 2500 MHz                       | 3 MHz   |  |
| f6 | 2600 MHz        | 3200 MHz                       | 3 MHz   |  |
| f7 | 3200 MHz        | 7800 MHz                       | 3 MHz   |  |

Table4.3.11-1

Table4.3.11-2

|    | Start Frequency | Stop Frequency | RBW   |
|----|-----------------|----------------|-------|
| f1 | 1600 MHz        | 3150 MHz       | 3 MHz |

Table4.3.11-3

|    | Start Frequency | Stop Frequency | RBW     |
|----|-----------------|----------------|---------|
| f1 | 100 kHz 50 MHz  |                | 10 kHz  |
| f2 | 50 MHz 500 MHz  |                | 100 kHz |
| f3 | 500 MHz         | 850 MHz        | 3 MHz   |
| f4 | 950 MHz         | 1750 MHz       | 3 MHz   |
| f5 | 1850 MHz        | 3200 MHz       | 3 MHz   |
| f6 | 3200 MHz        | 7800 MHz       | 3 MHz   |

Table 4.3.11-4

| Start Frequency |          | Stop Frequency | RBW   |
|-----------------|----------|----------------|-------|
| f1              | 1600 MHz | 1750 MHz       | 3 MHz |
| f2              | 1850 MHz | 3150 MHz       | 3 MHz |

# 4.3.12 IQ入力変調精度<MS860xA/MS268xA>

本体が MS268xA のときは本体オプション MS268xA-17,18 搭載時のみ行います。

### (1)試験対象規格

・ 残留位相誤差(GMSK 変調)

<0.5 degree(rms) (DC 結合)

- ・ 残留 EVM(8PSK 変調)
  - <1.0%(rms) (DC 結合)

## (2)試験用測定器

・ ディジタル信号発生器: MG3672A with MG0302A & MG0303B

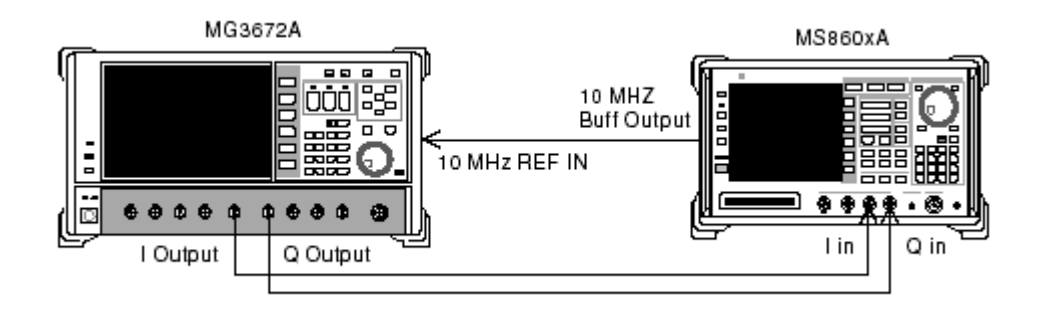

(4)試験手順

| ステップ | 操作内容                                                             |
|------|------------------------------------------------------------------|
| 1    | MG3672Aを以下のように設定します。                                             |
|      | • System: GSM                                                    |
|      | Differential Encode: On                                          |
|      | Phase Polarity: Normal                                           |
|      | • Burst: On                                                      |
|      | • Pattern:TCH                                                    |
|      | • Trigger: Int                                                   |
| 2    | 本測定器を以下のように設定します。                                                |
|      | Input Terminal: IQ-DC                                            |
|      | • Impedance: $50\Omega$                                          |
|      | Modulation: GMSK                                                 |
|      | Measuring Object: Normal Burst                                   |
|      | • Pattern: ISCI                                                  |
|      | • Irigger: Free Run                                              |
| 3    | <u>F1</u> (Modulation Analysis)を押して, Modulation Analysis 画面に移行しま |
|      | す。                                                               |
| 4    | 残留位相誤差値(RMS Phase Error)が規格を満足していることを確認します。                      |
| 5    | ディジタル信号発生器の信号データを EDGE に設定します。                                   |
| 6    | 本測定器を以下のように設定変更します。                                              |
|      | Modulation:8PSK                                                  |
|      | Measuring Object: Normal Burst                                   |
|      | <ul> <li>Pattern:(信号源に合わせます)</li> </ul>                          |
| 7    | F1 (Modulation Analysis)を押して, Modulation Analysis 画面に移行しま        |
|      | す。                                                               |
| 8    | F4 (Filter)を押し、F3 (Nyquist & Inverse)に設定します。                     |
| 9    | 残留 EVM 値(EVM)が規格を満足していることを確認します。                                 |

# 4.3.13 パワーメータ確度<MS860xA>

### (1)試験対象規格

・ 測定レベル確度

±10%(ゼロ点校正後)

### (2)試験用測定器

- ・ 信号用発生器(SG1):MG3633A
- ・ 校正用受信機:ML2530A
- ・ パワーメータ:ML4803A
- ・ パワーセンサ:MA4601A
- ・ プログラマブルアッテネータ:MN72A
- 3 dB ATT×2:MP721A

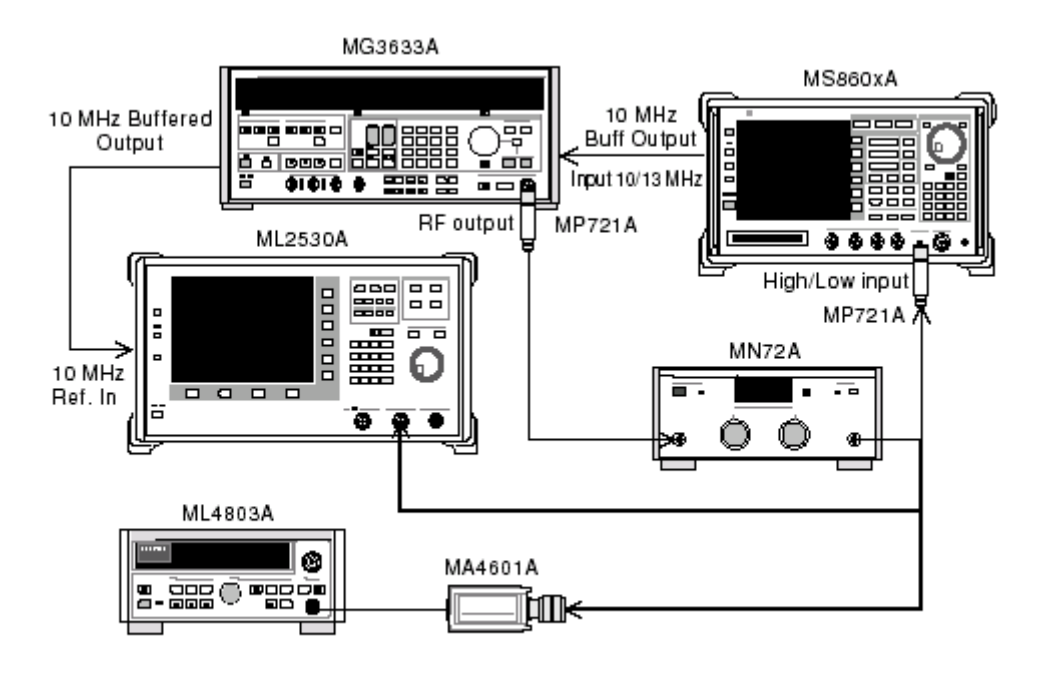

(4)試験手順

| ステップ | 操作内容                                                                                                    |
|------|----------------------------------------------------------------------------------------------------|
| 1    | パワーセンサ (MA4601A)をパワーメータ (ML4803A)の Cal Output に接続し,<br>Zero Adjust を実行します。                                                                                                    |
| 2    | Sensor Input を On にして, ADJ を実行します (Cal Adjust)。                                                                                                    |
| 3    | SG1(MN72A の出力)をパワーセンサ(MA4601A)に接続します(MP721A 付<br>きで)                                                                                                    |
| 4    | SG1の周波数設定を行います。                                                                                                    |
|      | 測定周波数:50 MHz, 2000 MHz, 3000 MHz                                                                                                    |
| 5    | 設定した周波数におけるパワーメータ(ML4803A)の指示値が,+10<br>dBm±0.1 dBとなるように,SG1のレベルを調整し,SG1の設定値(Set_Ref)お<br>よびパワーメータの指示値(Read_Ref)を記録します。                                                                         |
| 6    | SG1 (MN72A の出力)を校正用受信機 (ML2530A) に接続し (MP721A 付き<br>で), SG1 のレベルを先ほどの (Set_Ref) の値に設定します。                                                                                                    |
| 7    | 校正用受信機(ML2530A)を Relative モードに設定し(レンジは1固定), プロ<br>グラマブルアッテネータ(MN72A)を-30 dBまで10 dB ずつ下げていき, 各減<br>衰時の ML2530A の測定値を記録します(ATT_n)。記録終了後, MN72A の<br>設定を0 dB に戻します。                               |
| 8    | 本測定器の (More)を押し, ファンクションラベルの 2 ページ目を表示<br>します。                                                                                                    |
| 9    | F6 (Power Meter)を押し, Power Meter 画面に移行します。                                                                                                    |
| 10   | 本測定器に信号を入力しない状態で, F5 (Zero Set)を実行します。                                                                                                    |
| 11   | SG1 (MN72A の出力)を本測定器に接続します (MP721A 付きで)。                                                                                                    |
| 12   | 本測定器の周波数を4で設定した周波数に合わせます。                                                                                                    |
| 13   | プログラマブルアッテネータ(MN72A)を-30 dB まで 10 dB ずつ下げていき,<br>各減衰時の本測定器測定値(テスタ測定値)と,パワーメータの指示値<br>(Read_Ref)-ML2530A の測定値(ATT_n)より測定確度(下記)を算出しま<br>す。尚プログラマブルアッテネータの可変時は,都度 F4 (Adjust Range)<br>を実行してください。 |
|      | 測定確度 [%] = $\left[\frac{10^{(\forall \forall A \neq M) \approx d_{10}}}{10^{(\operatorname{Re} ad_{\operatorname{Re} f + ATT_n})/10}} - 1\right] \times 100$                                   |
|      | ※Att_n はマイナス値                                                                                                    |
| 14   | 周波数を変更し、4~13を繰り返します。                                                                                                    |

# 4.4 性能試験結果記入用紙例

MS860xA ディジタル移動無線送信機テスタの性能試験を行う際に, 試験結果を まとめるための用紙例です。

性能試験の際に、本項を複写し、利用してください。

| テスト場所<br>                                           | レポート No<br>日付<br>テスト担当者 |         |
|-----------------------------------------------------|-------------------------|---------|
| 機器名 MS860xA ディジタル移動無線送信機テ<br>MS860x02A GSM 測定ソフトウェア | スタ                      |         |
| 製造 No<br>電源周波数                                      | 周辺温度<br>相対湿度            | °C<br>% |
| 特記事項                                                |                         |         |

# 4.4.1 変調/周波数測定

周波数/変調精度測定確度(High Power 入力)

|           |        | 50 MHz          | 850 MHz    | 1800 MHz   | 2700 MHz       |
|-----------|--------|-----------------|------------|------------|----------------|
|           | 最小値    | 0 deg. (rms)    |            |            |                |
| 残留位相誤差    | 実測値    | deg. (rms)      | deg. (rms) | deg. (rms) | deg. (rms)     |
| (rms)     | 最大値    | 0.45 deg. (rms) |            |            |                |
|           | 測定不確かさ |                 | 0.05 de    | g. (rms)   |                |
|           | 最小値    | 0 deg. (peak)   |            |            |                |
| 残留位相誤差    | 実測値    | deg. (rms)      | deg. (rms) | deg. (rms) | deg. (rms)     |
| (peak)    | 最大値    | 1.8 deg. (peak) |            |            |                |
|           | 測定不確かさ | 0.2 deg. (peak) |            |            |                |
|           | 最小値    | 0 % (rms)       |            |            |                |
| 産のもの      | 実測値    | <u>% (rms)</u>  | <u> </u>   | <u> </u>   | <u>% (rms)</u> |
| 7天笛 E V M | 最大値    | 0.8 % (rms)     |            |            |                |
|           | 測定不確かさ | 0.2 % (rms)     |            |            |                |
|           | 最小値    |                 | -9.        | 9 Hz       |                |
| キャリア      | 実測値    | Hz.             | Hz.        | Hz.        | <u> </u>       |
| 周波数測定     | 最大値    |                 | + 9.9      | 9 Hz       |                |
|           | 測定不確かさ |                 | ±0.1       | Hz         |                |

| 1           |        |                                        |               |                     | r                  |
|-------------|--------|----------------------------------------|---------------|---------------------|--------------------|
|             |        | 50 MHz                                 | 850 MHz       | 1800 MHz            | 2700 MHz           |
|             | 最小値    | 0 deg. (rms)                           |               |                     |                    |
| 残留位相誤差      | 実測値    | deg. (rms)                             | deg. (rms)    | deg. (rms)          | deg. (rms)         |
| (rms)       | 最大値    |                                        | 0.45 de       | g. (rms)            |                    |
|             | 測定不確かさ | 0.05 deg. (rms)                        |               |                     |                    |
|             | 最小値    | 0 deg. (peak)                          |               |                     |                    |
| 残留位相誤差      | 実測値    | deg. (rms)                             | deg. (rms)    | deg. (rms)          | deg. (rms)         |
| (peak)      | 最大値    | 最大値1.8 deg. (peak)定不確かさ0.2 deg. (peak) |               |                     |                    |
|             | 測定不確かさ |                                        |               |                     | ()                 |
|             | 最小値    |                                        | 0 %           | (rms)               |                    |
| 辞网 EVM      | 実測値    | <u>% (rms)</u>                         | <u> (rms)</u> | <u>     % (rms)</u> | <u>    % (rms)</u> |
| 7天笛 E V IVI | 最大値    |                                        | 0.8 %         | (rms)               |                    |
|             | 測定不確かさ |                                        | 0.2 %         | (rms)               |                    |
|             | 最小値    |                                        | -9.           | 9 Hz                |                    |
| キャリア        | 実測値    | <u> </u>                               | Hz.           | Hz.                 | Hz.                |
| 周波数測定       | 最大値    |                                        | + 9.          | 9 Hz                |                    |
|             | 測定不確かさ |                                        | ±0.1          | Hz                  |                    |

周波数/変調精度測定確度(Low Power 入力)

# 周波数/変調精度測定確度(Low Power 入力 Pre-Ampl On 時)

|        |                | 50 MHz          | 850 MHz             | 1800 MHz   | 2700 MHz            |
|--------|----------------|-----------------|---------------------|------------|---------------------|
|        | 最小値            | 0 deg. (rms)    |                     |            |                     |
| 残留位相誤差 | 実測値            | deg. (rms)      | deg. (rms)          | deg. (rms) | deg. (rms)          |
| (rms)  | 最大値            | 0.45 deg. (rms) |                     |            |                     |
|        | 測定不確かさ         | 0.05 deg. (rms) |                     |            |                     |
|        | 最小値            | 0 deg. (peak)   |                     |            |                     |
| 残留位相誤差 | 実測値            | deg. (rms)      | deg. (rms)          | deg. (rms) | deg. (rms)          |
| (peak) | 最大値            | 1.8 deg. (peak) |                     |            |                     |
|        | 測定不確かさ         | 0.2 deg. (peak) |                     |            |                     |
|        | 最小値            | 0 % (rms)       |                     |            |                     |
| 残留 EVM | 実測値            | <u>% (rms)</u>  | <u>     % (rms)</u> | <u> </u>   | <u>     % (rms)</u> |
|        | 最大値            | 0.8 % (rms)     |                     |            |                     |
|        | 測定不確かさ         | 0.2 % (rms)     |                     |            |                     |
|        | 最小値            | -9.9 Hz         |                     |            |                     |
| キャリア   | 実測値            | Hz.             | Hz.                 | Hz.        | Hz.                 |
| 周波数測定  | 最大値            |                 | +9.9 Hz             |            |                     |
|        | 測定不確かさ ±0.1 Hz |                 |                     |            |                     |
## 4.4.2 送信電力測定確度

|        |     | 50 MHz | 850 MHz | 1800 MHz | 2700 MHz   |  |  |  |  |
|--------|-----|--------|---------|----------|------------|--|--|--|--|
|        | 上限值 |        | +10.1   | dBm      |            |  |  |  |  |
| ハリーメータ | 指示值 | dBmdBm |         |          | <u>dBm</u> |  |  |  |  |
| 1日小川巴  | 下限值 |        | -9.9    | dBm      |            |  |  |  |  |

パワーメータの指示値

#### プログラマブルアッテネータの真の減衰量(+10 dBm からの減衰量)

| ATT 設定值 | 50 MHz | 850 MHz | 1800 MHz | 2700 MHz |
|---------|--------|---------|----------|----------|
| 20      | dB     | dB      | dB       | dB       |

#### 送信電力測定確度(High Power 入力)

|      |        | 50 MHz 850 MHz 1800 MHz |      | 1800 MHz            | 2700 MHz |  |
|------|--------|-------------------------|------|---------------------|----------|--|
|      | 最大値    |                         | +0.2 | +0.23 dB            |          |  |
| 測空碑座 | 実測値    | dB                      | dB   | <u>dB</u> <u>dB</u> |          |  |
| 測定確度 | 最小値    | -0.23 dB                |      |                     |          |  |
|      | 測定不確かさ | ±0.17 dB                |      |                     |          |  |

測定確度[dB]=Tx Power 値-パワーメータ指示値

送信電力測定確度(Low Power 入力)

|      |        | 50 MHz 850 MHz 1800 MHz |          | 1800 MHz | 2700 MHz |
|------|--------|-------------------------|----------|----------|----------|
|      | 最大値    |                         | +0.23 dB |          |          |
| 测学体度 | 実測値    | dB dB                   |          | dB       | dB       |
| 測定催度 | 最小値    | -0.23  dB               |          |          |          |
|      | 測定不確かさ |                         | ±0.1     | 7 dB     |          |

測定確度[dB]=Tx Power 値-(パワーメータ指示値-MN72A ATT:20 dB 設定時の真の減衰量)

送信電力測定確度(Low Power 入力 Pre-Ampl On 時)

|      |        | 50 MHz 850 MHz 1800 MHz 2 |      | 2700 MHz |    |
|------|--------|---------------------------|------|----------|----|
|      | 最大値    |                           | +0.2 | 3 dB     |    |
| 测学族中 | 実測値    | dB                        | dB   | dB       | dB |
| 測正確度 | 最小値    | -0.23 dB                  |      |          |    |
|      | 測定不確かさ |                           | ±0.1 | 7 dB     |    |

測定確度[dB]=Tx Power 値-(パワーメータ指示値-MN72A ATT:20 dB 設定時の真の減衰量)

## 4.4.3 キャリアOFF時の電力測定確度

|              |        | 50 MHz    | 850 MHz   | 1800 MHz  | 2700 MHz  |  |  |  |  |
|--------------|--------|-----------|-----------|-----------|-----------|--|--|--|--|
|              | 上限值    |           |           |           |           |  |  |  |  |
| On/Off Ratio | 実測値    | <u>dB</u> | <u>dB</u> | <u>dB</u> | <u>dB</u> |  |  |  |  |
| (WDR_Off)    | 下限值    |           | 60        | dB        |           |  |  |  |  |
|              | 測定不確かさ |           | 2 0       | lB        |           |  |  |  |  |
|              | 上限值    |           | -72       | dBm       |           |  |  |  |  |
| Off Power    | 実測値    | dB        | dB        | dB        | dB        |  |  |  |  |
| (WDR On)     | 下限值    |           |           |           |           |  |  |  |  |
|              | 測定不確かさ |           | 2 0       | lB        |           |  |  |  |  |

電源測定確度(Low Power 入力)

電源測定確度(Low Power 入力 Pre-Ampl On 時)

|              |        | 50 MHz | 50 MHz 850 MHz 1800 MHz 2700 |     |          |  |  |
|--------------|--------|--------|------------------------------|-----|----------|--|--|
|              | 上限值    |        |                              |     |          |  |  |
| On/Off Ratio | 実測値    | dB     | dB                           | dB  | dB       |  |  |
| (WDR_Off)    | 下限值    |        | 60                           | dB  |          |  |  |
|              | 測定不確かさ |        | 2 0                          | dB  |          |  |  |
|              | 上限值    |        | -72                          | dBm |          |  |  |
| Off Power    | 実測値    | dB     | dB                           | dB  | <u> </u> |  |  |
| (WDR On)     | 下限值    |        |                              |     |          |  |  |
|              | 測定不確かさ |        | 2 0                          | dB  |          |  |  |

## 4.4.4 リニアリティ

| 各周波数測定における+10 dBm 校正時における SG1 の設定値                                      |  |  |  |  |  |  |  |  |  |
|-------------------------------------------------------------------------|--|--|--|--|--|--|--|--|--|
| 50 MHz 850 MHz 1800 MHz 2700 MHz                                        |  |  |  |  |  |  |  |  |  |
| SG1 設定値         Set_Ref         dBm         dBm         dBm         dBm |  |  |  |  |  |  |  |  |  |

#### リニアリティ 周波数 SGレベル 校正用受信機 テスタ測定値 有効範囲 (MHz) (dBm) 指示值(dB) (dBm) 演算值(dB)\*2 (dB) +10----dBm\*1 0 dB dBm dB $\pm 0.16 \text{ dB}$ \_\_\_\_\_ \_\_\_\_\_ 50 -10dB dBm dB ±0.16 dB -20±0.16 dB dB dB dBm +10----dBm\*1 0 dB dBm dB ±0.16 dB 850 -10dB dB ±0.16 dB dBm -20dB dBm dB ±0.16 dB +10dBm\*1 -----0 dB dBm dB ±0.16 dB 1800 -10dB dBm dB $\pm 0.16 \text{ dB}$ \_\_\_\_\_ \_\_\_\_\_ -20dB dBm dB ±0.16 dB +10----dBm\*1 0 dB dBm dB $\pm 0.16 \text{ dB}$ 2700 -10dB dBm dB ±0.16 dB -20dB dB ±0.16 dB dBm 測定不確かさ ±0.04 dB

#### リニアリティ確度(High Power 入力時)

|        |        | • • • • • | ~      | ,         |          |
|--------|--------|-----------|--------|-----------|----------|
| 周波数    | SG レベル | 校正用受信機    | テスタ測定値 | リニアリティ    | 有効範囲     |
| (MHz)  | (dBm)  | 指示値(dB)   | (dBm)  | 演算値(dB)*2 | (dB)     |
|        | +10    |           | dBm*1  |           |          |
| 50     | 0      | dB        | dBm    | dB        | ±0.16 dB |
| 50     | -10    | dB        | dBm    | dB        | ±0.16 dB |
|        | -20    | dB        | dBm    | dB        | ±0.16 dB |
|        | +10    |           | dBm*1  |           |          |
| 850    | 0      | dB        | dBm    | dB        | ±0.16 dB |
| 850    | -10    | dB        | dBm    | <u>dB</u> | ±0.16 dB |
|        | -20    | dB        | dBm    | dB        | ±0.16 dB |
|        | +10    |           | dBm*1  |           |          |
| 1800   | 0      | dB        | dBm    | <u>dB</u> | ±0.16 dB |
| 1800   | -10    | dB        | dBm    | <u>dB</u> | ±0.16 dB |
|        | -20    | dB        | dBm    | dB        | ±0.16 dB |
|        | +10    |           | dBm*1  |           |          |
| 2700   | 0      | dB        | dBm    | dB        | ±0.16 dB |
| 2700   | -10    | dB        | dBm    | <u>dB</u> | ±0.16 dB |
|        | -20    | dB        | dBm    | dB        | ±0.16 dB |
| 測定不確かさ |        |           | ±0.04  | dB        |          |

リニアリティ確度(High Power 入力時)

#### リニアリティ確度(High Power 入力時)

|        |        |         | -        |           |          |
|--------|--------|---------|----------|-----------|----------|
| 周波数    | SG レベル | 校正用受信機  | テスタ測定値   | リニアリティ    | 有効範囲     |
| (MHz)  | (dBm)  | 指示値(dB) | (dBm)    | 演算値(dB)*2 | (dB)     |
|        | +10    |         | dBm*1    |           |          |
| 50     | 0      | dB      | dBm      | dB        | ±0.16 dB |
| 50     | -10    | dB      | <u> </u> | dB        | ±0.16 dB |
|        | -20    | dB      | dBm      | dB        | ±0.16 dB |
|        | +10    |         | dBm*1    |           |          |
| 850    | 0      | dB      | dBm      | <u>dB</u> | ±0.16 dB |
| 830    | -10    | dB      | dBm      | dB        | ±0.16 dB |
|        | -20    | dB      | dBm      | dB        | ±0.16 dB |
|        | +10    |         | dBm*1    |           |          |
| 1800   | 0      | dB      | dBm      | dB        | ±0.16 dB |
| 1800   | -10    | dB      | dBm      | dB        | ±0.16 dB |
|        | -20    | dB      | dBm      | dB        | ±0.16 dB |
|        | +10    |         | dBm*1    |           |          |
| 2700   | 0      | dB      | dBm      | dB        | ±0.16 dB |
| 2700   | -10    | dB      | dBm      | dB        | ±0.16 dB |
|        | -20    | dB      | dBm      | dB        | ±0.16 dB |
| 測定不確かさ |        |         | ±0.04    | dB        |          |

\*1: Measure\_Ref

\*2: リニアリティ演算値の計算方法

リニアリティ演算値(dB)=テスタ測定値(dBm)-{Measure\_Ref(dBm)-校正用受信機測定値(dB)}

## 4.4.5 出力スペクトラム測定

変調部測定範囲(Low Power 入力)

|     | 離調<br>周波数 | 100 MHz   | 850 MHz | 1800 MHz | 2700 MHz  | 測定<br>不確かさ | 有効<br>下限値 |
|-----|-----------|-----------|---------|----------|-----------|------------|-----------|
| f1  | 100 kHz   | dB        | dB      | dB       | dB        |            | 61 dB     |
| f2  | 200 kHz   | <u>dB</u> | dB      | dB       | <u>dB</u> |            | 69 dB     |
| f3  | 250 kHz   | dB        | dB      | dB       | dB        |            | 69 dB     |
| f4  | 400 kHz   | dB        | dB      | dB       | dB        |            | 69 dB     |
| f5  | 600 kHz   | <u>dB</u> | dB      | dB       | <u>dB</u> |            | 69 dB     |
| f6  | 800 kHz   | dB        | dB      | dB       | dB        | 1 dB       | 69 dB     |
| f7  | 1 MHz     | dB        | dB      | dB       | dB        |            | 69 dB     |
| f8  | 1.2 MHz   | <u>dB</u> | dB      | dB       | <u>dB</u> |            | 69 dB     |
| f9  | 1.4 MHz   | dB        | dB      | dB       | dB        |            | 69 dB     |
| f10 | 1.6 MHz   | dB        | dB      | dB       | dB        |            | 69 dB     |
| f11 | 1.8 MHz   | dB        | dB      | dB       | dB        |            | 69 dB     |

過渡部測定範囲(Low Power 入力)

|     | 離調<br>周波数 | 100 MHz | 850 MHz   | 1800 MHz  | 2700 MHz  | 測定<br>不確かさ | 有効<br>下限値 |
|-----|-----------|---------|-----------|-----------|-----------|------------|-----------|
| f4  | 400 kHz   | dB      | dB        | dB        | dB        |            | 64 dB     |
| f5  | 600 kHz   | dB      | dB        | dB        | dB        |            | 64 dB     |
| f6  | 800 kHz   | dB      | dB        | dB        | dB        |            | 64 dB     |
| f7  | 1 MHz     | dB      | dB        | dB        | dB        | 1 JD       | 64 dB     |
| f8  | 1.2 MHz   | dB      | <u>dB</u> | <u>dB</u> | <u>dB</u> | I UD       | 64 dB     |
| f9  | 1.4 MHz   | dB      | dB        | dB        | dB        |            | 64 dB     |
| f10 | 1.6 MHz   | dB      | dB        | dB        | dB        |            | 64 dB     |
| f11 | 1.8 MHz   | dB      | dB        | dB        | dB        |            | 64 dB     |

変調部測定範囲(Low Power 入力 Pre-Ampl On 時)

|     | 離調<br>周波数 | 100 MHz | 850 MHz | 1800 MHz | 2700 MHz  | 測定<br>不確かさ | 有効<br>下限値 |
|-----|-----------|---------|---------|----------|-----------|------------|-----------|
| f1  | 100 kHz   | dB      | dB      | dB       | dB        |            | 61 dB     |
| f2  | 200 kHz   | dB      | dB      | dB       | dB        |            | 69 dB     |
| f3  | 250 kHz   | dB      | dB      | dB       | dB        |            | 69 dB     |
| f4  | 400 kHz   | dB      | dB      | dB       | <u>dB</u> |            | 69 dB     |
| f5  | 600 kHz   | dB      | dB      | dB       | dB        |            | 69 dB     |
| f6  | 800 kHz   | dB      | dB      | dB       | <u>dB</u> | 1 dB       | 69 dB     |
| f7  | 1 MHz     | dB      | dB      | dB       | <u>dB</u> |            | 69 dB     |
| f8  | 1.2 MHz   | dB      | dB      | dB       | dB        |            | 69 dB     |
| f9  | 1.4 MHz   | dB      | dB      | dB       | <u>dB</u> |            | 69 dB     |
| f10 | 1.6 MHz   | dB      | dB      | dB       | dB        |            | 69 dB     |
| f11 | 1.8 MHz   | dB      | dB      | dB       | dB        |            | 69 dB     |

|     | 離調<br>周波数 | 100 MHz | 850 MHz | 1800 MHz | 2700 MHz | 測定<br>不確かさ | 有効<br>下限値 |
|-----|-----------|---------|---------|----------|----------|------------|-----------|
| f4  | 400 kHz   | dB      | dB      | dB       | dB       |            | 64 dB     |
| f5  | 600 kHz   | dB      | dB      | dB       | dB       |            | 64 dB     |
| f6  | 800 kHz   | dB      | dB      | dB       | dB       |            | 64 dB     |
| f7  | 1 MHz     | dB      | dB      | dB       | dB       |            | 64 dB     |
| f8  | 1.2 MHz   | dB      | dB      | dB       | dB       | I QB       | 64 dB     |
| f9  | 1.4 MHz   | dB      | dB      | dB       | dB       | -          | 64 dB     |
| f10 | 1.6 MHz   | dB      | dB      | dB       | dB       |            | 64 dB     |
| f11 | 1.8 MHz   | dB      | dB      | dB       | dB       |            | 64 dB     |

過渡部測定範囲(Low Power 入力 Pre-Ampl On 時)

## 4.4.6 スプリアス測定

## 測定範囲[Carrier Frequency:850 MHz](Low Power 入力)

|      | 測定周波数範囲               | 測定周波数    | 測定値(dB) | 測定不確かさ | 有効下限値     |
|------|-----------------------|----------|---------|--------|-----------|
| f1   | 100 kHz $\sim$ 50 MHz | <u> </u> | dB      | -      | 73 dB     |
| f2   | 50~500 MHz            | Hz       | dB      |        | 73 dB     |
| f3   | 500 ~800 MHz          | <u> </u> | dB      |        | 73 dB     |
| f4   | 900 MHz∼1.65 GHz      | <u> </u> | dB      | 1 40   | (67-f) dB |
| f5   | 1.75~2.5 GHz          | Hz       | dB      | I UD   | (67-f) dB |
| f6   | 2.6~3.2 GHz           | Hz       | dB      |        | (67-f) dB |
| f7   | 3.2~7.8 GHz           | Hz       | dB      |        | 67 dB     |
| f1*1 | 1.6~7.8 GHz           | Hz       | dB      |        | 67 dB     |

### 測定範囲[Carrier Frequency:850 MHz](Low Power 入力)

|      | 測定周波数範囲          | 測定周波数 | 測定値(dB) | 測定不確かさ | 有効下限値     |
|------|------------------|-------|---------|--------|-----------|
| f1   | 100 kHz∼50 MHz   | Hz    | dB      | -      | 73 dB     |
| f2   | 50~500 MHz       | Hz    | dB      |        | 73 dB     |
| f3   | 500~850 MHz      | Hz    | dB      |        | 73 dB     |
| f4   | 950 MHz∼1.75 GHz | Hz    | dB      | 1.4D   | (67-f) dB |
| f5   | 1.85~3.2 GHz     | Hz    | dB      | I QB   | (67-f) dB |
| f6   | 3.2~7.8 GHz      | Hz    | dB      |        | (67-f) dB |
| f1*1 | 1.6~1.75 GHz     | Hz    | dB      |        | 67 dB     |
| f2*1 | 1.85~7.8 GHz     | Hz    | dB      |        | 67 dB     |

|      | 測定周波数範囲               | 測定周波数    | 測定値(dB) | 測定不確かさ | 有効下限値     |  |  |
|------|-----------------------|----------|---------|--------|-----------|--|--|
| f1   | 100 kHz $\sim$ 50 MHz | <u> </u> | dB      | _      | 73 dB     |  |  |
| f2   | 50~500 MHz            | <u> </u> | dB      |        | 73 dB     |  |  |
| f3   | 500~800 MHz           | <u> </u> | dB      |        | 73 dB     |  |  |
| f4   | 900 MHz~1.65 GHz      | <u> </u> | dB      | 1 JD   | (67-f) dB |  |  |
| f5   | 1.75~2.5 GHz          | <u> </u> | dB      | I UD   | (67-f) dB |  |  |
| f6   | 2.6~3.2 GHz           | <u> </u> | dB      |        | (67-f) dB |  |  |
| f7   | 3.2~7.8 GHz           | Hz       | dB      |        | 67 dB     |  |  |
| f1*1 | 1.6~3.15 GHz          | <u> </u> | dB      |        | 67 dB     |  |  |

測定範囲[Carrier Frequency: 1800 MHz](Low Power 入力 Pre-Ampl On 時)

測定範囲[Carrier Frequency: 1800 MHz] (Low Power 入力 Pre-Ampl On 時)

|      | 測定周波数範囲                               | 測定周波数    | 測定値(dB) | 測定不確かさ | 有効下限値     |
|------|---------------------------------------|----------|---------|--------|-----------|
| f1   | $100 \text{ kHz} \sim 50 \text{ MHz}$ | Hz       | dB      |        | 73 dB     |
| f2   | 50~500 MHz                            | <u> </u> | dB      |        | 73 dB     |
| f3   | 500~850 MHz                           | <u> </u> | dB      |        | 73 dB     |
| f4   | 950 MHz∼1.75 GHz                      | <u> </u> | dB      | 1 .1D  | (67-f) dB |
| f5   | 1.85~3.2 GHz                          | <u> </u> | dB      | I QB   | (67-f) dB |
| f6   | 3.2~7.8 GHz                           | Hz       | dB      |        | (67-f) dB |
| f1*1 | 1.6~1.75 GHz                          | Hz       | dB      |        | 67 dB     |
| f2*1 | 1.85~3.15 GHz                         | Hz       | dB      |        | 67 dB     |

\*1: オプション 03 搭載時

## 4.4.7 IQ入力変調精度

変調精度測定確度(IQ 入力)

|            | 最小値    | 0 deg. (rms)    |
|------------|--------|-----------------|
| 残留位相誤差     | 実測値    | deg. (rms)      |
| (GMSK 変調時) | 最大値    | 0.45 deg. (rms) |
|            | 測定不確かさ | 0.05 deg. (rms) |
|            | 最小値    | 0 % (rms)       |
| 残留 EVM     | 実測値    | <u>%</u> (rms)  |
| (8PSK 変調時) | 最大値    | 0.8 % (rms)     |
|            | 測定不確かさ | 0.2 % (rms)     |
|            |        |                 |

## 4.4.8 パワーメータ確度

| パワーメータ指示値  |     |         |            |          |  |  |  |
|------------|-----|---------|------------|----------|--|--|--|
|            |     | 50 MHz  | 2000 MHz   | 3000 MHz |  |  |  |
| SG 設定値     |     | JDan    | JDm        | dDaa     |  |  |  |
| (Set_Ref)  |     | <u></u> | <u>(Bm</u> | <u> </u> |  |  |  |
| パワーメータ     | 上限值 |         | +10.1 dBm  |          |  |  |  |
| 指示值        | 指示值 | dBm     | dBm        | dBm      |  |  |  |
| (Read_Ref) | 下限值 |         | -9.9 dBm   |          |  |  |  |

プログラマブルアッテネータ可変時の ML2530A の測定値(ATT\_n)\*1

| ATT 設定値 | ATT_n  | 50 MHz | 2000 MHz | 3000 MHz |
|---------|--------|--------|----------|----------|
| 10 dBm  | ATT_10 | dBm    | dBm      | dBm      |
| 20 dBm  | ATT_20 | dBm    | dBm      | dBm      |
| 30 dBm  | ATT_30 | dBm    | dBm      | dBm      |

| 測定值確度(Low Power 人力) |                |                      |                 |           |          |  |  |
|---------------------|----------------|----------------------|-----------------|-----------|----------|--|--|
| 周波数<br>(MHz)        | 入力レベル<br>(dBm) | SG&ATT<br>設定レベル      | テスタ測定値<br>(dBm) | 測定確度(%)*2 | 有効範囲(dB) |  |  |
|                     | +10            | Set_Ref              | dBm             | dB        | ± 5.8 %  |  |  |
| 50                  | 0              | Set_Ref +ATT(10 dB)  | dBm             | dB        | ± 5.8 %  |  |  |
| 50                  | -10            | Set_Ref +ATT(20 dB)  | dBm             | dB        | ± 5.8 %  |  |  |
|                     | -20            | Set_Ref + ATT(30 dB) | dBm             | dB        | ± 5.8 %  |  |  |
|                     | +10            | Set_Ref              | dBm             | <u>dB</u> | ± 5.8 %  |  |  |
| 2000                | 0              | Set_Ref +ATT(10 dB)  | dBm             | dB        | ± 5.8 %  |  |  |
| 2000                | -10            | Set_Ref +ATT(20 dB)  | dBm             | dB        | ± 5.8 %  |  |  |
|                     | -20            | Set_Ref + ATT(30 dB) | dBm             | dB        | ± 5.8 %  |  |  |
|                     | +10            | Set_Ref              | dBm             | <u> </u>  | ± 5.8 %  |  |  |
| 2000                | 0              | Set_Ref +ATT(10 dB)  | dBm             | <u> </u>  | ± 5.8 %  |  |  |
| 3000                | -10            | Set_Ref +ATT(20 dB)  | dBm             | dB        | ± 5.8 %  |  |  |
|                     | -20            | Set_Ref + ATT(30 dB) | dBm             | <u> </u>  | ± 5.8 %  |  |  |
| 測定不確かさ              |                |                      |                 | ± 4.2 %   |          |  |  |

\_ 

\*1: ATT\_nの値はマイナス値

\*2: 測定確度の計算方法

測定確度 [%] =  $\left[\frac{10^{(\forall \neg \neg \neg \neg n)} e^{(m/n)}}{10^{(\text{Re} ad_{-}\text{Re} f + ATT_{-}n)/10}} - 1\right] \times 100$ 

MX268102A/302A/702A/ MX860802A/902A GSM 測定ソフトウェア (MS2681A/MS2683A/MS2687A/ MS2687B/MS8608A/MS8609A 用) 取扱説明書 (リモート制御編)

# 目次

| 第1章   | 概要 | 1-1 |
|-------|----|-----|
| 1.1 概 | 要  | 1-3 |

# 第2章 接続方法 ...... 2-1

- 2.1
   RS-232C ケーブルによる外部機器との接続 ......
   2-3

   2.2
   RS-232C インタフェース信号の接続図 ......
   2-4
- 2.3 GPIB ケーブルによる接続
   2-5

   2.4 GPIB アドレスの設定
   2-6

## 第3章 デバイスメッセージの形式...... 3-1

| 3.1 | 概要 | 3-3 |
|-----|----|-----|
| 0.1 |    |     |

## 第4章 ステータスストラクチャー ...... 4-1

| 4.1 | IEEE488.2 標準ステータスのモデル  | 4-3  |
|-----|------------------------|------|
| 4.2 | ステータスバイト(STB)レジスタ      | 4-5  |
| 4.3 | サービスリクエスト(SRQ)のイネーブル動作 | 4-8  |
| 4.4 | 標準イベントステータスレジスタ        | 4-9  |
| 4.5 | 拡張イベントステータスレジスタ        | 4-11 |
| 4.6 | 本器とコントローラ間の同期のとり方      | 4-14 |

## 第5章 イニシャル設定......5-1

| 5.1 | IFC ステートメントによるバスの初期化          | 5-4 |
|-----|-------------------------------|-----|
| 5.2 | DCL, SDC バスコマンドによるメッセージ交換の初期化 | 5-5 |
| 5.3 | * RST コマンドによるデバイスの初期化         | 5-6 |
| 5.4 | INI/IP コマンドによるデバイスの初期化        | 5-7 |
| 5.5 | 電源投入時のデバイスの状態                 | 5-7 |
|     |                               |     |

#### 第6章 コマンドー覧表..... 6-1 デバイスメッセージー覧表の見方..... 6.1 6-3 全測定画面共通..... 6.2 6-5 Setup Common Parameter 6.3 6-7 Modulation Analysis 6.4 6-11 6.5 RF Power..... 6-15 Output RF Spectrum 6.6 6-20 Spurious Emission 6.7 6-27 Power Meter 6.8 6-43 IQ Level ..... 6.9 6-44 Multi Slot Parameter Setup..... 6.10 6-45

| 第7章 | ☞ コマンド詳細説明       | 7-1 |
|-----|------------------|-----|
| 7.1 | コマンド詳細の見方        | 7-5 |
| 7.2 | アルファベット順コマンド詳細説明 | 7-6 |

この章では、リモート制御の概説、システムアップ例などを説明します。

| 1.1 | 概要    |                            | 1-3 |
|-----|-------|----------------------------|-----|
|     | 1.1.1 | リモート制御機能                   | 1-3 |
|     | 1.1.2 | インタフェースポートの選択機能            | 1-3 |
|     | 1.1.3 | RS-232C/GPIB を利用したシステムアップ例 | 1-4 |
|     | 1.1.4 | RS-232C の規格                | 1-5 |
|     | 1.1.5 | GPIB の規格                   | 1-6 |
|     |       |                            |     |

## 1.1 概要

本測定器は、外部コントローラ(ホストコンピュータ、パソコンなど)と組み合わせて、 測定の自動化を行うことができます。このために本測定器は RS-232C インタ フェースポートおよび GPIB インタフェースバス(IEEE std 488.2-1987):を標準で 装備しています。また、オプションで Ethernet インタフェースを装備できます。

### 1.1.1 リモート制御機能

本測定器には、次のようなリモート制御機能があります。

- (1) 電源スイッチおよび[Local]キーなどの一部を除く, すべての機能の制御
- (2) すべての設定条件の読み出し
- (3) RS-232C インタフェース条件をパネルから設定
- (4) GPIB アドレスをパネルから設定
- (5) Ethernet 用の IP アドレスなどをパネルから設定(オプション搭載時)
- (6) インタフェースポートをパネルから選択
- (7) パーソナルコンピュータや他の測定器と組み合わせての自動計測システム の構成

## 1.1.2 インタフェースポートの選択機能

本測定器には、外部機器とのインタフェースポートとして、標準でRS-232Cインタフェース、GPIB インタフェースバス、およびパラレル (Centro) インタフェースを装備しています。また、オプションを追加することで Ethernet インタフェースも装備できます。これらのインタフェースポートを、パネルから選択します。

外部コントローラとの接続ポート: RS-232C/GPIB/Ethernet(オプション)のうちから 選択

プリンタとの接続ポート:パラレルインタフェース

## 1.1.3 RS-232C/GPIBを利用したシステムアップ例

#### (1) スタンドアロン方式

本測定器で測定した波形をプリンタへ出力します。

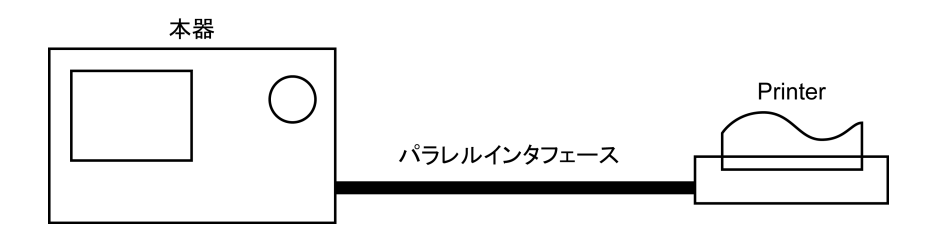

#### (2) ホストコンピュータ制御(その1)

コンピュータから,自動制御/リモート制御します。

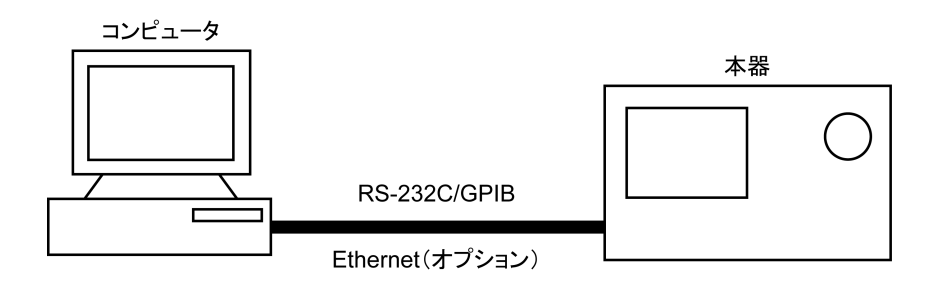

#### (3) ホストコンピュータ制御(その2)

コンピュータから,自動制御/リモート制御し,測定した波形をプリンタへ出力します。

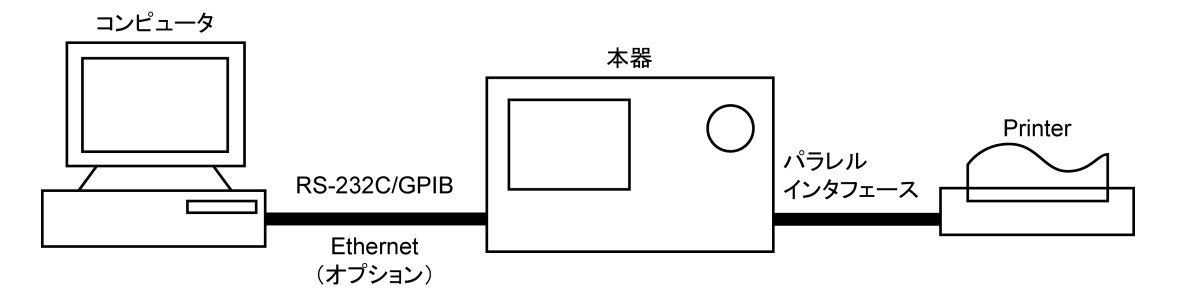

## 1.1.4 RS-232Cの規格

本測定器に標準装備の, RS-232Cの規格を以下に示します。

| 項目      | 規 格 值                                                     |
|---------|-----------------------------------------------------------|
| 機能      | 外部のコントローラからの制御(電源スイッチを除く)                                 |
| 通信方式    | 非同期(調歩同期方式),半2重                                           |
| 通信制御方式  | X-ON/OFF 制御                                               |
| ボーレイト   | 1200, 2400, 4800, 9600, 19.2 k, 38.4 k, 56 k, 115 k (bps) |
| データビット  | 7ビット,8ビット                                                 |
| パリティ    | 奇数(ODD), 偶数(EVEN), なし(NON)                                |
| スタートビット | 1ビット                                                      |
| ストップビット | 1ビット,2ビット                                                 |
| コネクタ    | D-sub 9 ピン, オス                                            |

## 1.1.5 GPIBの規格

本器に標準装備の, GPIB の規格を以下に示します。

| 項目                 | 規格値と捕捉説明                                                    |  |  |
|--------------------|-------------------------------------------------------------|--|--|
| 機能                 | IEEE488.2 対応<br>本測定器をデバイスとして,外部のコントローラから制御<br>(電源スイッチを除く)。  |  |  |
| インタフェース<br>ファンクション | SH1: ソース・ハンドシェイクの全機能あり。<br>データ送信のタイミングをとります。                |  |  |
|                    | AH1:アクセプタ・ハンドシェイクの全機能あり。<br>データ受信のタイミングをとります。               |  |  |
|                    | T6: 基本的トーカ機能あり。シリアルポール機能あり。<br>トークオンリ機能なし。MLA によるトーカ解除機能あり。 |  |  |
|                    | L4: 基本的リスナ機能あり。リスンオンリ機能なし。<br>MTA によるリスナ解除機能あり。             |  |  |
|                    | SR1: サービスリクエスト, ステータスバイトの全機能あり。                             |  |  |
|                    | RL1: リモート/ローカル全機能あり。<br>ローカルロックアウトの機能あり。                    |  |  |
|                    | PP0: パラレルポール機能なし。                                           |  |  |
|                    | DC1: デバイスクリアの全機能あり。                                         |  |  |
|                    | DT1: デバイストリガの機能あり。                                          |  |  |
|                    | C0: システムコントローラ機能なし。                                         |  |  |
|                    | E2: トライステート出力                                               |  |  |

この章では,ホストコンピュータ,パーソナルコンピュータ,プリンタなどの外部機器との RS-232C および GPIB ケーブルの接続および本測定器のインタフェース設定方法について説明します。

- 2.1 RS-232C ケーブルによる外部機器との接続...... 2-3
- 2.2 RS-232C インタフェース信号の接続図 ...... 2-4
- 2.3 GPIB ケーブルによる接続...... 2-5
- 2.4 GPIB アドレスの設定 ...... 2-6

# 2.1 RS-232C ケーブルによる外部機器との接続

本器の背面にあるRS-232Cコネクタ(D-sub, 9ピン, オス)と外部機器のRS-232C コネクタをRS-232C ケーブルで接続します。

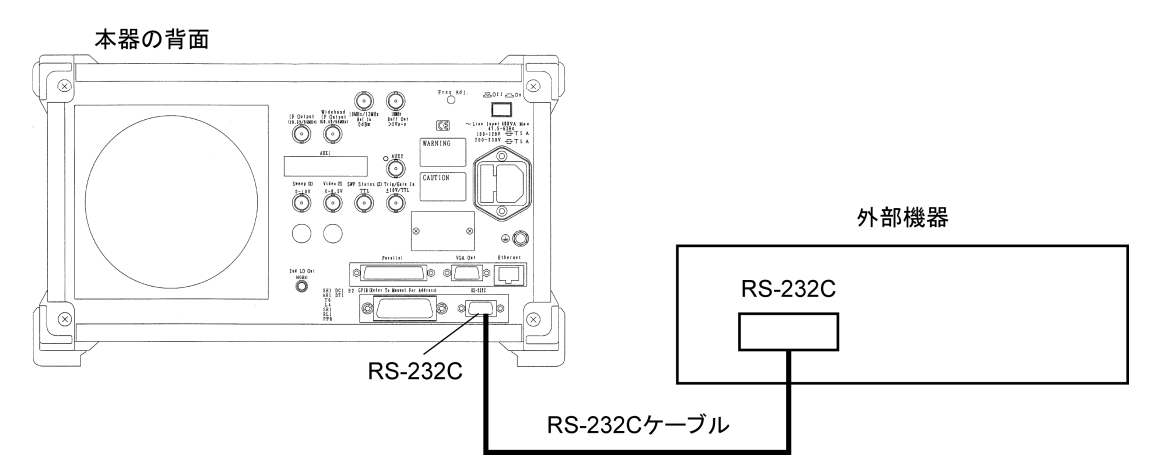

注:

RS-232Cコネクタのピン数は9ピンと25ピンの2種類あるので,外部機器のRS-232Cのピン数などを確認して,RS-232Cケーブルを購入してください。なお,本測定器の応用部品として,下記のRS-232Cケーブルが準備されています。

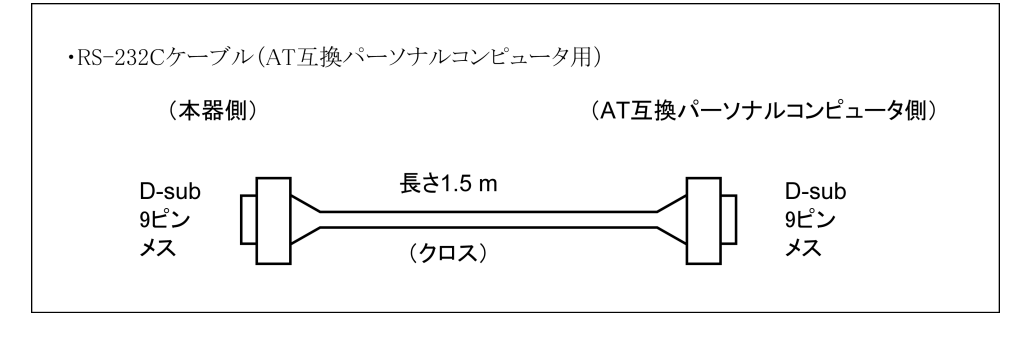

# 2.2 RS-232C インタフェース信号の接続図

本測定器とパーソナルコンピュータのRS-232Cインタフェース信号の接続図を下記に示します。

・ AT 互換パーソナルコンピュータとの接続図

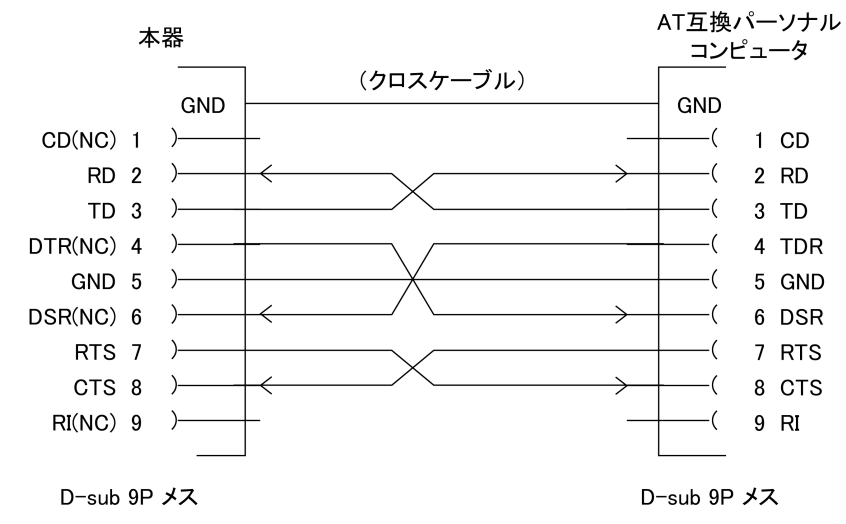

# 2.3 GPIB ケーブルによる接続

本測定器の背面にある GPIB コネクタと,外部機器の GPIB コネクタを GPIB ケーブルで接続します。

注:

GPIB ケーブルの接続は、必ず本測定器の電源を投入する前に行ってください。

1 つのシステムに接続可能なデバイス台数は、コントローラを含めて最大 15 台で す。また下記に示す条件に従って接続してください。

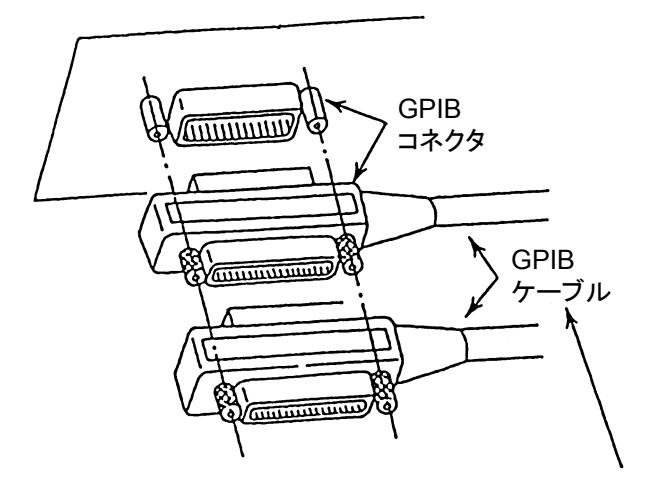

ケーブルの長さの総和 ≦20 m デバイス間のケーブルの長さ ≦4 m

接続可能なデバイス数 ≦15

# 2.4 GPIB アドレスの設定

以下の操作で、本測定器の GPIB アドレスを設定してください。

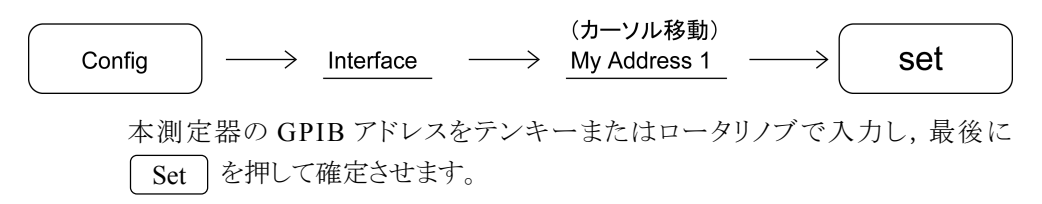

この章では、RS-232C/GPIB/Ethernet をとおしてコントローラ(ホストコンピュータ) と本測定器(デバイス)の間で送受されるデバイスメッセージの形式について説 明します。

- 3.1 概要...... 3-3
  - - 3.1.2 レスポンスメッセージ形式...... 3-8

## 3.1 概要

デバイスメッセージはコントローラとデバイス間で送受されるデータで、プログラム メッセージ(コントローラから本測定器に出力するデータ)と、レスポンスメッセージ (コントローラが本測定器から入力するデータ)があります。プログラムメッセージ の中には本測定器のパラメータを設定したり処理を指示するためのプログラム命 令(command)とパラメータや測定結果の内容を問い合わせるプログラム問い合 わせ(query)の2つがあります。

## 3.1.1 プログラムメッセージ形式

コントローラのプログラムから, WRITE 文などで本測定器にプログラムメッセージ を出力する場合は以下の形式で行います。

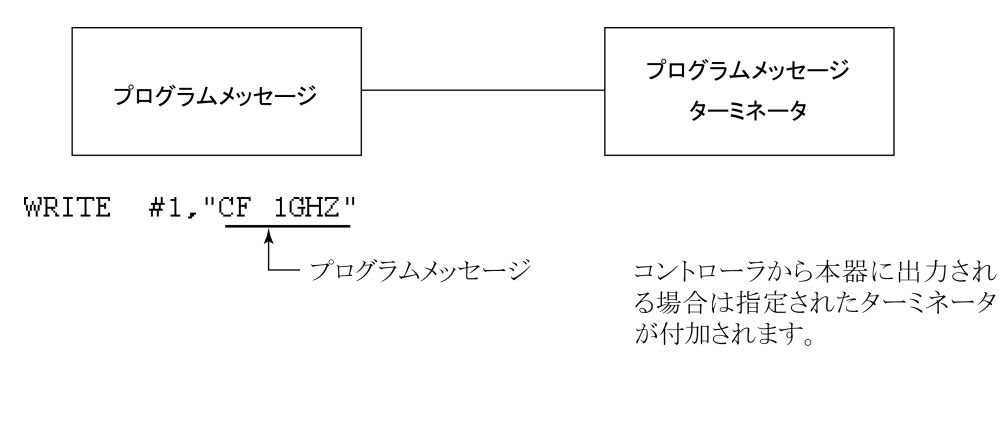

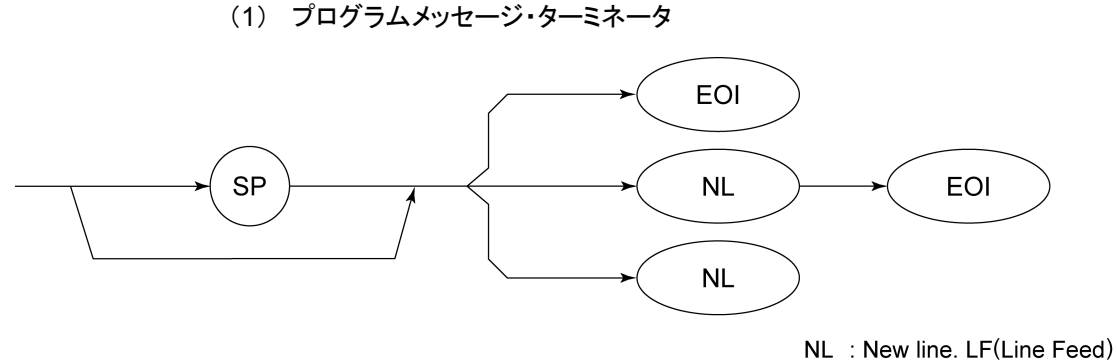

とも呼ばれます。

CR (carriage return) はターミネータとしては処理されず無視されます。

(2) プログラムメッセージ

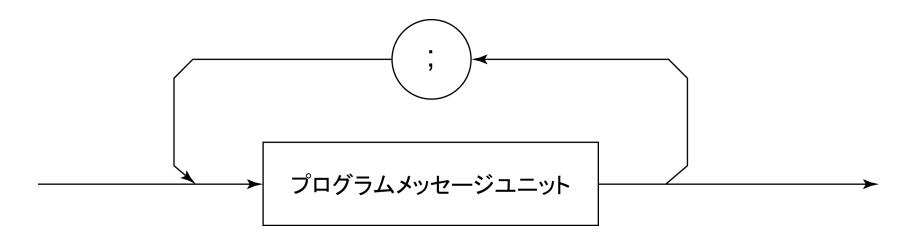

;で複数のコマンドを続けて出力することができます。

<例>WRITE #1,"CF 1GHZ;SP 500KHZ"

(3) プログラムメッセージ・ユニット

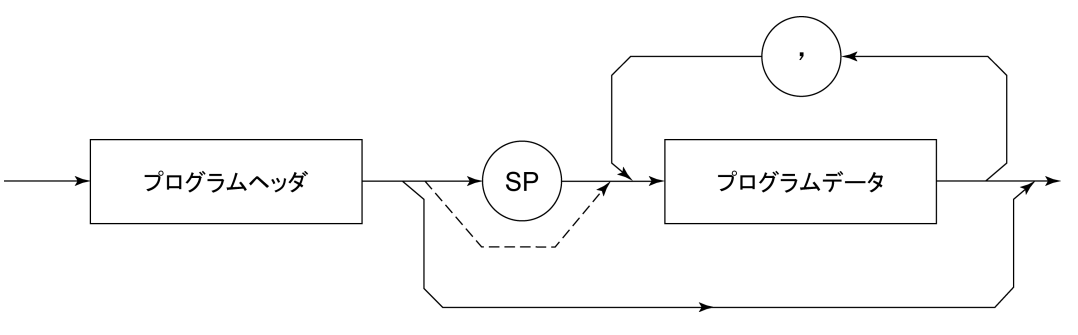

- ・ IEEE488.2 共通コマンドのプログラムヘッダには先頭に"\*"がついています。
- ・ プログラムデータが数値プログラムデータの場合はプログラムヘッダとの問の (SP) は省略できます。
- プログラム問い合わせ(query)のプログラムヘッダは一般的にヘッダの最後の 文字が"?"になっています。
- (4) プログラムデータ

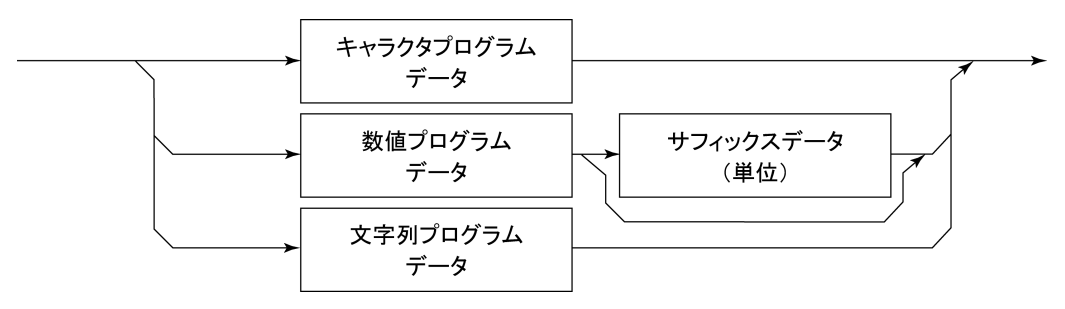

(5) キャラクタプログラムデータ

A~Z/a~z のアルファベット, 0~9 の数字および"\_"(アンダーライン)からなる 決められた文字列のデータです。

<例>WRITE #1, "ST AUTO"····· Sweep Time を"AUTO"に設定します。

#### (6) 数値プログラムデータ

数値プログラムデータには整数形式(NR1)と固定小数点形(NR2)があります。

< 整数形式(NR1)>

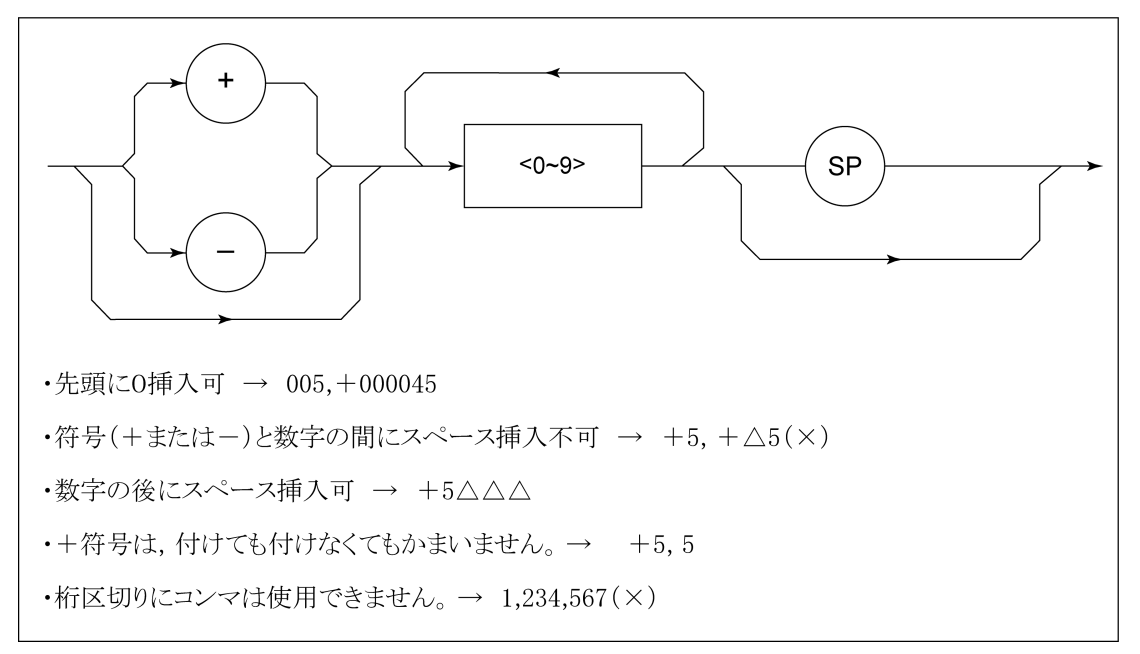

< 固定小数点形式(NR2)>

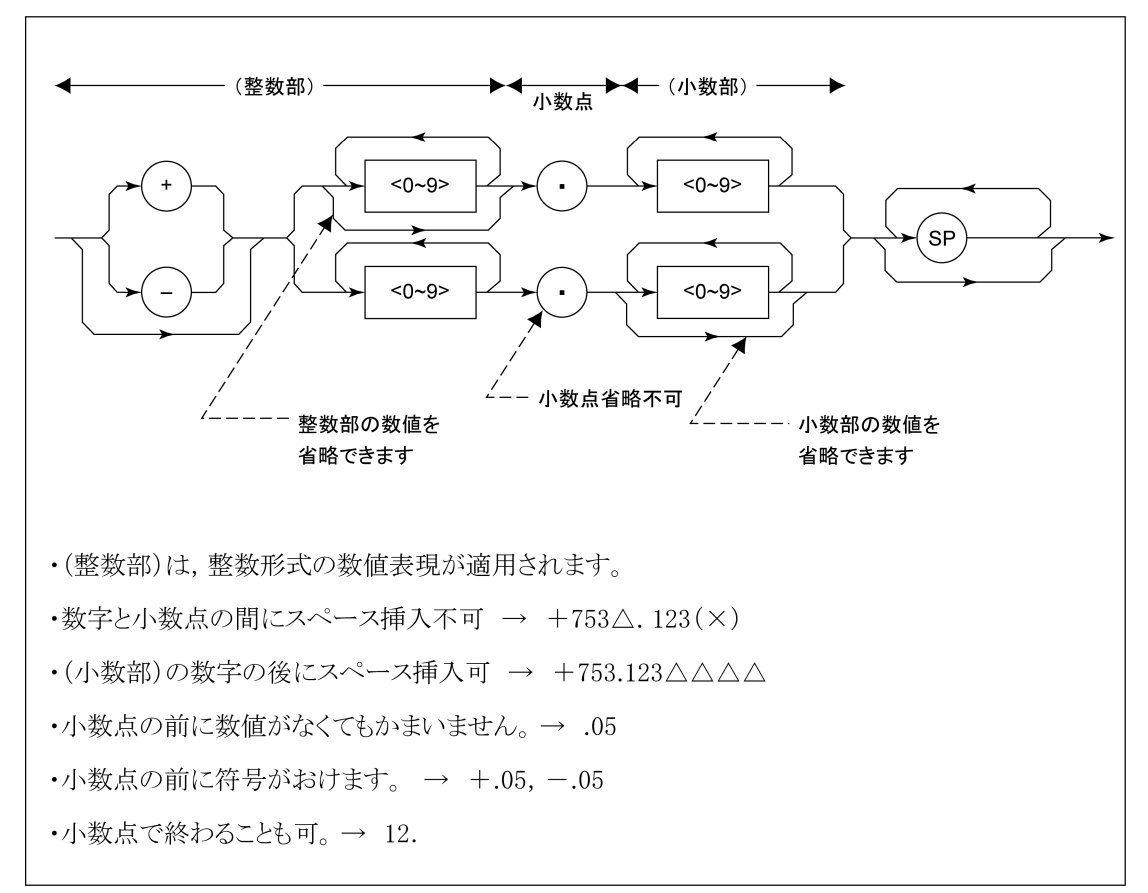

#### (7) サフィックスデータ(単位)

本器で使用されるサフィクスを下表に示します。

| 分類       | 単位          | サフィックスコード              |
|----------|-------------|------------------------|
|          | GHz         | GHZ, GZ                |
|          | MHz         | MHZ, MZ                |
| 周波数      | kHz         | KHZ, KZ                |
|          | Hz          | HZ                     |
|          | 省略時解釈       | HZ                     |
|          | second      | S                      |
| 中日       | m second    | MS                     |
| 四寸[目]    | μ second    | US                     |
|          | 省略時解釈       | MS                     |
|          | dB          | DB                     |
|          | dBm         | DBM, DM                |
|          | dBµV        | DBUV                   |
| レベル(dB系) | dBmV        | DBMV                   |
|          | dBµV (emf)  | DBUVE                  |
|          | $dB\mu V/m$ | DBUVM                  |
|          | 省略時解釈       | 設定されているスケー<br>ル単位に準ずる。 |
|          | V           | V                      |
| しるエ(ハ조)  | mV          | MV                     |
|          | μV          | UV                     |
|          | 省略時解釈       | UV                     |
|          | W           | W                      |
|          | mW          | MW                     |
|          | μW          | UW                     |
| レベル(W系)  | nW          | NW                     |
|          | pW          | PW                     |
|          | fW          | FW                     |
|          | 省略時解釈       | UW                     |

サフィックスコード一覧表

#### (8) 文字列プログラムデータ

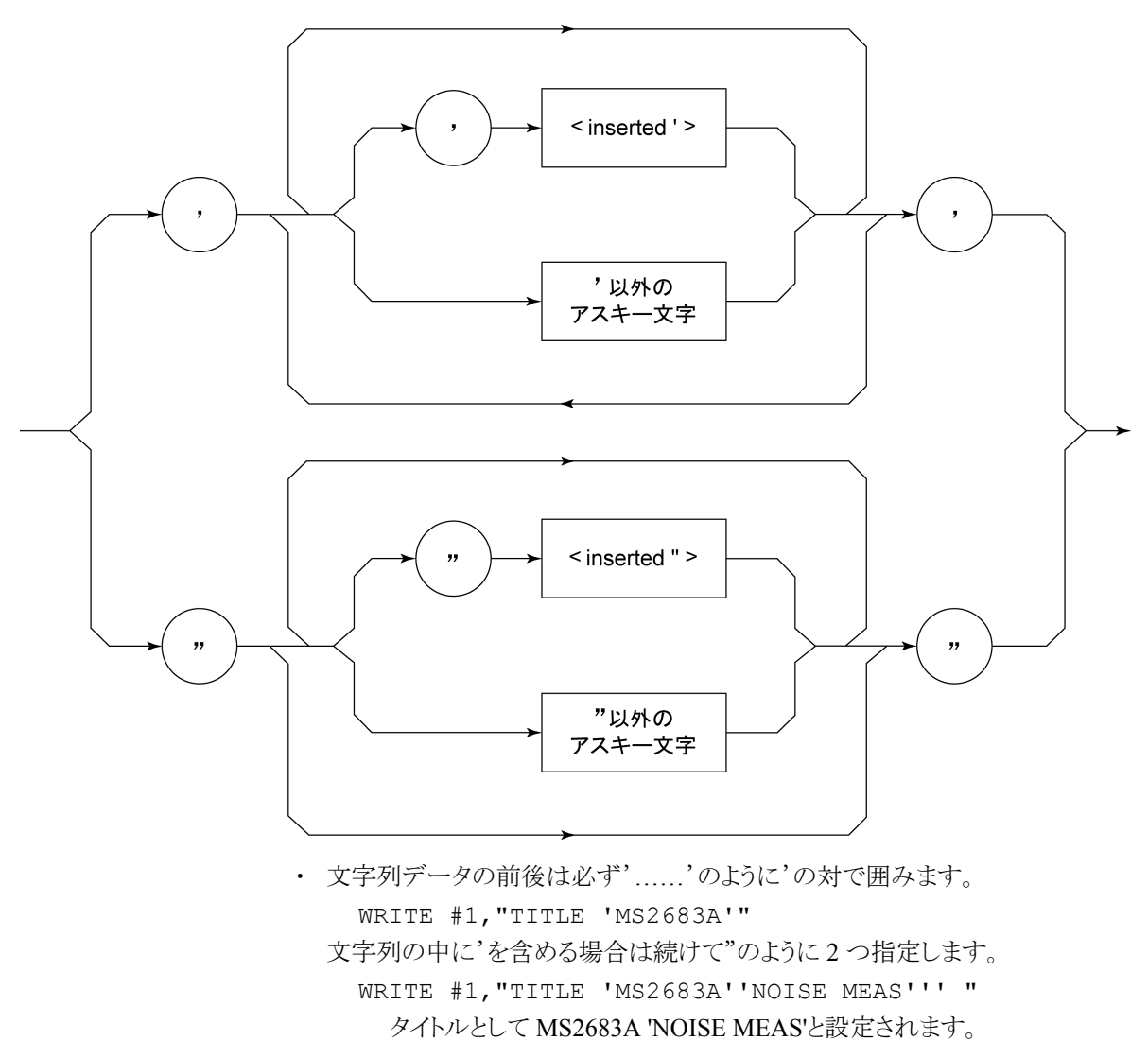

## 3.1.2 レスポンスメッセージ形式

コントローラが本測定器から READ 文などで、レスポンスメッセージを入力する場合は以下の形式で行います。

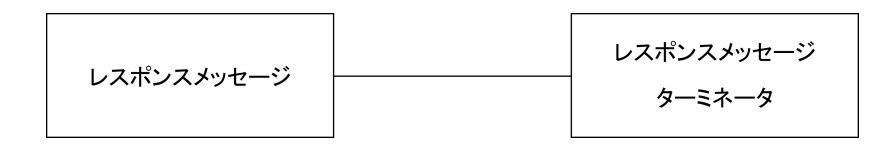

#### (1) レスポンスメッセージ・ターミネータ

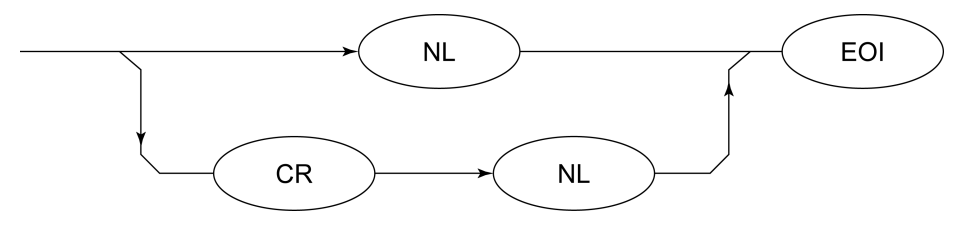

レスポンスメッセージ・ターミネータのどちらかを使用するかは'TRM'コマンドに より指定します。

#### (2) レスポンスメッセージ

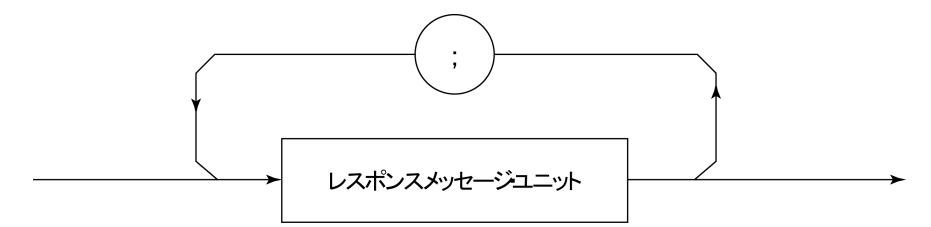

レスポンスメッセージは1つの WRITE 文で問い合わせした1つまたは複数のプ ログラム問い合わせに対する1 つまたは複数のレスポンスメッセージ・ユニットか らなります。

#### (3) 通常のレスポンスメッセージ・ユニット

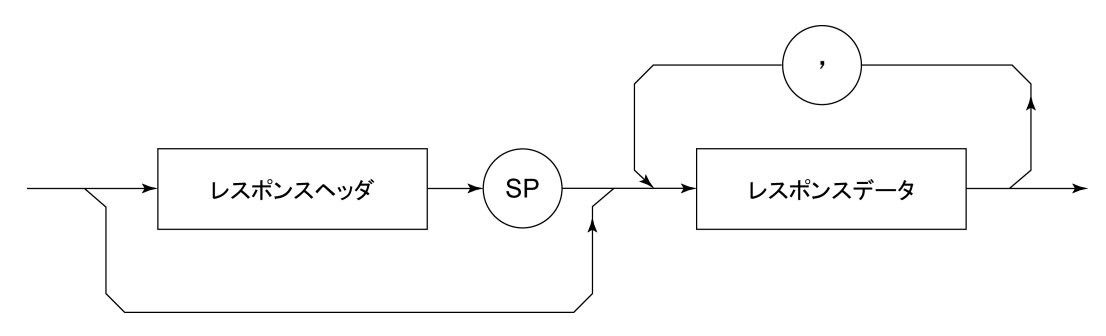

(4) レスポンスデータ

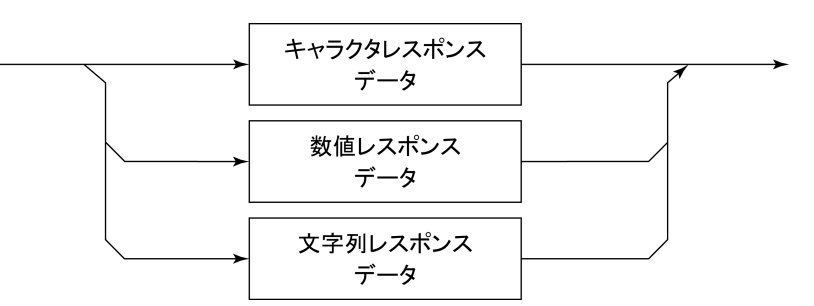

(5) キャラクタレスポンスデータ

A~Z/a~z, 0~9"\_"(アンダーライン)からなる決められた文字列のデータです。

(6) 数値レスポンスデータ

< 整数形式(NR1)>

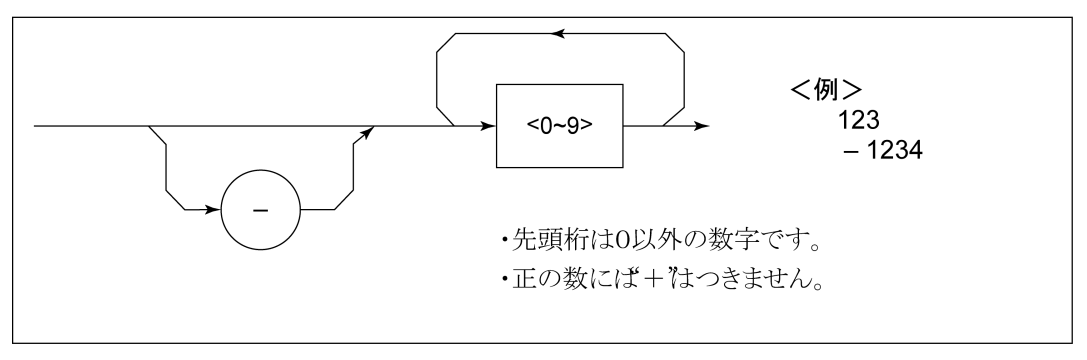

< 整数形式(NR1)>

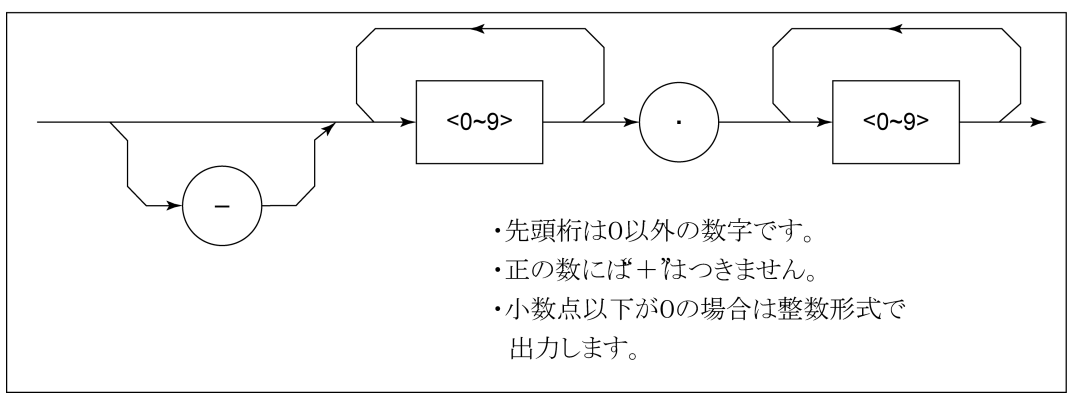

(7) 文字列レスポンスデータ

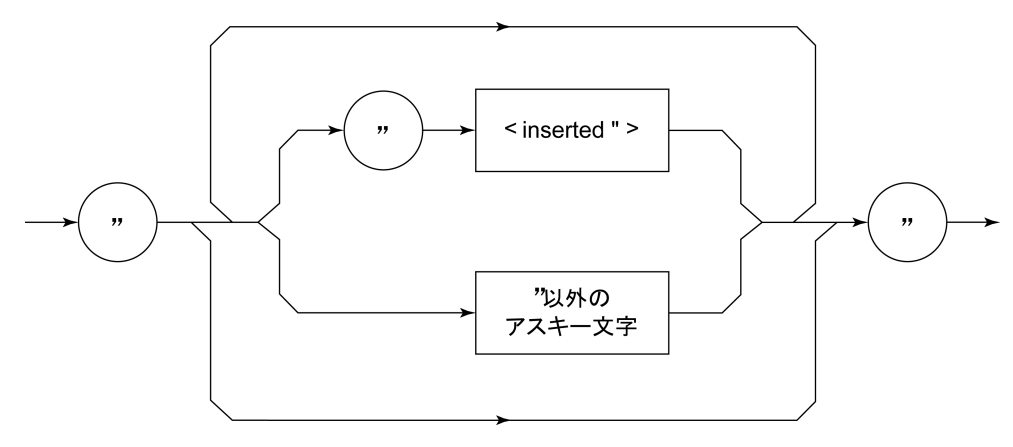

<sup>&</sup>quot;……"で囲まれたアスキー文字列として出力されます。

#### (8) バイナリデータによる波形データ入力レスポンスメッセージ

波形バイナリデータは、下記に示すように-32768から32767までの65536個の 整数を2バイトとし、上位バイト、下位バイトの順に送り出します。

| 16-Bit Binary                           | With Sign | No Sign |
|-----------------------------------------|-----------|---------|
| 1000000000000000                        | -32768    | 32768   |
| 1000000000000001                        | -32767    | 32769   |
| 1000000000000010                        | -32766    | 32770   |
| 11111111111111101                       | -3        | 65533   |
| 11111111111111110                       | -2        | 65534   |
| 11111111111111111                       | -1        | 65535   |
| 000000000000000000000000000000000000000 | 0         | 0       |
| 000000000000000000000000000000000000000 | 1         | 1       |
| 000000000000000000000000000000000000000 | 2         | 2       |
| 000000000000011                         | 3         | 3       |
| 011111111111101                         | 32765     | 32765   |
| 0111111111111110                        | 32766     | 32766   |
| 0111111111111111                        | 32767     | 32767   |

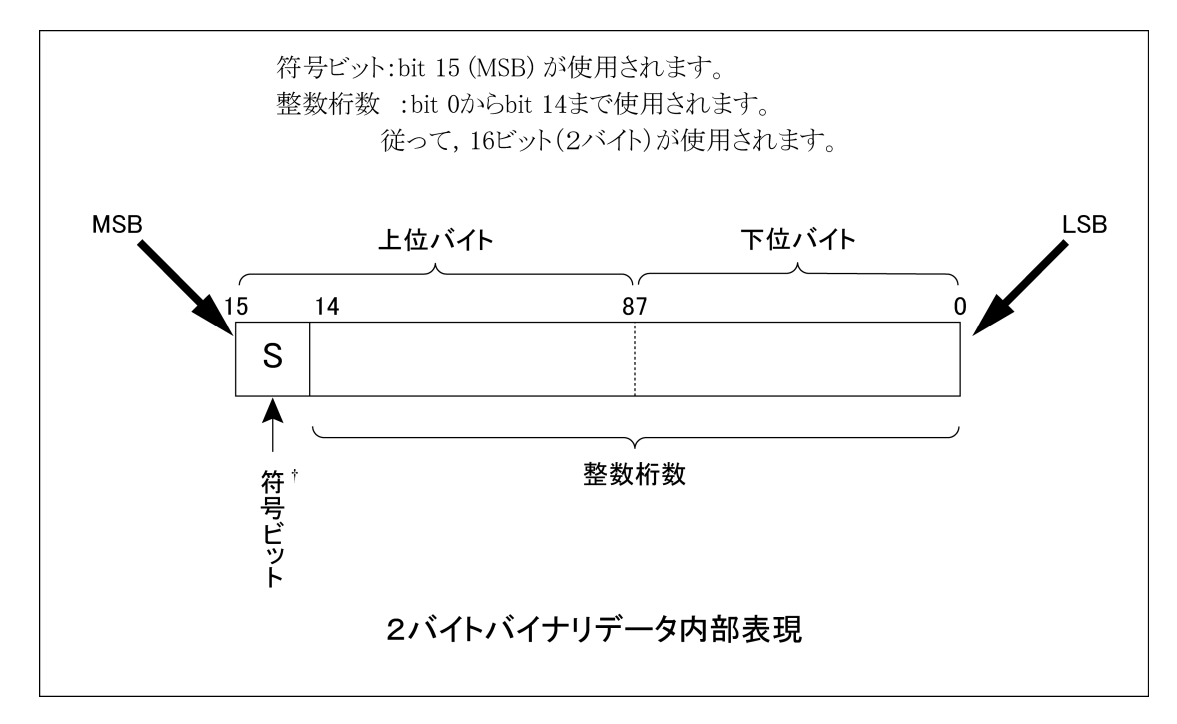

† 負数は、数値変数へ格納されるとき、MSB には、符号 bit 1 がおかれ、負数であることを示します。また、負の数値は、2 の補数の形式で数値変数へ格納されます。 例として、16706 という整数値を ASCII 転送した場合とバイナリ転送した場合とを比較すると、下記のように ASCII ならば 5 バイト必要ですが、バイナリならば 2 バイトで済み、かつデータ形式を変換する必要がないので高速データ転送には、よく使用されます。

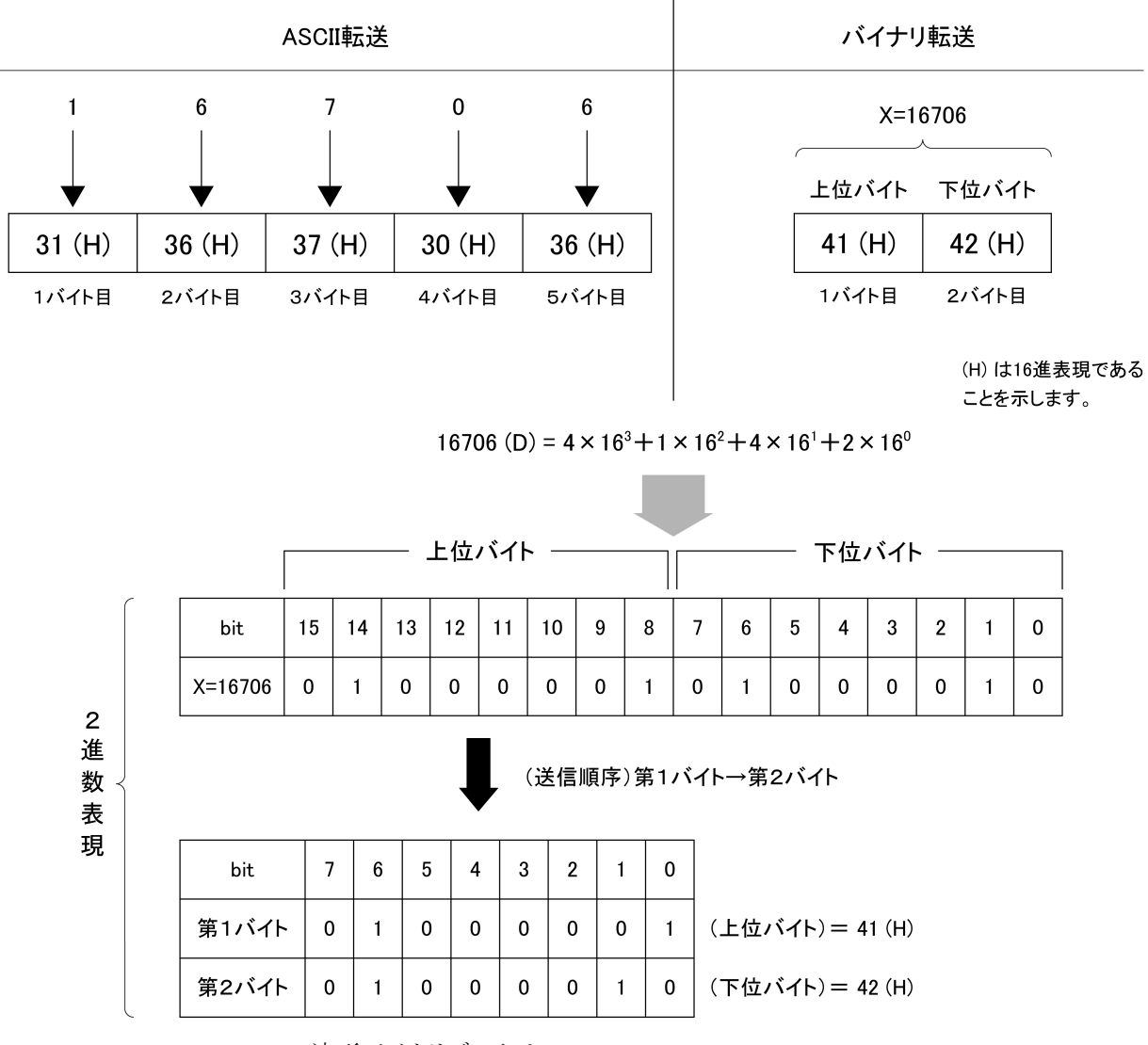

波形バイナリデータは

指定されたポイント数×2バイト+終端コード

の, バイト数分出力されます。ここで終端コードは"TRM"コマンドにより指定された内容に従い LF(0D(H):1 バイト)または CR+LF(0A0D(H):2 バイト)です。
第4章 ステータスストラクチャー

この章では、GPIB インタフェースバスを使用する際の IEEE488.2 規格で定義されているデバイスのステータス報告とそのデータ構造について説明します。また、 デバイスとコントローラ間の同期の取り方について説明します。

本機能は GPIB インタフェースバスを使用して外部コントローラから制御を行う際の機能ですが、RS-232C/Ethernet インタフェースを使用して外部コントローラから制御を行う場合も、一部の機能を除いて、本機能を使用することができます。

| 4.1 | IEEE488.2 標準ステータスのモデル 4-          | 3 |
|-----|-----------------------------------|---|
| 4.2 | ステータスバイト(STB)レジスタ4-               | 5 |
|     | 4.2.1 ESB および MAV サマリメッセージ 4-     | 5 |
|     | 4.2.2 装置固有のサマリメッセージ 4-            | 6 |
|     | 4.2.3 STB レジスタの読み出しとクリア 4-        | 7 |
| 4.3 | サービスリクエスト(SRQ)のイネーブル動作            | 8 |
| 4.4 | 標準イベントステータスレジスタ4-                 | 9 |
|     | 4.4.1 標準イベントステータスレジスタのビット定義 4-    | 9 |
|     | 4.4.2 標準イベントステータスレジスタの読み取り・       |   |
|     | 書き込み・クリア 4-1                      | 0 |
|     | 4.4.3 標準イベントステータスイネーブルレジスタの       |   |
|     | 読み取り・書き込み・クリア                     | 0 |
| 4.5 | 拡張イベントステータスレジスタ 4-1               | 1 |
|     | 4.5.1 END イベントステータスレジスタのビット定義 4-1 | 2 |
|     | 4.5.2 拡張イベントステータスレジスタの読み取り・       |   |
|     | 書き込み・クリア 4-1                      | 3 |
|     | 4.5.3 拡張イベントステータスイネーブルレジスタの       |   |
|     | 読み取り・書き込み・クリア                     | 3 |
| 4.6 | 本器とコントローラ間の同期のとり方4-1              | 4 |
|     | 4.6.1 * OPC?問い合わせによるレスポンス待ち 4-1   | 4 |
|     | 4.6.2 * OPC によるサービスリクエスト待ち        |   |
|     | (GPIB インタフェースバス使用時のみ)             | 5 |
|     |                                   |   |

コントローラに送るステータスバイト(STB-Status Byte)は、IEEE488.1 規格に基づ いていますが、その構成ビットはステータスサマリメッセージと呼ばれ、レジスタや キュー(待ち行列)に蓄えられたデータの現在の内容を要約して表したもので す。

## 4.1 IEEE488.2 標準ステータスのモデル

下図に IEEE488.2 で定められているステータスストラクチャー構造の標準モデル 図を示します。

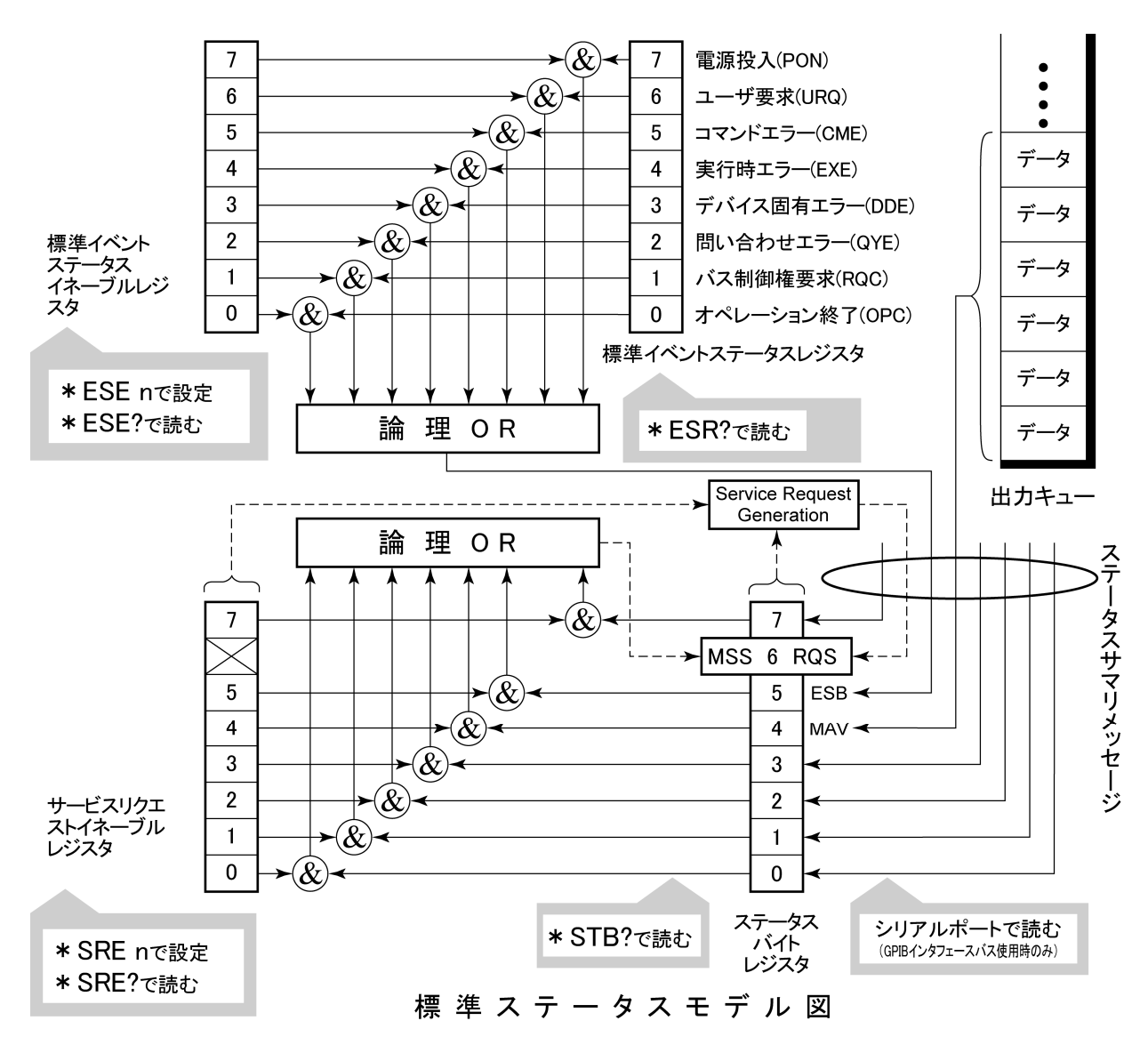

ステータスモデルでは,最下位のステータスとして IEEE488.1 ステータスバイトが 使用されます。そのステータスバイトは,上位のステータスストラクチャーから供給 される7個のサマリメッセージビットで構成されます。これらのサマリメッセージビッ トを生成するため,ステータスデータ構造は,レジスタモデルとキューモデルの2 種類から構成されます。

| レジスタモデル                                                                                                    | キューモデル                                                                                                    |
|----------------------------------------------------------------------------------------------------|----------------------------------------------------------------------------------------------------|
| デバイスの遭遇した事象 (event) および状態 (condition) を記録<br>するための一組のレジスタ,これをレジスタモデル (register-<br>model) といいます。その構造はイベントステータス・レジスタ<br>(Event Status Register) とイベントステータス・イネーブルレジスタ<br>(Event Status Enable Register) とから構成され,両者の AND が 0<br>でないとき、ステータスビットの対応ビットが 1 となります。それ以<br>外の場合は 0 となります。そして、それらの論理 OR の結果が 0<br>であれば、サマリメッセージビットは、0 となります。 | 順序を待つ状態値または情報を<br>シーケンシャルに記録するための<br>待ち行列で,これをキューモデル<br>(queue-model)といいます。キュー<br>構造では,キューにデータがあると<br>きだけ対応ビットが1となり,キュー<br>が空であれば0となります。 |

以上, 説明したレジスタモデルとニューモデルをもとに, IEEE488.2 のステータス データ構造の標準モデルは, 2 種類のレジスタモデルと1 個のキューモデルから 構成されています。:

標準イベントステータスレジスタと標準イベントステータス・イネーブルレジスタ
 ステータスバイト・レジスタとサービスリクエスト・イネーブルレジスタ

| 標準イベントステータス・レジスタ                                                                                                    | ステータスバイト・レジスタ                                                                                                    | 出力キュー                                                                                                    |
|----------------------------------------------------------------------------------------------------|----------------------------------------------------------------------------------------------------|----------------------------------------------------------------------------------------------------|
| (Standard Event Status Register)                                                                                                    | (Status Byte Resister)                                                                                                    | (Output Queue)                                                                                                    |
| これは前記のレジスタモデルの構造を持ち,この内容はデバイスが遭遇する事象の中で,8種類の事象(①電源投入,②ユー<br>ザ要求,③コマンドエラー,④実行時エ<br>ラー,⑤デバイス固有エラー,⑥問い合わ<br>セエラー,⑦バス制御権要求,⑧オペレー<br>ション終了)の各ビットを標準事象として,<br>標準イベントステータス・レジスタに立てま<br>す。論理 OR ビットは, Event Status Bit<br>(ESB)サマリメッセージとして,ステータス<br>バイト・レジスタの bit5(DI06)に要約表示さ<br>れます。 | ステータスバイト・レジスタは,<br>RQS ビットおよびステータスデー<br>タの構造からの 7 個のサマリメッ<br>セージビットがセット可能なレジス<br>タで,サービスリクエスト・イネーブ<br>ルレジスタと組で使用され,両者<br>の OR が 0 でないとき SRQ を ON<br>にします。このときのステータスバ<br>イト・レジスタの bit6 (DI07)は,<br>RQS ビットとしてシステム予約され<br>ており,このビットにより外部コント<br>ローラにサービス要求の有ること<br>を報告します。この SRQ の仕組み<br>は,IEEE488.1 の規格に従ってい<br>ます。 | これは前記キューモ<br>デルの構造を持ち,<br>この内容は出力バッ<br>ファにデータの有る<br>ことを知らせる<br>Message Available<br>(MAV)サマリメッ<br>セージとしてステー<br>タスバイト・レジスタ<br>のbit4(DI05)に要<br>約表示されます。 |

③出力キュー

## 4.2 ステータスバイト(STB)レジスタ

STB レジスタは、デバイスの STB と RQS(または MSS)メッセージから構成されます。

### 4.2.1 ESBおよびMAVサマリメッセージ

ESB サマリメッセージおよび MAV サマリメッセージについて説明します。

(1) ESB サマリメッセージ

ESB (Event Summary Bit) サマリメッセージは, IEEE488.2 で定義されたメッセージで, STB レジスタの bit5 を使用します。ESB サマリメッセージビットは, イベント 発生が有効となるように設定された状態で,標準イベントステータスレジスタに登録されたイベントが一つでも1 になると1 になります。逆に ESB サマリビットは, イベント発生が有効となるように設定された状態でも,登録されたイベントの発生が一つもないときに0 になります。

本ビットは\*ESR?問い合わせで ESR レジスタを読み込んだ場合,および\*CLS コマンドで ESR レジスタをクリアした場合に 0 となります。

#### (2) MAV サマリメッセージ

MAV (Message Available) サマリメッセージは, IEEE488.2 で定義されたメッセージで, STB レジスタの bit4 を使用します。この bit の状態は, 出力キューが'空'であるかどうかを示します。デバイスがコントローラからレスポンスメッセージの送出要求を受け付ける用意ができているときに, MAV サマリメッセージビットは 1 となり, 出力キュー'空'のときに0となります。このメッセージはコントローラとの情報交換に同期を取るために利用されます。たとえば, コントローラがデバイスに問い合わせコマンドを送り, MAV が 1 になるのを待つというように使うことができます。 そして, デバイスが応答をするのを待つ間, 他の処理をすることができます。もし, 初めに MAV をチェックすることなしに出力キューを読み取り始めた場合は, すべてのシステムバス動作はデバイスが応答するまで待たされます。

### 4.2.2 装置固有のサマリメッセージ

本測定器では下記に示すように, bit0, bit1, bit3, および bit7 を未使用とし, bit2 をイベントレジスタのサマリビットとして使っています。

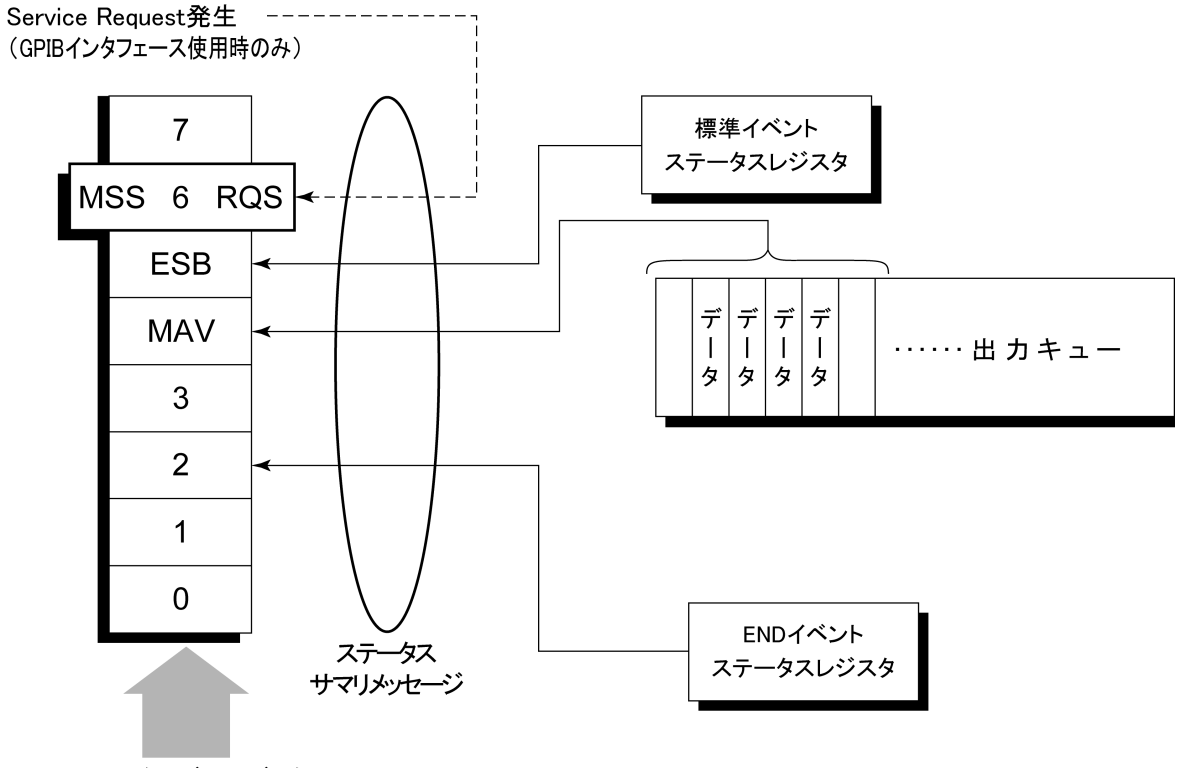

ステータスバイトレジスタ

### 4.2.3 STBレジスタの読み出しとクリア

STB レジスタの内容は、シリアルポール、または\*STB?共通問い合わせを使って 読み取ります。どちらの方法でもIEEE488.1のSTBメッセージを読み取りますが、 bit6(位置)に送られる値はその方法によって異なります。STBレジスタの内容は、 \*CLSコマンドによってクリアすることができます。

#### (1) シリアルポールを使って読む(GPIB インタフェースバス使用時のみ)

IEEE488.1 によるシリアルポールが行われた場合,7 ビットのステータスバイトと, IEEE488.1 による RQS メッセージビットを返送します。ステータスバイトの値は、シ リアルポールを行っても変化しません。デバイスは、ポーリングされた直後 RQS メッセージビットを0にセットします。

#### (2) \*STB 共通問い合わせを使って読む

\*STB?共通問い合わせにより、デバイスに STB レジスタの内容と MSS (Master Summary Status) サマリメッセージからなる整数形式のレスポンスメッセージを送出させます。これにより、RQS メッセージの替わりに MSS サマリメッセージが bit6 位置に現れることを除いては、\*STB?に対する応答は、シリアルポールに対する対応と一致します。

#### (3) MSS(Master Summary Status)の定義

デバイスに少なくとも一つのサービスを要求する原因があることを示します。MSS メッセージは\*STB?間い合わせに対するデバイスの応答の中で bit6 に現れます が,シリアルポールに対する応答としては現れません。また, IEEE488.1 のステー タスバイトの一部とみなしてはなりません。MSS は STB レジスタと SRQ イネーブ ル(SRE)レジスタのビットの組み合わせによる総合的 OR により構成されます。

#### (4) \*CLS 共通コマンドによる STB レジスタのクリア

\*CLS 共通コマンドは, すべてのステータスデータストラクチャーをクリアし, これ に応じてそれらに対応するサマリメッセージもクリアします。なお, 各イネーブル・ レジスタの設定値については, \*CLS によって影響されません。

## 4.3 サービスリクエスト(SRQ)のイネーブル動作

サービスリクエスト・イネーブル(SRE)レジスタの bit0~7 の状態により STB の対応ビットが SRQ を発生するかどうかを制御することができます。

サービスリクエスト・イネーブルレジスタ上のビットは、ステータスバイト・レジスタ上 のビットと対応しています。サービスリクエスト・イネーブルレジスタのビットのうち1 となっているビットに対応するステータスバイト中のビットに1 が立つと、デバイス は、RQSビットを1とし、サービスリクエストをコントローラに対して行います。

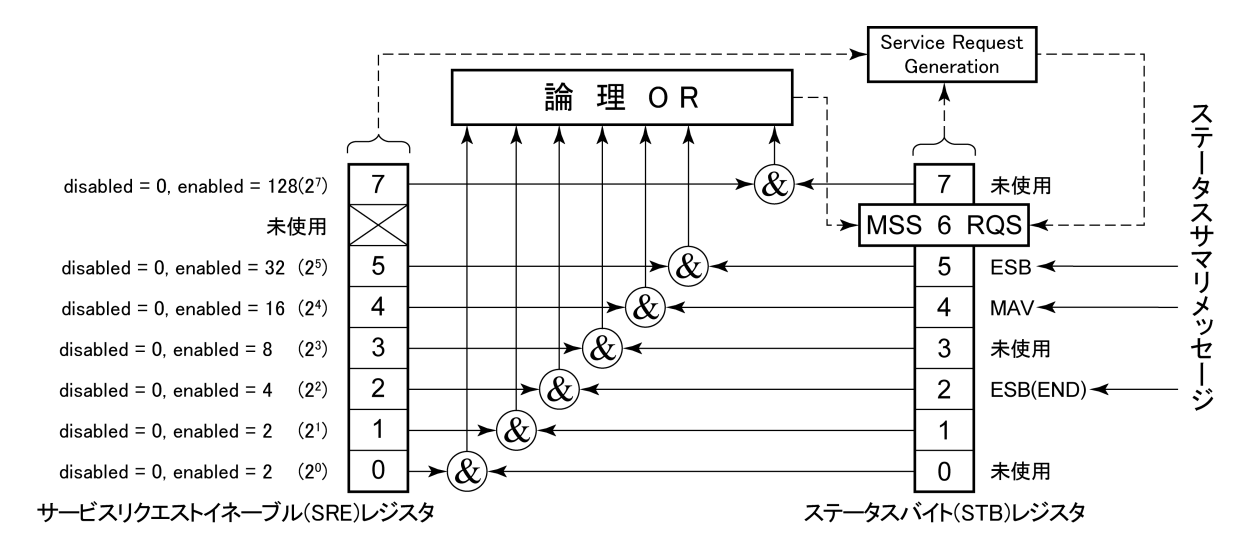

#### (1) SRE レジスタの読み出し

SRE レジスタの内容は、\*SRE?共通問い合わせを使って読み出します。この問い合わせに対するレスポンスメッセージは、0~255の整数で、サービスリクエスト・イネーブルレジスタの各ビット桁値の総和となります。

#### SRE レジスタの更新

SRE レジスタは、\*SRE 共通命令を使って書き込みます。パラメータとして 0~255 の整数をつけ、SRE レジスタのビットを 0/1 に設定します。bit6 の値は無視されます。

## 4.4 標準イベントステータスレジスタ 4.4.1 標準イベントステータスレジスタのビット定義

下図に、標準イベント・ステータスレジスタモデルの動作を示します。

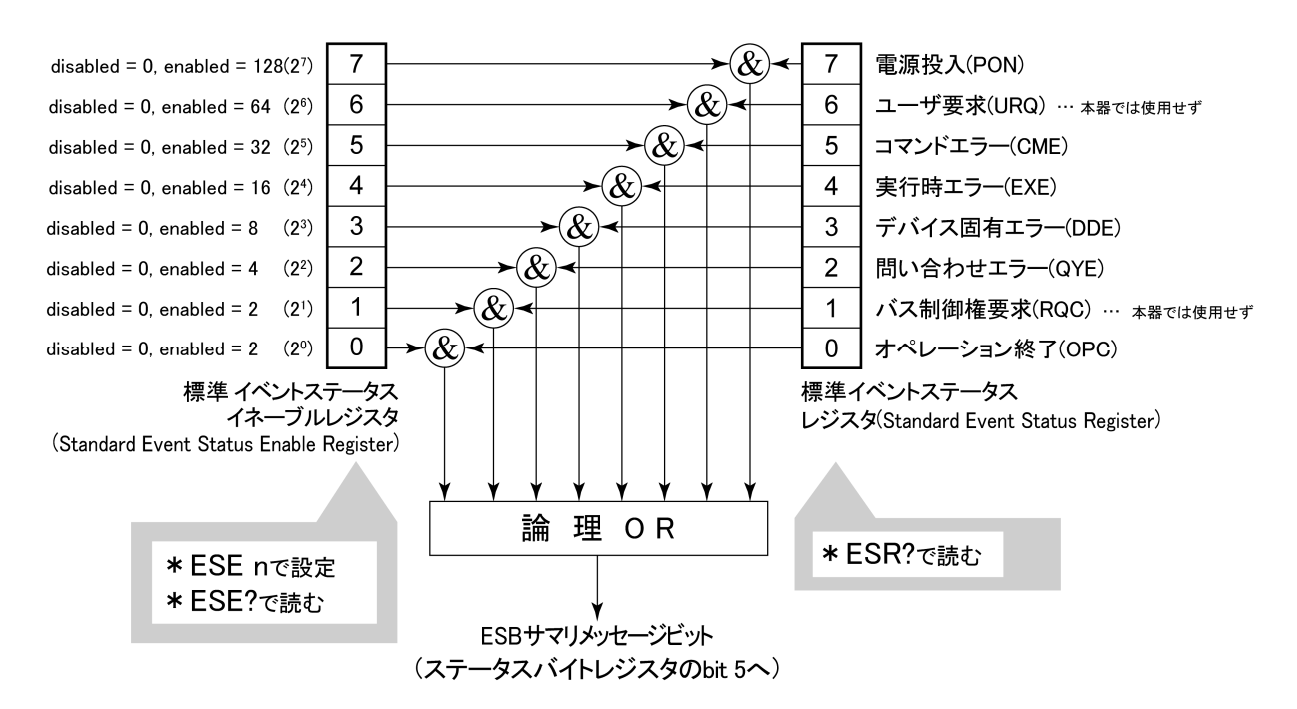

左側の標準イベントステータス・イネーブル(ESE)レジスタは、対応するイベント レジスタのどのビットが立ったとき、サマリメッセージを真にするかどうかを選択し ます。

| ビット | イベント名                                     | 説明                                                                |
|-----|-------------------------------------------|-------------------------------------------------------------------|
| 7   | 電源投入(PON-Power on)                        | 電源投入が OFF から ON へと変化した。                                           |
| 6   | (未使用)                                     |                                                                   |
| 5   | コマンドエラー<br>(CME-Command Error)            | 文法に従わないプログラムメッセージ, ミスス<br>ペルのコマンドを受信した。                           |
| 4   | 実行時エラー<br>(EXE-Execution Error)           | 文法に問題はないが,実行できないプログラ<br>ムメッセージを受信した。                              |
| 3   | デバイス固有エラー<br>(DDE-Device-dependent Error) | CME, EXE, QYE 以外の原因によるエラーが<br>発生した。(パラメータなど)                      |
| 2   | 問い合わせエラー<br>(QYE-Query Error)             | 出力キューにデータがないのに,出力キュー<br>からデータを読もうとした。または出力キュー<br>のデータが読まれる前に失われた。 |
| 1   | (未使用)                                     |                                                                   |
| 0   | オペレーション終了<br>(OPC-Operation Complete)     | このビットは本測定器が*OPC コマンドを処理<br>した時点で1になります。                           |

### 4.4.2 標準イベントステータスレジスタの読み取り・書き込み・クリア

| 読み取り | *ESR? 共通問い合わせにより読み取られます。<br>レスポンスメッセージは、2 進数の重みを付けて総和した値を 10 進数に変<br>換した整数形式のデータです。 |
|------|-------------------------------------------------------------------------------------|
| 書き込み | クリアすることを除き,外部から書き込みは行えません。                                                          |
|      | 次の場合にクリアされます。                                                                       |
|      | ①*CLS コマンドを受信                                                                       |
| クリア  | ②電源 ON のとき。<br>bit 7 が ON となりその他のビットは 0 にクリアされます。                                   |
|      | ③*ESR? 問い合わせコマンドに対して, イベントが読み込まれた。                                                  |

### 4.4.3 標準イベントステータスイネーブルレジスタの読み取り・書き込み・クリア

| 読み取り | *ESE? 共通問い合わせにより読み取られます。<br>レスポンスメッセージは、2 進数の重みを付けて総和した値を 10 進数に変<br>換した整数形式のデータです。 |
|------|-------------------------------------------------------------------------------------|
| 書き込み | *ESE 共通コマンドによって書き込まれます。                                                             |
|      | 次の場合にクリアされます。                                                                       |
|      | ①データ値0の*ESE コマンドを受信                                                                 |
|      | ②電源 ON 時                                                                            |
| クリア  | 標準イベントステータス・イネーブルレジスタは,<br>下記事項に影響されません。                                            |
|      | ①IEEE488.1 のデバイスクリア・ファンクションの状態変化                                                    |
|      | ②*RST 共通コマンドの受信                                                                     |
|      | ③*CLS 共通コマンドの受信                                                                     |

## 4.5 拡張イベントステータスレジスタ

本測定器では、下記に示すように、bit7, bit3, bit1, bit0 を未使用とし, bit2 を拡張 レジスタモデルから供給されるステータスサマリビット用として、END サマリビット に割当てています。

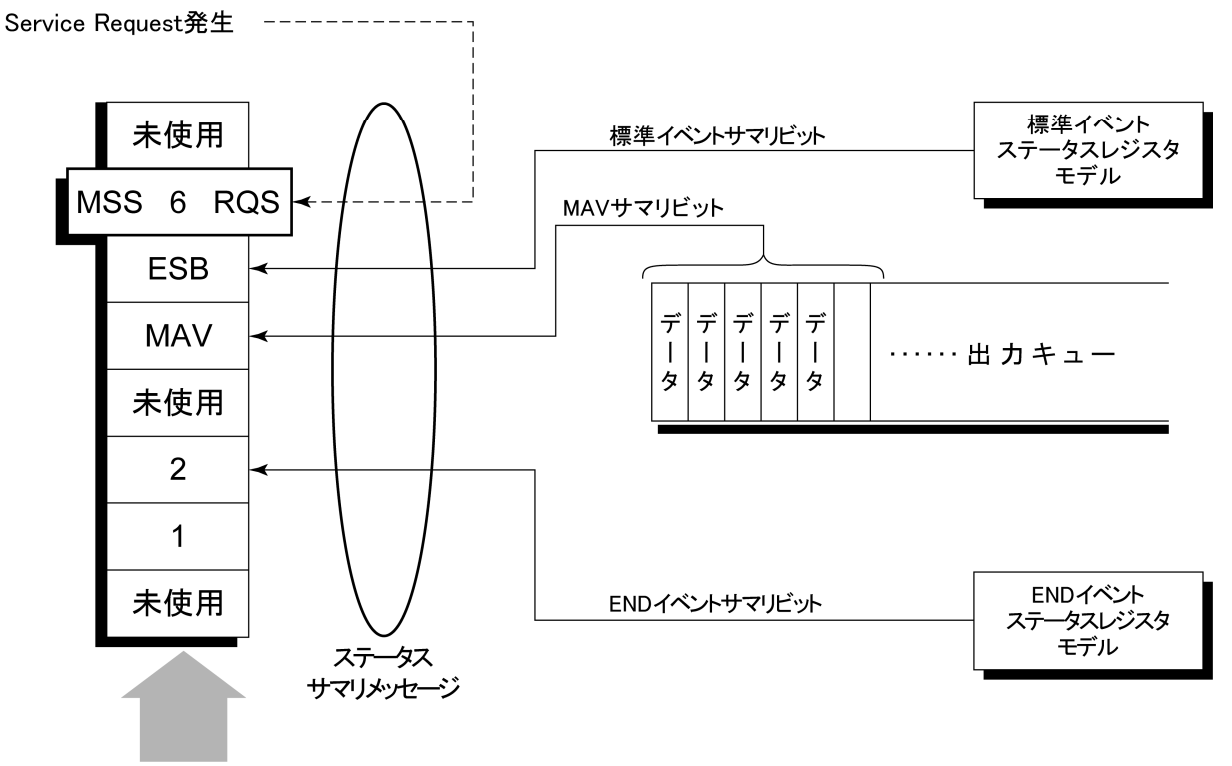

ステータスバイトレジスタ

### 4.5.1 ENDイベントステータスレジスタのビット定義

下記に, END イベントスータスレジスタモデルの動作, イベントビット名およびその意味について説明します。

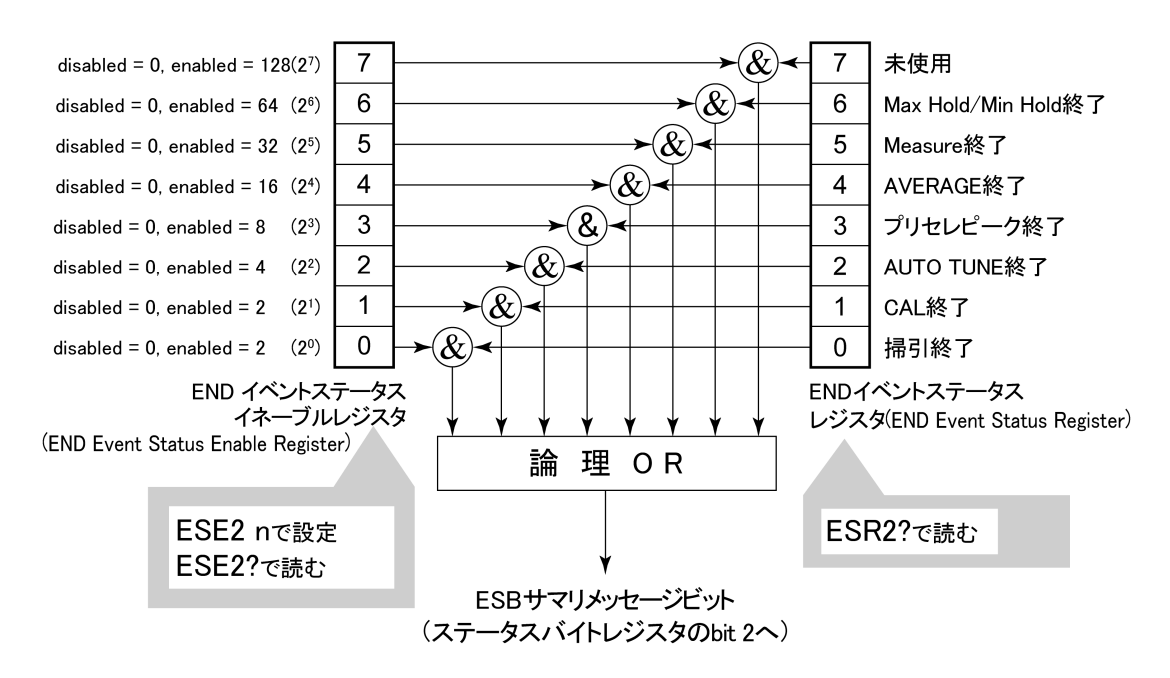

左側の END イベントステータスレジスタは対応するイベントレジスタのどのビット が立ったとき,サマリメッセージを真にするかどうか選択します。

| ビット | イベント名             | 説明                                         |
|-----|-------------------|--------------------------------------------|
| 7   | (未使用)             | (未使用)                                      |
| 6   | Max Hold/Min Hold | Hold 指定回数の掃引終了                             |
| 5   | Measure 終了        | Measure 機能(Freq count, Noise など)の計算処理終了    |
| 4   | AVERAGE 終了        | AVERAGE 指定回数の掃引終了                          |
| 3   | プリセレクタピーキング終了     | プリセレクタピーキング終了                              |
| 2   | AUTO TUNE 終了      | AUTO TURN 終了                               |
| 1   | CAL 終了            | ALL CAL, LEVEL CAL, FREQ CAL のいずれかの CAL 終了 |
| 0   | 掃引終了              | 1回掃引が終了または掃引スタンバイ状態                        |

### 4.5.2 拡張イベントステータスレジスタの読み取り・書き込み・クリア

| 読み取り | *ESR2?問い合わせにより読み取られます。読み取られた後、クリアされます。<br>レスポンスメッセージは、2進数の重みを付けて総和した値を10進数に変換し<br>た整数形式のデータです。 |  |  |
|------|------------------------------------------------------------------------------------------------|--|--|
| 書き込み | き込み クリアすることを除き、外部から書き込みは行えません。                                                                 |  |  |
|      | 次の場合にクリアされます。                                                                                  |  |  |
| クリマ  | ①*CLS コマンド受信                                                                                   |  |  |
| 297  | ②電源 ON のとき。                                                                                    |  |  |
|      | ③ESR2? 問い合わせコマンドに対して, イベントが読み込まれた。                                                             |  |  |

### 4.5.3 拡張イベントステータスイネーブルレジスタの読み取り・書き込み・クリア

| 読み取り | *ESE2? 問い合わせにより読み取られます。<br>レスポンスメッセージは、2進数の重みを付けて総和した値を10進数に変換し<br>た整数形式のデータです。                                                                    |
|------|----------------------------------------------------------------------------------------------------|
| 書き込み | *ESE2 プログラムコマンドによって書き込まれます。<br>レジスタの bit 0~7 は, それぞれ 1, 2, 4, 8, 16, 32, 64, 128 に重み付けされ<br>ていますので, 書き込みデータは, その中から希望のビット桁値を総和した整<br>数形式のデータで送ります。 |
|      | 次の場合にクリアされます。                                                                                                    |
|      | ①データ値0のESE2 プログラムコマンドを受信                                                                                                    |
|      | ②電源 ON 時                                                                                                    |
| クリア  | 拡張イベントステータス・イネーブルレジスタは,<br>下記事項に影響されません。                                                                                                    |
|      | ①IEEE488.1 のデバイスクリア・ファンクションの状態変化                                                                                                    |
|      | ②*RST 共通コマンドの受信                                                                                                    |
|      | ③*CLS 共通コマンドの受信                                                                                                    |

## 4.6 本器とコントローラ間の同期のとり方

本測定器は指定されるプログラムメッセージをシーケンシャルコマンド(1 つのコ マンドの処理を完了してから次のコマンドの処理を行う)として扱うので本測定器 とコントローラ間の1対1での同期は特別に考慮する必要はありません。

コントローラが複数のデバイスを制御し,かつ複数の機器の同期をとりながら制御を行う場合には、本測定器に指定したコマンドの処理がすべて完了してから別の機器にコマンドを送るなどの処理が必要となります。

本測定器とコントローラ間での同期のとり方には以下の 2 種類の方法があります。

① \*OPC?問い合わせによるレスポンス待ち

② \*OPC による SRQ 待ち

### 4.6.1 \* OPC?問い合わせによるレスポンス待ち

本測定器は\*OPC?問い合わせを実行すると、レスポンスメッセージとして"1"を 出力します。コントローラはこのレスポンスメッセージを入力するまで待つことによ り同期をとります。

<コントロールプログラム>

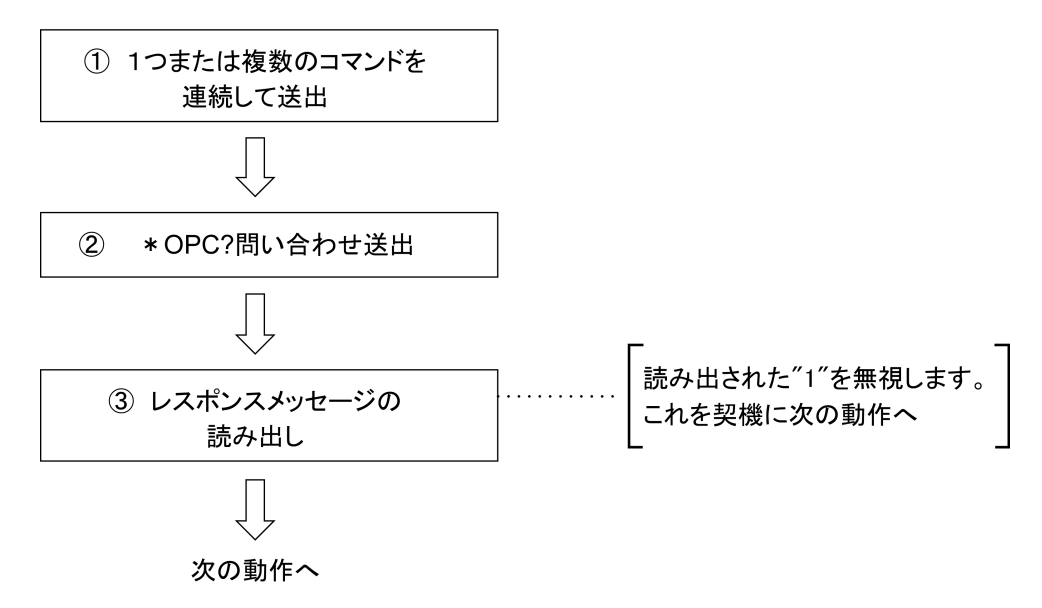

### 4.6.2 \* OPCによるサービスリクエスト待ち(GPIBインタフェースバス使用時のみ)

本測定器は、\*OPC コマンドを実行すると標準イベントステータスレジスタの"オペレーション終了"ビット(bit0)を1にセットします。このビットを SQR に反映させるように設定しておき SRQ を持つことにより同期をとります。

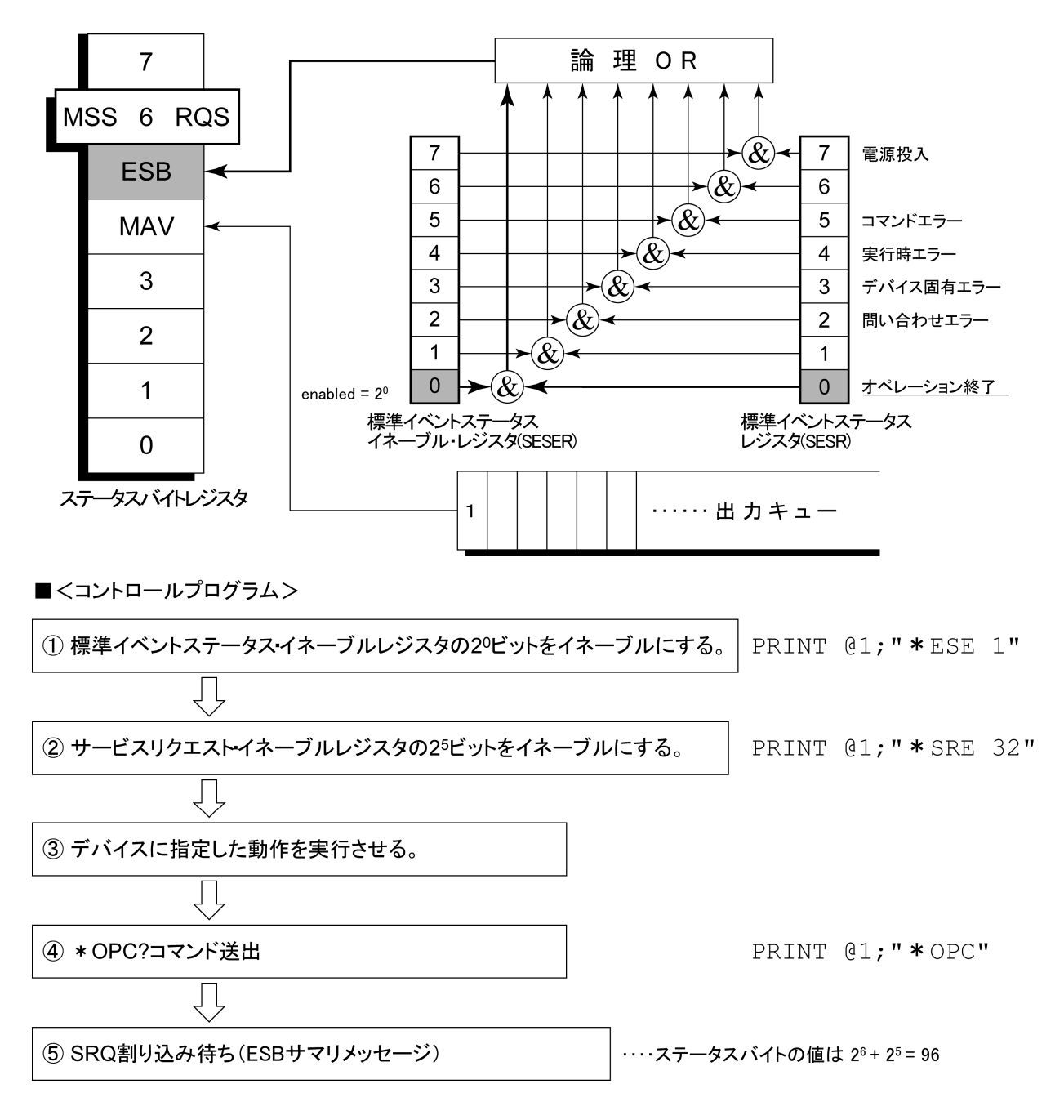

本測定器はIEEE488.2規格に従って3段階のレベルで初期化処理を行います。 この章では、この3段階の初期化処理の内容およびコントローラからの初期化指 示方法について説明します。

- 5.1 IFC ステートメントによるバスの初期化..... 5-4
- 5.2 DCL, SDC バスコマンドによるメッセージ交換の初期化.. 5-5
- 5.3 \* RST コマンドによるデバイスの初期化...... 5-6
- 5.4 INI/IP コマンドによるデバイスの初期化 ...... 5-7
- 5.5 電源投入時のデバイスの状態...... 5-7

IEEE488.2 では、GPIB システムの初期化について3つのレベルに分けられています。第1レベルを『バスの初期化』、第2レベルを『メッセージ交換の初期化』、第3レベルを『デバイスの初期化』として規定されています。また、電源投入時のデバイスの状態についても、既知の状態へ設定することが定められています。

| レベル | 初期化の種類          | 概  要                                                                                                    | レベルの組み合わせと順序                                                   |
|-----|-----------------|----------------------------------------------------------------------------------------------------|----------------------------------------------------------------|
| 1   | バスの初期化          | コントローラからのIFCメッセージによって, バス<br>に接続されたすべてのインタフェース機能を初期<br>化します。                                                                                  | 他のレベルと組み合わせて使<br>用できますが、レベル1はレベ<br>ル2の前に実行しなければなり<br>ません。      |
| 2   | メッセージ<br>交換の初期化 | GPIBバスコマンド <b>DCL</b> によってGPIB上の全デ<br>バイス、またはGPIBバスコマンド <b>SDC</b> によって、<br>指定したデバイスのメッセージ交換の初期化<br>やオペレーションが終了したことをコントローラ<br>へ報告する機能を無効にします。 | 他のレベルと組み合わせて使<br>用できますが,レベル2はレベ<br>ル3の前に実行しなければなり<br>ません。      |
| 3   | デバイスの<br>初期化    | *RSTまたはINI/IPコマンドによって指定した<br>デバイスを,過去の使用状態に関係なく,そ<br>のデバイス固有の,既知の状態に戻します。                                                                     | 他のレベルと組み合わせて使<br>用できますが、レベル3はレベ<br>ル1、レベル2の後で実行しなけ<br>ればなりません。 |

本測定器では RS-232C(標準装備)/Ethernet(オプション)インタフェースポート を使用してコントローラから制御する場合には、レベル 3『デバイスの初期化』機 能が使用可能です。レベル 1,2の初期化機能は使用できません。

GPIB(標準装備)インタフェースバスを使用してコントローラから制御する場合には、レベル1,2,3 すべての初期化機能が使用可能です。

以下,レベル1,2,3については,これらを実行する命令およびその結果である初 期化対象項目を中心に説明します。また,電源投入時に設定される既知の状態 について説明します。

## 5.1 IFC ステートメントによるバスの初期化

■ 使用例 board%=0 CALL SendIFC (board%)

#### ■ 解 説

本機能は GPIB インタフェースバスを使用してコントローラから制御する場合に使用可能です。

IFC ステートメントにより GPIB バスラインに接続されているすべてのデバイスのイ ンタフェース機能が初期化されます。

インタフェース機能の初期化とは、コントローラによって設定されているデバイス のインタフェース機能の状態(トーカ、リスナ、その他)を解除して初期状態に戻 すもので、下表の中で○印の各ファンクションを初期化します。△印は、その一 部を初期化します。

| No | ファンクション      | 記号       | IFCでの初期化         |
|----|--------------|----------|------------------|
| 1  | ソースハンドシェイク   | SH       | 0                |
| 2  | アクセプタハンドシェイク | AH       | 0                |
| 3  | トーカまたは拡張トーカ  | T または TE | 0                |
| 4  | リスナまたは拡張リスナ  | L または LT | 0                |
| 5  | サービス要求       | SR       | $\bigtriangleup$ |
| 6  | リモートローカル     | RL       |                  |
| 7  | パラレルポール      | PP       |                  |
| 8  | デバイスクリア      | DC       |                  |
| 9  | デバイストリガ      | DT       |                  |
| 10 | コントローラ       | С        | 0                |

IFC ステートメントによるバスの初期化では、デバイスの動作状態(周波数の設定 値、ランプの ON/OFF など)には影響を与えません。

## 5.2 DCL, SDC バスコマンドによるメッセージ交換の初期化

■ 使用例

バス下の全デバイスのメッセージ交換の初期化(DCL 送出) board% = 0 address list% = NOADDR CALL DevClearList(board%, addresslist%) アドレス3番のデバイスのみのメッセージ交換の初期化(SDC 送出) board% = 0

address% = 3
CALL DevClear(board%, address%)

#### ■ 解 説

本機能は GPIB インタフェースバスを使用してコントローラから制御する場合に使用可能です。

指定したセレクトコードのGPIB上の全デバイス、または指定したデバイスだけの、 メッセージ交換に関する初期化を行うステートメントです。

#### ■ メッセージ交換の初期化対象項目

本測定器は DCL, SDC バスコマンドを受け取ると以下の処理を行います。

 入力バッファと出力キュー・・・・・・クリアされます。同時に MAV ビットもクリア されます。 ② 構文解析部・実行制御部・応答作成部 ・・リセットされます。 ③ \*RST を含むデバイスコマンド ・・・・これらのコマンドの実行を妨げるすべての コマンドをクリアします。 ④ \*OPC コマンドの処理・・・・・・・ デバイスを OCIS ステート(Operation Complete Command Idle State)にします。 この結果、オペレーション終了ビットを標準 イベントステータスレジスタに立てることは できません。 ⑤ \*OPC?間合せの処理 ······· デバィスを OOIS ステート(Operation Complete Query Idle State)にします。この 結果,オペレーション終了データ"1"を出 力キューにセットすることができません。 ⑥ デバイスファンクション ・・・・・メッセージ交換に関する部分は、すべてア イドル状態におかれます。 デバイスは, コ ントローラからのメッセージを待ち続けま す。

## <u> /</u>注意

- DCL, SDC バスコマンドによる処理を行っても以下の項目には影響を与えません。
- ① 数字数字現在のデバイスの設定データやストアされているデータ。
- ② 数字数字フロントパネルの状態。
- ③数字 MAV ビット以外の他のステータスバイトの状態。
- ④現在進行中のデバイスの動作。

## 5.3 \* RST コマンドによるデバイスの初期化

■書式------

\*RST

#### ■ 使用例

RS-232C/Ethernet の場合

WRITE #1, "\*RST"・・・・・ アドレス1番のデバイス(本器)をレベル3で初 期化

GPIB の場合

SPA%=1

CALL Send(Ø,SPA,"\*RST",NL end)

#### ■ 解 説

\*RST(Reset)コマンドは IEEE488.2 共通コマンドの一つで, デバイスをレベル 3 で初期化します。

\*RST(Reset)コマンドはデバイス(本測定器)を特定の初期状態にするために使用します。

注:

\*RST コマンドは、下記事項には影響を与えません。

- ① IEEE488.1 インタフェースの状態
- ② デバイスアドレス
- ③ 出力キュー
- ④ Service Request Enable レジスタ
- ⑤ Standard Event Status Enable レジスタ
- ⑥ Power-on-status-clear フラグ設定
- ⑦ デバイスの規格に影響する校正データ
- ⑧ 外部機器制御などに関する設定パラメータなど

## 5.4 INI/IP コマンドによるデバイスの初期化

■ 書 式 --

INI

IP

#### ■ 使用例(プログラムメッセージ)

#### RS-232C/Ethernet の場合

WRITE #1,"INI" ・・・・・ アドレス1番のデバイス(本器)をレベル3で初 期化

#### GPIB の場合

### CALL Send(Ø,SPA%,"INI",NLend)

SPA%=1

#### ■ 解 説

INI コマンド/IP コマンドは本測定器固有のデバイスメッセージの一つで, デバイ スをレベル 3 で初期化します。

スペクトラムアナライザ機能のときに、本コマンドを送出するとスペクトラムアナライ ザ機能における初期化対象測定制御パラメータが初期化されます。

## 5.5 電源投入時のデバイスの状態

電源が投入されると:

- ① 最後に電源を OFF したときの状態に設定されます。
- ② 入力バッファと出力キューは、クリアされます。
- ③構文解析部・実行制御部・応答作成部は、初期化されます。
- ④ デバイスを OCIS ステート(Operation Complete Command Idle State)にしま す。
- ⑤ デバイスを OQIS ステート(OPeration Complete Query Idle State)にします。
- ⑥ 標準イベントステータスレジスタおよび標準イベントステータスイネーブルレジ スタは、クリアされます。イベントはクリア後に記録されます。

この章では、本ソフトウェアで使用できるデバイスメッセージを下記の目次に従って、機能別に一覧表で示しています。各コマンドの詳細な説明は、第7章「コマンド詳細説明」を参照してください。

| 6.1  | デバイスメッセージー覧表の見方            | 6-3  |
|------|----------------------------|------|
| 6.2  | 全画面共通                      | 6-5  |
| 6.3  | Setup Common Parameter     | 6-7  |
| 6.4  | Modulation Analysis        | 6-11 |
| 6.5  | RF Power                   | 6-15 |
| 6.6  | Output RF Spectrum         | 6-20 |
| 6.7  | Spurious Emission          | 6-27 |
| 6.8  | Power Meter                | 6-43 |
| 6.9  | IQ Level                   | 6-44 |
| 6.10 | Multi Slot Parameter Setup | 6-45 |
|      |                            |      |

## 6.1デバイスメッセージー覧表の見方

• Program Message & Query Message

(a)大文字: 予約語

(b)数値:予約語(数値コード)

(c)引数部の小文字

| 引数 | 意味                 | 型             | 単位/サフィックスコード                                                              |
|----|--------------------|---------------|---------------------------------------------------------------------------|
| f  | Frequency          | 小数点つきの実数または整数 | GHZ, MHZ, KHZ, HZ, GZ, MZ, KZ, なし<br>(HZ)                                 |
| t  | Time               | 小数点つきの実数または整数 | S, SC, MS, US, なし(MS)                                                     |
| 1  | Level              | 小数点つきの実数または整数 | DB, DBM, DM, DBMV, DBUV, DBUVE,<br>V, MV, UV, W, MW ,UW, NW, なし(既定<br>単位) |
| n  | 無単位整数また<br>は単位指定整数 | 10 進整数        | なし,または指定                                                                  |
| 0  | 無単位整数              | 8 進整数         | なし                                                                        |
| h  | 無単位整数              | 16 進整数        | なし                                                                        |
| r  | 無単位実数また<br>は単位指定実数 | 実数            | なし,または指定                                                                  |

• Response Message

(a)大文字:予約語

(b)数値:予約語(数値コード)

| 引数 | 意味                 | 型                                                              | 単位/サフィックスコード |
|----|--------------------|----------------------------------------------------------------|--------------|
| f  | Frequency          | 小数点つきの実数または整数                                                  | Hz           |
| t  | Time               | 小数点つきの実数または整数                                                  | ms           |
| 1  | Level              | 小数点つきの実数または整数                                                  | 規定または指定      |
| n  | 無単位整数また<br>は単位指定整数 | 10進整数,桁数可変(有効桁数分を出<br>力)                                       | なし,または指定     |
| 0  | 無単位整数              | 8 進整数                                                          | なし           |
| h  | 無単位整数              | 16 進整数                                                         | なし           |
| r  | 無単位実数また<br>は単位指定実数 | 小数点つきの実数,桁数可変<br>(有効桁数分を出力)                                    | なし,または指定     |
| j  | 数值判定               | PASS(合格) or FAIL(規定外)                                          | なし           |
| u  | 単位指定               | DB, DBM, DM, DBMV, DBUV,<br>DBUVE, V, MV, UV, W, MW, UW,<br>NW | なし           |

# 6.2 全画面共通

| Function          | Item                 |                                 |                      | Program Message          | Query Message | Response Message | Remarks |
|-------------------|----------------------|---------------------------------|----------------------|--------------------------|---------------|------------------|---------|
| Initializatio     | n                    |                                 |                      |                          |               |                  |         |
|                   |                      |                                 |                      | PRE                      |               |                  |         |
| Preset            |                      |                                 | INI                  |                          |               |                  |         |
|                   |                      |                                 |                      | IP                       |               |                  |         |
| 画面段階切             | ]り替え                 |                                 |                      |                          |               |                  |         |
|                   | Setup Com            | mon Pa                          | arameter             | DSPL SETCOM              |               | SETCOM           |         |
|                   | Modulation           | n Analy                         | sis                  | DSPL MODANAL             |               | MODANAL          |         |
|                   |                      | RF Po                           | ower                 | DSPL RFPWR               |               | RFPWR            |         |
|                   | RF<br>Power          | Setup                           | Template             | DSPL<br>SETTEMP_RFPWR    |               | SETTEMP_RFPWR    |         |
|                   |                      |                                 |                      | DSPL SETTEMP             |               | SETTEMP_RFPWR    |         |
|                   | Output               | High                            | Speed                | DSPL ADJ,HIGH            |               | ADJ,HIGH         |         |
|                   | RF<br>Spectrum       | Setup<br>RF SI                  | Output<br>bectrum    | DSPL SETTBL_ACP          |               | SETTBL_ACP       |         |
|                   | Multi Slot           | Parame                          | ter Setup            | DSPL MSPS                |               | MSPS             |         |
| Switch            |                      | Spot                            |                      | DSPL<br>SPURIOUS,SPOT    | DSPL?         | SPURIOUS,SPOT    |         |
| Screen            | Spurious<br>Emission | Search                          |                      | DSPL<br>SPURIOUS,SEARCH  |               | SPURIOUS,SEARCH  |         |
|                   |                      | Sweep                           |                      | DSPL<br>SPURIOUS,SWEEP   |               | SPURIOUS,SWEEP   |         |
|                   |                      | Setup<br>Freque<br>ncy<br>Table | Spot                 | DSPL<br>SETTBL_SPU,SPOT  |               | SETTBL_SPU,SPOT  |         |
|                   |                      |                                 | Search<br>&<br>Sweep | DSPL<br>SETTBL_SPU,SWEEP |               | SETTBL_SPU,SWEEP |         |
|                   |                      | Setup Reference<br>Power        |                      | DSPL<br>RELPWRREF        |               | RELPWRREF        |         |
|                   | Power Met            | er                              |                      | DSPL PWRMTR              |               | PWRMTR           |         |
|                   | IQ Level             |                                 |                      | DSPL IQLVL               |               | IQLVL            |         |
| Back Screen       | 1                    |                                 |                      | BS                       |               |                  |         |
| 測定開始              |                      |                                 |                      |                          |               |                  |         |
|                   |                      |                                 | No Supe              | SNGLS                    |               |                  |         |
|                   | Single               |                                 | NO Sylic             | 82                       |               |                  |         |
| Sweep/            | Single               |                                 | Suno                 | SWP                      |               |                  |         |
| Measure           |                      |                                 | Sync                 | TS                       |               |                  |         |
|                   | Continuous           | -                               |                      | CONTS                    |               |                  |         |
|                   | Continuous           | 3                               |                      | S1                       |               |                  |         |
| Sweep/            | Measure/S            | weep E                          | nd                   |                          |               | SWP 0            |         |
| Measure<br>Status | During Me            | asure/S                         | weep                 |                          | SWP?          | SWP 1            |         |

全画面共通(続き)

| Function             | Item                 |                                 | Program Message      | Query Message                | Response Message | Remarks                |                        |
|----------------------|----------------------|---------------------------------|----------------------|------------------------------|------------------|------------------------|------------------------|
|                      | Setup Com            | mon Par                         | ameter               | MEAS SETCOM                  |                  | SETCOM                 |                        |
|                      | Modulation           | Analysi                         | is                   | MEAS MODANAL                 |                  | MODANAL                |                        |
|                      | RF Power             |                                 | ver                  | MEAS RFPWR                   |                  | RFPWR                  |                        |
|                      | RF Power             | Setup                           | 4-                   | MEAS<br>SETTEMP_RFPWR        |                  | SETTEMP_RFPWR          |                        |
|                      |                      | Template                        |                      | MEAS SETTEMP                 |                  | SETTEMP_RFPWR          |                        |
|                      | Output DE            | High S                          | peed                 | MEAS ADJ,HIGH                |                  | ADJ,HIGH               |                        |
|                      | Spectrum             | Setup<br>RF Spe                 | Output<br>ectrum     | MEAS<br>SETTBL_ACP           |                  | SETTBL_ACP             |                        |
|                      | Multi Slot I         | Paramete                        | er Setup             | MEAS MSPS                    |                  | MSPS                   |                        |
| Switch Screen        |                      | Spot                            |                      | MEAS<br>SPURIOUS,SPOT        |                  | SPURIOUS,SPOT          |                        |
| and Measure<br>Start |                      | Search                          |                      | MEAS<br>SPURIOUS,SEARCH      | MEAS?            | SPURIOUS,SEARCH        |                        |
|                      | G .                  | Sweep                           |                      | MEAS<br>SPRIOUS,SWEEP        |                  | SPURIOUS,SWEEP         |                        |
|                      | Spurious<br>Emission | Setup<br>Frequ<br>ency<br>Table | Spot                 | MEAS<br>SETTBL_SPU,SPOT      |                  | SETTBL_SPU,SPOT        |                        |
|                      |                      |                                 | Search<br>&<br>Sweep | MEAS<br>SETTBL_SPU,<br>SWEEP |                  | SETTBL_SPU,SWEEP       |                        |
|                      |                      | Setup Reference<br>Power        |                      | MEAS<br>RELPWRREF            |                  | RELPWRREF              |                        |
|                      | Power Mete           | Power Meter                     |                      | MEAS PWRMTR                  |                  | PWRMTR                 |                        |
|                      | IQ Level             |                                 |                      | MEAS IQLVL                   |                  | IQLVL                  |                        |
| RF 信号入力コ             | ネクタ切り替               | え                               |                      |                              |                  |                        |                        |
| Switch RF            | High                 |                                 | RFINPUT HIGH         |                              | HIGH             | <b>MS8608A</b><br>だけ有効 |                        |
| Connector            | Low                  |                                 |                      | RFINPUT LOW                  | KFIINF 01?       | LOW                    | <b>MS8608A</b><br>だけ有効 |
| プリアンプ                |                      |                                 |                      |                              |                  |                        |                        |
| Dro Amnl             | On                   |                                 |                      | PREAMP ON                    |                  | ON                     | Option 搭載時<br>だけ有効     |
| Fie Allipi           | Off                  |                                 |                      | PREAMP OFF                   | FREAMF !         | OFF                    | Option 搭載時<br>だけ有効     |
| Correcting Leve      | el                   |                                 |                      |                              |                  |                        |                        |
|                      | Off                  |                                 |                      | CORR 0                       |                  | 0                      |                        |
|                      | Table 1              |                                 |                      | CORR 1                       |                  | 1                      |                        |
| Correction           | Table 2              |                                 |                      | CORR 2                       | CORR?            | 2                      |                        |
| Concetton            | Table 3              |                                 |                      | CORR 3                       | CORK!            | 3                      |                        |
|                      | Table 4              |                                 |                      | CORR 4                       |                  | 4                      |                        |
|                      | Table 5              |                                 |                      | CORR 5                       |                  | 5                      |                        |

# 6.3 Setup Common Parameter

| Function          | Item       | Program Message     | Query Message | Response<br>Message | Remarks                                                                                                    |
|-------------------|------------|---------------------|---------------|---------------------|----------------------------------------------------------------------------------------------------|
| Input             |            |                     | -             | _                   | -                                                                                                    |
| Terminal          | RF         | TERM RF             |               | RF                  |                                                                                                    |
|                   | IQ-DC      | TERM IQDC           | TERM?         | IQDC                |                                                                                                    |
|                   | IQ-AC      | TERM IQAC           |               | IQAC                |                                                                                                    |
|                   | IQ-Balance | TERM IQBAL          |               | IQBAL               |                                                                                                    |
| Impedance         | 50 Ω       | IQINZ 50            |               | 50                  |                                                                                                    |
|                   | 1 MΩ       | IQINZ 1M            | IQINZ?        | 1M                  |                                                                                                    |
| Reference Level   |            | RFLVL I             | RFLVL?        | 1                   | l:<br><high>(-10.00+offset)dBm<br/>~ (42.00+offset)dBm<br/><low>(-30.00dBm+offset)<br/>~ (22.00dBm+offset)<br/>上記はプリアンプ Offの場<br/>合の設定範囲<br/>MS8608A 以外では,Low<br/>Power 入力相当のみで<br/>す。</low></high> |
| Reference Level O | offset     | RFLVLOFS 1          | RFLVLOFS?     | 1                   | 1: -99.99~99.99 dB                                                                                                    |
| Frequency         |            |                     |               |                     |                                                                                                    |
|                   | Free       | FREQBAND FREE       |               | FREE                |                                                                                                    |
|                   | P-GSM900   | FREQBAND<br>PGSM900 |               | PGSM900             |                                                                                                    |
|                   | E-GSM900   | FREQBAND<br>EGSM900 |               | EGSM900             |                                                                                                    |
|                   | R-GSM900   | FREQBAND<br>RGSM900 |               | RGSM900             |                                                                                                    |
|                   | T-GSM380   | FREQBAND<br>TGSM380 |               | TGSM380             |                                                                                                    |
| Band              | T-GSM410   | FREQBAND<br>TGSM410 | FREQBAND?     | TGSM410             |                                                                                                    |
|                   | T-GSM900   | FREQBAND<br>TGSM900 |               | TGSM900             |                                                                                                    |
|                   | DCS1800    | FREQBAND<br>DCS1800 |               | DCS1800             |                                                                                                    |
|                   | PCS1900    | FREQBAND<br>PCS1900 |               | PCS1900             |                                                                                                    |
|                   | GSM450     | FREQBAND GSM450     |               | GSM450              |                                                                                                    |
|                   | GSM480     | FREQBAND GSM480     |               | GSM480              |                                                                                                    |
|                   | GSM750     | FREQBAND GSM750     |               | GSM750              |                                                                                                    |
|                   | GSM850     | FREQBAND GSM850     |               | GSM850              |                                                                                                    |

Setup Common Parameter(続き)

| Function            | Item      | Program Message    | Query Message | Response<br>Message | Remarks                                                                                                    |
|---------------------|-----------|--------------------|---------------|---------------------|----------------------------------------------------------------------------------------------------|
| Select Station      | MS        | BANDTRGT MS        |               | MS                  |                                                                                                    |
|                     | BTS       | BANDTRGT BTS       |               | BTS                 |                                                                                                    |
|                     | Micro BTS | BANDTRGT<br>MCRBTS | BANDTRGT?     | MCRBTS              |                                                                                                    |
|                     | Pico BTS  | BANDTRGT PCBTS     |               | PCBTS               |                                                                                                    |
| Channel             | ·         | CHAN n             | CHAN?         | n                   | n: 0 $\sim$ 20000                                                                                                    |
| Frequency           |           | FREQ f             | FREQ?         | f                   | f:100 Hz~3 GHz<br>(MS2681A の場合)<br>f:100 Hz~7.8 GHz<br>(MS2683A/MS8608A の場合)<br>f:100 Hz~ 13.2 GHz<br>(MS8609A の場合)<br>f:100 Hz ~ 30.0 GHz<br>(MS2687A/B の場合)                      |
| Channel & Frequency |           | CHFREQ n,f         | FREQ n,f      |                     | n: 0 ~ 20000<br>f:100 Hz ~ 3 GHz<br>(MS2681A の場合)<br>f:100 Hz ~ 7.8 GHz<br>(MS2683A/MS8608A の場合)<br>f:100 Hz ~ 13.2 GHz<br>(MS8609A の場合)<br>f:100 Hz ~ 30.0 GHz<br>(MS2687A/B の場合) |
| Channel Spring      |           | CHSPC f            | CHSPC?        | f                   | f: 0 Hz $\sim$ 7.8 GHz                                                                                                    |
| ARFCN_FIRST(x       | )         | ARFCNFIRST n       | ARFCNFIRST?   | n                   | n:0 $\sim$ 1023                                                                                                    |
| BAND_OFFSET(y)      |           | BANDOFFSET n       | BANDOFFSET?   | n                   | n:0 ~ (Max)<br>Max:バンド幅/200kHz<br>T-GSM380:Max=48<br>T-GSM410: Max=48<br>T-GSM900: Max=28<br>DCS1800: Max=373<br>PCS1900: Max=298<br>GSM750: Max=73                                |
| ARFCN_RANGE(z)      |           | ARFCNRANGE n       | ARFCNRANGE?   | n                   | n:0 ~ (Max-<br>BAND_OFFSET)<br>Max:バンド幅/200kHz<br>T-GSM380:Max=48<br>T-GSM410: Max=48<br>T-GSM900: Max=28<br>DCS1800: Max=373<br>PCS1900: Max=298<br>GSM750: Max=73                |

| Function            | Item                         | Program Message | Query Message | Response<br>Message | Remarks                                         |
|---------------------|------------------------------|-----------------|---------------|---------------------|-------------------------------------------------|
| Signal              |                              |                 |               |                     |                                                 |
| Modulation          | GMSK                         | MODTYPE GMSK    | MODTVDE?      | GMSK                |                                                 |
| Туре                | 8PSK                         | MODTYPE 8PSK    | MODITIE!      | 8PSK                |                                                 |
| Measuring<br>Object | Normal Burst                 | MEASOBJ NB      |               | NB                  |                                                 |
|                     | Normal Burst<br>(Multi Slot) | MEASOBJ NBMS    |               | NBMS                |                                                 |
|                     | Access Burst                 | MEASOBJ AB      | MEASOBJ?      | AB                  |                                                 |
|                     | Synchronization<br>Burst     | MEASOBJ SB      |               | SB                  |                                                 |
|                     | Continuous                   | MEASOBJ CONT    |               | CONT                |                                                 |
| Symbol align        | Normal                       | SYMOFS NRM      | SYMOFS?       | NRM                 |                                                 |
| offset              | Half                         | SYMOFS HALF     | SYMOPS?       | HALF                |                                                 |
|                     | All 0                        | BRSTOFFDAT ALL0 |               | ALL0                |                                                 |
| Burst Off Data      | All 1                        | BRSTOFFDAT ALL1 | BRSTOFFDAT?   | ALL1                |                                                 |
|                     | Auto                         | BRSTOFFDAT AUTO |               | AUTO                |                                                 |
| Training Sequence   |                              |                 |               |                     |                                                 |
|                     | TSC 0                        | PATT TSC0       |               | TSC0                |                                                 |
|                     | TSC 1                        | PATT TSC1       |               | TSC1                |                                                 |
|                     | TSC 2                        | PATT TSC2       | -             | TSC2                |                                                 |
|                     | TSC 3                        | PATT TSC3       |               | TSC3                |                                                 |
|                     | TSC 4                        | PATT TSC4       |               | TSC4                |                                                 |
| Dattarn             | TSC 5                        | PATT TSC5       | DATT9         | TSC5                |                                                 |
| 1 attern            | TSC 6                        | PATT TSC6       |               | TSC6                |                                                 |
|                     | TSC 7                        | PATT TSC7       |               | TSC7                |                                                 |
|                     | ETSC                         | PATT ETSC       |               | ETSC                |                                                 |
|                     | SYNCH                        | PATT SYNCH      |               | SYNCH               |                                                 |
|                     | NO                           | PATT NO         |               | NO                  |                                                 |
|                     | USER                         | PATT USER       |               | USER                |                                                 |
| User Pattern Length |                              | PATT_ULEN       | PATT_ULEN?    | n                   | n:<br>(GMSK) 1~64symbol<br>(8-PSK) 1~26symbol   |
| User Bit            | GMSK                         | PATT_UBIT h     |               | h                   | h: 0 $\sim$ FFFFFFFFFFFFFFFFFFFFFFFFFFFFFFFFFFF |
| Pattern             | 8-PSK                        | PATT_UBIT o     | PATT_UBIT?    | 0                   | o: 0 ~<br>77777777777777777777777777777777777   |

Setup Common Parameter(続き)

### 第6章 コマンドー覧表

| Function           | Item         | Program Message | Query Message  | Response<br>Message | Remarks                                                                                                    |
|--------------------|--------------|-----------------|----------------|---------------------|----------------------------------------------------------------------------------------------------|
| Start Point        |              | PATT_USTART n   | RTPATT_USTART? | n                   | n:<br>< <gmsk>&gt;<br/><nb,sb><br/><math>0 \sim (147 - User Pattern Length) symbol</math><br/><ab><br/><math>0 \sim (87 - User Pattern Length) symbol</math><br/>&lt;&lt;8-PSK&gt;&gt;<br/><math>0 \sim (147 - User Pattern Length) symbol</math></ab></nb,sb></gmsk> |
| Trigger            |              |                 |                |                     |                                                                                                    |
| Trigger            | Free Run     | TRG FREE        | TDC2           | FREE                |                                                                                                    |
| Inggei             | External     | TRG EXT         | TKO?           | EXT                 |                                                                                                    |
| Trianan Edaa       | Rise         | TRGEDGE RISE    | TRCEDCE        | RISE                |                                                                                                    |
| Trigger Edge       | Fall         | TRGEDGE FALL    | TRGEDGE?       | FALL                |                                                                                                    |
| Trigger Delay      |              | TRGDLY t        | TRGDLY?        | t                   | t: $-120.000 \sim 120.000 \text{ ms}$                                                                                                    |
| Trigger Timeout (I | Remote Only) | TRGWAIT n       | TRGWAIT?       | n                   | n: 0 $\sim$ 2147483647 s                                                                                                    |

# 6.4 Modulation Analysis

| Function           | Item                          | Program Message  | Query Message | Response<br>Message | Remarks          |
|--------------------|-------------------------------|------------------|---------------|---------------------|------------------|
| Trace Format       |                               |                  |               |                     |                  |
|                    | None                          | TRFORM NON       |               | NON                 |                  |
|                    | Trellis                       | TRFORM TRLIS     |               | TRLIS               |                  |
|                    | Constellation                 | TRFORM CONSTEL   |               | CONSTEL             |                  |
| Trace Format       | EVM                           | TRFORM VECT      | TRFORM?       | VECT                |                  |
|                    | Eye Diagram                   | TRFORM EYE       |               | EYE                 |                  |
|                    | Phase Error TRFORM PHASE      |                  |               | PHASE               |                  |
|                    | Magnitude Error               | TRFORM MAGTD     |               | MAGTD               |                  |
| Storage Mode       |                               |                  | •             |                     | ·                |
|                    | Normal                        | STRG_MOD NRM     |               | NRM                 |                  |
| Storage Mode       | Average                       | STRG_MOD AVG     | STRG_MOD?     | AVG                 |                  |
|                    | Overwrite                     | STRG_MOD OVER    |               | OVER                |                  |
| Average Count      |                               | AVR_MOD n        | AVR_MOD?      | n                   | n: 2 $\sim$ 9999 |
| Defrech Internel   | Every                         | INTVAL_MOD EVERY | INTVAL MOD?   | EVERY               |                  |
| Kellesh Interval   | Once                          | INTVAL_MOD ONCE  | VAL_MOD ONCE  |                     |                  |
| Filter             |                               |                  |               |                     |                  |
|                    | Non                           | FILTER NON       |               | NON                 |                  |
| Filter             | Nyquist                       | FILTER NYQST     | EII TED9      | NYQST               |                  |
| riitei             | Nyquist & Inverse             | FILTER NYQSTINVS | FILIEK?       | NYQSTINVS           |                  |
|                    | Specification                 | FILTER SPEC      |               | SPEC                |                  |
| Scale Mode         |                               |                  |               |                     |                  |
|                    | Non                           | INTPOL NON       |               | NON                 |                  |
|                    | Linear                        | INTPOL LIN       |               | LIN                 |                  |
| Interpolation      | 10points                      | INTPOL POINT10   |               | POINT10             |                  |
| (Constellation)    | Linear &<br>Symbol Position   | INTPOL LINSYM    | INTPOL?       | LINSYM              |                  |
|                    | 10points &<br>Symbol Position | INTPOL P10SYM    |               | P10SYM              |                  |
|                    | 5% or 5deg                    | VSCALE 5         |               | 5                   |                  |
| Vertical Scale     | 10% or 10deg                  | VSCALE 10        |               | 10                  |                  |
| (EVM, Phase Error, | 20% or 20deg                  | VSCALE 20        | VSCALE?       | 20                  |                  |
| Magnitude Error)   | 50% or 50deg                  | VSCALE 50        |               | 50                  |                  |
|                    | 100% or 100deg                | VSCALE 100       |               | 100                 |                  |

### 第6章 コマンドー覧表

Modulation Analysis(続き)

| Function          | Item                                                                                  | Program Message       | Query Message  | Response<br>Message | Remarks                                                                             |
|-------------------|---------------------------------------------------------------------------------------|-----------------------|----------------|---------------------|-------------------------------------------------------------------------------------|
| Analysis Range    |                                                                                       |                       |                | •                   |                                                                                     |
| Analysis Range    | Slot                                                                                  | MODSWTCH_MOD<br>SLOT  | MODOWITCH MODA | SLOT                |                                                                                     |
|                   | Frame                                                                                 | MODSWTCH_MOD<br>FRAME | MODSWICH_MOD?  | FRAME               |                                                                                     |
| Marker Mode       |                                                                                       |                       |                |                     |                                                                                     |
|                   | Normal                                                                                | MKR_MOD NRM           |                | NRM                 |                                                                                     |
| Marker Mode       | Off                                                                                   | MKR_MOD OFF           | MKK_MOD?       | OFF                 |                                                                                     |
| Marker Position   | Trellis,<br>Constellation,<br>EVM,<br>Eye Diagram,<br>Phase Error,<br>Magnitude Error | MKP_MOD r             | MKP_MOD?       | r                   | r: 0.0 ∼ 147.0 symbol<br>(GMSK)<br>3.0 ∼144.0<br>symbol (8PSK)                      |
|                   | Trellis,<br>Eye Diagram,<br>Phase Error,<br>Magnitude Error                           |                       | MKL_MOD?       | r                   |                                                                                     |
| Marker Level      | I (Constellation<br>Eye Diagram)                                                      |                       | MKL_MOD? I     | r                   |                                                                                     |
|                   | Q (Constellation<br>Eye Diagram)                                                      |                       | MKL_MOD? Q     | r                   |                                                                                     |
| Calibration       |                                                                                       |                       |                |                     |                                                                                     |
| Adjust Range      |                                                                                       | ADJRNG                |                |                     |                                                                                     |
| Power Calibration |                                                                                       | PWRCAL                | PWRCAL?        | 1                   | l: −10.00 ~10.00 dB                                                                 |
| Calibration Cance | l                                                                                     | CALCANCEL             |                |                     |                                                                                     |
| Multi Carrier Ca  | alibration                                                                            | MLTCARRCAL            |                |                     |                                                                                     |
| Calibration Value |                                                                                       | CALVAL I              | CALVAL?        | n,l                 | n: mode (0: 未校正, 1:<br>内部校正, 2:外部書き込<br>み, 3:マルチキャリア校<br>正)<br>l: -10.00 ~ 10.00 dB |
| Measure Result    |                                                                                       |                       | L              |                     |                                                                                     |
| Carrier Frequency |                                                                                       |                       | CARRF?         | f                   |                                                                                     |
| Carrier           |                                                                                       |                       | CARRFERR?      | f                   |                                                                                     |
| Frequency         | Hz                                                                                    |                       | CARRFERR? HZ   | f                   |                                                                                     |
| Error             | ppm                                                                                   |                       | CARRFERR? PPM  | r                   | unit: ppm                                                                           |
| RMS Phase Error   |                                                                                       |                       | PHASEERR?      | r                   | unit: deg                                                                           |
|                   |                                                                                       |                       | PPHASEERR?     | r                   | unit: deg                                                                           |
| Peak Phase Error  | +                                                                                     |                       | PPHASEERR? +   | r                   | unit: deg                                                                           |
|                   | -                                                                                     |                       | PPHASEERR? -   | r                   | unit: deg                                                                           |
| Function                   | Item                                      | Program<br>Message | Query Message | Response<br>Message     | Remarks                                                                                                    |
|----------------------------|-------------------------------------------|--------------------|---------------|-------------------------|----------------------------------------------------------------------------------------------------|
| Deal Dhara                 |                                           |                    | PPHASESYM?    | r                       | unit: symbol                                                                                                    |
| Feak Phase                 | +                                         |                    | PPHASESYM? +  | r                       | unit: symbol                                                                                                    |
| Error Symbol               | -                                         |                    | PPHASESYM? -  | r                       | unit: symbol                                                                                                    |
| RMS Magnitude H            | Error                                     |                    | MAGTDERR?     | r                       | unit: %                                                                                                    |
| Peak                       | +                                         |                    | PMAGTDERR? +  | r                       | unit: %                                                                                                    |
| Magnitude Error            | _                                         |                    | PMAGTDERR? -  | r                       | unit: %                                                                                                    |
| Peak Magnitude             | +                                         |                    | PMAGTDSYM? +  | r                       | unit: symbol                                                                                                    |
| Error Symbol               | -                                         |                    | PMAGTDSYM? -  | r                       | unit: symbol                                                                                                    |
| RMS EVM                    | ·                                         |                    | VECTERR?      | r                       | unit: %                                                                                                    |
| Peak EVM                   |                                           |                    | PVECTERR?     | r                       | unit: %                                                                                                    |
| Origin Offset              |                                           |                    | ORGNOFS?      | 1                       |                                                                                                    |
| 95:th percerntile E        | EVM                                       |                    | EVM95PCT?     | r                       |                                                                                                    |
| Wave Data /                | I Data<br>(Constellation,<br>Eye Diagram) | XMC 0,na,nb        | XMC? 0,nc,nd  | ne(1),ne(2),,<br>ne(nd) | na: 0 ~ 1470<br><gmsk-nb,ab,sb>,<br/>0 ~ 1550 <gmsk-cont>,<br/>0 ~ 1410 &lt;8-PSK&gt;<br/>(データ書き込みアドレス)<br/>nb: -32786 ~ 32767(書き込み<br/>データ)<br/>nc: 0~1470<gmsk-nb,ab,sb>,<br/>0~1550 <gmsk-cont>,<br/>0~1410 &lt;8-PSK&gt;<br/>(データ読み出しアドレス)<br/>nd: 1~1471<gmsk-nb,ab,sb>,<br/>1~1551 <gmsk-cont>,<br/>1~1441 &lt;8-PSK&gt;<br/>(読み出しポイント数)<br/>ne: -32768~32767 (読み出し<br/>データ理想信号"1"=10000)</gmsk-cont></gmsk-nb,ab,sb></gmsk-cont></gmsk-nb,ab,sb></gmsk-cont></gmsk-nb,ab,sb>                                                                                             |
| Wave Data /<br>Data Modify | Q Data<br>(Constellation,<br>Eye Diagram) | XMC 1,na,nb        | XMC? 1,nc,nd  | ne(1),ne(2),,<br>ne(nd) | <ul> <li>na: 0~1470</li> <li><gmsk-nb,ab,sb>,</gmsk-nb,ab,sb></li> <li>0~1550 <gmsk-cont>,</gmsk-cont></li> <li>0~1410 &lt;8-PSK&gt;</li> <li>(データ書き込みアドレス)</li> <li>nb: -32786~32767(書き込み</li> <li>データ)</li> <li>nc: 0~1470<gmsk-nb,ab,sb>,</gmsk-nb,ab,sb></li> <li>0~1550 <gmsk-cont>,</gmsk-cont></li> <li>0~1410 &lt;8-PSK&gt;</li> <li>(データ読み出しアドレス)</li> <li>nd: 1~1471<gmsk-nb,ab,sb>,</gmsk-nb,ab,sb></li> <li>1~551 <gmsk-cont>,</gmsk-cont></li> <li>1~1441 &lt;8-PSK&gt;</li> <li>(読み出しポイント数)</li> <li>ne: -32768~32767 (読み出し</li> <li>データ理想信号"1"=10000)</li> </ul> |

Modulation Analysis(続き)

| Function                   | Item               | Program Message | Query Message | Response<br>Message     | Remarks                                                                                                    |
|----------------------------|--------------------|-----------------|---------------|-------------------------|----------------------------------------------------------------------------------------------------|
| Wave Data /<br>Data Modify | EVM                | XMV na,nb       | XMV? nc,nd    | ne(1),ne(2),,ne<br>(nd) | na: 0 ~141<br>(データ書き込みアドレス)<br>nb: -32768~32767 (書き込み<br>データ)<br>nc: 0~141 (データ読み出しア<br>ドレス)<br>nd: 1~142 (読み出しポイント<br>数)<br>ne: -32768~32767 (読み出し<br>データ1%=100)                                                                                                    |
|                            | Phase Error        | XMP na,nb       | XMP? nc,nd    | ne(1),ne(2),,ne<br>(nd) | na: 0 ~1470<br><gmsk-nb,ab,sb>,<br/>0 ~1550 <gmsk-cont>,<br/>0 ~141 &lt;8-PSK&gt;<br/>(データ書き込みアドレス)<br/>nb: -32786 ~ 32767(書き込み<br/>データ)<br/>nc: 0~1470<gmsk-nb,ab,sb>,<br/>0~1550 <gmsk-cont>,<br/>0~141 &lt;8-PSK&gt;<br/>(データ読み出しアドレス)<br/>nd: 1~1471<gmsk-nb,ab,sb>,<br/>1~1551 <gmsk-cont>,<br/>1~142 &lt;8-PSK&gt;<br/>(読み出しポイント数)<br/>ne: -32768~32767 (読み出し<br/>データ 1 deg = 100)</gmsk-cont></gmsk-nb,ab,sb></gmsk-cont></gmsk-nb,ab,sb></gmsk-cont></gmsk-nb,ab,sb>    |
|                            | Magnitude<br>Error | XMN na,nb       | XMN? nc,nd    | ne(1),ne(2),,ne<br>(nd) | na: 0~1470<br><gmsk-nb,ab,sb>,<br/>0~1550 <gmsk-cont>,<br/>0~141 &lt;&amp;-PSK&gt;<br/>(データ書き込みアドレス)<br/>nb: -32786~32767(書き込み<br/>データ)<br/>nc: 0~1470<gmsk-nb,ab,sb>,<br/>0~1550 <gmsk-cont>,<br/>0~141 &lt;&amp;-PSK&gt;<br/>(データ読み出しアドレス)<br/>nd: 1~1471<gmsk-nb,ab,sb>,<br/>1~1551 <gmsk-cont>,<br/>1~142 &lt;&amp;-PSK&gt;<br/>(読み出しポイント数)<br/>ne: -32768~32767 (読み出し<br/>データ1% = 100)</gmsk-cont></gmsk-nb,ab,sb></gmsk-cont></gmsk-nb,ab,sb></gmsk-cont></gmsk-nb,ab,sb> |

### 6.5 RF Power

| Function          | Item           | Program Message       | Query Message  | Response<br>Message | Remarks                                                                                                    |
|-------------------|----------------|-----------------------|----------------|---------------------|----------------------------------------------------------------------------------------------------|
| Window            |                |                       |                |                     |                                                                                                    |
|                   | Slot           | WINDOW SLOT           |                | SLOT                |                                                                                                    |
|                   | On Portion     | WINDOW ONPORT         |                | ONPORT              |                                                                                                    |
| Window            | Frame          | WINDOW FRAME          | WINDOW?        | FRAME               |                                                                                                    |
|                   | Leading        | WINDOW LEAD           |                | LEAD                |                                                                                                    |
|                   | Trailing       | WINDOW TRAIL          |                | TRAIL               |                                                                                                    |
| Storage Mode      |                |                       |                |                     |                                                                                                    |
|                   | Normal         | STRG_RFPWR NRM        | CTDC DEDWDQ    | NRM                 |                                                                                                    |
| Storage Mode      | Average        | STRG_RFPWR AVG        | SIRG_RFPWR?    | AVG                 |                                                                                                    |
| Average Count     |                | AVR_RFPWR n           | AVR_RFPWR?     | n                   | n: 2 $\sim$ 99999                                                                                                    |
| Defeeth Internal  | Every          | INTVAL_RFPWR<br>EVERY |                | EVERY               |                                                                                                    |
| Kerresh Interval  | Once           | INTVAL_RFPWR<br>ONCE  | INT VAL_KFPWK? | ONCE                |                                                                                                    |
| Marker            |                |                       |                |                     |                                                                                                    |
| Markar Mada       | Normal         | MKR_RFPWR NRM         | MKR_RFPWR?     | NRM                 |                                                                                                    |
| Warker Wode       | Off            | MKR_RFPWR OFF         |                | OFF                 |                                                                                                    |
| Marker Position   |                | MKP_RFPWR r           | MKP_RFPWR?     | Г                   | r: (Slot, On Portion)<br>-27.01 ~174.0 symbol,<br>(Frame)-20.00~<br>127.4symbol,<br>(Leading)-13.0~<br>8.0symbol.<br>(Trailing)139.0~<br>161.0symbol |
| Marker Level      |                |                       | MKL_RFPWR?     | 1                   |                                                                                                    |
| Calibration       |                | ·                     | •              |                     |                                                                                                    |
| Adjust Range      |                | ADJRNG                |                |                     |                                                                                                    |
| Power Calibration |                | PWRCAL                | PWRCAL?        | 1                   | l: -10.00 $\sim$ 10.00 dB                                                                                                    |
| Calibration Cance | 1              | CALCANCEL             |                |                     |                                                                                                    |
| Multi Carrier Ca  | libration      | MLTCARRCAL            |                |                     |                                                                                                    |
| Calibration Value |                | CALVAL 1              | CALVAL?        | n,l                 | n: mode (0: 未校正, 1:<br>内部校正, 2:外部書き<br>込み, 3:マルチキャリア<br>校正)                                                                                          |
| Laval             |                |                       |                |                     | 110.00 ° 10.00 UD                                                                                                    |
|                   | Absolute Level | IVIRELOFE             | IVIREL?        | OFF                 |                                                                                                    |
| Level             | Relative Level | LVLREL ON             | LVLREL?        | ON                  |                                                                                                    |

RF Power(続き)

| Function        | Item         | Program Message       | Query Message       | Response<br>Message | Remarks |
|-----------------|--------------|-----------------------|---------------------|---------------------|---------|
| Wide Dynamic    | On           | WIDE_RFPWR ON         |                     | ON                  |         |
| Range           | Off          | WIDE_RFPWR OFF        | WIDE_KFPWK?         | OFF                 |         |
| Slot Number     |              |                       |                     |                     |         |
|                 | Slot 0       | SLTNO_RFPWR<br>SLOT0  |                     | SLOT0               |         |
|                 | Slot 1       | SLTNO_RFPWR<br>SLOT1  |                     | SLOT1               |         |
|                 | Slot 2       | SLTNO_RFPWR<br>SLOT2  |                     | SLOT2               |         |
| Slot Number     | Slot 3       | SLTNO_RFPWR<br>SLOT3  | SITNO DEDWD9        | SLOT3               |         |
| Slot Number     | Slot 4       | SLTNO_RFPWR<br>SLOT4  | SLINO_KFPWK?        | SLOT4               |         |
|                 | Slot 5       | SLTNO_RFPWR<br>SLOT5  |                     | SLOT5               |         |
|                 | Slot 6       | SLTNO_RFPWR<br>SLOT6  |                     | SLOT6               |         |
|                 | Slot 7       | SLTNO_RFPWR<br>SLOT7  |                     | SLOT7               |         |
| Waveform Displa | у            |                       |                     |                     |         |
| Waveform        | On           | WAVEFORM_RFPWR<br>ON  | WAVEFORM_RFP        | ON                  |         |
| Display         | Off          | WAVEFORM_RFPWR<br>OFF | WR?                 | OFF                 |         |
| Setup Template  |              |                       |                     |                     |         |
| Sotun Tomplato  |              | DSPL<br>SETTEMP_RFPWR |                     | SETTEMP_<br>RFPWR   |         |
| Setup Template  |              | DSPL SETTEMP          | DSPL?               | SETTEMP_<br>RFPWR   |         |
| Format Trupa    | BTS          | TEMPFORM BTS          | TEMDEODM9           | BTS                 |         |
| Format Type     | MS           | TEMPFORM MS           | TEMPFORM?           | MS                  |         |
|                 | Standard     | SLCTTEMP_RFPWR<br>STD | SLCTTEMP_RFPW<br>R? | STD                 |         |
| Docall Tomplate |              | SLCTEMP STD           | SLCTTEMP?           | STD                 |         |
| Recan remplate  | Not Standard |                       | SLCTTEMP_RFPW<br>R? | NOT                 |         |
|                 |              |                       | SLCTTEMP?           | NOT                 |         |

| RF Power(続き) |
|--------------|
|--------------|

| Function                 | Item                  | Program Message            | Query Message                 | Response<br>Message | Remarks  |
|--------------------------|-----------------------|----------------------------|-------------------------------|---------------------|----------|
| Template Type            | NB at GMSK            | TEMPTYPE_RFPWR<br>NBGMSK   |                               | NBGMSK              |          |
|                          | AB                    | TEMPTYPE_RFPWR<br>AB       | TEMPTYPE_RFPWR                | AB                  |          |
|                          | NB at 8-PSK           | TEMPTYPE_RFPWR<br>NB8PSK   | ?                             | NB8PSK              |          |
|                          | BTS1900 at<br>GMSK    | TEMPTYPE_RFPWR<br>B19GMSK  |                               | B19GMSK             |          |
|                          | dBm                   | TEMPOFFLVL DBM             | TEMPOFELLU                    | DBM                 |          |
| Off Level                | dB                    | TEMPOFFLVL DB              | TEMPOFFLVL?                   | DB                  |          |
| Level Modify             | Upper                 | TEMPLVL_RFPWR<br>UP.n,l    | TEMPLVL_RFPWR?<br>UP,n        | 1                   | n: 1 ~ 6 |
| (for BTS)                | Lower                 | TEMPLVL_RFPWR<br>LOW,n,l   | TEMPLVL_RFPWR?<br>LOW,n       | 1                   | n: 1 ~ 3 |
| Level Modify<br>(for MS) | Upper                 | TEMPLVLMS_RFPWR<br>UP.n,l  | TEMPLVLMS_RFPW<br>R?<br>UP,n  | 1                   | n: 1 ~ 7 |
|                          | Lower                 | TEMPLVLMS_RFPWR<br>LOW,n,l | TEMPLVLMS_RFPW<br>R?<br>LOW,n | 1                   | n: 1 ~ 3 |
| Measure Result           |                       |                            |                               |                     |          |
|                          | dBm (Normal<br>Burst) |                            | TXPWR? DBM                    | 1                   |          |
| Ty Dowor                 | W (Normal<br>Burst)   |                            | TXPWR? WATT                   | 1                   |          |
| TXTOwer                  | dBm (Multi<br>Burst)  |                            | TXPWR? DBM,n                  | 1                   | n: 0 ~7  |
|                          | W (Multi<br>Burst)    |                            | TXPWR? WATT,n                 | 1                   | n: 0 ~7  |
|                          | dBm (Normal<br>Burst) |                            | OFFPWR? DBM                   | 1                   |          |
| Carrier Off              | W (Normal<br>Burst)   |                            | OFFPWR? WATT                  | 1                   |          |
| Power                    | dBm (Multi<br>Burst)  |                            | OFFPWR? DBM,n                 | 1                   | n: 0 ~7  |
|                          | W (Multi<br>Burst)    |                            | OFFPWR? WATT,n                | 1                   | n: 0 ~7  |
| On/Off Datia             | Normal Burst          |                            | RATIO?                        | 1                   |          |
| Un/Uli Katio             | Multi Burst           |                            | RATIO? n                      | 1                   | n: 0 ~7  |

### RF Power(続き)

| Function        | Item                            | Program<br>Message | Query Message              | Response<br>Message | Remarks       |
|-----------------|---------------------------------|--------------------|----------------------------|---------------------|---------------|
|                 | Maximum<br>Power (Normal Burst) |                    | MAXPWR?                    | 1                   |               |
|                 | Minimum<br>Power (Normal Burst) |                    | MINPWR?                    | 1                   |               |
| Fower Flattiess | Maximum<br>Power(Multi Burst)   |                    | MAXPWR? n                  | 1                   | n: 0 $\sim$ 7 |
|                 | Minimum<br>Power(Multi Burst)   |                    | MINPWR? n                  | 1                   | n: 0 ~7       |
|                 | Template On                     |                    | TEMPPASS_RFPWR?<br>ON      | j                   |               |
|                 | (Normal Burst)                  |                    | TEMPPASS? ON               | j                   |               |
|                 | Template Off                    |                    | TEMPPASS_RFPWR?<br>OFF     | j                   |               |
|                 | (Normal Burst)                  |                    | TEMPPASS? OFF              | j                   |               |
|                 | Template On                     |                    | TEMPPASS_RFPWR?<br>ON,n    | j                   | n: 0 ~7       |
| Template        | (Multi Burst)                   |                    | TEMPPASS? ON,n             | j                   | n: 0 ~7       |
| Judgment        | Template Off                    |                    | TEMPPASS_RFPWR?<br>OFF,n   | j                   | n: 0 ~7       |
|                 | (Multi Burst)                   |                    | TEMPPASS? OFF,n            | j                   | n: 0 ~7       |
|                 | Template On-All                 |                    | TEMPPASS_RFPWR?<br>ON,ALL  | j(0),j(1)j(7)       |               |
|                 | (Multi Burst)                   |                    | TEMPPASS? ON,ALL           | j(0),j(1)j(7)       |               |
|                 | Template Off-All                |                    | TEMPPASS_RFPWR?<br>OFF,ALL | j(0),j(1)j(7)       |               |
|                 | (Multi Burst)                   |                    | TEMPPASS? OFF, ALL         | j(0),j(1)j(7)       |               |

| Function                           | Item         | Program Message | Query Message | Response<br>Message    | Remarks                                                                                                    |
|------------------------------------|--------------|-----------------|---------------|------------------------|----------------------------------------------------------------------------------------------------|
| Wave Data /<br>Modify              | Normal Burst | XMD na,nb       | XMD? nc,nd    | ne(1),ne(2),<br>ne(nd) | na: 0~ 13010<br>(データ書き込みア<br>ドレス)<br>nb: -32768 ~<br>32767<br>(書き込みデータ<br>1dBm = 100)<br>nc: 0 ~ 13010<br>(データ読み出し<br>開始アドレス)<br>nd: 1 ~ 13011<br>(データ読み出し<br>個数)<br>ne: -32768 ~<br>32767<br>(読み出しデータ<br>1dBm = 100)         |
|                                    | Multi Burst  | XMD na,nb       | XMD? nc,nd    | ne(1),ne(2),<br>ne(nd) | na: 0 ~ 26020<br>(データ書き込みア<br>ドレス)<br>nb: -32768~<br>32767<br>(書き込みデータ<br>1dBm = 100)<br>nc: 0~ 26020<br>(データ読み出し<br>開始アドレス)<br>nd: 1~26021<br>(データ読み出し<br>(データ読み出し<br>個数)<br>ne: -32768~<br>32767<br>(読み出しデータ<br>1dBm = 100) |
| Slot Power (Remo                   | te Only)     |                 | SLOTPWR? n    | 1                      | n: 0 $\sim$ 7<br>(slot number)                                                                                                    |
| Reference Power f<br>(Remote Only) | for Template |                 | TEMPRPWR?     | 1                      |                                                                                                    |

RF Power(続き)

# 6.6 Output RF Spectrum

| Function                              | Item            | Program Message       | Query Message | Response<br>Message | Remarks                                                                                 |
|---------------------------------------|-----------------|-----------------------|---------------|---------------------|-----------------------------------------------------------------------------------------|
| Measuring Method                      |                 |                       |               |                     |                                                                                         |
| Measuring Method                      | High Speed      | DSPL ADJ,HIGH         | DSPL?         | ADJ,HIGH            |                                                                                         |
| Measuring Method<br>& Measuring Start | High Speed      | MEAS ADJ,HIGH         | MEAS?         | ADJ,HIGH            |                                                                                         |
| Storage Mode                          |                 |                       |               |                     |                                                                                         |
| Standard Mada                         | Normal          | STRG_ADJ              |               | NRM                 |                                                                                         |
| Storage Mode                          | Average         | STRG_ADJ              | SIRG_ADJ?     | AVG                 |                                                                                         |
| Average Count                         |                 | AVR_ADJ n             | AVG_ADJ?      | n                   | n: 2 $\sim$ 9999                                                                        |
|                                       | Every           | INTVAL_ADJ EVERY      |               | EVERY               |                                                                                         |
| Refresh Interval                      | Once            | INTVAL_ADJ ONCE       | INTVAL_ADJ?   | ONCE                |                                                                                         |
| Unit                                  |                 |                       |               | •                   |                                                                                         |
|                                       | dBm             | UNIT_ADJ DBM          |               | DBM                 |                                                                                         |
| Unit                                  | dB              | UNIT_ADJ DB           | UNIT_ADJ?     | DB                  |                                                                                         |
| Calibration                           | •               |                       | •             |                     |                                                                                         |
| Adjust Range                          |                 | ADJRNG                |               |                     |                                                                                         |
|                                       |                 |                       |               |                     | 1:−10.00~                                                                               |
| Power Calibration                     |                 | PWRCAL                | PWRCAL?       | 1                   | 10.00 dB                                                                                |
| Calibration Cancel                    |                 | CALCANCEL             |               |                     |                                                                                         |
| Multi Carrier Calibration             |                 | MLTCARRCAL            |               |                     |                                                                                         |
| Calibration Value                     |                 | CALVAL I              | CALVAL?       | n,l                 | n: mode (0: 未校<br>正, 1:内部校正,<br>2:外部書き込み,<br>3:マルチキャリア<br>校正)<br>1: -10.00~ 10.00<br>dB |
| Trace Format                          |                 |                       |               |                     |                                                                                         |
|                                       | Non             | TRFORM ACP NON        |               | NON                 |                                                                                         |
|                                       | Modulation      | TRFORM ACP MOD        |               | MOD                 |                                                                                         |
| Trace Format                          | Switching Tran. | TRFORM_ACP<br>SWTCH   | TRFORM_ACP?   | SWTCH               |                                                                                         |
|                                       | Low             | VIEW_ACP LOW          |               | LOW                 |                                                                                         |
| View Select                           | Up              | VIEW_ACP UP           | VIEW_ACP?     | UP                  |                                                                                         |
| Analysis Range                        |                 |                       | l             |                     |                                                                                         |
| Analysis Dange                        | Slot            | MODSWTCH_ADJ<br>SLOT  | MODSWTCH AD12 | SLOT                |                                                                                         |
| Analysis Kange                        | Frame           | MODSWTCH_ADJ<br>FRAME | MODSWICH_ADJ? | FRAME               |                                                                                         |
| Operation Trace                       |                 |                       |               |                     |                                                                                         |
| On and in T                           | Spectrum        | OPRTT_ACP SPECT       | ODDTT ACDO    | SPECT               |                                                                                         |
| Operation Trace                       | Spot            | OPRTT_ACP SPOT        | UPKII_ACP?    | SPOT                |                                                                                         |

| Function             | lt       | em  | Program Message                        | Query Message                        | Response<br>Message | Remarks                               |
|----------------------|----------|-----|----------------------------------------|--------------------------------------|---------------------|---------------------------------------|
| Setup Template       |          |     |                                        |                                      |                     |                                       |
| Setup Template       |          |     | DSPL<br>SETTBL_ACP                     | DSPL?                                | SETTEMP_<br>RFPWR   |                                       |
|                      | Low      | dB  | TBLLMT_ACP<br>MOD,LOW,REL,Fna,<br>nb   | TBLLMT_ACP?<br>MOD,LOW,REL,Fn<br>a   |                     |                                       |
| Due to<br>Modulation | Low      | dBm | TBLLMT_ACP<br>MOD,LOW,ABS,Fna,<br>nb   | TBLLMT_ACP ?M<br>OD,LOW,ABS,Fna      |                     | na: 1 ~ 11<br>nb: -100.00 ~<br>100.00 |
|                      | Unner    | dB  | TBLLMT_ACP<br>MOD,UP,REL,Fna,nb        | TBLLMT_ACP?<br>MOD,UP,REL,Fna        |                     |                                       |
|                      | Opper    | dBm | TBLLMT_ACP<br>MOD,UP,ABS,Fna,nb        | TBLLMT_ACP?<br>MOD,UP,ABS,Fna        |                     |                                       |
|                      | Low      | dB  | TBLLMT_ACP<br>SWTCH,LOW,REL,F<br>na,nb | TBLLMT_ACP?<br>SWTCH,LOW,REL,<br>Fna | nb                  |                                       |
| Switching            |          | dBm | TBLLMT_ACP<br>SWTCH,LOW,ABS,F<br>na,nb | TBLLMT_ACP?<br>SWTCH,LOW,ABS<br>,Fna |                     |                                       |
| Transients           | Upper    | dB  | TBLLMT_ACP<br>SWTCH,UP,REL,Fna,<br>nb  | TBLLMT_ACP?<br>SWTCH,UP,REL,F<br>na  |                     |                                       |
|                      |          | dBm | TBLLMT_ACP<br>SWTCH,UP,ABS,Fna,<br>nb  | TBLLMT_ACP?<br>SWTCH,UP,ABS,F<br>na  |                     |                                       |
|                      |          |     | JUDGUNIT_ACP ON                        |                                      |                     |                                       |
|                      | dBm      |     | JUDGUNIT_ACP<br>ABS                    |                                      | ABS                 |                                       |
| Judge Unit           | dD       |     | JUDGUNIT_ACP<br>OFF                    | JUDGUNIT_ACP?                        | REL                 |                                       |
|                      | UD       |     | JUDGUNIT_ACP<br>REL                    |                                      |                     |                                       |
|                      | dB & dBm |     | JUDGUNIT_ACP<br>RELABS                 |                                      | RELABS              |                                       |

### 第6章 コマンドー覧表

| Function   | Item      | Program Message         | Query Message | Response<br>Message | Remarks |
|------------|-----------|-------------------------|---------------|---------------------|---------|
| Standard   |           |                         |               |                     |         |
|            | P-GSM900  | FREQBAND_ACP<br>PGSM900 |               | PGSM900             |         |
|            | E-GSM900  | FREQBAND_ACP<br>EGSM900 |               | EGSM900             |         |
|            | R-GSM900  | FREQBAND_ACP<br>RGSM900 |               | RGSM900             |         |
|            | T-GSM380  | FREQBAND_ACP<br>TGSM380 |               | TGSM380             |         |
|            | T-GSM410  | FREQBAND_ACP<br>TGSM410 |               | TGSM410             |         |
| Band       | T-GSM900  | FREQBAND_ACP<br>TGSM900 |               | TGSM900             |         |
|            | DCS1800   | FREQBAND_ACP<br>DCS1800 | FREQUAND_ACP? | DCS1800             |         |
|            | PCS1900   | FREQBAND_ACP<br>PCS1900 |               | PCS1900             |         |
|            | GSM450    | FREQBAND_ACP<br>GSM450  |               | GSM450              |         |
|            | GSM480    | FREQBAND_ACP<br>GSM480  |               | GSM480              |         |
|            | GSM750    | FREQBAND_ACP<br>GSM750  |               | GSM750              |         |
|            | GSM850    | FREQBAND_ACP<br>GSM850  |               | GSM850              |         |
|            | MS        | BANDTRGT_ACP MS         |               | MS                  |         |
|            | BTS       | BANDTRGT_ACP<br>BTS     |               | BTS                 |         |
| DUT Select | Micro BTS | BANDTRGT_ACP<br>MCRBTS  | BANDTRGT_ACP? | MCRBTS              |         |
|            | Pico BTS  | BANDTRGT_ACP<br>PCBTS   |               | PCBTS               |         |

| Function        | Item                             | Program Message                                    | Query Message   | Response<br>Message | Remarks |
|-----------------|----------------------------------|----------------------------------------------------|-----------------|---------------------|---------|
|                 | GSM400/900/850/700<br>>=39 (MS)  | STANDARD_ACP<br>GSM900MS39                         |                 | GSM900MS39          |         |
|                 | GSM400/900/850/700<br>37 (MS)    | STANDARD_ACP<br>GSM900MS37                         |                 | GSM900MS37          |         |
|                 | GSM400/900/850/700<br>35 (MS)    | STANDARD_ACP<br>GSM900MS35                         |                 | GSM900MS35          |         |
|                 | GSM400/900/850/700<br><=33 (MS)  | STANDARD_ACP<br>GSM900MS33                         | – STANDARD_ACP? | GSM900MS33          |         |
|                 | GSM400/900/850/700<br>>=43 (BTS) | STANDARD_ACP<br>GSM900BTS43                        |                 | GSM900BTS43         |         |
| Select Template | GSM400/900/850/700<br>41 (BTS)   | STANDARD_ACP<br>GSM900BTS41                        |                 | GSM900BTS41         |         |
|                 | GSM400/900/850/700<br>39 (BTS)   | M400/900/850/700 STANDARD_ACP<br>(BTS) GSM900BTS39 | GSM900BTS39     |                     |         |
|                 | GSM400/900/850/700<br>37 (BTS)   | STANDARD_ACP<br>GSM900BTS37                        |                 | GSM900BTS37         |         |
|                 | GSM400/900/850/700<br>35 (BTS)   | STANDARD_ACP<br>GSM900BTS35                        |                 | GSM900BTS35         |         |
|                 | GSM400/900/850/700<br><=33 (BTS) | STANDARD_ACP<br>GSM900BTS33                        |                 | GSM900BTS33         |         |

Output RF Spectrum(続き)

| Function        | Item                                   | Program Message               | Query Message | Response<br>Message | Remarks |
|-----------------|----------------------------------------|-------------------------------|---------------|---------------------|---------|
|                 | GSM400/900/850/700<br><=33 (Micro BTS) | STANDARD_ACP<br>GSM900MBTS33  |               | GSM900MBTS33        |         |
|                 | DCS1800 >=36 (MS)                      | STANDARD_ACP<br>DCS1800MS36   |               | DCS1800MS36         |         |
|                 | DCS1800 34 (MS)                        | STANDARD_ACP<br>DCS1800MS34   |               | DCS1800MS34         |         |
|                 | DCS1800 32 (MS)                        | STANDARD_ACP<br>DCS1800MS32   |               | DCS1800MS32         |         |
|                 | DCS1800 30 (MS)                        | STANDARD_ACP<br>DCS1800MS30   |               | DCS1800MS30         |         |
|                 | DCS1800 28 (MS)                        | STANDARD_ACP<br>DCS1800MS28   |               | DCS1800MS28         |         |
|                 | DCS1800 26 (MS)                        | STANDARD_ACP<br>DCS1800MS26   |               | DCS1800MS26         |         |
|                 | DCS1800 <=24 (MS)                      | STANDARD_ACP<br>DCS1800MS24   |               | DCS1800MS24         |         |
|                 | DCS1800 >=43 (BTS)                     | STANDARD_ACP<br>DCS1800BTS43  |               | DCS1800BTS43        |         |
|                 | DCS1800 41 (BTS)                       | STANDARD_ACP<br>DCS1800BTS41  | STANDARD_ACP? | DCS1800BTS41        |         |
|                 | DCS1800 39 (BTS)                       | STANDARD_ACP<br>DCS1800BTS39  |               | DCS1800BTS39        |         |
| Select Template | DCS1800 37 (BTS)                       | STANDARD_ACP<br>DCS1800BTS37  |               | DCS1800BTS37        |         |
|                 | DCS1800 35 (BTS)                       | STANDARD_ACP<br>DCS1800BTS35  |               | DCS1800BTS35        |         |
|                 | DCS1800 <=33 (BTS)                     | STANDARD_ACP<br>DCS1800BTS33  |               | DCS1800BTS33        |         |
|                 | DCS1800 35<br>(Micro BTS)              | STANDARD_ACP<br>DCS1800MBTS35 |               | DCS1800MBTS35       |         |
|                 | DCS1800 <=33<br>(Micro BTS)            | STANDARD_ACP<br>DCS1800MBTS33 |               | DCS1800MBTS33       |         |
|                 | PCS1900 >=33 (MS)                      | STANDARD_ACP<br>PCS1900MS33   |               | PCS1900MS33         |         |
|                 | PCS1900 32 (MS)                        | STANDARD_ACP<br>PCS1900MS32   |               | PCS1900MS32         |         |
|                 | PCS1900 30 (MS)                        | STANDARD_ACP<br>PCS1900MS30   | -             | PCS1900MS30         |         |
|                 | PCS1900 28 (MS)                        | STANDARD_ACP<br>PCS1900MS28   |               | PCS1900MS28         |         |
|                 | PCS1900 26 (MS)                        | STANDARD_ACP<br>PCS1900MS26   |               | PCS1900MS26         |         |
|                 | PCS1900 <=24 (MS)                      | STANDARD_ACP<br>PCS1900MS24   | 1             | PCS1900MS24         |         |

| Function          |                             | Item           | Program Message               | Query Message        | Response<br>Message | Remarks                    |
|-------------------|-----------------------------|----------------|-------------------------------|----------------------|---------------------|----------------------------|
|                   | PCS19                       | 00>=43 (BTS)   | STANDARD_ACP<br>PCS1900BTS43  |                      | PCS1900BT<br>S43    |                            |
|                   | PCS19                       | 00 41 (BTS)    | STANDARD_ACP<br>PCS1900BTS41  |                      | PCS1900BT<br>S41    |                            |
|                   | PCS19                       | 00 39 (BTS)    | STANDARD_ACP<br>PCS1900BTS39  |                      | PCS1900BT<br>S39    |                            |
|                   | PCS19                       | 00 37 (BTS)    | STANDARD_ACP<br>PCS1900BTS37  |                      | PCS1900BT<br>S37    |                            |
|                   | PCS19                       | 00 35 (BTS)    | STANDARD_ACP<br>PCS1900BTS35  | STANDARD_ACP?        | PCS1900BT<br>S35    |                            |
|                   | PCS19                       | 00 <=33 (BTS)  | STANDARD_ACP<br>PCS1900BTS33  |                      | PCS1900BT<br>S33    |                            |
|                   | PCS19<br>(Micro             | 00 35<br>BTS)  | STANDARD_ACP<br>PCS1900MBTS35 |                      | PCS1900MB<br>TS35   |                            |
|                   | PCS1900 <=33<br>(Micro BTS) |                | STANDARD_ACP<br>PCS1900MBTS33 |                      | PCS1900MB<br>TS33   |                            |
| Marker            |                             |                | l                             | l                    | 1                   | I                          |
| Marker Position   | Spectrum                    |                | MKP_ACP f                     | MKP_ACP?             | f                   | f: -1.8~<br>+1.8MHz        |
|                   | Spot                        |                | MKP_ACP n                     | MKP_ACP?             | n                   | n: 0.0 ~167.0              |
| Marker Level      |                             |                |                               | MKL_ACP?             | 1                   |                            |
| Measuring Result  |                             |                |                               |                      |                     |                            |
|                   | Carrier Frequency           |                |                               | MODPWR?              | 1                   |                            |
|                   |                             | current unit   |                               | MODPWR? Fn,LOW       | 1                   | n: 1 ~ 11                  |
| Due to Modulation | Lower                       | designate unit |                               | MODPWR? Fn,LOW<br>,u | 1                   | n: 1 ~11<br>u: dB またはdBm   |
|                   |                             | current unit   |                               | MODPWR? Fn,UP        | 1                   | n: 1 ~ 11                  |
|                   | Upper                       | designate unit |                               | MODPWR? Fn,UP,u      | 1                   | n: 1 ~11<br>u: dB または dBm  |
|                   | Carrier                     | Frequency      |                               | SWPWR?               | 1                   |                            |
|                   |                             | current unit   |                               | SWPWR? Fn,LOW        | 1                   | n: 1 ~ 11                  |
| Switching         | Lower                       | designate unit |                               | SWPWR? Fn,LOW,u      | 1                   | n: 1 ~ 11<br>u: dB または dBm |
| Transients        |                             | current unit   |                               | SWPWR? Fn,UP         | 1                   | $n: 1 \sim 11$             |
|                   | Upper                       | designate unit |                               | SWPWR? Fn,UP,u       | 1                   | n: 1 ~ 11<br>u: dB または dBm |

Output RF Spectrum(続き)

| Function                | Item                | Program<br>Message | Query Message          | Response<br>Message              | Remarks                                                                                                    |
|-------------------------|---------------------|--------------------|------------------------|----------------------------------|----------------------------------------------------------------------------------------------------|
| Judgment                | Modulation          |                    | TEMPPASS_ACP?<br>MOD   | j(1),j(2)j(n)                    | n: 1 ~ 11                                                                                                    |
|                         | Switching<br>Trans. |                    | TEMPPASS_ACP?<br>SWTCH | j(1),j(2)j(n)                    | n: 1 ~11                                                                                                    |
|                         | All                 |                    | TEMPPASS_ACP?<br>ALL   | j(a),j(b)                        | j(a):Modulation Total Judgment<br>j(b):Switching Trans. Total<br>Judgment                                                       |
| <b>.</b>                | Modulation          |                    | ACPLMT? MOD            | l(1),u(1),l(2),u(2)l<br>(n),u(n) | n: 1 ∼11<br>u:DB、DBC、DBM                                                                                                    |
| Limit                   | Switching<br>Trans. |                    | ACPLMT? SWTCH          | l(1),u(1),l(2),u(2)l<br>(n),u(n) | n: 1 ~ 11<br>u:DB、DBC、DBM                                                                                                    |
| Wave Data / Data Modify |                     | XMB na,nb,nc,nd    | XMB? na,nb,nc,ne       | nf(1),nf(2),,nf(ne)              | na: $0 \sim 2$<br>nb: $0 \sim 12$<br>nc: $0 \sim 374$<br>nd: $-32786 \sim 32767$<br>ne: $1 \sim 375$<br>nf: $-32786 \sim 32767$ |

# 6.7 Spurious Emission

| Function       | Item        | Program Message          | Query Message  | Response<br>Message | Remarks                        |
|----------------|-------------|--------------------------|----------------|---------------------|--------------------------------|
| Parameters     |             |                          |                |                     |                                |
|                | Spot        | DODI COLIDIOLIS SDOT     |                | SPURIOUS,           |                                |
|                | Spot        | DSPL SPUKIOUS, SPO1      |                | SPOT                |                                |
| Spurious       | Search      | DSPL                     | 1 IDSDI 9      | SPURIOUS,           |                                |
| Mode           | Search      | SPURIOUS,SEARCH          |                | SEARCH              |                                |
|                | Sween       | DSPL                     |                | SPURIOUS,           |                                |
|                | Зжеер       | SPURIOUS,SWEEP           |                | SWEEP               |                                |
| Storage        | Normal      | STRG_SPU NRM             | STRG SPU?      | NRM                 | 4                              |
| Mode           | Average     | STRG_SPU AVG             | 5110_51-5.     | AVG                 |                                |
| Average Count  | 1           | AVR_SPU n                | AVR_SPU?       | n                   | n: 2 $\sim$ 9999               |
| Refresh        | Every       | INTVAL_SPU EVERY         | INTVAL SPU?    | EVERY               |                                |
| Interval       | Once        | INTVAL_SPU ONCE          | INT VAL_51 0:  | ONCE                |                                |
| Preselector    | Normal      | BAND 0                   | 5 ( ) (5 ( )   | 0                   | オプション<br>MS2683A-03/           |
|                | Spurious    | BAND 1                   | BAND?          | 1                   | MS8608A-03<br>搭載時のみ有効          |
|                | Auto        | UNIT_SPU AUTO            | - UNIT_SPU?    | AUTO                |                                |
| T T:4          | dBm         | UNIT_SPU DBM             |                | DBM                 |                                |
| Unit           | dB          | UNIT_SPU DB              |                | DB                  |                                |
|                | W           | UNIT_SPU WATT            |                | WATT                |                                |
|                | Judgement   | VIEW_SPU JDG             |                | JDG                 |                                |
|                | BW          | VIEW_SPU BW              |                | BW                  | a: JDG, BW,                    |
| View           | Ref,ATT,SWT | VIEW_SPU REFATTSWT       | VIEW SPU?      | REFATTSWT           | LVLMEAS                        |
|                | Level Meas. | VIEW_SPU LVLMEAS (*)     | _              | LVLMEAS             | *:Spurious Mode:<br>Search 時のみ |
|                | Change      | VIEW_SPU                 |                | a                   |                                |
| Waveform       | Off         | WAVEFORM_SPU OFF         | WAVEEODM SDU9  | OFF                 |                                |
| Display        | On          | WAVEFORM_SPU ON          |                | ON                  |                                |
|                |             | WAVETBLNO_SPU Fn         |                |                     |                                |
| Display Wavefo | orm Table   | WAVETBLNO_SPU<br>Fn,FREQ | WAVETBLNO_SPU? | Fn                  | $n:1 \sim 15$                  |
|                |             | WAVETBLNO_SPU<br>Fn,TIME |                |                     |                                |
| Data Daint     | 501         | DPTS_SPU 501             | DETS SELLS     | 501                 |                                |
| Data Point     | 1001        | DPTS_SPU 1001            | DF15_5F0?      | 1001                |                                |

| Function         | Item             | Program Message             | Query Message            | Response<br>Message | Remarks                                                                                               |  |  |  |  |
|------------------|------------------|-----------------------------|--------------------------|---------------------|----------------------------------------------------------------------------------------------------|--|--|--|--|
| Setup Spot Tal   | Setup Spot Table |                             |                          |                     |                                                                                                    |  |  |  |  |
| Setup Freque     | ncy Table        | DSPL<br>SETTBL_SPU,SPOT     | DSPL?                    | SETTBL_SPU,<br>SPOT |                                                                                                    |  |  |  |  |
| Harmonics        |                  | TBLFREQ_SPU<br>SPOT,HRM     |                          |                     |                                                                                                    |  |  |  |  |
| Frequency        |                  | TBLFREQ_SPU<br>SPOT,Fn,f    | TBLFREQ_SPU?<br>SPOT,Fn  | f                   | n: 1 ~ 15<br>f:(MS8608A)<br>100Hz ~7.9GHz<br>(MS8609A)<br>100H~13.2GHz<br>(MS2687A/B)<br>100H~30.0GHz |  |  |  |  |
| Frequency Cancel |                  | TBLFREQ_SPU<br>SPOT,Fn,0    | TBLFREQ_SPU?<br>SPOT,Fn  | 0                   | n: 1 ~15                                                                                              |  |  |  |  |
| Attenuator       | Auto             | TBLATTRLMD_SPU<br>SPOT,AUTO | TBLATTRLMD SPU?          | AUTO                |                                                                                                    |  |  |  |  |
| Mode             | Manual           | TBLATTRLMD_SPU<br>SPOT,MAN  | SPOT                     | MAN                 |                                                                                                    |  |  |  |  |
| Attenuator       | Auto             | TBLATTMD_SPU<br>SPOT,AUTO   | TBLATTMD_SPU?            | AUTO                |                                                                                                    |  |  |  |  |
| Mode             | Manual           | TBLATTMD_SPU<br>SPOT,MAN    | SPOT                     | MAN                 |                                                                                                    |  |  |  |  |
| Ref Level        |                  | TBLRL_SPU SPOT,Fn,1         | TBLRL_SPU?<br>SPOT,Fn    | 1                   | n: 1 ~ 15                                                                                             |  |  |  |  |
| Attenuator       |                  | TBLATT_SPU SPOT,Fn,1        | TBLATT_SPU?<br>SPOT,Fn   | 1                   | n: 1 ~ 15                                                                                             |  |  |  |  |
| Limit            |                  | TBLLMT_SPU<br>SPOT,Fn,l,u   | TBLLMT_SPU?<br>SPOT,Fn,u | 1                   | n: 1 ~15<br>u: DBM, MW,<br>UW, NW , DB                                                                |  |  |  |  |

| Function  | Item   | Program Message           | Query Message          | Response<br>Message | Remarks                                                   |
|-----------|--------|---------------------------|------------------------|---------------------|-----------------------------------------------------------|
|           |        |                           |                        |                     | n: 1~ 15                                                  |
|           |        |                           |                        |                     | Detection:                                                |
|           |        |                           |                        |                     | Positive,Negativ<br>e,Sample,Avera<br>ge 時                |
|           |        |                           |                        |                     | f: 300Hz,                                                 |
|           |        |                           |                        |                     | 1kHz,3kHz,                                                |
|           |        |                           |                        |                     | 10kHz,                                                    |
|           |        |                           |                        |                     | 30kHz,                                                    |
| RBW       |        | TBLRBW_SPU<br>SPOT,Fn,f   | TBLRBW_SPU?<br>SPOT,Fn | f                   | 100kHz,<br>300kHz,<br>1MHz,3MHz,5<br>MHz, 10MHz,<br>20MHz |
|           |        |                           |                        |                     | Detection:                                                |
|           |        |                           |                        |                     | RMS 時                                                     |
|           |        |                           |                        |                     | f:10Hz,30Hz,                                              |
|           |        |                           |                        |                     | 100Hz,300Hz,                                              |
|           |        |                           |                        |                     | 1kHz,3kHz,                                                |
|           |        |                           |                        |                     | 10kHz,30kHz                                               |
|           |        |                           |                        |                     | 100kHz,                                                   |
|           | 1      |                           |                        |                     | 300kHz,1MHz                                               |
| PRW Mode  | Auto   | TBLRBWMD_SPU<br>SPOT,AUTO | TBLRBWMD_SPU?          | AUTO                |                                                           |
| KD W Wode | Manual | TBLRBWMD_SPU<br>SPOT,MAN  | SPOT                   | MAN                 |                                                           |
|           |        |                           |                        |                     | n: 1 $\sim$ 15                                            |
| VBW       |        | TBLVBW SPU SPOT,Fn,f      | TBLVBW_SPU?            | f                   | f: 1Hz~ 3MHz                                              |
|           |        |                           | SPO1,Fn                |                     | (1-3 sequence),<br>Off                                    |
| VBW       | Auto   | TBLVBWMD_SPU<br>SPOT,AUTO | TBLVBWMD_SPU?          | AUTO                |                                                           |
| Mode      | Manual | TBLVBWMD_SPU<br>SPOT,MAN  | SPOT                   | MAN                 |                                                           |
| RBW/VBW I | Ratio  | TBLVBWRT_SPU SPOT,r       | TBLVBWRT_SPU?<br>SPOT  | r                   | r:0.001~ 100                                              |

Spurious Emission(続き)

| Function      | Item          | Program Message           | Query Message          | Response<br>Message | Remarks                                        |
|---------------|---------------|---------------------------|------------------------|---------------------|------------------------------------------------|
| SWT           |               | TBLSWT_SPU SPOT,Fn,ta     | TBLSWT_SPU?<br>SPOT,Fn | tb                  | unit:msec(ta)<br>unit: $\mu$ sec(tb)           |
| OWT M. I.     | Auto          | TBLSWTMD_SPU<br>SPOT,AUTO | TBLSWTMD_SPU?          | AUTO                |                                                |
| SW1 Mode      | Manual        | TBLSWTMD_SPU<br>SPOT,MAN  | SPOT                   | MAN                 |                                                |
|               | Positive Peak | DET_SPU SPOT,POS          |                        | POS                 |                                                |
|               | Sample        | DET_SPU SPOT,SMP          |                        | SMP                 |                                                |
| Detection     | Negative Peak | DET_SPU SPOT,NEG          | DET_SPU? SPOT          | NEG                 |                                                |
|               | Average       | DET_SPU SPOT,AVG          |                        | AVG                 |                                                |
|               | RMS           | DET_SPU SPOT,RMS          |                        | RMS                 |                                                |
| Court Days 14 | Average       | SPOTRSLT_SPU SPOT,AVG     | SPOTRSLT_SPU?          | AVG                 |                                                |
| Spot Result   | Max           | SPOTRSLT_SPU SPOT,MAX     | SPOT                   | MAX                 |                                                |
|               | DB            | SPULMT SPOT,Fn,l,DB       | SPULMT?<br>SPOT,Fn,DB  |                     |                                                |
|               | DBM           | SPULMT SPOT,Fn,l,DBM      | SPULMT?<br>SPOT,Fn,DBM | 1                   | $n:1 \sim 15$<br>$1:-100 \sim 100$             |
| Limit         | MW            | SPULMT SPOT,Fn,l,MW       | SPULMT?<br>SPOT,Fn,MW  |                     | (dB,dBm)<br>: 0.001 ∼<br>999.999<br>(MW,UW,NW) |
|               | UM            | SPULMT SPOT,Fn,l,UW       | SPULMT?<br>SPOT,Fn,UW  |                     |                                                |
|               | NM            | SPULMT SPOT,Fn,l,NW       | SPULMT?<br>SPOT,Fn,NW  |                     |                                                |
|               | 10            | JUDGUNIT_SPTBL ON         |                        | 1.00                |                                                |
|               | dBm           | JUDGUNIT_SPTBL ABS        |                        | ABS                 |                                                |
|               | 10            | JUDGUNIT_SPTBL OFF        |                        | DEL                 |                                                |
| Judge Unit    | dB            | JUDGUNIT_SPTBL REL        |                        | KEL                 |                                                |
|               | dB & dBm      | JUDGUNIT_SPTBL<br>RELABS  | JUDGUNIT_SPTBL?        | RELABS              |                                                |
|               | Watt          | JUDGUNIT_SPTBL WATT       | ]                      | WATT                |                                                |
|               | dB & Watt     | JUDGUNIT_SPTBL<br>RELWATT |                        | RELWATT             |                                                |

| Function              | Item              | Program Message               | Query Message            | Response<br>Message   | Remarks                                                                                                    |
|-----------------------|-------------------|-------------------------------|--------------------------|-----------------------|----------------------------------------------------------------------------------------------------|
|                       | mW                | ALL_LMTUNIT_SPU<br>SPOT,MW    |                          |                       |                                                                                                    |
| All Abs<br>Limit Unit | μ W               | ALL_LMTUNIT_SPU<br>SPOT,UW    |                          |                       |                                                                                                    |
|                       | nW                | ALL_LMTUNIT_SPU<br>SPOT,NW    |                          |                       |                                                                                                    |
|                       | BW                | TBLVIEW_SPU<br>SPOT,BW        |                          | BW                    |                                                                                                    |
|                       | Ref,ATT,SWT       | TBLVIEW_SPU<br>SPOT,REFATTSWT |                          | REFATTSWT             | a'BW REFATTS                                                                                                    |
| View                  | Limit(dB)         | TBLVIEW_SPU<br>SPOT,LMTDB     | TBLVIEW_SPU?<br>SPOT     | LMTDB                 | WT,LMTDB,L<br>MTW                                                                                                    |
|                       | Limit(W)          | TBLVIEW_SPU<br>SPOT,LMTW      |                          | LMTW                  |                                                                                                    |
|                       | Change            | TBLVIEW_SPU SPOT              |                          | a                     |                                                                                                    |
| Setup Sweep/S         | Search Table (com | mon setup)                    |                          |                       |                                                                                                    |
| Setup Sweep           | Table             | DSPL<br>SETTBL_SPU,SWEEP      | DSPL?                    | SETTBL_SPU,S<br>WEEP  |                                                                                                    |
| Setup Search          | Table             | DSPL<br>SETTBL_SPU,SEARCH     | DSPL?                    | SETTBL_SPU,<br>SEARCH |                                                                                                    |
| Start Frequency       |                   | TBLFREQ_SPU<br>START,Fn,f     | TBLFREQ_SPU?<br>START,Fn | f                     | n: $1 \sim 15$<br>f: (MS2681A)<br>1kHz ~<br>2999.999MHz<br>f:<br>(MS8608A/MS<br>2683A)<br>1kHz ~<br>7899.999MHz<br>(MS8609A)<br>1kHz ~<br>13199.999MHz<br>(MS2687A/B)<br>1kHz ~<br>29999.999MHz |

| Function       | Item     | Program Message              | Query Message            | Response<br>Message | Remarks                                              |
|----------------|----------|------------------------------|--------------------------|---------------------|------------------------------------------------------|
| Start Frequenc | y Cancel | TBLFREQ_SPU<br>START,Fn,0    | TBLFREQ_SPU?<br>START,Fn | 0                   | n: 1 $\sim$ 15                                       |
| Stop Frequency |          |                              |                          |                     | n: 1 ~ 15<br>f: (MS2681A)<br>2kHz ~<br>3000.000MHz   |
|                |          | TBLFREQ_SPU<br>STOP,Fn,f     | TBLFREQ_SPU?<br>STOP,Fn  | f                   | f:<br>(MS8608A/MS<br>2683A)<br>2kHz ~<br>7900.000MHz |
|                |          |                              |                          |                     | (MS8609A)<br>2MHz ~<br>13200.000MHz                  |
|                |          |                              |                          |                     | (MS2687A/B)<br>2MHz ~<br>30000.000MHz                |
| Stop Frequency | y Cancel | TBLFREQ_SPU<br>STOP,Fn,0     | TBLFREQ_SPU?<br>STOP,Fn  | 0                   | n: 1 $\sim$ 15                                       |
| Attenuator Ref | Auto     | TBLATTRLMD_SPU<br>SWEEP,AUTO | TBLATTRLMD_SPU?          | AUTO                |                                                      |
| Level Mode     | Manual   | TBLATTRLMD_SPU<br>SWEEP,MAN  | SWEEP                    | MAN                 |                                                      |
| Attenuator     | Auto     | TBLATTMD_SPU<br>SWEEP,AUTO   | TBLATTMD_SPU?            | AUTO                |                                                      |
| Mode           | Manual   | TBLATTMD_SPU<br>SWEEP,MAN    | SWEEP                    | MAN                 |                                                      |
| Ref Level      |          | TBLRL_SPU SWEEP,Fn,1         | TBLRL_SPU?<br>SWEEP,Fn   | 1                   | n: 1 ~ 15                                            |
| Attenuator     |          | TBLATT_SPU<br>SWEEP,Fn,l     | TBLATT_SPU?<br>SWEEP,Fn  | 1                   | n: 1 $\sim$ 15                                       |
| Integrated RB  | W        | TBLINTRBW_SPU Fn,f           | TBLINTRBW_SPU?<br>Fn     | f                   | $n:1 \sim 15$                                        |

| Function | Item | Program Message          | Query Message           | Response<br>Message | Remarks                                                                                                    |
|----------|------|--------------------------|-------------------------|---------------------|----------------------------------------------------------------------------------------------------|
| RBW      |      | TBLRBW_SPU<br>SWEEP,Fn,f | TBLRBW_SPU?<br>SWEEP,Fn | f                   | n: 1 ~ 15<br>Detection:<br>Positive,<br>Negative,<br>Sample,<br>Average $\mathcal{O}$ 時<br>f: 300Hz,<br>1kHz,3kHz,<br>10kHz,<br>30kHz,<br>100kHz,<br>300kHz,<br>1MHz,3MHz,<br>5MHz, 10MHz,<br>20MHz<br>Detection:<br>RMS $\mathcal{O}$ 時<br>f:10Hz,30Hz,<br>100Hz,300Hz,<br>1kHz,30kHz<br>100kHz,300kHz<br>,1MHz |

Spurious Emission(続き)

| Function                    | ltem   | Program Message            | Query Message           | Response<br>Message | Remarks                                                                                                    |
|-----------------------------|--------|----------------------------|-------------------------|---------------------|----------------------------------------------------------------------------------------------------|
| RBW (for Level Measurement) |        | TBLRBWLM_SPU Fn,f          | TBLRBWLM_SPU?<br>Fn     | f                   | n: 1~ 15<br>Detection:<br>Positive,<br>Negative,<br>Sample,<br>Average の時<br>f: 300Hz,<br>1kHz,3kHz,<br>10kHz,30kHz,<br>10kHz,30kHz,<br>100kHz,<br>300kHz, 10MHz,<br>20MHz<br>Detection:<br>RMS の時<br>f: 10Hz,30Hz,<br>100Hz,300Hz,<br>1kHz,3kHz,<br>10kHz,30kHz<br>100kHz,<br>300kHz,1MHz |
| RBW Mode                    | Auto   | TBLRBWMD_SPU<br>SWEEP,AUTO | TBLRBWMD_SPU?           | AUTO                |                                                                                                    |
|                             | Manual | TBLRBWMD_SPU<br>SWEEP,MAN  | SWEEP                   | MAN                 |                                                                                                    |
| VBW                         |        | TBLVBW_SPU<br>SWEEP,Fn,f   | TBLVBW_SPU?<br>SWEEP,Fn | f                   | n: 1~ 15<br>f: 1Hz~ 3MHz<br>(1-3 sequence),<br>Off                                                                                                    |
| VBW(for Level Measurement)  |        | TBLVBWLM_SPU Fn,la         | TBLVBWLM_SPU?<br>Fn     | la                  | n:1 $\sim$ 15                                                                                                    |
| VPW Mode                    | Auto   | TBLVBWMD_SPU<br>SWEEP,AUTO | TBLVBWMD_SPU?           | AUTO                |                                                                                                    |
| VBW Mode                    | Manual | TBLVBWMD_SPU<br>SWEEP,MAN  | SWEEP                   | MAN                 |                                                                                                    |

| Function                            | Item          | Program Message         | Query Message           | Response<br>Message | Remarks                                                           |
|-------------------------------------|---------------|-------------------------|-------------------------|---------------------|-------------------------------------------------------------------|
| RBW/VBW Rat                         | io            | TBLVBWRT_SPU SWEEP,r    | TBLVBWRT_SP<br>U? SWEEP | r                   | $0.0001 \sim 100$                                                 |
| SWT                                 |               | TBLSWT_SPU SWEEP,Fn,ta  | TBLSWT_SPU?<br>SWEEP,Fn | tb                  | unit:m sec(ta)<br>unit: $\mu$ sec(tb)                             |
| SWT(for Level Measurement)          |               | TBLSWTLM_SPU Fn,ta      | TBLSWTLM_SP<br>U? Fn    | tb                  | $n:1 \sim 15$<br>ta:10 ~<br>1000000 (msec)<br>unit: $\mu$ sec(tb) |
| SWT Mode                            | Auto          | TBLSWTMD_SPU SWEEP,AUTO | TBLSWTMD_SP             | AUTO                |                                                                   |
| S W I WIOUC                         | Manual        | TBLSWTMD_SPU SWEEP,MAN  | U? SWEEP                | MAN                 |                                                                   |
| Meas. Mode Sweep Only<br>(for Level |               | TBLLMMD_SPU Fn,OFF      | TBLLMMD_SPU<br>? Fn     | OFF                 | n:1 ~ 15                                                          |
| Measurement)                        | Spot          | TBLLMMD_SPU Fn,SPOT     |                         | SPOT                |                                                                   |
|                                     | Positive Peak | DET_SPU SWEEP,POS       |                         | POS                 |                                                                   |
|                                     | Sample        | DET_SPU SWEEP,SMP       |                         | SMP                 |                                                                   |
| Detection/Swe<br>ep                 | Negative Peak | DET_SPU SWEEP,NEG       | DET_SPU?<br>SWEEP       | NEG                 |                                                                   |
| 1                                   | Average       | DET_SPU SWEEP,AVG       |                         | AVG                 |                                                                   |
|                                     | RMS           | DET_SPU SWEEP,RMS       |                         | RMS                 |                                                                   |
|                                     | Positive Peak | DET_SPU SEARCH,POS      |                         | POS                 |                                                                   |
|                                     | Sample        | DET_SPU SEARCH,SMP      |                         | SMP                 |                                                                   |
| Detection/Sear<br>ch                | Negative Peak | DET_SPU SEARCH,NEG      | DET_SPU?<br>SEARCH      | NEG                 |                                                                   |
|                                     | Average       | DET_SPU SEARCH,AVG      | ~                       | AVG                 |                                                                   |
|                                     | RMS           | DET_SPU SEARCH,RMS      |                         | RMS                 |                                                                   |
| Spot                                | Average       | SPOTRSLT_SPU SEARCH,AVG | SPOTRSLT_SPU            | AVG                 |                                                                   |
| Result/Search                       | Max           | SPOTRSLT_SPU SEARCH,MAX | ? SEARCH                | MAX                 |                                                                   |

Spurious Emission(続き)

| Function               | Item             | Program Message                             | Query Message           | Response<br>Message | Remarks                               |  |
|------------------------|------------------|---------------------------------------------|-------------------------|---------------------|---------------------------------------|--|
|                        | dB               | SPULMT SWEEP,Fn,l,DB SPULMT?<br>SWEEP,Fn,DB |                         |                     |                                       |  |
|                        | dBm              | SPULMT SWEEP,Fn,I,DBM                       | SPULMT?<br>SWEEP,Fn,DBM |                     | $n:1 \sim 15$<br>1:-100 $\sim 100$    |  |
| Limit                  | mW               | SPULMT SWEEP,Fn,I,MW                        | SPULMT?<br>SWEEP,Fn,MW  | 1                   | (dB,dBm)<br>$\cdot 0.001 \sim$        |  |
|                        | $\mu$ W          | SPULMT SWEEP,Fn,I,UW                        | SPULMT?<br>SWEEP,Fn,UW  |                     | 999.999<br>(MW,UW,NW)                 |  |
|                        | nW               | SPULMT SWEEP,Fn,I,NW                        | SPULMT?<br>SWEEP,Fn,NW  |                     |                                       |  |
|                        | dD               | JUDGUNIT_SWTBL ON                           |                         | ADC                 |                                       |  |
|                        | aвт              | JUDGUNIT_SWTBL ABS                          |                         | ABS                 |                                       |  |
|                        | 4D               | JUDGUNIT_SWTBL OFF                          |                         | DEL                 |                                       |  |
| Judge Unit             | dB               | JUDGUNIT_SWTBL REL                          | JUDGUNIT_SWTB           | KEL                 |                                       |  |
|                        | dB & dBm         | JUDGUNIT_SWTBL RELABS                       |                         | RELABS              |                                       |  |
|                        | Watt             | JUDGUNIT_SWTBL WATT                         |                         | WATT                |                                       |  |
|                        | dB & Watt        | JUDGUNIT_SWTBL RELWATT                      |                         | RELWATT             |                                       |  |
|                        | BW               | TBLVIEW_SPU SWEEP,BW                        |                         | BW                  | a:BW,<br>REFATTSWT,<br>LMTDB,<br>LMTW |  |
| View /                 | Ref, ATT,<br>SWT | TBLVIEW_SPU<br>SWEEP,REFATTSWT              | TBLVIEW_SPU?            | REFATTSWT           |                                       |  |
| Sweep                  | Limit(dB)        | TBLVIEW_SPU SWEEP,LMTDB                     | SWEEP                   | LMTDB               |                                       |  |
|                        | Limit(W)         | TBLVIEW_SPU SWEEP,LMTW                      |                         | LMTW                |                                       |  |
|                        | Change           | TBLVIEW_SPU SWEEP                           |                         | a                   |                                       |  |
|                        | Positive Peak    | DETLM_SPU POS                               |                         | POS                 |                                       |  |
| Detection              | Sample           | DETLM_SPU SMP                               |                         | SMP                 |                                       |  |
| (for Level<br>Measurem | Negative<br>Peak | DETLM_SPU NEG                               | DETLM_SPU?              | NEG                 |                                       |  |
| ent)                   | Average          | DETLM_SPU AVG                               |                         | AVG                 |                                       |  |
|                        | RMS              | DETLM_SPU RMS                               | ]                       | RMS                 |                                       |  |
|                        |                  |                                             | TDUINT CDUD             |                     | n: 1 $\sim$ 15                        |  |
| Limit                  |                  | TBLLMT_SPU SWEEP,Fn,l,u                     | SWEEP,Fn,u              | 1                   | u: DBM, MW,<br>UW, NW, DB             |  |

| Function         | Item            | Program Message                  | Query Message          | Response<br>Message | Remarks                       |
|------------------|-----------------|----------------------------------|------------------------|---------------------|-------------------------------|
|                  | RB              | TBLVIEW_SPU<br>SEARCH,BW         |                        | BW                  |                               |
|                  | Ref, ATT, SWT   | TBLVIEW_SPU<br>SEARCH,REFATTSWT  |                        | REFATTSWT           |                               |
|                  | Limit(dB)       | TBLVIEW_SPU<br>SEARCH,LMTDB      |                        | LMTDB               | a:BW,<br>REFATTSWT,           |
| View /<br>Search | Limit(W)        | TBLVIEW_SPU<br>SEARCH,LMTW       | TBLVIEW_SPU?<br>SEARCH | LMTW                | LMTDB,<br>LMTW,<br>LVLMEASMD. |
|                  | Level Meas.Mode | TBLVIEW_SPU<br>SEARCH,LVLMEASMD  |                        | LVLMEASMD           | LVLMEASSET                    |
|                  | Level Meas. Set | TBLVIEW_SPU<br>SEARCH,LVLMEASSET |                        | LVLMEASSET          |                               |
|                  | Change          | TBLVIEW_SPU SEARCH               | ]                      | a                   |                               |
| Standard         |                 |                                  |                        |                     |                               |
|                  | P-GSM900        | FREQBAND_SPU<br>PGSM900          |                        | PGSM900             |                               |
|                  | E-GSM900        | FREQBAND_ SPU<br>EGSM900         |                        | EGSM900             |                               |
|                  | R-GSM900        | FREQBAND_SPU<br>RGSM900          |                        | RGSM900             |                               |
|                  | T-GSM380        | FREQBAND_SPU<br>TGSM380          |                        | TGSM380             |                               |
|                  | T-GSM410        | FREQBAND_SPU<br>TGSM410          |                        | TGSM410             |                               |
| Band             | T-GSM900        | FREQBAND_SPU<br>TGSM900          | EDEORAND SPU?          | TGSM900             |                               |
| Danu             | DCS1800         | FREQBAND_SPU<br>DCS1800          | FREQUAND_ 51 0 :       | DCS1800             |                               |
|                  | PCS1900         | FREQBAND_SPU<br>PCS1900          |                        | PCS1900             |                               |
|                  | GSM450          | FREQBAND_SPU<br>GSM450           |                        | GSM450              |                               |
|                  | GSM480          | FREQBAND_SPU<br>GSM480           |                        | GSM480              |                               |
|                  | GSM750          | FREQBAND_SPU<br>GSM750           |                        | GSM750              |                               |
| -                | GSM850          | FREQBAND_SPU<br>GSM850           |                        | GSM850              |                               |

| Function                 | Item                    | Program Message     | Query Message     | Response<br>Message | Remarks                                                                                                    |
|--------------------------|-------------------------|---------------------|-------------------|---------------------|----------------------------------------------------------------------------------------------------|
|                          | MS                      | BANDTRGT_SPU MS     |                   | MS                  |                                                                                                    |
| Salaat DUT               | BTS                     | BANDTRGT_SPU BTS    | DANDTROT CDU9     | BTS                 |                                                                                                    |
| Select DUI               | Micro BTS               | BANDTRGT_SPU MCRBTS | DANDIKUI_SPU?     | MCRBTS              |                                                                                                    |
|                          | Pico BTS                | BANDTRGT_SPU PCBTS  |                   | PCBTS               |                                                                                                    |
| Select Band              | In Band                 | BNDSTD_SPU IN       | RNDSTD SDU?       | IN                  |                                                                                                    |
| Select Daliu             | Out Band                | BNDSTD_SPU OUT      |                   | OUT                 |                                                                                                    |
| Absolute                 | None                    | PWRREFABS_SPU NONE  |                   | NONE                |                                                                                                    |
| Power                    | Tx Power                | PWRREFABS_SPU TXPWR | PWRREFABS_SPU?    | TXPWR               |                                                                                                    |
| Reference                | Set                     | PWRREFABS_SPU SET   |                   | SET                 |                                                                                                    |
| Absolute Power Set Value |                         | PWRVALABS_SPU1      | PWRVALABS_SPU?    | 1                   | 1:-99.99 ∼<br>99.99(dBm)                                                                                                    |
| Relative                 | SPA                     | PWRREFREL_SPU SPA   |                   | SPA                 |                                                                                                    |
| Power<br>Reference       | Tx Power                | PWRREFREL_SPU TXPWR | PWRREFREL_SPU?    | TXPWR               |                                                                                                    |
|                          | Set                     | PWRREFREL_SPU SET   |                   | SET                 |                                                                                                    |
| Relative Power Set Value |                         | PWRVALREL_SPU 1     | PWRVALREL_SPU?    | 1                   | 1:-99.99 ∼<br>99.99(dBm)                                                                                                    |
| Select Setup             | Abs & Rel :<br>Tx Power | TBLREFSTD_SPU 0     |                   | 0                   |                                                                                                    |
| Power Table              | Abs & Rel :<br>Set      | TBLREFSTD_SPU 1     | IBLREFSID_SPU?    | 1                   |                                                                                                    |
| Span                     |                         | FSPAN_SETREF_SPU f  | FSPAN_SETREF_SPU? | f                   | (MS2681A)  0 ~  2999999000Hz  (MS2687B)  0 ~  3000000000Hz  (MS8608A/MS26  83A)  0 ~  7899999000Hz  (MS8609A)  0 ~  13199999000Hz |

| Function Item             |        | Program Message Query Message |                  | Response<br>Message | Remarks                                                                                                    |
|---------------------------|--------|-------------------------------|------------------|---------------------|----------------------------------------------------------------------------------------------------|
| RBW                       |        | RBW_SETREF_SPU f              | RBW_SETREF_SPU?  | f                   | Detection:<br>Positive,<br>Negative,<br>Sample,<br>Average の時<br>f:300Hz,1kHz,<br>30kHz,10kHz,<br>30kHz,100kHz,<br>300kHz,<br>1MHz,3MHz,<br>5MHz,10MHz,<br>20MHz<br>Detection:<br>RMS の時<br>f:10Hz,30Hz,<br>100Hz,300Hz,<br>1kHz,3kHz,<br>100kHz,300Hz |
| VBW                       |        | VBW_SETREF_SPU f              | VBW_SETREF_SPU?  | f                   | f: 1Hz~ 3MHz<br>(1-3 sequence),<br>Off                                                                                                    |
| Reference Level           |        | RL_SETREF_SPU 1               | RL_SETREF_SPU?   | 1                   | unit: dBm                                                                                                    |
| Attenuator                |        | ATT_SETREF_SPU1               | ATT_SETREF_SPU ? | 1                   | 1:0~62 (2 step)                                                                                                    |
| Attenuator                | Auto   | ATTMD_SETREF_SPU<br>AUTO      | ATTMD_SETREF     | AUTO                |                                                                                                    |
| Niode                     | Manual | ATTMD_SETREF_SPU MAN          |                  | MAN                 |                                                                                                    |
| Attenuator &<br>Reference | Auto   | ATTRLMD_SETREF_SPU<br>AUTO    | ATTRLMD_SETREF_S | AUTO                |                                                                                                    |
| Reference<br>Level Mode   | Manual | ATTRLMD_SETREF_SPU<br>MAN     | PU?              | MAN                 |                                                                                                    |

Spurious Emission(続き)

| Function                 | Item           | Program Message         | Query Message    | Response<br>Message | Remarks                                                                                 |  |
|--------------------------|----------------|-------------------------|------------------|---------------------|-----------------------------------------------------------------------------------------|--|
| Sweep Time               |                | SWT_SETREF_SPU ta       | SWT_SETREF_SPU?  | tb                  | unit:msec(ta)<br>, µ sec(tb)                                                            |  |
|                          | Positive Peak  | DET_SETREF_SPU<br>POS   |                  | POS                 |                                                                                         |  |
|                          | Negative Peak  | DET_SETREF_SPU<br>NEG   |                  | NEG                 |                                                                                         |  |
| Detection                | Sample         | DET_SETREF_SPU<br>SMP   | DET_SETREF_SPU?  | SMP                 |                                                                                         |  |
|                          | Average        | DET_SETREF_SPU<br>AVG   |                  | AVG                 |                                                                                         |  |
|                          | RMS            | DET_SETREF_SPU<br>RMS   |                  | RMS                 |                                                                                         |  |
|                          | 501            | DPTS_SETREF_SPU<br>501  | DRTG GETREE GRUD | 501                 |                                                                                         |  |
| Data Point 1001          |                | DPTS_SETREF_SPU<br>1001 | DP15_SETREF_SPU? | 1001                |                                                                                         |  |
| Calibration              |                |                         |                  |                     |                                                                                         |  |
| Adjust Range             | 2              | ADJRNG                  |                  |                     |                                                                                         |  |
| Power Calibr             | ation          | PWRCAL                  | PWRCAL?          | 1                   | l: -10.00<br>∼10.00dB                                                                   |  |
| Calibration C            | ancel          | CALCANCEL               |                  |                     |                                                                                         |  |
| Multi Carri              | er Calibration | MLTCARRCAL              |                  |                     |                                                                                         |  |
| Calibration Value        |                | CALVAL I                | CALVAL?          | n,l                 | n: mode (0: 未校<br>正, 1:内部校正,<br>2:外部書き込み,<br>3:マルチキャリア<br>校正)<br>1: -10.00~ 10.00<br>dB |  |
| Results                  |                |                         |                  |                     |                                                                                         |  |
| Marker Posit             | ion            | MKP_SPU n               | MKP_SPU?         | n                   | n: $0 \sim 500$<br>(DataPoint:501)<br>$0 \sim 1000$<br>(DataPoint:1001)                 |  |
| Marker Leve              | 1              |                         | MKL_SPU? u       | 1                   | u:<br>DB,DBM,WATT                                                                       |  |
| Absolute Reference Power |                |                         | SPUPWRABS? u     | 1                   | u:DBM,WATT                                                                              |  |

| Function            | Item       | Program Message | Query Message           | Response<br>Message                                                                                                    | Remarks                                                                               |  |
|---------------------|------------|-----------------|-------------------------|----------------------------------------------------------------------------------------------------|---------------------------------------------------------------------------------------|--|
| Relative Refere     | ence Power |                 | SPUPWRREL? u            | 1                                                                                                    | u:DBM,WATT                                                                            |  |
| Tx Power            |            |                 | TXPWR? u                |                                                                                                    | u:DBM ,WATT                                                                           |  |
| Frequency           |            |                 | SPUFREQ? Fna,nb         | f1,f2,,fnb                                                                                                    | $\begin{array}{l} \text{na: } 1 \ \sim \ 15 \\ \text{nb: } 1 \ \sim \ 15 \end{array}$ |  |
|                     |            |                 | SPULVL? Fna,nb          | 11,12,,lnb                                                                                                    | na: 1 ~ 15                                                                            |  |
| Level               |            |                 | SPULVL? Fna,nb,u        | 11,12,,lnb                                                                                                    | nb: 1 ~ 15<br>u: DBM, DB,<br>WATT                                                     |  |
| Frequency and Level |            |                 | SPUFREQLVL?<br>Fna,nb   | f1,11,f2,12,,fnb,1<br>nb                                                                                                    | na: 1 $\sim$ 15<br>nb: 1 $\sim$ 15                                                    |  |
|                     |            |                 | SPUFREQLVL?<br>Fna,nb,u | f1,11,f2,12,,fnb,1<br>nb                                                                                                    | u: DBM, DB,<br>WATT                                                                   |  |
| All                 |            |                 | SPUALL? Fna,nb,u        | fa(1),la(1),j(1),<br>lb(1),lc(1),ld(1),<br>le(1),fb(1),fc(1),<br>t(1),<br>,fa(nb),la(nb),<br>j(nb),lb(nb),<br>lc(nb),ld(nb),<br>le(nb),fb(nb),<br>fc(nb),t(nb) | na: $1 \sim 15$<br>nb: $1 \sim 15$<br>u:DBM,DB,<br>WATT                               |  |
| Limit Value for     | Judgement  |                 | SPULMTJDG? Fna,nb       | 11,12,,lnb                                                                                                    | na: 1 $\sim$ 15<br>nb: 1 $\sim$ 15                                                    |  |
| Level Margin        |            |                 | SPUMARGIN? Fna,nb       | 11,12,,Inb                                                                                                    | na: 1 $\sim$ 15<br>nb: 1 $\sim$ 15                                                    |  |
| Judgomant           | Each       |                 | SPUPASS? Fn             | jn                                                                                                    | n:1 o. 15                                                                             |  |
| Judgement           | All        |                 | SPUPASS? ALL            | j1,j2,j3,,j15                                                                                                    | $n:1 \sim 15$                                                                         |  |
| Total Judgemen      | nt         |                 | SPUJDG?                 | j                                                                                                    | j:PASS,FAIL,<br>OFF                                                                   |  |

Spurious Emission(続き)

| Function  | Item             | Program Message | Query Message            | Response<br>Message     | Remarks                                                                                                    |
|-----------|------------------|-----------------|--------------------------|-------------------------|----------------------------------------------------------------------------------------------------|
| Wave Data | Time Domain      |                 | SPECT_SPUT?<br>Fna,nb,nc | nd(1),nd(2),,<br>nd(nc) | na: $1 \sim 15$<br>nb:<br>(Data Point:501)<br>$0 \sim 500$ ,                                                                                 |
|           | Frequency Domain |                 | SPECT_SPUF?<br>Fna,nb,ne | nd(1),nd(2),,<br>nd(nc) | (Data Points:1001)<br>$0 \sim 1000$<br>nc: (Data Point:501)<br>$1 \sim 501$ ,<br>(Data Points:1001)<br>$1 \sim 1001$<br>nd:<br>-2147483648 ~ |
|           | Integral         |                 | SPECT_SPUI?<br>Fna,nb,ne | nd(1),nd(2),,<br>nd(nc) | 2147483647                                                                                                    |

### 6.8 Power Meter

| 下表のコマンドは MS860x のみ | 4有効です。 |
|--------------------|--------|
|--------------------|--------|

| Function       | Item | Program Message | Query Message | Response<br>Message | Remarks |
|----------------|------|-----------------|---------------|---------------------|---------|
| Calibration    | •    |                 |               |                     |         |
| Zana Sat       |      | ZEROSET         |               |                     |         |
| Zero Set       |      | ZAJ             |               |                     |         |
| Range          |      |                 |               |                     |         |
| Range Up       |      | RNG UP          |               |                     |         |
| Range Down     |      | RNG DN          |               |                     |         |
| Adjust Range   |      | ADJRNG          |               |                     |         |
| Range1         |      | RNG1            |               |                     |         |
| Range2         |      | RNG2            |               |                     |         |
| Range3         |      | RNG3            |               |                     |         |
| Range4         |      | RNG4            |               |                     |         |
| Range5         |      | RNG5            |               |                     |         |
| Set Relative   |      | SETREL          |               |                     |         |
| Measure result | t    |                 |               |                     |         |
|                | dBm  |                 | POWER? DBM    | 1                   |         |
| Power          | W    |                 | POWER? WATT   | 1                   |         |
|                | DB   |                 | POWER? DB     | 1                   |         |

### 6.9 IQ Level

本体が MS268x の場合,オプション MS268xA/B-17,18 I/Q 入力が搭載されて いる時のみ,下表のコマンドは有効です。

| Function      | Item     |              | Program Message  | Query Message | Response<br>Message | Remarks                                            |
|---------------|----------|--------------|------------------|---------------|---------------------|----------------------------------------------------|
| Storage Mode  |          |              |                  |               | -                   |                                                    |
| ~             | Norma    | 1            | STRG_IQL NOR     |               | NRM                 |                                                    |
| Storage Mode  | Averag   | je           | STRG_IQL AVG     | STRG_IQL?     | AVG                 |                                                    |
| Average Count |          |              | AVR_IQL Na       | AVG_IQL?      | n                   | n: 2 $\sim$ 99999                                  |
| Refresh       | Every    |              | INTVAL_IQL EVERY |               | EVERY               |                                                    |
| Interval      | Once     |              | INTVAL_IQL ONCE  | INTVAL_IQL?   | ONCE                |                                                    |
| Unit          | <u> </u> |              |                  |               |                     |                                                    |
| <b>T</b> T 1/ | mV       |              | UNIT_IQL MV      |               | MV                  |                                                    |
| Unit          | dBmV     |              | UNIT_IQL DBMV    | UNIT_IQL?     | DBMV                |                                                    |
| Result        |          |              |                  |               |                     |                                                    |
|               |          | current unit |                  | IQLVL?        | la,lb,lc,lb         | la: I level<br>lb: Q level<br>lc: Ip-p<br>ld: Qp-p |
|               | All      | mV           |                  | IQLVL? MV     | la,lb,lc,lb         | la: I level<br>lb: Q level<br>lc: Ip-p<br>ld: Qp-p |
|               |          | dBmV         |                  | IQLVL? DBMV   | la,lb,lc,lb         | la: I level<br>lb: Q level<br>lc: Ip-p<br>ld: Qp-p |
| r1            |          | current unit |                  | ILVL?         | 1                   |                                                    |
| Level         | Ι        | mV           |                  | ILVL? MV      | 1                   |                                                    |
|               |          | dBm          |                  | ILVL? DBMV    | 1                   |                                                    |
|               |          | current unit |                  | QLVL?         | 1                   |                                                    |
|               | Q        | mV           |                  | QLVL? MV      | 1                   |                                                    |
|               |          | dBm          |                  | QLVL? DBMV    | 1                   |                                                    |
|               |          | current unit |                  | IPPLVL?       | 1                   |                                                    |
|               | I p-p    | mV           |                  | IPPLVL? MV    | 1                   |                                                    |
|               |          | dBmV         |                  | IPPLVL? DBMV  | 1                   |                                                    |
|               |          | current unit |                  | QPPLVL?       | 1                   |                                                    |
|               | Q p-p    | mV           |                  | QPPLVL? MV    | 1                   |                                                    |
|               |          | dBmV         |                  | QPPLVL? DBMV  | 1                   |                                                    |
| Phase         | I/Q diff | ference      |                  | IQPHASE?      | r                   | unit: deg                                          |

# 6.10 Multi Slot Parameter Setup

| Function          | Item    | Program Message  | Query Message     | Response<br>Message     | Remarks                                                                      |
|-------------------|---------|------------------|-------------------|-------------------------|------------------------------------------------------------------------------|
| Burst             |         |                  |                   |                         |                                                                              |
|                   | On      | BRST_MSPS ON,n   | DDCT MCDC2 "      | ON                      | $n:0 \sim 7$                                                                 |
|                   | Off     | BRST_MSPS OFF,n  | DK51_W5P5? II     | OFF                     | n:0 $\sim$ 7                                                                 |
| Burst             | All     |                  | BRST_MSPS? ALL    | Sw(1),Sw(2).<br>Sw(7)   | Sw: ON または OFF                                                               |
|                   | All On  | BRSTALLON_MSPS   |                   |                         |                                                                              |
|                   | All Off | BRSTALLOFF_MSPS  |                   |                         |                                                                              |
| Training Sequence | ;       |                  |                   |                         |                                                                              |
|                   | TSC 0   | PATT_MSPS TSC0,n |                   | TSC0                    |                                                                              |
|                   | TSC 1   | PATT_MSPS TSC1,n | PATT_MSPS? n      | TSC1                    |                                                                              |
|                   | TSC 2   | PATT_MSPS TSC2,n |                   | TSC2                    |                                                                              |
|                   | TSC 3   | PATT_MSPS TSC3,n |                   | TSC3                    |                                                                              |
|                   | TSC 4   | PATT_MSPS TSC4,n |                   | TSC4                    |                                                                              |
| Pattern           | TSC 5   | PATT_MSPS TSC5,n |                   | TSC5                    | n:0 ~~ /                                                                     |
|                   | TSC 6   | PATT_MSPS TSC6,n |                   | TSC6                    |                                                                              |
|                   | TSC 7   | PATT_MSPS TSC7,n |                   | TSC7                    |                                                                              |
|                   | NO      | PATT_MSPS NO,n   |                   | NO                      |                                                                              |
|                   | USER    | PATT_MSPS USER,n |                   | USER                    |                                                                              |
|                   | ALL     |                  | PATT_MSPS? ALL    | Pt(1), Pt<br>(2) Pt (7) | Pt: Pattern                                                                  |
| User Pattern      | Normal  | ULEN_MSPS Sy,n   | ULEN_MSPS? n      | Sy                      | Sy:<br>(GMSK) 1 $\sim$ 64symbol<br>(8-PSK) 1 $\sim$ 26symbol<br>n:0 $\sim$ 7 |
| Length            | All     |                  | ULEN_MSPS?<br>ALL | Sy1,Sy2Sy<br>7          | Sy: Symbol<br>(GMSK) 1~64symbol<br>(8-PSK) 1 ~26symbol                       |

### 第6章 コマンドー覧表

| Function            | Item      | Program Message  | Query Message       | Response<br>Message | Remarks                                                                                                    |
|---------------------|-----------|------------------|---------------------|---------------------|----------------------------------------------------------------------------------------------------|
| User Bit<br>Pattern | GMSK      | UBIT_MSPS h,n    | UBIT_MSPS? n        | h                   | h: 0 $\sim$ FFFFFFFFFFFFFFFFFFFFFFFFFFFFFFFFFFF                                                                                                    |
|                     | 8-PSK     | UBIT_MSPS o,n    |                     | o                   | o: 0 $\sim$<br>777777777777777777777777777777777777                                                                                                    |
|                     | ALL GMSK  |                  | UBIT_MSPS? ALL      | h1,h2h7             | h: 0 $\sim$ FFFFFFFFFFFFFFFFFFFFFFFFFFFFFFFFFFF                                                                                                    |
|                     | ALL 8-PSK |                  | UBIT_MSPS? ALL      | 01,0207             | o: 0 ~<br><i>777777777777777777777777777777777777</i>                                                                                                    |
| Start Point         | Normal    | USTART_MSPS St,n | USTART_MSPS? n      | St                  | St:<br><<GMSK>><br>$<$ NB,SB>0 $\sim$ (147 –User Pattern<br>Length) symbol<br>$<$ AB>0 $\sim$ (87 – User Pattern<br>Length) symbol<br>$<<$ 8-PSK>> 0 $\sim$ (147–User<br>Pattern Length) symbol<br>n:0 $\sim$ 7  |
|                     | ALL       |                  | USTART_MSPS?<br>ALL | St1,St2St7          | St:<br>< <gmsk>&gt;<br/><nb,sb>0 ~ (147 –User Pattern<br/>Length) symbol<br/><ab>0 ~ (87 – User Pattern<br/>Length) symbol<br/>&lt;&lt;8-PSK&gt;&gt; 0 ~(147–User Pattern<br/>Length) symbol</ab></nb,sb></gmsk> |

Multi Slot Parameter Setup(続き)

この章では、本ソフトウェアで使用できるデバイスメッセージとレスポンスメッセージのの詳細説明をアルファベット順に示します。これらのメッセージの一覧は第6章「コマンドー覧表」を参照してください。

| 7.1 コマンド詳細の見方      | 7-5  |
|--------------------|------|
| ACPLMT             | 7-6  |
| ADJRNG             | 7-8  |
| ALL_LMTUNIT_SPU    | 7-9  |
| ARFCNFIRST         | 7-10 |
| ARFCNRANGE         | 7-11 |
| ATT_SETREF_SPU     | 7-12 |
| ATTMD_SETREF_SPU   | 7-13 |
| ATTRLMD_SETREF_SPU | 7-14 |
| AVR_ADJ            | 7-15 |
| AVR_IQL            | 7-16 |
| AVR_MOD            | 7-17 |
| AVR_RFPWR          | 7-18 |
| AVR_SPU            | 7-19 |
| BAND               | 7-20 |
| BANDOFFSET         | 7-21 |
| BANDTRGT           | 7-22 |
| BANDTRGT_ACP       | 7-23 |
| BANDTRGT_SPU       | 7-24 |
| BRSTALLOFF_MSPS    | 7-25 |
| BRSTALLON_MSPS     | 7-26 |
| BRST_MSPS          | 7-27 |
| BRSTOFFDAT         | 7-28 |
| BS                 | 7-29 |
| CALCANCEL          | 7-30 |
| CALVAL             | 7-31 |
| CARRF              | 7-32 |
| CARRFERR           | 7-33 |
| CHAN               | 7-34 |
| CHFREQ             | 7-35 |
| CHSPC              | 7-37 |
| CONTS              | 7-38 |
| CORR               | 7-39 |
| DET SPU            | 7-40 |
| DETLM SPU          | 7-42 |
| DET SETREF SPU     | 7-43 |
| DPTS SETREF SPU    | 7-44 |
| <br>DPTS_SPU       | 7-45 |
| _<br>DSPL          | 7-46 |
| EVM95PCT           | 7-48 |
| FILTER             | 7-49 |

| FREQ             | 7-50 |
|------------------|------|
| FREQBAND         | 7-51 |
| FREQBAND_ACP     | 7-53 |
| FREQBAND_SPU     | 7-55 |
| FSPAN_SETREF_SPU | 7-57 |
| ILVL             | 7-58 |
| INI              | 7-59 |
| INTPOL           | 7-60 |
| INTVAL_ADJ       | 7-61 |
| INTVAL_IQL       | 7-62 |
| INTVAL_MOD       | 7-63 |
| INTVAL_RFPWR     | 7-64 |
| INTVAL_SPU       | 7-65 |
| IP               | 7-66 |
| IPPLVL           | 7-67 |
| IQINZ            | 7-68 |
| IQLVL            | 7-69 |
| IQPHASE          | 7-70 |
| JUDGUNIT_ACP     | 7-71 |
| JUDGUNIT_SPTBL   | 7-72 |
| JUDGUNIT_SWTBL   | 7-73 |
| LVLREL           | 7-74 |
| MAGTDERR         | 7-75 |
| MAXPWR           | 7-76 |
| MEAS             | 7-77 |
| MEASOBJ          | 7-79 |
| MINPWR           | 7-80 |
| MKL_ACP          | 7-81 |
| MKL_MOD          | 7-82 |
| MKL_RFPWR        | 7-84 |
| MKL_SPU          | 7-85 |
| MKP_ACP          | 7-86 |
| MKP_MOD          | 7-88 |
| MKP_RFPWR        | 7-89 |
| MKP_SPU          | 7-90 |
| MKR_MOD          | 7-91 |
| MKR_RFPWR        | 7-92 |
| MLTCARRCAL       | 7-93 |
| MODPWR           | 7-94 |
| MODSWTCH_ADJ     | 7-96 |
| MODSWTCH MOD     | 7-97 |

| MODTYPE        | 7-98  |
|----------------|-------|
| OFFPWR         | 7-99  |
| ORGNOFS        | 7-100 |
| OPRTT_ACP      | 7-101 |
| PATT           | 7-102 |
| PATT_MSPS      | 7-104 |
| PATT_UBIT      | 7-106 |
| PATT_ULEN      | 7-107 |
| PATT_USTART    | 7-108 |
| PHASEERR       | 7-109 |
| PMAGTDERR      | 7-110 |
| PMAGTDSYM      | 7-111 |
| POWER          | 7-112 |
| PPHASEERR      | 7-113 |
| PPHASESYM      | 7-114 |
| PRE            | 7-115 |
| PREAMP         | 7-116 |
| PVECTERR       | 7-117 |
| PWRCAL         | 7-118 |
| PWRREFABS_SPU  | 7-119 |
| PWRVALABS SPU  | 7-120 |
| PWRREFREL SPU  | 7-121 |
| PWRVALREL_SPU  | 7-122 |
| <br>QLVL       | 7-123 |
| QPPLVL         | 7-124 |
| RATIO          | 7-125 |
| RBW_SETREF_SPU | 7-126 |
| RFINPUT        | 7-127 |
| RFLVL          | 7-128 |
| RFLVLOFS       | 7-129 |
| RL SETREF SPU  | 7-130 |
| <br>RNG        | 7-132 |
| RNG1           | 7-133 |
| RNG2           | 7-134 |
| RNG3           | 7-135 |
| RNG4           | 7-136 |
| RNG5           | 7-137 |
| SETREL         | 7-138 |
| SLCTTEMP       | 7-139 |
| SLCTTEMP_RFPWR | 7-140 |
| SLOTPWR        | 7-141 |
| SNGLS          | 7-142 |
| SLTNO_RFPWR    | 7-143 |
| SPECT_SPUF     | 7-144 |
| SPECT_SPUI     | 7-146 |
| SPECT_SPUT     | 7-148 |

| SPOTRSLT_SPU    | 7-150 |
|-----------------|-------|
| SPUALL          | 7-151 |
| SPUFREQ         | 7-153 |
| SPUFREQLVL      | 7-154 |
| SPUJDG          | 7-156 |
| SPULMTJDG       | 7-157 |
| SPUMARGIN       | 7-158 |
| SPULVL          | 7-159 |
| SPUPASS         | 7-161 |
| SPUPWRABS       | 7-162 |
| SPUPWRREL       | 7-163 |
| STANDARD_ACP    | 7-164 |
| STRG_ADJ        | 7-167 |
| STRG_IQL        | 7-168 |
| STRG_MOD        | 7-169 |
| STRG_RFPWR      | 7-170 |
| STRG_SPU        | 7-171 |
| SWP             | 7-172 |
| SWPWR           | 7-173 |
| SWT_SETREF_SPU  | 7-175 |
| SYMOFS          | 7-176 |
| TBLATT_SPU      | 7-177 |
| TBLATTMD_SPU    | 7-179 |
| TBLATTRLMD_SPU  | 7-180 |
| TBLFREQ_SPU     | 7-181 |
| TBLINTRBW_SPU   | 7-184 |
| TBLLMMD_SPU     | 7-185 |
| TBLLMT_ACP      | 7-186 |
| TBLLMT_SPU      | 7-188 |
| TBLRBW_SPU      | 7-190 |
| TBLRBWLM_SPU    | 7-192 |
| TBLRBWMD_SPU    | 7-194 |
| TBLREFSTD_SPU   | 7-196 |
| TBLRL_SPU       | 7-197 |
| TBLSWT_SPU      | 7-199 |
| TBLSWTLM_SPU    | 7-201 |
| TBLSWTMD_SPU    | 7-203 |
| TBLVBW_SPU      | 7-204 |
| TBLVBWLM_SPU    | 7-206 |
| TBLVBWMD_SPU    | 7-207 |
| TBLVBWRT_SPU    | 7-208 |
| TBLVIEW_ACP     | 7-209 |
| TBLVIEW_SPU     | 7-210 |
| TEMPFORM        | 7-212 |
| TEMPLVLMS_RFPWR | 7-213 |
| TEMPLVL_RFPWR   | 7-218 |
| TEMPOFFLVL     | 7-220 |
|----------------|-------|
| TEMPPASS       | 7-221 |
| TEMPPASS_ACP   | 7-223 |
| TEMPPASS_RFPWR | 7-224 |
| TEMPRPWR       | 7-226 |
| TEMPTYPE_RFPWR | 7-227 |
| TERM           | 7-228 |
| TRFORM         | 7-229 |
| TRFORM_ACP     | 7-230 |
| TRG            | 7-231 |
| TRGDLY         | 7-232 |
| TRGEDGE        | 7-233 |
| TXPWR          | 7-234 |
| UBIT_MSPS      | 7-235 |
| ULEN_MSPS      | 7-237 |
| UNIT_ADJ       | 7-238 |
| UNIT_IQL       | 7-239 |
| UNIT_SPU       | 7-240 |
| USTART_MSPS    | 7-241 |
| VBW_SETREF_SPU | 7-243 |
| VECTERR        | 7-244 |
| VIEW_ACP       | 7-245 |
| VIEW_SPU       | 7-246 |
| VSCALE         | 7-247 |
| WAVEFORM_RFPWR | 7-248 |
| WAVEFORM_SPU   | 7-249 |
| WAVETBLNO_SPU  | 7-250 |
| WIDE_RFPWR     | 7-251 |
| WINDOW         | 7-252 |
| XMB            | 7-253 |
| XMC            | 7-256 |
| XMD            | 7-259 |
| XMN            | 7-261 |
| XMP            | 7-263 |
| XMV            | 7-265 |
| ZAJ            | 7-267 |
| ZEROSET        | 7-268 |

# 7.1 コマンド詳細の見方

例)インピーダンスの設定

IQINZ 1

IQ Impedance 2

3

| Program Message | Query Message | Response Message |
|-----------------|---------------|------------------|
| IQINZ a         | IQINZ         | a                |

#### ■機能 ④

Setup Common Parameter 画面において, IQ 信号の入力インピーダンスを設定します。

■aの値 ⑤

| а  | インピーダンス | 初期値 |
|----|---------|-----|
| 50 | 50 Ω    | *   |
| 1M | 1MΩ     |     |

■制約条件 ⑥

・ Terminal がIQ-AC, IQ-DC, IQ-Balance 以外の場合は設定できません。

■設定の初期化⑦ \*RST

■使用例 ⑧

「インピーダンスの設定を 50Ωに設定する」

<Program> TERM IQAC IQINZ 50 IQINZ?

<Response> 50

① Program Message, Query Message のメッセージヘッダーです。

- ②設定/読み出しする項目の名前です。(注: 測定器画面上の名前とは必ずしも一致しません)
- ③ Program Message, Query Message, Response Message の文法です。大文字は予約語,小文字は⑤で説明される デバイスメッセージの引数,またはレスポンスデータです。
- ④ Program Message, Query Message で設定/読み出しされる機能の概要です。
- ⑤③の表で表示される小文字に関する説明です。設定値の場合,各引数に設定項目の意味,初期値,範囲,分解能,制約条件などが示されています。Response Messageの場合,出力データの意味,分解能,単位などが示されています。
- ⑥このコマンドを使用するときの制約条件や,使用上の注意が示されています。この制約条件を満たさないと,コマンドは正しく設定/読み出しができません。
- ⑦このコマンドで設定される項目を初期化する Program Message です。
- ⑧コマンドの使用例です。<Program>例は送信する Program Message および Query Message とその順番だけを示したもので、実際のプログラムコードではありません(プログラムコードは環境により異なります)。<Response>の値は実際の測定値とは異なります。

# ACPLMT

#### Limit Level for Output RF Spectrum

| Program Message | Query Message | Response Message              |
|-----------------|---------------|-------------------------------|
|                 | ACPLMT? a     | b(1),c(1),b(2)c(2),,b(n),c(n) |

#### ■機能

Output RF Spectrum 画面において, Limit 値とその単位を一括取得します。

## **■**a の値

取得種別

| а     | 種別                                    |  |
|-------|---------------------------------------|--|
| MOD   | Modulation の Limit 値を一括して取得します。       |  |
| SWTCH | Switching Trans. の Limit 値を一括して取得します。 |  |

#### **■***b(n)*の値

| 分解能  | 単位              |  |
|------|-----------------|--|
| 0.01 | dB,dBc, または dBm |  |

#### ■c*(n)*の値

| С   | 単位  |
|-----|-----|
| DB  | dB  |
| DBC | dBc |
| DBM | dBm |

#### ■制約条件

・Output RF Spectrum 画面内の Measure Range の変更により出力されるデータ数が変化します。 ・Limit が存在しない周波数帯のデータは"-----"で出力されます。

#### ■使用例

「PCS1900-BTS, 1.8MHz 測定の場合の Switching Trans.の Limit 値を読み出す」

<Program> TERM RF FREQBAND PCS1900 BANDTRGT BTS DSPL ADJ,HIGH STANDARD\_ACP PCS1900BTS43 ACPLMT? SWTCH <Response>

-----,DB,-----,DB,-21.00,DBM,-26.00,DBM,-26.00,DBM,-26.00,DBM,-32.00,DBM,-32.00,DBM,-32.00,DBM,-32.00,DBM,-36.00,DBM,-36.00,DBM

# ADJRNG

Adjust Range

| Program Message | Query Message | Response Message |
|-----------------|---------------|------------------|
| ADJRNG          |               |                  |

## ■機能

内部のATTやA/Dレベルなどの最適化を行います。

■使用例 「測定レンジを最適化する」

<Program> ADJRNG

# ALL\_LMTUNIT\_SPU

#### Unit of all Limit(W) for Spurious Emission

| Program Message     | Query Message      | Response Message |
|---------------------|--------------------|------------------|
| ALL_LMTUNIT_SPU a,b | ALL_LMTUNIT_SPU? a | b                |

#### ■機能

Spurious Emission 測定における全測定ポイントの Limit(W)の単位を設定します。

#### **■**a の値

測定法の選択

| а     | 測定法                                                   |
|-------|-------------------------------------------------------|
| SPOT  | Spot 法測定で使用する全測定ポイントの Limit(W)の単位を対象とします              |
| SWEEP | Search 法または Sweep 法測定で使用する全測定ポイントの Limit(W)の単位を対象とします |

# ■b の値

Limit(W)の単位

| b  | 単位 | 初期値 |
|----|----|-----|
| MW | mW | *   |
| UW | μW |     |
| NW | nW |     |

■設定の初期化

PRE,INI,IP,\*RST

#### ■使用例

「Spot 法測定の全測定ポイントの Limit(W)の単位をµW に設定する」

<Program> DSPL SPURIOUS,SPOT ALL\_LMTUNIT\_SPU SPOT,UW

# ARFCNFIRST

# ARFCN\_FIRST

| Program Message | Query Message | Response Message |
|-----------------|---------------|------------------|
| ARFCNFIRST a    | ARFCNFIRST?   | a                |

#### ■機能

ARFCN\_FIRST(x)を設定します。

#### **■**a の値

ARFCN\_FIRST(x)

| 範囲     | 分解能 | 初期値 |
|--------|-----|-----|
| 0~1023 | 1   | 0   |

## ■設定の初期化

PRE,INI,IP,\*RST

#### ■制約条件

・Terminal が RF 以外の場合は設定できません。 ・Band が T-GSM380, T-GSM410, T-GSM900, DCS1800, PCS1900, GSM750 の場合のみ設定できます。

## ■使用例

「ARFCN\_FIRST(x)を1に設定する」

<Program> DSPL SETCOM TERM RF FREQBAND TGSM380 ARFCNFIRST 1 ARFCNFIRST?

<Response>

1

# ARFCNRANGE

#### ARFCN\_RANGE

| Program Message | Query Message | Response Message |
|-----------------|---------------|------------------|
| ARFCNRANGE a    | ARFCNRANGE?   | a                |

#### ■機能

ARFCN\_RANGE(z)を設定します。

#### ■a の値

| Band     | 範囲                               | 分解能 | 初期値 |
|----------|----------------------------------|-----|-----|
| T-GSM380 | $0 \sim (48\text{-BAND_OFFSET})$ |     | 48  |
| T-GSM410 | 0~(48-BAND_OFFSET)               |     | 48  |
| T-GSM900 | 0~(28-BAND_OFFSET)               | 1   | 28  |
| DCS1800  | 0~(373-BAND_OFFSET)              | 1   | 373 |
| PCS1900  | 0~(298-BAND_OFFSET)              |     | 298 |
| GSM750   | 0~(73-BAND_OFFSET)               |     | 73  |

BAND\_OFFSET:BANDOFFSET を参照

## ■設定の初期化

PRE,INI,IP,\*RST

#### ■制約条件

- ・Terminal が RF 以外の場合は設定できません。
- ・Band が T-GSM380, T-GSM410, T-GSM900, DCS1800, PCS1900, GSM750 の場合のみ設定できます。

## ■使用例

「ARFCN\_RANGE(z)を1に設定する」

```
<Program>
DSPL SETCOM
TERM RF
FREQBAND TGSM380
BANDOFFSET 0
ARFCNRANGE 1
ARFCNRANGE?
```

```
<Response>
1
```

# ATT\_SETREF\_SPU

Attenuator for Reference Power of Spurious Emission

| Program Message  | Query Message   | Response Message |
|------------------|-----------------|------------------|
| ATT_SETREF_SPU a | ATT_SETREF_SPU? | a                |

#### ■機能

Spurious Emission の Reference Power を Spectrum 法で測定する際の Attenuator を設定します。

## ■a の値

Attenuator

| 範囲       | 分解能 | 単位 |
|----------|-----|----|
| 0~62(注1) | 2   | dB |

注 1: Attenuator の設定範囲は, Reference Level (RL\_SETREF\_SPU 参照)により変わります。

□サフィックスコード なし:dB DB:dB

## ■設定の初期化

PRE,INI,IP,\*RST

#### ■制約条件

・Relative Power Reference が SPA のみ設定できます(PWRREFREL\_SPU 参照)。

#### ■使用例

「Attenuator を 20 dB に設定する」

<Program> PWRREFREL\_SPU SPA ATTMD\_SETREF\_SPU AUTO RL\_SETREF\_SPU -30DBM ATT\_SETREF\_SPU 20DB ATT\_SETREF\_SPU?

# ATTMD\_SETREF\_SPU

Attenuator Mode: Manual/Auto for Reference Power of Spurious Emission

| Program Message    | Query Message     | Response Message |
|--------------------|-------------------|------------------|
| ATTMD_SETREF_SPU a | ATTMD_SETREF_SPU? | a                |

#### ■機能

Setup Reference Power 画面において, Spectrum AnalyzerのAttenuatorの設定を, 手動または自動のどちらで行うか設定します。Autoの場合は, Attenuatorの値が自動的に設定されます。

#### **■**a の値

Attenuator 設定モード

| а    | モード                     | 初期値 |
|------|-------------------------|-----|
| MAN  | Attenuator を手動設定モードにします |     |
| AUTO | Attenuator を自動設定モードにします | *   |

#### ■設定の初期化

PRE,INI,IP,\*RST

#### ■制約条件

・Auto時にAttenuatorが変更された場合、強制的にManualになります。

#### ■使用例

「Attenuator を自動設定モードにする」

<Program> ATTMD\_SETREF\_SPU AUTO ATTMD\_SETREF\_SPU?

<Response> AUTO

# ATTRLMD\_SETREF\_SPU

Attenuator, Ref Level Mode: Manual/Auto for Reference Power of Spurious Emission

| Program Message      | Query Message       | Response Message |
|----------------------|---------------------|------------------|
| ATTRLMD_SETREF_SPU a | ATTRLMD_SETREF_SPU? | a                |

#### ■機能

Setup Reference Power 画面において, Spectrum Analyzer の Attenuator, Ref Level の設定を, 手動または 自動のどちらで行うか設定します。Autoの場合は, Ref Level および Attenuator の値を自動的に設定します。

#### **■**a の値

Attenuator, Ref Level 設定モード

| а    | モード                                | 初期値 |
|------|------------------------------------|-----|
| MAN  | Attenuator, Ref Level を手動設定モードにします |     |
| AUTO | Attenuator, Ref Level を自動設定モードにします | *   |

#### ■設定の初期化

PRE, INI, IP, \*RST

## ■制約条件

・Auto 時に Attenuator または Ref Level が変更された場合, 強制的に Manual になります。

## ■使用例

「Attenuator, Ref Level を自動設定モードにする」

<Program> ATTRLMD\_SETREF\_SPU AUTO ATTRLMD\_SETREF\_SPU?

<Response> AUTO

# AVR\_ADJ

#### Average Count for Output RF Spectrum

| Program Message | Query Message | Response Message |
|-----------------|---------------|------------------|
| AVR_ADJ a       | AVR_ADJ?      | a                |

#### ■機能

Output RF Spectrum 画面において, Storage Mode が Average のときの平均(測定)回数を設定します。

## **■**a の値

平均測定回数

| 範囲      | 分解能 | 初期値 |
|---------|-----|-----|
| 2~99999 | 1   | 10  |

■設定の初期化

PRE, INI, IP, \*RST

■使用例 「Average Count を 500 に設定する」

<Program> MEAS ADJ,HIGH AVR\_ADJ 500 AVR\_ADJ?

# AVR\_IQL

#### Average Count for IQ Level

| Program Message | Query Message | Response Message |
|-----------------|---------------|------------------|
| AVR_IQL a       | AVR_IQL?      | a                |

#### ■機能

IQ Level 画面において, Storage Mode が Average のときの平均(測定)回数を設定します。

## ■a の値

測定(平均)回数

| 範囲      | 分解能 | 初期値 |
|---------|-----|-----|
| 2~99999 | 1   | 10  |

## ■設定の初期化

PRE, INI, IP, \*RST

## ■使用例

「Average Count を 50 に設定する」

<Program> TERM IQAC DSPL IQLVL STRG\_IQL AVG AVR\_IQL 500 AVR\_IQL? SNGLS

# AVR\_MOD

#### Average Count for Modulation Analysis

| Program Message | Query Message | Response Message |
|-----------------|---------------|------------------|
| AVR_MOD a       | AVR_MOD?      | a                |

#### ■機能

Modulation Analysis 画面において, Storage Mode が Average のときの平均(測定)回数を設定します。

## **■***a* の値

平均(測定)回数

| 範囲      | 分解能 | 初期値 |
|---------|-----|-----|
| 2~99999 | 1   | 10  |

■設定の初期化

PRE, INI, IP, \*RST

■使用例 「Average Count を 500 に設定する」

<Program> MEAS MODANAL AVR\_MOD 500 AVR\_MOD?

# AVR\_RFPWR

#### Average Count for RF Power

| Program Message    | Query Message | Response Message |
|--------------------|---------------|------------------|
| AVR_RFPWR <i>a</i> | AVR_RFPWR?    | a                |

## ■機能

RF Power 画面において, Storage Mode が Average のときの平均(測定)回数を設定します。

## **■**a の値

平均(測定)回数

| 範囲      | 分解能 | 初期値 |
|---------|-----|-----|
| 2~99999 | 1   | 10  |

## ■設定の初期化

PRE, INI, IP, \*RST

#### ■使用例

「Average Count を 500 に設定する」

<Program> MEAS RFPWR AVR\_RFPWR 500 AVR\_RFPWR?

# AVR\_SPU

# Average Count for Spurious Emission

| Program Message | Query Message | Response Message |
|-----------------|---------------|------------------|
| AVR_SPU a       | AVR_SPU?      | a                |

#### ■機能

Spurious Emission 画面において, Storage Mode が Average のときの平均(測定)回数を設定します。

#### **■**a の値

平均(測定)回数

| 範囲            | 分解能 | 初期値 |
|---------------|-----|-----|
| $2 \sim 9999$ | 1   | 10  |

■設定の初期化

PRE, INI, IP, \*RST

■使用例

「Average Count を 500 に設定する」

<Program> DSPL SPURIOUS,SPOT STRG\_SPU AVG AVR\_SPU 500 AVR\_SPU?

# BAND

Preselector for Spurious Emission

| Program Message | Query Message | Response Message |
|-----------------|---------------|------------------|
| BAND a          | BAND?         | a                |

#### ■機能

Spurious Emission 測定において、Preselectorの経路を使用するかどうかを設定します。

# **■**aの値

経路選択

| а | 経路選択                            | 初期値 |
|---|---------------------------------|-----|
| 0 | Preselector の経路を使用しません(Normal)  | *   |
| 1 | Preselector の経路を使用します(Spurious) |     |

## ■設定の初期化

PRE, INI, IP, \*RST

## ■使用例

「Preselector の経路を使用する」

<Program> BAND 1 BAND?

#### <Response>

1

# ■注意

この機能はオプションです。 MS2683A-03/MS8608A-03 プリセレクタ下限拡張オプションが有効でない場合は使用できません。

# BANDOFFSET

#### BAND\_OFFSET

| Program Message | Query Message | Response Message |
|-----------------|---------------|------------------|
| BANDOFFSET a    | BANDOFFSET?   | a                |

#### ■機能

BAND\_OFFSET(y)を設定します。

#### **■**a の値

| Band     | 範囲    | 分解能 | 初期値 |
|----------|-------|-----|-----|
| T-GSM380 | 0~48  |     |     |
| T-GSM410 | 0~48  |     |     |
| T-GSM900 | 0~28  | 1   | 0   |
| DCS1800  | 0~373 |     | 0   |
| PCS1900  | 0~298 |     |     |
| GSM750   | 0~73  |     |     |

Max:バンド幅÷200kHz

#### ■設定の初期化

PRE,INI,IP,\*RST

#### ■制約条件

・Terminal が RF 以外の場合は設定できません。

・Band が T-GSM380, T-GSM410, T-GSM900, DCS1800, PCS1900, GSM750 の場合のみ設定できます。

## ■使用例

「BAND\_OFFSET(y)を1に設定する」

<Program> DSPL SETCOM TERM RF FREQBAND TGSM380 BANDOFFSET 1 BANDOFFSET?

<Response>

1

# BANDTRGT

#### Select DUT

| Program Message | Query Message | Response Message |
|-----------------|---------------|------------------|
| BANDTRGT a      | BANDTRGT?     | a                |

#### ■機能

Setup Common Parameter 画面において,対象となる DUT を設定します。

## **■**a の値

Station の種類

| а      | Station の種類       | 初期値 |
|--------|-------------------|-----|
| MS     | MSを設定します。         | *   |
| BTS    | BTSを設定します。        |     |
| MCRBTS | Micro BTS を設定します。 |     |
| PCBTS  | Pico BTS を設定します。  |     |

# ■設定の初期化

PRE, INI, IP, \*RST

#### ■制約条件

- ・Terminal が RF 以外の場合は設定できません。
- ・Band が Free の場合は設定できません。

# ■使用例

「対象 DUT を BTS に設定する」

<Program> TERM RF FREQBAND RGSM900 BANDTRGT BTS BANDTRGT?

<Response> BTS

# BANDTRGT\_ACP

#### Select DUT for Output RF Spectrum

| Program Message | Query Message | Response Message |
|-----------------|---------------|------------------|
| BANDTRGT_ACP a  | BANDTRGT_ACP? | a                |

#### ■機能

Setup Common Parameter 画面の Band が Free に設定されている場合に, Output RF Spectrum 固有の対象となる DUT を設定します。

#### **■**a の値

Station の種類

| а      | Station の種類       | 初期値 |
|--------|-------------------|-----|
| MS     | MS を設定します。        | *   |
| BTS    | BTSを設定します。        |     |
| MCRBTS | Micro BTS を設定します。 |     |
| PCBTS  | Pico BTS を設定します。  |     |

## ■設定の初期化

PRE, INI, IP, \*RST

#### ■制約条件

・ Setup Common Parameter 画面の Band が Free 以外の場合は設定できません。

■使用例

「Output RF Spectrum 固有の対象 DUT を BTS に設定する」

<Program> TERM RF FREQBAND FREE DSPL ADJ,HIGH BANDTRGT\_ACP BTS BANDTRGT\_ACP?

<Response> BTS

# BANDTRGT\_SPU

Select DUT for Setup Search/Sweep Table

| Program Message | Query Message | Response Message |
|-----------------|---------------|------------------|
| BANDTRGT_SPU a  | BANDTRGT_SPU? | a                |

#### ■機能

Setup Common Parameter 画面の Band が Free に設定されている場合に, Setup Search/Sweep Table 固有の対象と なる DUT を設定します。

#### **■**a の値

Station の種類

| а      | Station の種類       | 初期値 |
|--------|-------------------|-----|
| MS     | MSを設定します。         | *   |
| BTS    | BTSを設定します。        |     |
| MCRBTS | Micro BTS を設定します。 |     |
| PCBTS  | Pico BTS を設定します。  |     |

## ■設定の初期化

PRE, INI, IP, \*RST

#### ■制約条件

・ Setup Common Parameter 画面の Band が Free 以外の場合は設定できません。

#### ■使用例

「Setup Search/Sweep Table 固有の対象 DUT を BTS に設定する」

<Program> TERM RF FREQBAND FREE DSPL SETTBL\_SPU,SWEEP BANDTRGT\_SPU BTS BANDTRGT\_SPU?

<Response> BTS

# BRSTALLOFF\_MSPS

Burst switch all off

| Program Message | Query Message | Response Message |
|-----------------|---------------|------------------|
| BRSTALLOFF_MSPS |               |                  |

# ■機能

Multi Slot Parameter Setup 画面の Slot0 以外の Burst Switch をすべて OFF にします。

■使用例

「Slot0 以外の Burst をすべて OFF にする」

<Program> MEASOBJ NBMS DSPL MSPS BRSTALLOFF\_MSPS

# BRSTALLON\_MSPS

Burst switch all on

| Program Message | Query Message | Response Message |
|-----------------|---------------|------------------|
| BRSTALLON_MSPS  |               |                  |

#### ■機能

Multi Slot Parameter Setup 画面の Burst Switch をすべて ON にします。

■使用例 「Burst をすべて ON にする」

<Program> MEASOBJ NBMS DSPL MSPS BRSTALLON\_MSPS

# BRST\_MSPS

#### **Burst Switch**

| Program Message               | Query Message | Response Message |
|-------------------------------|---------------|------------------|
| BRST_MSPS <i>a</i> , <i>b</i> | BRST_MSPS? b  | a                |

#### ■機能

Multi Slot Parameter Setup 画面において, 指定する Slot の Burst Switch の設定を行います。

#### **■**a の値

| а   | Burst の On/Off                | 初期値 |
|-----|-------------------------------|-----|
| ON  | 指定 Slot の Burst を ON に設定します。  | *   |
| OFF | 指定 Slot の Burst を OFF に設定します。 |     |

# ■b の値

Slot 番号

| 範囲  | 分解能 | 初期値 |
|-----|-----|-----|
| 0~7 | 1   | 1   |

## ■設定の初期化

PRE, INI, IP, \*RST

## ■使用例

「Slot2のBurstをONにする」

<Program> MEASOBJ NBMS DSPL MSPS BRST\_MSPS ON,2 BRST\_MSPS? 2

# BRSTOFFDAT

#### Burst Off Data

| Program Message | Query Message | Response Message |
|-----------------|---------------|------------------|
| BRSTOFFDAT a    | BRSTOFFDAT?   | a                |

■機能

Setup Common Parameter 画面において、バーストオフ区間のデータを設定します。

## **■a**の値

#### Burst Off Data

| а    | Burst Off Data             | 初期値 |
|------|----------------------------|-----|
| ALL0 | バーストオフ区間のデータを Allo に設定します。 |     |
| ALL1 | バーストオフ区間のデータを All1 に設定します。 | *   |
| AUTO | バーストオフ区間のデータを自動で判別します。     |     |

■制約条件

Modulation Type が GMSK の場合のみ設定可能です。 Measuring Object が Continuous 以外の場合のみ設定可能です。

■設定の初期化 PRE, INI, IP, \*RST

■使用例 「Burst Off Data の値を Auto にする」

<Program> TERM RF MODTYPE GMSK MEASOBJ NB BRSTOFFDAT AUTO BRSTOFFDAT?

<Response> AUTO

# BS

# Back Screen

| Program Message | Query Message | Response Message |
|-----------------|---------------|------------------|
| BS              |               |                  |

# ■機能

現在表示している画面の上位画面へ切り替えます。

■使用例 「上位画面へ移行する」

<Program>

BS

# CALCANCEL

**Power Calibration Cancel** 

| Program Message | Query Message | Response Message |
|-----------------|---------------|------------------|
| CALCANCEL       |               |                  |

#### ■機能

Power Calibration を解除し、校正値を 0.00 にリセットします。

■使用例 「Power Calibration を解除する」

<Program> DSPL MODANAL CALVAL 10.00DB CALVAL? CALCANCEL CALVAL?

<Response> 2,10.00 0,0.00

# CALVAL

# Power Calibration Value

| Program Message | Query Message | Response Message |
|-----------------|---------------|------------------|
| CALVAL a        | CALVAL?       | b,a              |

#### ■機能

Power Calibration による校正値を設定します。

#### **■**a の値

校正値

| 範囲           | 分解能  | 初期値  | 単位 |
|--------------|------|------|----|
| -10.00~10.00 | 0.01 | 0.00 | dB |

ロサフィックスコード

なし :dB DB :dB

#### ■b の値

校正の種類

| 値 | 校正の種類     | 初期值 |
|---|-----------|-----|
| 0 | 未校正       | *   |
| 1 | 内部校正      |     |
| 2 | 外部書き込み    |     |
| 3 | マルチキャリア校正 |     |

### ■設定の初期化

<Preset + Power On>

## ■使用例

「校正値を5dBに設定する」 <Program> CALVAL 5.00 CALVAL ?

<Response> 2,5.00

# CARRF

**Carrier Frequency** 

| Program Message | Query Message | Response Message |
|-----------------|---------------|------------------|
|                 | CARRF?        | a                |

# ■機能

Modulation Analysis 画面において、キャリア周波数を出力します。

## **■**a の値

キャリア周波数

| 分解能 | 単位 |
|-----|----|
| 0.1 | Hz |

#### ■使用例

「キャリア周波数を読み出す」

<Program> MEAS MODANAL CARRF?

<Response> 890199998.8

# CARRFERR

#### Carrier Frequency Error

| Program Message | Query Message | Response Message |
|-----------------|---------------|------------------|
|                 | CARRFERR? a   | b                |

# ■機能

Modulation Analysis 画面において、キャリア周波数誤差を出力します。

## **■**a の値

出力単位

| а   | 出力単位 |
|-----|------|
| なし  | Hz   |
| HZ  | Hz   |
| PPM | ppm  |

#### ■b の値

周波数誤差

| 分解能  | 出力単位(aの選択肢による) |
|------|----------------|
| 0.1  | Hz             |
| 0.01 | ppm            |

#### ■使用例

「キャリア周波数誤差を読み出す」

<Program> MEAS MODANAL CARRFERR? HZ

<Response> -14.5

# CHAN

# Channel

| Program Message | Query Message | Response Message |
|-----------------|---------------|------------------|
| CHAN a          | CHAN?         | a                |

## ■機能

Setup Common Parameter 画面において、チャネルを設定します。

## **■**a の値

チャネル

| 範囲      | 分解能 | 初期値 |
|---------|-----|-----|
| 0~20000 | 1   | 1   |

## ■制約条件

・Terminal が RF 以外の場合は設定できません。

 Channel Spacing の値により Frequency が設定範囲外となる場合は、Channel の設定範囲内であっても Channel の 変更はできません。

#### ■設定の初期化

\*RST

# ■使用例

「チャネルを5に設定する」

<Program> TERM RF CHAN 5 CHAN?

<Response>

5

# CHFREQ

### Channel and Frequency

| Program Message | Query Message | Response Message |
|-----------------|---------------|------------------|
| CHFREQ a,b      |               |                  |

#### ■機能

Setup Common Parameter 画面において、チャネルとそのチャネルの周波数を同時に設定します。

#### ■a の値

チャネル

| 範囲      | 分解能 | 初期値 |
|---------|-----|-----|
| 0~20000 | 1   | 1   |

#### ■bの値

キャリア周波数

| 範囲                    | 分解能 | 初期値       | 単位 | 備考                   |
|-----------------------|-----|-----------|----|----------------------|
| $100 \sim 300000000$  | 1   | 890200000 | Hz | MS2681A の場合          |
| $100 \sim 780000000$  | 1   | 890200000 | Hz | MS2683A /MS8608A の場合 |
| $100 \sim 1320000000$ | 1   | 890200000 | Hz | MS8609A の場合          |
| $100 \sim 3000000000$ | 1   | 890200000 | Hz | MS2687A/B の場合        |

#### ロサフィックスコード

なし : Hz HZ : Hz KHZ, KZ : Hz MHZ, MZ : MHz GHZ,GZ : GHz

#### ■制約条件

・Terminal が RF 以外の場合は設定できません。

• Band が Free 以外の場合は設定できません。

#### ■設定の初期化

\*RST

■使用例

「チャネル2のキャリア周波数を1GHzに設定する」

<Program> TERM RF CHFREQ 2,1 GHZ CHAN? FREQ? <Response>

2 1000000000

# CHSPC

#### **Channel Spacing**

| Program Message | Query Message | Response Message |
|-----------------|---------------|------------------|
| CHSPC a         | CHSPC?        | a                |

#### ■機能

Setup Common Parameter 画面において、チャネル間の周波数幅を設定します。

#### ■a の値

チャネル間周波数幅

| 範囲                      | 分解能 | 初期値 | 単位 |
|-------------------------|-----|-----|----|
| -1000000000 ~1000000000 | 1   | 1   | Hz |

ロサフィックスコード

なし : Hz HZ : Hz KHZ, KZ : kHz MHZ, MZ : MHz GHZ,GZ : GHz

#### ■制約条件

・Terminal が RF 以外の場合は設定できません。

■設定の初期化

\*RST

■使用例

「チャネル周波数幅を300kHzに設定する」

<Program> TERM RF CHAN 1 FREQ 400MHZ CHSPC 300KHZ CHSPC? CHAN 2 FREQ?

# CONTS

Continuous Sweep

| Program Message | Query Message | Response Message |
|-----------------|---------------|------------------|
| CONTS           |               |                  |

■機能

連続掃引を実行します。

■使用例 「連続掃引を行う」 <Program> CONTS
# CORR

Correction

| Program Message | Query Message | Response Message |
|-----------------|---------------|------------------|
| CORR a          | CORR?         | a                |

#### ■機能

レベル補正用の Correction データテーブルの選択をします。

### **■**a の値

Correction データテーブル

| 値 | Correction データテーブル | 初期値 |
|---|--------------------|-----|
| 0 | データ補正を行いません。       | *   |
| 1 | Table1             |     |
| 2 | Table2             |     |
| 3 | Table3             |     |
| 4 | Table4             |     |
| 5 | Table5             |     |

#### ■設定の初期化

\*RST

# ■使用例

「Correction データテーブル 3 を選択する」 <Program> CORR 3 CORR?

<Response>

# DET\_SPU

**Detection Mode** 

| Program Message             | Query Message | Response Message |
|-----------------------------|---------------|------------------|
| DET_SPU <i>a</i> , <i>b</i> | DET_SPU? a    | b                |

#### ■機能

Spurious Emission 測定における検波モードを設定します。

### **■**a の値

測定法の選択

| а      | 測定法                         |
|--------|-----------------------------|
| SPOT   | Spot 法測定で使用する検波モードを対象とします   |
| SEARCH | Search 法測定で使用する検波モードを対象とします |
| SWEEP  | Sweep 法測定で使用する検波モードを対象とします  |

#### ■b の値

検波モード

| b   | 検波モード                           | 初期値 |
|-----|---------------------------------|-----|
| DOG | 検波モードを Positive Peak にします       |     |
| P05 | 1サンプリング時間中の最大値をそのポイントのデータとします   |     |
| NEC | 検波モードを Negative Peak にします       |     |
| NEG | 1 サンプリング時間中の最小値をそのポイントのデータとします  |     |
|     | 検波モードを Sample にします              |     |
| SMP | ハードウェアがサンプリング動作を実行するその時点での瞬時    |     |
|     | データをそのポイントのデータとします              |     |
| AVG | 検波モードを Average にします             | *   |
| AVG | サンプルポイント間の平均値をそのポイントのデータとします    | 4.  |
| DMC | 検波モードを RMS にします                 |     |
| RMS | サンプルポイント間の RMS 値をそのポイントのデータとします |     |

#### ■設定の初期化

PRE, INI, IP, \*RST

# ■使用例

「Sweep 法の検波モードを Positive Peak にする」

<Program> DET\_SPU SWEEP,POS DET\_SPU? SWEEP <Response> POS

■注意 RMS はオプションです。

# DETLM\_SPU

Detection Mode (Level Measurement)

| Program Message | Query Message | Response Message |
|-----------------|---------------|------------------|
| DETLM_SPU a     | DETLM_SPU?    | a                |

#### ■機能

Spurious Emission 測定の Spurious Mode: Search 時のスプリアス振幅測定で使用する検波モードを設定します。

# **■**a の値

検波モード

| а    | 検波モード                           | 初期値 |
|------|---------------------------------|-----|
| DOG  | 検波モードを Positive Peak にします       |     |
| P05  | 1サンプリング時間中の最大値をそのポイントのデータとします   |     |
| NEC  | 検波モードを Negative Peak にします       |     |
| NEG  | 1 サンプリング時間中の最小値をそのポイントのデータとします  |     |
|      | 検波モードを Sample にします              |     |
| SMP  | ハードウェアがサンプリング動作を実行するその時点での瞬時    |     |
|      | データをそのボイントのデータとします              |     |
| AVC  | 検波モードを Average にします             | *   |
| AVG  | サンプルポイント間の平均値をそのポイントのデータとします    | 4   |
| DMC  | 検波モードを RMS にします                 |     |
| nwi5 | サンプルポイント間の RMS 値をそのポイントのデータとします |     |

#### ■設定の初期化

PRE, INI, IP, \*RST

# ■使用例

「Sweep 法の検波モードを Positive Peak にする」

<Program> DETLM\_SPU POS DETLM\_SPU?

<Response> POS

### ■注意

RMSはオプションです。

# DET\_SETREF\_SPU

#### Detection Mode (Setup Reference Power)

| Program Message  | Query Message   | Response Message |
|------------------|-----------------|------------------|
| DET_SETREF_SPU a | DET_SETREF_SPU? | a                |

### ■機能

Spurious Emission 測定の Reference Power を Spectrum 法で測定する際の使用する検波モードを設定します。

#### **■**a の値

検波モード

| а     | 検波モード                                              | 初期値 |
|-------|----------------------------------------------------|-----|
| DOC   | 検波モードを Positive Peak にします                          |     |
| P05   | 1サンプリング時間中の最大値をそのポイントのデータとします                      |     |
| NEC   | 検波モードを Negative Peak にします                          |     |
| NEG   | 1 サンプリング時間中の最小値をそのポイントのデータとします                     |     |
|       | 検波モードを Sample にします                                 |     |
| SMP   | ハードウェアがサンプリング動作を実行するその時点での瞬時<br>データをそのポイントのデータとします |     |
| 4370  | 検波モードを Average にします                                |     |
| AVG   | サンプルポイント間の平均値をそのポイントのデータとします                       | ጥ   |
| DMC   | 検波モードを RMS にします                                    |     |
| 11115 | サンプルポイント間の RMS 値をそのポイントのデータとします                    |     |

#### ■設定の初期化

PRE,INI,IP,\*RST

### ■使用例

「Reference Power 測定の検波モードを Positive Peak にする」

<Program> DET\_SETREF\_SPU POS DET\_SETREF\_SPU?

<Response> POS

■注意 RMS はオプションです。

# DPTS\_SETREF\_SPU

Data Points (Setup Reference Power)

| Program Message   | Query Message    | Response Message |
|-------------------|------------------|------------------|
| DPTS_SETREF_SPU a | DPTS_SETREF_SPU? | a                |

#### ■機能

Spurious Emission の Reference Power を Spectrum 法で測定する際の掃引データ数を設定, 読み出します。

#### **■**a の値

データ数

| а    | データ数                     | 初期値 |
|------|--------------------------|-----|
| 501  | 掃引データ数を 501 ポイントに設定します。  | *   |
| 1001 | 掃引データ数を 1001 ポイントに設定します。 |     |

# ■設定の初期化

PRE, INI, IP, \*RST

# ■使用例

「Reference Power 測定の掃引データ数を読み出す」

<Program> DPTS\_SETREF\_SPU 501 DPTS\_SETREF\_SPU?

<Response> 501

# DPTS\_SPU

Data Points

| Program Message | Query Message | Response Message |
|-----------------|---------------|------------------|
| DPTS_SPU a      | DPTS_SPU?     | a                |

#### ■機能

Spurious Emission の画面において、Spectrum Analyzer の掃引データ数を設定、読み出します。

### **■**a の値

データ数

| а    | データ数                     | 初期値 |
|------|--------------------------|-----|
| 501  | 掃引データ数を 501 ポイントに設定します。  | *   |
| 1001 | 掃引データ数を 1001 ポイントに設定します。 |     |

#### ■設定の初期化

PRE, INI, IP, \*RST

#### ■使用例

「Spectrum Analyzer の掃引データ数を読み出す」

<Program> DSPL SETTBL\_SPU,SPOT DPTS\_SPU 501 DPTS\_SPU?

<Response> 501

# DSPL

Switch Screen

| Program Message                  | Query Message | Response Message |
|----------------------------------|---------------|------------------|
| DSPL <i>a,b</i><br>DSPL <i>a</i> | DSPL?         | a,b              |

#### ■機能

測定画面および測定方法を設定します。測定は開始しません。

### **■**a, b の値

a: 測定画面名

b: 測定方法/テンプレートの種類

| а                 | b      | 測定画面名                                          | 測定方法/テンプレートの種類 | 初期値 | Input Terminal            |
|-------------------|--------|------------------------------------------------|----------------|-----|---------------------------|
| SETCOM            |        | Setup Common Parameter                         |                | *   |                           |
| MODANAL           |        | Modulation Analysis                            |                |     |                           |
| RFPWR             |        | RF Power                                       |                |     | RF,                       |
| SETTEMP_RFPW<br>R |        | Setup Template for                             |                |     | IQ-DC<br>IQ-AC            |
| Settemp 💥         |        | KF FUWEI                                       |                |     | IQ-Balance                |
| MSPS              |        | Multi Slot Parameter<br>Setup                  |                |     |                           |
| ADJ               | HIGH   | Output RF Spectrum                             | High Speed     |     |                           |
| SETTBL_ACP        |        | Setup Output RF<br>Spectrum                    |                |     |                           |
|                   | SPOT   |                                                | Spot           |     |                           |
| SPURIOUS          | SEARCH | Spurious Emission                              | Search         |     | RF                        |
|                   | SWEEP  |                                                | Sweep          |     |                           |
|                   | SPOT   | Coture Engrander Table for                     | Spot           |     |                           |
| SETTBL_SPU        | SWEEP  | Setup Frequency Table for<br>Spurious Emittion | Sweep          |     |                           |
|                   | SEARCH | Sparlous Emilaton                              | Search         |     |                           |
| RELPWRREF         |        | Setup Reference Power                          |                |     |                           |
| PWRMTR            |        | Power Meter                                    |                |     |                           |
| IQLVL             |        | IQ Level                                       |                |     | IQ-DC,IQ-AC<br>IQ-Balance |

※Program Message "DSPL SETTEMP"の Response Message は"SETTEMP\_RFPWR"です。

■設定の初期化 PRE, INI, IP, \* RST

#### ■使用例

①「Modulation Analysis 画面に移行する」 <Program> DSPL MODANAL DSPL? <Response> MODANAL ②「Modulation Analysis 画面の Sweep 測定に移行する」
<Program>
DSPL SPURIOUS,SWEEP
DSPL?
<Response>
SPURIOUS,SWEEP

# EVM95PCT

#### 95:th percentile EVM

| Program Message Query Message |  | Response Message |  |
|-------------------------------|--|------------------|--|
| EVM95PCT?                     |  | a                |  |

# ■機能

Modulation Analysis 画面において、サブキャリアごとの EVM を読み出します。

# **■**a の値

95: th Percentile

| 分解能 | 単位 |
|-----|----|
| 1   | 1  |

# ■使用例

「95:th percentile EVM の測定結果を読み出す」

<Program> DSPL MODANAL SWP EVM95PCT?

<Response> -34.33

# FILTER

Filter

| Program Message | Query Message | Response Message |
|-----------------|---------------|------------------|
| FILTER a        | FILTER?       | a                |

#### ■機能

Modulation Analysis 画面において, Modulation Type が 8-PSK のときのフィルタ処理を設定します。

#### **■**a の値

フィルタの処理と種類

| а        | フィルタの種類                        | 初期値 |
|----------|--------------------------------|-----|
| NON      | フィルタ処理を行いません。                  |     |
| NYQST    | ルートナイキストフィルタ                   |     |
| NYQSTNVS | ルートナイキストフィルタとインバースフィルタ         |     |
| SPEC     | 90kHz の測定フィルタを用いた GSM 規格フィルタ処理 | *   |

#### ■設定の初期化

PRE, INI, IP, \*RST

#### ■制約条件

・ Modulation Type が 8-PSK のときだけ設定可能です。

■使用例

「ルートナイキストフィルタによるフィルタ処理を行う」

<Program> MODTYPE 8PSK MEAS MODANAL FILTER NYQST FILTER?

<Response> NYQST

# FREQ

### Frequency

| Program Message | Query Message | Response Message |
|-----------------|---------------|------------------|
| FREQ a          | FREQ?         | a                |

# ■機能

Setup Common Parameter 画面において, 被測定周波数のキャリア周波数を設定します。

#### **■**a の値

キャリア周波数

| 範囲                    | 分解能 | 初期値        | 単位 | 備考                  |
|-----------------------|-----|------------|----|---------------------|
| $100 \sim 300000000$  | 1   | 8902000000 | Hz | MS2681A の場合         |
| $100 \sim 780000000$  | 1   | 8902000000 | Hz | MS2683A/MS8608A の場合 |
| $100 \sim 1320000000$ | 1   | 8902000000 | Hz | MS8609A の場合         |
| $100 \sim 3000000000$ | 1   | 8902000000 | Hz | MS2687A/B の場合       |

#### ロサフィックスコード

なし : Hz HZ : Hz KHZ, KZ : kHz MHZ, MZ : MHz GHz, GZ : GHz

#### ■設定の初期化

PRE, INI, IP, \*RST

# ■制約条件

・Terminal が RF 以外の場合は設定できません。

#### ■使用例

「キャリア周波数を1GHzに設定する」

<Program> TERM RF FREQ 1GHZ FREQ?

<Response> 1000000000

# FREQBAND

### Band

| Program Message | Query Message | Response Message |
|-----------------|---------------|------------------|
| FREQBAND a      | FREQBAND?     | a                |

#### ■機能

Setup Common Parameter 画面において, Band を設定します。

## **■**a の値

Band の種類

| а       | Band の種類          | 初期値 |
|---------|-------------------|-----|
| FREE    | Band Free を設定します。 | *   |
| PGSM900 | P-GSM900を設定します。   |     |
| EGSM900 | E-GSM900を設定します。   |     |
| RGSM900 | R-GSM900 を設定します。  |     |
| TGSM380 | T-GSM380を設定します。   |     |
| TGSM410 | T-GSM410を設定します。   |     |
| TGSM900 | T-GSM900を設定します。   |     |
| DCS1800 | DCS1800を設定します。    |     |
| PCS1900 | PCS1900を設定します。    |     |
| GSM450  | GSM450を設定します。     |     |
| GSM480  | GSM480を設定します。     |     |
| GSM750  | GSM750を設定します。     |     |
| GSM850  | GSM850を設定します。     |     |

### ■設定の初期化

PRE, INI, IP, \*RST

#### ■制約条件

・Terminal が RF 以外の場合は設定できません。

# ■使用例

「Bandを R-GSM900 に設定する」

<Program> TERM RF FREQBAND RGSM900 FREQBAND?

<Response> RGSM900

# FREQBAND\_ACP

### Band

| Program Message | Query Message | Response Message |
|-----------------|---------------|------------------|
| FREQBAND_ACP a  | FREQBAND_ACP? | a                |

#### ■機能

Output RF Spectrum 画面において, Band を設定します。

#### **■**a の値

Band の種類

| а       | Band の種類         | 初期値 |
|---------|------------------|-----|
| PGSM900 | P-GSM900を設定します。  | *   |
| EGSM900 | E-GSM900 を設定します。 |     |
| RGSM900 | R-GSM900 を設定します。 |     |
| TGSM380 | T-GSM380を設定します。  |     |
| TGSM410 | T-GSM410を設定します。  |     |
| TGSM900 | T-GSM900を設定します。  |     |
| DCS1800 | DCS1800を設定します。   |     |
| PCS1900 | PCS1900を設定します。   |     |
| GSM450  | GSM450を設定します。    |     |
| GSM480  | GSM480を設定します。    |     |
| GSM750  | GSM750を設定します。    |     |
| GSM850  | GSM850を設定します。    |     |

#### ■設定の初期化

PRE, INI, IP, \*RST

#### ■制約条件

- ・Terminal が RF 以外の場合は設定できません。
- ・ Setup Common Parameter 画面の Band が Free 以外の場合は設定できません。

# ■使用例

「Output RF Spectrum 画面の Band を R-GSM900 に設定する」

<Program> TERM RF FREQBAND FREE DSPL ADJ,HIGH FREQBAND\_ACP RGSM900 FREQBAND\_ACP?

<Response> RGSM900

# FREQBAND\_SPU

### Band

| Program Message | Query Message | Response Message |
|-----------------|---------------|------------------|
| FREQBAND_SPU a  | FREQBAND_SPU? | a                |

#### ■機能

Setup Search/Sweep Table 画面において, Band を設定します。

#### **■**a の値

Band の種類

| а       | Band の種類         | 初期値 |
|---------|------------------|-----|
| PGSM900 | P-GSM900を設定します。  | *   |
| EGSM900 | E-GSM900 を設定します。 |     |
| RGSM900 | R-GSM900 を設定します。 |     |
| TGSM380 | T-GSM380を設定します。  |     |
| TGSM410 | T-GSM410を設定します。  |     |
| TGSM900 | T-GSM900を設定します。  |     |
| DCS1800 | DCS1800を設定します。   |     |
| PCS1900 | PCS1900を設定します。   |     |
| GSM450  | GSM450を設定します。    |     |
| GSM480  | GSM480を設定します。    |     |
| GSM750  | GSM750を設定します。    |     |
| GSM850  | GSM850を設定します。    |     |

#### ■設定の初期化

PRE, INI, IP, \*RST

### ■制約条件

- ・Terminal が RF 以外の場合は設定できません。
- ・ Setup Common Parameter 画面の Band が Free 以外の場合は設定できません。

# ■使用例

「Setup Search Table 画面の Band を R-GSM900 に設定する」

<Program> TERM RF FREQBAND FREE DSPL SETTBL\_SPU,SEARCH FREQBAND\_SPU RGSM900 FREQBAND\_SPU?

<Response> RGSM900

# FSPAN\_SETREF\_SPU

Frequency Span for Reference Power of Spurious Emission

| Program Message    | Query Message     | Response Message |
|--------------------|-------------------|------------------|
| FSPAN_SETREF_SPU a | FSPAN_SETREF_SPU? | a                |

#### ■機能

Spurious Emission の Reference Power を Spectrum 法で測定する際の測定周波数幅を設定します。

#### **■**a の値

掃引周波数幅

| 範囲            | 分解能 | 初期値 | 単位 | 備考                    |
|---------------|-----|-----|----|-----------------------|
| 0~7899999000  |     |     |    | MS8608A/MS2683<br>の場合 |
| 0~13199999000 | 1   | 0   | Hz | MS8609A の場合           |
| 0~2999999000  |     |     |    | MS2681A の場合           |
| 0~29999999000 |     |     |    | MS2687B の場合           |

□サフィックスコード

なし:Hz HZ:Hz KHZ,KZ:kHz MHZ,MZ:MHz GHZ,GZ:GHz

#### ■設定の初期化

PRE, INI, IP, \*RST

# ■使用例

「Spurious Emission の Reference Power における Span を 10MHz に設定する」

<Program> FSPAN\_SETREF\_SPU 10MHZ FSPAN\_SETREF\_SPU?

<Response> 10000000

# ILVL

I Level (RMS)

| Program Message | Query Message | Response Message |
|-----------------|---------------|------------------|
|                 | ILVL? a       | b                |

# ■機能

IQ Level 画面において, I 信号の RMS 値の測定結果を読み出します。

# **■**a の値

読み出し単位

| а    | 読み出し単位  |
|------|---------|
| なし   | 既存の設定単位 |
| MV   | mV      |
| DBMV | dBmV    |

# ■b の値

I 信号の RMS 値

| 分解能  | 単位      |
|------|---------|
| 0.01 | a の値による |

# ■使用例

「I Level(RMS)値を読み出す」

<Program> TERM IQAC MEAS IQLVL ILVL? MV

<Response> 1.42

# INI

Initialize

| Program Message | Query Message | Response Message |
|-----------------|---------------|------------------|
| INI             |               |                  |

# ■機能

すべての初期化対象測定制御パラメータを初期化します。PRE, IP コマンドと同機能です。

#### ■使用例

「初期化対象のパラメータを初期化する」

<Program>

INI

# INTPOL

#### Interpolation for Constellation

| Program Message | Query Message | Response Message |
|-----------------|---------------|------------------|
| INTPOL a        | INTPOL?       | a                |

### ■機能

Modulation Analysis 画面において, Trace format が Constellation のときの補完表示を設定します。

### **■**a の値

補完表示

| а       | 補完モード                                                                        | 初期値 |
|---------|------------------------------------------------------------------------------|-----|
| NON     | Non : シンボル点のみを表示します。                                                         | *   |
| LIN     | Linear : シンボル点を直線で補完して表示します。                                                 |     |
| POINT10 | 10point : シンボル点の間を 10 分割で補完して表示します。                                          |     |
| LINSYM  | Linear & Symbol Position : シンボル点と,シンボル点を直線で補完したものを<br>表示します。                 |     |
| P10SYM  | <b>10point &amp; Symbol Position</b> : シンボル点と,シンボル点の間を10分割で補完<br>したものを表示します。 |     |

### ■制約条件

・ Trace Format が Constellation 以外の場合は設定できません。

■設定の初期化 PRE, INI, IP, \*RST

■使用例

「シンボル点を直線で補完する」

<Program> MEAS MODANAL TRFORM CONSTEL INTPOL LIN INTPOL?

<Response> LIN

# INTVAL\_ADJ

### Refresh Interval for Output RF Spectrum

| Program Message | Query Message | Response Message |
|-----------------|---------------|------------------|
| INTVAL_ADJ a    | INTVAL_ADJ?   | a                |

#### ■機能

Output RF Spectrum 画面において, Storage Mode が Average のときの表示更新間隔を設定します。

# **■**a の値

更新間隔

| 値     | 更新間隔                                             | 初期値 |
|-------|--------------------------------------------------|-----|
| EVERY | 1 掃引ごとに更新します。その回までに測定した回数で平均をとります。               | *   |
| ONCE  | アベレージ終了後に1回更新します。Average Count で指定された回数で平均をとります。 |     |

■設定の初期化

PRE, INI, IP, \*RST

#### ■使用例

「更新間隔を Once に設定する」

<Program> MEAS ADJ,HIGH INTVAL\_ADJ ONCE INTVAL\_ADJ?

# INTVAL\_IQL

# Refresh Interval for Output IQ Level

| Program Message | Query Message | Response Message |
|-----------------|---------------|------------------|
| INTVAL_IQL a    | INTVAL_IQL?   | a                |

### ■機能

IQ Level 画面において, Storage Mode が Average のとき, 測定結果の更新方法を設定します。

#### **■**a の値

更新方法

| 値     | 更新間隔                                      | 初期値 |
|-------|-------------------------------------------|-----|
| EVERY | 1回の測定ごとにその回までの測定結果の平均値を表示します。             | *   |
| ONCE  | Average Count 分の測定が終了したあとに測定結果の平均値を表示します。 |     |

### ■設定の初期化

PRE, INI, IP, \*RST

# ■使用例

「Average 終了後に表示を測定する」

<Program> TERM IQAC DSPL IQLVL STRG\_IQL AVG INTVAL\_IQL ONCE INTVAL\_IQL?

SNGLS

# INTVAL\_MOD

### Refresh Interval for Modulation Analysis

| Program Message | Query Message | Response Message |
|-----------------|---------------|------------------|
| INTVAL_MOD a    | INTVAL_MOD?   | a                |

#### ■機能

Modulation Analysis 画面において, Storage Mode が Average のときの表示更新間隔を設定します。

# **■**a の値

更新間隔

| 値     | 更新間隔                                             | 初期値 |
|-------|--------------------------------------------------|-----|
| EVERY | 1 掃引ごとに更新します。その回までに測定した回数で平均をとります。               | *   |
| ONCE  | アベレージ終了後に1回更新します。Average Count で指定された回数で平均をとります。 |     |

■設定の初期化

PRE, INI, IP, \*RST

#### ■使用例

「更新間隔を Once に設定する」

<Program> MEAS MODANAL INTVAL\_MOD ONCE INTVAL\_MOD?

# INTVAL\_RFPWR

#### Refresh Interval for RF Power

| Program Message | Query Message | Response Message |
|-----------------|---------------|------------------|
| INTVAL_RFPWR a  | INTVAL_RFPWR? | a                |

### ■機能

RF Power 画面において, Storage Mode が Average のときの表示更新間隔を設定します。

### **■**a の値

更新間隔

| 値     | 更新間隔                                             | 初期値 |
|-------|--------------------------------------------------|-----|
| EVERY | 1掃引ごとに更新します。その回までに測定した回数で平均をとります。                | *   |
| ONCE  | アベレージ終了後に1回更新します。Average Count で指定された回数で平均をとります。 |     |

# ■設定の初期化

PRE, INI, IP, \*RST

#### ■使用例

「更新間隔を Once に設定する」

<Program> MEAS RFPWR INTVAL\_RFPWR ONCE INTVAL\_RFPWR?

<Response>

ONCE

# INTVAL\_SPU

#### Refresh Interval for Spurious Emission

| Program Message | Query Message | Response Message |
|-----------------|---------------|------------------|
| INTVAL_SPU a    | INTVAL_SPU?   | a                |

#### ■機能

Spurious Emission 画面において, Storage Mode が Average のときの表示更新間隔を設定します。

# **■**a の値

更新間隔

| а     | 更新間隔                                            | 初期値 |
|-------|-------------------------------------------------|-----|
| EVERY | 1掃引ごとに更新します。その回までに測定した回数で平均をとります                | *   |
| ONCE  | アベレージ終了後に1回更新します。Average Count で指定された回数で平均をとります |     |

# ■設定の初期化

PRE, INI, IP, \*RST

■使用例

「更新間隔を Once に設定する」

<Program> INTVAL\_SPU ONCE INTVAL\_SPU?

# IP

Preset

| Program Message | Query Message | Response Message |
|-----------------|---------------|------------------|
| IP              |               |                  |

### ■機能

すべての初期化対象測定制御パラメータを初期化します。PRE, INI コマンドと同機能です。

# ■使用例

「初期化対象のパラメータを初期化する」

<Program>

IP

# IPPLVL

# I Level (Peak to Peak)

| Program Message | Query Message | Response Message |
|-----------------|---------------|------------------|
|                 | IPPLVL? a     | b                |

#### ■機能

IQ Level 画面において, I 信号の Peak to Peak 値の測定結果を読み出します。

# **■**a の値

読み出し単位

| 値    | 読み出し単位  |
|------|---------|
| なし   | 既存の設定単位 |
| MV   | mV      |
| DBMV | dBmV    |

# ■b の値

I 信号の Peak to Peak 値

| 分解能  | 単位      |
|------|---------|
| 0.01 | a の値による |

# ■使用例

「I Level (Peak to Peak) 値を読み出す」

<Program>

TERM IQAC MEAS IQLVL IPPLVL? MV

<Response> 4.07

# IQINZ

### IQ Impedance

| Program Message | Query Message | Response Message |
|-----------------|---------------|------------------|
| IQINZ a         | IQINZ?        | a                |

### ■機能

Setup Common Parameter 画面において、IQ 信号の入力インピーダンスを設定します。

# ■a の値

インピーダンス

| 値   | インピーダンス | 初期値 |
|-----|---------|-----|
| 50  | 50 Ω    | *   |
| 1 M | 1 MΩ    |     |

#### ■設定の初期化

PRE, INI, IP, \*RST

# ■制約条件

・Terminal が IQ-AC, IQ-DC, IQ-Balance 以外の場合は設定できません。

# ■使用例

「インピーダンスの値を50Ωに設定する」

<Program> TERM IQAC IQINZ 50 IQINZ?

<Response> 50

# IQLVL

#### IQ Level

| Program Message | Query Message | Response Message |
|-----------------|---------------|------------------|
|                 | IQLVL? a      | <i>b,c,d,e</i>   |

#### ■機能

IQ Level 画面において, I 信号の RMS 値, Q 信号の RMS 値, I 信号の Peak to Peak 値, Q 信号の Peak to Peak 値の測定結果を読み出します。

#### **■**a の値

読み出し単位

| 値    | 読み出し単位  |
|------|---------|
| なし   | 既存の設定単位 |
| MV   | mV      |
| DBMV | dBmV    |

#### ■b, c, d, e の値

- b:I信号の RMS 値
- c: Q 信号の RMS 値
- d: I 信号の Peak to Peak 値
- e: Q 信号の Peak to Peak 値

| 分離値  | 単位      |
|------|---------|
| 0.01 | aの単位による |

#### ■使用例

「IQ Level 値を読み出す」

<Program> TERM IQAC MEAS IQLVL IQLVL? MV

<Response>

1.42, 0.53, 4.07, 3.55

# IQPHASE

### IQ Phase difference

| Program Message | Query Message | Response Message |
|-----------------|---------------|------------------|
|                 | IQPHASE?      | a                |

# ■機能

IQ Level 画面において, IQ 信号の位相差の測定結果を読み出します。

# **■**a の値

IQ の位相差

| 分解能  | 単位  |
|------|-----|
| 0.01 | deg |

# ■使用例

「IQの位相差を読み出す」

<Program> TERM IQAC MEAS IQLVL IQPHASE?

<Response> 99.97

# JUDGUNIT\_ACP

#### Judgement Unit for Output RF Spectrum

| Program Message Query Message |               | Response Message |  |
|-------------------------------|---------------|------------------|--|
| JUDGUNIT_ACP a                | JUDGUNIT_ACP? | a                |  |

#### ■機能

Setup Output RF Spectrum 画面において, Output RF Spectrum 画面にて判定に用いる Limit 値の対象を設定します。

# **■a**の値

判定に使用する対象の種類

| а      | 表示項目                                                   | 初期値 |
|--------|--------------------------------------------------------|-----|
| REL    | dB。Relative 値での判定を行うように設定します。                          |     |
| ABS    | dBm。Absolute 値での判定を行うように設定します。                         | *   |
| OFF    | dB。Relative 値での判定を行うように設定します。                          |     |
| ON     | dBm。Absolute 値での判定を行うように設定します。                         |     |
| RELABS | dB&dBm。Relative 値とAbsolute 値を比較し、より高い値での判定を行うように設定します。 |     |

・ 設定されていない場合(設定が破線)は、判定を行いません。

・ dB&dBm で一方の設定がされていない場合は、設定されている値が Limit 値となります。

■設定の初期化

PRE, INI, IP, \*RST

■使用例

「判定対象を dB&dBm にする」

<Program> TERM RF DSPL SETTBL\_ACP JUDGUNIT\_ACP RELABS JUDGUNIT\_ACP?

<Response> RELABS

# JUDGUNIT\_SPTBL

Judgement Unit for Spurious Spot Method

| Program Message  | Query Message   | Response Message |
|------------------|-----------------|------------------|
| JUDGUNIT_SPTBL a | JUDGUNIT_SPTBL? | a                |

#### ■機能

スプリアス測定の Spot 法での判定の単位を切り替えます。

# **■**a の値

Relative/Absolute

| а       | Judge Unit                                | 初期値 |
|---------|-------------------------------------------|-----|
| ON ※1   | 、統計値( $d\mathbf{P}_{m}$ )で判定を行います         | *   |
| ABS     | 一把对他(dBm)で利定を行います。                        |     |
| OFF ※2  | 相対値(JD)で判定を行います                           |     |
| REL     | 「旧刈旧( $\mathbf{u}\mathbf{D}$ ) く刊たて1) (より |     |
| RELABS  | 絶対値(dBm),相対値のうち条件の厳しい方で判定を行います            |     |
| WATT    | 絶対値(W)で判定を行います。                           |     |
| RELWATT | 絶対値(W),相対値のうち条件の厳しい方で判定を行います              |     |

※1 Response は ABS となります。

※2 Response は REL となります。

# ■設定の初期化

PRE, INI, IP, \*RST

# ■使用例

「Unit Judge を Relative に設定する」

<Program> DSPL SETTBL\_SPU,SPOT JUDGUNIT\_SPTBL ON JUDGUNIT\_SPTBL?

<Response> ABS

# JUDGUNIT\_SWTBL

#### Judgement Unit for Spurious Sweep/Search Method

| Program Message  | Query Message   | Response Message |
|------------------|-----------------|------------------|
| JUDGUNIT_SWTBL a | JUDGUNIT_SWTBL? | a                |

#### ■機能

スプリアス測定の Sweep/Serch 法での判定の単位を切り替えます。

### ■a の値

Relative/Absolute

| а       | Judge Unit                     | 初期値 |
|---------|--------------------------------|-----|
| ON ※1   | 絶対値(dBm)で判定を行います。              | *   |
| ABS     |                                | ~   |
| OFF ※2  | 相対値(dB)で判定を行います                |     |
| REL     |                                |     |
| RELABS  | 絶対値(dBm),相対値のうち条件の厳しい方で判定を行います |     |
| WATT    | 絶対値(W)で判定を行います。                |     |
| RELWATT | 絶対値(W),相対値のうち条件の厳しい方で判定を行います   | *   |

※1 Response は ABS となります。

※2 Response は REL となります。

# ■設定の初期化

PRE, INI, IP, \*RST

# ■使用例

「Unit Judge を Relative に設定する。」

<Program> DSPL SPURIOUS,SWEEP JUDGUNIT\_SWTBL ON JUDGUNIT\_SWTBL?

<Response> ABS

# LVLREL

#### **Relative Level**

| Program Message | Query Message | Response Message |
|-----------------|---------------|------------------|
| LVLREL a        | LVLREL?       | a                |

### ■機能

RF Power 画面において, 波形の相対表示の設定をします。相対値表示にした場合は, バースト内平均電力が基準 値となります。また, 絶対値表示にした場合はテンプレートの表示はできません。

#### **■**a の値

| а   | 相対値表示の On/Off  |                            | 初期値 |
|-----|----------------|----------------------------|-----|
| ON  | Relative Level | 波形縦軸目盛りを相対値(dB単位)で表示します。   | *   |
| OFF | Absolute Level | 波形相対目盛りを絶対値(dBm 単位)で表示します。 |     |

#### ■設定の初期化

PRE, INI, IP, \*RST

■使用例

「波形を絶対値表示にする」

<Program> MEAS RFPWR LVLREL OFF LVLREL?

<Response> OFF
## MAGTDERR

## **RMS Magnitude Error**

| Program Message | Query Message | Response Message |
|-----------------|---------------|------------------|
|                 | MAGTDERR?     | a                |

#### ■機能

Modulation Analysis 画面において, Magnitude Error の RMS 値の測定結果を出力します。

## **■**a の値

Magnitude Error

| 分解能  | 単位 |
|------|----|
| 0.01 | %  |

## ■使用例

「Magnitude Error の測定結果を読み出す」

<Program> DSPL MODANAL SWP MAGTDERR?

<Response> 12.34

# MAXPWR

#### Maximum Power

| Program Message | Query Message | Response Message |
|-----------------|---------------|------------------|
|                 | MAXPWR? (a)   | Ь                |

### ■機能

RF Power 画面において、1 フレーム間のバースト内最大電力を、バースト内平均電力の相対値で出力します。 引数が無い場合は Normal Burst の値を、Slot 番号が指定された場合は、その Slot の値を出力します。

## **■**a の値

#### Slot 番号

| 範囲  | 分解能 | 初期値 |
|-----|-----|-----|
| 0~7 | 1   | 1   |

#### ■b の値

バースト内最大電力

| 分解能  | 出力単位 |
|------|------|
| 0.01 | dB   |

## ■使用例

「Normal Burst の最大電力を読み出す」

<Program> DSPL RFPWR SWP MAXPWR?

<Response> 0.06

# MEAS

## Switch Screen and Measure Start

| Program Message     | Query Message | Response Message |
|---------------------|---------------|------------------|
| MEAS a, b<br>MEAS a | MEAS?         | a, b             |

#### ■機能

測定画面に戻り, Single モードで掃引を実行します。

#### ■a,b の値

a: 測定画面名

b: 測定方法/テンプレートの種類

| а                 | b      | 測定画面名                         | 測定方法/テンプレートの種類 | 初期値 | Input Terminal            |
|-------------------|--------|-------------------------------|----------------|-----|---------------------------|
| SETCOM            |        | Setup Common Parameter        |                | *   |                           |
| MODANAL           |        | Modulation Analysis           |                |     |                           |
| RFPWR             |        | RF Power                      |                |     | RF,                       |
| SETTEMP_RFPW<br>R |        | Setup Template for            |                |     | IQ-DC<br>IQ-AC            |
| SETTEMP 💥         |        | Ki i öwei                     |                |     | IQ-Balance                |
| MSPS              |        | Multi Slot Parameter<br>Setup |                |     |                           |
| ADJ               | HIGH   | Output RF Spectrum            | High Speed     |     |                           |
| SETTBL_ACP        |        | Setup Output RF<br>Spectrum   |                |     |                           |
|                   | SPOT   |                               | Spot           |     | RF                        |
| SPURIOUS          | SEARCH | Spurious Emission             | Search         |     | iu -                      |
|                   | SWEEP  |                               | Sweep          |     |                           |
| CETTDI CDII       | SPOT   | Satur Table of Snurious       | Spot           |     |                           |
| SETTEL_SFU        | SWEEP  | Setup Table of Spurious       | Sweep          |     |                           |
| RELPWRREF         |        | Setup Reference Power         |                |     |                           |
| PWRMTR            |        | Power Meter                   |                |     |                           |
| IQLVL             |        | IQ Level                      |                |     | IQ-DC,IQ-AC<br>IQ-Balance |

※Program Message "MEAS SETTEMP"の Response Message は"SETTEMP\_RFPWR"です。

## ■使用例

①「Modulation Analysis 画面で測定を実行する」 <Program> MEAS MODANAL MEAS?

<Response> MODANAL ②「Spectrum Emission 画面の Sweep 測定を実行する」 <Program> MEAS SPURIOUS,SWEEP MEAS?

<Response> SPURIOUS,SWEEP

## MEASOBJ

#### Measuring Object

| Program Message | Query Message | Response Message |
|-----------------|---------------|------------------|
| MEASOBJ a       | MEASOBJ?      | a                |

#### ■機能

Setup Common Parameter 画面において,解析対象のバースト信号の種類を設定します。

#### **■**a の値

バースト信号の種類

| а    | バースト信号の種類                 | 初期値 |
|------|---------------------------|-----|
| NB   | Normal Burst              | *   |
| NBMS | Normal Burst (Multi Slot) |     |
| AB   | Access Burst              |     |
| SB   | Synchronization Burst     |     |
| CONT | Continuous                |     |

### ■制約条件

・ Modulation Analysis が 8-PSK の場合, Access Burst, Synchronization Burst は設定できません。

#### ■設定の初期化

\*RST

■使用例

「解析対象を Access Burst に設定する」

<Program> MODTYPE GMSK MEASOBJ AB MEASOBJ?

<Response> AB

## MINPWR

Minimum Power

| Program Message | Query Message | Response Message |
|-----------------|---------------|------------------|
|                 | MINPER? (a)   | b                |

#### ■機能

RF Power 画面において、1 フレーム間のバースト内最小電力を、バースト内平均電力の相対値で出力します。 引数が無い場合は Normal Burst の値を、Slot 番号が指定された場合は、その Slot の値を出力します。

### **■**a の値

Slot 番号

| 範囲  | 分解能 | 初期値 |
|-----|-----|-----|
| 0~7 | 1   | 1   |

#### ■b の値

バースト内最小電力

| 分解能  | 単位 |
|------|----|
| 0.01 | dB |

## ■使用例

「バースト内最小電力を読み出す」

<Program> DSPL MODANAL SWP MINPWR?

<Response>

-0.12

# MKL\_ACP

#### Marker Level for Output RF Spectrum

| Program Message | Query Message | Response Message |
|-----------------|---------------|------------------|
|                 | MKL_ACP?      | a                |

#### ■機能

Output RF Spectrum 画面において, Spot Marker 位置における Power 値を読み出します。

#### ■a の値

#### Power

| 分解能  | 単位        |  |
|------|-----------|--|
| 0.01 | dB or dBm |  |

#### ■使用例

「+100kHz における 0.0symbol の Power レベルを読み出す」

<Program> TERM RF DSPL ADJ,HIGH SWP TRFORM\_ACP MOD MKP\_ACP 100KZ OPRTT\_ACP SPOT MKP\_ACP 0 MKL\_ACP?

<Response>

-10.32

# MKL\_MOD

#### Marker Level for Modulation Analysis

| Program Message | Query Message | Response Message |
|-----------------|---------------|------------------|
|                 | MKL_MOD? a    | b                |

#### ■機能

Modulation Analysis 画面において、マーカ位置における各測定値を読み出しします。

#### **■**a の値

出力信号の種類

| 値  | Trace Format( <i>cf</i> . TRFORM)                                                    |
|----|--------------------------------------------------------------------------------------|
| なし | Trellis, Eye Diagram, Phase Error, Magnitude Error の内, 既存設定の Trace Format について出力します。 |
| Ι  | I 信号 (Trace Format が Constellation, Eye Diagram の場合だけ設定可。)                           |
| Q  | Q信号(Trace Format が Constellation, Eye Diagram の場合だけ設定可。)                             |

## ■b の値

Marker Level

| Trace Format    | 分解能    | 単位  |
|-----------------|--------|-----|
| Constellation   | 0.0001 | なし  |
| Trellis         | 0.1    | deg |
| Eye Diagram     | 0.0001 | なし  |
| Phase Error     | 0.01   | deg |
| Magnitude Error | 0.01   | %   |

## ■制約条件

• Trace Format が Constellation, Trellis, Eye Diagram, Phase Error, Magnitude Error 以外の場合は"\*\*\*"が出力されます。

・Marker が OFF になっている場合は"\*\*\*"が出力されます。

## ■使用例

「128.0symbol における Phase Error を読み出す」 <Program> DSPL MODANAL TRFORM PHASE MKR\_MOD NRM MKP\_MOD 128 MKL\_MOD? <Response>

-0.289

# MKL\_RFPWR

#### Marker Level for RF Power

| Program Message | Query Message | Response Message |
|-----------------|---------------|------------------|
|                 | MKL_RFPWR?    | a                |

#### ■機能

RF Power 画面において、マーカ位置における Power 値を読み出します。

### **■**a の値

Power

| 分解能  | 単位 |
|------|----|
| 0.01 | dB |

#### 制約事項

・ Marker Mode for RF Power が Offの場合は、 "\*\*\*" が出力されます。

## ■使用例

「Frame ウインドウの 80.0symbol のところの Power 値を読み出す」

<Program> DSPL RFPWR WINDOW FRAME MKR\_RFPWR NRM MKP\_RFPWR 80.0 MKL\_RFPWR?

<Response>

-10.62

## MKL\_SPU

#### Marker Level for Spurious Emission

| Program Message | Query Message | Response Message |
|-----------------|---------------|------------------|
| —               | MKL_SPU? a    | b                |

#### ■機能

Spurious Emission 画面における, Marker 位置の測定値を出力します。

## **■**a の値

出力単位

| а    | 単位  |  |
|------|-----|--|
| なし   | dBm |  |
| DBM  | dBm |  |
| DB   | dB  |  |
| WATT | W   |  |

## ■b の値

Marker Level

| 分解能            | 単位  |
|----------------|-----|
| 0.01           | dB  |
| 0.01           | dBm |
| 有効数字4桁(浮動小数点型) | W   |

#### ■制約条件

・波形が存在しない場合には\*\*\*を出力します。

#### ■使用例

「80ポイントの位置での電力を読み出す」

<Program> DSPL SPURIOUS,SWEEP SWP WAVEFORM\_SPU ON MKP\_SPU 80 MKL\_SPU?

<Response>

-10.62

## MKP\_ACP

Marker Position for Output RF Spectrum

| Program Message | Query Message | Response Message |
|-----------------|---------------|------------------|
| MKP_ACP a       | MKP_ACP?      | a                |
| MKP_ACP b       | MKP_ACP?      | b                |

#### ■機能

Output RF Spectrum 画面において, Marker 位置を指定します。

### **■**a の値

Marker 位置 (Spectrum Marker)

| 範囲                       | Measure Range | 初期値 | 単位 |
|--------------------------|---------------|-----|----|
| -1800000 $\sim$ +1800000 | 1.8MHz        | 0   | Hz |

備考

以下の設定値のみ選択できます。

 $\pm100 \rm kHz,$   $\pm200 \rm kHz,$   $\pm250 \rm kHz,$   $\pm400 \rm kHz,$   $\pm600 \rm kHz,$   $\pm800 \rm kHz,$   $\pm10 \rm Hz,$   $\pm1.2 \rm MHz,$   $\pm1.4 \rm MHz,$   $\pm1.6 \rm MHz,$   $\pm1.8 \rm MHz$ 

#### ロサフィックスコード

なし : Hz HZ : Hz KHZ, KZ : kHz MHZ, MZ : MHz GHz, GZ : GHz

#### ■b の値

Marker 位置 (Spot Marker)

| 範囲               | 初期値 | 分解能 | 単位     |
|------------------|-----|-----|--------|
| $0.0 \sim 167.0$ | 0.0 | 0.1 | Symbol |

#### ■制約条件

・対象となる Marker は同画面の Operation Trace により選択されている Marker となります。

#### ■設定の初期化

PRE, INI, IP, \*RST

#### ■使用例

「Spectrum 波形の Marker において, +1MHz のところにマーカを表示する」

<Program> DSPL ADJ,HIGH TRFORM\_ACP MOD MKP\_ACP 1MHZ MKP\_ACP?

<Response> 1000000

# MKP\_MOD

Marker Position for Modulation Analysis

| Program Message | Query Message | Response Message |
|-----------------|---------------|------------------|
| MKP_MOD a       | MKP_MOD?      | a                |

#### ■機能

Modulation Analysis 画面において, Marker 位置を指定します。

## **■**a の値

Marker 位置

| 範囲                    | Modulation Type | Trace Format                                       | 分解能 | 初期值  | 単位       |
|-----------------------|-----------------|----------------------------------------------------|-----|------|----------|
| 0.0 147.0             | CMSV            | Constellation                                      | 1.0 | 73.0 |          |
| $0.0 \sim 14/.0$ GMSK |                 | Eye Diagram, Phase Error, Magnitude Error, Trellis | 0.1 | 73.5 | armah al |
| 2.0 144.0             | 9 DCV           | Constellation, EVE, Phase Error, Magnitude Error   | 1.0 | 73.0 | symbol   |
| 3.0~144.0 8-PSK       |                 | Eye Diagram                                        | 0.1 | 73.5 |          |

#### ■制約条件

・Trace Format が Non の場合は設定できません。

・ Marker Mode が Off の場合は設定できません。

## ■設定の初期化

PRE, INI, IP, \*RST

■使用例

「Phase Error 表示において、128symbol のところにマーカを表示する」

<Program> MEAS MODANAL TRFORM PHASE MKR\_MOD NRM MKP\_MOD 128 MKP\_MOD?

<Response> 128.0

## MKP\_RFPWR

#### Marker Position for RF Power

| Program Message | Query Message | Response Message |
|-----------------|---------------|------------------|
| MKP_RFPWR a     | MKP_RFPWR?    | a                |

#### ■機能

RF Power 画面において, Marker 位置の指定をします。

#### **■**a の値

マーカ位置

| 範囲                 | Window           | 分解能 | 初期値   | 単位     |
|--------------------|------------------|-----|-------|--------|
| $-27.0 \sim 174.0$ | Slot, On Portion | 0.1 | 73.5  |        |
| $-20.0 \sim 127.4$ | Frame            | 0.1 | 73.5  | Symbol |
| $-13.0 \sim 8.0$   | Leading          | 0.1 | -2.5  | Symbol |
| 139.0 ~ 161.0      | Trailing         | 0.1 | 150.0 |        |

#### ■制約条件

・ Marker Mode for RF Power が Off の場合は設定できません。

#### ■設定の初期化

PRE, INI, IP, \*RST

#### ■使用例

「Frame ウインドウの 80symbol のところにマーキングをする」 <Program> MEAS RFPWR WINDOW FRAME MKR\_RFPWR NRM MKP\_RFPWR 80.0 MKP\_RFPWR?

<Response> 80.0

# MKP\_SPU

Marker Position for Spurious Emission

| Program Message | Query Message | Response Message |
|-----------------|---------------|------------------|
| MKP_SPU a       | MKP_SPU?      | a                |

## ■機能

Spurious Emission 画面における Marker 位置を指定します。

## **■**a の値

ポイント位置

| Data Points | 範囲           | 分解能 | 初期値                    |
|-------------|--------------|-----|------------------------|
| 501         | $0 \sim 500$ | 1   |                        |
| 1001        | 0~1000       | 1   | Marker Level か取入他のホイント |

## ■設定の初期化

PRE,INI,IP,\*RST

## ■使用例

「50ポイント目にマーカを設定する」

<Program> DSPL SPURIOUS,SPOT WAVEFORM\_SPU ON MKP\_SPU 50 MKP\_SPU?

<Response>

50

# MKR\_MOD

### Marker Mode

| Program Message | Query Message | Response Message |
|-----------------|---------------|------------------|
| MKR_MOD a       | MKR_MOD?      | a                |

#### ■機能

Modulation Analysis 画面において, Marker の On/Offを設定します。

## **■**a の値

Marker 設定

| 値   | Marker 設定                            | 初期値 |
|-----|--------------------------------------|-----|
| NRM | Normal: マーカの表示を行い, マーカ位置をエントリ状態にします。 |     |
| OFF | Off: マーカの表示を消去し,マーカ位置のエントリ状態を解除します。  | *   |

#### ■制約条件

・Trace Format が Non の場合は設定できません。

#### ■設定の初期化

PRE, INI, IP, \*RST

#### ■使用例

「マーカを表示をする」

<Program> MEAS MODANAL TRFORM PHASE MKR\_MOD NRM MKR\_MOD?

<Response> NRM

# MKR\_RFPWR

#### Marker Mode for RF Power

| Program Message | Query Message | Response Message |
|-----------------|---------------|------------------|
| MKR_RFPWR a     | MKR_RFPWR?    | a                |

#### ■機能

RF Power 測定において, Marker の On/Off を設定します。

## **■**a の値

Marker 設定

| 値   | Marker 設定                          | 初期値 |
|-----|------------------------------------|-----|
| NRM | Normal:マーカの表示を行い、マーカ位置をエントリ状態にします。 |     |
| OFF | Off:マーカの表示を消去し、マーカ位置のエントリ状態を解除します。 | *   |

#### ■設定の初期化

PRE, INI, IP, \*RST

■使用例

「Marker を On にする」

<Program> MEAS RFPWR MKR\_RFPWR NRM MKR\_RFPWR?

<Response> NRM

# MLTCARRCAL

#### Multi Carrier Power Calibration

## ■構文

| Program Message | Query Message | Response Message |
|-----------------|---------------|------------------|
| MLTCARRCAL      |               |                  |

#### ■機能

内部Cal信号を絶対値基準にした校正を行う。

#### ■制約条件

実行可能な画面は以下のとおりです(DSPL 参照)。

Modulation Analysis

■RF Power

■Output RF Spectrum

■ Spurious Emission

Terminal が RF 以外の場合は実行できません。

#### ■使用例

「内部Cal信号を絶対値基準にした校正を実行する」 <Program> DSPL MODANAL MLTCARRCAL

## MODPWR

Due to Modulation

| Program Message | Query Message          | Response Message |
|-----------------|------------------------|------------------|
|                 | MODPWR ? <i>Fa,b,c</i> | d                |

### ■機能

Output RF Spectrum 画面において, Due to Modulation の値を読み出します。

#### **■**a の値

周波数テーブル

| 範囲   | 分解能 |
|------|-----|
| 1~11 | 1   |

#### ■b の値

Lower/Upper

| b   | Lower/Upper |
|-----|-------------|
| UP  | Upper       |
| LOW | Lower       |

#### **■**cの値

出力単位

| С   | 出力単位 |  |
|-----|------|--|
| DB  | dB   |  |
| DBM | dBm  |  |

#### ■制約条件

・a, b, c ともに設定しない場合は、Carrier Frequecyのレベルを dBm 単位で読み出します。

・ cのみを設定しない場合は、Unit for Output RF Spectrum で設定されている単位で読み出します。

## ■使用例

①「Carrier Frequency の Due to Modulation を読み出す」 <Program> DSPL ADJ,HIGH SWP MODPWR?

<Response>

-39.56

②「周波数テーブル f6 の Upper 側の Due to Modulation を dB 単位で読み出す」 <Program> DSPL ADJ,HIGH SWP MODPWR? F6,UP,DB

<Response> -42.99

# MODSWTCH\_ADJ

Analysis Range for Ouput RF Spectrum

| Program Message | Query Message | Response Message |
|-----------------|---------------|------------------|
| MODSWTCH_ADJ a  | MODSWTCH_ADJ? | а                |

#### ■機能

Output RF Spectrum 画面において測定範囲の選択を行います。

## **■**a の値

測定範囲の種類

| а     | 測定範囲の種類                   | 初期値 |
|-------|---------------------------|-----|
| SLOT  | 測定範囲を Slot として扱うよう設定します。  | *   |
| FRAME | 測定範囲を Frame として扱うよう設定します。 |     |

## ■設定の初期化

PRE, INI, IP, \*RST

#### ■制約条件

・Setup Common Parameter 画面の Measuring Object が Normal Burst (Multi Slot)以外の場合は設定できません。

#### ■使用例

「測定範囲を FRAME にする」

<Program> MEASOBJ NBMS DSPL ADJ HIGH MODSWTCH\_ADJ FRAME MODSWTCH\_ADJ?

<Response> FRAME

## MODSWTCH\_MOD

#### Analysis Range for Modulation Analysis

| Program Message | Query Message | Response Message |
|-----------------|---------------|------------------|
| MODSWTCH_MOD a  | MODSWTCH_MOD? | a                |

#### ■機能

Modulation Analysis 画面において測定範囲の選択を行います。

## **■**a の値

測定範囲の種類

| а     | 測定範囲の種類                   | 初期値 |
|-------|---------------------------|-----|
| SLOT  | 測定範囲を Slot として扱うよう設定します。  |     |
| FRAME | 測定範囲を Frame として扱うよう設定します。 |     |

#### ■設定の初期化

PRE, INI, IP, \*RST

#### ■制約条件

・Setup Common Parameter 画面の Measuring Object が Normal Burst (Multi Slot)以外の場合は設定できません。

#### ■使用例

「測定範囲を FRAME にする」

<Program> MEASOBJ NBMS DSPL MODANAL MODSWTCH\_MOD FRAME MODSWTCH\_MOD?

<Response> FRAME

# MODTYPE

### Modulation Type

| Program Message | Query Message | Response Message |
|-----------------|---------------|------------------|
| MODTYPE a       | MODTYPE?      | a                |

### ■機能

Setup Common Parameter 画面において, 測定対象の変調方式を設定します。

#### **■**a の値

変調方式

| а    | 変調方式  | 初期値 |
|------|-------|-----|
| GMSK | GMSK  | *   |
| 8PSK | 8-PSK |     |

#### ■設定の初期化

\*RST

#### ■使用例

「測定対象の変調方式を 8-PSK に設定する」

<Program> DSPL SETCOM MODTYPE 8PSK MODTYPE?

<Response> 8PSK

## **OFFPWR**

#### Carrier Off Power

| Program Message | Query Message        | Response Message |
|-----------------|----------------------|------------------|
|                 | OFFPWR? <i>a(,b)</i> | С                |

#### ■機能

RF Power 画面において、1フレーム間の送信 OFF 時平均電力を表示します。

Slot の指定が無い場合は Normal Burst の値を, Slot 番号が指定された場合は, その Slot の値を出力します。 なお Measuring Object が Normal Burst(Multi Slot)以外の設定になっている際に, Slot 番号を指定して Multi Slot の測定結果を出力した場合, アスタリスクが返ります。

#### **■**a の値

出力単位

| а    | 出力単位 |
|------|------|
| DBM  | dBm  |
| WATT | W    |

#### ■b の値

Slot 番号

| 範囲  | 分解能 |
|-----|-----|
| 0~7 | 1   |

## **■**cの値

送信 OFF 時平均電力

| 分解能  | 単位      |
|------|---------|
| 0.01 | a の値による |

#### ■使用例

「送信 OFF 時平均電力を読み出す」

<Program> DSPL RFPWR SWP OFFPWR? DBM

<Response> -47.63

# ORGNOFS

Origin Offset

| Program Message | Query Message | Response Message |
|-----------------|---------------|------------------|
|                 | ORGNOFS?      | a                |

### ■機能

Modulation Analysis 画面において, 被測定信号の原点オフセット(キャリアリーク成分)の測定結果を出力します。

## **■**a の値

Origin Offset 値

| 分解能  | 単位 |
|------|----|
| 0.01 | dB |

#### ■使用例

「Origin Offset 値を読み出す」

<Program> DSPL MODANAL SWP ORGNOFS?

<Response> -34.33

# OPRTT\_ACP

## **Operation Trace**

| Program Message | Query Message | Response Message |
|-----------------|---------------|------------------|
| OPRTT_ACP a     | OPRTT_ACP?    | a                |

#### ■機能

Output RF Spectrum 画面において, Operation Trace の設定をします。

## **■**a の値

**Operation Trace** 

| а     | Operation Trace | 初期値 |
|-------|-----------------|-----|
| SPECT | Spectrum        | *   |
| SPOT  | Spot            |     |

#### ■制約条件

・Trace Format が Non の場合は設定できません。

### ■設定の初期化

PRE, INI, IP, \*RST

## ■使用例

「Operation Trace を Spot に設定する」

<Program> TERM RF DSPL ADJ,HIGH TRFORM\_ACP MOD OPRTT\_ACP SPOT OPRTT\_ACP?

<Response> SPOT

# PATT

## **Training Sequence Pattern**

| Program Message | Query Message | Response Message |
|-----------------|---------------|------------------|
| PATT a          | PATT?         | а                |

### ■機能

Setup Common Parameter 画面において, Training Sequence の種類を設定します。

## **■**aの値

Training Sequence

| а     | Training Sequence             | 初期値 | Measuring Object                                      |
|-------|-------------------------------|-----|-------------------------------------------------------|
| TSC0  | TSC0                          | *   |                                                       |
| TSC1  | TSC1                          |     |                                                       |
| TSC2  | TSC2                          |     |                                                       |
| TSC3  | TSC3                          |     | Normal Durat                                          |
| TSC4  | TSC4                          |     | Normai Burst                                          |
| TSC5  | TSC5                          |     |                                                       |
| TSC6  | TSC6                          |     |                                                       |
| TSC7  | TSC7                          |     |                                                       |
| ETSC  | 096FF335478                   | *   | Access Burst                                          |
| SYNCH | B962040F2D45761B              | *   | Synchronization Burst                                 |
| NO    | Training Sequence を行いません。     |     | Normal Burst<br>Access Burst<br>Synchronization Burst |
| USER  | Training Sequence をユーザが設定します。 |     | Normal Burst<br>Access Burst<br>Synchronization Burst |

## ■制約条件

・ Measuring Object が Continuous の場合は設定できません。

## ■設定の初期化

\*RST

■使用例

「Training Sequence を TSC1 に設定する」

<Program> MEASOBJ NB PATT TSC1 PATT?

<Response> TSC1

# PATT\_MSPS

#### Training Sequence Pattarn

| Program Message               | Query Message | Response Message |
|-------------------------------|---------------|------------------|
| PATT_MSPS <i>a</i> , <i>b</i> | PATT_MSPS? b  | a                |

#### ■機能

Maulti Slot Parameter Setup 画面において、Slot0~Slot7の Training Sequence の種類を設定します。

## **■**a の値

Training Sequence

| а    | Training Sequence             | 初期値 | Measuring Object                                                   |
|------|-------------------------------|-----|--------------------------------------------------------------------|
| TSC0 | TSC0                          | *   |                                                                    |
| TSC1 | TSC1                          |     |                                                                    |
| TSC2 | TSC2                          |     |                                                                    |
| TSC3 | TSC3                          |     | Normal Durat (Multi Slat)                                          |
| TSC4 | TSC4                          |     | Normal Burst (Multi Slot)                                          |
| TSC5 | TSC5                          |     |                                                                    |
| TSC6 | TSC6                          |     |                                                                    |
| TSC7 | TSC7                          |     |                                                                    |
| NO   | Training Sequence を行いません。     |     | Normal Burst (Multi Slot)<br>Access Burst<br>Synchronization Burst |
| USER | Training Sequence をユーザが設定します。 |     | Normal Burst (Multi Slot)<br>Access Burst<br>Synchronization Burst |

## $\blacksquare b$ の値

Slot 番号

| 範囲  | 分解能 | 初期値 |
|-----|-----|-----|
| 0~7 | 1   | 1   |

## ■設定の初期化

PRE, INI, IP, \*RST

## ■使用例

「Multi Slot Parameter Setup 画面の Slot1 の Training Sequence を TSC1 に設定する」

<Program> MEASOBJ NBMS DSPL MSPS PATT\_MSPS TSC1,1 PATT\_MSPS? 1

<Response> TSC1

# PATT\_UBIT

Training Sequence Bit Pattarn by user setting

| Program Message | Query Message | Response Message |
|-----------------|---------------|------------------|
| PATT_UBIT a     | PATT_UBIT?    | a                |

#### ■機能

Setup Common Parameter 画面において, Training Sequence をユーザ設定にしたときの Training Sequence Bit Pattarn を設定します。

## **■**aの値

Training Sequence Bit Pattern

| 範囲※                                          | 変調方式  | 分解能 | 初期値       | 単位  |
|----------------------------------------------|-------|-----|-----------|-----|
| $0 \sim$ FFFFFFFFFFFFFFFFF                   | GMSK  | 1   | 0000000   | bit |
| $0 \sim 77777777777777777777777777777777777$ | 8-PSK | 1   | 000000000 | bit |

※設定範囲は User Pattern Length の値によって決定されます。

#### ■制約条件

- ・ Measuring Object が Continuous の場合は設定できません。
- ・ Trairing Sequence Bit Pattern が User 設定以外の場合は設定できません。

#### ■設定の初期化

\*RST

■ 使用例 「ユーザ定義の Training Sequence ビットパターンを FFFF に設定する」

<Program> MODTYPE GMSK MEASOBJ NB PATT USER PATT\_ULEN 16 PATT\_UBIT FFFF PATT\_UBIT?

<Response> FFFF

# PATT\_ULEN

#### Training Sequence Length by user setting

| Program Message | Query Message | Response Message |
|-----------------|---------------|------------------|
| PATT_ULEN a     | PATT_ULEN?    | a                |

#### ■機能

Setup Common Parameter 画面において, Training Sequence をユーザ設定にしたときの Training Sequence 長を設定します。

## **■**a の値

Training Sequence Bit Pattern

| 範囲          | 変調方式  | 分解能 | 初期値 | 単位     |
|-------------|-------|-----|-----|--------|
| $1 \sim 64$ | GMSK  | 1   | 26  | symbol |
| $1 \sim 26$ | 8-PSK | 1   | 26  | symbol |

## ■制約条件

- ・ Measuring Object が Continuous の場合は設定できません。
- ・ Training Sequence Bit Pattern が User 設定以外の場合は設定できません。

#### ■設定の初期化

\*RST

■使用例

「Normal Burst の Training Sequence 長を 64symbol 設定する」

<Program> MODTYPE GMSK MEASOBJ NB PATT USER PATT\_ULEN 64 PATT\_ULEN?

<Response> 64

# PATT\_USTART

Start Point of Training Sequence by user setting

| Program Message | Query Message | Response Message |
|-----------------|---------------|------------------|
| PATT_USTART a   | PATT_USTART?  | а                |

#### ■機能

Setup Common Parameter 画面において, Training Sequence をユーザ設定にしたとき, 1 バースト内のどの位置を Training Sequence の開始位置にするかを設定します。

#### **■**a の値

Training Sequence の開始位置

| 範囲                                          | 変調方式  | Measuring Object | 分解能 | 初期值 | 単位     |
|---------------------------------------------|-------|------------------|-----|-----|--------|
| $0 \sim (87 - \text{User Pattern Length})$  | CMCR  | AB               |     |     | 1.:4   |
| $0 \sim (147 - \text{User Pattern Length})$ | GMSK  | AB 以外            | 1   | 61  | bit    |
| $0 \sim (147 - \text{User Pattern Length})$ | 8-PSK | NB               |     |     | symbol |

## ■制約条件

・ Measuring Object が Continuous の場合は設定できません。

・ Training Sequence Bit Pattern が User 設定以外の場合は設定できません。

#### ■設定の初期化

\*RST

■使用例

「Training Sequence 開始ビットを Obit に設定する」

<Program> MODTYPE GMSK MEASOBJ NB PATT USER PATT\_USTART 0 PATT\_USTART?

<Response>

0

## PHASEERR

#### **RMS Phase Error**

| Program Message | Query Message | Response Message |
|-----------------|---------------|------------------|
|                 | PHASEERR?     | a                |

## ■機能

Modulation Analysis 画面において、1 バースト内の位相誤差の RMS 値を設定します。

## **■**a の値

1バースト内の位相誤差の RMS 値

| 分解能  | 単位  |
|------|-----|
| 0.01 | deg |

#### ■使用例

「位相誤差の RMS 値を読み出す」

<Program> DSPL MODANAL PHASEERR?

<Response> 2.71

# PMAGTDERR

### Peak Magnitude Error

| Program Message | Query Message | Response Message |
|-----------------|---------------|------------------|
|                 | PMAGTDERR? a  | b                |

## ■機能

Modulation Analysis 画面において, Magnitude Error の最大瞬時値を出力します。

## **■**a の値

Magnitude Error の正負記号

| а  | 正負記号   |
|----|--------|
| なし | ピーク値   |
| +  | 正のピーク値 |
| _  | 負のピーク値 |

## ■b の値

aで指定された符号の Magnitude Error の最大値

| 分解能  | 単位 |
|------|----|
| 0.01 | %  |

## ■使用例

「Magnitude Error の最大値を読み出す」

<Program> DSPL MODANAL SWP PMAGTDERR?

<Response> 16.67
# PMAGTDSYM

Symbol at Peak Magnitude Error

| Program Message | Query Message | Response Message |
|-----------------|---------------|------------------|
|                 | PMAGTDSYM? a  | b                |

#### ■機能

Modulation Analysis 画面において, Magnitude Error の最大瞬時値をとるときのシンボル値を出力します。

# **■**aの値

Magnitude Error の正負記号

| а  | 正負記号   |
|----|--------|
| なし | ピーク値   |
| +  | 正のピーク値 |
| _  | 負のピーク値 |

■b の値

シンボル値

| 分解能 | 単位     |
|-----|--------|
| 0.1 | symbol |

# ■使用例

「Magnitude Error の最大値をとるときのシンボル値を読み出す」

<Program> DSPL MODANAL PMAGTDSYM?

<Response> 13.1

# POWER

#### Power

| Program Message | Query Message | Response Message |
|-----------------|---------------|------------------|
|                 | POWER? a      | Ь                |

# ■機能

パワーメータによる RF 平均電力の絶対値または相対値を出力します。

# **■**a の値

読み出し単位

| а    | 単位  |
|------|-----|
| DBM  | dBm |
| WATT | W   |
| DB   | dB  |

# ■b の値

RF 平均電力の絶対値または相対値

| 分解能            | 単位        |
|----------------|-----------|
| 0.01           | dBまたは dBm |
| 有効数字4桁(不動小数点型) | W         |

### ■使用例

「dBm 単位で RF 平均電力を読み出す」

<Program> POWER? DBM

<Response>

-1.43

# PPHASEERR

### Peak Phase Error

| Program Message | Query Message | Response Message |
|-----------------|---------------|------------------|
|                 | PPHASEERR? a  | b                |

#### ■機能

Modulation Analysis 画面において, 位相誤差の最大瞬時値を出力します。

# **■**a の値

位相誤差の正負記号

| а  | 正負記号   |
|----|--------|
| なし | ピーク値   |
| +  | 正のピーク値 |
| _  | 負のピーク値 |

# ■b の値

a で指定された符号の位相誤差の最大値

| 分解能  | 単位  |
|------|-----|
| 0.01 | deg |

# ■使用例

「位相誤差絶対値の最大値を読み出す」

<Program> DSPL MODANAL PPHASEERR?

<Response>

7.21

# PPHASESYM

# Symbol at Peak Phase Error

| Program Message | Query Message | Response Message |
|-----------------|---------------|------------------|
|                 | PPHASESYM? a  | Ь                |

# ■機能

Modulation Analysis 画面において, Peak Error が最大瞬時値をとるときのシンボル値を出力します。

# **■**a の値

位相誤差の正負記号

| а  | 正負記号   |
|----|--------|
| なし | ピーク値   |
| +  | 正のピーク値 |
| _  | 負のピーク値 |

### ■b の値

シンボル値

| 分解能 | 単位     |
|-----|--------|
| 0.1 | symbol |

# ■使用例

「Peak Error が最大値をとるときのシンボル値を読み出す」

<Program> DSPL MODANAL PPHASESYM?

<Response>

83.1

# PRE

# Preset

| Program Message | Query Message | Response Message |
|-----------------|---------------|------------------|
| PRE             |               |                  |

### ■機能

すべての初期化対象測定制御パラメータを初期化します。INI, IP コマンドと同機能です。

# ■使用例

「初期化対象のパラメータを初期化する」

<Program>

PRE

# PREAMP

Pre Ampl

| Program Message | Query Message | Response Message |
|-----------------|---------------|------------------|
| PREAMP a        | PREAMP?       | a                |

### ■機能

Pre Ampl の On/Off を設定します。

# **■**a の値

Pre Ampl の On/Off 設定

| 値   | Pre Ampl              | 初期値 |
|-----|-----------------------|-----|
| ON  | Pre Ampl を On に設定します。 |     |
| OFF | Pre Amplを Off に設定します。 | *   |

#### ■設定の初期化

\*RST

# ■使用例

「Pre Ampl を On にする」

<Program> PREAMP ON PREAMP?

<Response> ON

#### ■注意

※この機能はオプションです。

# **PVECTERR**

# Peak EVM

| Program Message | Query Message | Response Message |
|-----------------|---------------|------------------|
|                 | PVECTERR?     | a                |

# ■機能

Modulation Analysis 画面において, EVM のピーク値の測定結果を出力します。

# **■**aの値

#### Peak EVM

| 分解能  | 単位 |
|------|----|
| 0.01 | %  |

# ■使用例

「Peak EVM 値を読み出す」

<Program> DSPL MODANAL SWP PVECTERR?

<Response> 45.23

# PWRCAL

**Power Calibration** 

| Program Message | Query Message | Response Message |
|-----------------|---------------|------------------|
| PWRCAL          | PWRCAL?       | a                |

### ■機能

"PWRCAL"でパワー測定における校正, "PWRCAL?"で校正値の読み出しを行います。校正値の設定は "CALVAL"で,外部制御でのみ設定できます。

### **■**a の値

校正値

| 範囲                  | 分解能  | 初期値  | 単位  |
|---------------------|------|------|-----|
| $-10.00 \sim 10.00$ | 0.01 | 0.00 | dBm |

#### ■使用例

「パワー測定における校正を行う」

<Program> DSPL MODANAL CALVAL 2.33 PWRCAL? PWRCAL

#### <Response>

2.33

# PWRREFABS\_SPU

#### Absolute Power Reference for Spurious Emission

| Program Message | Query Message  | Response Message |
|-----------------|----------------|------------------|
| PWRREFABS_SPU a | PWRREFABS_SPU? | a                |

#### ■機能

Spurious Emission でのパワーの絶対値の基準を設定します。

#### **■**a の値

パワーの絶対値の基準

| а     | パワーの絶対値の基準 |                                                       | 初期値 |
|-------|------------|-------------------------------------------------------|-----|
| NONE  | None       | スペクトラムアナライザの測定値そのものです。                                |     |
| TXPWR | Tx Power   | Tx Power を基準に使用します。                                   | *   |
| SET   | Set        | Absolute Power Set Value(PWRVALABS_SPU)の設定値を基準に使用します。 |     |

Absolute Power ReferenceとRelative Power Referenceの設定により、スプリアスの絶対値は下記の関係になります。スペクトラムアナライザの掃引データをx(dBm)とします。

|                    |              | Absolute Power Reference (dBm) |              |           |
|--------------------|--------------|--------------------------------|--------------|-----------|
|                    |              | None                           | Tx Power (a) | Set (b)   |
| Relative           | SPA (c)      | x                              | a + x - c    | b + x - c |
| Power<br>Reference | Tx Power (a) | x                              | х            | b + x - a |
| (dBm)              | Set (d)      | х                              | a + x - d    | b + x - d |

また,スプリアスの相対値は下記の関係になります。

| Relative           | SPA (c)      | x – c |
|--------------------|--------------|-------|
| Power<br>Reference | Tx Power (a) | x – a |
| (dBm)              | Set (d)      | x – d |

#### ■設定の初期化

PRE, INI, IP, \*RST

#### ■使用例

「パワーの絶対値の基準を Tx Power に設定します」

<Program> DSPL RELPWRREF PWRREFABS\_SPU TXPWR PWRREFABS\_SPU?

<Response> TXPWR

# PWRVALABS\_SPU

Absolute Power Set Value for Spurious Emission

| Program Message | Query Message  | Response Message |
|-----------------|----------------|------------------|
| PWRVALABS_SPU a | PWRVALABS_SPU? | a                |

# ■機能

Spurious Emission の Setup Ref Power 画面においてパワーの絶対値の基準に Set を設定した場合の基準パワーを設定します。

#### **■**a の値

パワーの絶対値の基準

| 範囲           | 分解能  | 初期値  | 単位  |
|--------------|------|------|-----|
| -99.99~99.99 | 0.01 | 0.00 | dBm |

# ■設定の初期化

PRE, INI, IP, \*RST

# ■制約条件

• Absolute Power Reference の設定が set の時のみ, 設定可能です。

# ■使用例

「基準パワーを 10dBm に設定します」

<Program> DSPL RELPWRREF PWRREFABS\_SPU SET PWRVALABS\_SPU 10 PWRVALABS\_SPU?

<Response> 10.00

# PWRREFREL\_SPU

#### Relative Power Reference for Spurious Emission

| Program Message | Query Message  | Response Message |
|-----------------|----------------|------------------|
| PWRREFREL_SPU a | PWRREFREL_SPU? | a                |

#### ■機能

Spurious Emission でのパワーの相対値の基準を設定します。

#### **■**a の値

パワーの相対値の基準

| а     | パワーの相対値の基準 |                                                                    | 初期値 |
|-------|------------|--------------------------------------------------------------------|-----|
| SPA   | SPA        | Setup Reference Power で設定したスペクトラムアナライザの設定<br>で掃引により得るパワーを基準に使用します。 | *   |
| TXPWR | Tx Power   | Tx Power を基準に使用します。                                                |     |
| SET   | Set        | Relative Power Set Value(PWRVALREL_SPU)の設定値を基<br>準に使用します。          |     |

Absolute Power ReferenceとRelative Power Referenceの設定により、スプリアスの絶対値は下記の関係になります。スペクトラムアナライザの掃引データをx(dBm)とします。

|                    |              | Absolute Power Reference (dBm) |              |           |
|--------------------|--------------|--------------------------------|--------------|-----------|
|                    |              | None                           | Tx Power (a) | Set (b)   |
| Relative           | SPA (c)      | x                              | a + x - c    | b + x - c |
| Power<br>Reference | Tx Power (a) | x                              | х            | b + x - a |
| (dBm)              | Set (d)      | х                              | a + x - d    | b + x - d |

また,スプリアスの相対値は下記の関係になります。

| Relative           | SPA (c)      | x – c |
|--------------------|--------------|-------|
| Power<br>Reference | Tx Power (a) | x – a |
| (dBm)              | Set (d)      | x - d |

#### ■設定の初期化

PRE, INI, IP, \*RST

#### ■使用例

「パワーの相対値の基準をTx Power に設定します」

<Program> DSPL RELPWRREF PWRREFREL\_SPU TXPWR PWRREFREL\_SPU?

<Response> TXPWR

# PWRVALREL\_SPU

Relative Power Set Value for Spurious Emission

| Program Message | Query Message  | Response Message |
|-----------------|----------------|------------------|
| PWRVALREL_SPU a | PWRVALREL_SPU? | a                |

#### ■機能

Spurious Emission の Setup Ref Power 画面においてパワーの相対値の基準に Set を設定した場合の基準パワーを設定します。

#### **■**a の値

パワーの相対値の基準

| 範囲           | 分解能  | 初期値  | 単位  |
|--------------|------|------|-----|
| -99.99~99.99 | 0.01 | 0.00 | dBm |

### ■設定の初期化

PRE, INI, IP, \*RST

#### ■制約条件

Relative Power Reference の設定が set の時のみ, 設定可能です。

# ■使用例

「基準パワーを 10dBm に設定します」

<Program> DSPL RELPWRREF PWRREFREL\_SPU SET PWRVALREL\_SPU 10 PWRVALREL\_SPU?

<Response> 10.00

# QLVL

Q Level (RMS)

| Program Message | Query Message | Response Message |
|-----------------|---------------|------------------|
|                 | QLVL? a       | b                |

# ■機能

IQ Level 画面において、Q 信号の RMS 値の測定結果を読み出します。

# **■**a の値

読み出し単位

| а    | 読み出し単位  |
|------|---------|
| なし   | 既存の設定単位 |
| MV   | mV      |
| DBMV | dBmV    |

# **■**bの値

Q 信号の RMS 値

| 分解能  | 単位      |
|------|---------|
| 0.01 | a の値による |

# ■使用例

「Q Level (RMS) 値を読み出す」

<Program> TERM IQAC MEAS IQLVL QLVL? MV

<Response> 0.53

# QPPLVL

Q Level (Peak to Peak)

| Program Message | Query Message | Response Message |
|-----------------|---------------|------------------|
|                 | QPPLVL? a     | b                |

### ■機能

IQ Level 画面において, Q 信号の Peak to Peak 値の測定結果を読み出します。

# **■**a の値

読み出し単位

| а    | 読み出し単位  |
|------|---------|
| なし   | 既存の設定単位 |
| MV   | mV      |
| DBMV | dBmV    |

# ■b の値

Q 信号の Peak to Peak 値

| 分解能  | 単位      |
|------|---------|
| 0.01 | a の値による |

# ■使用例

「Q Level (Peak to Peak) 値を読み出す」

<Program> TERM IQAC MEAS IQLVL

QPPLVL? MV

<Response> 3.55

# RATIO

#### On/Off Ratio

| Program Message | Query Message | Response Message |
|-----------------|---------------|------------------|
|                 | RATIO? (a)    | b                |

#### ■機能

**RF** Power 測定において, バースト内平均電力(Tx Power)と送信オフ時平均電力(Carrier Off Power)の比を出力します。

引数が無い場合は Normal Burst の値を, Slot 番号が指定された場合は, その Slot の値を出力します。

なお Measuring Object が Normal Burst(Multi Slot)以外の設定になっている際に, Slot 番号を指定して Multi Slot の測定結果を出力した場合, アスタリスクが返ります。

**■**aの値

Slot 番号

| 範囲  | 分解能 | 初期値 |
|-----|-----|-----|
| 0~7 | 1   | 1   |

#### **■**b の値

On/Off 比

| 分解能  | 単位 |
|------|----|
| 0.01 | dB |

# ■使用例

「Normal Burst の On/Off ratio を読み出す」 <Program> DSPL RFPWR SWP RATIO?

<Response> 72.66

# RBW\_SETREF\_SPU

Resolution Bandwidth for Reference Power of Spurious Emission

| Program Message  | Query Message   | Response Message |
|------------------|-----------------|------------------|
| RBW_SETREF_SPU a | RBW_SETREF_SPU? | a                |

#### ■機能

Spurious Emission の Reference Power を Spectrum 法で測定する際の RBW (Resolution Bandwidth)を設定します。

# **■**a の値

#### RBW

Detection により設定範囲が異なります(DET\_SETREF\_SPU 参照)。

| Detection | 範囲      |         |          | 分解能      | 初期値 | 単位                  |         |
|-----------|---------|---------|----------|----------|-----|---------------------|---------|
| Positive  | 300     | 1000    | 3000     | 10000    |     |                     |         |
| Negative  | 30000   | 100000  | 300000   | 1000000  |     |                     |         |
| Average   | 3000000 | 5000000 | 10000000 | 20000000 | 1   | $1 \mathrm{MH}_{7}$ | $H_{7}$ |
|           | 10      | 30      | 100      | 300      | T   | 1101112             | 112     |
| RMS       | 1000    | 3000    | 10000    | 30000    |     |                     |         |
|           | 100000  | 300000  | 10000000 |          |     |                     |         |

# ■設定の初期化

PRE, INI, IP, \*RST

# ■使用例

「RBW を 3kHz に設定する」

<Program> RBW\_SETREF\_SPU 3000 RBW\_SETREF\_SPU?

<Response> 3000

# RFINPUT

#### **RF** Input connector

| Program Message | Query Message | Response Message |
|-----------------|---------------|------------------|
| RFINPUT a       | RFINPUT?      | a                |

### ■機能

入力する RF 信号のコネクタを設定します。

# **■**a の値

RF 信号の入力コネクタ

| а    | RF 信号の入力コネクタ     | 初期値 |
|------|------------------|-----|
| HIGH | High Power Input | *   |
| LOW  | Low Power Input  |     |

#### ■設定の初期化

\*RST

### ■使用例

「RF 信号の入力コネクタを High Power Input に設定する」

<Program> RFINPUT HIGH RFINPUT?

<Response> HIGH

# RFLVL

**Reference Level** 

| Program Message | Query Message | Response Message |
|-----------------|---------------|------------------|
| RFLVL a         | RFLVL?        | a                |

### ■機能

Setup Common Parameter 画面において, Reference Level を設定します。

# **■**a の値

Reference Level

| 範囲                                                                                      | RF Input   | 初期値   | 分解能  | 単位   |
|-----------------------------------------------------------------------------------------|------------|-------|------|------|
| $(-10.00 + \text{Reference Level Offset}) \sim (42.00 + \text{Reference Level Offset})$ | High Power | 30.00 | 0.01 | dDaa |
| $(-30.00 + \text{Reference Level Offset}) \sim (22.00 + \text{Reference Level Offset})$ | Low Power  | 22.00 | 0.01 | uBm  |

#### ロサフィックスコード

なし: dBm DBM: dBm

■制約条件

・Terminal が RF 以外の場合は設定できません。

# ■設定の初期化

\*RST

■使用例

「Reference Level を-10 dBm に設定する」

<Program> TERM RF RFINPUT HIGH RFLVLOFS 0 RFLVL -10 RFLVL?

<Response> -10.00

# RFLVLOFS

#### **Reference Level Offset**

| Program Message | Query Message | Response Message |
|-----------------|---------------|------------------|
| RFLVLOFS a      | RFLVLOFS?     | a                |

#### ■機能

Setup Common Parameter 画面において, Reference Level の Offset 値を設定します。

# **■**a の値

Reference Level Offset

| 範囲           | 分解能  | 初期値  | 単位 |
|--------------|------|------|----|
| -99.99~99.99 | 0.01 | 0.00 | dB |

**□サフィックスコード** なし: dB DB: dB

#### ■制約条件

・Terminal が RF 以外の場合は設定できません。

#### ■設定の初期化

\*RST

# ■使用例

「Reference Level Offset を 0.00 dB に設定する」

<Program> TERM RF RFLVLOFS 0.00 RFLVLOFS?

<Response> 0.00

# RL\_SETREF\_SPU

Reference Level for Setup Reference Power

| Program Message | Query Message  | Response Message |
|-----------------|----------------|------------------|
| RL_SETREF_SPU a | RL_SETREF_SPU? | a                |

#### ■機能

Spurious Emission 測定における Reference Level 設定します。

#### **■**a の値

Ref Level

| 範囲            | 分解能  | 初期値    | 単位  |
|---------------|------|--------|-----|
| 制約条件を参照してください | 0.01 | 周波数による | dBm |

□サフィックスコード

なし:dBm DBM :dBm

#### ■設定の初期化

PRE, INI, IP, \*RST

#### ■制約条件

リファレンスレベルの設定範囲は、RF Input:High/Low (*cf.* RFINPUT)、Per Ampl:On/Off (*cf.* PREAMP)
により次のようになります。なお、RefLevelOffset については、RFLVLOFS を参照してください。

| Pre Ampl | RF Input                                             |                                                      |  |
|----------|------------------------------------------------------|------------------------------------------------------|--|
|          | High                                                 | Low                                                  |  |
| Off      | (-100.00+RefLevelOffset) to $(50.00+RefLevelOffset)$ | (-120.00+RefLevelOffset) to $(40.00+RefLevelOffset)$ |  |
| On       | (-120.00+RefLevelOffset) to $(30.00+RefLevelOffset)$ | (-140.00+RefLevelOffset) to $(20.00+RefLevelOffset)$ |  |

• RF Input または Per Ampl の変更によって, リファレンスレベルが設定範囲外になる場合は, 最も近い値に丸 められます。

# ■使用例

「Setup Reference Power 画面の Ref Level を-30 dBm に設定する」

<Program> DSPL RELPWRREF PWRREFREL\_SPU SPA RL\_SETREF\_SPU -30 <Response> -30.00

### Range

| Program Message | Query Message | Response Message |
|-----------------|---------------|------------------|
| RNG a           |               |                  |

#### ■機能

パワーメータの測定レンジを上げ下げします。

# **■**a の値

パワーメータのレンジ操作

| а  | パワーメータのレンジ操作  |
|----|---------------|
| UP | 測定レンジを1段階上げます |
| DN | 測定レンジを1段階下げます |

#### ■使用例

「パワーメータの測定レンジを1段階上げる」

# Range1

| Program Message | Query Message | Response Message |
|-----------------|---------------|------------------|
| RNG1            |               |                  |

# ■機能

パワーメータの測定レンジを最低レンジに設定します。 レンジ値は, Input RF level が High power の場合 0 dBm, Low power の場合-20 dBm です。

# ■使用例

「パワーメータの測定レンジを最低レンジに設定する」

# Range2

| Program Message | Query Message | Response Message |
|-----------------|---------------|------------------|
| RNG2            |               |                  |

### ■機能

パワーメータの測定レンジを最低レンジから2番目のレンジに設定します。 レンジ値は, Input RF level が High power の場合 10 dBm, Low power または場合-10 dBm です。

#### ■使用例

「パワーメータの測定レンジを下から2番目に設定する」

# Range3

| Program Message | Query Message | Response Message |
|-----------------|---------------|------------------|
| RNG3            |               |                  |

# ■機能

パワーメータの測定レンジを中間レベルのレンジに設定します。 レンジ値は, Input RF level が High power の場合は+20 dBm, Low power の場合は 0 dBm です。

# ■使用例

「パワーメータの測定レンジを中間レベルに設定する」

# Range4

| Program Message | Query Message | Response Message |
|-----------------|---------------|------------------|
| RNG4            |               |                  |

#### ■機能

パワーメータの測定レンジを最低レンジから4番目のレンジに設定します。 レンジ値は, Input RF level が High power の場合+30 dBm, Low power の場合+10 dBm です。

#### ■使用例

「パワーメータの測定レンジを最低レンジから4番目に設定します」

# Range5

| Program Message | Query Message | Response Message |
|-----------------|---------------|------------------|
| RNG5            |               |                  |

# ■機能

パワーメータの測定レンジを最大レンジに設定します。 レンジ値は, Input RF level が High power の場合は+40 dBm, Low power の場合は+20 dBm です。

# ■使用例

「パワーメータの測定レンジを最大レンジに設定します」

# SETREL

Set Relative Level

| Program Message | Query Message | Response Message |
|-----------------|---------------|------------------|
| SETREL          |               |                  |

#### ■機能

Power Meter 画面に表示されている電力値を,相対値表示の基準値に設定します。

#### ■使用例

「表示中の電力値を相対値表示の基準値にする」

<Program> DSPL PWRMTR SETREL

# SLCTTEMP

#### Select Template for RF Power

| Program Message | Query Message | Response Message |
|-----------------|---------------|------------------|
| SLCTTEMP a      | SLCTTEMP?     | a                |
|                 | SLCTTEMP?     | NOT              |

# ■機能

RF Power画面において,現在表示されている標準テンプレートの初期化を行います。また,テンプレートの設定変 更などにより,標準以外のテンプレートが表示されている場合は Response として NOT が返されます。 SLCTTEMP\_RFPWR コマンドと同機能です。

#### ■a の値

テンプレート

| а   | 内容                         | 初期値 |
|-----|----------------------------|-----|
| STD | 現在表示されている標準テンプレートの初期化をします。 | *   |

#### ■設定の初期化

PRE, INI, IP, \*RST

#### ■使用例

「標準のテンプレートに値を戻す」

<Program> DSPL SETTEMP\_RFPWR SLCTTEMP STD SLCTTEMP?

<Response> STD

# SLCTTEMP\_RFPWR

### Select Template for RF Power

| Program Message  | Query Message   | Response Message |
|------------------|-----------------|------------------|
| SLCTTEMP_RFPWR a | SLCTTEMP_RFPWR? | a                |
|                  | SLCTTEMP_RFPWR? | NOT              |

### ■機能

RF Power画面において,現在表示されている標準テンプレートの初期化を行います。また,テンプレートの設定変 更などにより,標準以外のテンプレートが表示されている場合は Response として NOT が返されます。

#### **■**a の値

テンプレート

| а   | 内容                         | 初期値 |
|-----|----------------------------|-----|
| STD | 現在表示されている標準テンプレートの初期化をします。 | *   |

#### ■設定の初期化

PRE, INI, IP, \*RST

#### ■使用例

「標準のテンプレートに値を戻す」

<Program> DSPL SETTEMP\_RFPWR SLCTTEMP\_RFPWR STD SLCTTEMP\_RFPWR?

<Response>

STD

# SLOTPWR

### Slot Power

| Program Message | Query Message | Response Message |
|-----------------|---------------|------------------|
|                 | SLOTPWR? a    | Ь                |

# ■機能

RF Power画面において、1フレーム間の各スロットの平均電力を出力します。

#### **■**a の値

スロット部分

| 範囲  | 分解能 |
|-----|-----|
| 0~7 | 1   |

■b の値

| 分解能 | 単位  |
|-----|-----|
| 1   | dBm |

# ■使用例

「6スロット目の平均電力を読み出す」

<Program> DSPL RFPWR SWP SLOTPWR? 6

<Response>

7.21

# SNGLS

Single Sweep

| Program Message | Query Message | Response Message |
|-----------------|---------------|------------------|
| SNGLS           |               |                  |

### ■機能

測定/掃引を1回実行します。掃引/測定が終了しなくても次のメッセージを受け取ります。

■使用例
「測定/掃引を実行する」

<Program> SNGLS

# SLTNO\_RFPWR

# Slot Number

| Program Message | Query Message | Response Message |
|-----------------|---------------|------------------|
| SLTNO_RFPWR a   | SLTNO_RFPWR?  | a                |

#### ■機能

RF Power 画面において、Slot 番号の設定を行います。

**■**aの値

Slot 番号

| 範囲                          |
|-----------------------------|
| SLOT0, SLOT1, SLOT2,, SLOT7 |

#### ■制約条件

Setup Common Parameter 画面の Measuring Object が Normal Burst (Multi Slot)以外の場合は設定できません。 同様に RF Power 画面の Waveform Display が Off の場合も設定できません。

#### ■設定の初期化

PRE, INI, IP, \*RST

# ■使用例

「RF Power 画面において Slot2 を選択する」

<Program> TERM RF MEASOBJ NBMS DSPL RFPWR SLTNO\_RFPWR SLOT2 SLTNO\_RFPWR?

<Response> SLOT2

# SPECT\_SPUF

Wave Data (Frequency Domain) for Spurious Emission

| Program Message | Query Message     | Response Message         |
|-----------------|-------------------|--------------------------|
| -               | SPECT_SPUF? a,b,c | <i>d(b),d(b+1),,d(c)</i> |

#### ■機能

Spurious Emission 画面における周波数軸掃引の測定結果を出力します。 Spurious Mode が Sweep, および Search 時において, 設定されている周波数テーブルに対して出力可能です。

#### **■**a の値

周波数テーブル

| 範囲                |  |
|-------------------|--|
| F1,F2,F3,,F14,F15 |  |

#### ■b の値

読み出し開始位置

| Data Points | 範囲            | 分解能 |
|-------------|---------------|-----|
| 501         | $0 \sim 500$  | 1   |
| 1001        | $0 \sim 1000$ | 1   |

# **■**cの値

読み出し個数

| Data Points | 範囲            | 分解能 |
|-------------|---------------|-----|
| 501         | $1 \sim 501$  | 1   |
| 1001        | $1 \sim 1001$ | 1   |

#### **■**d(b)の値

周波数テーブル a における b 番目の波形データ

| 範囲                            | 分解能 |
|-------------------------------|-----|
| $-2147483648 \sim 2147483647$ | 1   |

• 1 dBm を 100 とした 0.01 dBm 単位の整数で読み出されます。

#### ■制約条件

•

Spurious Mode が Spot 時は出力できません。

### ■使用例

「Sweep 測定における周波数テーブル F2 の掃引波形を0番地から5個読み出す」

<Program> DSPL SPURIOUS,SWEEP SWP SPECT\_SPUF? F2,0,5

<Response> -2345,-2346,-2347,-2346,-2345

# SPECT\_SPUI

Wave Data (Integral) for Spurious Emission

| Program Message | Query Message                              | Response Message         |
|-----------------|--------------------------------------------|--------------------------|
| -               | SPECT_SPUI? <i>a</i> , <i>b</i> , <i>c</i> | <i>d(b),d(b+1),,d(c)</i> |

#### ■機能

Spurious Emission 画面において, Integral BW で積算した波形データの結果を出力します。 Spurious Mode が Sweep, および Search 時において, 設定されている周波数テーブルに対して出力可能です。

#### **■**a の値

周波数テーブル

| 範囲                |  |
|-------------------|--|
| F1,F2,F3,,F14,F15 |  |

#### ■b の値

読み出し開始位置

| Data Points | 範囲           | 分解能 |
|-------------|--------------|-----|
| 501         | $0 \sim 500$ | 1   |
| 1001        | 0~1000       | 1   |

#### **■**cの値

読み出し個数

| Data Points | 範囲            | 分解能 |
|-------------|---------------|-----|
| 501         | $1 \sim 501$  | 1   |
| 1001        | $1 \sim 1001$ | 1   |

**■**d(b)の値

周波数テーブル a における b 番目の波形データ

| 範囲                            | 分解能 |
|-------------------------------|-----|
| $-2147483648 \sim 2147483647$ | 1   |

• 1 dBm を 100 とした 0.01 dBm 単位の整数で読み出されます。

# ■制約条件

• 演算処理の関係で,一部無効なデータがあります。データが無効な場合は"-2147483648"が出力されます。

# ■使用例

「Sweep 測定における周波数テーブル F2の積算したデータを0番地から5個読み出す」
<Program> DSPL SPURIOUS,SWEEP SWP SPECT\_SPUI? F2,0,5

<Response> -2345,-2346,-2347,-2346,-2345

# SPECT\_SPUT

Wave Data (Time Domain) for Spurious Emission

| Program Message | Query Message                              | Response Message    |
|-----------------|--------------------------------------------|---------------------|
| -               | SPECT_SPUT? <i>a</i> , <i>b</i> , <i>c</i> | d(b), d(b+1),, d(c) |

#### ■機能

Spurious Emission 画面における時間数軸掃引の測定結果を出力します。

Spurious Mode が Spot, および Search 時の Level Measure Mode で Spot が設定されている周波数テーブル でのみ出力可能です。

#### **■**a の値

周波数テーブル

| 範囲                |  |
|-------------------|--|
| F1,F2,F3,,F14,F15 |  |

#### ■b の値

読み出し開始位置

| Data Points | 範囲            | 分解能 |
|-------------|---------------|-----|
| 501         | $0 \sim 500$  | 1   |
| 1001        | $0 \sim 1000$ | 1   |

#### **■**cの値

読み出し個数

| Data Points | 範囲            | 分解能 |
|-------------|---------------|-----|
| 501         | $1 \sim 501$  | 1   |
| 1001        | $1 \sim 1001$ | 1   |

#### **■**d(b)の値

周波数テーブル aにおける b番目の波形データ

| 範囲                            | 分解能 |
|-------------------------------|-----|
| $-2147483648{\sim}2147483647$ | 1   |

1 dBm を 100 とした 0.01 dBm 単位の整数で読み出されます。

#### ■制約条件

• Spurious Mode が Sweep 時は出力できません。

# ■使用例

「Spot 測定における周波数テーブル F2 の掃引波形を0番地から5個読み出す」

<Program> DSPL SPURIOUS,SPOT SWP SPECT\_SPUT? F2,0,5

<Response> -2345,-2346,-2347,-2346,-2345

# SPOTRSLT\_SPU

#### Spot Result for Spurious

| Program Message  | Query Message   | Response Message |
|------------------|-----------------|------------------|
| SPOTRSLT_SPU a,b | SPOTRSLT_SPU? a | b                |

#### ■機能

Spurious 測定において、Spot 法の結果の算出方法を設定します。

#### **■**a の値

測定法の選択

| а      | 測定法                                    |
|--------|----------------------------------------|
| SPOT   | Spot 法測定で測定した Spurious Level を対象とします   |
| SEARCH | Search 法測定で測定した Spurious Level を対象とします |

#### ■b の値

算出法の選択

| b   | 測定法                            |
|-----|--------------------------------|
| AVG | 測定した Spurious Level を平均で算出します。 |
| MAX | 測定した Spurious Level の最大値を算出します |

# ■使用例

「Spot 法の結果の算出方法を MAX に設定する」

<Program> DSPL Spurious,Spot SWP SPOTRSLT\_SPU SPOT,MAX SPOTRSLT\_SPU? SPOT

<Response> MAX

# SPUALL

Frequency, Level, Judgement, Limit, Margin, Ref Level, Attenuator, RBW, VBW, Sweep Time

| Program Message | Query Message        | Response Message                                                                                                    |
|-----------------|----------------------|----------------------------------------------------------------------------------------------------|
| _               | SPUALL? <i>a,b,c</i> | $ \begin{array}{l} d(a), e(a), f(a), \dots, l(a), m(a), \\ d(a+1), e(a+1), f(a+1), \dots, l(a+1), m(a+1), \\ \dots, \\ d(a+b-1), e(a+b-1), f(a+b-1), \dots, l(a+b-1), m(a+b-1) \end{array} $ |

#### ■機能

Spurious Emission 画面における, Frequency, Level, Judgement, Limit, Margin, Ref Level, Attenuator, RBW, VBW, Sweep Time の測定結果を同時に出力します。

#### **■**aの値

読み出し開始周波数ポイント

| 範囲                |  |
|-------------------|--|
| F1,F2,F3,,F14,F15 |  |

#### ■b の値

読み出し個数

| 範囲          | 分解能 |
|-------------|-----|
| $1 \sim 15$ | 1   |

# **■**cの値

出力単位

| с    | 単位                              |
|------|---------------------------------|
| なし   | Unit で設定された単位に従います(UNIT_SPU 参照) |
| DBM  | dBm                             |
| DB   | dB                              |
| WATT | W                               |

## ■dの値:Frequency 測定結果

SPUFREQ における cと同じです。

#### ■eの値:Level 測定結果

SPULVL における dと同じです。

#### **■**fの値:判定結果

SPUPASS における bと同じです。

■*g*の値:Limit SPULMTJDG における *c*と同じです。

■hの値:Margin SPUMARGIN における cと同じです。

■*i*の値:Ref Level SPURL における *c*と同じです。

■*j*の値:Attenuator SPUATT における *c*と同じです。

■*k*の値:RBW SPURBW における*c*と同じです。

■/の値:VBW SPUVBW における *c* と同じです。

■*m*の値:Sweep Time SPUSWT における *c*と同じです。

■使用例「f1 から f2 までの全結果を読み出す」

<Program> DSPL SPURIOUS,SEARCH SWP SPUALL? F1,2

<Response> 2463264,1.06E-11,PASS,2.50E-19,-43.71,30.00,50,10000,10000,10000,166802000, 4.35E-10,PASS,2.50E-19,-27.59,30.00,50,100000,100000,10000

# **SPUFREQ**

Frequency Result for Spurious Emission

| Program Message | Query Message                | Response Message    |
|-----------------|------------------------------|---------------------|
| —               | SPUFREQ? <i>a</i> , <i>b</i> | c(a), c(a+1),, c(b) |

#### ■機能

Spurious Emission 画面における Frequency の測定結果を出力します。

#### **■**a の値

読み出し開始周波数ポイント

| 範囲                |  |
|-------------------|--|
| F1,F2,F3,,F14,F15 |  |

# ■b の値

読み出し個数

| 範囲          | 分解能 |
|-------------|-----|
| $1 \sim 15$ | 1   |

## **■**cの値

Frequency 測定結果

| 分解能 | 単位 |
|-----|----|
| 1   | Hz |

■制約条件

• Spurious Mode が Spot の場合,出力される結果は, Setup Spot Table 画面で設定された Frequency と常 に一致します(DSPL 参照)。

## ■使用例

「f1 からf3 までの Frequency を読み出す」

<Program> DSPL SPURIOUS,SEARCH SWP SPUFREQ? F1,3

<Response> 1775300000,2162950000,2550600000

# SPUFREQLVL

#### Frequency and Level

| Program Message | Query Message            | Response Message                        |
|-----------------|--------------------------|-----------------------------------------|
| -               | SPUFREQLVL? <i>a,b,c</i> | d(a), e(a), d(a+1), e(a+1),, d(b), e(b) |

#### ■機能

Spurious Emission 画面における Frequency および Level の測定結果を同時に出力します。

#### **■**a の値

読み出し開始周波数ポイント

| 範囲                |  |
|-------------------|--|
| F1,F2,F3,,F14,F15 |  |

### **■**bの値

読み出し個数

| 範囲          | 分解能 |
|-------------|-----|
| $1 \sim 15$ | 1   |

#### **■**cの値

Levelの出力単位

| С    | 単位                              |
|------|---------------------------------|
| なし   | Unit で設定された単位に従います(UNIT_SPU 参照) |
| DBM  | dBm                             |
| DB   | dB                              |
| WATT | W                               |

#### ■d の値

| Frequency 測定結果 |    |
|----------------|----|
| 分解能            | 単位 |
| 1              | Hz |

# **■**e の値

Level 測定結果

| 分解能            | 単位  |
|----------------|-----|
| 0.01           | dBm |
| 0.01           | dB  |
| 有効数字4桁(浮動小数点型) | W   |

#### ■使用例

「f1 からf3 までの Frequency と Level を読み出す」

<Program> DSPL SPURIOUS,SEARCH SWP SPUFREQLVL? F1,3,DB

 $\substack{< \text{Response} \\ 1775300000, -33.97, 2162950000, -37.87, 2550600000, -68.69 \\ }$ 

# SPUJDG

**Total Judgement** 

| Program Message | Query Message | Response Message |
|-----------------|---------------|------------------|
| —               | SPUJDG?       | a                |

#### ■機能

Spurious Emission 画面において, Limit 値によるレベルの合否判定の総合結果を読み出します。 Spurious Mode が Spot の場合は, Setup Spot Table 画面で設定した Limit 値を, Search または Sweep の場合は, Setup Search/Sweep Table 画面で設定した Limit 値を基準として判定を行います。

#### **■**a の値

判定結果

| а    | 合否判定 |
|------|------|
| PASS | 合格   |
| FAIL | 不合格  |
| OFF  | 未測定  |

## ■制約条件

- Pass になるのは, f1 から f15 までのすべての有効な測定が終了し, 各ポイントの判定結果がすべて Pass に なった場合です。
- Fail になるのは, f1 から f15 までの任意の有効な測定で, そのポイントの判定結果が Fail になった場合です。

## ■使用例

「合否判定の総合結果を読み出す」

<Program> DSPL SPURIOUS,SWEEP SWP SPUJDG?

<Response> PASS

# SPULMTJDG

Limit Value for Spurious Emission Judgement

| Program Message | Query Message  | Response Message    |
|-----------------|----------------|---------------------|
| _               | SPULMTJDG? a,b | c(a), c(a+1),, c(b) |

#### ■機能

Spurious Emission 画面において、判定に使用した Limit 値を読み出します。

Judgement (JUDGUNIT\_SPTBL, JUDGUNITSWTBL参照)がAbsolute または Relative が設定されている場合, 設定値を出力し, Rel & Abs が設定されている場合, Absolute または Relative のうち判定に使用した Limit 値を読み出します。

#### **■**a の値

読み出し開始周波数ポイント

| 範囲                |
|-------------------|
| F1,F2,F3,,F14,F15 |

#### ■b の値

読み出し個数

| 範囲          | 分解能 |
|-------------|-----|
| $1 \sim 15$ | 1   |

#### **■**cの値

Limit 値

| 分解能            | 単位  |
|----------------|-----|
| 0.01           | dBm |
| 0.01           | dB  |
| 有効数字4桁(浮動小数点型) | W   |

## ■使用例

「f1からf3までのLimitを読み出す」

<Program> DSPL SPURIOUS,SEARCH JUDGUNIT\_SWTBL REL SWP SPULMTJDG? F1,3

<Response> -33.97,-37.87,-68.69

# SPUMARGIN

Level Margin for Spurious Emission

| Program Message | Query Message  | Response Message    |
|-----------------|----------------|---------------------|
| -               | SPUMARGIN? a,b | c(a), c(a+1),, c(b) |

#### ■機能

Spurious Emission 測定の合否判定に使用した Limit 値に対するスプリアスレベルのマージンを出力します。

# **■**a の値

読み出し開始周波数ポイント

| 範囲                |  |
|-------------------|--|
| F1,F2,F3,,F14,F15 |  |

## **■**bの値

読み出し個数

| 範囲          | 分解能 |
|-------------|-----|
| $1 \sim 15$ | 1   |

# **■**cの値

Level 測定結果

| 分解能  | 単位 |
|------|----|
| 0.01 | dB |

## ■使用例

「Search 法測定のf3のマージンを読み出す」

<Program> DSPL SPURIOUS,SWEEP SWP SPUMARGIN? F3,1

<Response> 3.05

# SPULVL

#### Spurious Level Result for Spurious Emission

| Program Message | Query Message        | Response Message    |
|-----------------|----------------------|---------------------|
| _               | SPULVL? <i>a,b,c</i> | d(a), d(a+1),, d(b) |

#### ■機能

Spurious Emission 画面における Level の測定結果を出力します。

#### **■**a の値

読み出し開始周波数ポイント

| 範囲                |  |
|-------------------|--|
| F1,F2,F3,,F14,F15 |  |

#### ■b の値

読み出し個数

| 範囲          | 分解能 |
|-------------|-----|
| $1 \sim 15$ | 1   |

#### **■**cの値

#### 出力単位

| С    | 単位                              |
|------|---------------------------------|
| なし   | Unit で設定された単位に従います(UNIT_SPU 参照) |
| DBM  | DBm                             |
| DB   | dB                              |
| WATT | W                               |

#### ■d の値

Level 測定結果

| 分解能            | 単位  |
|----------------|-----|
| 0.01           | dBm |
| 0.01           | dB  |
| 有効数字4桁(浮動小数点型) | W   |

#### ■使用例

「f1からf3までのLevelを読み出す」

<Program> DSPL SPURIOUS,SEARCH SWP

#### SPULVL? F1,3,DB

<Response> -33.97,-37.87,-68.69

# SPUPASS

#### Judgement Result for Spurious Emission

| Program Message | Query Message | Response Message |  |
|-----------------|---------------|------------------|--|
| _               | SPUPASS? a    | b                |  |

#### ■機能

Spurious Emission 画面において, Limit 値によるレベルの合否判定の結果を読み出します。 Spurious Mode が Spot の場合は, Setup Spot Table 画面で設定した Limit 値を, Search または Sweep の場 合は, Setup Search/Sweep Table 画面で設定した Limit 値を基準として判定を行います。

#### **■**a の値

周波数ポイント

| а   | 周波数ポイント                               |
|-----|---------------------------------------|
| Fn  | 特定の周波数ポイントの結果を読み出します(n: 1,2,3,,14,15) |
| ALL | すべての周波数ポイントの結果を一度に読み出します              |

#### ■b の値

判定結果

| b    | 合否判定 |
|------|------|
| PASS | 合格   |
| FAIL | 不合格  |
| OFF  | 未測定  |

# ■使用例

「f3の合否判定結果を読み出す」

<Program> DSPL SPURIOUS,SWEEP SWP SPUPASS? F3

<Response> PASS

# **SPUPWRABS**

Absolute Reference Power for Spurious Emission

| Program Message | Query Message | Response Message |  |
|-----------------|---------------|------------------|--|
| —               | SPUPWRABS? a  | b                |  |

#### ■機能

Spurious Emission 画面における絶対値の基準電力を読み出します。

## **■**a の値

# 出力単位の指定

| а    | 単位  |
|------|-----|
| DBM  | dBm |
| WATT | W   |

## ■bの値

Tx Power

| 分解能            | 単位  |
|----------------|-----|
| 0.01           | dBm |
| 有効数字4桁(浮動小数点型) | W   |

# ■使用例

「絶対値の基準電力を dBm で読み出します」

<Program> DSPL SPURIOUS, SPOT SWP SPUPWRABS? DBM

<Response>

-1.23

# **SPUPWRREL**

#### Relative Reference Power for Spurious Emission

| Program Message | Query Message | Response Message |  |
|-----------------|---------------|------------------|--|
| _               | SPUPWRREL? a  | b                |  |

#### ■機能

Spurious Emission 画面における相対値の基準電力を読み出します。

#### **■**a の値

出力単位の指定

| а    | 単位  |
|------|-----|
| DBM  | dBm |
| WATT | W   |

# **■**bの値

Tx Power

| 分解能            | 単位  |
|----------------|-----|
| 0.01           | dBm |
| 有効数字4桁(浮動小数点型) | W   |

#### ■使用例

「相対値の基準電力をdBm で読み出します」

<Program> DSPL SPURIOUS,SPOT SWP SPUPWRREL? DBM

<Response>

-1.23

# STANDARD\_ACP

#### Select Template

| Program Message | Query Message | Response Message |
|-----------------|---------------|------------------|
| STANDARD_ACP a  | STANDARD_ACP? | а                |

#### ■機能

Output RF Spectrum 画面において、テンプレートの設定を行います。

#### **■**a の値

テンプレートの種類

| а            | Band     | Station   | テンプレートの種類                        | 初期値                       |   |
|--------------|----------|-----------|----------------------------------|---------------------------|---|
| GSM900MS39   |          |           |                                  | GSM400/900/850 MS 39dB 以上 | * |
| GSM900MS37   |          | MS        | GSM400/900/850 MS 37dB           |                           |   |
| GSM900MS35   |          | IVIS      | GSM400/900/850 MS 35dB           |                           |   |
| GSM900MS33   | CCN 1400 |           | GSM400/900/850 MS 33dB 以下        |                           |   |
| GSM900BTS43  | GSM400   |           | GSM400/900/850 BTS 43dB 以上       |                           |   |
| GSM900BTS41  | GSM900   |           | GSM400/900/850 BTS 41dB          |                           |   |
| GSM900BTS39  | GSM700   | DTC       | GSM400/900/850 BTS 39dB          |                           |   |
| GSM900BTS37  | GSM/00   | B15       | GSM400/900/850 BTS 37dB          |                           |   |
| GSM900BTS35  |          |           | GSM400/900/850 BTS 35dB          |                           |   |
| GSM900BTS33  |          |           | GSM400/900/850 BTS 33dB 以下       |                           |   |
| GSM900MBTS33 |          | Micro BTS | GSM400/900/850 Micro BTS 33dB 以下 |                           |   |
| DCS1800MS36  |          |           | DCS1800 MS 36dB 以上               |                           |   |
| DCS1800MS34  |          |           | DCS1800 MS 34dB                  |                           |   |
| DCS1800MS32  |          |           | DCS1800 MS 32dB                  |                           |   |
| DCS1800MS30  | DCS1800  | DCS1800   | MS                               | DCS1800 MS 30dB           |   |
| DCS1800MS28  |          |           | DCS1800 MS 28dB                  |                           |   |
| DCS1800MS26  |          |           | DCS1800 MS 26dB                  |                           |   |
| DCS1800MS24  |          |           | DCS1800 MS 24dB 以下               |                           |   |

| а             | Band      | Station   | テンプレートの種類                 | 初期値 |
|---------------|-----------|-----------|---------------------------|-----|
| DCS1800BTS43  |           |           | DCS1800 BTS 43dB 以上       |     |
| DCS1800BTS41  |           |           | DCS1800 BTS 41dB          |     |
| DCS1800BTS39  |           | DTO       | DCS1800 BTS 39dB          |     |
| DCS1800BTS37  | DCG1000   | 812       | DCS1800 BTS 37dB          |     |
| DCS1800BTS35  | DC51800   |           | DCS1800 BTS 35dB          |     |
| DCS1800BTS33  |           |           | DCS1800 BTS 33dB 以下       |     |
| DCS1800MBTS35 |           | Miero DTC | DCS1800 Micro BTS 35dB    |     |
| DCS1800MBTS33 |           | MICTO BIS | DCS1800 Micro BTS 33dB 以下 |     |
| PCS1900MS33   |           | MS        | PCS1900 MS 33dB 以上        |     |
| PCS1900MS32   |           |           | PCS1900 MS 32dB           |     |
| PCS1900MS30   |           |           | PCS1900 MS 30dB           |     |
| PCS1900MS28   |           |           | PCS1900 MS 28dB           |     |
| PCS1900MS26   |           |           | PCS1900 MS 26dB           |     |
| PCS1900MS24   |           |           | PCS1900 MS 24dB 以下        |     |
| PCS1900BTS43  | DCG1000   |           | PCS1900 BTS 43dB 以上       |     |
| PCS1900BTS41  | PC51900   |           | PCS1900 BTS 41dB          |     |
| PCS1900BTS39  |           | DTO       | PCS1900 BTS 39dB          |     |
| PCS1900BTS37  |           | 815       | PCS1900 BTS 37dB          |     |
| PCS1900BTS35  |           |           | PCS1900 BTS 35dB          |     |
| PCS1900BTS33  |           |           | PCS1900 BTS 33dB 以下       |     |
| PCS1900MBTS35 |           |           | PCS1900 Micro BTS 35dB    |     |
| PCS1900MBTS33 | Micro BTS |           | PCS1900 Micro BTS 33dB 以下 |     |

#### ■設定の初期化

PRE, INI, IP, \*RST

#### ■制約条件

• Setup Common Parameter 画面の Band が Free の場合, Output RF Spectrum 画面の Band, Select Station を参照 します。Free 以外が設定されている場合は Setup Common Parameter の Band, Select Station を参照します。

#### ■使用例

「テンプレートを DCS1800(MS)の 34dB に設定する」

<Program> TERM RF FREQBAND DCS1800 BANDTRGT MS DSPL ADJ,HIGH

# STANDARD\_ACP DCS1800MS34 STANDARD\_ACP?

<Response> DCS1800MS34

# STRG\_ADJ

#### Storage Mode for Output RF Spectrum

| Program Message | Query Message | Response Message |
|-----------------|---------------|------------------|
| STRG_ADJ a      | STRG_ADJ?     | a                |

#### ■機能

Output RF Spectrum 画面において,表示形態の設定します。

## **■**a の値

表示形態

| а   | 内容                                                       | 初期値 |
|-----|----------------------------------------------------------|-----|
| NRM | Normal:通常表示(1回測定)をします。                                   | *   |
| AVG | Average: Average Count で指定された回数を測定し, その結果の平均値表示を<br>します。 |     |

# ■設定の初期化

PRE, INI, IP, \*RST

#### ■使用例

「平均値表示をする」

<Program> MEAS ADJ,HIGH STRG\_ADJ AVG STRG\_ADJ?

<Response> AVG

# STRG\_IQL

#### Storage Mode for IQ Level

| Program Message | Query Message | Response Message |
|-----------------|---------------|------------------|
| STRG_IQL a      | STRG_IQL?     | a                |

#### ■機能

IQ Level 画面において, 測定結果の表示方法を設定します。

#### **■**a の値

表示方法

| а   | 表示方法                                                             | 初期値 |
|-----|------------------------------------------------------------------|-----|
| NRM | Normal:通常表示(1回測定)をします。                                           | *   |
| AVG | <b>Average: Average Count</b> で指定された回数分測定を行い,その結果を平均して<br>表示します。 |     |

# ■設定の初期化

PRE, INI, IP, \*RST

#### ■使用例

「平均値表示をする」

<Program> MEAS MODANAL STRG\_IQL AVG STRG\_IQL?

<Response>

AVG

# STRG\_MOD

#### Storage Mode

| Program Message | Query Message | Response Message |
|-----------------|---------------|------------------|
| STRG_MOD a      | STRG_MOD?     | a                |

#### ■機能

Modulation Analysis 画面において、表示形態を設定します。

## **■**a の値

表示形態

| а    | 表示方法                                                     | 初期値 |
|------|----------------------------------------------------------|-----|
| NRM  | Normal:通常表示(1回測定)をします。                                   | *   |
| AVG  | Average: Average Count で指定された回数を測定し, その結果の平均値表示を<br>します。 |     |
| OVER | Overwrite: Continuous 測定の際, 測定結果のプロットを順次上書きして表示します。      |     |

#### ■設定の初期化

PRE, INI, IP, \*RST

#### ■使用例

「平均値表示をする」

<Program> MEAS MODANAL STRG\_MOD AVG STRG\_MOD?

<Response> AVG

# STRG\_RFPWR

#### Storage Mode for RF Power

| Program Message | Query Message           | Response Message |  |
|-----------------|-------------------------|------------------|--|
| STRG_RFPWR a    | TRG_RFPWR a STRG_RFPWR? |                  |  |

#### ■機能

RF Power 測定において, 測定結果の表示方法を設定します。

#### **■**a の値

表示方法

| а   | 表示方法                                                     | 初期値 |
|-----|----------------------------------------------------------|-----|
| NRM | Normal: 通常表示(1回測定)をします。                                  | *   |
| AVG | Average: Average Count で指定された回数を測定し, その結果の平均値表示を<br>します。 |     |

# ■設定の初期化

PRE, INI, IP, \*RST

#### ■使用例

「平均値表示をする」

<Program> MEAS RFPWR STRG\_RFPWR AVG STRG\_RFPWR?

<Response>

AVG

# STRG\_SPU

# Storage Mode for Spurious Emission

| Program Message | Query Message | Response Message |
|-----------------|---------------|------------------|
| STRG_SPU a      | STRG_SPU?     | a                |

#### ■機能

Spurious Emission 測定において, 測定結果の表示方法を設定します。

# **■**a の値

表示形態

| а   | 表示形態                                                  | 初期値 |
|-----|-------------------------------------------------------|-----|
| NRM | Normal :通常表示(1回測定)をします。                               | *   |
| AVG | Average : Average Count で指定された回数を測定し, その結果の平均値表示をします。 |     |

## ■設定の初期化

PRE, INI, IP, \*RST

## ■使用例

「平均値表示に設定する」

<Program> DSPL SPURIOUS,SPOT STRG\_SPU AVG STRG\_SPU?

<Response> AVG

# SWP

## Single Sweep or Sweep Status

| Program Message | Query Message | Response Message |
|-----------------|---------------|------------------|
| SWP             | SWP?          | SWP a            |

#### ■機能

掃引を1回実行します。SWPプログラムコマンドを受け取るとスイープモードを"SINGLE"にして掃引します。掃引が 終了するまでは次のコマンドは処理されずに待たされます。SWP?コマンドは、現在の掃引状態(掃引終了/掃引 中)を問い合わせます。

# **■**a の値

掃引状態

| а | 測定/掃引の状態 |
|---|----------|
| 0 | 掃引終了     |
| 1 | 掃引中      |

# ■使用例

「掃引を1回実行し,掃引の状態を調べる」

<Program>

SWP

SWP?

<Response> SWP 0

# **SWPWR**

#### Switching Transients

| Program Message | Query Message        | Response Message |
|-----------------|----------------------|------------------|
|                 | SWPWR? <i>Fa,b,c</i> | d                |

#### ■機能

Output RF Spurious 画面において, Switch Transients の値を読み出します。

#### **■**a の値

周波数テーブル

| 範囲   | 分解能 |
|------|-----|
| 1~11 | 1   |

#### ■b の値

Lower/Upper

| b   | Lower/Upper |
|-----|-------------|
| UP  | Upper       |
| LOW | Lower       |

#### **■**cの値

出力単位

| с   | 単位  |  |
|-----|-----|--|
| DB  | dB  |  |
| DBM | dBm |  |

# ■d の値

Switch Transients

| 分解能  | 単位      |
|------|---------|
| 0.01 | c の値による |

## ■制約条件

・a, b, c ともに設定しない場合は、 Carrier Frequency のレベルを dBm 単位で読み出します。

・ cのみを設定しない場合は、Unit for Output RF Spectrum で設定されている単位で読み出します。

# ■使用例

①「Carrier Frequency の Switching Transients を読み出す」

<Program> DSPL ADJ,HIGH SWP SWPWR?

<Response> -39.56

②「周波数テーブル f6 の Upper 側の Switching Transients を dB 単位で読み出す」 DSPL ADJ,HIGH SWP SWPWR? F6,UP,DB

<Response> -42.99

# SWT\_SETREF\_SPU

#### Sweep Time for Reference Power of Spurious Emission

| Program Message  | Query Message   | Response Message |
|------------------|-----------------|------------------|
| SWT_SETREF_SPU a | SWT_SETREF_SPU? | b                |

#### ■機能

Spurious Emission の Reference Power を Spectrum 法で測定する際の Sweep Time を設定します。

#### **■**a の値

Sweep Time

| 範囲         | 分解能 | 単位   |
|------------|-----|------|
| 10~1000000 | 5   | msec |

ロサフィックスコード

なし: msec

S : sec

 $MS \ : \ msec$ 

US :µsec

#### ■b の値

| Sweep Time |           |  |
|------------|-----------|--|
| 分解能 単位     |           |  |
| 1          | $\mu$ sec |  |

■設定の初期化

PRE,INI,IP, \*RST

#### ■使用例

「Sweep Time を 10s に設定する」

<Program> DSPL RELPWRREF SWT\_SETREF\_SPU 10S SWT\_SETREF\_SPU?

<Response> 10000000

# SYMOFS

#### Symbol align offset

| Program Message | Query Message | Response Message |
|-----------------|---------------|------------------|
| SYMOFS a        | SYMOFS?       | а                |

# ■機能

Setup Common Parameter 画面において、シンボルの基準点を標準にあわせるか、0.5symbol ずらすかを設定します。

## **■**a の値

Sweep Time(設定時)

| а    | Symbol align offset | 初期値 |
|------|---------------------|-----|
| NRM  | Normal              |     |
| HALF | Half                | *   |

# ■設定の初期化

\*RST

## ■使用例

「Symbol align offset を Half に設定する」

<Program> SYMOFS HALF SYMOFS?

<Response>

HALF

# TBLATT\_SPU

#### Attenuator for Spurious Emission

| Program Message         | Query Message   | Response Message |
|-------------------------|-----------------|------------------|
| TBLATT_SPU <i>a,b,c</i> | TBLATT_SPU? a,b | С                |

#### ■機能

Spurious Emission 測定における Attenuator を設定します。

#### ■a の値

測定法の選択

| а     | 測定法                                           |
|-------|-----------------------------------------------|
| SPOT  | Spot 法測定で使用する Attenuator を対象とします              |
| SWEEP | Search 法または Sweep 法測定で使用する Attenuator を対象とします |

#### ■b の値

周波数テーブル

| 範囲                | 対象周波数ポイント      |
|-------------------|----------------|
| F1,F2,F3,,F14,F15 | f1~f15の周波数テーブル |

#### **■**cの値

Attenuator

| 範囲       | 分解能 | 単位 |
|----------|-----|----|
| 0~62(注1) | 2   | dB |

注 1: Attenuator の設定範囲は, Reference Level (TBLRL\_SPU 参照)により変わります。

□サフィックスコード なし:dB DB :dB

#### ■設定の初期化

PRE, INI, IP, \*RST

## ■使用例

「Spot 法測定の周波数ポイント 10の Attenuator を 20 dB に設定する」

<Program> TBLATTMD\_SPU SPOT,AUTO TBLRL\_SPU SPOT,F10,-30DBM TBLATT\_SPU SPOT,F10,20DB

# TBLATT\_SPU? SPOT,F10

<Response> 20

# TBLATTMD\_SPU

#### Attenuator Mode: Manual/Auto for Spurious Emission

| Program Message  | Query Message   | Response Message |
|------------------|-----------------|------------------|
| TBLATTMD_SPU a,b | TBLATTMD_SPU? a | b                |

#### ■機能

Spurious Emission 画面において, Spectrum AnalyzerのAttenuatorの設定を, 手動または自動のどちらで行うか設定します。Autoの場合は, Attenuatorの値が自動的に設定されます。

#### **■**a の値

測定法の選択

| а     | 測定法                                           |
|-------|-----------------------------------------------|
| SPOT  | Spot 法測定で使用する Attenuator を対象とします              |
| SWEEP | Search 法または Sweep 法測定で使用する Attenuator を対象とします |

# **■**b の値

Attenuator 設定モード

| b    | モード                     | 初期値 |
|------|-------------------------|-----|
| MAN  | Attenuator を手動設定モードにします |     |
| AUTO | Attenuator を自動設定モードにします | *   |

■設定の初期化

PRE, INI, IP, \*RST

#### ■制約条件

• Auto 時に Attenuator が変更された場合, 強制的に Manual になります。

## ■使用例

「Spot 法測定の Attenuator を自動設定モードにする」

<Program> TBLATTMD\_SPU SPOT,AUTO TBLATTMD\_SPU? SPOT

<Response> AUTO

# TBLATTRLMD\_SPU

#### Attenuator, Ref Level Mode: Manual/Auto for Spurious Emission

| Program Message    | Query Message     | Response Message |
|--------------------|-------------------|------------------|
| TBLATTRLMD_SPU a,b | TBLATTRLMD_SPU? a | b                |

#### ■機能

Spurious Emission 画面において, Spectrum Analyzer の Attenuator, Ref Level の設定を, 手動または自動 のどちらで行うか設定します。Auto の場合は, Ref Level および, Attenuator の値を自動的に設定します。

#### **■**a の値

測定法の選択

| а     | 測定法                                                      |
|-------|----------------------------------------------------------|
| SPOT  | Spot 法測定で使用する Attenuator, Ref Level を対象とします              |
| SWEEP | Search 法または Sweep 法測定で使用する Attenuator, Ref Level を対象とします |

#### ■b の値

Attenuator, Ref Level 設定モード

| b    | モード                                | 初期値 |
|------|------------------------------------|-----|
| MAN  | Attenuator, Ref Level を手動設定モードにします |     |
| AUTO | Attenuator, Ref Level を自動設定モードにします | *   |

#### ■設定の初期化

PRE, INI, IP, \*RST

## ■制約条件

• Auto 時に Attenuator または, Ref Level が変更された場合, 強制的に Manual になります。

## ■使用例

「Spot 法測定の Attenuator, Ref Level を自動設定モードにする」

<Program> TBLATTRLMD\_SPU SPOT,AUTO TBLATTRLMD\_SPU? SPOT

<Response> AUTO

# TBLFREQ\_SPU

#### Frequency for Spurious Emission

| Program Message       | Query Message        | Response<br>Message | Function                             |
|-----------------------|----------------------|---------------------|--------------------------------------|
| TBLFREQ_SPU SPOT,a,b  | TBLFREQ_SPU? SPOT,a  | b                   | Spot 法測定の周波数を設定します                   |
| TBLFREQ_SPU SPOT,HRM  | _                    | _                   | Spot 法測定の周波数を<br>Harmonics にします      |
| TBLFREQ_SPU START,a,c | TBLFREQ_SPU? START,a | С                   | Search法またはSweep法測定の掃<br>引開始周波数を設定します |
| TBLFREQ_SPU STOP,a,d  | TBLFREQ_SPU? STOP,a  | d                   | Search法またはSweep法測定の掃<br>引終了周波数を設定します |

#### ■機能

Setup Spot Table, Setup Search Table, Setup Sweep Table 画面において, 各周波数テーブルの周波数を設定します。 第2引数を HRM にした場合, キャリア周波数の n 倍 (n:2,3,4,...)の周波数を, 周波数の上限値に達するまで自動的に設定する機能です。 測定法については, Spurious Mode を参照してください。

#### ■a の値

周波数テーブル

| 範囲                |  |  |
|-------------------|--|--|
| F1,F2,F3,,F14,F15 |  |  |

#### ■bの値

Frequency

| 範囲 | 分解能 | 初期値 | 単位 |
|----|-----|-----|----|
| 注1 | 1   | 注2  | Hz |

- ・ 注1:FREQと同じです。ただし、上限値は Pre Ampl の影響を受けません。
- ・ 注2: FREQの初期値に対して Harmonics 動作を行った場合と同じ値になります。詳しくは、初期値欄を参照 してください。
- ・ 0 Hz を設定すると、未設定状態になります。

□サフィックスコード なし:Hz HZ :Hz KHZ,KZ :kHz MHZ,MZ :MHz GHZ,GZ :GHz

**■**cの値

Start Frequency (Search/Sweep)

| 範囲 | 分解能 | 初期値           | 単位 |
|----|-----|---------------|----|
| 注3 | 1   | 初期値欄を参照してください | Hz |

• Setup Search Table と Setup Sweep Table とで値を共有します。

- 注3:下限値は1kHzに、上限値は、(FREQの上限値-1kHz)となります。また、上限値はPre Amplの 影響を受けません。
- Start Frequency の設定によって、Stop Frequency<(Start Frequency+1 kHz)の関係が成り立つとき、 Stop Frequency = (Start Frequency+1 kHz)となるような Stop Frequency が自動的に設定されます。 つまり、掃引する周波数の幅は必ず1 kHz 以上となります。
- ・ 0 Hz を設定すると、未設定状態になります。

□サフィックスコード

なし:Hz HZ :Hz KHZ,KZ :kHz MHZ,MZ :MHz GHZ,GZ :GHz

#### ■d の値

Stop Frequency (Search/Sweep)

| 範囲 | 分解能 | 初期値           | 単位 |
|----|-----|---------------|----|
| 注4 | 1   | 初期値欄を参照してください | Hz |
|    |     |               |    |

• Setup Search Table と Setup Sweep Table とで値を共有します。

・ 注4:FREQと同様ですが、下限値は2kHzとなります。また、上限値はPre Amplの影響を受けません。

 Stop Frequency の設定によって、Start Frequency>(Stop Frequency-1 kHz)の関係が成り立つとき、 Start Frequency = (Stop Frequency-1 kHz)となるような Start Frequency が自動的に設定されます。 つまり、掃引する周波数の幅は必ず1 kHz 以上となります。

• 0 Hzを設定すると,未設定状態になります。

□サフィックスコード

なし:Hz HZ :Hz KHZ,KZ :kHz MHZ,MZ :MHz GHZ,GZ :GHz

#### ■設定の初期化

PRE, INI, IP, \*RST

#### ■使用例

「Search 法測定の f1 の掃引区間を, 846 MHz から 860 MHz に設定する」

<Program> TBLFREQ\_SPU START,F1,846MHZ TBLFREQ\_SPU STOP,F1,860MHZ
# TBLFREQ\_SPU? START,F1 TBLFREQ\_SPU? STOP,F1

<Response> 846000000 860000000

# TBLINTRBW\_SPU

Integrated RBW for Spurious Emission

| Program Message   | Query Message    | Response Message |
|-------------------|------------------|------------------|
| TBLINTRBW_SPU a,b | TBLINTRBW_SPU? a | b                |

### ■機能

Spurious Emission 測定の Search または Sweep 法において判定に用いる帯域幅を設定します。

### **■**a の値

周波数ポイント

| 範囲                |  |
|-------------------|--|
| F1,F2,F3,,F14,F15 |  |

#### ■b の値

判定に用いる帯域幅

| 範囲                                                   | 分解能 | 初期値                    | 単位 |
|------------------------------------------------------|-----|------------------------|----|
| (スパン周波数/(データポイント数―1))~(スパン<br>周波数または 10000000 の小さい方) | 1   | 設定 RBW (TBLRBW_SPU 参照) | Hz |

□サフィックスコード

なし:Hz HZ :Hz KHZ,KZ :kHz MHZ,MZ :MHz GHZ,GZ :GHz

■設定の初期化

PRE, INI, IP, \*RST

### ■使用例

「Search 法測定のf2のRBWを30kHzに設定する」

<Program> DSPL SETTBL\_SPU,SWEEP TBLINTRBW\_SPU F2,30KHZ TBLINTRBW\_SPU? F2

# TBLLMMD\_SPU

### Level Measurement Mode for Spurious Emission

| Program Message | Query Message  | Response Message |
|-----------------|----------------|------------------|
| TBLLMMD_SPU a,b | TBLLMMD_SPU? a | b                |

### ■機能

Spurious Emission 測定の Spurious Mode: Search 時のスプリアス振幅測定方法を設定します。

### **■**a の値

周波数ポイント

| 範囲                |  |
|-------------------|--|
| F1,F2,F3,,F14,F15 |  |

## **■**b の値

測定法の選択

| b    | 測定法                           | 初期値              |
|------|-------------------------------|------------------|
| OFF  | 測定を行いません(周波数軸掃引の結果が最終結果となります) | ў <del>〕</del> 1 |
| SPOT | ゼロスパン掃引による振幅測定を行います           | 住1               |
| -1   | 未設定(Query のみ)                 |                  |

注1:TBLFREQ SPU の初期値欄を参照してください

### ■制約条件

 Spurious Mode が Search 時で、スプリアス探索用パラメータ(周波数、RBW など)が設定されている場合の み有効です。

# ■設定の初期化

PRE, INI, IP, \*RST

### ■使用例

「f3のスプリアス振幅測定を行わない」

<Program> DSPL SETTBL\_SPU,SEARCH TBLLMMD\_SPU F3,OFF TBLLMMD\_SPU? F3

<Response> OFF

# TBLLMT\_ACP

## Limit for Output RF Spectrum

| Program Message                                                 | Query Message                                         | Response Message |
|-----------------------------------------------------------------|-------------------------------------------------------|------------------|
| TBLLMT_ACP <i>a</i> , <i>b</i> , <i>c</i> , <i>d</i> , <i>e</i> | TBLLMT_ACP? <i>a</i> , <i>b</i> , <i>c</i> , <i>d</i> | е                |

### ■機能

Setup Output RF Spectrum 画面において,指定対象の Limit 値の設定を行います。

## **■a**の値

波形フォーマット対象

| а     | 対象                                     |
|-------|----------------------------------------|
| MOD   | Modulation 側の Limit 値を指定します。           |
| SWTCH | Switching Transients 側の Limit 値を指定します。 |

### **■b**の値

Upper/Lower 対象

| b   | 対象                      |
|-----|-------------------------|
| LOW | Lower 側の Limit 値を指定します。 |
| UP  | Upper 側の Limit 値を指定します。 |

# ■cの値

Unit 対象

| с   | 対象                             |
|-----|--------------------------------|
| REL | dB。Relative 側の Limit 値を指定します。  |
| ABS | dBm。Absolute 側の Limit 値を指定します。 |

# ■dの値

周波数テーブル

| 範囲                | 対象周波数ポイント      |
|-------------------|----------------|
| F1,F2,F3,,F10,F11 | fl~fl1の周波数テーブル |

**■e**の値

# Limit 値

| 範囲                    | 分解能  |
|-----------------------|------|
| $-100.00 \sim 100.00$ | 0.01 |

ロサフィックスコード

- ・ なし:dB or dBm
- DB:dB
- dBm:dBm

ただし、パラメータを Relative/Absolute 指定とサフィックスコードの指定が相反する場合は、パラメータの方が優先されます。そのため、パラメータで Absolute 値指定をした場合、サフィックスコードで DB を指定しても、Absolute 値が dBm で設定されます。

■設定の初期化 PRE, INI, IP, \*RST

■使用例

「Switching Transients の Upper 側、F7(1MHz)の Absolute 値を-50.00dBm に設定する。」

<Program> TERM RF DSPL SETTBL\_ACP TBLVIEW\_ACP SWTCH TBLLMT\_ACP SWTCH,UP,ABS,F7,-50.00 TBLLMT\_ACP?

<Response> -50.00

# TBLLMT\_SPU

### Limit for Spurious Emission

| Program Message    | Query Message                              | Response Message |  |  |
|--------------------|--------------------------------------------|------------------|--|--|
| TBLLMT_SPU a,b,c,d | TBLLMT_SPU? <i>a</i> , <i>b</i> , <i>d</i> | С                |  |  |

### ■機能

Spurious Emission 測定で合否判定を行う際の Limit 値を設定します。

# **■**a の値

測定法の選択

| а     | 測定法                                       |
|-------|-------------------------------------------|
| SPOT  | Spot 法測定で使用する Limit 値を対象とします              |
| SWEEP | Search 法または Sweep 法測定で使用する Limit 値を対象とします |

# $\blacksquare b$ の値

読み出し開始周波数ポイント

| 範囲                |  |
|-------------------|--|
| F1,F2,F3,,F14,F15 |  |

**■**cの値

Limit 値

| 範囲    分解能             |        | 初期値         | 単位       |  |
|-----------------------|--------|-------------|----------|--|
| $-100.00 \sim 100.00$ | 0.01   | TBLFREQ SPU | dB       |  |
| $-100.00 \sim 100.00$ | 0.01   | の初期値欄を参照し   | dBm      |  |
| 0.001~999.999         | 0.0001 | てください       | mW,µW,nW |  |

# ■d の値

判定に使用した Limit 値の単位

| 値   | 単位  |
|-----|-----|
| DBM | dBm |
| MW  | mW  |
| UW  | μW  |
| NW  | nW  |
| DB  | dB  |

■設定の初期化

PRE, INI, IP, \*RST

# ■使用例

「Search 法測定の f1 の Limit 値を, -13.00 dBm に設定する」

# <Program> TBLLMT\_SPU SWEEP,F1,-13.00,DBM TBLLMT\_SPU? SWEEP,F1,DBM

<Response>

-13.00

# TBLRBW\_SPU

**RBW for Spurious Emission** 

| Program Message         | Query Message                   | Response Message |  |  |
|-------------------------|---------------------------------|------------------|--|--|
| TBLRBW_SPU <i>a,b,c</i> | TBLRBW_SPU? <i>a</i> , <i>b</i> | С                |  |  |

### ■機能

Spurious Emission 測定における RBW を設定します。

# **■**a の値

測定法の選択

| а     | 測定法                                    |
|-------|----------------------------------------|
| SPOT  | Spot 法測定で使用する RBW を対象とします              |
| SWEEP | Search 法または Sweep 法測定で使用する RBW を対象とします |

# ■b の値

周波数テーブル

| 範囲                | 対象周波数ポイント      |
|-------------------|----------------|
| F1,F2,F3,,F14,F15 | f1~f15の周波数テーブル |

# **■**cの値

RBW

Detection により設定範囲が異なります(DET\_SPU参照)。

| Detection                                 | 範囲      |         |          |          | 分解能 | 初期値     | 単位 |
|-------------------------------------------|---------|---------|----------|----------|-----|---------|----|
| Positive<br>Negative<br>Sample<br>Average | 300     | 1000    | 3000     | 10000    |     | 1000000 | Hz |
|                                           | 30000   | 100000  | 300000   | 1000000  |     |         |    |
|                                           | 3000000 | 5000000 | 10000000 | 20000000 | - 1 |         |    |
| RMS                                       | 10      | 30      | 100      | 300      |     |         |    |
|                                           | 1000    | 3000    | 10000    | 30000    |     |         |    |
|                                           | 100000  | 300000  | 10000000 |          |     |         |    |

□サフィックスコード なし:Hz HZ :Hz KHZ,KZ :kHz MHZ,MZ :MHz GHZ,GZ :GHz

# ■設定の初期化 PRE, INI, IP, \*RST

# ■使用例

「Search 法測定のf2のRBWを30kHzに設定する」

<Program> DSPL SETTBL\_SPU,SWEEP TBLRBW\_SPU SWEEP,F2,30KHZ TBLRBW\_SPU? SWEEP,F2

# TBLRBWLM\_SPU

RBW for Spurious Emission (Level Measurement)

| Program Message  | Query Message   | Response Message |  |  |
|------------------|-----------------|------------------|--|--|
| TBLRBWLM_SPU a,b | TBLRBWLM_SPU? a | b                |  |  |

# ■機能

Spurious Emission 測定の Spurious Mode: Search 時のスプリアス振幅測定で使用する RBW を設定します。

### **■**a の値

周波数ポイント

| 範囲                |  |
|-------------------|--|
| F1,F2,F3,,F14,F15 |  |

### ■b の値

#### RBW

Detection により設定範囲が異なります(DETLM\_SPU参照)。

| Detection                                 | 範囲      |         |          |          | 分解能 | 初期値     | 単位 |
|-------------------------------------------|---------|---------|----------|----------|-----|---------|----|
| Positive<br>Negative<br>Sample<br>Average | 300     | 1000    | 3000     | 10000    | -   | 1000000 | Hz |
|                                           | 30000   | 100000  | 300000   | 1000000  |     |         |    |
|                                           | 3000000 | 5000000 | 10000000 | 20000000 | 1   |         |    |
| RMS                                       | 10      | 30      | 100      | 300      |     |         |    |
|                                           | 1000    | 3000    | 10000    | 30000    |     |         |    |
|                                           | 100000  | 300000  | 10000000 |          |     |         |    |

□サフィックスコード

なし:Hz HZ :Hz KHZ,KZ :kHz MHZ,MZ :MHz GHZ,GZ :GHz

### ■設定の初期化

PRE,INI,IP,\*RST

# ■使用例

「Search 法測定のf2のRBWを30kHzに設定する」

<Program> DSPL SETTBL\_SPU,SWEEP

# TBLRBWLM\_SPU F2,30KHZ TBLRBWLM\_SPU? F2

# TBLRBWMD\_SPU

RBW: Manual/Auto for Spurious Emission

| Program Message  | Query Message   | Response Message |
|------------------|-----------------|------------------|
| TBLRBWMD_SPU a,b | TBLRBWMD_SPU? a | b                |

### ■機能

Spurious Emission 画面において, RBW の設定を手動または自動のどちらで行うか設定します。

# **■**a の値

測定法の選択

| а     | 測定法                                     |
|-------|-----------------------------------------|
| SPOT  | Spot 法測定で使用する RBW を対象とします。              |
| SWEEP | Search 法または Sweep 法測定で使用する RBW を対象とします。 |

# ■bの値

RBW 設定モード

| b       | モード                |         | 初期値  |
|---------|--------------------|---------|------|
| MAN     | RBW を手動設定モードに      | します     | *    |
| AUTO    | RBW を自動設定モードに      | します     |      |
| RBW 設定  | ミモードが Auto の場合, 下表 | 長の設定に   | なります |
|         | Frequency          | RBW     |      |
| 0.1 kHz | $\leq$ f < 100 kHz | 1 kHz   |      |
| 100 kHz | $\leq$ f < 50 MHz  | 10 kHz  |      |
| 50 MHz≦ | $\leq$ f < 500 MHz | 100 kHz |      |
| 500 MHz | $z \leq f$         | 3 MHz   |      |

### ■設定の初期化

PRE, INI, IP, \*RST

### ■制約条件

•

Auto時に RBW が変更された場合は、強制的に Manual になります。

# ■使用例

「Spot 法測定の RBW を自動設定モードにする」

<Program> TBLRBWMD\_SPU SPOT,AUTO TBLRBWMD\_SPU? SPOT <Response> AUTO

# TBLREFSTD\_SPU

Select Setup Reference Power Table for Spurious Emission

| Program Message | Query Message  | Response Message |
|-----------------|----------------|------------------|
| TBLREFSTD_SPU a | TBLREFSTD_SPU? | a                |

### ■機能

Spurious Emission 測定の Setup Reference Power 画面において, Reference Power の測定法を設定します。

# **■**a の値

測定法の選択

| а | 測定法                 |                                                                                                    | 初期値 |
|---|---------------------|----------------------------------------------------------------------------------------------------|-----|
| 0 | Abs & Rel: Tx Power | 絶対値,相対値の基準を Tx Power に設定します。                                                                             | *   |
| 1 | Abs & Rel:Set       | 絶対値, 相対値の基準を Set に設定する。この場合, 絶対値,<br>相対値の基準パワーの設定が必要となります。<br>( <i>cf.</i> ABSPWRVAL_SPU, RELPWRVAL_SPU) |     |

# ■使用例

「Reference Power の測定法を Abs & Rel:Set に設定します」

<Program> DSPL RELPWRREF TBLREFSTD\_SPU 1 TBLREFSTD\_SPU?

<Response>

1

# TBLRL\_SPU

### Reference Level for Spurious Emission

| Program Message                          | Query Message                  | Response Message |
|------------------------------------------|--------------------------------|------------------|
| TBLRL_SPU <i>a</i> , <i>b</i> , <i>c</i> | TBLRL_SPU? <i>a</i> , <i>b</i> | С                |

#### ■機能

Spurious Emission 測定における Reference Level 設定します。

### **■**a の値

測定法の選択

| а     | 測定法                                                 |
|-------|-----------------------------------------------------|
| SPOT  | Spot 法測定で使用する Reference Level を対象とします。              |
| SWEEP | Search 法または Sweep 法測定で使用する Reference Level を対象とします。 |

### ■b の値

周波数テーブル

| 範囲                | 対象周波数ポイント      |
|-------------------|----------------|
| F1,F2,F3,,F14,F15 | f1~f15の周波数テーブル |

### **■**cの値

Ref Level

| 範囲             | 分解能  | 初期値    | 単位  |
|----------------|------|--------|-----|
| 制約条件を参照してください。 | 0.01 | 周波数による | dBm |

□サフィックスコード なし:dBm DBM :dBm

■設定の初期化 PRE, INI, IP, \*RST

# ■制約条件

リファレンスレベルの設定範囲は、RF Input: High/Low (*cf.* RFINPUT), Per Ampl: On/Off (*cf.* PREAMP)
により次のようになります。なお、RefLevelOffset については、RFLVLOFS を参照してください。

| Pre Ampl | RF Input                                             |                                                      |  |
|----------|------------------------------------------------------|------------------------------------------------------|--|
|          | High                                                 | Low                                                  |  |
| Off      | (-100.00+RefLevelOffset) to $(50.00+RefLevelOffset)$ | (-120.00+RefLevelOffset) to $(40.00+RefLevelOffset)$ |  |
| On       | (-120.00+RefLevelOffset) to $(30.00+RefLevelOffset)$ | (-140.00+RefLevelOffset) to $(20.00+RefLevelOffset)$ |  |

• RF Input または Per Ampl の変更によって, リファレンスレベルが設定範囲外になる場合は, 最も近い値に丸 められます。

## ■使用例

「Sweep 法測定の周波数ポイント10の Ref Level を-30 dBm に設定する」

<Program> DSPL SETTBL\_SPU,SPOT TBLATTMD\_SPU SPOT,AUTO TBLRL\_SPU SPOT,F10,-30DBM TBLRL\_SPU? SPOT,F10

<Response>

-30.00

# TBLSWT\_SPU

#### Sweep Time for Spurious Emission

| Program Message         | Query Message                   | Response Message |
|-------------------------|---------------------------------|------------------|
| TBLSWT_SPU <i>a,b,c</i> | TBLSWT_SPU? <i>a</i> , <i>b</i> | d                |

#### ■機能

Spurious Emission 測定における Sweep Time を設定します。

### **■**a の値

測定法の選択

| а     | 測定法                                            |
|-------|------------------------------------------------|
| SPOT  | Spot 法測定で使用する Sweep Time を対象とします。              |
| SWEEP | Search 法または Sweep 法測定で使用する Sweep Time を対象とします。 |

### ■b の値

周波数テーブル

| 範囲                | 対象周波数ポイント      |
|-------------------|----------------|
| F1,F2,F3,,F14,F15 | f1~f15の周波数テーブル |

### **■**cの値

Sweep Time

| 範囲         | 分解能 | 初期値                        | 単位   |
|------------|-----|----------------------------|------|
| 10~1000000 | 5   | TBLFREQ_SPU の初期値欄を参照してください | msec |

ロサフィックスコード

なし:msec S:sec

MS :msec

 $US \ : \mu sec$ 

# ■d の値

Sweep Time

| 分解能 | 単位   |
|-----|------|
| 1   | μsec |

■設定の初期化

PRE, INI, IP, \*RST

# ■使用例

「Sweep 法測定のf3の Sweep Time を 100 msec に設定する」

<Program> TBLSWT\_SPU SWEEP,F3,100MS TBLSWT\_SPU? SWEEP,F3

# TBLSWTLM\_SPU

#### Sweep Time for Spurious Emission (Level Measurement)

| Program Message  | Query Message   | Response Message |
|------------------|-----------------|------------------|
| TBLSWTLM_SPU a,b | TBLSWTLM_SPU? a | С                |

#### ■機能

Spurious Emission 測定の Spurious Mode: Search 時のスプリアス振幅測定で使用する Sweep Time を設定します。

### ■a の値

周波数ポイント

| 範囲                |  |
|-------------------|--|
| F1,F2,F3,,F14,F15 |  |

#### **■**b の値

Sweep Time

| 範囲         | 分解能 | 初期値                         | 単位   |
|------------|-----|-----------------------------|------|
| 10~1000000 | 5   | TBLFREQ_SPU の初期値欄を参照してください。 | msec |

□サフィックスコード なし:msec S :sec MS :msec US :µsec

### **■**cの値

Sweep Time

| 分解能 | 単位   |
|-----|------|
| 1   | μsec |

### ■設定の初期化

PRE, INI, IP, \*RST

### ■使用例

「Sweep 法測定のf3の Sweep Time を100 msec に設定する」

<Program> TBLSWTLM\_SPU F3,100MS TBLSWTLM\_SPU? F3

# TBLSWTMD\_SPU

### Sweep Time Mode: Manual/Auto for Spurious Emission

| Program Message  | Query Message   | Response Message |
|------------------|-----------------|------------------|
| TBLSWTMD_SPU a,b | TBLSWTMD_SPU? a | b                |

### ■機能

Spurious Emission 画面において、Sweep Time の設定を、手動または自動のどちらで行うか設定します。

# **■**a の値

測定法の選択

| а     | 測定法                                            |
|-------|------------------------------------------------|
| SPOT  | Spot 法測定で使用する Sweep Time を対象とします。              |
| SWEEP | Search 法または Sweep 法測定で使用する Sweep Time を対象とします。 |

### ■b の値

Sweep Time 設定モード

| b    | Sweep Time 設定モード        | 初期値 |
|------|-------------------------|-----|
| MAN  | Sweep Time を手動設定モードにします | *   |
| AUTO | Sweep Time を自動設定モードにします |     |

### ■設定の初期化

PRE, INI, IP, \*RST

### ■制約条件

• Auto 時に Sweep Time が変更された場合は, 強制的に Manual になります。

### ■使用例

「Spot 法測定の Sweep Time を手動設定モードにする」

<Program> TBLSWTMD\_SPU SPOT,MAN TBLSWTMD\_SPU? SPOT

<Response> MAN

# TBLVBW\_SPU

### VBW for Spurious Emission

| Program Message         | Query Message                   | Response Message |
|-------------------------|---------------------------------|------------------|
| TBLVBW_SPU <i>a,b,c</i> | TBLVBW_SPU? <i>a</i> , <i>b</i> | С                |

### ■機能

Spurious Emission 測定における VBW を設定します。

# **■**a の値

測定法の選択

| а     | 測定法                                     |
|-------|-----------------------------------------|
| SPOT  | Spot 法測定で使用する VBW を対象とします。              |
| SWEEP | Search 法または Sweep 法測定で使用する VBW を対象とします。 |

# ■b の値

周波数テーブル

| 範囲                | 対象周波数ポイント      |  |  |
|-------------------|----------------|--|--|
| F1,F2,F3,,F14,F15 | f1~f15の周波数テーブル |  |  |

# **■**cの値

VBW

| 範囲     |       |       |        |        |         | 分解能     | 初期値  | 単位 |     |     |
|--------|-------|-------|--------|--------|---------|---------|------|----|-----|-----|
| 0(OFF) | 1     | 3     | 10     | 30     | 100     | 300     | 1000 | 1  | 沙 1 | 11_ |
| 3000   | 10000 | 30000 | 100000 | 300000 | 1000000 | 3000000 |      |    | 住1  | пz  |

注1:TBLFREQ\_SPU の初期値欄を参照してください

□サフィックスコード なし:Hz HZ :Hz KHZ,KZ :kHz MHZ,MZ :MHz GHZ,GZ :GHz

### ■設定の初期化

PRE,INI,IP,\*RST

# ■使用例

「Search 法測定の f2の VBW を 30 kHz に設定する」

# <Program> TBLVBW\_SPU SWEEP,F2,30KHZ TBLVBW\_SPU? SWEEP,F2

# TBLVBWLM\_SPU

VBW for Spurious Emission (Level Measurement)

| Program Message  | Query Message   | Response Message |
|------------------|-----------------|------------------|
| TBLVBWLM_SPU a,b | TBLVBWLM_SPU? a | b                |

### ■機能

Spurious Emission 測定の Spurious Mode: Search 時のスプリアス振幅測定で使用する VBW を設定します。

### ■a の値

周波数ポイント

| 範囲                |  |
|-------------------|--|
| F1,F2,F3,,F14,F15 |  |

# ■b の値

VBW

| 範囲     |       |       |        |        |         | 分解能     | 初期値  | 単<br>位 |         |    |
|--------|-------|-------|--------|--------|---------|---------|------|--------|---------|----|
| 0(OFF) | 1     | 3     | 10     | 30     | 100     | 300     | 1000 | 1      | 200000  | 11 |
| 3000   | 10000 | 30000 | 100000 | 300000 | 1000000 | 3000000 |      | 1      | 3000000 | ΠZ |

□サフィックスコード

なし:Hz HZ :Hz KHZ,KZ :kHz MHZ,MZ :MHz GHZ,GZ :GHz

# ■設定の初期化

PRE,INI,IP,\*RST

# ■使用例

「Search 法測定の f2 の VBW を 30 kHz に設定する」

<Program> TBLVBWLM\_SPU F2,30KHZ TBLVBWLM\_SPU? F2

# TBLVBWMD\_SPU

#### VBW Mode: Manual/Auto for Spurious Emission

| Program Message  | Query Message   | Response Message |
|------------------|-----------------|------------------|
| TBLVBWMD_SPU a,b | TBLVBWMD_SPU? a | b                |

#### ■機能

Spurious Emission 画面において、VBW の設定を、手動または自動のどちらで行うか設定します。

#### ■a の値

測定法の選択

| а     | 測定法                                     |
|-------|-----------------------------------------|
| SPOT  | Spot 法測定で使用する VBW を対象とします。              |
| SWEEP | Search 法または Sweep 法測定で使用する VBW を対象とします。 |

### ■b の値

VBW 設定モード

| b    | モード              | 初期値 |
|------|------------------|-----|
| MAN  | VBW を手動設定モードにします | *   |
| AUTO | VBW を自動設定モードにします |     |

### ■設定の初期化

PRE, INI, IP, \*RST

#### ■制約条件

- Auto 時に VBW が変更された場合は, 強制的に Manual になります。
- Autoの場合は, RBWの値とVBW/RBW Ratioの値からVBWの値が自動的に設定されます。

### ■使用例

「Spot 法測定の VBW を自動設定モードにする」

<Program> TBLVBWMD\_SPU SPOT,AUTO TBLVBWMD\_SPU? SPOT

<Response> AUTO

# TBLVBWRT\_SPU

VBW/RBW Ratio for Spurious Emission

| Program Message  | Query Message   | Response Message |
|------------------|-----------------|------------------|
| TBLVBWRT_SPU a,b | TBLVBWRT_SPU? a | b                |

### ■機能

Spurious Emission 画面における VBW の自動設定で使用する, VBW と RBW の比を設定します。

# **■**a の値

測定法の選択

| а     | 測定法                                               |
|-------|---------------------------------------------------|
| SPOT  | Spot 法測定で使用する VBW/RBW Ratio を対象とします。              |
| SWEEP | Search 法または Sweep 法測定で使用する VBW/RBW Ratio を対象とします。 |

# **■**bの値

## VBW/RBW Ratio

|        | 初期値    |       |       |      |      |     |   |
|--------|--------|-------|-------|------|------|-----|---|
| 0.0001 | 0.0003 | 0.001 | 0.003 | 0.01 | 0.03 | 0.1 | 1 |
| 0.3    | 1      | 3     | 10    | 30   | 100  |     | 1 |

# ■設定の初期化

PRE, INI, IP, \*RST

# ■使用例

「Search 法測定の VBW/RBW Ratio を3に設定する」

<Program> TBLVBWRT\_SPU SWEEP,3 TBLVBWRT\_SPU? SWEEP

<Response>

3

# TBLVIEW\_ACP

## View Select for Setup Output RF Spectrum

| Program Message | Query Message | Response Message |
|-----------------|---------------|------------------|
| TBLVIEW_ACP a   | TBLVIEW_ACP?  | a                |

■機能

Setup Output RF Spectrum 画面において、表示する対象を設定します。

### **■a**の値

表示項目の種類

| а     | 表示項目                               | 初期値 |
|-------|------------------------------------|-----|
| MOD   | Modulation の設定値の表示を行います。           | *   |
| SWTCH | Switching Transients の設定値の表示を行います。 |     |

■設定の初期化

PRE, INI, IP, \*RST

■使用例

「表示対象をSwitching Transientsに設定する」

<Program> TERM RF DSPL SETTBL\_ACP TBLVIEW\_ACP SWTCH TBLVIEW\_ACP?

<Response> SWTCH

# TBLVIEW\_SPU

View for Setup Spot, Sweep, Search Table

| Program Message | Query Message  | Response Message |
|-----------------|----------------|------------------|
| TBLVIEW_SPU a,b | TBLVIEW_SPU? a | b                |

#### ■機能

Setup Spot,Search,Sweep Table 画面において,画面右側に RBW, VBW を表示するか, Ref Level,ATT, SWT を表示するか, Limit を表示するかを選択します。また Search では, Measure Mode,Spurious Level Meas.の選択もできます。

### **■**a の値

測定法の選択

| а      | 測定法                         |
|--------|-----------------------------|
| SPOT   | Spot 法測定で使用する設定画面を対象とします。   |
| SWEEP  | Sweep 法測定で使用する設定画面を対象とします。  |
| SEARCH | Search 法測定で使用する設定画面を対象とします。 |

## ■b の値

表示項目

| b          | 表示項目                                                                                           | 初期値 |
|------------|------------------------------------------------------------------------------------------------|-----|
| なし         | BW →Ref,ATT,SWT →Limit(dB) →Limit(W) →Level Meas. Mode →<br>Level Meas. Set →BW の順で切り替わり表示します。 |     |
| BW         | BW を表示します。                                                                                     | *   |
| REFATTSWT  | Ref,ATT,SWT を表示します。                                                                            |     |
| LMTDB      | Limit(dB) を表示します。                                                                              |     |
| LMTW       | Limit(W) を表示します。                                                                               |     |
| LVLMEASMD  | Level Meas. Mode を表示します。                                                                       |     |
| LVLMEASSET | Level Meas. Set を表示します。                                                                        |     |

■制約条件

•

Level Meas. Mode, Level Meas. Set は Setup Search Table 画面でのみ表示可能です。

### ■設定の初期化

PRE, INI, IP, \*RST

■使用例

「Setup Sweep Table を Limit(dB)で表示させる」

<Program> DSPL SETTBL\_SPU,SWEEP TBLVIEW\_SPU SWEEP,LMTDB TBLVIEW\_SPU? SWEEP

<Response> LMTDB

# TEMPFORM

Format Type for RF Power Template

| Program Message | Query Message | Response Message |
|-----------------|---------------|------------------|
| TEMPFORM a      | TEMPFORM?     | a                |

### ■機能

RF Power 測定で使用する テンプレートの形式を設定します。各テンプレート線のレベル・単位の設定は BTS/MS で別々に保存されます。

## **■**a の値

テンプレートの形式の選択

| а   | 判定するレベルの単位の選択方法       | 初期値 |
|-----|-----------------------|-----|
| BTS | BTS のテンプレートの形式で設定します。 | *   |
| MS  | MS のテンプレートの形式で設定します。  |     |

# ■設定の初期化

PRE, INI, IP, \*RST

# ■使用例

「Judgment Type を MS に設定する」

<Program> DSPL SETTEMP\_RFPWR TEMPFORM MS TEMPFORM?

<Response>

MS

# TEMPLVLMS\_RFPWR

### Level Modify for RF Power Template

### ■機能

Setup Template for RF 画面において, Template Format が MS の時, 現在表示されているテンプレートのカスタマイ ズをします。Judgment Unit が BS の時は TEMPLVL\_RFPWR を使って設定してください。(cf. TEMPLVL\_RFPWR)

| Program Message              | Query Message               | Response Message |  |
|------------------------------|-----------------------------|------------------|--|
| TEMPLVL_RFPWR <i>a,b,c,d</i> | TEMPLVL_RFPWR? <i>a,b,d</i> | С                |  |

#### **■**a の値

テンプレートの上部枠/下部枠の選択

| а   | テンプレートの上部枠/下部枠の選択 |  |  |
|-----|-------------------|--|--|
| UP  | Upper: 上部枠の設定変更   |  |  |
| LOW | Lowerr: 下部枠の設定変更  |  |  |

#### ■b の値

テンプレートの位置

| 範囲  | aの値(上部枠/下部枠) | Template Type                      |
|-----|--------------|------------------------------------|
| 1~6 | Upper        | ND at CMSV AD DTS1000 at CMSV      |
| 1   | Lower        | IND at GIMSK, AD, D151900 at GIMSK |
| 1~7 | Upper        | ND at 9 DSV                        |
| 1~3 | Lower        | ND at 6-PSK                        |

# **■**cの値

Power

| 範囲                 | 分解能 | 単位                                                      | Template Type                      |
|--------------------|-----|---------------------------------------------------------|------------------------------------|
| $-110.0 \sim 10.0$ | 0.1 | dB                                                      |                                    |
|                    |     | $dBm(a = Upper \ b = 1,2,6 \ \mathcal{OP}$              | NB at GMSK, AB,<br>BTS1900 at GMSK |
|                    |     | dBm( $a$ = Upper $b$ = 1,2,7 $\mathcal{O}\mathcal{F}$ ) | NB at 8-PSK                        |

# ■d の値

テンプレートの単位

| d   | 単位                                      | Template Type                      |
|-----|-----------------------------------------|------------------------------------|
| なし  | dB                                      |                                    |
| DB  |                                         |                                    |
| DBM | $dBm(a = Upper b = 1,2,6 \mathcal{OP})$ | NB at GMSK, AB,<br>BTS1900 at GMSK |
|     | dBm( $a$ = Upper $b$ = 1,2,7 のみ)        | NB at 8-PSK                        |

*a* = Upper, *b* = 1,2,6(NB at 8-PSK の時は *a* = Upper *b* = 1,2,7)以外の時は DBM は無効です。

### 口初期值(Standard)

| Template Type  | Template<br>Format | aの値<br>(上部枠/<br>下部枠) | <i>b</i> の値<br>(位置) | <i>c</i> の初期値<br>(Standard) | Band                   |
|----------------|--------------------|----------------------|---------------------|-----------------------------|------------------------|
|                |                    |                      | 1                   | -30.0 dB                    | Free, all BTS          |
|                |                    |                      | 2                   | -30.0 dB                    |                        |
|                | DTC                | Upper                | 3                   | -6.0 dB                     |                        |
|                | D15                |                      | 4                   | 4.0 dB                      |                        |
|                |                    |                      | 5                   | 1.0 dB                      |                        |
|                |                    | Lower                | 1                   | -1.0 dB                     |                        |
|                |                    |                      | 1                   | -36.0 dB                    | GSM400,GSM8            |
|                |                    |                      |                     | -59.0 dBm                   | 50,GSM700 and GSM900MS |
|                | MS                 |                      | 2                   | -30.0 dB                    |                        |
|                |                    | Upper                |                     | -17.0dBm                    |                        |
| ND at CMSV AD  |                    |                      | 3                   | -6.0 dB                     |                        |
| ND at OMSK, AD |                    |                      | 4                   | 4.0 dB                      |                        |
|                |                    |                      | 5                   | 1.0 dB                      |                        |
|                |                    |                      | 6                   | -54.0dB                     |                        |
|                |                    |                      |                     | -59.0dBm                    |                        |
|                |                    | Lower                | 1                   | -1.0 dB                     |                        |
|                |                    |                      | 1                   | -48.0 dB                    | DCS1800MS,P            |
|                |                    |                      |                     | -48.0 dBm                   | CS1900MS               |
|                |                    |                      | 2                   | -30.0 dB                    |                        |
|                |                    | Upper                |                     | -20.0dBm                    |                        |
|                |                    |                      | 3                   | -6.0 dB                     |                        |
|                |                    |                      | 4                   | 4.0 dB                      |                        |
|                |                    |                      | 5                   | 1.0 dB                      |                        |

| Template Type  | Template | a の値          | bの値  | c の初期値<br>(Standard) | Band                      |
|----------------|----------|---------------|------|----------------------|---------------------------|
|                | Tomat    | (上部枠/<br>下部枠) | (位置) | (Stanuaru)           |                           |
| NB at GMSK, AB | MS       | Upper         | 6    | -48.0dB              |                           |
|                |          |               |      | -48.0dBm             |                           |
|                |          | Lower         | 1    | -1.0 dB              |                           |
|                |          |               | 1    | -30.0 dB             | Free, all BTS             |
|                |          |               | 2    | -30.0 dB             |                           |
|                |          |               | 3    | -6.0 dB              |                           |
|                |          | Opper         | 4    | 4.0 dB               |                           |
|                | BTS      |               | 5    | 2.4 dB               |                           |
|                |          |               | 6    | 4.0 dB               |                           |
|                |          |               | 1    | -2.0 dB              |                           |
|                |          | Lower         | 2    | 0.0 dB               |                           |
|                |          |               | 3    | -15.0 dB             |                           |
|                |          |               | 1    | -36.0 dB             | GSM400,GSM8               |
|                |          |               |      | -59.0 dBm            | 50,GSM700 and<br>GSM900MS |
|                |          | Upper         | 2    | -30.0 dB             |                           |
|                |          |               |      | -17.0dBm             |                           |
|                |          |               | 3    | -6.0 dB              |                           |
| ND at 9 DSV    |          |               | 4    | 4.0 dB               |                           |
| ND at 6-PSK    |          |               | 5    | 2.4 dB               |                           |
|                |          |               | 6    | 4.0 dB               |                           |
|                |          |               | 7    | -54.0dB              |                           |
|                |          |               |      | -59.0dBm             |                           |
|                | MS       | Lower         | 1    | -2.0 dB              |                           |
|                |          |               | 2    | 0.0 dB               |                           |
|                |          |               | 3    | -15.0 dB             |                           |
|                |          | Upper         | 1    | -48.0 dB             | DCS1800MS,P               |
|                |          |               |      | -48.0 dBm            | CS1900MS                  |
|                |          |               | 2    | -30.0 dB             |                           |
|                |          |               |      | -20.0dBm             |                           |
|                |          |               | 3    | -6.0 dB              |                           |
|                |          |               | 4    | 4.0 dB               |                           |
|                |          |               | 5    | 2.4 dB               |                           |
|                |          |               | 6    | 4.0 dB               |                           |

# 第7章 コマンド詳細説明

| Template Type    | Template<br>Format | <i>a</i> の値<br>(上部枠╱ | <i>b</i> の値<br>(位置) | <i>c</i> の初期値<br>(Standard) | Band                                     |
|------------------|--------------------|----------------------|---------------------|-----------------------------|------------------------------------------|
|                  |                    | 下部枠)                 |                     |                             |                                          |
| NB at 8-PSK      | MS                 | Upper                | 7                   | -48.0 dB                    |                                          |
|                  |                    |                      |                     | -48.0 dBm                   |                                          |
|                  |                    | Lower                | 1                   | -2.0 dB                     |                                          |
|                  |                    |                      | 2                   | 0.0 dB                      |                                          |
|                  |                    |                      | 3                   | -15.0 dB                    |                                          |
|                  |                    |                      | 1                   | -30.0 dB                    | -                                        |
|                  |                    |                      | 2                   | -30.0 dB                    |                                          |
|                  | BTS                | Upper                | 3                   | 0.0 dB                      | Free all BTS                             |
|                  | D15                |                      | 4                   | 4.0 dB                      | rice, an B15                             |
|                  |                    |                      | 5                   | 1.0 dB                      | -                                        |
|                  |                    | Lower                | 1                   | -1.0 dB                     |                                          |
|                  |                    |                      | 1                   | -36.0 dB                    | GSM400,GSM8<br>50,GSM700 and<br>GSM900MS |
|                  | MS                 | Upper                | 2                   | -59.0 dBm                   |                                          |
|                  |                    |                      |                     | -30.0 dB                    |                                          |
|                  |                    |                      |                     | -17.0dBm                    |                                          |
|                  |                    |                      | 3                   | 0.0 dB                      |                                          |
|                  |                    |                      | 4                   | 4.0 dB                      |                                          |
| DTS1000 at CMSV  |                    |                      | 5                   | 1.0 dB                      |                                          |
| BIS1900 at GWISK |                    |                      | 6                   | -54.0dB                     |                                          |
|                  |                    |                      |                     | -59.0dBm                    |                                          |
|                  |                    | Lower                | 1                   | -1.0 dB                     |                                          |
|                  | MS                 | Upper                | 1                   | -48.0 dB                    |                                          |
|                  |                    |                      |                     | -48.0 dBm                   |                                          |
|                  |                    |                      | 2                   | -30.0 dB                    |                                          |
|                  |                    |                      |                     | -20.0dBm                    |                                          |
|                  |                    |                      | 3                   | 0.0 dB                      | DCS1800MS,P<br>CS1900MS                  |
|                  |                    |                      | 4                   | 4.0 dB                      |                                          |
|                  |                    |                      | 5                   | 1.0 dB                      |                                          |
|                  |                    |                      | 6                   | -48.0 dB                    |                                          |
|                  |                    |                      |                     | -48.0 dBm                   | ]                                        |
|                  |                    | Lower                | 1                   | -1.0 dB                     |                                          |

■設定の初期化 PRE, INI, IP, \*RST

### ■制約条件

・Template Format が BS の時は設定できません。(Cf. TEMPFORM)

# ■使用例

「NB at 8-PSK テンプレート型の Upper1 のレベルを-49.5 dB に変更する」

DSPL SETTEMP\_RFPWR TEMPFORM MS TEMPTYPE\_RFPWR NB8PSK TEMPLVLMS\_RFPWR UP,1,-49.5 TEMPLVLMS\_RFPWR? UP,1

<Response> -49.5

# TEMPLVL\_RFPWR

Level Modify for RF Power Template

| Program Message            | Query Message             | Response Message |
|----------------------------|---------------------------|------------------|
| TEMPLVL_RFPWR <i>a,b,c</i> | TEMPLVL_RFPWR? <i>a,b</i> | С                |

### ■機能

Setup Template for RF Power 画面において, Judgment unit が Manual の時, 現在表示されているテンプレートのカ スタマイズをします。Template Format が MS の時は TEMPLVLMS\_RFPWR を使って設定してください。(cf. TEMPLVLMS\_RFPWR)

### **■**a の値

テンプレートの上部枠/下部枠の選択

| а   | テンプレートの上部枠/下部枠の選択 |
|-----|-------------------|
| UP  | Upper: 上部枠の設定変更   |
| LOW | Lowerr: 下部枠の設定変更  |

## ■b の値

テンプレートの位置

| 範囲  | aの値(上部枠/下部枠) | Template Type                   |  |
|-----|--------------|---------------------------------|--|
| 1~5 | Upper        | NB at GMSK, AB, BTS1900 at GMSK |  |
| 1   | Lower        |                                 |  |
| 1~6 | Upper        | - NB at 8-PSK                   |  |
| 1~3 | Lower        |                                 |  |

# **■**cの値

Power

| 範囲                 | 分解能 | 単位                                              |
|--------------------|-----|-------------------------------------------------|
| $-110.0 \sim 10.0$ | 0.1 | dB                                              |
|                    |     | $dBm(a = Upper b = 1,2 \mathcal{O}\mathcal{F})$ |

ロサフィックスコード

なし : dB

DB : dB

DBM : dBm
■設定の初期化

PRE, INI, IP, \*RST

■制約条件

・Template Format が MS の時は設定できません。(Cf. TEMPFPRM)

## ■使用例

「NB at 8-PSK テンプレート型の Upper1 のレベルを-49.5 dB に変更する」

DSPL SETTEMP\_RFPWR TEMPFORM BTS TEMPTYPE\_RFPWR NB8PSK TEMPLVL\_RFPWR UP,1,-49.5 TEMPLVL\_RFPWR? UP,1

<Response>

-49.5

## TEMPOFFLVL

## Setup Off Level

| Program Message | Query Message | Response Message |
|-----------------|---------------|------------------|
| TEMPOFFLVL a    | TEMPOFFLVL?   | a                |

## ■機能

Setup Template for RF Power 画面において、テンプレート上部レベル1(送信 OFF 時の電力)の単位を設定します。

## **■**a の値

テンプレート上部のレベル1の単位

| а   | テンプレート上部のレベル 1 の単位 | 初期値 |
|-----|--------------------|-----|
| DBM | dBm                |     |
| DB  | dB                 | *   |

#### ■設定の初期化

PRE, INI, IP, \*RST

#### ■制約条件

・Template Format が MS の時は設定できません。(Cf. TEMPFPRM)

## ■使用例

「テンプレート上部レベル1の単位をdBに設定する」

<Program> DSPL SETTEMP\_RFPWR TEMPFORM MS TEMPOFFLVL DB TEMPOFFLVL?

<Response> DB

# TEMPPASS

## **Template Pass**

| Program Message | Query Message          | Response Message |
|-----------------|------------------------|------------------|
|                 | TEMPPASS? <i>a(,b)</i> | С                |

## ■機能

RF Power 測定において、テンプレートによる測定波形の合否判定結果を読み出します。 Slot 指定が無い場合は Normal Burst の値を、Slot 番号が指定された場合は、その Slot の値を出力します。

## **■**a の値

バースト On 区間/Off 区間の選択。

| а   | On 区間/Off 区間の選択 |
|-----|-----------------|
| ON  | On 区間           |
| OFF | Off区間           |

**■**bの値

Slot 番号

| b   | 対応 Slot      |  |
|-----|--------------|--|
| 0   | Slot0        |  |
| 1   | Slot1        |  |
| 2   | Slot2        |  |
| 3   | Slot3        |  |
| 4   | Slot4        |  |
| 5   | Slot5        |  |
| 6   | Slot6        |  |
| 7   | Slot7        |  |
| ALL | 全 Slot の判定結果 |  |

## ■*c*の値

合否判定

| с    | 判定結果     |
|------|----------|
| PASS | Pass:合格  |
| FAIL | Fail:不合格 |
| OFF  | 未測定      |

## ■使用例

「Normal Burst の場合に RF Power 測定波形の合否判定を取得する」

<Program> DSPL RFPWR WINDOW SLOT TEMPTYPE\_RFPWR NBGMSK SWP TEMPPASS? ON

<Response> PASS

# TEMPPASS\_ACP

#### Template Pass for Output RF spectrum

| Program Message | Query Message   | Response Message |
|-----------------|-----------------|------------------|
|                 | TEMPPASS_ACP? a | b(1),b(2)b(n)    |

## ■機能

Output RF Spectrum 画面において, Template による測定波形の合否を判定します。判定基準は, すべてのポイント において波形が Template 内に収まっていれば Pass(合格), 1 ポイントでも Template 外のものがあれば FAIL(不合格)です。

Modulation もしくは Switching Trans.を選択した場合はそれぞれの-1.8MHz~+1.8MHz の範囲のすべての判定結果を出力します。

All 指定の場合は, Modulation と Switching Trans.の総合判定結果を出力します。

## ■a の値

判定波形の選択。

| а     | 判定波形の選択                                 |
|-------|-----------------------------------------|
| MOD   | Modulation                              |
| SWTCH | Switching Trans.                        |
| ALL   | ModulationとSwitching Trans.のそれぞれの総合判定結果 |

#### ■b の値

合否判定

| b    | 判定結果     |
|------|----------|
| PASS | Pass:合格  |
| FAIL | Fail:不合格 |

#### ■使用例

「All 指定で Modulation と Switching Trans.の総合判定結果を取得する」

<Program> TERM RF DSPL ADJ,HIGH SWP TEMPPASS\_ACP? ALL

<Response> PASS,FAIL

# TEMPPASS\_RFPWR

**Template Pass** 

| Program Message | Query Message         | Response Message |
|-----------------|-----------------------|------------------|
|                 | TEMPPASS_RFPWR? a(,b) | С                |

## ■機能

RF Power 画面において, Template による測定波形の合否を判定します。判定基準は, すべてのポイントにおいて 波形が Template 内に収まっていれば Pass(合格), 1 ポイントでも Template 外のものがあれば FAIL(不合格)です。 TEMPPASS コマンドと同意義です。

Slot 指定が無い場合は Normal Burst の値を, Slot 番号が指定された場合は, その Slot の値を出力します。

## **■**a の値

バーストOn区間/Off区間の選択。

| а   | On 区間/Off 区間の選択 |
|-----|-----------------|
| ON  | On 区間           |
| OFF | Off区間           |

**■**bの値

Slot 番号

| b   | 対応 Slot      |  |
|-----|--------------|--|
| 0   | Slot0        |  |
| 1   | Slot1        |  |
| 2   | Slot2        |  |
| 3   | Slot3        |  |
| 4   | Slot4        |  |
| 5   | Slot5        |  |
| 6   | Slot6        |  |
| 7   | Slot7        |  |
| ALL | 全 Slot の判定結果 |  |

## **■**cの値

合否判定

| с    | 判定結果     |
|------|----------|
| PASS | Pass:合格  |
| FAIL | Fail:不合格 |
| OFF  | 未測定      |

## ■使用例

「Normal Burst の場合に RF Power 測定波形の合否判定を取得する」

<Program> DSPL RFPWR WINDOW SLOT TEMPTYPE\_RFPWR NBGMSK SWP TEMPPASS\_RFPWR? ON

<Response> PASS

## TEMPRPWR

## Reference Power for Template

| Program Message | Query Message | Response Message |
|-----------------|---------------|------------------|
|                 | TEMPRPWR?     | a                |

## ■機能

RF Power 画面において, テンプレートで規定されている送信 OFF 時の電力(テンプレートレベル 1)を, バースト内 平均電力の相対値で出力します。

## **■**a の値

送信 OFF 時の規定電力

| 分解能  | 単位 |
|------|----|
| 0.01 | dB |

## ■使用例

「送信 OFF 時の規定電力」

<Program> DSPL RFPWR SWP TEMPRPWR?

<Response>

-59.00

## TEMPTYPE\_RFPWR

## Template Type for RF Power

| Program Message  | Query Message   | Response Message |
|------------------|-----------------|------------------|
| TEMPTYPE_RFPWR a | TEMPTYPE_RFPWR? | a                |

## ■機能

RF Power 画面において,標準テンプレートの枠型を設定します。

#### **■**a の値

テンプレート型

| а       | テンプレート型         | 初期値 |
|---------|-----------------|-----|
| NBGMSK  | NB at GMSK      | *   |
| AB      | AB              |     |
| NB8PSK  | NB at 8PSK      |     |
| B19GMSK | BTS1900 at GMSK |     |

#### ■設定の初期化

PRE, INI, IP, \*RET

#### ■使用例

「テンプレートの型を NB at 8PSK に設定する」

<Program> DSPL SETTEMP\_RFPWR TEMPTYPE\_RFPWR NB8PSK TEMPTYPE\_RFPWR?

<Response> NB8PSK

# TERM

Input terminal

| Program Message | Query Message | Response Message |
|-----------------|---------------|------------------|
| TERM a          | TERM?         | a                |

## ■機能

Setup Common Parameter 画面において, 測定する入力信号のコネクタを設定をします。

## **■**a の値

コネクタの種類

| а     | コネクタ       | 初期値 |
|-------|------------|-----|
| RF    | RF         | *   |
| IQDC  | IQ-DC      |     |
| IQAC  | IQ-AC      |     |
| IQBAL | IQ-Balance |     |

## ■設定の初期化

\*RST

## ■使用例

「入力信号を IQ-DC に設定する」

<Program> DSPL SETCOM TERM IQDC TERM?

<Response> IQDC

## TRFORM

## Trace Format

| Program Message | Query Message | Response Message |
|-----------------|---------------|------------------|
| TRFORM a        | TRFORM?       | a                |

#### ■機能

Modulation Analysis 画面において, 波形表示のフォーマットを設定をします。

#### **■**a の値

波形フォーマット

| а       | 波形フォーマット                           | 変調方式       | 初期値 |
|---------|------------------------------------|------------|-----|
| NON     | None:数値結果のみを表示し,波形は表示しません          | GMSK, 8PSK | *   |
| TRLIS   | Trellis:位相の時間に対する変異を表示します。         | GMSK       |     |
| CONSTEL | Constellation: IQ ダイアグラムを表示します。    | GMSK,8PSK  |     |
| VECT    | EVM:ベクトル誤差の大きさを表示します。              | 8-PSK      |     |
| EYE     | Eye Diagram: IQ 信号の時間に対する変異を表示します。 | GMSK,8PSK  |     |
| PHASE   | Phase Error:位相誤差を表示します。            | GMSK,8PSK  |     |
| MAGTD   | Magnitude Error:振幅誤差を表示します。        | GMSK,8PSK  |     |

#### ■設定の初期化

PRE, INI, IP, \*RST

#### ■使用例

「波形表示フォーマットを Phase Error に設定する」

<Program> MEAS MODANAL TRFORM PHASE TRFORM?

<Response> PHASE

# TRFORM\_ACP

Trance Format for Output RF Spectrum

| Program Message | Query Message | Response Message |
|-----------------|---------------|------------------|
| TRFORM_ACP a    | TRFORM_ACP?   | a                |

## ■機能

Output RF Spectrum 画面において, 波形表示のフォーマットを設定をします。

## **■**a の値

波形フォーマット

| а     | 波形フォーマット                                    | 初期値 |
|-------|---------------------------------------------|-----|
| NON   | None:数値結果のみを表示し,波形は表示しません                   | *   |
| MOD   | Modulation: Modulation 測定結果を表示します。          |     |
| SWTCH | Switching Tran.: Switching Tran.測定結果を表示します。 |     |

## ■設定の初期化

PRE, INI, IP, \*RST

## ■使用例

「Output RF Spectrum の波形表示フォーマットを Modulation に設定する」

<Program> TERM RF MEAS ADJ,HIGH TRFORM\_ACP MOD TRFORM\_ACP?

<Response> MOD

# TRG

## Trigger

| Program Message | Query Message | Response Message |
|-----------------|---------------|------------------|
| TRG a           | TRG?          | a                |

## ■機能

Setup Common Parameter 画面において, 測定を内部のタイミングで開始するか外部トリガで開始するかを選択します。

## **■**a の値

トリガの設定

| а    | トリガ設定    | 初期値 |
|------|----------|-----|
| FREE | Free Run | *   |
| EXT  | External |     |

## ■設定の初期化

\*RST

## ■使用例

「トリガを外部から入力する」

<Program>

TRG EXT TRG?

<Response> EXT

# TRGDLY

Trigger Delay

| Program Message | Query Message | Response Message |
|-----------------|---------------|------------------|
| TRGDLY a        | TRGDLY?       | a                |

## ■機能

Setup Common Parameter 画面において、トリガが入力されてから実際にタイミングをとる時間差を設定します。

## ■a の値

トリガディレイ値

| 範囲                      | 分解能   | 初期値   | 単位 |
|-------------------------|-------|-------|----|
| $-120.000 \sim 120.000$ | 0.001 | 0.000 | ms |

#### ロサフィックスコード

なし :ms

 $US \qquad : \mu s$ 

MS :ms

S :S

## ■制約条件

・Trigger が Free Run の場合は設定できません。

#### ■設定の初期化

\*RST

■使用例

「Trigger Delay 値を 50.000 ms に設定する」

<Program> TRG EXT TRGDLY 50.000 TRGDLY?

<Response> 50.000

## TRGEDGE

## Trigger Edge

| Program Message | Query Message | Response Message |
|-----------------|---------------|------------------|
| TRGEDGE a       | TRGEDGE?      | a                |

## ■機能

Setup Common Parameter 画面においてトリガのタイミングを,立ち上がりに同期させるか立ち下がりに同期させるかを設定します。

## **■**a の値

トリガ標準

| 値    | トリガ標準        | 初期値 |
|------|--------------|-----|
| RISE | 立ち上がりに設定します。 | *   |
| FALL | 立ち下がりに設定します。 |     |

## ■制約条件

・Trigger が Free Run の場合は設定できません。

## ■設定の初期化

\*RST

## ■使用例

「立ち上がりに設定する」

<Program> TRG EXT TRGEDGE RISE TRGEDGE?

<Response> RISE

## TXPWR

**Transmitter Power** 

| Program Message | Query Message       | Response Message |
|-----------------|---------------------|------------------|
|                 | TXPWR? <i>a(,b)</i> | С                |

## ■機能

RF Power, Spurious Emission 画面において, バースト内平均電力を出力します。 引数が無い場合は Normal Burst の値を, Slot 番号が指定された場合は, その Slot の値を出力します。

#### **■**a の値

出力単位

| а    | 単位  |
|------|-----|
| DBM  | dBm |
| WATT | W   |

#### ■b の値

Slot 番号

| 範囲  | 分解能 | 初期値 |
|-----|-----|-----|
| 0~7 | 1   | 1   |

## **■**cの値

バースト内平均電力

| 分解能  | 単位      |  |
|------|---------|--|
| 0.01 | a の値による |  |

## ■使用例

「Normal BurstのTX Powerの測定結果を読み出す」

<Program> DSPL SPURIOUS,SPOT SWP TXPWR? DBM

<Response> 25.03

# UBIT\_MSPS

Training Sequence Bit Pattern by user setting for Multi Slot Parameter Setup

| Program Message               | Query Message | Response Message |
|-------------------------------|---------------|------------------|
| UBIT_MSPS <i>a</i> , <i>b</i> | UBIT_MSPS? b  | a                |

## ■機能

Multi Slot Parameter Setup 画面において, 同画面, 同 Slot の Training Sequence をユーザ設定にした時の Training Sequence Bit Pattern を設定します。

## **■**a の値

Training Sequence Bit Pattern

| 範囲※                                          | 変調方式  | 分解能 | 初期値      | 単位  |
|----------------------------------------------|-------|-----|----------|-----|
| $0 \sim$ FFFFFFFFFFFFFFFFF                   | GMSK  | 1   | 0000000  | bit |
| $0 \sim 77777777777777777777777777777777777$ | 8-PSK | 1   | 00000000 | bit |

※設定範囲は同 Slot の User Pattern Length の値によって決定されます。

## ■b の値

Slot 番号

| 範囲  | 分解能 | 初期値 |
|-----|-----|-----|
| 0~7 | 1   | 1   |

#### ■制約条件

・同 Slot の Training Sequence Bit Pattern が User 設定以外の場合は設定できません。

#### ■設定の初期化

\*RST

## ■使用例

「Multi Slot Parameter Setup 画面, Slot1 のユーザ定義の Training Sequence ビットパターンを FFFF に設定する」

<Program> MODTYPE GMSK MEASOBJ NBMS DSPL MSPS PATT\_MSPS USER,1 ULEN\_MSPS 16,1 UBIT\_MSPS FFFF,1 UBIT\_MSPS? 1 <Response> FFFF

# ULEN\_MSPS

Training Sequence Length by user setting for Multi Slot Parameter Setup

| Program Message | Query Message | Response Message |
|-----------------|---------------|------------------|
| ULEN_MSPS a,b   | ULEN_MSPS? b  | a                |

## ■機能

Multi Slot Parameter Setup 画面において, 同画面, 同 Slot の Training Sequence をユーザ設定にした時の Training Sequence 長を設定します。

## **■**a の値

Training Sequence Bit Pattern

| 範囲          | 変調方式  | 分解能 | 初期値 | 単位     |
|-------------|-------|-----|-----|--------|
| $1 \sim 64$ | GMSK  | 1   | 26  | symbol |
| $1 \sim 26$ | 8-PSK | 1   | 26  | symbol |

■b の値

Slot 番号

| 範囲  | 分解能 | 初期値 |
|-----|-----|-----|
| 0~7 | 1   | 1   |

#### ■制約条件

・同 Slot の Training Sequence Bit Pattern が User 設定以外の場合は設定できません。

■設定の初期化

\*RST

## ■使用例

「Multi Slot Parameter Setup 画面, Slot1 の Training Sequence 長を 64symbol に設定する」

<Program> MODTYPE GMSK MEASOBJ NBMS DSPL MSPS PATT\_MSPS USER,1 ULEN\_MSPS 64,1 ULEN\_MSPS? 1

<Response> 64

# UNIT\_ADJ

Unit for Output RF Spectrum

| Program Message | Query Message | Response Message |
|-----------------|---------------|------------------|
| UNIT_ADJ a      | UNIT_ADJ?     | a                |

## ■機能

Output RF Spectrum 画面において, 測定結果の表示/読み出し単位を設定します。

## **■**a の値

表示/読み出し単位

| а   | 表示/読み出し単位 | 初期値 |
|-----|-----------|-----|
| DBM | dBm       | *   |
| DB  | dB        |     |

## ■設定の初期化

PRE, INI, IP, \*RST

## ■使用例

「Output RF Spectrum の単位を dB にする」

<Program> MEAS ADJ,HIGH UNIT\_ADJ DB UNIT\_ADJ?

<Response>

DB

# UNIT\_IQL

## Unit for IQ Level

| Program Message | Query Message | Response Message |
|-----------------|---------------|------------------|
| UNIT_IQL a      | UNIT_IQL?     | a                |

## ■機能

IQ Level 画面において, IQ Level の測定結果の単位を設定します。

## **■**a の値

IQ Level の単位

| а    | レベル読み出しの単位 | 初期値 |
|------|------------|-----|
| MV   | mV         |     |
| DBMV | dBmV       | *   |

#### ■設定の初期化

PRE, INI, IP, \*RST

#### ■使用例

「IQ Level の単位を mV にする」

<Program> TERM IQAC MEAS IQLVL UNIT\_IQL MV UNIT\_IQL?

<Response> MV

# UNIT\_SPU

Unit for Spurious Emission

| Program Message | Query Message | Response Message |
|-----------------|---------------|------------------|
| UNIT_SPU a      | UNIT_SPU?     | a                |

## ■機能

Spurious Emission 画面において、f1~f15のレベル(測定結果)の単位を設定します。

## **■**a の値

各レベルの単位

| а    | 単位        | 初期値 |
|------|-----------|-----|
| AUTO | 判定に使用した単位 | *   |
| DB   | dB        |     |
| DBM  | dBm       |     |
| WATT | W         |     |

## ■設定の初期化

PRE, INI, IP, \*RST

## ■使用例

「f1 から f15 の各レベルの単位を dB にする」

<Program> UNIT\_SPU DB UNIT\_SPU?

<Response> DB

# USTART\_MSPS

Start Point of Training Sequence by user setting for Multi Slot Parameter Setup

| Program Message | Query Message  | Response Message |
|-----------------|----------------|------------------|
| USTART_MSPS a,b | USTART_MSPS? b | a                |

## ■機能

Multi Slot Parameter Setup 画面において, 同画面, 同 Slot の Training Sequence をユーザ設定にした時, 1 バース ト内のどの位置を Training Sequence の開始位置にするかを設定します。

## **■**a の値

Training Sequence の開始位置

| 範囲                                          | 変調方式  | Measuring Object | 分解能 | 初期値 | 単位     |
|---------------------------------------------|-------|------------------|-----|-----|--------|
| $0 \sim (87 - \text{User Pattern Length})$  | CMCK  | AB               |     |     | 1. 14  |
| $0 \sim (147 - \text{User Pattern Length})$ | GMSK  | AB 以外            | 1   | 61  | bit    |
| $0 \sim (147 - \text{User Pattern Length})$ | 8-PSK | NB               |     |     | symbol |

## ■b の値

Slot 番号

| 範囲  | 分解能 | 初期値 |
|-----|-----|-----|
| 0~7 | 1   | 1   |

## ■制約条件

・同 Slot の Training Sequence Bit Pattern が User 設定以外の場合は設定できません。

## ■設定の初期化

\*RST

## ■使用例

「Multi Slot Parameter Setup 画面, Slot1の Training Sequence 開始ビットを Obit に設定する」

<Program> MODTYPE GMSK MEASOBJ NBMS DSPL MSPS PATT\_MSPS USER,1 USTART\_MSPS 0,1 USTART\_MSPS? 1 <Response>

0

## VBW\_SETREF\_SPU

#### Video Bandwidth for Reference Power of Spurious Emission

| Program Message  | Query Message   | Response Message |
|------------------|-----------------|------------------|
| VBW_SETREF_SPU a | VBW_SETREF_SPU? | a                |

#### ■機能

Spurious Emission の Reference Power を Spectrum 法で測定する際の VBW (Video Bandwidth)を設定します。

#### **■**a の値

VBW

| 範囲     |       |       | 分解能    | 初期値    | 単<br>位  |         |      |   |       |    |
|--------|-------|-------|--------|--------|---------|---------|------|---|-------|----|
| 0(OFF) | 1     | 3     | 10     | 30     | 100     | 300     | 1000 | 1 | 1MU-  | U- |
| 3000   | 10000 | 30000 | 100000 | 300000 | 1000000 | 3000000 |      | 1 | IMITZ | пz |

#### □サフィックスコード

なし:Hz HZ :Hz KHZ,KZ :kHz MHZ,MZ :MHz GHZ,GZ :GHz

#### ■設定の初期化

PRE,INI,IP,\*RST

#### ■使用例

「VBWを30kHzに設定する」

<Program> VBW\_SETREF\_SPU 30KHZ VBW\_SETREF\_SPU?

<Response> 30000

# VECTERR

## RMS EVM

| Program Message | Query Message | Response Message |
|-----------------|---------------|------------------|
|                 | VECTERR?      | a                |

## ■機能

Modulation Analysis 画面において, EVM の RMS 値の測定結果を出力します。

## **■**a の値

RMS EVM

| 分解能  | 単位 |
|------|----|
| 0.01 | %  |

## ■使用例

「RMS EVM 値をを読み出す」

<Program> DSPL MODANAL SWP VECTERR?

<Response> 23.48

# VIEW\_ACP

## View Select for Output RF Spectrum

| Program Message | Query Message | Response Message |
|-----------------|---------------|------------------|
| VIEW_ACP a      | VIEW_ACP?     | a                |

#### ■機能

Output RF Spectrum 画面において, Non 表示の場合に Limit 値の表示する対象を設定します。

## **■a**の値

表示項目の種類

| а   | 表示項目                    | 初期値 |
|-----|-------------------------|-----|
| LOW | Lower 側の Limit 値を表示します。 | *   |
| UP  | Upper 側の Limit 値を表示します。 |     |

■制約条件

・Output RF Spectrum 画面の Trace Format が Non に設定されている場合のみ設定可能。

■設定の初期化 PRE, INI, IP, \*RST

■使用例 「表示対象をUpper側に設定する」

<Program> TERM RF DSPL ADJ,HIGH VIEW\_ACP UP VIEW\_ACP?

<Response> UP

## VIEW\_SPU

View for Spurious Emission

| Program Message | Query Message | Response Message |
|-----------------|---------------|------------------|
| VIEW_SPU a      | VIEW_SPU?     | a                |

## ■機能

Spurious Emission 画面において, 画面右側に, Judgement の結果を表示するか, RBW, VBW を表示するか, Ref Level, ATT, SWT を表示するかを選択します。

## **■**a の値

表示項目

Spurious Emission 画面

| а         |             | 表示項目                                                                                                    | 初期値 |
|-----------|-------------|----------------------------------------------------------------------------------------------------|-----|
| なし        |             | Judgement $\rightarrow$ RBW, VBW $\rightarrow$ Ref Level, ATT, SWT $\rightarrow$<br>Level Meas.(注) $\rightarrow$ Judgement の順で切り替わり表示しま<br>す。 |     |
| JDG       | Judgement   | Judgement を表示します。                                                                                                    | *   |
| BW        | BW          | RBW, VBW を表示します。                                                                                                    |     |
| REFATTSWT | Ref,ATT,SWT | Ref Level, ATT, Sweep Time を表示します。                                                                                                    |     |
| LVLMEAS   | Level Meas. | スプリアス振幅測定時の測定条件を表示します。(注)                                                                                                    |     |

注: Spurious Mode : Search 時のみ

#### ■制約条件

・ Waveform Display が ON の場合は, 設定できません。(cf. WAVEFORM\_SPU)

■設定の初期化

PRE, INI, IP, \*RST

## ■使用例

「RBW, VBW を表示する」

<Program> DSPL SPURIOUS,SPOT WAVEFORM\_SPU OFF VIEW\_SPU BW VIEW\_SPU?

<Response> BW

## VSCALE

## Vertical Scale for EVM, Phase Error and Magnitude Error

| Program Message | Query Message | Response Message |
|-----------------|---------------|------------------|
| VSCALE a        | VSCALE?       | a                |

## ■機能

Modulation Analysis 画面において, Trace Format が EVM, Phase Error, Magnitude Error のとき, 表示座標の縦軸 目盛りの上限値を設定します。

## **■**a の値

縦軸目盛りの上限値

| а   | 縦軸目盛りの上限値        | 初期値 |
|-----|------------------|-----|
| 5   | 5 [deg] or [%]   |     |
| 10  | 10 [deg] or [%]  |     |
| 20  | 20 [deg] or [%]  | *   |
| 50  | 50 [deg] or [%]  |     |
| 100 | 100 [deg] or [%] |     |

## ■制約条件

・Trace Format が EVM, Phase Error, Magnitude Error の場合は設定できません。

■設定の初期化

PRE, INI, IP, \*RST

## ■使用例

「Phase Error の縦軸目盛り上限値を 50[deg]に設定する」

<Program> MEAS MODANAL TRFORM PHASE VSCALE 50 VSCALE?

<Response> 50

# WAVEFORM\_RFPWR

## Waveform Display for RF Power

| Program Message  | Query Message   | Response Message |
|------------------|-----------------|------------------|
| WAVEFORM_RFPWR a | WAVEFORM_RFPWR? | а                |

## ■機能

RF Power 画面において, 波形表示の可否を設定をします。

## **■**a の値

波形表示の可否

| а   | 波形表示の可否    | 初期値 |
|-----|------------|-----|
| ON  | 波形を表示します。  | *   |
| OFF | 波形を表示しません。 |     |

#### ■制約条件

・ Measuring Object が Normal Burst (Multi Slot)以外の場合は設定できません。

#### ■設定の初期化

PRE, INI, IP, \*RST

## ■使用例

「RF Powerの波形表示をOffに設定する」

<Program> TERM RF MEASOBJ NBMS DSPL RFPWR WAVEFORM\_RFPWR OFF WAVEFORM\_RFPWR?

<Response> OFF

## WAVEFORM\_SPU

#### Waveform Display for Spurious Emission

| Program Message | Query Message | Response Message |
|-----------------|---------------|------------------|
| WAVEFORM_SPU a  | WAVEFORM_SPU? | a                |

#### ■機能

Spurious Emission 画面において, 波形表示の On/Off を設定します。

#### **■**a の値

波形表示の On/Off

| а   | 波形表示の On/Off | 初期値 |
|-----|--------------|-----|
| ON  | 波形を表示します     | *   |
| OFF | 波形を表示しません    |     |

#### ■制約条件

• すべての周波数テーブルの測定が終了するまで、表示を切り替えることはできません。

#### ■設定の初期化

PRE, INI, IP, \*RST

## ■使用例

「波形を表示する」

<Program> DSPL SPURIOUS,SWEEP WAVEFORM\_SPU ON WAVEFORM\_SPU?

<Response> ON

## WAVETBLNO\_SPU

Waveform Display for Spurious Emission

| Program Message    | Query Message  | Response Message |
|--------------------|----------------|------------------|
| WAVETBLNO_SPU Fa,b | WAVETBLNO_SPU? | Fa               |

#### ■機能

Spurious Emission 画面において,指定した周波数テーブル番号の掃引波形を表示します。

#### **■**a の値

周波数テーブル番号

| 範囲          | 分解能 | 初期値 |
|-------------|-----|-----|
| $1 \sim 15$ | 1   | 1   |

#### ■bの値

表示波形

| b    | 表示波形                     |
|------|--------------------------|
| なし   | Frequency:国油粉提引油形を表示する   |
| FREQ | Trequency . 向波数师引放形を衣木する |
| TIME | TIME :時間軸掃引波形を表示する       |

#### ■制約条件

- ・ Waveform Display が OFF の場合は、設定できません。(cf. WAVEFORM\_SPU)
- ・ bの値は Search 法を選択している場合のみ入力できます。(cf. DSPL)

■設定の初期化

PRE, INI, IP, \*RST

■使用例

「周波数テーブル番号10の掃引波形を表示する」

<Program> DSPL SPURIOUS,SWEEP WAVEFORM\_SPU ON SWP WAVETBLNO\_SPU F10 WAVETBLNO\_SPU?

<Response> F10

# WIDE\_RFPWR

## Wide Dynamic Range

| Program Message | Query Message | Response Message |
|-----------------|---------------|------------------|
| WIDE_RFPWR a    | WIDE_RFPWR?   | a                |

## ■機能

RF Power 画面において, Wide Dynamic Range の On/Offを設定します。

## **■**a の値

Wide Dynamic Range の On/Off 設定

| а   | Wide Dynamic Range の On/Off 設定   | 初期値 |
|-----|----------------------------------|-----|
| ON  | On: Wide Dynamic Range を有効にします。  |     |
| OFF | Off: Wide Dynamic Range を無効にします。 | *   |

#### ■設定の初期化

PRE, INI, IP, \*RST

## ■使用例

「Wide Dynamic Range を有効にする」

<Program> MEAS RFPWR WIDE\_RFPWR ON WIDE\_RFPWR?

<Response> ON

## WINDOW

Wave Window

| Program Message | Query Message | Response Message |
|-----------------|---------------|------------------|
| WINDOW a        | WINDOW?       | a                |

#### ■機能

RF Power 画面において, 波形ウィンドウを設定します。

## **■**a の値

波形ウィンドウの種類

| а      | 波形ウィンドウの種類                       | Modulation Type | 初期値 |
|--------|----------------------------------|-----------------|-----|
| SLOT   | Slot:1スロット分の波形を表示します。            | GSMK, 8-PSK     | *   |
| ONPORT | On Portion:バースト・オン部分の波形を拡大表示します。 | GSMK            |     |
| FRAME  | Frame:1フレーム(8 スロット)分の波形を表示します。   | GSMK, 8-PSK     |     |
| LEAD   | Leading:バースト立ち上がり部分の波形を表示します。    | GSMK, 8-PSK     |     |
| TRAIL  | Trailing: バースト立ち下がり部分の波形を表示します。  | GSMK, 8-PSK     |     |

## ■制約条件

・ Modulation Type が 8-PSK の場合は On Portion に設定できません。

・ Measuring Object が Normal Burst (Multi Slot)で,同画面の Waveform Display が Off の場合も設定できません。

■設定の初期化

PRE, INI, IP, \*RST

#### ■使用例

「波形ウィンドウを On Portion に設定する」

<Program> MEAS RFPWR WINDOW ONPORT WINDOW?

<Response> ONPORT

## XMB

## Wave Data for Output RF Spectrum

| Program Message                               | Query Message       | Response Message          |
|-----------------------------------------------|---------------------|---------------------------|
| XMB <i>a</i> , <i>b</i> , <i>c</i> , <i>d</i> | XMB? <i>a,b,c,e</i> | $f(1), f(2), \dots, f(d)$ |

## ■機能

Output RF Spectrum 画面において、Spot 波形データの読み出しや加工を行います。

#### **■**a の値

領域の指定

| 範囲 | 対象領域                    |
|----|-------------------------|
| 0  | Carrier                 |
| 1  | Upper (+100kHz~+1.8MHz) |
| 2  | Lower (-100kHz~-1.8MHz) |

## ■b の値

周波数帯の指定

| 範囲 | 対象領域                   |
|----|------------------------|
| 0  | $\pm 100 \mathrm{kHz}$ |
| 1  | $\pm 200 \mathrm{kHz}$ |
| 2  | $\pm 250 \text{kHz}$   |
| 3  | $\pm 400 \mathrm{kHz}$ |
| 4  | $\pm 60 \mathrm{kHz}$  |
| 5  | $\pm$ 800kHz           |
| 6  | $\pm 1 MHz$            |
| 7  | $\pm 1.2 MHz$          |
| 8  | $\pm 1.4$ MHz          |
| 9  | $\pm 1.6 MHz$          |
| 10 | $\pm 1.8 MHz$          |

#### **■**cの値

データ書き込み / 読み込み開始アドレス

| 範囲    | 分解能 |
|-------|-----|
| 0~374 | 1   |

<Marker Position とデータ格納アドレスの関係について>

Marker Position の範囲である-20.0symbol~167.00Symbol までのデータに対して、データ格納アドレス0~376 が割り当てられています。

| Marker Position [symbol] | -20.0 | -19.5 | 0.0 | 167.0 |
|--------------------------|-------|-------|-----|-------|
| データ格納アドレス                | 0     | 1     | 40  | 374   |

#### ■d の値

書き込む 16bit 波形データ

| 範囲                  | 分解能 |
|---------------------|-----|
| $-32768 \sim 32767$ | 1   |

・1dBを100とした 0.01dB 単位の整数で設定します。

#### ■e の値

データ読み出し個数(データ読み出し開始アドレスから順に読み出すデータの個数です)

| 範囲    | 分解能 |
|-------|-----|
| 1~375 | 1   |

これ以前に指定する読み込み開始アドレスとの合計値が最大値である 376 を越える場合は読み出す事が出来ません。

## **■**f*(n)*の値

読み出された 16bit 波形データ

| 範囲                  | 分解能 |
|---------------------|-----|
| $-32768 \sim 32767$ | 1   |

・1dBを100とした 0.01dB 単位の整数で設定します。
## ■使用例

「Output RF Spectrum の Carrier の波形データをメモリアドレス0番地から5個読み出す」

<Program> TERM RF DSPL ADJ,HIGH SWP XMB? 0,0,0,5

<Response>

-1012, -1743, -1823, -1272, -1055

# XMC

Wave Data for I-Q Signal

| Program Message  | Query Message                       | Response Message |
|------------------|-------------------------------------|------------------|
| XMC <i>a,b,c</i> | XMC? <i>d</i> , <i>e</i> , <i>f</i> | g(1),g(2),,g(f)  |

#### ■機能

Modulation Analysis 画面において, IQ 信号の波形データの読み出しや加工を行います。

## **■**a の値

IQ の選択

| а | IQ の選択 |
|---|--------|
| 0 | I信号    |
| 1 | Q信号    |

## ■b の値

データ書き込みアドレス

| 範囲            | Measuring Object | Modulation Type | 分解能 |
|---------------|------------------|-----------------|-----|
| $0 \sim 1470$ | NA, AB, SB       | CSMK            | 1   |
| $0 \sim 1550$ | Continuous       | GSIMK           | 1   |
| $0 \sim 1410$ | NB, Continuous   | 8-PSK           | 1   |

<Marker Position とデータ格納アドレスの関係について>

- \*1: Eye Diagram の Marker Position 0.0symbol~147.0symbol(分解能 0.1symbol)に対してアドレス 0~1470 が割り 当てられています。ConstellationのMarker Position は分解能が 1.0symbol なので, Marker Position 0.0symbol, 1.0symbol い147.0symbol に対して 0, 10・・・1470 が割り当てられています。
- \*2: Modulation Type が 8-PSK の場合, Eye Diagram の Marker Position 3.0symbol~144.0symbol(分解能 0.1symbol)に対してアドレス 0~1410 が割り当てられています。Constellation の Marker Position は分解能が 1.0 なので, Marker Position 3.0symbol, 4.0symbol ・・・144.0symbol に対してアドレス 0, 10・・・1410 が割り当て られています。

### **■**cの値

書き込む 16bit 波形データ

| 範囲                  | 分解能 |
|---------------------|-----|
| $-32768 \sim 32767$ | 1   |

・理想信号"1"を10000とした0.0001単位の整数で設定します。

### ■d の値

IQ の選択

| d | IQ の選択 |  |
|---|--------|--|
| 0 | I 信号   |  |
| 1 | Q信号    |  |

#### **■**e の値

データ読み出しアドレス

| 範囲            | Measuring Object | Modulation Type | 分解能 |
|---------------|------------------|-----------------|-----|
| $0 \sim 1470$ | NA, AB, SB       | CSMK            | 1   |
| $0 \sim 1550$ | Continuous       | USIMK           | 1   |
| $0 \sim 1410$ | NB, Continuous   | 8-PSK           | 1   |

<Marker Position とデータ格納アドレスの関係について>

- \*1: Eye Diagramの Marker Position 0.0symbol~147.0symbol(分解能 0.1symbol)に対してアドレス 0~1470 が割り 当てられています。Constellationの Marker Position は分解能が 1.0symbolなので, Marker Position 0.0symbol, 1.0symbol ・・・147.0symbol に対して 0, 10・・・1470 が割り当てられています。
- \*2: Modulation Type が 8-PSK の場合, Eye Diagram の Marker Position 3.0symbol~144.0symbol(分解能 0.1symbol)に対してアドレス 0~1410 が割り当てられています。Constellation の Marker Position は分解能が 1.0 なので, Marker Position 3.0symbol, 4.0symbol ・・・144.0symbol に対してアドレス 0, 10・・・1410 が割り当て られています。

## **■**fの値

データ読み出し個数(データ読み出し開始アドレスから順に読み出すデータの個数です)

| 範囲            | Measuring Object | Modulation Type | 分解能 |
|---------------|------------------|-----------------|-----|
| $1 \sim 1471$ | NA, AB, SB       | CSMK            | 1   |
| $1 \sim 1551$ | Continuous       | GSMK I          |     |
| $1 \sim 1411$ | NB, Continuous   | 8-PSK           | 1   |

#### **■**g (n)の値

読み出された 16bit 波形データ

| 範囲                  | 分解能 |  |
|---------------------|-----|--|
| $-32768 \sim 32767$ | 1   |  |

・理想信号"1"を10000とした 0.0001 単位の整数で読み出されます。

## ■使用例

「IQ 信号の波形データをメモリアドレス0番地から5個読み出す」

<Program> DSPL MODANAL SWP XMC? 0,0,5

<Response> 0, -1, 0, -1, 0

## XMD

## Wave Data for RF Power

| Program Message         | Query Message   | Response Message  |
|-------------------------|-----------------|-------------------|
| XMD <i>a</i> , <i>b</i> | XMD? <i>c,d</i> | e(1), e(2),, e(d) |

## ■機能

RF Power 画面において、Waveform Displayの波形データの読み出しや加工を行います。

## **■**a の値

データ書き込みアドレス

| 範囲        | Measuring Object | 分解能 |
|-----------|------------------|-----|
| 0~13010   | Normal Burst     | 1   |
| 0 15010   | (Multi Slot 以外)  | 1   |
| 0~,26020  | Nomal Burst      | 1   |
| 0, -20020 | (Multi Slot)     | 1   |

<Marker Position とデータ格納アドレスの関係について>

Marker Position の範囲, Widow が Slot 時の横軸最小値-27.0symbol から Window が Frame 時の横軸最大値 1274.0symbol まで(分解能 0.1symbol)に対して、データ格納アドレス 0~13010(Normal Burst(Multi Slot)の場合は 26020。)が割り当てられています。(下表参照)

| Marker Position [symbol] | -27.00 | -26.90 | 0.00 | 1274.00 |
|--------------------------|--------|--------|------|---------|
| データ格納アドレス                | 0      | 1      | 270  | 13010   |
| データ格納アドレス                | 0      | 2      | 540  | 26020   |

#### ■b の値

書き込む 16bit 波形データ

| 範囲                  | 分解能 |
|---------------------|-----|
| $-32768 \sim 32767$ | 1   |

・1dBmを100とした0.01dBm単位の整数で設定します。

## **■**cの値

データ読み出し開始アドレス

| 範囲      | Measuring Object | 分解能 |
|---------|------------------|-----|
| 0~13010 | Normal Burst     | 1   |
|         | (Multi Slot)以外   |     |
| 0~26020 | Nomal Burst      | 1   |
|         | (Multi Slot)     |     |

#### ■d の値

データ読み出し個数

| 範囲      | Measuring Object | 分解能 |
|---------|------------------|-----|
| 1~13011 | Normal Burst     | 1   |
|         | (Multi Slot)以外   |     |
| 1~26021 | Nomal Burst      | 1   |
|         | (Multi Slot)     |     |

#### **■**e*(n)*の値

読み出された 16bit 波形データ

| 範囲                  | 分解能 |
|---------------------|-----|
| $-32768 \sim 32767$ | 1   |

・1dBmを100とした0.01dBm単位の整数で設定します。

## ■使用例

「RF Power の波形データをメモリアドレス0番地から5個読み出す」

<Program> DSPL RFPWR SWP XMD? 0.0,5

<Response> -1012, -1743, -1823, -1272, -1055

# XMN

## Wave Data for Magnitude Error

| Program Message | Query Message   | Response Message  |
|-----------------|-----------------|-------------------|
| XMN <i>a,b</i>  | XMN? <i>c,d</i> | e(1), e(2),, e(d) |

## ■機能

Modulation Analysis 画面において, Magnitude Error の波形データの読み出しや加工を行います。

## ■a の値

データ書き込みアドレス

| 範囲            | Measuring Object | Modulation Type | 分解能 |
|---------------|------------------|-----------------|-----|
| $0 \sim 1470$ | NA, AB, SB       | CSMV            | 1   |
| $0 \sim 1550$ | Continuous       | GSIMK           | 1   |
| $0 \sim 141$  | NB, Continuous   | 8-PSK           | 1   |

<Marker Position とデータ格納アドレスの関係について>

- \*1: Modulation Type が GMSK の場合, Marker Position 0.0symbol~147.0symbol(分解能 0.1symbol)に対してア ドレス 0~1470 が割り当てられています。
- \*2: Modulation Type が 8-PSK の場合, Marker Position 3.0symbol~144.0symbol(分解能 1symbol)に対してアドレス 0~141 が割り当てられています。

#### **■**b の値

書き込む 16bit 波形データ

| 範囲                  | 分解能 |
|---------------------|-----|
| $-32768 \sim 32767$ | 1   |

・1%を100とした0.01%単位の整数で設定します。

#### **■**cの値

データ読み出し開始アドレス

| 範囲            | Measuring Object | Modulation Type | 分解能 |
|---------------|------------------|-----------------|-----|
| $0 \sim 1470$ | NA, AB, SB       | CSMK            | 1   |
| $0 \sim 1550$ | Continuous       | GSIMK           | 1   |
| $0 \sim 141$  | NB, Continuous   | 8-PSK           | 1   |

<Marker Position とデータ格納アドレスの関係について>

- \*1: Modulation Type が GMSK の場合, Marker Position 0.0symbol~147.0symbol(分解能 0.1symbol)に対してア ドレス 0~1470 が割り当てられています。
- \*2: Modulation Type が 8-PSK の場合, Marker Position 3.0symbol~144.0symbol(分解能 1symbol)に対してアド レス 0~141 が割り当てられています。

#### ■d の値

データ読み出し個数(データ読み出し開始アドレスから順に読み出すデータの個数です)

| 範囲            | Measuring Object | Modulation Type | 分解能 |
|---------------|------------------|-----------------|-----|
| $1 \sim 1471$ | NA, AB, SB       | CSMV            | 1   |
| $1 \sim 1551$ | Continuous       | GSIMK           | 1   |
| $1 \sim 142$  | NB, Continuous   | 8-PSK           | 1   |

## **■**eの値

読み出された 16bit 波形データ

| 範囲                  | 分解能 |
|---------------------|-----|
| $-32768 \sim 32767$ | 1   |

・1%を100とした0.01%単位の整数で設定します。

## ■使用例

「Magnitude Error の波形データをメモリアドレス0番地から5個読み出す」

<Program> DSPL MODANAL SWP XMN? 0,5

#### <Response>

0, 1413, -1, -7415, -1

# XMP

## Wave Data for Phase Error

| Program Message         | Query Message            | Response Message  |
|-------------------------|--------------------------|-------------------|
| XMP <i>a</i> , <i>b</i> | XMP? <i>c</i> , <i>d</i> | e(1), e(2),, e(d) |

## ■機能

Modulation Analysis 画面において, Phase Error の波形データの読み出しや加工を行います。

## **■**aの値

データ書き込みアドレス

| 範囲            | Measuring Object | Modulation Type | 分解能 |
|---------------|------------------|-----------------|-----|
| $0 \sim 1470$ | NA, AB, SB       | CSMV            | 1   |
| $0 \sim 1550$ | Continuous       | GSIMK           | 1   |
| $0 \sim 141$  | NB, Continuous   | 8-PSK           | 1   |

<Marker Position とデータ格納アドレスの関係について>

- \*1: Modulation Type が GMSK の場合, Marker Position 0.0symbol~147.0symbol(分解能 0.1symbol)に対してア ドレス 0~1470 が割り当てられています。
- \*2: Modulation Type が 8-PSK の場合, Marker Position 3.0symbol~144.0symbol(分解能 1symbol)に対してアドレス 0~141 が割り当てられています。

#### **■**b の値

書き込む 16bit 波形データ

| 範囲                  | 分解能 |
|---------------------|-----|
| $-32768 \sim 32767$ | 1   |

・ 1deg を 100 とした 0.01deg 単位の整数で設定します。

#### **■**cの値

データ読み出し開始アドレス

| 範囲            | Measuring Object | Modulation Type | 分解能 |
|---------------|------------------|-----------------|-----|
| $0 \sim 1470$ | NA, AB, SB       | CSMK            | 1   |
| $0 \sim 1550$ | Continuous       | GSIMK           | 1   |
| $0 \sim 141$  | NB, Continuous   | 8-PSK           | 1   |

<Marker Position とデータ格納アドレスの関係について>

- \*1: Modulation Type が GMSK の場合, Marker Position 0.0symbol~147.0symbol(分解能 0.1symbol)に対してア ドレス 0~1470 が割り当てられています。
- \*2: Modulation Type が 8-PSK の場合, Marker Position 3.0symbol~144.0symbol(分解能 1symbol)に対してアド レス 0~141 が割り当てられています。

#### ■d の値

データ読み出し個数(データ読み出し開始アドレスから順に読み出すデータの個数です)

| 範囲            | Measuring Object | Modulation Type | 分解能 |
|---------------|------------------|-----------------|-----|
| $1 \sim 1471$ | NA, AB, SB       | CSMK            | 1   |
| $1 \sim 1551$ | Continuous       | GSIMK           | 1   |
| $1 \sim 142$  | NB, Continuous   | 8-PSK           | 1   |

## **■**eの値

読み出された 16bit 波形データ

| 範囲                  | 分解能 |
|---------------------|-----|
| $-32768 \sim 32767$ | 1   |

・ 1deg を 100 とした 0.01deg 単位の整数で設定します。

## ■使用例

「Phase Error の波形データをメモリアドレス0番地から5個読み出す」

<Program> DSPL MODANAL SWP XMP? 0,5

<Response>

-1, -1660, 0, 8679, 0

## XMV

Wave Data for EVM

| Program Message | Query Message   | Response Message  |
|-----------------|-----------------|-------------------|
| XMV a,b         | XMV? <i>c,d</i> | e(1), e(2),, e(d) |

#### ■機能

Modulation Analysis 画面において, EVM の波形データの読み出しや加工を行います。

#### ■a の値

データ書き込みアドレス

| 範囲    | 分解能 |
|-------|-----|
| 0~141 | 1   |

<Marker Position とデータ格納アドレスの関係について>

Marker Position 3.0symbol ~ 144.0symbol(分解能 1symbol)に対して、アドレス 0~141 が割り当てられています。

#### **■**b の値

書き込む 16bit 波形データ

| 範囲                  | 分解能 |
|---------------------|-----|
| $-32768 \sim 32767$ | 1   |

・1%を100とした0.01%単位の整数で設定します。

#### **■**cの値

データ読み出し開始アドレス

| 範囲    | 分解能 |
|-------|-----|
| 0~141 | 1   |

<Marker Position とデータ格納アドレスの関係について>

Marker Position 3.0symbol ~ 144.0symbol(分解能 1symbol)に対して、アドレス 0~141 が割り当てられています。

## ■d の値

データ読み出し個数(データを読み出し開始アドレスから順に読み出すデータの個数です)

| 範囲    | 分解能 |
|-------|-----|
| 1~142 | 1   |

#### **■**e*(n)*の値

読み出された 16bit 波形データ

| 範囲                  | 分解能 |
|---------------------|-----|
| $-32768 \sim 32767$ | 1   |

・1%を100とした0.01%単位の整数で設定します。

#### ■使用例

「EVMの波形データをメモリアドレス0番地から5個読み出す」

<Program> DSPL MODANAL SWP XMV? 0,5

<Response> 0, 3743, 0, 9272, 0

# ZAJ

## Zero Set

| Program Message | Query Message | Response Message |
|-----------------|---------------|------------------|
| ZAJ             |               |                  |

## ■機能

パワーメータのゼロ点校正を実行します。ZEROSET コマンドと同機能です。

## ■使用例

<Program> DSPL PWRMTR ZAJ

# ZEROSET

Zero Set

| Program Message | Query Message | Response Message |
|-----------------|---------------|------------------|
| ZEROSET         |               |                  |

#### ■機能

パワーメータのゼロ点校正を実行します。ZAJコマンドと同機能です。

## ■使用例

<Program> DSPL PWRMTR ZEROSET